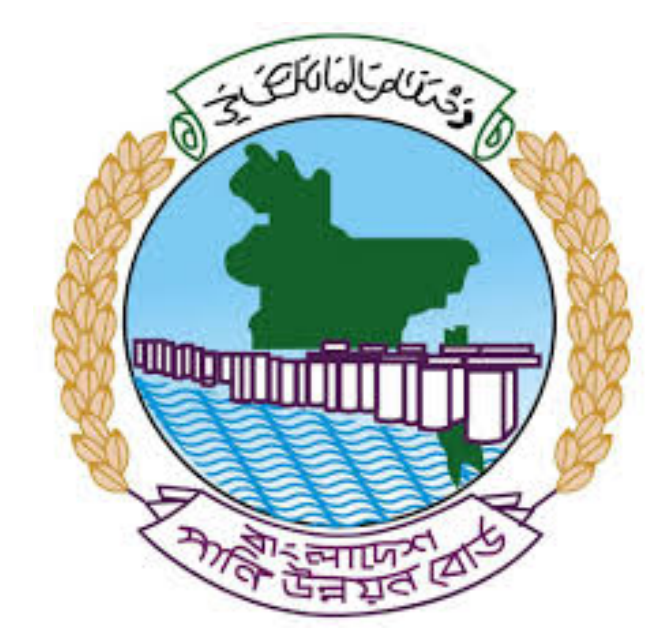

# অনলাইন ডাটা রিকোয়েস্ট ম্যানুয়াল

আপনার কি কি উপাত্ত প্রয়োজন তা বুঝতে সমস্যা হলে এবং অন্য কোন ব্যাপারে ধারণা

পেতে হলে নিম্ন লিখিত কর্মকর্তাদের সঙ্গে যোগাযোগ করুনঃ

| <b>নামঃ</b> মোঃ মুশফিকুর রহমান  | নামঃ তাপসী                    |
|---------------------------------|-------------------------------|
| পদঃ সিস্টেম এনালিস্ট,           | পদঃ প্রোগ্রামার,              |
| মোবাইল নংঃ+৮৮-০১৭১১-৯৭৯৪৪৭      | মোবাইল নংঃ+৮৮-০১৬২১-৪৬৩০০৫    |
| টেলিফোনঃ+৮৮-০২-৪৮১১৭৮৮১         | ই-মেইলঃ- tapu054008@yahoo.com |
| ই-মেইলঃ- shakeel02009@yahoo.com |                               |

# ১ম ধাপঃরেজিস্টেশন ফর্ম পূরণ

#### **O** Registration Form

Registration Process has three following steps:

1)Registration Form Fill up & Submit. 2)Registration Verification 3) Pay Registration Fee (200 BDT)

(\*) Fields Must Be Filled Up

\* Please Provide Valid Working Email Address. Otherwise we cannot communicate with you.

\* Please Use At Lease 6 Characters Long Passwords. Do not Use Common or Widely Used Keywords as Password

\* This registration process is for the people of Bangladesh only (Only Bangladeshi Residence are allowed to buy Hydrological Data)

| User Type * :                                                                               | Select User Type 🗸                                                                                                    |
|---------------------------------------------------------------------------------------------|----------------------------------------------------------------------------------------------------|
| Name * :                                                                                    | Please Write Your Name                                                                                                    |
| Email * :                                                                                   | Please Write Your Valid Email                                                                                                    |
| Mobile No * :                                                                               | Please Write Your Valid Mobile Number                                                                                                    |
| Phone :                                                                                     | Please Write Your Phone Number                                                                                                    |
| Address * :                                                                                 | Please Write Your Valid Postal Address                                                                                                    |
| National ID/Passport                                                                        | Please Write Your National ID/Passport Number                                                                                                    |
| User Name *:                                                                                | Plasse Write Your Account Licername                                                                                                    |
| Password * :                                                                                | Place Tax You Assure Bernard                                                                                                    |
| Confirm Password * :                                                                        |                                                                                                    |
| Upload Documents :                                                                          | Please Re Type Your Account Password                                                                                                    |
|                                                                                             | Choose File No file chosen                                                                                                    |
| * Upload National II<br>* If you're student,F<br>* .PDF/ MS Word/Im<br>* In case of Corpora | ) (Both side)/Passport Scan Copy as Proof of your identity<br>/lease Scan Valid National ID & Student ID(both side),attach in one file & upload for identity<br>age (.pdf/.doc/.docx/jpg/png/jpeg) Format Allowed.<br>ate User,Scan National Id & Company Profile, attach in one file and upload for identity. |
|                                                                                             | Submit                                                                                                    |
|                                                                                             | চিত্রঃ রেজিষ্ট্রেশন ফর্ম                                                                                                    |

 মনে রাখবেন (\*)চিহ্নিতনাম গুলো বা লাল বক্স করা নাম গুলো অবশ্যই সঠিক ভাবে পূরন করতে হবে ।

- অবশ্যই সঠিক ইমেইল দিতে হবে যেটা পরবর্তীতে আপনার যেকোন তথ্য দিয়ে সেবা প্রদান করবে।
- প্রত্যেক ইউজারের ক্ষেত্রে এন আই ডি কার্ডের উভয় দিকের স্ক্যান কপি আপলোড করতে হবে, তবে একাদিক ডকুমেন্ট আপলোড করতে হলে উভয় ডকুমেন্ট একটি পি ডি এফ/ ওয়ার্ড এ এনে আপলোড করতে হবে।
- আপনি যদি ছাত্র/ছাত্রী হয়ে থাকেন তবে ডকুমেন্ট আপলোড করার সময় আপনার স্টুডেন্ট আইডি কার্ডের উভয় দিকের স্ক্যান কপি আপলোড করতে হবে আর অফিসিয়াল ক্ষেত্রে নিজ নিজ প্রতিষ্ঠানের বা অথরাইজেশন /রেকমেন্ডেশন লেটার আপলোড করতে হবে ।
- সবশেষে শর্তাবলি ঘরটি নির্বাচন করে আপনার রেজিস্ট্রেশন সম্পূর্ণ করুন ।
- আপনার প্রদন্ত ইউজার নাম এবং পাসওয়ার্ড টি সংরক্ষন করুন বা মনে রাখুন পরবর্তীতে লগইন করার জন্য।

২য় ধাপঃ ইউজার লগইন

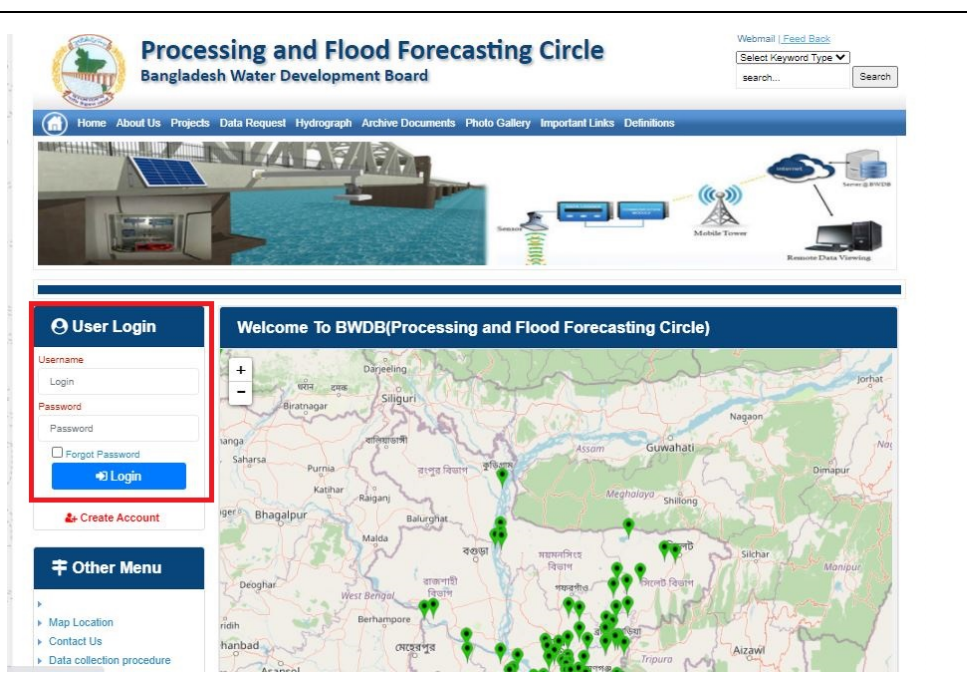

চিত্রঃ ইউজার লগইন ফর্ম (লাল চিহ্নিত ঘরে)

এখন ইউজার লগইন ফর্মে আপনার ইউজার নাম এবং পাসওয়ার্ড দিয়ে লগইন করুন।

লগইন পদ্ধতিঃ

- উপরে উল্লেখিত লগইন ফর্মে রেজিন্ট্রেশনের সময় প্রদত্ত ইউজার নাম এবং পাসওয়ার্ড দিয়ে লগইন করুন।
- লগইন সফল হলে লগ আউট বাটন ও রেজিষ্ট্রেশন ফর্মের জায়গায় রেজিষ্ট্রেশন তথ্য দেখাবে।
- লগইন ব্যর্থ হলে User And Password Don't Match. Please Try Again.লেখাটি দেখাবে।
- ইউজার নাম এবং পাসওয়ার্ড ভুলে গেলে Forgot Password
  বাটনে ক্লিক করুন।
- এরপর আপনার ( রেজিদ্রেশনের সময় প্রদত্ত ) ইমেইল এ একটি ইমেইল যাবে। যেখানে আপনার পাসওয়ার্ড পুনরায় সেট করার অপশন পাবেন।

# ৩য় ধাপঃ ডাটা রিকোয়েস্ট ফর্ম পূরণ (১ম পর্ব)

| Banglad                                                                                                    | essing and<br>lesh Water Develo                                                                                         | priood Fo                                            | recastin                                   | g circle                                                                              |                                                | Select Va<br>Search             | ayword Type V                         |
|----------------------------------------------------------------------------------------------------|----------------------------------------------------------------------------------------------------|------------------------------------------------------|--------------------------------------------|---------------------------------------------------------------------------------------|------------------------------------------------|---------------------------------|---------------------------------------|
| R.Helin                                                                                                    | 5                                                                                                    | i v                                                  | Z                                          | Se .                                                                                  |                                                | Y                               |                                       |
| User Login                                                                                                    | Data Reque                                                                                                    | st                                                   |                                            |                                                                                       |                                                |                                 |                                       |
|                                                                                                    |                                                                                                    | and and a second second                              |                                            | Woble No.                                                                             |                                                |                                 |                                       |
| Username pronob                                                                                                    | Natio                                                                                                    | 2-2-00                                               |                                            |                                                                                       |                                                |                                 |                                       |
| Usertaine protob<br>Vessages 0                                                                                                    | Employee Status<br>Decortment/institute                                                                                 | private                                              |                                            | Email Address<br>Category                                                             | Index                                          |                                 |                                       |
| Usertaine protok<br>Vessages 0<br>Lagent Cline Profes                                                                                                    | Name<br>Employee Status<br>Department/Institute                                                                         | Private<br>Proves                                    |                                            | Email Address<br>Category                                                             | Student                                        | -                               |                                       |
| Usenama printé<br>Viesapes 0<br>Lagest Ditor Pude                                                                                                    | Name<br>Employee Status<br>Department/Institute<br>District Name                                                        | Dipasile Name                                        | Elver Rame                                 | Email Address<br>Category<br>Station Rame                                             | Student<br>From Date                           | To Date                         | Additionarys                          |
| Other Menu                                                                                                    | Name<br>Engloyee Status<br>Department/institute<br>Etroletter<br>Engletter                                              | proces<br>proces<br>Operate Name<br>Attacker         | Elver Karer<br>Matematica                  | Enal Address<br>Category<br>Elefon Name<br>Poaru/ur(3 V                               | Student<br>From Dale<br>DOMMONT                | To Date                         | Additioners<br>Add flow               |
| Other Menu                                                                                                    | Rame<br>Employee Datus<br>Departmentihatida<br>Emitted Reserve<br>Emitted Reserve<br>Emitted Reserve<br>Emitted Reserve | Dorse Rame<br>Athadam V<br>Dorsa V                   | River Name<br>Matemuturi V<br>Deora_Diar V | Email Address<br>Category<br>Station Name<br>Poamuhur(3) V<br>Boregar(3W) V           | Student<br>Frank Date<br>DOMMANYA<br>14/1970   | To Date<br>2014/0717            | Additionerse<br>Add flow<br>B Honore  |
| Username (pono)<br>Vessages 0<br>Edgent Club Profes<br>Other Menu                                                                                                    | Kame<br>Employee Status<br>Departmentituditude<br>Exclusion<br>Exclusion<br>Vilphaman                                   | Dysonia Kanar<br>Dysonia Kanar<br>Athadam V<br>Dma V | Elver Rame<br>Valamuluri V<br>Decra_Char V | Enal Address<br>Category<br>Station Name<br>Pranufur(2) w<br>Bongar(20) w             | Budent<br>From Date<br>COMMANNA<br>141970      | To Date<br>DOMAINT              | Additionary<br>Q Add Row<br>Q Honget  |
| Other Menu<br>Location<br>Location                                                                                                    | Kame<br>Employee Status<br>Department/holitule<br>Eanderson V<br>Nipnaman V<br>1                                        | prote<br>prote<br>Descela Kane<br>Aliadam V<br>Oma V | Elver Rame<br>Mitamulun v<br>Deora_Diar v  | Enall Address<br>Category<br>Station Name<br>Fear-Survey<br>Tongar(SH) w<br>Fragment  | Student<br>Prode Date<br>00.00000000<br>141970 | To Date<br>DOMENTIN<br>204000   | Additionary<br>C Add New<br>C Horocet |
| Username process<br>Vessages 0<br>Citizen Process<br>Other Menu<br>Location<br>solitation procedure<br>colocation procedure<br>colocation procedure<br>colocation procedure | Kame<br>Employee Status<br>Department/holitule<br>Eanderyan v<br>Nipnaman v<br>1                                        | prote<br>prote<br>Descelations<br>Aliadam V<br>Oma V | Elize Kana<br>Mitemulus V<br>Deos_Osr V    | Email Address<br>Category<br>Station Name<br>Para-Sur(2 V<br>Bongan(2 W V<br>Preparat | Student<br>Troom Date<br>DO AMANNAN<br>1411970 | 5x Dukr<br>DOMARTYYY<br>3040000 | Additionary<br>C Add New<br>C Harpert |

চিত্রঃ ডাটা রিকোয়েস্ট ফর্ম (১ম পর্ব)

- ডাটা রিকুয়েস্ট ফর্ম টা দেখতে চাইলে অবশ্যই লগইন অবস্থায় থাকতে হবে ৷
- আপনি যদি নতুন ইউজার হোন তাহলে অনলাইনে ২০০ টাকা রেজিস্ট্রেশেন ফি প্রদান করার পরে ডাটা রিকুয়েস্ট ফর্মটি দেখতে পাবেন।
  - ডাটা রিকুয়েস্ট ফর্ম এ প্রথমে Data Type অপশনটি নির্বাচন করতে হবে।
  - এরপর Frequency অপশনটিতে যে অপশনগুলো আসবে তার মধ্যে থেকে একটা নির্বাচন করতে হবে।
  - প্রদন্ত Data Type এবং Frequency অনুযায়ী Duration এবং Rate
     অপশনটি নির্বাচিত হবে । ( উল্লেক্ষ্য এই দুইটি অপশন নির্বাচন করার প্রয়োজন নাই )
  - এরপর জেলার তথ্য দিতে হবে অর্থাৎ District অপশনটি নির্বাচন করতে হবে।
  - এরপর প্রদত্ত জেলা অনুযায়ী Upazilla (উপজেলা) এর যে লিস্ট আসবে
     সেখান থেকে উপজেলা নির্বাচন করতে হবে।

- এরপর প্রদত্ত উপজেলা অনুযায়ী River এবং Station নির্বাচন করতে হবে।
- উল্লেখ্য Rainfall এবং Ground Water এর ক্ষেত্রে River অপশনটি
   নির্বাচন করার প্রয়োজন নাই। শুধু Station নির্বাচন করলেই হবে।
- এরপর Start Date এবং End Date অপশনে কত তারিখ/বছর থেকে কত
   তারিখ/বছর পর্যন্ত ডাটা নিবেন তা নির্বাচন করতে হবে।
- উল্লেখ্য সকল ডাটা বছর হিসেবে বিবেচ্য হবে।
- আপনি চাইলে একের অধিক ডাটা যোগ করতে পারবেন Add New বাটনে ক্লিক করে।
- এছাড়াও কোন ডাটা প্রয়োজন না হলে মুছে দিতে পারবেন Remove Now বাটনে ক্লিক করে ।
- তার পরে Proceed বাটনে এ ক্লিক করলে ডাটা গুলোর Estimate ভিউ দেখাবে।

৩য় ধাপঃ ডাটারিকোয়েস্টফর্মপূরণ (২য় পর্ব)

| Banglad                                                                                                    | essir<br>lesh W  | ng and Flo                                                                                                    | nent Board                                                                     | recasting                                                                                                    | Circle                                                                                                    | a                                                                            | Belet Reyeard Type                                                                                     | Tass                          |
|----------------------------------------------------------------------------------------------------|------------------|----------------------------------------------------------------------------------------------------|--------------------------------------------------------------------------------|----------------------------------------------------------------------------------------------------|----------------------------------------------------------------------------------------------------|------------------------------------------------------------------------------|----------------------------------------------------------------------------------------------------|-------------------------------|
|                                                                                                    | 1                |                                                                                                    |                                                                                | -                                                                                                    | -                                                                                                    | - 2                                                                          |                                                                                                    |                               |
| \varTheta User Login                                                                                                    |                  | ata Request                                                                                                    |                                                                                |                                                                                                    |                                                                                                    | O New De                                                                     | da Report                                                                                              | eet into                      |
| O User Login                                                                                                    | •                | ata Request                                                                                                    | 333483                                                                         |                                                                                                    | Date                                                                                                    | O November, 2020                                                             | da Report                                                                                              | est into                      |
| O User Login<br>Usemane: protob<br>w Messages: 0                                                                                                    | •                | Data Request<br>Invoice<br>Name                                                                                                    | 333463<br>prorob                                                               |                                                                                                    | Date<br>Mobile No                                                                                                    | O November, 2020                                                             | da Request                                                                                             | est info                      |
| User Login<br>Username: protob<br>re Messages: 0                                                                                                    | •                | Data Request<br>Invoice<br>Nome<br>Employee Status                                                                                                    | 333463<br>pronob<br>private                                                    |                                                                                                    | Date<br>Mobile No<br>Email Address                                                                                                    | O New D                                                                      | as hoped                                                                                               | and links                     |
| O User Login<br>Deemane: pronob<br>w Messages: 0<br>@ Logest @Call Puelle                                                                                                    | 0                | Data Request<br>Invoice<br>Nome<br>Employee Status<br>partment Institute                                                                                                    | 333483<br>pronob<br>private                                                    |                                                                                                    | Date<br>Mobile No<br>Email Address<br>Category                                                                                                    | O New Dr<br>7 November, 2020<br>1<br>2<br>3<br>Student                       | in Property 2 100 Page                                                                                 | and info                      |
| O User Login<br>Username: pronob<br>w Massages: 0<br>@Loged @car Poste<br>E Other Manue                                                                                                    | C<br>Deg         | Data Request<br>Invoice<br>Kome<br>Employee Status<br>sortment Institute                                                                                                    | 333483<br>pronob<br>private<br>Data Type Deta                                  | n                                                                                                    | Date<br>Mobile No<br>Email Address<br>Category                                                                                                    | O November, 2020                                                             | ete Request State Reque                                                                                | eat into                      |
| O User Login Userane: proob Winsage: 0  Olaped Control Control Contro | Deg<br>SL<br>0   | Data Request<br>Invoice<br>Name<br>Employee Status<br>partment Inatitute<br>Onto Type: Water Le<br>Prequency Daily Hig<br>Duration Each year                                                                                                    | 333463<br>prioride<br>Data Type Deta<br>vel<br>h.Low(Tidal)                    | ila<br>River Alapur Kh<br>Station Bageha<br>From 1 January                                                                                  | Date<br>Mobile No<br>Email Address<br>Category<br>al Destions<br>(5017)<br>2000 To 10 Septem                                                                                | Offee Dr<br>7 November, 2020<br><br>Student<br>Location Details<br>ser, 2020 | Rate 125<br>Year Count 21                                                                              | Tota<br>2925                  |
| User Login Userame: pronob w Massages: 0  Logand  Conter Mensu  Ap Locaton orded Un                                                                                                    | 0<br>54.<br>1    | Data Request<br>Invoice<br>Name<br>Employee Status<br>partment Institute<br>Onto Type: Water Le-<br>Proquency: Cally Hig<br>Decision: Each year<br>Duta Type: Saintal<br>Proquency: Manthy<br>Duta to the sch year                                                                                | 333463<br>pronob<br>private<br>Data Type Deta<br>vel<br>h-Low(Ticlat)<br>Total | ille<br>Station Bageha<br>From 1 January<br>Roter<br>Station Bageha<br>From 1 Jan, 10                                                       | Duste<br>Mobile No<br>Email Address<br>Category<br>al Destions<br>a 5417<br>2000 To: 20 Septem<br>a(CL501)<br>65 To: 30 July, 2020                                          | O New On<br>7 November, 2020                                                 | Rate 125<br>Year Count 56                                                                              | Tota<br>2625<br>2240          |
| User Login User Login Userane: pronob Metaages: 0  Logant Control Control  To Location ontact Us us cotection procedure yourspical Sample Cata                                                                                                    | 0<br>0<br>1<br>2 | Data Request<br>Invoice<br>Name<br>Employee Status<br>partment Institute<br>Data Type Water Le<br>Prequency Cally Hig<br>Duration Each year<br>Cata Type Cachage<br>Prequency Manifuly<br>Duration Each year<br>Cata Type Cachage<br>Prequency Observed<br>Duration Each year<br>Custon Each year | 333483<br>protob<br>private<br>Data Type Deta<br>rel<br>Low(Tidal)<br>Nati     | Rver Alagor Kh<br>Station Bageha<br>From 1 January<br>Station Bageha<br>From 1 April 19<br>River Sangu<br>Station Bandah<br>From 1 April 19 | Duste<br>Mobile No<br>Email Address<br>Category<br>at Destroca<br>(5017)<br>2000 To: 30 Septemi<br>at(5,651)<br>65 To: 30 July, 2020<br>an(50/247)<br>4 To: 30 August, 2020 | O New Or<br>7 November, 2020<br>                                             | Rate 125<br>Year Count 21<br>Rate 20<br>Rate 20<br>Rate 20<br>Rate 20<br>Rate 20<br>Rate 20<br>Rate 20 | Tota<br>2625<br>2240<br>11760 |

### চিত্রঃ ডাটা রিকোয়েস্ট ফর্ম (২য় পর্ব-ইনভইস ভিউ)

 এর পরে আপনি চাইলে Edit Request info বাটনে (উপরের ছবিতে লাল চিহ্নিত ঘরে) ক্লিক করে আবার পুনরায় আগের পাতায় ফিরে যেতে পারবেন এবং চাইলে ডাটা এডিট করতে পারবেন। সকল ধরনের ডাটা রেট সম্পর্কে জানতে হলে নিচে উল্লেখিত মেনুতে ক্লিক করুন
 > Data Request > Rate of Data

| Banglad                                                                                                    | essing a                                                                                                    | nd Flood Forecasting Cir<br>Development Board                                                                                                    | rcle                                                                                                    | Select Keyword Type V<br>search                                                                                                    |
|----------------------------------------------------------------------------------------------------|----------------------------------------------------------------------------------------------------|----------------------------------------------------------------------------------------------------|----------------------------------------------------------------------------------------------------|----------------------------------------------------------------------------------------------------|
| Home About Us Proje                                                                                                    | cts Data Request                                                                                                    | Hydrograph Archive Documents Photo Gallery Impo                                                                                                    | rtant Links Definitions                                                                                                    |                                                                                                    |
|                                                                                                    |                                                                                                    |                                                                                                    | <b>.</b>                                                                                                    | E                                                                                                    |
| \varTheta User Login                                                                                                    | Data R                                                                                                    | ate Chart                                                                                                    |                                                                                                    |                                                                                                    |
| OUser Login                                                                                                    | Data R<br>Data Type                                                                                                    | <b>ate Chart</b><br>e Name : Water Level                                                                                                    |                                                                                                    |                                                                                                    |
| O User Login                                                                                                    | Data R<br>Data Type<br>SL №                                                                                                    | ate Chart<br>e Name : Water Level<br>Frequency                                                                                                    | Duration                                                                                                    | Amount (TK.)                                                                                                    |
| Ouser Login       Isername:     pronob       Iew Messages:     0       Iew Logout     Image: Control in the second second s                                                                                                    | Data R<br>Data Type<br>SL No<br>1.                                                                                                    | ate Chart<br>e Name : Water Level<br>Frequency<br>Annual Highest-Lowest (Non Tidal)                                                                                                    | Duration<br>Each year                                                                                                    | Amount (TK.)<br>150.00 BD.Tx                                                                                                    |
| OUser Login<br>sername: pronob<br>lew Messages: 0<br>Get Logout                                                                                                    | Data R<br>Data Type<br>SL No<br>1.<br>2.                                                                                                    | ate Chart<br>e Name : Water Level<br>Frequency<br>Annual Highest-Lowest ( Non Tidal)<br>Daily (Non-Tidal)                                                                                                    | Duration<br>Each year<br>Each year                                                                                                    | Amount (TK.)<br>150.00 BD.Tk<br>50.00 BD.Tk                                                                                                    |
| O User Login  Isername: pronob lew Messages: 0  O Logout  CEdd Profile                                                                                                    | Data R<br>Data Type<br>SL No<br>1.<br>2.<br>3.                                                                                                    | Atte Chart           e Name : Water Level           Frequency           Annual Highest-Lowest ( Non Tidal)           Daily (Non-Tidal)           Daily High-Low(Tidal)                                                                                                    | Duration<br>Each year<br>Each year<br>Each year                                                                                                    | Amount (TK.)<br>150.00 BD.Tk<br>50.00 BD.Tk<br>125.00 BD.Tk                                                                                                    |
| O User Login Isername: pronob Iew Messages: 0 Fe Logout  DEcid Profile  O O O O O O O O O O O O O O O O O O                                                                                                    | Data R<br>Data Type<br>1.<br>2.<br>3.<br>4.                                                                                                    | ate Chart<br>e Name : Water Level<br>Frequency<br>Annual Highes-Lowest ( Non Tidal)<br>Daily (Non-Tidal)<br>Daily High-Low(Tidal)<br>Annual Highes-Lowest (Tidal)                                                                                                    | Duration<br>Each year<br>Each year<br>Each year<br>Each year                                                                                                    | Amount (TK-)<br>150.00 BD.Tk<br>50.00 BD.Tk<br>125.00 BD.Tk<br>200.00 BD.Tk                                                                                                    |
| O User Login  sername: pronob lew Messages: 0  C Logout  C Logout  C Cdt Profile  T Other Menu                                                                                                    | Data R<br>Data Type<br>1.<br>2.<br>3.<br>4.<br>5.                                                                                                    | ate Chart e Name : Water Level Frequency Annual Highest-Lowest (Non Tidal) Daily (Non-Tidal) Daily High-Low(Tidal) Annual Highest-Lowest (Tidal) Monthly Highest.Lowest and Average (NonTidal)                                                                                                    | Duration<br>Each year<br>Each year<br>Each year<br>Each year<br>Each year                                                                                                    | Amount (TK-)<br>150.00 BD.Tk<br>50.00 BD.Tk<br>125.00 BD.Tk<br>200.00 BD.Tk<br>50.00 BD.Tk                                                                                                    |
| OUser Login  Sername: pronob lew Messages: 0  Cougout  Cougout  C | Data R<br>Data Type<br>1.<br>2.<br>3.<br>4.<br>5.<br>6.                                                                                                    | ate Chart e Name : Water Level Frequency Annual Highest-Lowest (Non Tidal) Daily (Non-Tidal) Daily High-Lowest (Tidal) Annual Highest-Lowest (Tidal) Monthy Highest-Lowest and Average (NonTidal) 3 Hourty                                                                                                    | Duration<br>Each year<br>Each year<br>Each year<br>Each year<br>Each Year<br>Each Year                                                                                                    | Amount (TK)           150.00 BD.Tk           50.00 BD.Tk           125.00 BD.Tk           200.00 BD.Tk           50.00 BD.Tk           200.00 BD.Tk           200.00 BD.Tk                                                                                                    |
| O User Login  Isemame: pronob Iew Messages: 0  Cateda Profile  Tother Menu Map Location                                                                                                    | Data R<br>Data Type<br>SL No<br>1.<br>2.<br>3.<br>4.<br>5.<br>6.<br>0.<br>7.                                                                                                    | ate Chart e Name : Water Level Frequency Annual Highest-Lowest (Non Tidal) Daily High-Low(Tidal) Annual Highest-Lowest (Tidal) Monthly Highest-Lowest and Average (NonTidal) 3 Hourly Maximum Water Level                                                                                                    | Duration<br>Each year<br>Each year<br>Each year<br>Each year<br>Each Year<br>Each Year                                                                                                    | Amount (TK.)           150.00 BD.Tk           50.00 BD.Tk           125.00 BD.Tk           200.00 BD.Tk           50.00 BD.Tk           50.00 BD.Tk           50.00 BD.Tk           50.00 BD.Tk           50.00 BD.Tk                                                                                                    |
| O User Login  Fromob  Fromob Fromob  Fromob Fromob F | Data R<br>Data Type<br>SL No<br>1.<br>2.<br>3.<br>4.<br>6.<br>6.<br>7.<br>8.                                                                                                    | ate Chart e Name : Water Level Frequency Annual Highest-Lowest (Non Tidal) Daily (Non-Tidal) Daily High-Low(Tidal) Annual Highest-Lowest (Tidal) Monthy Highest-Lowest and Average (NonTidal) 3 Houry Maximum Water Level Monthly Highest-Lowest and Average (Tidal)                                                                                       | Duration<br>Each year<br>Each year<br>Each year<br>Each year<br>Each Year<br>Each Year<br>Each Year<br>Each Year                                                                                                    | Amount (TK.)           150.00 BD.Tk           50.00 BD.Tk           200.00 BD.Tk           200.00 BD.Tk           200.00 BD.Tk           200.00 BD.Tk           500.00 BD.Tk           500.00 BD.Tk           500.00 BD.Tk           500.00 BD.Tk           500.00 BD.Tk                                                            |
| O User Login  sername: pronob ew Messages: 0  Cold Profile  Tother Menu  Map Location Contact Us Data collection procedure Hydrological Sample Data                                                                                                    | Data R           Data Type           SL No           1.           2.           3.           4.           5.           6.           7.           8.           Data Type                             | ate Chart e Name : Water Level Frequency Annual Highes-Lowest (Non Tidal) Daily (Non-Tidal) Daily (Non-Tidal) Daily High-Low(Tidal) Annual Highest-Lowest (Tidal) Monthly Highest.Lowest and Average (NonTidal) 3 Houry Maximum Water Level Monthly Highest.Lowest and Average (Tidal) e Name : Rainfall                                                   | Duration<br>Each year<br>Each year<br>Each year<br>Each year<br>Each Year<br>Each Year<br>Each Year                                                                                                    | Amount (TK.)           150.00 BD.Tk           50.00 BD.Tk           125.00 BD.Tk           200.00 BD.Tk           50.00 BD.Tk           50.00 BD.Tk           50.00 BD.Tk           50.00 BD.Tk           50.00 BD.Tk           50.00 BD.Tk           50.00 BD.Tk                                                                   |
| User Login      In the service of the service of the service      | Data R           Data Type           SL No           1.           2.           3.           4.           5.           0.           7.           8.           Data Type           SL No             | ate Chart e Name : Water Level Frequency Annual Highest-Lowest ( Non Tidal) Daily (Non-Tidal) Daily (High-Low(Tidal) Annual Highest-Lowest (Tidal) Annual Highest-Lowest and Average ( NonTidal) 3 Hourly Maximum Water Level Monthly Highest.Lowest and Average (Tidal) e Name : Rainfall Frequency                                                       | Duration           Each year           Each year           Each year           Each year           Each Year           Each Year           Each Year           Each Year           Each Year           Each Year           Each Year           Each Year           Each Year           Duration                                                                                  | Amount (TK.)           150.00 BD.Tk           50.00 BD.Tk           125.00 BD.Tk           200.00 BD.Tk           200.00 BD.Tk           50.00 BD.Tk           50.00 BD.Tk           50.00 BD.Tk           50.00 BD.Tk           50.00 BD.Tk           50.00 BD.Tk           50.00 BD.Tk                                            |
| O User Login  Isername: pronob lew Messages: 0      Contact Us     Data collection procedure Hydrological Sample Data                                                                                                    | Data R           Data Type           SL No           1.           2.           3.           4.           6.           7.           8.           Data Type           SLNO           1.           1. | ate Chart e Name : Water Level  Frequency Annual Highest-Lowest (Non Tidal) Daily (Non-Tidal) Daily High-Low(Tidal) Annual Highest-Lowest (Tidal) Annual Highest-Lowest (Tidal) Annual Highest-Lowest and Average (NonTidal) Honthy Highest-Lowest and Average (Tidal) Monthy Highest-Lowest and Average (Tidal) e Name : Rainfall  Frequency Monthy Total | Duration           Each year           Each year           Each year           Each year           Each Year           Each Year           Each Year           Each Year           Each Year           Each Year           Each Year           Each Year           Each Year           Each Year           Each Year           Each Year           Each Year           Each Year | Amount (TK.)           150.00 BD.Tk           50.00 BD.Tk           125.00 BD.Tk           200.00 BD.Tk           50.00 BD.Tk           50.00 BD.Tk           50.00 BD.Tk           50.00 BD.Tk           50.00 BD.Tk           50.00 BD.Tk           50.00 BD.Tk           50.00 BD.Tk           50.00 BD.Tk           40.00 BD.Tk |

চিত্রঃ ডাটা রেট তালিকা

 আপনি যে ডাটা ক্রয় করতে ইচ্ছুক তা সার্ভারে উপস্থিত আছে কিনা পরীক্ষা করার জন্য নিচে উল্লেখিতভাবে মেনু গুলোতে গিয়ে দেখে নিতে পারেন।

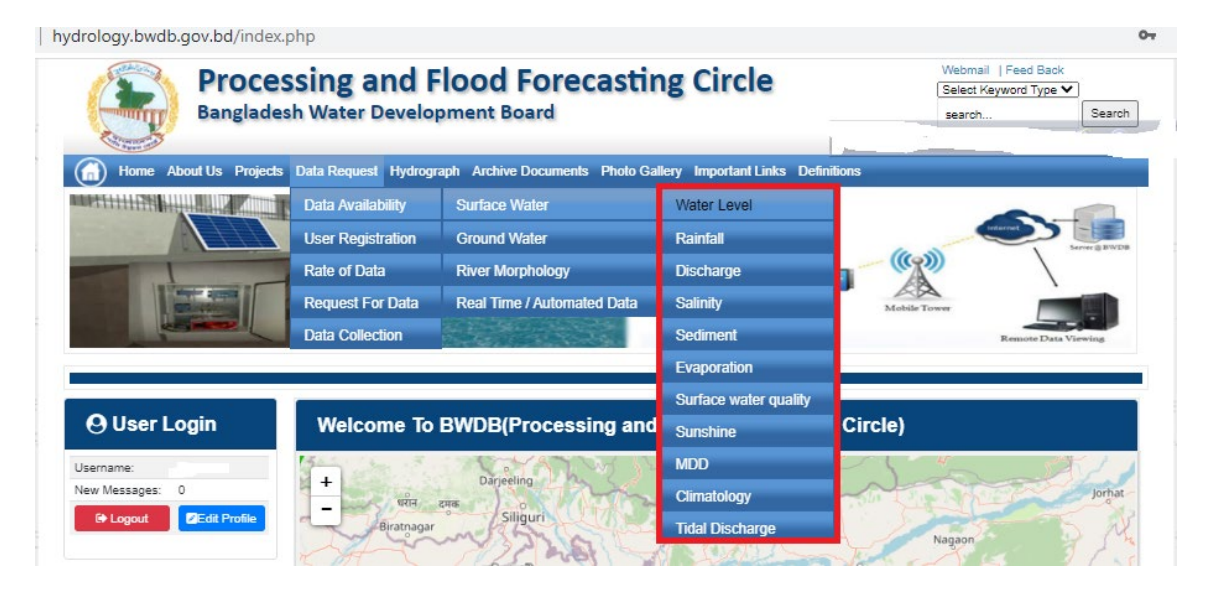

চিত্রঃ সার্ফেস ওয়াটার ডাটা চেক করার মেনু তালিকা (লাল চিহ্নিত)

- Data Request >Data Availability >Surface Water >Water Level
- Data Request >Data Availability >Surface Water >Rainfall
- Data Request >Data Availability >Surface Water >Discharge
- Data Request >Data Availability >Surface Water >Salinity
- Data Request >Data Availability >Surface Water >Sediment
- Data Request >Data Availability >Surface Water >Evaporation
- Data Request >Data Availability >Surface Water > Tidal Discharge

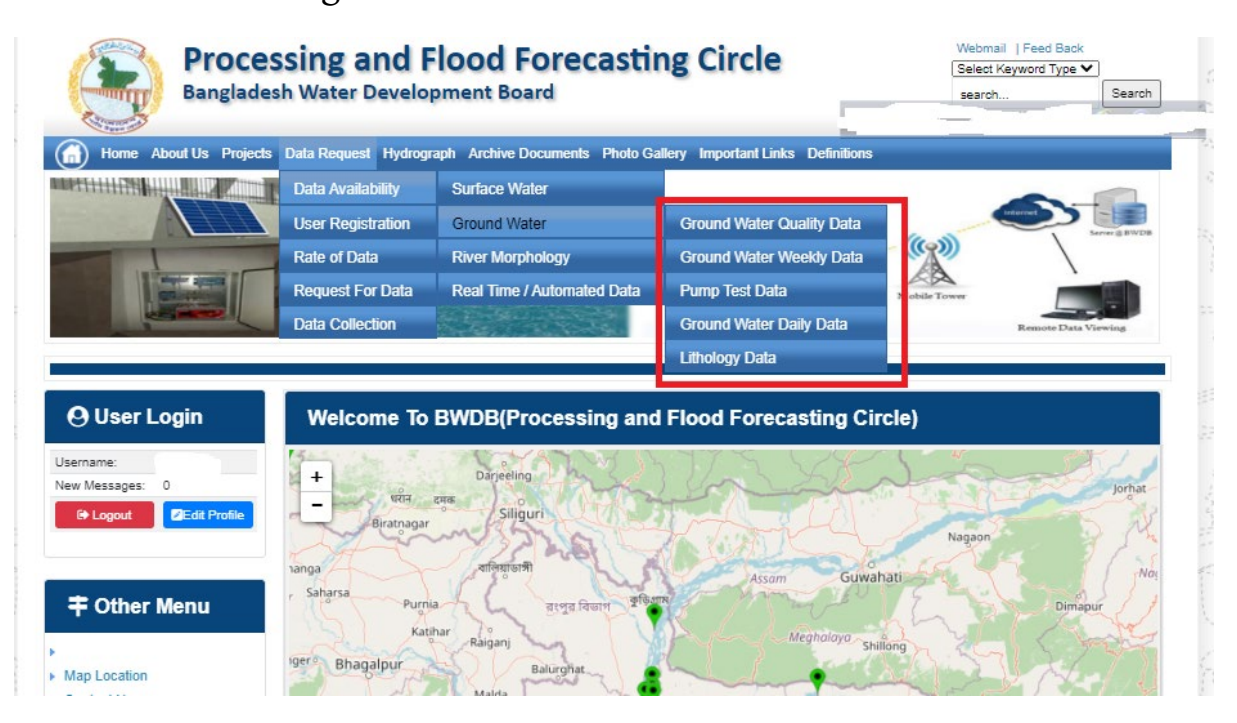

## চিত্রঃ গ্রাউন্ড ওয়াটার ডাটা চেক করার মেনু তালিকা (লাল চিহ্নিত)

- Data Request >Data Availability > Ground Water > Ground water Quality
- Data Request >Data Availability > Ground Water >Ground water Weekday Data
- Data Request >Data Availability > Ground Water >Pump Test Data

- Data Request >Data Availability > Ground Water >Ground water daily data
- Data Request >Data Availability > Ground Water >lithology data
- এরপর আপনার এপ্লিকেশনটি আপলোড করুন। (ছাত্র/ছাত্রী হলে শিক্ষকের অথরাইজড লেটার বিশ্ববিদ্যালয় প্যাডে আপলোড করতে হবে)
- নিন্মে এপ্লিকেশনটির একটি নমুনা প্রদান করা হলো

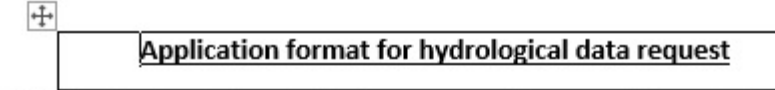

PAD: -Application to be submitted as per your Company/University/Institu Pad except Student or Individual (No Pad).

#### Date:-

То

Superintending Engineer Processing and Flood Forecasting Circle, BWDB, 72 Green Road, Dhaka- 1205.

#### Subject: Application for Hydrological Data.

Sir,

- 1. Brief description about yourself or institute.
- 2. Brief description of purpose and where you will use this data.

Mention List of Data in the following table:

| Type of<br>Data | District | Upazilla<br>Nama | River<br>Name | Station<br>Id/Well | Station<br>Name | Frequency<br>(Hourby)                    |              | Duratio    | m             |
|-----------------|----------|------------------|---------------|--------------------|-----------------|------------------------------------------|--------------|------------|---------------|
| Data            | Ivanie   | Ivame            | Ivanie        | Id                 | Ivanie          | Daily/<br>Weekly/<br>Monthly/<br>Yearly) | From<br>Date | To<br>Date | Total<br>Year |
| Water           |          |                  |               |                    | 3 Y             |                                          |              |            |               |
| Discharge       |          |                  |               |                    | -               |                                          |              |            |               |
| Rainfall        |          |                  |               |                    | -               |                                          |              |            |               |
|                 |          |                  |               |                    |                 |                                          |              |            |               |

Yours Sincerely,

Signature and <u>Date:-</u> <u>Name:-</u> <u>Designation:-</u> Mobile <u>No:-</u> Company/University/Institute <u>Name:-</u>

| O User Login                                                                           | Data R                                                                      | equest                                                                                                    | Cheve Date                                                                                                    | Request Stat France                                         | war, linfa |
|----------------------------------------------------------------------------------------|-----------------------------------------------------------------------------|----------------------------------------------------------------------------------------------------|----------------------------------------------------------------------------------------------------|-------------------------------------------------------------|------------|
| Username: user                                                                         | Invoice                                                                     | 3114001                                                                                                    | Date 9 November, 2020                                                                                                    |                                                             |            |
| New Messages: 0                                                                        | User Type                                                                   | Indvidualiti                                                                                                    | Quar Name 01717656556                                                                                                    |                                                             |            |
| P Lagest Dick Profe                                                                    | Pull Norma                                                                  | Mit Mahlgur Rahman                                                                                                    | Metable mahfiz cis@gnait.com                                                                                                    |                                                             |            |
|                                                                                        | Address                                                                     | undefined                                                                                                    | Empil mahfiz cis@gmail.com                                                                                                    |                                                             |            |
| # Other Menu                                                                           | 51.                                                                         | Eats Type Cletaits                                                                                                    | Location Defu                                                                                                    | is Rate                                                     | Total      |
| - Coller metru                                                                         | 1 Data T<br>Preque<br>Durato                                                | ype Watter Level<br>mcy: Dailly High-Low(Tidal)<br>e: Each year                                                                                                    | River: Adaput Khat Carotona<br>Station: Bagehat(SVI1)<br>(From: 1 September, 2000 To: 29 February, 2020)                                                                                                    | Rate: 125<br>Year Count: 21                                 | 2425       |
| Ap Location                                                                            |                                                                             |                                                                                                    |                                                                                                    | Sub Total                                                   | 2425       |
| Contact Us                                                                             | Purcente 1                                                                  |                                                                                                    |                                                                                                    |                                                             | _          |
| Notice                                                                                 | Upted Den                                                                   | Choose File No file ch                                                                                                    | Lighteni Fin                                                                                                    |                                                             |            |
| Seven independent                                                                      | Terms and<br>1. Hydrologi<br>2. No data w<br>5. I wit eat e<br>Water Develo | Conditions: (Hydrological C<br>al data will be treated as confident<br>il be reproduced in part, or in which<br>optimal graduates their entransmitter<br>optimal Board<br>il be handred over the any personal | Online Data)<br>ter in person and I will faile every possible precadion to per-<br>s, eller by photography or by other means<br>reduction or those to any foreign counties without written<br>whoul written exercisation the fandadeeth Valee Developer | nti Prose Being Iost.<br>ermiesion from Bangla<br>erd Board | desh       |
| menditaining Chillagong and<br>Chillagong Hill Tracts deepty<br>into the Bay of Bengal | S. I will not a<br>G. I will not a<br>D thave rea                           | ell or distribute any data to anyone<br>technolity any data and deplay fo<br>d understand and accept the Term                                                                                                 | any purpose without written permission from Bangladesh V<br>n & Conditions of Accessing BV/CB Hydrological Online Dat                                                                                                    | eler Development (Soart                                     | đ.         |
| 3. Iniand water bodies fivet<br>lands) of hap, beausand                                | _                                                                           |                                                                                                    | () Contine Request                                                                                                    |                                                             |            |

#### চিত্রঃ ডকুমেন্ট আপলোড

- এরপর বাংলাদেশ পানি উন্নয়ন বোর্ডের শর্তাবলী পড়ুন এবং চেক বক্সে টিক দিন
- সবশেষে ফর্ম টি সাবমিট করুন।
- আপনার ফর্মটি সফলভাবে সম্পন্ন হলে
- ফর্মটি সফলভাবে সাবমিট করা হলে আপনার দেওয়া ইমেইল ঠিকানায় একটি ইমেইল যাবে। উক্ত ইমেইল টি চেক করুন এবং পরবর্তীতে আপনার ডাটা রিকোয়েস্ট অনুমোদনের জন্য অপেক্ষা করুন।
- এরপর পানি উন্নয়ন বোর্ডের কর্মকর্তাগণ এই রিকোয়েস্ট টি যাচাই করে অনুমোদন করবেন।
- অনুমোদন সম্পন্ন হলে আপনার কাছে আরও একটি ইমেইল আসবে (ইনভইস আকারে মূল্য সহ)।
- ইমেইল টি ডাউনলোড করে সংরক্ষন করুন।

## ৪র্থ ধাপঃ অনলাইন পেমেন্ট

- Login > Data Request > Data Collection
- উপরে উল্লেখিত ক্রমানুসারে মেনু তে ক্লিক করলে নিচের ছবির মত পাতা আসবে। যেখানে আপনার রিকোয়েস্টকৃত সকল ডাটার তালিকা (ইনভইস তালিকা) এখানে দেওয়া থাকবে।

|               | O User Login                | My              | My Requested Data List   |               |                |            |                    |                                                                                                    |  |
|---------------|-----------------------------|-----------------|--------------------------|---------------|----------------|------------|--------------------|----------------------------------------------------------------------------------------------------|--|
|               | Username: user<br>New 0     | 10              | ✓ Show entries           |               |                |            | Search:            |                                                                                                    |  |
|               | Messages:                   | SL <del>.</del> | Request Date 👙           | Invoice No. 👙 | Total Amount 🍦 | Status     | View Details     + |                                                                                                    |  |
| TON T         | Crite Cogout                | 1               | 10 November, 2020        | 178176        | 500.00 BDT     | Collected  | View/Download      | (Canada)                                                                                                    |  |
| S-            |                             | 2               | 10 November, 2020        | 466179        | 500.00 BDT     | Collected  | Niew/Download      |                                                                                                    |  |
|               | <b>‡</b> Other Menu         | 3               | 9 November, 2020         | 752134        | 500.00 BDT     | Collected  | Niew/Download      |                                                                                                    |  |
|               | •                           | 4               | 8 November, 2020         | 734395        | 5,040.00 BDT   | Approved.  | Pay Now            |                                                                                                    |  |
|               | Map Location     Contact Us | 5               | 8 November, 2020         | 999758        | 500.00 BDT     | Collected  | Niew/Download      |                                                                                                    |  |
|               | Data collection procedure   | 6               | 7 November, 2020         | 494462        | 180.00 BDT     | Collected  | Niew/Download      |                                                                                                    |  |
|               | Hydrological Sample Data    | 7               | 5 November, 2020         | 716862        | 11,625.00 BDT  | Approved.  | Pay Now            |                                                                                                    |  |
| 2753          | Notice                      | 8               | 27 October, 2020         | 786627        | 1,050.00 BDT   | Approved.  | Pay Now            | and the second second sec |  |
|               |                             | 9               | 26 October, 2020         | 162394        | 400.00 BDT     | Approved.  | Pay Now            |                                                                                                    |  |
|               |                             | 10              | 26 October, 2020         | 557304        | 0.00 BDT       | Collected  | Niew/Download      |                                                                                                    |  |
| S. De Les and |                             | Showin          | g 1 to 10 of 513 entries |               | First          | Previous 1 | 2 3 4 5 Next La    | 1-14703 A.                                                                                                    |  |

- যে সকল ডাটা অনুমোদন করা হয়ে যাবে তার ডান পাশে Pay Now নামক বাটন দেখা যাবে।
- উক্ত বাটনে ক্লিক করলে আপনি একটি ইনভইস এর সকল তথ্য সম্বলিত পাতা আসবে।

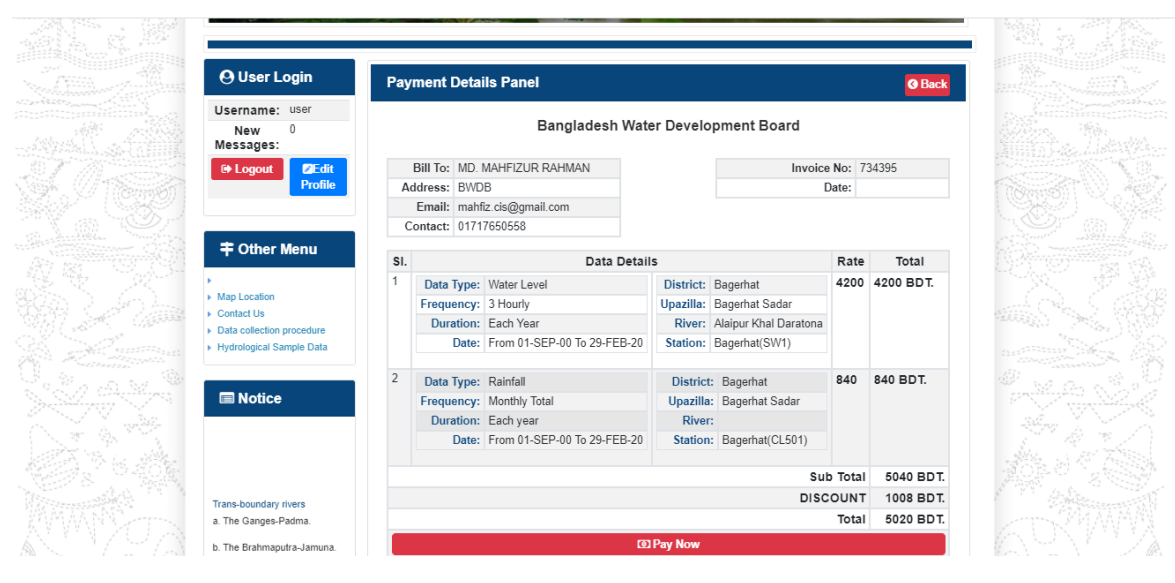

চিত্রঃ ইনভইস পাতা

 সেখানেআরওএকটি Pay Now বাটন থাকবে যাতে ক্লিক করলে পেমেন্ট গেটওয়ে পাতা আসবে।

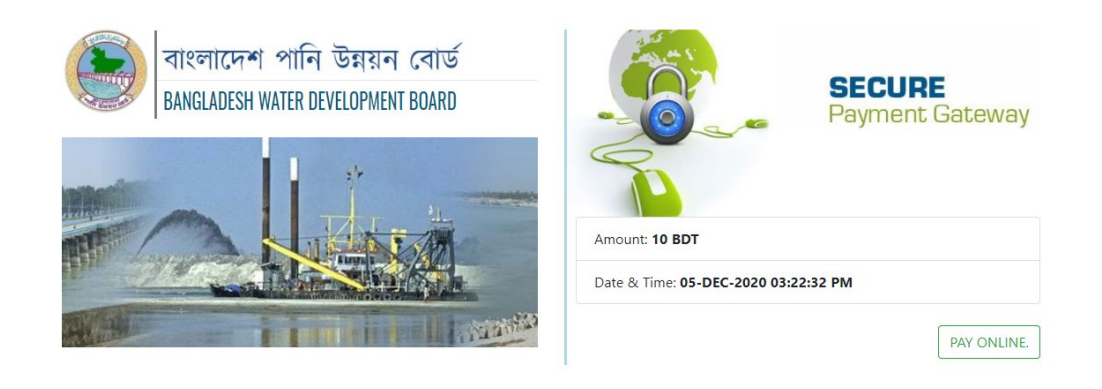

চিত্রঃ পেমেন্ট গেটওয়ে পাতা

 পেমেন্ট গেটওয়ে পাতায় PAY ONLINEবাটনে ক্লিক করলে পেমেন্ট অপশন পাতা আসবে।

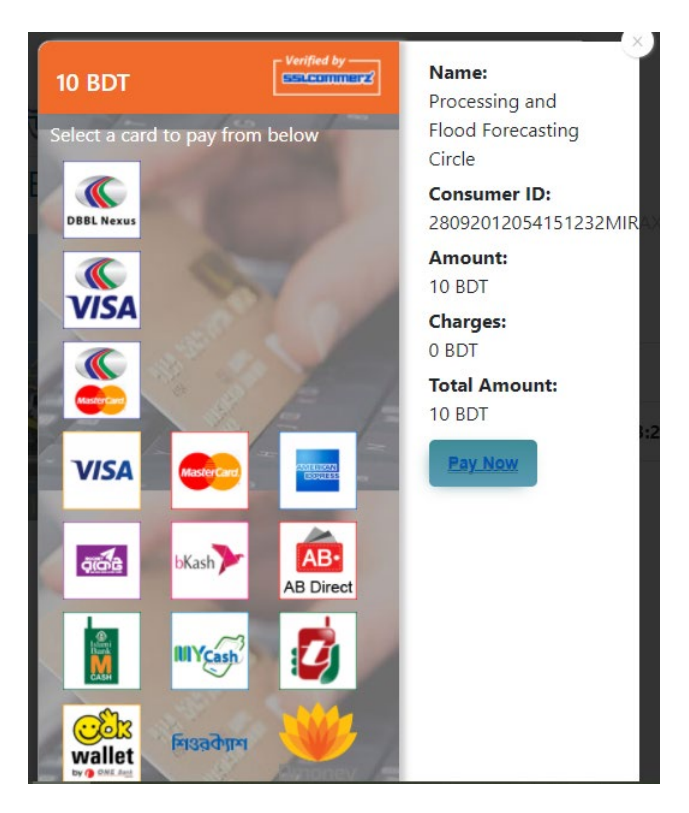

চিত্রঃ পেমেন্ট গেটওয়ে অপশনস

এরপর পেমেন্ট গেটওয়ে অপশনস পাতায় বিকাশ লোগো নির্বাচন করে Pay
 Now বাটনে ক্লিক করতে হবে।

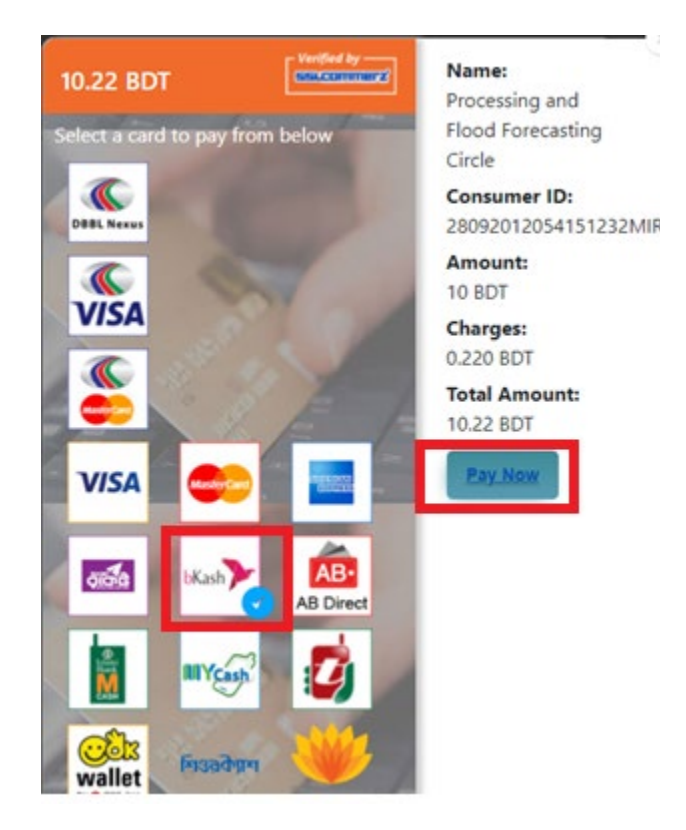

চিত্রঃ বিকাশ পেমেন্ট নির্বাচন

 বিকাশ পেমেন্ট নির্বাচন করা সম্পন্ন হলে নিচের ছবির মত অপশন আসবে যেখানে মোবাইল নম্বর (বিকাশ একাউন্ট খোলা আছে এরকম যে কোন নম্বর) দিতে হবে এবং CONFIRM বাটনে ক্লিক করতে হবে।

| bkash Payment<br>SSLCOMMERZ<br>Invoice: BGW96292020120542741  to 10.22<br>Vour bKash Account number<br>U1768426464<br>By clicking on Confirm, you are agreeing to the terms & constituent |
|----------------------------------------------------------------------------------------------------|
| SSLCOMMERZ<br>Invoice: BGW96292020120542744 0t 0.002<br>Your bitash Account number<br>01768426464<br>By clicking on Confirm, you are agreeing to the terms & conditions                   |
| Your bKash Account number<br>01768426464<br>By clicking on Confirm, you are agreeing to the <u>terms &amp; conditions</u>                                                                 |
| 01768426464 By clicking on Confirm, you are agreeing to the terms & conditions CLOSE CONFIRM                                                                                              |
| By clicking on Confirm, you are agreeing to the terms & conditions CLOSE CONFIRM                                                                                                    |
| CLOSE CONFIRM                                                                                                    |
| CLOSE CONFIRM                                                                                                    |
|                                                                                                    |
| <b>U</b> 16247                                                                                                    |
|                                                                                                    |

চিত্রঃ বিকাশ পেমেন্ট পাতা

- প্রদত্ত মোবাইলে একটি ভেরিফিকেশন কোড সম্বলিত টেক্সট মেসেজ যাবে।
- উক্ত মেসেজের কোডটি নিচের ছবির মত অপশনে টাইপ করতে হবে।

| b    | Kash                            | Paym                          | ent    |
|------|---------------------------------|-------------------------------|--------|
| S II | SLCOMMERZ<br>nvoice: BGW9629202 | 0120542744                    | ৳10.22 |
|      | Enter verification code         | e sent to <b>017 ** ***</b> , | 464    |
|      | 23                              | 45                            |        |
|      | Didn't receive co               | de? Resend code               |        |
|      |                                 | <u> </u>                      |        |
|      |                                 | CONF                          | FIRM   |
|      | 0                               | 16247                         |        |
|      |                                 |                               |        |

চিত্রঃ বিকাশ পেমেন্ট কোড ভেরিফিকেশন

 বিকাশ নম্বর ভেরিফিকেশন সম্পন্ন হলে নিচের ছবির মত অপশন আসবে যেখানে আপনার মোবাইলের বিকাশ পিন নম্বর (গোপন পিন নম্বর) টি টাইপ করতে হবে।

| SSLCOMMERZ<br>Invoice: BGW90052020120543747       To 12.2         Enter PN of your bKash Account number (019 **** 163)       To 20.2         CLOSE       CONFIRM         LOSE       CONFIRM         Enter PN of your bKash Account number (019 **** 163)       To 20.2         Enter PN of your bKash Account number (019 **** 163)       To 20.2         Enter PN of your bKash Account n |                                  |                                        |
|----------------------------------------------------------------------------------------------------|----------------------------------|----------------------------------------|
| SSLCOMMER2<br>Invoice: B6W90052020120543747         10.22           Enter PIN of your bKash Account number (019 **** 163)         • • • • • •           CLOSE         CONFIRM           1622         16247                                                                                                    | bKash                            | Payment                                |
| Enter PIN of your bKash Account number (019 ** *** 169)  CLOSE CONFIRM  162 16247                                                                                                    | SSLCOMMERZ<br>Invoice: BGW900520 | 20120543747 ৳10.22                     |
| CLOSE CONFIRM<br>© 16247                                                                                                    | Enter PIN of your bKash Ac       | count number ( <b>019 ** *** 163</b> ) |
| CLOSE CONFIRM                                                                                                    | ••                               |                                        |
| CLOSE CONFIRM                                                                                                    |                                  |                                        |
| <b>U</b> 16247                                                                                                    | CLOSE                            | CONFIRM                                |
|                                                                                                    | 0                                | 16247                                  |

চিত্রঃ বিকাশ পিন কনফার্মেশন

 পিন নম্বর টি সঠিক হলে আপনার বিকাশ একাউন্ট থেকে নির্দিষ্ট পরিমান টাকা কেটে যাবে এবং নিচের ছবির মত একটি কনফার্মেশন মেসেজ আসবে অর্থাৎ আপনার পেমেন্ট সফল ভাবে সম্পন্ন হবে।

#### Redirecting to the Merchant Site

This may take a few seconds

#### Thanks for your order

Your payment of 10.22 BDT is Complete. payment ref id BGW90052020120543747

You're now going back to **opgs.bwdb.gov.bd** ..

If you are not redirected within 10 seconds, click here...

(Please do not CLOSE YOUR BROWSER)

## চিত্রঃ পেমেন্ট সাকসেস নোটিফিকেশন

৫ম ধাপঃ ডাটা কালেকশন

- ডাটা পেমেন্ট সফলভাবে সম্পন্ন হলে আপনার রেজিস্টারকৃত ইমেইল এ একটি পেমেন্ট কনফার্মেশন ইমেইল যাবে এবং আপনাকে অটোমেটিক ডাটা ডাউনলোডের পাতায় নিয়ে যাবে।
- অথবা আপনি Online Data Request > Data Collection মেনুতে গিয়েও ডাটা ডাউনলোড করতে পারবেন। (নির্ধারিত সময়ের মধ্যে)
- যেখানে আপনার রিকোয়েস্ট কৃত সকল ডাটাগুলো লিস্ট আকারে দেখাবে ৷
- সেখানে প্রত্যেকটি ডাটা টেবিলের ডান পাশের কলামে Download Now বাটনে ক্লিক করলে উক্ত ডাটা ডাউনলোড করতে পারবে।
- এক্ষেত্রে ডাটা অবশ্যই রিকোয়েস্টের এক মাসের মধ্যে ডাউনলোড করতে হবে।

|                                       | O User Login                  | Data Download Panel of Invoice: 150399     | O Back                       |                     |
|---------------------------------------|-------------------------------|--------------------------------------------|------------------------------|---------------------|
| and the second second                 |                               | Data Type: Discharge                       |                              |                     |
|                                       | Username: user                | Frequency: Observed Discharge              |                              |                     |
|                                       | New Messages: 0               | Duration: Per Record                       |                              |                     |
|                                       | le Logout<br>☑Edit Profile    | From Date: 01-SEP-81                       |                              |                     |
|                                       |                               | To Date: 29-FEB-20                         | 0 <sup>6</sup> Download Data | ALC: NO             |
| / ((Course))                          |                               | District: Brahmanbaria                     |                              |                     |
|                                       | <b>‡</b> Other Menu           | Upazilla: Akhaura                          |                              |                     |
| and the second second                 |                               | River: Hawrah                              |                              |                     |
|                                       | Man Location                  | Station: Gangasagar Riy.(SW123)            |                              |                     |
|                                       | Contact Us                    |                                            |                              |                     |
|                                       | Data collection procedure     | Data Type: Discharge                       |                              |                     |
|                                       | Hydrological Sample Data      | Frequency: Annual Highest, Lowest and Mean |                              |                     |
|                                       |                               | Duration: Each 10 years                    |                              |                     |
| AL MITTERNE                           |                               | From Date: 01-SEP-81                       |                              | dasses and the      |
| Changes ( Changes )                   | III NOLICE                    | To Date: 29-FEB-20                         | 0 Download Data              |                     |
|                                       |                               | District: Brahmanbaria                     |                              |                     |
| W NO ?                                |                               | Upazilla: Akhaura                          |                              |                     |
|                                       |                               | River: Hawrah                              |                              |                     |
|                                       | Trans-boundary rivers         | Station: Gangasagar Rly.(SW123)            |                              |                     |
|                                       | a. The Ganges-Padma.          |                                            |                              |                     |
| A A A A A A A A A A A A A A A A A A A | h. The Brahmanutra-Jamuna     | Data Type: Discharge                       |                              | A Lange Contraction |
|                                       |                               | Frequency: Tidal Discharge                 |                              |                     |
|                                       | c. The Surma-Meghna.          | Duration: Per Record                       |                              |                     |
|                                       | 1. Fifty seven trans-boundary | From Date: 01-JAN-61                       |                              |                     |

চিত্রঃ ডাটা কালেকশন

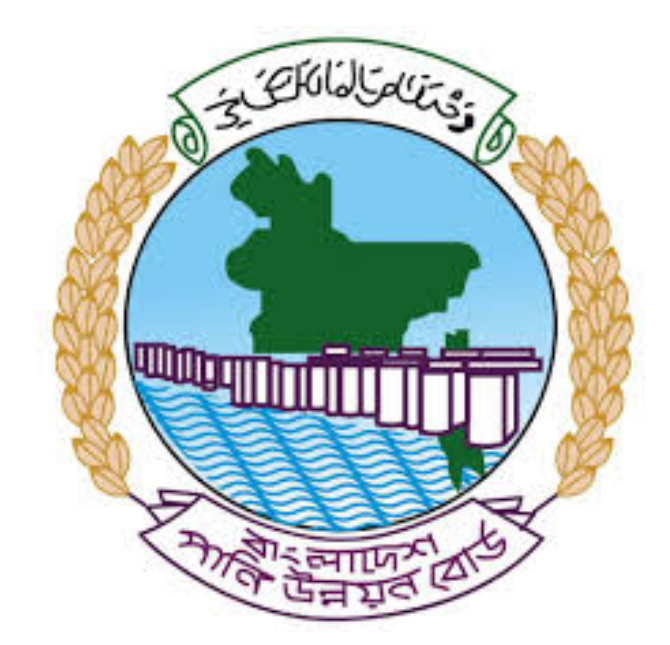

# অনলাইন ডাটা রিকোয়েস্ট ম্যানুয়াল

আপনার কি কি উপাত্ত প্রয়োজন তা বুঝতে সমস্যা হলে এবং অন্য কোন ব্যাপারে ধারণা পেতে হলে নিম্ন লিখিত কর্মকর্তাদের সঙ্গে যোগাযোগ করুনঃ

| <b>নামঃ</b> মোঃ মুশফিকুর রহমান | <b>নামঃ</b> তাপসী বিশ্বাস  |
|--------------------------------|----------------------------|
| পদঃ সিস্টেম এনালিস্ট,          | পদঃ প্রোগ্রামার,           |
| মোবাইল নংঃ+৮৮-০১৭১১-৯৭৯৪৪৭     | মোবাইল নংঃ+৮৮-০১৬২১-৪৬৩০০৫ |
| টেলিফোনঃ+৮৮-০২-৪৮১১৭৮৮১        |                            |

|   |           |         | /     | <u>ь</u> ь |
|---|-----------|---------|-------|------------|
| 1 | ধাপগুৱ    | জিসেইগন | হিন্য | পবণ        |
|   | 11 10.0.1 |         | 1 -1  | 5.4.1      |

| Banglade                                                                                                    | sh Water Development Board                                                                                                    | Select Keyword Type 💙                                      |
|----------------------------------------------------------------------------------------------------|----------------------------------------------------------------------------------------------------|------------------------------------------------------------|
| Home About Us Projects                                                                                                    | 6 Data Request Hydrograph Archive Documents Photo Gallery Important Links Defini                                                                                                    | tions                                                      |
| X                                                                                                    | A REAL OF A REAL OF A REAL |                                                            |
| 🕑 User Login                                                                                                    | <b>O</b> Registration Form                                                                                                    |                                                            |
|                                                                                                    |                                                                                                    |                                                            |
| Usemame                                                                                                    | * Marked Fields Are Mandatory                                                                                                    |                                                            |
| Login                                                                                                    | * Marked Fields Are Mandatory<br>* Upload Authorization/Recommendation/Relevant Documents As proof o                                                                                                    | f you are authorized to purchase data                      |
| Login<br>Password                                                                                                    | * Marked Fields Are Mandatory<br>* Upload Authorization/Recommendation/Relevant Documents As proof o<br>* If you are student, Upload Valid Student ID to prov<br>• User Type *: Solect User Type                                                                                                    | f you are authorized to purchase data<br>ve your identity  |
| Usemame<br>Login<br>Password<br>Password                                                                                                    | * Marked Fields Are Mandatory<br>* Upload Authorization/Recommendation/Relevant Documents As proof o<br>* If you are student, Upload Valid Student ID to prov<br>User Type * : Solect User Type<br>Name * -                                                                                                    | of you are authorized to purchase data<br>ve your identity |
| Usemame<br>Login<br>Password<br>Password<br>Forgot Password                                                                                                    | * Marked Fields Are Mandatory<br>* Upload Authorization/Recommendation/Relevant Documents As proof o<br>* If you are student, Upload Valid Student ID to prov<br>User Type * : Select User Type<br>Name * :                                                                                                    | f you are authorized to purchase data<br>ve your identity  |
| Usemame<br>Login<br>Password<br>Password<br>Forgot Password<br>Plogin                                                                                                    | * Marked Fields Are Mandatory<br>* Upload Authorization/Recommendation/Relevant Documents As proof o<br>* If you are student, Upload Valid Student ID to pro<br>User Type * : Select User Type<br>Name * :<br>Email * :                                                                                                    | f you are authorized to purchase data<br>ve your identity  |
| Usemame<br>Login<br>Password<br>Password<br>Forgot Password<br>E Create Account                                                                                                    | * Marked Fields Are Mandatory<br>* Upload Authorization/Recommendation/Relevant Documents As proof o<br>* If you are student, Upload Valid Student ID to pro<br>Vuser Type * :<br>Name * :<br>Email * :<br>Mobile No * :                                                                                                    | f you are authorized to purchase data<br>ve your identity  |
| Usemame<br>Login<br>Password<br>Password<br>Forgot Password<br>Create Account                                                                                                    | * Marked Fields Are Mandatory<br>* Upload Authorization/Recommendation/Relevant Documents As proof o<br>* If you are student, Upload Valid Student ID to pro<br>Vuser Type *:<br>Name *:<br>Email *:<br>Mobile No *:                                                                                                    | f you are authorized to purchase data<br>ve your identity  |
| Usemame<br>Login<br>Password<br>Password<br>Password<br>Password<br>Password<br>Password<br>Porgot Password<br>Password<br>Password | * Marked Fields Are Mandatory<br>* Upload Authorization/Recommendation/Relevant Documents As proof o<br>* If you are student, Upload Valid Student ID to pro<br>Vuser Type *:<br>Name *:<br>Email *:<br>Mobile No *:                                                                                                    | f you are authorized to purchase data<br>ve your identity  |
| Usemame<br>Login<br>Password<br>Password<br>Password<br>Progot Password<br>Plogin<br>Create Account<br>Create Account                                                                                                    | * Marked Fields Are Mandatory<br>* Upload Authorization/Recommendation/Relevant Documents As proof o<br>* If you are student, Upload Valid Student ID to pro<br>* User Type * :<br>Name * :<br>Email * :<br>Mobile No * :<br>Address :                                                                                                    | f you are authorized to purchase data<br>ve your identity  |
| Usemame<br>Login<br>Password<br>Password<br>Porgot Password<br>Porgot Password<br>Create Account<br>Create Account<br>Map Location                                                                                                    | * Marked Fields Are Mandatory<br>* Upload Authorization/Recommendation/Relevant Documents As proof o<br>* If you are student, Upload Valid Student ID to pro<br>* User Type * : Select User Type<br>Name *:<br>Email * :<br>Mobile No * :<br>Phone :<br>User Name *:                                                                                                    | f you are authorized to purchase data<br>ve your identity  |
| Usemame<br>Login<br>Password<br>Password<br>Porgot Password<br>Create Account<br>Create Account<br>Create Account<br>Map Location<br>Contact Us<br>Data reflection procedure                                                                                                    | * Marked Fields Are Mandatory<br>* Upload Authorization/Recommendation/Relevant Documents As proof o<br>* If you are student, Upload Valid Student ID to pro<br>* User Type * : Select User Type<br>Name * :<br>Email * : .<br>Mobile No * : .<br>Phone : .<br>User Name *: .<br>Password * : .                                                                                                    | f you are authorized to purchase data ve your identity     |
| Usemame<br>Login<br>Password<br>Password<br>Password<br>Progot Password<br>Password<br>Password<br>Progot Password<br>Progot P                                                                                                    | * Upload Authorization/Recommendation/Relevant Documents As proof o<br>* Upload Authorization/Recommendation/Relevant Documents As proof o<br>* If you are student, Upload Valid Student ID to pro<br>* User Type * :<br>Name * :<br>Email * :<br>Mobile No * :<br>Phone :<br>Address :<br>User Name *:<br>Password * :<br>Upload Documents *<br>Choose File No File chosen                                                                                                    | f you are authorized to purchase data<br>ve your identity  |

চিত্রঃ রেজিষ্ট্রেশন ফর্ম

- মনে রাখবেন (\*)চিহ্নিতনাম গুলো বা লাল বক্স করা নাম গুলো অবশ্যই সঠিক ভাবে পৃরন করতে হবে ।
- অবশ্যই সঠিক ইমেইল দিতে হবে যেটা পরবর্তীতে আপনার যেকোন তথ্য দিয়ে সেবা প্রদান করবে।
- আপনি যদি ছাত্র/ছাত্রী হয়ে থাকেন তবে ডকুমেন্ট আপলোড করার সময় আপনার স্টুডেন্ট আইডি কার্ডের স্ক্যান কপি আপলোড করতে হবে আর অফিসিয়াল ক্ষেত্রে নিজ নিজ প্রতিষ্ঠানের বা অথরাইজেশন /রেকমেন্ডেশন লেটার আপলোড করতে হবে ।
- সবশেষে শর্তাবলি ঘরটি নির্বাচন করে আপনার রেজিস্ট্রেশন সম্পূর্ণ করুন ।
- আপনার প্রদত্ত ইউজার নাম এবং পাসওয়ার্ড টি সংরক্ষন করুন বা মনে রাখুন পরবর্তীতে লগইন করার জন্য।

# ২য় ধাপঃ ইউজার লগইন

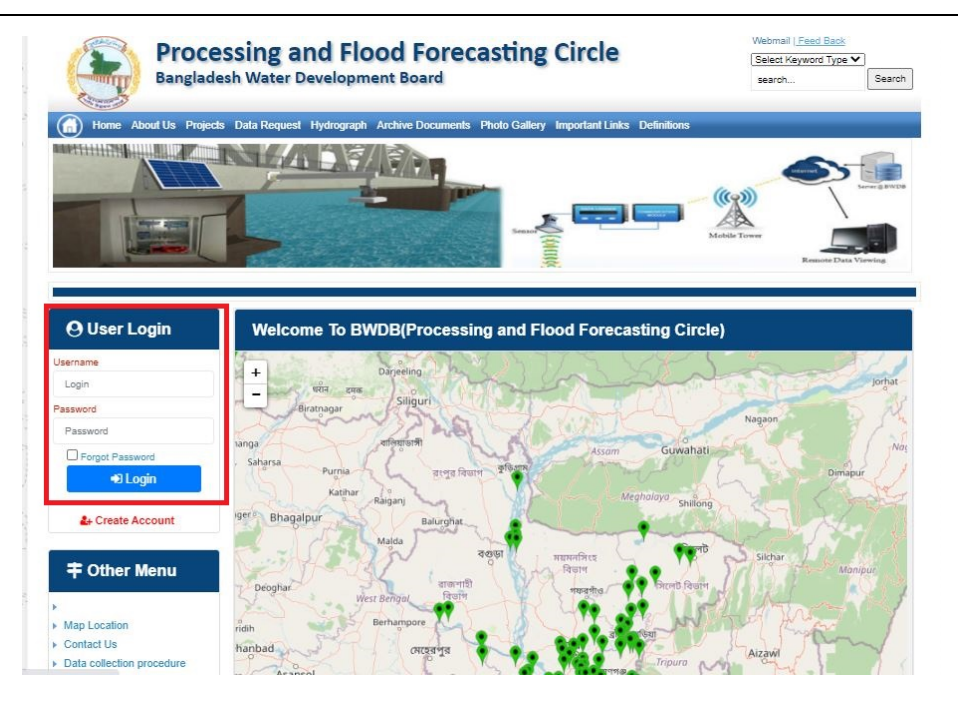

চিত্রঃ ইউজার লগইন ফর্ম (লাল চিহ্নিত ঘরে)

এখন ইউজার লগিন বক্সে আপনার ইউজার নাম এবং পাসওয়ার্ড দিয়ে লগইন করুন।

লগইন পদ্ধতিঃ

- উপরে উল্লেখিত লগইন ফর্মে রেজিট্রেশনের সময় প্রদত্ত ইউজার নাম এবং পাসওয়ার্ড দিয়ে লগইন করুন।
- লগইন সফল হলে লগ আউট বাটন ও রেজিষ্ট্রেশন ফর্মের জায়গায় রেজিষ্ট্রেশন তথ্য দেখাবে।
- লগইন ব্যর্থ হলে User And Password Don't Match. Please Try Again.লেখাটি দেখাবে।
- ইউজার নাম এবং পাসওয়ার্ড ভুলে গেলে Forgot Password
  বাটনে ক্লিক করুন।
- এরপর আপনার ( রেজিষ্ট্রেশনের সময় প্রদত্ত ) ইমেইল এ একটি ইমেইল যাবে। যেখানে আপনার পাসওয়ার্ড পুনরায় সেট করার অপশন পাবেন।

# ৩য় ধাপঃ ডাটা রিকোয়েস্ট ফর্ম পূরণ (১ম পর্ব)

| Dangiac                                                                                                    | the Data Brownia Hydro                                                                                   | opment Board                                                   | ments Photo Galler                           | ry Important Links                                                                                   | Defenitores                                   | 949°17                             | Inc                                      |
|----------------------------------------------------------------------------------------------------|----------------------------------------------------------------------------------------------------|----------------------------------------------------------------|----------------------------------------------|----------------------------------------------------------------------------------------------------|-----------------------------------------------|------------------------------------|------------------------------------------|
| RANK                                                                                                    |                                                                                                    | 1                                                              | Z                                            |                                                                                                    | J.                                            | Ň                                  |                                          |
|                                                                                                    |                                                                                                    |                                                                |                                              |                                                                                                    |                                               |                                    |                                          |
| User Login                                                                                                    | Data Reque                                                                                               | st                                                             |                                              |                                                                                                    |                                               |                                    |                                          |
| User Login                                                                                                    | Data Reque                                                                                               | st.                                                            |                                              | Woble No                                                                                             |                                               |                                    |                                          |
| User Login<br>Demana protob<br>Vessiges: 0                                                                               | Data Reque                                                                                               | promoto<br>private                                             |                                              | Woble No<br>Email Address                                                                            |                                               |                                    |                                          |
| User Login<br>Osenana prost<br>Vestapat 0<br>Lagast Dicar Pudar                                                          | Data Reque                                                                                               | provob<br>private                                              |                                              | Woble No<br>Email Address<br>Category                                                                | Stutert                                       |                                    |                                          |
| User Login<br>Demans print<br>Vesages 0<br>Logent Dict Poels                                                             | Data Reque<br>Name<br>Englinges Status<br>Department/Inditate                                            | st<br>pronob<br>private<br>Upwatika Name                       | Ever Name                                    | Woble No<br>Email Address<br>Category<br>Steleos Name                                                | Studiers<br>From Date                         | To Date                            | Addison                                  |
| User Login<br>Userane print<br>Vesages<br>Caget Care Puells                                                              | Data Reque<br>Name<br>Employee Status<br>Departmentinations<br>Datable Name<br>Employee V                | st<br>printe<br>printe<br>Uparela Kame<br>Alkadam V            | Eiver Kons<br>Natam, Auf                     | Woble No<br>Email Address<br>Category<br>Station Name<br>Peamunu(2 V                                 | Student<br>Fram Date                          | To Date                            | Additioners<br>C Add Res                 |
| User Login<br>Userane print<br>Vesses 0<br>Laget Clar Puells<br>Other Menu                                               | Data Reque<br>Name<br>Employee Status<br>Department/instatus<br>Exclusion W<br>Renterium W<br>Nignamat W | st<br>pronob<br>private<br>Upunda Maner<br>Alkadam V<br>Dima V | Nove Name<br>Nationalistic V<br>Decra_Dair V | Noble No<br>Email Address<br>Category<br>Station Name<br>Posmulur(3: V<br>Borgar(3:W, V              | Student<br>Frank Date<br>DOMMANYAN<br>14/1970 | 20 Cute<br>20 SMITT                | Add/Tomore<br>O Add Row<br>E Person      |
| User Login<br>Userane print<br>Vesses 0<br>Logit Clar Puells<br>Other Menu                                               | Data Reque<br>Name<br>Employee Status<br>Department/instatus<br>Electerism V<br>Nijphamari V<br>4        | st<br>primite<br>Upwelle Kanne<br>Alkaslam V<br>Oma V          | Decaulture<br>Matemuturi V<br>Decraulturi V  | Noble No<br>Email Address<br>Category<br>Station Neuro<br>Poamulur (3: V<br>Bongar(3:W, V            | Student<br>Frank Data<br>DOMMININ<br>141970   | Ta Dale<br>DDMIIIIII<br>S04000     | Add/Tensive<br>© Add Plane<br>© Planease |
| User Login<br>Userare print<br>Vesages 0<br>Eagent Star Profes<br>Other Menu                                             | Data Reque<br>Name<br>Employee Status<br>Copartmentitutitus<br>Bantartum V<br>Tophamar V<br>4            | st<br>primob<br>privole<br>Athatam V<br>Oma V                  | Elver Korre<br>Vateru/un V<br>Decra_Char V   | Nobie No<br>Emait Address<br>Category<br>Redrox Rome<br>Posmunicit V<br>Bongancititi V               | Student<br>Trade Date<br>DOMMININ<br>14/1970  | 30 Guie<br>20 Mirrino<br>30 9 2020 | Additionarius<br>Add flow<br>Pennon<br>1 |
| User Login<br>Deman print<br>Vesages<br>Capet<br>Cale Puells<br>Cale Puells<br>Cale Puells<br>Cale Puells<br>Cale Puells | Data Reque<br>Name<br>Employee Status<br>Copartmentitutitus<br>Bantarium V<br>Tophamari V<br>4           | st<br>primob<br>privole<br>Athatam V<br>Oma V                  | Elver Korre<br>Vateru/un V<br>Denra_Dar V    | Nobie No<br>Emait Address<br>Category<br>Indexe Nome<br>Partnunct V<br>Banganctit/V<br>Paranchurct V | Student<br>Trade Date<br>DOMMININ<br>141970   | 30 Guie<br>20 Mirrino<br>30 92222  | Additionarius<br>Add flow<br>Planos      |

চিত্রঃ ডাটা রিকোয়েস্ট ফর্ম (১ম পর্ব)

- ডাটা রিকুয়েস্ট ফর্ম টা দেখতে চাইলে অবশ্যই লগইন অবস্থায় থাকতে হবে ৷
  - ০ ডাটা রিকুয়েস্ট ফর্ম এ প্রথমে Data Typeঅপশনটি নির্বাচন করতে হবে।
  - এরপর Frequency অপশনটিতে যে অপশনগুলো আসবে তার মধ্যে থেকে
     একটা নির্বাচন করতে হবে।
  - প্রদত্ত Data Type এবং Frequency অনুযায়ী Duration এবং Rate অপশনটি নির্বাচিত হবে । ( উল্লেক্ষ্য এই দুইটি অপশন নির্বাচন করার প্রয়োজন নাই )
  - এরপর জেলার তথ্য দিতে হবে অর্থাৎ District অপশনটি নির্বাচন করতে হবে।
  - এরপর প্রদত্ত জেলা অনুযায়ী Upazilla (উপজেলা) এর যে লিস্ট আসবে
     সেখান থেকে উপজেলা নির্বাচন করতে হবে।
  - এরপর প্রদত্ত উপজেলা অনুযায়ী River এবং Station নির্বাচন করতে হবে।

- উল্লেখ্য Rainfall এবং Ground Water এর ক্ষেত্রে River অপশনটি
   নির্বাচন করার প্রয়োজন নাই। শুধু Station নির্বাচন করলেই হবে।
- এরপর Start Date এবং End Date অপশনে কত তারিখ/বছর থেকে কত
   তারিখ/বছর পর্যন্ত ডাটা নিবেন তা নির্বাচন করতে হবে।
- উল্লেখ্য সকল ডাটা বছর হিসেবে বিবেচ্য হবে।
- আপনি চাইলে একের অধিক ডাটা যোগ করতে পারবেন Add New বাটনে ক্লিক করে।
- এছাড়াও কোন ডাটা প্রয়োজন না হলে মুছে দিতে পারবেন Remove Now বাটনে ক্লিক করে ।
- তার পরে Proceed বাটনে এ ক্লিক করলে ডাটা গুলোর ইনভইস ভিউ দেখাবে।

# ৩য় ধাপঃ ডাটারিকোয়েস্টফর্মপূরণ (২য় পর্ব)

| Banglade                                                                                                    | ssir<br>sh W          | ng and Flo<br>/ater Developm                                                                                                    | ood For                                                                                    | recasting                                                                                                    | Circle                                                                                                    | d - type                                                                          | Beech Reyeard Type                                                                             | Sant                         |
|----------------------------------------------------------------------------------------------------|-----------------------|----------------------------------------------------------------------------------------------------|--------------------------------------------------------------------------------------------|----------------------------------------------------------------------------------------------------|----------------------------------------------------------------------------------------------------|-----------------------------------------------------------------------------------|------------------------------------------------------------------------------------------------|------------------------------|
|                                                                                                    | A                     | 64.54                                                                                                    |                                                                                            | -                                                                                                    |                                                                                                    | - 2                                                                               |                                                                                                | 9                            |
| () User Login                                                                                                    |                       | ata Request                                                                                                    |                                                                                            |                                                                                                    |                                                                                                    | O New D                                                                           | da Request                                                                                     | and looks                    |
| O User Login                                                                                                    | •                     | ata Request                                                                                                    | 233483                                                                                     |                                                                                                    | Date                                                                                                    | O November, 2020                                                                  | da Respect                                                                                     | eat links                    |
| O User Login<br>Usemane: proob<br>re Mineages: 0                                                                                                    | C                     | Data Request<br>Invoice<br>Name                                                                                                    | 333463<br>pronob                                                                           |                                                                                                    | Dute<br>Mobile No                                                                                                    | O November, 2020                                                                  | da Request                                                                                     | eat links                    |
| Ouser Login<br>Username: pronob<br>ov Messager: 0<br>Pragent Octor Pontos                                                                                                    | C                     | Data Request<br>Invoice<br>Name<br>Employee Status                                                                                                    | 333483<br>pronob<br>private                                                                |                                                                                                    | Date<br>Mobile No<br>Email Address                                                                                                    | O New Dr<br>7 November, 2020                                                      | ata Tanganat<br>2 Esti Panga                                                                   | and looks                    |
| O User Login<br>Demane: proob<br>w Messages: 0<br>Logest Date Posts                                                                                                    | Cep                   | Data Request<br>Invoice<br>Name<br>Employee Status<br>partment institute                                                                                                    | 333483<br>pronob<br>private                                                                |                                                                                                    | Date<br>Mobile No<br>Email Address<br>Category                                                                                                    | O New Dr<br>7 November, 2020                                                      | ets Despera                                                                                    | and levels                   |
| User Login<br>Username: pronob<br>w Messages: 0<br>(Hoged) (Strik Poster)                                                                                                    | C<br>Dep              | Data Request<br>Invoice<br>Kome<br>Employee Status<br>sortment Institute                                                                                                    | 233483<br>pronob<br>private<br>Data Type Deta                                              | n                                                                                                    | Date<br>Mobile No<br>Email Address<br>Category                                                                                                    | O New Dr<br>7 November, 2020<br><br>Student<br>Location Details                   | eta Request                                                                                    | Tot                          |
| O User Login<br>Username: pronob<br>w Messages: 0<br>• Logent (2000 Product)                                                                                                    | C<br>Dep<br>SL<br>0   | Data Request<br>Invoice<br>Name<br>Employee Status<br>continent Institute<br>Data Type: Water Le<br>Proquency: Daily Hig<br>Duration: Each year                                                                                                    | 353463<br>prombb<br>private<br>Data Type Deta<br>vel<br>h-Low(Tidal)                       | ila<br>Bver Alapur Kh<br>Station Bagehau<br>From 1 January                                                                                      | Date<br>Mobile No<br>Email Address<br>Category<br>al Devitors<br>(5017)<br>2000 To 20 Septem                                                         | O New D                                                                           | Rate: 125<br>Year Count 21                                                                     | Tot<br>2925                  |
| User Login Username: pronob w Messages: 0  Cale Point  To ther Menu http://cale                                                                                                    | Deg<br>SL<br>1        | Data Request<br>Invoice<br>Nome<br>Employee Status<br>autiment Institute<br>Data Type: Water Le<br>Proquency: Cally Hig<br>Data for Each year<br>Cuta Type Saintal<br>Proquency: Manthy<br>Cuta Type Saintal                                                                                                    | 333483<br>pronob<br>private<br>Data Type Deta<br>vel<br>(h-Low(Tidat)<br>Total             | ille<br>Station Bagehal<br>From 1 January<br>River<br>Station Bagehal<br>From 1 Jan, 19                                                         | Date<br>Mobile No<br>Email Address<br>Category<br>al Dentitos<br>(5017)<br>2000 To 30 Septemi<br>(CLS01)<br>(CLS01)                                  | O New Di<br>7 November, 2020<br><br>Student<br>Location Details<br>ber, 2020      | Rate Rogans 2 Edit Report<br>Rate<br>Rate 125<br>Year Count 21<br>Rate 40<br>Year Count 56     | Tot<br>2825<br>2240          |
| User Login Useration procedure with researce of the second of the second | 6<br>9<br>9<br>1<br>2 | Data Request<br>Invoice<br>Nome<br>Employee Status<br>partment Institute<br>Data Type, Water Le<br>Pregency, Cally Hg<br>Dustion, Each year<br>Data Type, Reintal<br>Preguency, Merethy<br>Dustion, Each Hart<br>Preguency, Merethy<br>Dustion, Each Hart<br>Preguency, Observe<br>Duston, Pachage<br>Preguency, Observe<br>Duston, Pachage | 233463<br>pronob<br>private<br>Data Type Deta<br>vel<br>h.Low(Tidal)<br>Total<br>Chacharge | Rver Alagur Kh.<br>Station Bagehat<br>Prom 1 January<br>Station Bagehat<br>Prom 1 April 19<br>River Sangu<br>Station Bandabh<br>Prom 1 April 19 | Date<br>Mobile No<br>Email Address<br>Category<br>(501)<br>2000 To: 30 Septemi<br>(515)<br>16 To: 30 July, 2020<br>an(5VQ47)<br>4 To: 30 August, 302 | O New Di     Phovember, 2020     .     Student     Location Details     ber, 2020 | Rate 125<br>Rate 125<br>Rate 125<br>Rate 20<br>Record Count 555<br>Rate 20<br>Record Count 555 | Tot<br>2825<br>2240<br>11750 |

## চিত্রঃ ডাটা রিকোয়েস্ট ফর্ম (২য় পর্ব-ইনভইস ভিউ)

- এর পরে আপনি চাইলে Edit Request infoবাটনে (উপরের ছবিতে লাল চিহ্নিত ঘরে) ক্লিক করে আবার পুনরায় আগের পাতায় ফিরে যেতে পারবেন এবং চাইলে ডাটা এডিট করতে পারবেন।
- সকল ধরনের ডাটা রেট সম্পর্কে জানতে হলে নিচে উল্লেখিত মেনুতে ক্লিক করুন

### Data Request > Rate of Data

| Due -                                                                                                    | easing -                                                                                                    | nd Elecal Ecrosoftics Cit                                                                                                    |                                                                                                    | Webmail   Feed Back                                                                                                    |
|----------------------------------------------------------------------------------------------------|----------------------------------------------------------------------------------------------------|----------------------------------------------------------------------------------------------------|----------------------------------------------------------------------------------------------------|----------------------------------------------------------------------------------------------------|
| Banglad                                                                                                    | essing a<br>desh Water D                                                                                                    | NG FIOOG FORCASTING CII                                                                                                    | rcie                                                                                                    | Select Keyword Type 💙<br>search Search                                                                                                    |
| Home About Us Proje                                                                                                    | ects Data Request                                                                                                    | Hydrograph Archive Documents Photo Gallery Impo                                                                                                    | rtant Links Definitions                                                                                                    |                                                                                                    |
|                                                                                                    |                                                                                                    |                                                                                                    |                                                                                                    |                                                                                                    |
|                                                                                                    | _                                                                                                    |                                                                                                    |                                                                                                    |                                                                                                    |
| OUser Login                                                                                                    | Data R                                                                                                    | ate Chart                                                                                                    |                                                                                                    |                                                                                                    |
| OUser Login<br>sername: pronob<br>ew Messages: 0                                                                                                    | Data R<br>Data Typ                                                                                                    | ate Chart<br>e Name : Water Level                                                                                                    |                                                                                                    |                                                                                                    |
| OUser Login sername: pronob ew Messages: 0  OUser Logout Call Profile                                                                                                    | Data R<br>Data Typ                                                                                                    | ate Chart<br>e Name : Water Level<br>Frequency                                                                                                    | Duration                                                                                                    | Amount (TK.)                                                                                                    |
| OUser Login<br>sername: pronob<br>ew Messages: 0<br>Pe Logout                                                                                                    | Data R<br>Data Typ<br>SL No<br>1.                                                                                                    | ate Chart<br>e Name : Water Level<br>Frequency<br>Annual Highes-Lowest (Non Tidal)                                                                                                    | Duration<br>Each year                                                                                                    | Amount (TK.)<br>150.00 BD.Tk                                                                                                    |
| O User Login sername: pronob ew Messages: 0  O Logout CEdt Profile                                                                                                    | Data R<br>Data Typ<br>I.<br>2.                                                                                                    | ate Chart<br>e Name : Water Level<br>Frequency<br>Annual Highest-Lowest ( Non Tidal)<br>Daily (Non-Tidal)                                                                                                    | Duration<br>Each year<br>Each year                                                                                                    | Amount (TK.)<br>150.00 BD.Tx<br>50.00 BD.Tx                                                                                                    |
| OUser Login sername: pronob ew Messages: 0 PLogout CEdd Profile                                                                                                    | Data R<br>Data Typ<br>SL No<br>1.<br>2.<br>3.                                                                                                    | ate Chart<br>e Name : Water Level<br>Frequency<br>Annual Highest-Lowest ( Non Tidal)<br>Daily (Non-Tidal)<br>Daily High-Low(Tidal)                                                                                                    | Duration<br>Each year<br>Each year<br>Each year<br>-                                                                                                    | Amount (TK.)<br>150.00 BD.Tk<br>50.00 BD.Tk<br>125.00 BD.Tk                                                                                                    |
| OUser Login Sername: pronob ew Messages: 0 CEdit Profile  OUSER Profile  OUSER Menu                                                                                                    | Data R<br>Data Typ<br>1.<br>2.<br>3.<br>4.                                                                                                    | ate Chart<br>e Name : Water Level<br>Frequency<br>Annual Highest-Lowest ( Non Tidal)<br>Daily (Non-Tidal)<br>Daily High-Low(Tidal)<br>Annual Highest-Lowest (Tidal)                                                                                                    | Duration<br>Each year<br>Each year<br>Each year<br>Each year                                                                                                    | Amount (TK.)<br>150.00 BD.Tk<br>50.00 BD.Tk<br>125.00 BD.Tk<br>200.00 BD.Tk                                                                                                    |
| OUser Login<br>sername: pronob<br>ew Messages: 0<br>Cologout CEdit Profile<br>+ Other Menu                                                                                                    | Data R<br>Data Typ<br>1.<br>2.<br>3.<br>4.<br>5.                                                                                                    | ate Chart<br>e Name : Water Level<br>Frequency<br>Annual Highest-Lowest ( Non Tidal)<br>Daily (Non-Tidal)<br>Daily High-Low(Tidal)<br>Annual Highest-Lowest (Tidal)<br>Monthly Highest-Lowest and Average ( NonTidal)                                                                                                    | Duration<br>Each year<br>Each year<br>Each year<br>Each year<br>Each year                                                                                                    | Amount (TK-)<br>150.00 BD.Tk<br>50.00 BD.Tk<br>125.00 BD.Tk<br>200.00 BD.Tk<br>50.00 BD.Tk                                                                                                    |
| O User Login sername: pronob ew Messages: 0  O Logout  C Cdt Profile  T Other Menu                                                                                                    | Data R<br>Data Typ<br>1.<br>2.<br>3.<br>4.<br>5.<br>6.                                                                                                    | ate Chart<br>e Name : Water Level<br>Frequency<br>Annual Highest-Lowest (Non Tidal)<br>Daily (Non-Tidal)<br>Daily High-Low(Tidal)<br>Annual Highest-Lowest (Tidal)<br>Monthly Highest.Lowest and Average (NonTidal)<br>3 Hourly<br>Honton (NonTidal)                                                                                                    | Duration<br>Each year<br>Each year<br>Each year<br>Each year<br>Each Year<br>Each Year                                                                                                    | Amount (TK)<br>150.00 BD.Tk<br>50.00 BD.Tk<br>125.00 BD.Tk<br>200.00 BD.Tk<br>50.00 BD.Tk<br>200.00 BD.Tk                                                                                                    |
| User Login     Interface Series Series      | Data R<br>Data Typ<br>1.<br>2.<br>3.<br>4.<br>5.<br>6.<br>7.                                                                                                    | ate Chart e Name : Water Level Frequency Annual Highest-Lowest (Non Tidal) Daily (Non-Tidal) Daily High-Lowest (Tidal) Annual Highest-Lowest (Tidal) Monthy Highest-Lowest (Tidal) S Hourly Naminum Water Level Maximum Water Level                                                                                                    | Duration<br>Each year<br>Each year<br>Each year<br>Each year<br>Each Year<br>Each Year<br>Each Year                                                                                                    | Amount (TK)           150.00 BD.Tk           50.00 BD.Tk           125.00 BD.Tk           200.00 BD.Tk           50.00 BD.Tk           200.00 BD.Tk           200.00 BD.Tk           50.00 BD.Tk           50.00 BD.Tk           500.00 BD.Tk                                                                                                    |
| User Login User Login User Login User Login User Logout User Logout User Logout User Logout User Logout User Logout Data User Logout User Logout User | Data R<br>Data Typ<br>SLNo<br>1.<br>2.<br>3.<br>4.<br>5.<br>6.<br>7.<br>8.                                                                                                    | ate Chart e Name : Water Level Frequency Annual Highest-Lowest (Non Tidal) Daily (Non-Tidal) Daily High-Low(Tidal) Annual Highest-Lowest (Tidal) Monthy Highest-Lowest and Average (NonTidal) 3 Hourly Maximum Water Level Monthly Highest.Lowest and Average (Tidal)                                                                                                    | Duration<br>Each year<br>Each year<br>Each year<br>Each year<br>Each Year<br>Each Year<br>Each Year<br>Each Year                                                                                                    | Amount (TK.)           150.00 BD.Tk           50.00 BD.Tk           125.00 BD.Tk           200.00 BD.Tk           50.00 BD.Tk           200.00 BD.Tk           50.00 BD.Tk           50.00 BD.Tk           50.00 BD.Tk           50.00 BD.Tk           50.00 BD.Tk           50.00 BD.Tk           50.00 BD.Tk                                             |
| O User Login<br>sername: pronob<br>ew Messages: 0<br>Contact Us<br>Data collection procedure<br>Hydrological Sample Data                                                                                                    | Data R           Data Typ           SL No           1.           2.           3.           4.           5.           6.           7.           8.           Data Typ                                                                                                    | ate Chart<br>e Name : Water Level<br>Frequency<br>Annual Highest-Lowest (Non Tidal)<br>Daily (Non-Tidal)<br>Daily High-Low(Tidal)<br>Annual Highest-Lowest (Tidal)<br>Monthly Highest.Lowest and Average (NonTidal)<br>3 Hourly<br>Maximum Water Level<br>Monthly Highest.Lowest and Average (Tidal)<br>e Name : Rainfall                                                              | Duration<br>Each year<br>Each year<br>Each year<br>Each year<br>Each Year<br>Each Year<br>Each Year                                                                                                    | Amount (TK.)           150.00 BD.Tk           50.00 BD.Tk           125.00 BD.Tk           200.00 BD.Tk           50.00 BD.Tk           200.00 BD.Tk           50.00 BD.Tk           50.00 BD.Tk           50.00 BD.Tk           50.00 BD.Tk                                                                                                    |
| User Login     sername: pronob     ww Messages: 0     Ceddt Profile     Contact Us     Data collection     Tontact Us     Data collection procedure Hydrological Sample Data                                                                                                    | Data R           Data Typ           SL No           1.           2.           3.           4.           5.           0.           7.           8.           Data Typ           SL No                                                                                                    | ate Chart<br>e Name : Water Level<br>Frequency<br>Annual Highest-Lowest (Non Tidal)<br>Daily (Non-Tidal)<br>Daily High-Lowest (Non Tidal)<br>Daily Highest-Lowest (Non Tidal)<br>Annual Highest-Lowest (Non Tidal)<br>Monthly Highest-Lowest and Average (NonTidal)<br>3 Hourly<br>Maximum Water Level<br>Monthly Highest-Lowest and Average (Tidal)<br>e Name : Rainfall<br>Frequency | Duration<br>Each year<br>Each year<br>Each year<br>Each year<br>Each Year<br>Each Year<br>Each Year<br>Each Year<br>Each Year                                                                                                    | Amount (TK)           150.00 BD.Tk           50.00 BD.Tk           125.00 BD.Tk           200.00 BD.Tk           50.00 BD.Tk           50.00 BD.Tk           50.00 BD.Tk           50.00 BD.Tk           50.00 BD.Tk           50.00 BD.Tk           50.00 BD.Tk           50.00 BD.Tk           50.00 BD.Tk                                               |
| User Login  remains: pronob  rew Messages: 0  Code Logout  Contact Us Data collection procedure Hydrological Sample Data                                                                                                    | Data R           Data Typ           SLN0           1.           2.           3.           4.           5.           6.           7.           8.           Data Typ           SLN0           1.           2.           3.           4.           5.           6.           7.           8.           Data Typ           SLN0           1. | ate Chart e Name : Water Level Frequency Annual Highest-Lowest (Non Tidal) Daily (Non-Tidal) Daily High-Lowest (Tidal) Annual Highest-Lowest (Tidal) Monthy Highest-Lowest and Average (NonTidal) 3 Hourly Maximum Water Level Monthly Highest.Lowest and Average (Tidal) e Name : Rainfall Frequency Monthly Total                                                                    | Duration           Each year           Each year           Each year           Each year           Each Year           Each Year           Each Year           Each Year           Each Year           Each Year           Each Year           Each Year           Each Year           Each Year           Each Year           Each Year | Amount (TK.)           150.00 BD.Tk           50.00 BD.Tk           125.00 BD.Tk           200.00 BD.Tk           50.00 BD.Tk           200.00 BD.Tk           50.00 BD.Tk           50.00 BD.Tk           50.00 BD.Tk           50.00 BD.Tk           50.00 BD.Tk           50.00 BD.Tk           50.00 BD.Tk           50.00 BD.Tk           40.00 BD.Tk |

চিত্রঃ ডাটা রেট তালিকা

 আপনি যে ডাটা ক্রয় করতে ইচ্ছুক তা সার্ভারে উপস্থিত আছে কিনা পরীক্ষা করার জন্য নিচে উল্লেখিতভাবে মেনু গুলোতে গিয়ে দেখে নিতে পারেন।

| hydrology.bwdb.gov.bd/ind | ex.php                            |                                 |                              | 07                                                            |
|---------------------------|-----------------------------------|---------------------------------|------------------------------|---------------------------------------------------------------|
| Proc.<br>Banglad          | essing and F<br>desh Water Develo | pment Board                     | ng Circle                    | Webmail   Feed Back<br>Select Keyword Type V<br>search Search |
| Home About Us Proje       | cts Data Request Hydrog           | raph Archive Documents Photo Ga | illery Important Links Defin | itions                                                        |
|                           | Data Availability                 | Surface Water                   | Water Level                  |                                                               |
|                           | User Registration                 | Ground Water                    | Rainfall                     | Server 2 BWD8                                                 |
|                           | Rate of Data                      | River Morphology                | Discharge                    |                                                               |
|                           | Request For Data                  | Real Time / Automated Data      | Salinity                     | Mobile Tower                                                  |
| And the second second     | Data Collection                   |                                 | Sediment                     | Remote Data Viewing                                           |
|                           |                                   |                                 | Evaporation                  |                                                               |
|                           |                                   |                                 | Surface water quality        |                                                               |
| O User Login              | Welcome To                        | BWDB(Processing and             | Sunshine                     | Circle)                                                       |
| Username:                 | State Se                          | North N                         | MDD                          | Mrs All                                                       |
| New Messages: 0           | - utin                            | Сагјееsing<br>гла               | Climatology                  | Jorhat                                                        |
| C+ Logout                 | Biratnagar                        | Siliguri                        | Tidal Discharge              | Napaon                                                        |
|                           | Att                               | 125 hol                         | a charter -                  | The Star 21 s                                                 |

চিত্রঃ সার্ফেস ওয়াটার ডাটা চেক করার মেনু তালিকা (লাল চিহ্নিত)

- Data Request >Data Availability >Surface Water >Water Level
- Data Request >Data Availability >Surface Water >Rainfall
- Data Request >Data Availability >Surface Water >Discharge
- Data Request >Data Availability >Surface Water >Salinity
- Data Request >Data Availability >Surface Water >Sediment
- Data Request >Data Availability >Surface Water >Evaporation
- Data Request >Data Availability >Surface Water > Tidal Discharge

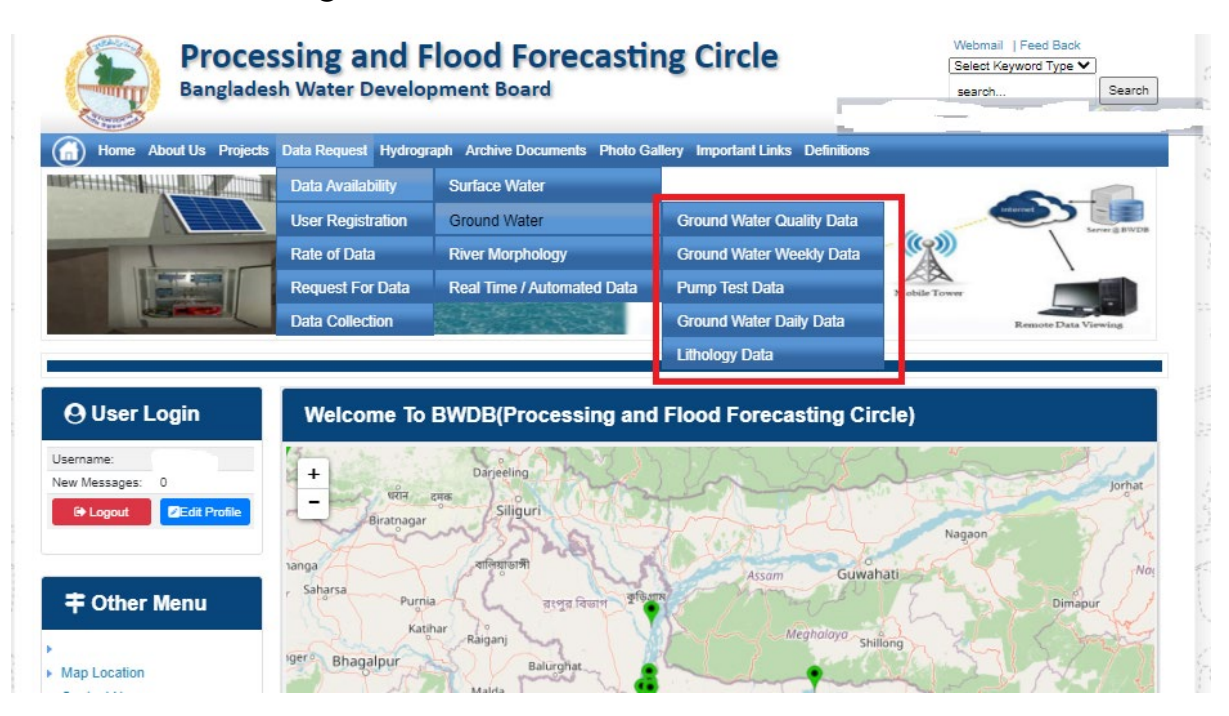

## চিত্রঃ গ্রাউন্ড ওয়াটার ডাটা চেক করার মেনু তালিকা (লাল চিহ্নিত)

- Data Request >Data Availability > Ground Water > Ground water Quality
- Data Request >Data Availability > Ground Water >Ground water Weekday Data
- Data Request >Data Availability > Ground Water >Pump Test Data

- Data Request >Data Availability > Ground Water >Ground water daily data
- Data Request >Data Availability > Ground Water >lithology data
- এরপর আপনার প্রয়োজনীয় ডকুমেন্ট (পরিচয় শনাক্তকারী/প্রত্যয়নপত্র) স্ক্যান করে আপলোড করুন। (ছাত্র/ছাত্রী হলে স্টুডেন্ট আইডি কার্ডের স্ক্যান কপি গ্রহনযোগ্য)

|                 | () User Login                                                       | Data Reque                                                              | st                                                              |                                                                                       | O New Data II                                | G Kat People                | er info                                                                                                    |                                                                                                    |
|-----------------|---------------------------------------------------------------------|-------------------------------------------------------------------------|-----------------------------------------------------------------|---------------------------------------------------------------------------------------|----------------------------------------------|-----------------------------|----------------------------------------------------------------------------------------------------|----------------------------------------------------------------------------------------------------|
|                 | Username: user                                                      | Invoice 31600                                                           | 10                                                              | Date                                                                                  | 9 November, 2020                             |                             |                                                                                                    |                                                                                                    |
| Haller Mary     | New Messages: 0                                                     | User Type Indvic                                                        | dualmi.                                                         | User Name                                                                             | 0171/1690556                                 |                             |                                                                                                    | Elitin Ray                                                                                                    |
|                 | 9 Logest Stat Profile                                               | Pull Name Mil M                                                         | tahfizur Rahman                                                 | Mobilie                                                                               | mahfiz cis@gnait.com                         |                             |                                                                                                    |                                                                                                    |
| Marchill        |                                                                     | Address undefi                                                          | ined                                                            | Enail                                                                                 | mahfic cregigmeil com                        |                             |                                                                                                    | and the second second s |
|                 | # Other Menu                                                        | 54.                                                                     | Data Type Details                                               |                                                                                       | Location Defails                             | Rate                        | Total                                                                                                    |                                                                                                    |
|                 |                                                                     | 1 Data Type Wat<br>Prequency Dat<br>Duration: Each                      | ler Level<br>ly High-Low (Tidal)<br>year                        | River Adaput Khal Caratona<br>Station: Exgenat(SVI1):<br>From: 1 September, 2000 To 2 | 9 February 2029                              | Rate: 125<br>Year Count: 21 | 2425                                                                                                    |                                                                                                    |
|                 | <ul> <li>Map Location</li> </ul>                                    |                                                                         |                                                                 |                                                                                       |                                              | Sub Total                   | 2125                                                                                                    |                                                                                                    |
|                 | + Contact Us                                                        | Purpose :                                                               |                                                                 |                                                                                       |                                              |                             | _                                                                                                    |                                                                                                    |
|                 | <ul> <li>Data coercion procedure</li> <li>Material State</li> </ul> | -                                                                       |                                                                 |                                                                                       |                                              |                             | the second second second second second second second second second second second second second second second s |                                                                                                    |
| Carling Carling |                                                                     | Upload Documents +                                                      | Choose File No file choo                                        | er.                                                                                   |                                              |                             |                                                                                                    | MULLES SHE                                                                                                    |
| A superior has  | Notice                                                              |                                                                         |                                                                 | L Uptoor File                                                                         |                                              |                             |                                                                                                    | Professional State                                                                                                    |
|                 | L. Hey seven srana-ooundary                                         |                                                                         |                                                                 |                                                                                       |                                              |                             |                                                                                                    |                                                                                                    |
|                 | major rivers and their                                              | erms and Condi                                                          | tions: (Hydrological Ci                                         | nine Lata)                                                                            |                                              |                             |                                                                                                    |                                                                                                    |
|                 | tributaries and distributaries).                                    | <ol> <li>Hydrological diata is</li> <li>No data will be rece</li> </ol> | vill be treatest as confidentia<br>roduced in part, or in whole | I in person and I will fake every<br>either by photography or by off                  | possible grecaution to prevent<br>ser means. | those being lost.           |                                                                                                    |                                                                                                    |
|                 |                                                                     | 3.1 will not export any<br>Water Databased #                            | y data, their enlargement or<br>loace                           | reduction or traces to any foreig                                                     | in countries without written per             | mission from Bangla         | denth                                                                                                    |                                                                                                    |
|                 | 2. Seven independent<br>mercelitation Chillipping and               | 4. No data will be han<br>5. I will not sell or dat                     | ided over to any persons of<br>bibulie any data to among        | thout written permission from 8-                                                      | angladesh 'Mater Development                 | Board .                     |                                                                                                    |                                                                                                    |
|                 | Chillagongi Hill Tracts deeptly                                     | 6. I will not attechnode                                                | ty any data and display flor i                                  | my purpose without written per-                                                       | nission from Bangladesh Viole                | Development Board           | Fi                                                                                                    |                                                                                                    |
|                 | into the Bay of Bengal.                                             | Diture read unders                                                      | stand and accept the Terms                                      | & Conditions of Accessing Build                                                       | B Hydrological Online Data                   |                             |                                                                                                    |                                                                                                    |
|                 | 100000000000000000000000000000000000000                             |                                                                         |                                                                 | Conten Report                                                                         |                                              |                             |                                                                                                    |                                                                                                    |
|                 | 3. terand water bodies threat<br>lands) of hapy backy and           |                                                                         |                                                                 |                                                                                       |                                              |                             |                                                                                                    |                                                                                                    |
|                 | Develo.                                                             |                                                                         |                                                                 |                                                                                       |                                              |                             |                                                                                                    |                                                                                                    |

চিত্রঃ ডকুমেন্ট আপলোড

- এরপর বাংলাদেশ পানি উন্নয়ন বোর্ডের শর্তাবলী পড়ন এবং চেক বক্সে টিক দিন
- সবশেষে ফর্ম টি সাবমিট করুন।
- আপনার ফর্মটি সফলভাবে সম্পন্ন হলে
- ফর্মটি সফলভাবে সাবমিট করা হলে আপনার দেওয়া ইমেইল ঠিকানায় একটি ইমেইল যাবে। উক্ত ইমেইল টি চেক করুন এবং পরবর্তীতে আপনার ডাটা রিকোয়েস্ট অনুমোদনের জন্য অপেক্ষা করুন।
- এরপর পানি উন্নয়ন বোর্ডের কর্মকর্তাগণ এই রিকোয়েস্ট টি যাচাই করে অনুমোদন করবেন।
- অনুমোদন সম্পন্ন হলে আপনার কাছে আরও একটি ইমেইল আসবে (ইনভইস আকারে মূল্য সহ)।
- ইমেইল টি ডাউনলোড করে সংরক্ষন করুন।

## ৪র্থ ধাপঃ অনলাইন পেমেন্ট

- Login > Data Request > Data Collection
- উপরে উল্লেখিত ক্রমানুসারে মেনু তে ক্লিক করলে নিচের ছবির মত পাতা আসবে। যেখানে আপনার রিকোয়েস্টকৃত সকল ডাটার তালিকা (ইনভইস তালিকা) এখানে দেওয়া থাকবে।

|                                                                                                    | O User Login                                 | My              | / Requested Data L       | .ist           |               |            |                  |            |
|----------------------------------------------------------------------------------------------------|----------------------------------------------|-----------------|--------------------------|----------------|---------------|------------|------------------|------------|
|                                                                                                    | Username: user<br>New 0                      | 10              | ✓ Show entries           |                |               |            | Search:          |            |
|                                                                                                    | wessages:                                    | SL <del>.</del> | Request Date 👙           | Invoice No.  🍦 | Total Amount  | Status 👙   | View Details   🍦 |            |
| (Carryon)                                                                                                    | C+ Logout 2 Edit<br>Profile                  | 1               | 10 November, 2020        | 178176         | 500.00 BDT    | Collected  | View/Download    | 1((00000)) |
|                                                                                                    |                                              | 2               | 10 November, 2020        | 466179         | 500.00 BDT    | Collected  | Niew/Download    |            |
|                                                                                                    | <b>‡</b> Other Menu                          | 3               | 9 November, 2020         | 752134         | 500.00 BDT    | Collected  | Niew/Download    |            |
|                                                                                                    | )<br>)                                       | 4               | 8 November, 2020         | 734395         | 5,040.00 BDT  | Approved.  | Pay Now          |            |
|                                                                                                    | Map Location     Contact Us                  | 5               | 8 November, 2020         | 999758         | 500.00 BDT    | Collected  | View/Download    |            |
|                                                                                                    | Data collection procedure                    | 6               | 7 November, 2020         | 494462         | 180.00 BDT    | Collected  | View/Download    |            |
|                                                                                                    | <ul> <li>Hydrological Sample Data</li> </ul> | 7               | 5 November, 2020         | 716862         | 11,625.00 BDT | Approved.  | Pay Now          |            |
| Š.                                                                                                    | Notice                                       | 8               | 27 October, 2020         | 786627         | 1,050.00 BDT  | Approved.  | Pay Now          |            |
|                                                                                                    |                                              | 9               | 26 October, 2020         | 162394         | 400.00 BDT    | Approved.  | Pay Now          |            |
|                                                                                                    |                                              | 10              | 26 October, 2020         | 557304         | 0.00 BDT      | Collected  | Niew/Download    |            |
| And a state of the state of the |                                              | Showin          | g 1 to 10 of 513 entries |                | First         | Previous 1 | 2 3 4 5 Next La  |            |

- যে সকল ডাটা অনুমোদন করা হয়ে যাবে তার ডান পাশে Pay Now নামক বাটন দেখা যাবে।
- উক্ত বাটনে ক্লিক করলে আপনি একটি ইনভইস এর সকল তথ্য সম্বলিত পাতা আসবে।

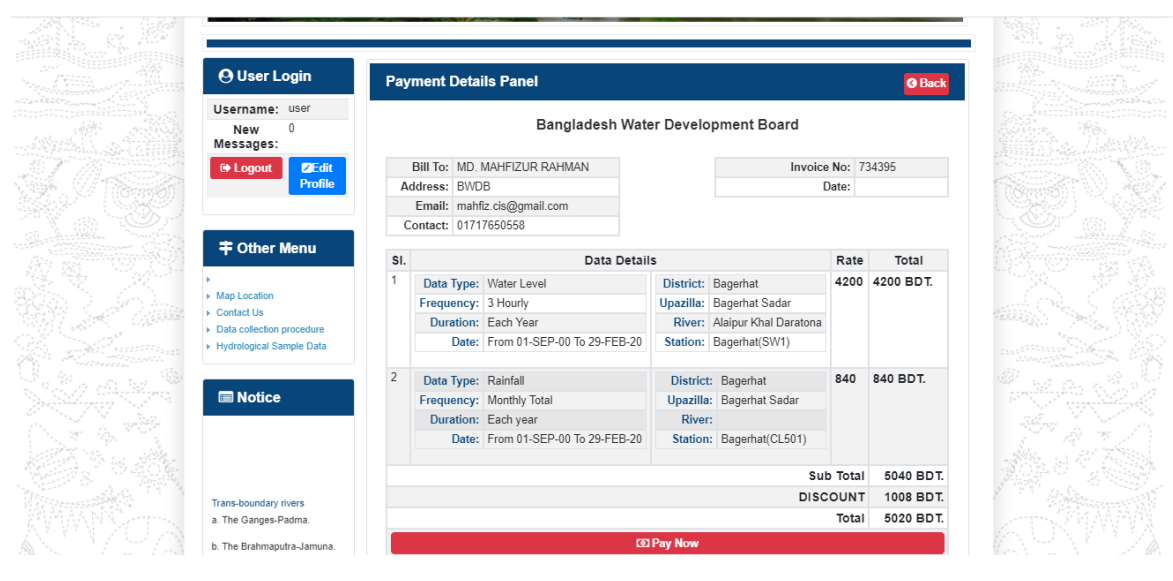

চিত্রঃ ইনভইস পাতা

 সেখানেআরওএকটিPay Now বাটন থাকবে যাতে ক্লিক করলে পেমেন্ট গেটওয়ে পাতা আসবে।

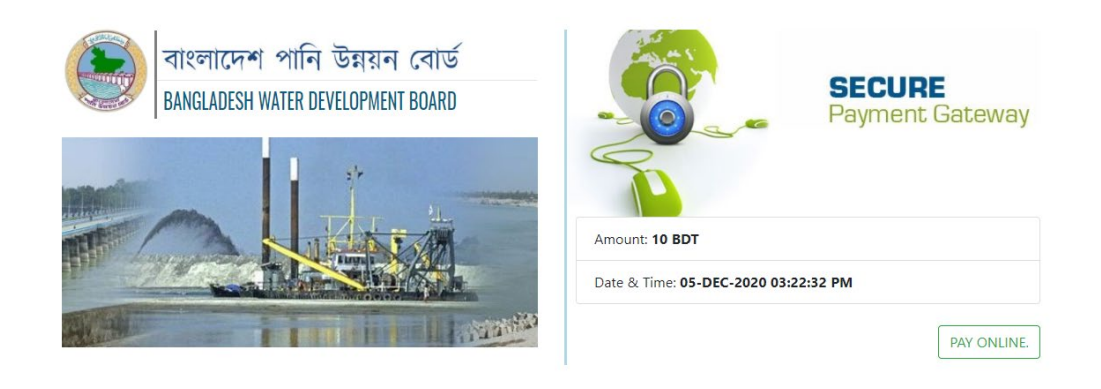

চিত্রঃ পেমেন্ট গেটওয়ে পাতা

 পেমেন্ট গেটওয়ে পাতায় PAY ONLINEবাটনে ক্লিক করলে পেমেন্ট অপশন পাতা আসবে।

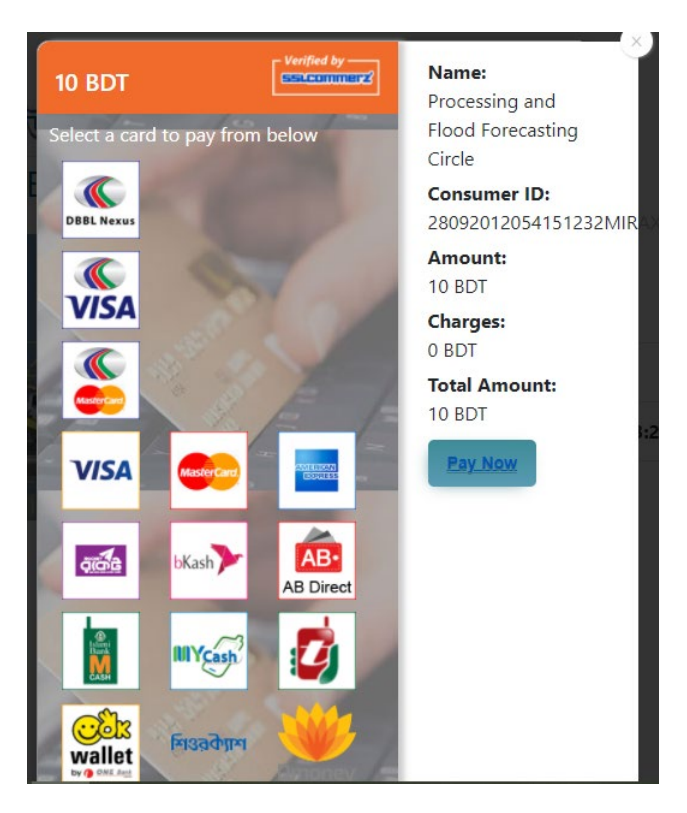

চিত্রঃ পেমেন্ট গেটওয়ে অপশনস

এরপর পেমেন্ট গেটওয়ে অপশনস পাতায় বিকাশ লোগো নির্বাচন করে Pay
 Now বাটনে ক্লিক করতে হবে।

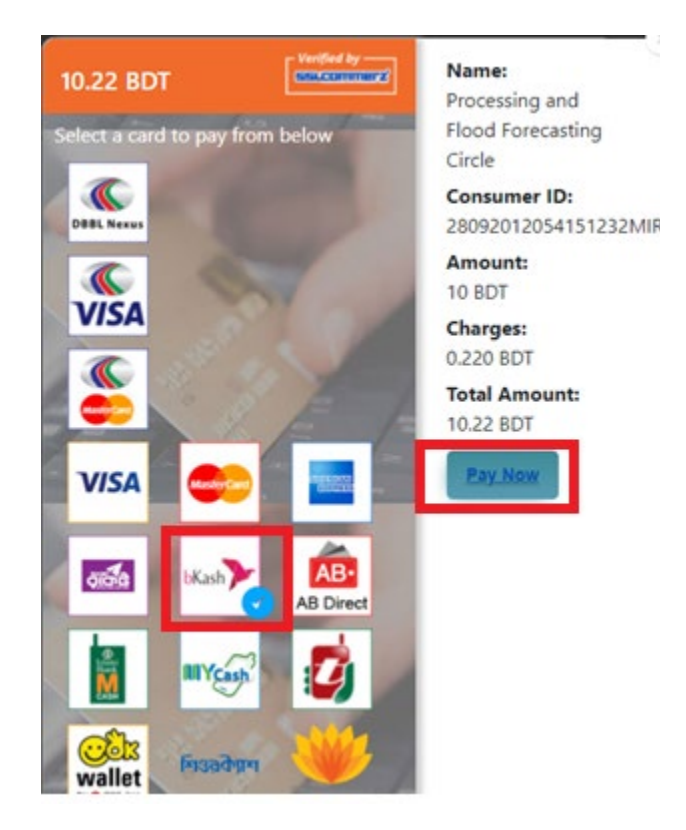

চিত্রঃ বিকাশ পেমেন্ট নির্বাচন

 বিকাশ পেমেন্ট নির্বাচন করা সম্পন্ন হলে নিচের ছবির মত অপশন আসবে যেখানে মোবাইল নম্বর (বিকাশ একাউন্ট খোলা আছে এরকম যে কোন নম্বর) দিতে হবে এবং CONFIRM বাটনে ক্লিক করতে হবে।

| bkash Payment<br>SSLCOMMERZ<br>Invoice: BGW96292020120542741  to 10.22<br>Vour bKash Account number<br>U1768426464<br>By clicking on Confirm, you are agreeing to the terms & constituent |
|----------------------------------------------------------------------------------------------------|
| SSLCOMMERZ<br>Invoice: BGW96292020120542744 0t 0.002<br>Your bitash Account number<br>01768426464<br>By clicking on Confirm, you are agreeing to the terms & conditions                   |
| Your bKash Account number<br>01768426464<br>By clicking on Confirm, you are agreeing to the <u>terms &amp; conditions</u>                                                                 |
| 01768426464 By clicking on Confirm, you are agreeing to the terms & conditions CLOSE CONFIRM                                                                                              |
| By clicking on Confirm, you are agreeing to the terms & conditions CLOSE CONFIRM                                                                                                    |
| CLOSE CONFIRM                                                                                                    |
| CLOSE CONFIRM                                                                                                    |
|                                                                                                    |
| <b>U</b> 16247                                                                                                    |
|                                                                                                    |

চিত্রঃ বিকাশ পেমেন্ট পাতা

- প্রদত্ত মোবাইলে একটি ভেরিফিকেশন কোড সম্বলিত টেক্সট মেসেজ যাবে।
- উক্ত মেসেজের কোডটি নিচের ছবির মত অপশনে টাইপ করতে হবে।

| b    | Kash                            | Paym                          | ent    |
|------|---------------------------------|-------------------------------|--------|
| S II | SLCOMMERZ<br>nvoice: BGW9629202 | 0120542744                    | ৳10.22 |
|      | Enter verification code         | e sent to <b>017 ** ***</b> , | 464    |
|      | 23                              | 45                            |        |
|      | Didn't receive co               | de? Resend code               |        |
|      |                                 | <u> </u>                      |        |
|      |                                 | CONF                          | FIRM   |
|      | 0                               | 16247                         |        |
|      |                                 |                               |        |

চিত্রঃ বিকাশ পেমেন্ট কোড ভেরিফিকেশন

 বিকাশ নম্বর ভেরিফিকেশন সম্পন্ন হলে নিচের ছবির মত অপশন আসবে যেখানে আপনার মোবাইলের বিকাশ পিন নম্বর (গোপন পিন নম্বর) টি টাইপ করতে হবে।

| SSLCOMMERZ<br>Invoice: BGW90052020120543747       To 12.2         Enter PN of your bKash Account number (019 **** 163)       To 20.2         CLOSE       CONFIRM         LOSE       CONFIRM         Enter PN of your bKash Account number (019 **** 163)       To 20.2         Enter PN of your bKash Account number (019 **** 163)       To 20.2         Enter PN of your bKash Account n |                                  |                                        |
|----------------------------------------------------------------------------------------------------|----------------------------------|----------------------------------------|
| SSLCOMMER2<br>Invoice: B6W90052020120543747         10.22           Enter PIN of your bKash Account number (019 **** 163)         • • • • • •           CLOSE         CONFIRM           1622         16247                                                                                                    | bKash                            | Payment                                |
| Enter PIN of your bKash Account number (019 ** *** 169)  CLOSE CONFIRM  162 16247                                                                                                    | SSLCOMMERZ<br>Invoice: BGW900520 | 20120543747 ৳10.22                     |
| CLOSE CONFIRM<br>© 16247                                                                                                    | Enter PIN of your bKash Ac       | count number ( <b>019 ** *** 163</b> ) |
| CLOSE CONFIRM                                                                                                    | ••                               |                                        |
| CLOSE CONFIRM                                                                                                    |                                  |                                        |
| <b>U</b> 16247                                                                                                    | CLOSE                            | CONFIRM                                |
|                                                                                                    | 0                                | 16247                                  |

চিত্রঃ বিকাশ পিন কনফার্মেশন

 পিন নম্বর টি সঠিক হলে আপনার বিকাশ একাউন্ট থেকে নির্দিষ্ট পরিমান টাকা কেটে যাবে এবং নিচের ছবির মত একটি কনফার্মেশন মেসেজ আসবে অর্থাৎ আপনার পেমেন্ট সফল ভাবে সম্পন্ন হবে।

#### Redirecting to the Merchant Site

This may take a few seconds

#### Thanks for your order

Your payment of 10.22 BDT is Complete. payment ref id BGW90052020120543747

You're now going back to **opgs.bwdb.gov.bd** ..

If you are not redirected within 10 seconds, click here...

(Please do not CLOSE YOUR BROWSER)

## চিত্রঃ পেমেন্ট সাকসেস নোটিফিকেশন

৫ম ধাপঃ ডাটা কালেকশন

- ডাটা পেমেন্ট সফলভাবে সম্পন্ন হলে আপনার রেজিস্টারকৃত ইমেইল এ একটি পেমেন্ট কনফার্মেশন ইমেইল যাবে এবং আপনাকে অটোমেটিক ডাটা ডাউনলোডের পাতায় নিয়ে যাবে।
- অথবা আপনি Online Data Request > Data Collection মেনুতে গিয়েও ডাটা ডাউনলোড করতে পারবেন। (নির্ধারিত সময়ের মধ্যে)
- যেখানে আপনার রিকোয়েস্ট কৃত সকল ডাটাগুলো লিস্ট আকারে দেখাবে ৷
- সেখানে প্রত্যেকটি ডাটা টেবিলের ডান পাশের কলামে Download Now বাটনে ক্লিক করলে উক্ত ডাটা ডাউনলোড করতে পারবে।
- এক্ষেত্রে ডাটা অবশ্যই রিকোয়েস্টের এক মাসের মধ্যে ডাউনলোড করতে হবে।

|                       | 9 User Login               | Data Download Panel of Invoice: 150399     | @ Back                   |                      |
|-----------------------|----------------------------|--------------------------------------------|--------------------------|----------------------|
|                       |                            | Data Type: Discharge                       |                          |                      |
| Us                    | ername: user               | Frequency: Observed Discharge              |                          |                      |
| Ne                    | w Messages: 0              | Duration: Per Record                       |                          |                      |
| Association .         | le Logout<br>2Edit Profile | From Date: 01-SEP-81                       |                          |                      |
|                       |                            | To Date: 29-FEB-20                         | of Download Data         | Lestron M            |
| / ((Carrisof)         |                            | District: Brahmanbaria                     |                          |                      |
|                       | 🕈 Other Menu               | Upazilla: Akhaura                          |                          |                      |
| and the second second |                            | River: Hawrah                              |                          |                      |
| Antonia Contra        | Ian Location               | Station: Gangasagar Rly.(SW123)            |                          |                      |
| Contraction + C       | contact Us                 |                                            |                          |                      |
| C 10 10               | ata collection procedure   | Data Type: Discharge                       |                          |                      |
| + H                   | lydrological Sample Data   | Frequency: Annual Highest, Lowest and Mean |                          | ALL STREET           |
|                       |                            | Duration: Each 10 years                    |                          |                      |
| At Antibio            | Notico                     | From Date: 01-SEP-81                       |                          | Case Container State |
| Siles Siles           | I NOUCE                    | To Date: 29-FEB-20                         | <b>4</b> ¢ Download Data |                      |
|                       |                            | District: Brahmanbaria                     |                          |                      |
|                       |                            | Upazilla: Akhaura                          |                          |                      |
|                       |                            | River: Hawrah                              |                          |                      |
| Tr                    | ans-boundary rivers        | Station: Gangasagar Rly.(SW123)            |                          |                      |
| a.                    | The Ganges-Padma.          |                                            |                          |                      |
| b.                    | The Brahmaputra-Jamuna.    | Data Type: Discharge                       |                          | A straine to See     |
|                       |                            | Frequency: Tidal Discharge                 |                          |                      |
| C.                    | The Surma-Meghna.          | Duration: Per Record                       |                          |                      |
| 1 March 1             | Fifty seven trans-boundary | From Date: 01-JAN-61                       |                          |                      |

চিত্রঃ ডাটা কালেকশন

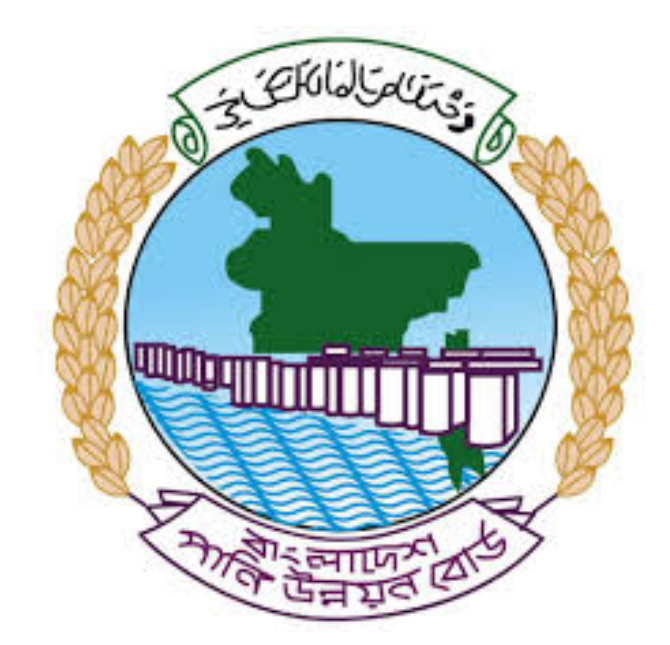

# অনলাইন ডাটা রিকোয়েস্ট ম্যানুয়াল

আপনার কি কি উপাত্ত প্রয়োজন তা বুঝতে সমস্যা হলে এবং অন্য কোন ব্যাপারে ধারণা পেতে হলে নিম্ন লিখিত কর্মকর্তাদের সঙ্গে যোগাযোগ করুনঃ

| <b>নামঃ</b> মোঃ মুশফিকুর রহমান | <b>নামঃ</b> তাপসী বিশ্বাস  |
|--------------------------------|----------------------------|
| পদঃ সিস্টেম এনালিস্ট,          | পদঃ প্রোগ্রামার,           |
| মোবাইল নংঃ+৮৮-০১৭১১-৯৭৯৪৪৭     | মোবাইল নংঃ+৮৮-০১৬২১-৪৬৩০০৫ |
| টেলিফোনঃ+৮৮-০২-৪৮১১৭৮৮১        |                            |

|   |           |         | /     | <u>ь</u> ь |
|---|-----------|---------|-------|------------|
| 1 | ধাপগুৱ    | জিসেইগন | হিন্য | পবণ        |
|   | 11 10.0.1 |         | 1 -1  | 5.4.1      |

| Banglade                                                                                                    | sh Water Development Board                                                                                                    | Select Keyword Type 💙                                  |
|----------------------------------------------------------------------------------------------------|----------------------------------------------------------------------------------------------------|--------------------------------------------------------|
| Home About Us Projects                                                                                                    | 5 Data Request Hydrograph Archive Documents Photo Gallery Important Links Definiti                                                                                                    | ons                                                    |
| X                                                                                                    | Not a la la la la la la la la la la la la l                                                                                                    |                                                        |
| 🕑 User Login                                                                                                    | <b>O</b> Registration Form                                                                                                    |                                                        |
|                                                                                                    |                                                                                                    |                                                        |
| Usemame                                                                                                    | * Marked Fields Are Mandatory                                                                                                    |                                                        |
| Login                                                                                                    | * Marked Fields Are Mandatory<br>* Upload Authorization/Recommendation/Relevant Documents As proof of                                                                                                    | you are authorized to purchase data                    |
| Login<br>Password                                                                                                    | * Marked Fields Are Mandatory<br>* Upload Authorization/Recommendation/Relevant Documents As proof of<br>* If you are student, Upload Valid Student ID to prov<br>User Type * : Select User Type                                                                                                    | you are authorized to purchase data e your identity    |
| Usemame<br>Login<br>Password<br>Password                                                                                                    | * Marked Fields Are Mandatory<br>* Upload Authorization/Recommendation/Relevant Documents As proof of<br>* If you are student, Upload Valid Student ID to prov<br>User Type * :<br>Name * -                                                                                                    | you are authorized to purchase data<br>e your identity |
| Usemame<br>Login<br>Password<br>Password<br>Forgot Password                                                                                                    | * Marked Fields Are Mandatory<br>* Upload Authorization/Recommendation/Relevant Documents As proof of<br>* If you are student, Upload Valid Student ID to prov<br>User Type * :<br>Name * :                                                                                                    | you are authorized to purchase data<br>e your identity |
| Usemame<br>Login<br>Password<br>Password<br>Forgot Password<br>Plogin                                                                                                    | * Marked Fields Are Mandatory<br>* Upload Authorization/Recommendation/Relevant Documents As proof of<br>* If you are student, Upload Valid Student ID to prov<br>User Type * :<br>Name * :<br>Email * :                                                                                                    | you are authorized to purchase data<br>e your identity |
| Usemame<br>Login<br>Password<br>Password<br>Forgot Password<br>E Create Account                                                                                                    | * Marked Fields Are Mandatory<br>* Upload Authorization/Recommendation/Relevant Documents As proof of<br>* If you are student, Upload Valid Student ID to prov<br>User Type * :<br>Name * :<br>Email * :<br>Mobile No * :                                                                                                    | you are authorized to purchase data<br>e your identity |
| Usemame<br>Login<br>Password<br>Password<br>Forgot Password<br>Create Account                                                                                                    | * Marked Fields Are Mandatory<br>* Upload Authorization/Recommendation/Relevant Documents As proof of<br>* If you are student, Upload Valid Student ID to prov<br>User Type * :<br>Name * :<br>Email * :<br>Mobile No * :<br>Phone :                                                                                                    | you are authorized to purchase data<br>e your identity |
| Usemame<br>Login<br>Password<br>Password<br>Password<br>Password<br>Password<br>Password<br>Password<br>Porgot Password<br>Plogin<br>Create Account                                                                                                    | * Marked Fields Are Mandatory     * Upload Authorization/Recommendation/Relevant Documents As proof of     * If you are student, Upload Valid Student ID to prov     User Type * :     Select User Type     Name * :     Email * :     Mobile No * :     Phone :                                                                                                    | you are authorized to purchase data<br>e your identity |
| Usemame<br>Login<br>Password<br>Password<br>Password<br>Progot Password<br>Plogin<br>Create Account<br>Create Account                                                                                                    | * Marked Fields Are Mandatory<br>* Upload Authorization/Recommendation/Relevant Documents As proof of<br>* If you are student, Upload Valid Student ID to prov<br>User Type * :<br>Name * :<br>Email * :<br>Mobile No * :<br>Address :                                                                                                    | you are authorized to purchase data<br>e your identity |
| Usemame<br>Login<br>Password<br>Password<br>Progot Password<br>Progot Password<br>Create Account<br>Create Account<br>Map Location                                                                                                    | * Marked Fields Are Mandatory<br>* Upload Authorization/Recommendation/Relevant Documents As proof of<br>* If you are student, Upload Valid Student ID to prov<br>User Type * :<br>Name * :<br>Email * :<br>Mobile No * :<br>Phone :<br>User Name *:<br>User Name *:                                                                                                    | you are authorized to purchase data<br>e your identity |
| Usemame<br>Login<br>Password<br>Password<br>Porgot Password<br>Create Account<br>Create Account<br>Create Account<br>Map Location<br>Contact Us<br>Data reflection procedure                                                                                                    | * Marked Fields Are Mandatory<br>* Upload Authorization/Recommendation/Relevant Documents As proof of<br>* If you are student, Upload Valid Student ID to prov<br>User Type * :<br>Name * :<br>Email * :<br>Mobile No * :<br>Phone :<br>User Name *:<br>Password * :                                                                                                    | you are authorized to purchase data<br>e your identity |
| Usemame<br>Login<br>Password<br>Password<br>Password<br>Progot Password<br>Password<br>Password<br>Progot Password<br>Progot P | * Upload Authorization/Recommendation/Relevant Documents As proof of<br>* Upload Authorization/Recommendation/Relevant Documents As proof of<br>* If you are student, Upload Valid Student ID to prov<br>* User Type * :<br>Name * :<br>Email * :<br>Mobile No * :<br>Phone :<br>Address :<br>User Name *:<br>Password * :<br>Upload Documents *<br>Choose File No file chosen | you are authorized to purchase data<br>e your identity |

চিত্রঃ রেজিষ্ট্রেশন ফর্ম

- মনে রাখবেন (\*)চিহ্নিতনাম গুলো বা লাল বক্স করা নাম গুলো অবশ্যই সঠিক ভাবে পৃরন করতে হবে ।
- অবশ্যই সঠিক ইমেইল দিতে হবে যেটা পরবর্তীতে আপনার যেকোন তথ্য দিয়ে সেবা প্রদান করবে।
- আপনি যদি ছাত্র/ছাত্রী হয়ে থাকেন তবে ডকুমেন্ট আপলোড করার সময় আপনার স্টুডেন্ট আইডি কার্ডের স্ক্যান কপি আপলোড করতে হবে আর অফিসিয়াল ক্ষেত্রে নিজ নিজ প্রতিষ্ঠানের বা অথরাইজেশন /রেকমেন্ডেশন লেটার আপলোড করতে হবে ।
- সবশেষে শর্তাবলি ঘরটি নির্বাচন করে আপনার রেজিস্ট্রেশন সম্পূর্ণ করুন ।
- আপনার প্রদত্ত ইউজার নাম এবং পাসওয়ার্ড টি সংরক্ষন করুন বা মনে রাখুন পরবর্তীতে লগইন করার জন্য।

# ২য় ধাপঃ ইউজার লগইন

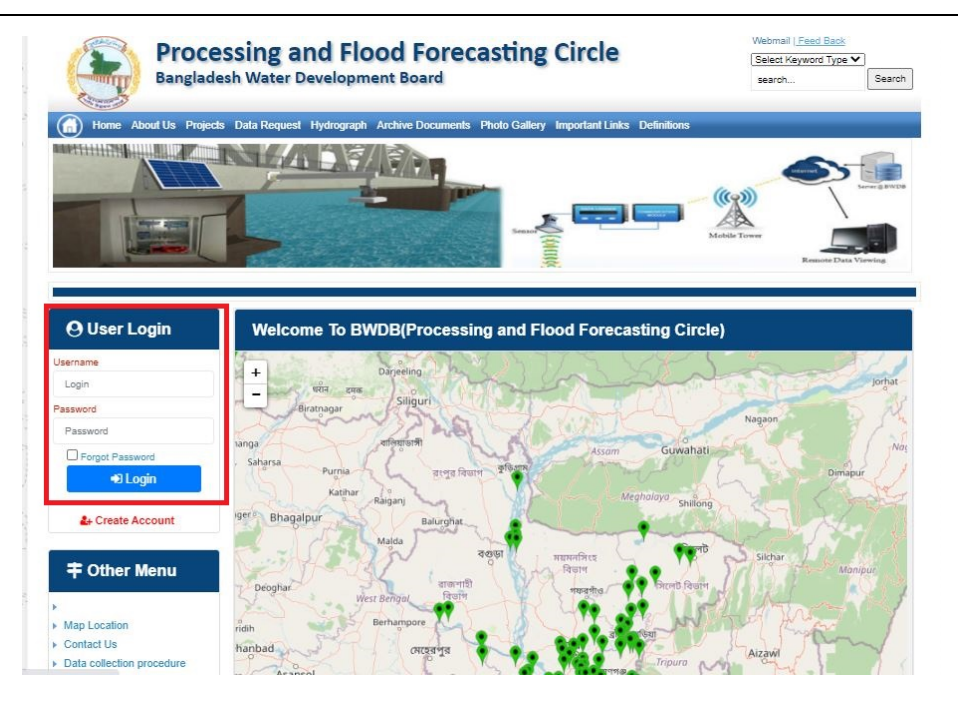

চিত্রঃ ইউজার লগইন ফর্ম (লাল চিহ্নিত ঘরে)

এখন ইউজার লগিন বক্সে আপনার ইউজার নাম এবং পাসওয়ার্ড দিয়ে লগইন করুন।

লগইন পদ্ধতিঃ

- উপরে উল্লেখিত লগইন ফর্মে রেজিট্রেশনের সময় প্রদত্ত ইউজার নাম এবং পাসওয়ার্ড দিয়ে লগইন করুন।
- লগইন সফল হলে লগ আউট বাটন ও রেজিষ্ট্রেশন ফর্মের জায়গায় রেজিষ্ট্রেশন তথ্য দেখাবে।
- লগইন ব্যর্থ হলে User And Password Don't Match. Please Try Again.লেখাটি দেখাবে।
- ইউজার নাম এবং পাসওয়ার্ড ভুলে গেলে Forgot Password
  বাটনে ক্লিক করুন।
- এরপর আপনার ( রেজিষ্ট্রেশনের সময় প্রদত্ত ) ইমেইল এ একটি ইমেইল যাবে। যেখানে আপনার পাসওয়ার্ড পুনরায় সেট করার অপশন পাবেন।

# ৩য় ধাপঃ ডাটা রিকোয়েস্ট ফর্ম পূরণ (১ম পর্ব)

| Banglac                                                                                                    | the Data Resent a Hydro                                                                                                    | opment Board                                                            | ments Photo Galler                        | ry Important Links                                                                                   | Defentions                                  | 949°17                               | Seat                                   |
|----------------------------------------------------------------------------------------------------|----------------------------------------------------------------------------------------------------|-------------------------------------------------------------------------|-------------------------------------------|----------------------------------------------------------------------------------------------------|---------------------------------------------|--------------------------------------|----------------------------------------|
| NAME:                                                                                                    | 5                                                                                                    | i v                                                                     | Z                                         |                                                                                                    | J.                                          | Ň                                    |                                        |
| and the second second                                                                                                 | and the second second se |                                                                         |                                           |                                                                                                    |                                             |                                      |                                        |
| User Login                                                                                                    | Data Reque                                                                                                    | st                                                                      |                                           |                                                                                                    |                                             |                                      |                                        |
| User Login                                                                                                    | Data Reque                                                                                                    | st<br>preneb                                                            |                                           | Woble No                                                                                             |                                             |                                      |                                        |
| User Login<br>Demane proteit<br>Vessiges 0                                                                            | Data Reque                                                                                                    | st<br>prorob<br>private                                                 |                                           | Wotale No<br>Email Address                                                                           |                                             |                                      |                                        |
| User Login<br>Demans prove<br>Vessages 0<br>Lagent Class                                                              | Data Reque<br>Name<br>Employee Status<br>Department/hotbuts                                                                                                    | st<br>proto<br>proto                                                    |                                           | Woble No<br>Email Address<br>Category                                                                | Student                                     |                                      |                                        |
| User Login<br>Demana prote<br>Vesages 0<br>Caped Dice Prefer                                                          | Data Reque<br>Name<br>Englisper Datas<br>Departmentination                                                                                                    | st<br>pronob<br>private<br>Upantila Name                                | Ever Rate                                 | Woble No<br>Email Address<br>Category<br>Station Name                                                | Studies<br>From Date                        | To Date                              | Additionant                            |
| User Login<br>Userame prints<br>Verages 0<br>Come Posts                                                               | Data Reque<br>Name<br>Employee Status<br>Department/Indiane<br>Eanderpan                                                                                                    | st<br>pronob<br>private<br>Opundia Name<br>Albadam V                    | Ever Kenne<br>Nationus V                  | Noble No<br>Email Address<br>Category<br>Notice News<br>Posmular (2 V                                | Student<br>From Data<br>COMMOND             | To Culo<br>DOMINIM                   | Additionarys<br>© Add Rose             |
| User Login<br>Demans print<br>Vesages 0<br>Logent Dide Profes<br>Other Menu                                           | Data Reque<br>Name<br>Englinger Status<br>Department/militate<br>Enderliger V<br>Nijpramar V                                                                                                    | st<br>printb<br>printb<br>Dipatella Kame<br>Athatiam V<br>Dima V        | Hiterutur V<br>Decra_Dar V                | Noble No<br>Email Address<br>Category<br>Station Name<br>Peanutur(3) V<br>Bongar(3)/V V              | Student<br>Frank Date<br>DOMMANYA<br>141970 | To Date<br>(2014/0111)<br>(309/2022) | Additionerve<br>© Add How<br>© Parrow  |
| User Login<br>Demans prints<br>Verages 0<br>Comment<br>Cother Menu                                                    | Data Reque<br>Name<br>Englityse Status<br>Department/mattue<br>Englityse V<br>Englityse V<br>Nignamat V                                                                                                    | st<br>prinsb<br>prinsb<br>Prinsb<br>Alkadam<br>Oma<br>V                 | Ever Rane<br>Matem, Aut •<br>Decra_Char • | Noble No<br>Email Address<br>Category<br>Station Name<br>Posmular(31 V<br>Borgan(31/1 V              | Budent<br>Prode Date<br>DOMENTYN<br>141975  | 3x Cule<br>2014/0777<br>309/2020     | Additionarys<br>O Add Rose<br>C Renews |
| User Login<br>Userame prints<br>Verages 0<br>Comment<br>Conter Menu                                                   | Data Reque<br>Name<br>Englityse Status<br>Department/teature<br>Eanderjun V<br>Nignaman V<br>1                                                                                                    | st<br>prinsb<br>prinsb<br>prinsb<br>Dinastant<br>Dinastant<br>Dinastant | Elver Name<br>Matem,Ays V<br>Decra_Char V | Noble No<br>Email Address<br>Category<br>Station Name<br>Poarsur(3) V<br>Borgar(3) V                 | Sudert<br>Fran Dele<br>DOMMININ<br>141975   | To Date<br>[DOMETTO]<br>[3040020     | Additionerve<br>© Add Ree<br>@ Renew   |
| User Login<br>Demans (print)<br>Vestigen ()<br>Comment<br>Conter Menu<br>Location<br>Net to<br>a collection procedure | Data Reque<br>Name<br>Employee Status<br>Department/mathue<br>Eanderjun V<br>Nignaman V<br>4                                                                                                    | st<br>prinsb<br>prinsb<br>prinsb<br>Dinastant<br>Dinastant<br>Dinastant | Ever Name<br>Matemutus V<br>Decra_Char V  | Noble No<br>Email Address<br>Category<br>Station Name<br>Poarsur(3) V<br>Borgar(3) V<br>V<br>Poarsur | Sudert<br>Frain Dela<br>DO MARINO<br>141970 | To Cole<br>[DOM/1001]<br>[3040020    | Additionerve<br>© Add Ree<br>2 Renew   |

চিত্রঃ ডাটা রিকোয়েস্ট ফর্ম (১ম পর্ব)

- ডাটা রিকুয়েস্ট ফর্ম টা দেখতে চাইলে অবশ্যই লগইন অবস্থায় থাকতে হবে ৷
  - ০ ডাটা রিকুয়েস্ট ফর্ম এ প্রথমে Data Typeঅপশনটি নির্বাচন করতে হবে।
  - এরপর Frequency অপশনটিতে যে অপশনগুলো আসবে তার মধ্যে থেকে
     একটা নির্বাচন করতে হবে।
  - প্রদত্ত Data Type এবং Frequency অনুযায়ী Duration এবং Rate অপশনটি নির্বাচিত হবে । ( উল্লেক্ষ্য এই দুইটি অপশন নির্বাচন করার প্রয়োজন নাই )
  - এরপর জেলার তথ্য দিতে হবে অর্থাৎ District অপশনটি নির্বাচন করতে হবে।
  - এরপর প্রদত্ত জেলা অনুযায়ী Upazilla (উপজেলা) এর যে লিস্ট আসবে
     সেখান থেকে উপজেলা নির্বাচন করতে হবে।
  - এরপর প্রদত্ত উপজেলা অনুযায়ী River এবং Station নির্বাচন করতে হবে।

- উল্লেখ্য Rainfall এবং Ground Water এর ক্ষেত্রে River অপশনটি
   নির্বাচন করার প্রয়োজন নাই। শুধু Station নির্বাচন করলেই হবে।
- এরপর Start Date এবং End Date অপশনে কত তারিখ/বছর থেকে কত
   তারিখ/বছর পর্যন্ত ডাটা নিবেন তা নির্বাচন করতে হবে।
- উল্লেখ্য সকল ডাটা বছর হিসেবে বিবেচ্য হবে।
- আপনি চাইলে একের অধিক ডাটা যোগ করতে পারবেন Add New বাটনে ক্লিক করে।
- এছাড়াও কোন ডাটা প্রয়োজন না হলে মুছে দিতে পারবেন Remove Now বাটনে ক্লিক করে ।
- তার পরে Proceed বাটনে এ ক্লিক করলে ডাটা গুলোর ইনভইস ভিউ দেখাবে।

# ৩য় ধাপঃ ডাটারিকোয়েস্টফর্মপূরণ (২য় পর্ব)

| Banglade                                                                                                    | ISSII              | ng and Flo<br>/ater Developm                                                                                                    | ood For                                                                                    | recasting                                                                                                    | Circle                                                                                                    | d - type                                                                            | Beech Reyeard Type                                                                             | Saart                        |
|----------------------------------------------------------------------------------------------------|--------------------|----------------------------------------------------------------------------------------------------|--------------------------------------------------------------------------------------------|----------------------------------------------------------------------------------------------------|----------------------------------------------------------------------------------------------------|-------------------------------------------------------------------------------------|------------------------------------------------------------------------------------------------|------------------------------|
|                                                                                                    | 1                  | 64.54                                                                                                    |                                                                                            | -                                                                                                    | -                                                                                                    | - 2                                                                                 |                                                                                                | 9                            |
| () User Login                                                                                                    |                    | ata Request                                                                                                    |                                                                                            |                                                                                                    |                                                                                                    | O New Di                                                                            | da Request                                                                                     | and looks                    |
| O User Login                                                                                                    | •                  | ata Request                                                                                                    | 233483                                                                                     |                                                                                                    | Dute                                                                                                    | O November, 2020                                                                    | da Respect                                                                                     | eat links                    |
| O User Login<br>Usemane: pronth<br>re Minesages: 0                                                                                                    | G                  | Data Request<br>Invoice<br>Name                                                                                                    | 333463<br>pronob                                                                           |                                                                                                    | Dute<br>Mobile No                                                                                                    | O November, 2020                                                                    | da Request                                                                                     | eat links                    |
| User Login Username: pronob ov Messager: 0  Stagent Content                                                                                                    | C                  | Data Request<br>Invoice<br>Nome<br>Employee Status                                                                                                    | 333483<br>pronob<br>private                                                                |                                                                                                    | Date<br>Mobile No<br>Email Address                                                                                                    | O New Dr<br>7 November, 2020                                                        | ata Tanganat<br>2 Esti Panga                                                                   | and looks                    |
| O User Login<br>Demane: proob<br>w Messages: 0<br>Loged Clair Podes                                                                                                    | Dep                | Data Request<br>Invoice<br>Nome<br>Employee Status<br>partment institute                                                                                                    | 333483<br>pronob<br>private                                                                |                                                                                                    | Date<br>Mobile No<br>Email Address<br>Category                                                                                                    | O New Dr<br>7 November, 2020<br>1<br>Student                                        | ets Despera                                                                                    | and looks                    |
| O User Login<br>Username: procisi<br>w Manager: 0<br>(Magent) (Star Poder<br>California)                                                                                                    | C<br>Deg           | Data Request<br>Invoice<br>Kome<br>Employee Status<br>sortment Institute                                                                                                    | 233483<br>pronob<br>private<br>Data Type Deta                                              | n                                                                                                    | Date<br>Mobile No<br>Email Address<br>Category                                                                                                    | O New Dr<br>7 November, 2020<br><br>Student<br>Location Details                     | eta Request                                                                                    | Tot                          |
| O User Login<br>Usernare: prosb<br>w Messages: 0<br>O Logent State Puelle<br>Cother Menu                                                                                                    | Deg<br>SL<br>0     | Data Request<br>Invoice<br>Name<br>Employee Status<br>partment Institute<br>Onto Type: Water Le<br>Prequency: Daily Hig<br>Duration: Each year                                                                                                    | 333483<br>promb<br>private<br>Data Type Deta<br>vel<br>h-Low(Tidal)                        | ila<br>River Alagur Khi<br>Station: Dagetau<br>From 1 January                                                                                              | Date<br>Mobile No<br>Email Address<br>Category<br>s Deptions<br>(\$1071)<br>2000 To: 30 Septem                                                                          | O Here Dr<br>7 November: 2020<br>                                                   | Rate: 125<br>Year Count 21                                                                     | Tot<br>2925                  |
| User Login User Login Userane: proto w Message: 0 Care them Tap Locaton orted Un                                                                                                    | Deg<br>SL<br>0     | Data Request<br>Invoice<br>Nome<br>Employee Status<br>partment Institute<br>Data Type, Water Le<br>Proguency, Cally Hig<br>Data to year<br>Data Type Rainfal<br>Proguency, Manthy<br>Duata on Each year                                                                                                    | 333483<br>pronob<br>private<br>Data Type Deta<br>vel<br>(h-Low(Tidat)<br>Total             | ille<br>Station Bagehal<br>From Literativ<br>Station Bagehal<br>From Literativ                                                                             | Date<br>Mobile No<br>Email Address<br>Category<br>(SW1)<br>2000 To 20 Septem<br>(CL501)<br>5 To 20 July, 2020                                                           | O New Di<br>7 November, 2020                                                        | Rate Rogans 2 Edit Report<br>Rate<br>Rate 125<br>Year Count 21<br>Rate 40<br>Year Count 56     | Tot<br>2825<br>2240          |
| User Login Userane: pronob w Messages: 0  Call Payment Call of Payment  Call of Payment  Ca | 54.<br>0<br>1<br>2 | Data Request<br>Invoice<br>Name<br>Employee Status<br>continent Institute<br>Data Type Water Le<br>Prequency Cally Hig<br>Duration: Each year<br>Data Type Rearbal<br>Prequency Monthly<br>Duration: Each why<br>Duration: Each and<br>Prequency: Observe<br>Quarta Type Obscharge<br>Prequency: Observe<br>Duration: Pace Record | 233463<br>pronob<br>private<br>Data Type Deta<br>vel<br>h-Low(Tidal)<br>Total<br>Chacharge | ille<br>River Alapur Khi<br>Station Bagehat<br>Prom 1 January<br>Station Bagehat<br>Prom 1 April 199<br>River Sangu<br>Station Bandarb<br>From 1 April 199 | Date<br>Mobile No<br>Email Address<br>Category<br>(Category<br>2000 To: 30 Septemi<br>(CLS01)<br>(CLS01)<br>(S To: 30 July, 2020<br>an(SVQ47)<br>at To: 30 August, 2020 | O New Di     Thoramber, 2020     .     .     Student     Location Details ber, 2020 | Rate 125<br>Rate 125<br>Rate 125<br>Rate 20<br>Record Count 555<br>Rate 20<br>Record Count 555 | Tot<br>2825<br>2240<br>11750 |

## চিত্রঃ ডাটা রিকোয়েস্ট ফর্ম (২য় পর্ব-ইনভইস ভিউ)

- এর পরে আপনি চাইলে Edit Request infoবাটনে (উপরের ছবিতে লাল চিহ্নিত ঘরে) ক্লিক করে আবার পুনরায় আগের পাতায় ফিরে যেতে পারবেন এবং চাইলে ডাটা এডিট করতে পারবেন।
- সকল ধরনের ডাটা রেট সম্পর্কে জানতে হলে নিচে উল্লেখিত মেনুতে ক্লিক করুন

### Data Request > Rate of Data

| States Due o                                                                                                    | a sala sa                                                                                                    | nal Elecal Especiality of Ch                                                                                                    |                                                                                                    | Webmail   Feed Back                                                                                                    |
|----------------------------------------------------------------------------------------------------|----------------------------------------------------------------------------------------------------|----------------------------------------------------------------------------------------------------|----------------------------------------------------------------------------------------------------|----------------------------------------------------------------------------------------------------|
| Banglad                                                                                                    | essing a<br>desh Water D                                                                                                    | nd Flood Forecasting Cli<br>Development Board                                                                                                    | rcie                                                                                                    | Select Keyword Type 💙<br>search Search                                                                                                    |
| Home About Us Proje                                                                                                    | ects Data Request                                                                                                    | Hydrograph Archive Documents Photo Gallery Impo                                                                                                    | rtant Links Definitions                                                                                                    |                                                                                                    |
|                                                                                                    |                                                                                                    |                                                                                                    |                                                                                                    | E                                                                                                    |
|                                                                                                    | _                                                                                                    |                                                                                                    |                                                                                                    |                                                                                                    |
|                                                                                                    | Data R                                                                                                    | ate Chart                                                                                                    |                                                                                                    |                                                                                                    |
| O User Login<br>Isername: pronob<br>Iew Messages: 0                                                                                                    | <b>Data R</b><br>Data Typ                                                                                                    | ate Chart<br>e Name : Water Level                                                                                                    |                                                                                                    |                                                                                                    |
| O User Login sername: pronob lew Messages: 0  O 2Edit Profile                                                                                                    | Data R<br>Data Typ<br>s∟n₀                                                                                                    | ate Chart<br>e Name : Water Level<br>Frequency                                                                                                    | Duration                                                                                                    | Amount (TK.)                                                                                                    |
| OUser Login<br>sername: pronob<br>ew Messages: 0<br>Ge Logout                                                                                                    | Data R<br>Data Typ<br>SL No<br>1.                                                                                                    | ate Chart<br>e Name : Water Level<br>Frequency<br>Annual Highest-Lowest (Non Tidal)                                                                                                    | Duration<br>Each year                                                                                                    | Amount (TK.)<br>150.00 BD.Tk                                                                                                    |
| O User Login sername: pronob ew Messages: 0 Characteristic logout Cate Profile                                                                                         | Data R<br>Data Typ<br>SL No<br>1.<br>2.                                                                                                    | ate Chart<br>e Name : Water Level<br>Frequency<br>Annual Highest-Lowest ( Non Tidai)<br>Daily (Non-Tidai)                                                                                                    | Duration<br>Each year<br>Each year                                                                                                    | Amount (TK.)<br>150.00 BD.Tk<br>50.00 BD.Tk                                                                                                    |
| OUser Login sername: pronob ew Messages: 0 CLogout CEtdt Profile                                                                                                    | Data R           Data Typ           SL No           1.           2.           3.                                                                                                    | ate Chart<br>e Name : Water Level<br>Frequency<br>Annual Highest-Lowest ( Non Tidal)<br>Daily (Non-Tidal)<br>Daily High-Low(Tidal)                                                                                                    | Duration<br>Each year<br>Each year<br>Each year                                                                                                    | Amount (TK.)<br>150.00 BD.Tk<br>50.00 BD.Tk<br>125.00 BD.Tk                                                                                                    |
| OUser Login<br>semame: pronob<br>ew Messages: 0<br>Cologout CEdit Profile<br>Tother Menu                                                                               | Data R<br>Data Typ<br>1.<br>2.<br>3.<br>4.                                                                                                    | ate Chart<br>e Name : Water Level<br>Frequency<br>Annual Highest-Lowest ( Non Tidal)<br>Daily (Non-Tidal)<br>Daily High-Low(Tidal)<br>Annual Highest-Lowest (Tidal)                                                                                                    | Duration<br>Each year<br>Each year<br>Each year<br>Each year                                                                                                    | Amount (TK-)<br>150.00 BD.Tk<br>50.00 BD.Tk<br>125.00 BD.Tk<br>200.00 BD.Tk                                                                                                    |
| User Login      semame: pronob      wr Messages: 0      togout     Cricit Profile      Other Menu                                                                      | Data R<br>Data Typ<br>1.<br>2.<br>3.<br>4.<br>5.                                                                                                    | ate Chart<br>e Name : Water Level<br>Frequency<br>Annual Highest-Lowest (Non Tidal)<br>Daily (Non-Tidal)<br>Daily High-Low(Tidal)<br>Annual Highest-Lowest (Tidal)<br>Monthly Highest.Lowest and Average (NonTidal)                                                                                                    | Duration<br>Each year<br>Each year<br>Each year<br>Each year<br>Each year                                                                                                    | Amount (TK.)<br>150.00 BD.Tk<br>50.00 BD.Tk<br>125.00 BD.Tk<br>200.00 BD.Tk<br>50.00 BD.Tk                                                                                                    |
| O User Login<br>sername: pronob<br>ew Messages: 0<br>€ Logout     C≣Edt Profile<br>Tother Menu                                                                         | Data R<br>Data Typ<br>1.<br>2.<br>3.<br>4.<br>5.<br>6.                                                                                                    | ate Chart<br>e Name : Water Level<br>Frequency<br>Annual Highest-Lowest (Non Tidal)<br>Daily (Non-Tidal)<br>Daily High-Lowest (Non Tidal)<br>Daily High-st-Lowest (Tidal)<br>Monthy Highest-Lowest and Average (NonTidal)<br>3 Hourly                                                                                                    | Duration<br>Each year<br>Each year<br>Each year<br>Each year<br>Each Year<br>Each Year                                                                                                    | Amount (TK.)           150.00 BD.Tk           50.00 BD.Tk           125.00 BD.Tk           200.00 BD.Tk           50.00 BD.Tk           200.00 BD.Tk           200.00 BD.Tk                                                                                                    |
| User Login      semame: pronob      ew Messages: 0      Geout      Cledit Profile      Ther Menu Map Location                                                          | Data R<br>Data Typ<br>SLNo<br>1.<br>2.<br>3.<br>4.<br>5.<br>6.<br>7.                                                                                                    | ate Chart e Name : Water Level Frequency Annual Highest-Lowest (Non Tidal) Daily (Non-Tidal) Daily High-Low(Tidal) Annual Highest-Lowest (Tidal) Monthyl Highest-Lowest and Average (NonTidal) 3 Hourly Maximum Water Level                                                                                                    | Duration<br>Each year<br>Each year<br>Each year<br>Each year<br>Each Year<br>Each Year<br>Each Year                                                                                                    | Amount (TK.)           150.00 BD.Tk           50.00 BD.Tk           125.00 BD.Tk           200.00 BD.Tk           50.00 BD.Tk           200.00 BD.Tk           50.00 BD.Tk           50.00 BD.Tk           50.00 BD.Tk           50.00 BD.Tk           50.00 BD.Tk                                                                   |
| User Login      semame: pronob      w Messages: 0      Codd Profile      Conter Menu  Map Location Contact Us                                                          | Data R           Data Typ           SL No           1.           2.           3.           4.           6.           7.           8.                                                                                                    | ate Chart e Name : Water Level Frequency Annual Highest-Lowest (Non Tidal) Daily (Non-Tidal) Daily High-Low(Tidal) Annual Highest-Lowest (Tidal) Monthly Highest-Lowest and Average (NonTidal) 3 Hourly Maximum Water Level Monthly Highest-Lowest and Average (Tidal)                                                                           | Duration<br>Each year<br>Each year<br>Each year<br>Each year<br>Each Year<br>Each Year<br>Each Year<br>Each Year                                                                                                    | Amount (TK.)           150.00 BD.Tk           50.00 BD.Tk           220.00 BD.Tk           50.00 BD.Tk           200.00 BD.Tk           50.00 BD.Tk           50.00 BD.Tk           50.00 BD.Tk           50.00 BD.Tk           50.00 BD.Tk                                                                                          |
| User Login     semame: pronob     wr Messages: 0     Code Profile      Contect Us     Data collection procedure     Hydrological Sample Data                           | Data R           Data Typ           SL No           1.           2.           3.           4.           5.           8.           Data Typ                                                                                                    | ate Chart<br>e Name : Water Level<br>Frequency<br>Annual Highest-Lowest (Non Tidal)<br>Daily (Non-Tidal)<br>Daily High-Low(Tidal)<br>Annual Highest-Lowest (Tidal)<br>Monthly Highest.Lowest and Average (NonTidal)<br>3 Hourly<br>Maximum Water Level<br>Monthly Highest.Lowest and Average (Tidal)<br>e Name : Rainfall                        | Duration<br>Each year<br>Each year<br>Each year<br>Each year<br>Each Year<br>Each Year<br>Each Year<br>Each Year                                                                                                    | Amount (TK)           150.00 BD.Tk           50.00 BD.Tk           125.00 BD.Tk           200.00 BD.Tk           50.00 BD.Tk           50.00 BD.Tk           50.00 BD.Tk           50.00 BD.Tk           50.00 BD.Tk           50.00 BD.Tk                                                                                           |
| User Login     semame: pronob     ww Messages: 0     Cidd Proble     Codd Proble     Codd Proble     Contact Us     Data collection procedure Hydrological Sample Data | Data R           Data Typ           SL No           1.           2.           8.           6.           7.           8.           Data Typ           SL No           5.           6.           7.           8.           Data Typ           SL No | ate Chart<br>e Name : Water Level<br>Frequency<br>Annual Highest-Lowest (Non Tidal)<br>Daily (Non-Tidal)<br>Daily High-Lowest (Non Tidal)<br>Daily High-st-Lowest (Non Tidal)<br>Annual Highest-Lowest and Average (NonTidal)<br>3 Hourly<br>Maximum Water Level<br>Monthly Highest.Lowest and Average (Tidal)<br>e Name : Rainfall<br>Frequency | Duration<br>Each year<br>Each year<br>Each year<br>Each year<br>Each Year<br>Each Year<br>Each Year<br>Each Year<br>Each Year                                                                                                    | Amount (TK.)           150.00 BD.Tk           50.00 BD.Tk           200.00 BD.Tk           50.00 BD.Tk           50.00 BD.Tk           50.00 BD.Tk           50.00 BD.Tk           60.00 BD.Tk           60.00 BD.Tk           60.00 BD.Tk           60.00 BD.Tk           60.00 BD.Tk           60.00 BD.Tk                         |
| User Login  remains: pronob  rew Messages: 0  Colde Profile  Contact Us Data collection procedure Hydrological Sample Data                                             | Data R           Data Typ           SLNo           1.           2.           3.           4.           5.           6.           7.           8.           Data Typ           SLNo           1.                                                   | ate Chart e Name : Water Level Frequency Annual Highest-Lowest (Non Tidal) Daily (Non-Tidal) Daily Highest-Lowest (Tidal) Annual Highest-Lowest (Tidal) Annual Highest-Lowest and Average (NonTidal) 3 Hourly Maximum Water Level Monthly Highest.Lowest and Average (Tidal) e Name : Rainfall Frequency Monthly Total                           | Duration           Each year           Each year           Each year           Each year           Each Year           Each Year           Each Year           Each Year           Each Year           Each Year           Each Year           Each Year           Each Year           Each Year           Each Year           Each Year | Amount (TK.)           150.00 BD.Tk           50.00 BD.Tk           125.00 BD.Tk           200.00 BD.Tk           50.00 BD.Tk           200.00 BD.Tk           50.00 BD.Tk           50.00 BD.Tk           50.00 BD.Tk           50.00 BD.Tk           50.00 BD.Tk           50.00 BD.Tk           50.00 BD.Tk           40.00 BD.Tk |

চিত্রঃ ডাটা রেট তালিকা

 আপনি যে ডাটা ক্রয় করতে ইচ্ছুক তা সার্ভারে উপস্থিত আছে কিনা পরীক্ষা করার জন্য নিচে উল্লেখিতভাবে মেনু গুলোতে গিয়ে দেখে নিতে পারেন।

| hydrology.bwdb.gov.bd/ind | ex.php                            |                                 |                              | 07                                                            |
|---------------------------|-----------------------------------|---------------------------------|------------------------------|---------------------------------------------------------------|
| Proc.<br>Banglad          | essing and F<br>desh Water Develo | pment Board                     | ng Circle                    | Webmail   Feed Back<br>Select Keyword Type V<br>search Search |
| Home About Us Proje       | cts Data Request Hydrog           | raph Archive Documents Photo Ga | illery Important Links Defin | itions                                                        |
|                           | Data Availability                 | Surface Water                   | Water Level                  |                                                               |
|                           | User Registration                 | Ground Water                    | Rainfall                     | Server 2 BWD8                                                 |
|                           | Rate of Data                      | River Morphology                | Discharge                    |                                                               |
|                           | Request For Data                  | Real Time / Automated Data      | Salinity                     | Mobile Tower                                                  |
| And the second second     | Data Collection                   |                                 | Sediment                     | Remote Data Viewing                                           |
|                           |                                   |                                 | Evaporation                  |                                                               |
|                           |                                   |                                 | Surface water quality        |                                                               |
| O User Login              | Welcome To                        | BWDB(Processing and             | Sunshine                     | Circle)                                                       |
| Username:                 | State Se                          | NOT ANY N                       | MDD                          | Mrs All                                                       |
| New Messages: 0           | - utin                            | Zяв о                           | Climatology                  | Jorhat                                                        |
| C+ Logout                 | Biratnagar                        | Siliguri                        | Tidal Discharge              | Napaon                                                        |
|                           | Att                               | 125 hol                         | a character and              | The Star 21 s                                                 |

চিত্রঃ সার্ফেস ওয়াটার ডাটা চেক করার মেনু তালিকা (লাল চিহ্নিত)
- Data Request >Data Availability >Surface Water >Water Level
- Data Request >Data Availability >Surface Water >Rainfall
- Data Request >Data Availability >Surface Water >Discharge
- Data Request >Data Availability >Surface Water >Salinity
- Data Request >Data Availability >Surface Water >Sediment
- Data Request >Data Availability >Surface Water >Evaporation
- Data Request >Data Availability >Surface Water > Tidal Discharge

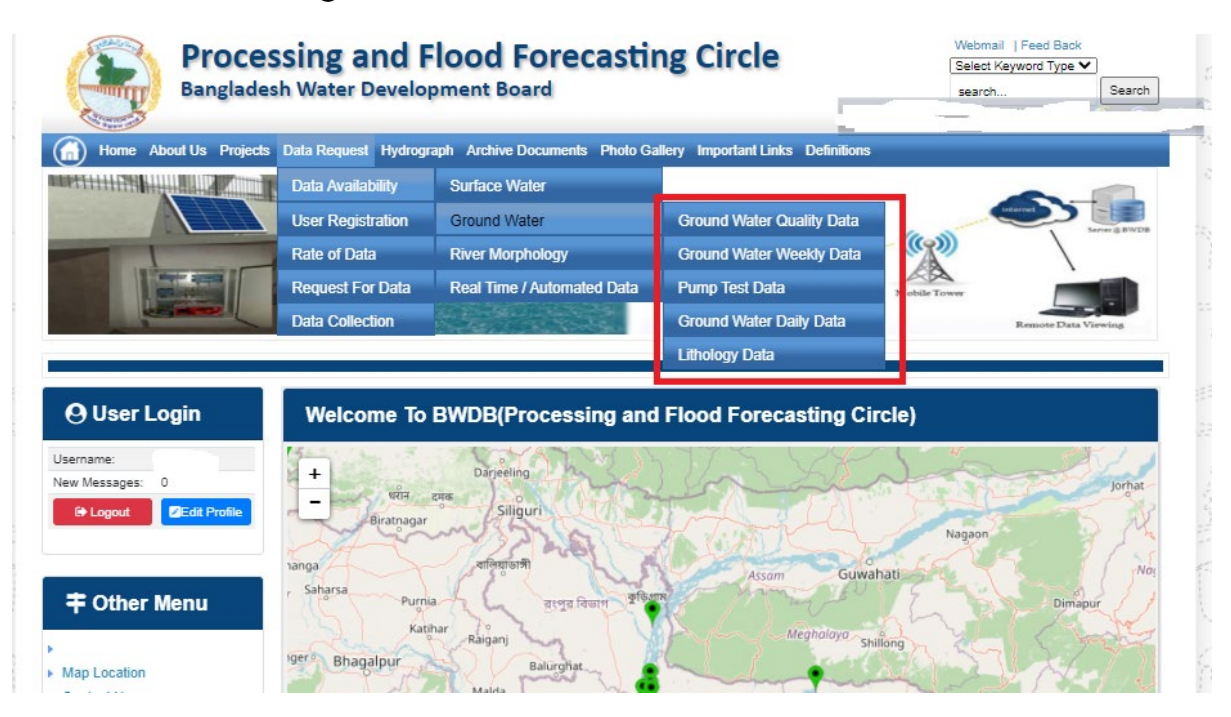

## চিত্রঃ গ্রাউন্ড ওয়াটার ডাটা চেক করার মেনু তালিকা (লাল চিহ্নিত)

- Data Request >Data Availability > Ground Water > Ground water Quality
- Data Request >Data Availability > Ground Water >Ground water Weekday Data
- Data Request >Data Availability > Ground Water >Pump Test Data

- Data Request >Data Availability > Ground Water >Ground water daily data
- Data Request >Data Availability > Ground Water >lithology data
- এরপর আপনার প্রয়োজনীয় ডকুমেন্ট (পরিচয় শনাক্তকারী/প্রত্যয়নপত্র) স্ক্যান করে আপলোড করুন। (ছাত্র/ছাত্রী হলে স্টুডেন্ট আইডি কার্ডের স্ক্যান কপি গ্রহনযোগ্য)

|                 | () User Login                                                              | Data Reque                                                              | st                                                              |                                                                                        | O New Data II                                | G Kat People                | er info                                                                                                    |                                                                                                    |
|-----------------|----------------------------------------------------------------------------|-------------------------------------------------------------------------|-----------------------------------------------------------------|----------------------------------------------------------------------------------------|----------------------------------------------|-----------------------------|----------------------------------------------------------------------------------------------------|----------------------------------------------------------------------------------------------------|
|                 | Username: user                                                             | Invoice 31600                                                           | 10                                                              | Date                                                                                   | 9 November, 2020                             |                             |                                                                                                    |                                                                                                    |
| Haller Mary     | New Messages: 0                                                            | User Type Indvic                                                        | dualmi.                                                         | User Name                                                                              | 0171/1690556                                 |                             |                                                                                                    | Elitin Ray                                                                                                    |
|                 | 9 Logest Stat Profile                                                      | Pull Name Mil M                                                         | tahfizur Rahman                                                 | Mobilie                                                                                | mahfiz cis@gnait.com                         |                             |                                                                                                    |                                                                                                    |
| Marchill        |                                                                            | Address undefi                                                          | ined                                                            | Enail                                                                                  | mahfic cre@gmail.com                         |                             |                                                                                                    | and the second second s |
|                 | # Other Menu                                                               | 54.                                                                     | Data Type Details                                               |                                                                                        | Location Defails                             | Rate                        | Total                                                                                                    |                                                                                                    |
|                 |                                                                            | 1 Data Type Wat<br>Prequency Dat<br>Duration: Each                      | ler Level<br>ly High-Low (Tidal)<br>year                        | River Adaput Khal Caratona<br>Station: Exgeniat(SVI1):<br>From: 1 September, 2000 To 2 | 9 February 2029                              | Rate: 125<br>Year Count: 21 | 2425                                                                                                    |                                                                                                    |
|                 | <ul> <li>Map Location</li> </ul>                                           |                                                                         |                                                                 |                                                                                        |                                              | Sub Total                   | 2125                                                                                                    |                                                                                                    |
|                 | + Contact Us                                                               | Purpose :                                                               |                                                                 |                                                                                        |                                              |                             | _                                                                                                    |                                                                                                    |
|                 | <ul> <li>Data coercion procedure</li> <li>Material Saturia Cata</li> </ul> | -                                                                       |                                                                 |                                                                                        |                                              |                             | the second second second second second second second second second second second second second second second s |                                                                                                    |
| Carling Carling |                                                                            | Upload Documents +                                                      | Choose File No file choo                                        | er.                                                                                    |                                              |                             | _                                                                                                    | MULLES SHE                                                                                                    |
| A superior has  | Notice                                                                     |                                                                         |                                                                 | L Uptoor File                                                                          |                                              |                             |                                                                                                    | Professional State                                                                                                    |
|                 | L. Hey seven srana-ooundary                                                |                                                                         |                                                                 |                                                                                        |                                              |                             |                                                                                                    |                                                                                                    |
|                 | major rivers and their                                                     | erms and Condi                                                          | tions: (Hydrological Ci                                         | nine Lata)                                                                             |                                              |                             |                                                                                                    |                                                                                                    |
|                 | tributaries and distributiaries).                                          | <ol> <li>Hydrological diata is</li> <li>No data will be rece</li> </ol> | vill be treatest as confidentia<br>roduced in part, or in whole | I in person and I will fake every<br>either by photography or by off                   | possible grecaution to prevent<br>ser means. | those being lost.           |                                                                                                    |                                                                                                    |
|                 |                                                                            | 3.1 will not export any<br>Water Databased #                            | y data, their enlargement or<br>loace                           | reduction or traces to any foreig                                                      | in countries without written per             | mission from Bangla         | denth                                                                                                    |                                                                                                    |
|                 | 2. Seven independent<br>mercelitation Chillipping and                      | 4. No data will be han<br>5. I will not sell or dat                     | ided over to any persons of<br>bibulie any data to among        | thout written permission from 8-                                                       | angladesh 'Mater Development                 | Board .                     |                                                                                                    |                                                                                                    |
|                 | Chillagongi Hill Tracts deeptly                                            | 6. I will not attechnode                                                | ty any data and display flor i                                  | my purpose without written per-                                                        | nission from Bangladesh Viole                | Development Board           | Fi                                                                                                    |                                                                                                    |
|                 | into the Bay of Bengal.                                                    | Diture read unders                                                      | stand and accept the Terms                                      | & Conditions of Accessing Build                                                        | B Hydrological Online Data                   |                             |                                                                                                    |                                                                                                    |
|                 | 100000000000000000000000000000000000000                                    |                                                                         |                                                                 | Conten Report                                                                          |                                              |                             |                                                                                                    |                                                                                                    |
|                 | 3. terand water bodies threat<br>lands) of hapy backy and                  |                                                                         |                                                                 |                                                                                        |                                              |                             |                                                                                                    |                                                                                                    |
|                 | Develo.                                                                    |                                                                         |                                                                 |                                                                                        |                                              |                             |                                                                                                    |                                                                                                    |

চিত্রঃ ডকুমেন্ট আপলোড

- এরপর বাংলাদেশ পানি উন্নয়ন বোর্ডের শর্তাবলী পড়ন এবং চেক বক্সে টিক দিন
- সবশেষে ফর্ম টি সাবমিট করুন।
- আপনার ফর্মটি সফলভাবে সম্পন্ন হলে
- ফর্মটি সফলভাবে সাবমিট করা হলে আপনার দেওয়া ইমেইল ঠিকানায় একটি ইমেইল যাবে। উক্ত ইমেইল টি চেক করুন এবং পরবর্তীতে আপনার ডাটা রিকোয়েস্ট অনুমোদনের জন্য অপেক্ষা করুন।
- এরপর পানি উন্নয়ন বোর্ডের কর্মকর্তাগণ এই রিকোয়েস্ট টি যাচাই করে অনুমোদন করবেন।
- অনুমোদন সম্পন্ন হলে আপনার কাছে আরও একটি ইমেইল আসবে (ইনভইস আকারে মূল্য সহ)।
- ইমেইল টি ডাউনলোড করে সংরক্ষন করুন।

## ৪র্থ ধাপঃ অনলাইন পেমেন্ট

- Login > Data Request > Data Collection
- উপরে উল্লেখিত ক্রমানুসারে মেনু তে ক্লিক করলে নিচের ছবির মত পাতা আসবে। যেখানে আপনার রিকোয়েস্টকৃত সকল ডাটার তালিকা (ইনভইস তালিকা) এখানে দেওয়া থাকবে।

|                                         | O User Login                                 | My              | / Requested Data L       | .ist           |               |            |                  |            |
|-----------------------------------------|----------------------------------------------|-----------------|--------------------------|----------------|---------------|------------|------------------|------------|
|                                         | Username: user<br>New 0                      | 10              | ✓ Show entries           |                |               |            | Search:          |            |
|                                         | wessages:                                    | SL <del>.</del> | Request Date 👙           | Invoice No.  🍦 | Total Amount  | Status 👙   | View Details   🍦 |            |
| (Carryon)                               | C+ Logout 2 Edit<br>Profile                  | 1               | 10 November, 2020        | 178176         | 500.00 BDT    | Collected  | View/Download    | 1((00000)) |
|                                         |                                              | 2               | 10 November, 2020        | 466179         | 500.00 BDT    | Collected  | Niew/Download    |            |
|                                         | <b>‡</b> Other Menu                          | 3               | 9 November, 2020         | 752134         | 500.00 BDT    | Collected  | Niew/Download    |            |
|                                         | )<br>)                                       | 4               | 8 November, 2020         | 734395         | 5,040.00 BDT  | Approved.  | Pay Now          |            |
|                                         | Map Location     Contact Us                  | 5               | 8 November, 2020         | 999758         | 500.00 BDT    | Collected  | View/Download    |            |
|                                         | Data collection procedure                    | 6               | 7 November, 2020         | 494462         | 180.00 BDT    | Collected  | View/Download    |            |
|                                         | <ul> <li>Hydrological Sample Data</li> </ul> | 7               | 5 November, 2020         | 716862         | 11,625.00 BDT | Approved.  | Pay Now          |            |
| Š.                                      | Notice                                       | 8               | 27 October, 2020         | 786627         | 1,050.00 BDT  | Approved.  | Pay Now          |            |
|                                         |                                              | 9               | 26 October, 2020         | 162394         | 400.00 BDT    | Approved.  | Pay Now          |            |
|                                         |                                              | 10              | 26 October, 2020         | 557304         | 0.00 BDT      | Collected  | Niew/Download    |            |
| And And And And And And And And And And |                                              | Showin          | g 1 to 10 of 513 entries |                | First         | Previous 1 | 2 3 4 5 Next La  |            |

- যে সকল ডাটা অনুমোদন করা হয়ে যাবে তার ডান পাশে Pay Now নামক বাটন দেখা যাবে।
- উক্ত বাটনে ক্লিক করলে আপনি একটি ইনভইস এর সকল তথ্য সম্বলিত পাতা আসবে।

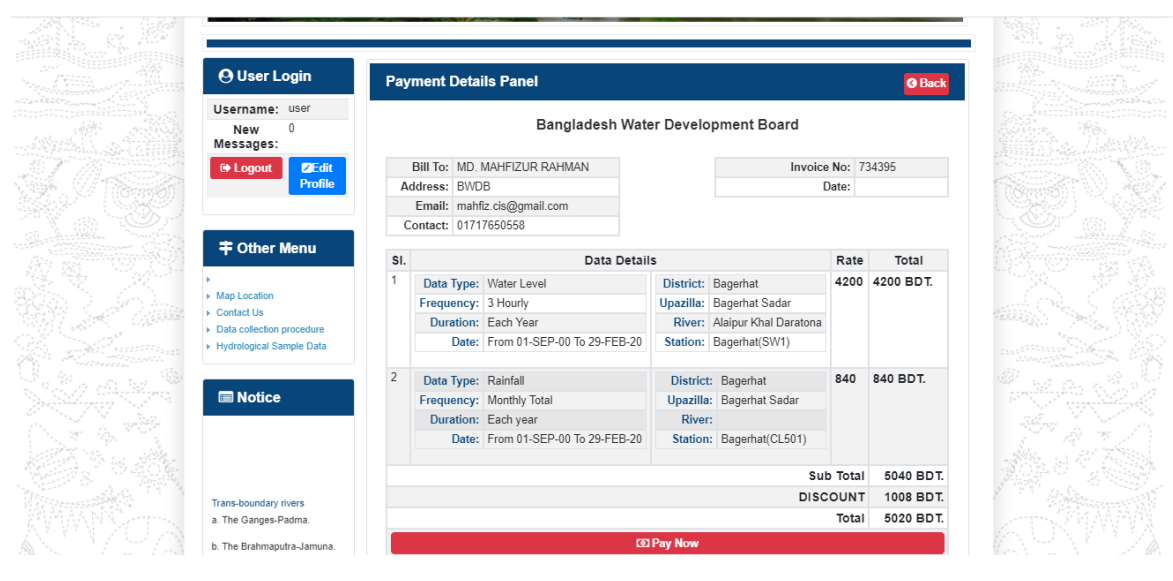

চিত্রঃ ইনভইস পাতা

 সেখানেআরওএকটিPay Now বাটন থাকবে যাতে ক্লিক করলে পেমেন্ট গেটওয়ে পাতা আসবে।

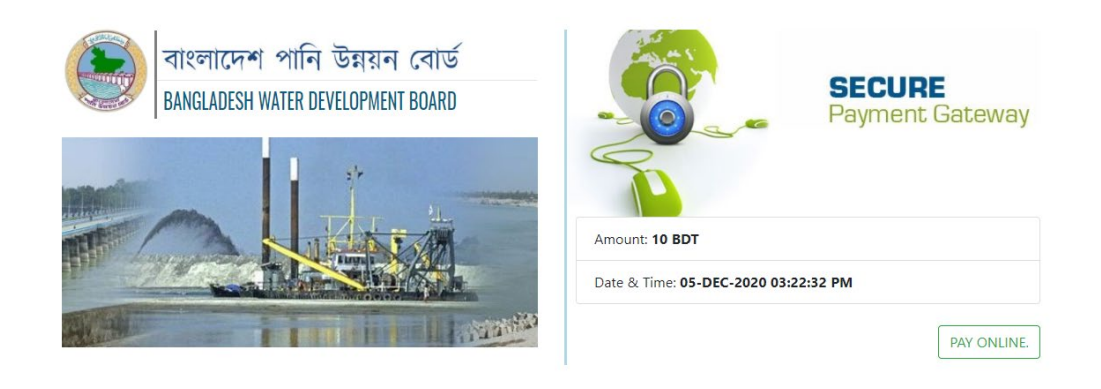

চিত্রঃ পেমেন্ট গেটওয়ে পাতা

 পেমেন্ট গেটওয়ে পাতায় PAY ONLINEবাটনে ক্লিক করলে পেমেন্ট অপশন পাতা আসবে।

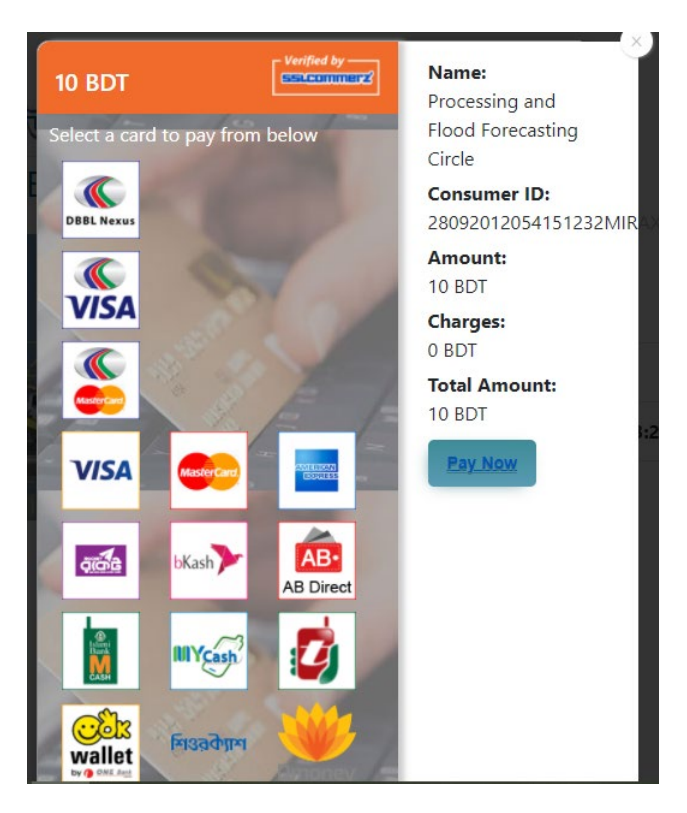

চিত্রঃ পেমেন্ট গেটওয়ে অপশনস

এরপর পেমেন্ট গেটওয়ে অপশনস পাতায় বিকাশ লোগো নির্বাচন করে Pay
 Now বাটনে ক্লিক করতে হবে।

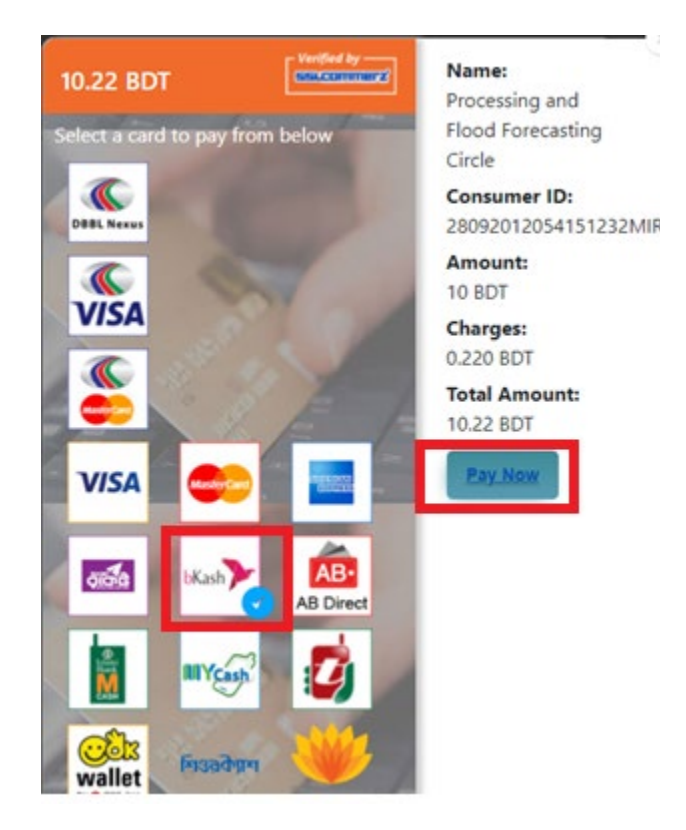

চিত্রঃ বিকাশ পেমেন্ট নির্বাচন

 বিকাশ পেমেন্ট নির্বাচন করা সম্পন্ন হলে নিচের ছবির মত অপশন আসবে যেখানে মোবাইল নম্বর (বিকাশ একাউন্ট খোলা আছে এরকম যে কোন নম্বর) দিতে হবে এবং CONFIRM বাটনে ক্লিক করতে হবে।

| bkash Payment<br>SSLCOMMERZ<br>Invoice: BGW96292020120542741  to 10.22<br>Vour bKash Account number<br>U1768426464<br>By clicking on Confirm, you are agreeing to the terms & constituent |
|----------------------------------------------------------------------------------------------------|
| SSLCOMMERZ<br>Invoice: BGW96292020120542744<br>Your bitash Account number<br>01768426464<br>By clicking on Confirm, you are agreeing to the terms & conditions                            |
| Your bKash Account number<br>01768426464<br>By clicking on Confirm, you are agreeing to the <u>terms &amp; conditions</u>                                                                 |
| 01768426464 By clicking on Confirm, you are agreeing to the terms & conditions CLOSE CONFIRM                                                                                              |
| By clicking on Confirm, you are agreeing to the terms & conditions CLOSE CONFIRM                                                                                                    |
| CLOSE CONFIRM                                                                                                    |
| CLOSE CONFIRM                                                                                                    |
|                                                                                                    |
| <b>U</b> 16247                                                                                                    |
|                                                                                                    |

চিত্রঃ বিকাশ পেমেন্ট পাতা

- প্রদত্ত মোবাইলে একটি ভেরিফিকেশন কোড সম্বলিত টেক্সট মেসেজ যাবে।
- উক্ত মেসেজের কোডটি নিচের ছবির মত অপশনে টাইপ করতে হবে।

| b    | Kash                            | Paym                          | ent    |
|------|---------------------------------|-------------------------------|--------|
| S II | SLCOMMERZ<br>nvoice: BGW9629202 | 0120542744                    | ৳10.22 |
|      | Enter verification code         | e sent to <b>017 ** ***</b> , | 464    |
|      | 23                              | 45                            |        |
|      | Didn't receive co               | de? Resend code               |        |
|      |                                 | <u> </u>                      |        |
|      |                                 | CONF                          | FIRM   |
|      | 0                               | 16247                         |        |
|      |                                 |                               |        |

চিত্রঃ বিকাশ পেমেন্ট কোড ভেরিফিকেশন

 বিকাশ নম্বর ভেরিফিকেশন সম্পন্ন হলে নিচের ছবির মত অপশন আসবে যেখানে আপনার মোবাইলের বিকাশ পিন নম্বর (গোপন পিন নম্বর) টি টাইপ করতে হবে।

| SSLCOMMERZ<br>Invoice: BGW90052020120543747       To 12.2         Enter PN of your bKash Account number (019 **** 163)       To 20.2         CLOSE       CONFIRM         LOSE       CONFIRM         Enter PN of your bKash Account number (019 **** 163)       To 20.2         Enter PN of your bKash Account number (019 **** 163)       To 20.2         Enter PN of your bKash Account n |                                  |                                        |
|----------------------------------------------------------------------------------------------------|----------------------------------|----------------------------------------|
| SSLCOMMER2<br>Invoice: B6W90052020120543747         10.22           Enter PIN of your bKash Account number (019 **** 163)         • • • • • •           CLOSE         CONFIRM           1622         16247                                                                                                    | bKash                            | Payment                                |
| Enter PIN of your bKash Account number (019 ** *** 169)  CLOSE CONFIRM  162 16247                                                                                                    | SSLCOMMERZ<br>Invoice: BGW900520 | 20120543747 ৳10.22                     |
| CLOSE CONFIRM<br>© 16247                                                                                                    | Enter PIN of your bKash Ac       | count number ( <b>019 ** *** 163</b> ) |
| CLOSE CONFIRM                                                                                                    | ••                               |                                        |
| CLOSE CONFIRM                                                                                                    |                                  |                                        |
| <b>U</b> 16247                                                                                                    | CLOSE                            | CONFIRM                                |
|                                                                                                    | 0                                | 16247                                  |

চিত্রঃ বিকাশ পিন কনফার্মেশন

 পিন নম্বর টি সঠিক হলে আপনার বিকাশ একাউন্ট থেকে নির্দিষ্ট পরিমান টাকা কেটে যাবে এবং নিচের ছবির মত একটি কনফার্মেশন মেসেজ আসবে অর্থাৎ আপনার পেমেন্ট সফল ভাবে সম্পন্ন হবে।

#### Redirecting to the Merchant Site

This may take a few seconds

#### Thanks for your order

Your payment of 10.22 BDT is Complete. payment ref id BGW90052020120543747

You're now going back to **opgs.bwdb.gov.bd** ..

If you are not redirected within 10 seconds, click here...

(Please do not CLOSE YOUR BROWSER)

## চিত্রঃ পেমেন্ট সাকসেস নোটিফিকেশন

৫ম ধাপঃ ডাটা কালেকশন

- ডাটা পেমেন্ট সফলভাবে সম্পন্ন হলে আপনার রেজিস্টারকৃত ইমেইল এ একটি পেমেন্ট কনফার্মেশন ইমেইল যাবে এবং আপনাকে অটোমেটিক ডাটা ডাউনলোডের পাতায় নিয়ে যাবে।
- অথবা আপনি Online Data Request > Data Collection মেনুতে গিয়েও ডাটা ডাউনলোড করতে পারবেন। (নির্ধারিত সময়ের মধ্যে)
- যেখানে আপনার রিকোয়েস্ট কৃত সকল ডাটাগুলো লিস্ট আকারে দেখাবে ৷
- সেখানে প্রত্যেকটি ডাটা টেবিলের ডান পাশের কলামে Download Now বাটনে ক্লিক করলে উক্ত ডাটা ডাউনলোড করতে পারবে।
- এক্ষেত্রে ডাটা অবশ্যই রিকোয়েস্টের এক মাসের মধ্যে ডাউনলোড করতে হবে।

|                                       | O User Login                  | Data Download Panel of Invoice: 150399     | O Back                       |                     |
|---------------------------------------|-------------------------------|--------------------------------------------|------------------------------|---------------------|
| and the second second                 |                               | Data Type: Discharge                       |                              |                     |
|                                       | Username: user                | Frequency: Observed Discharge              |                              |                     |
|                                       | New Messages: 0               | Duration: Per Record                       |                              |                     |
|                                       | le Logout<br>☑Edit Profile    | From Date: 01-SEP-81                       |                              |                     |
|                                       |                               | To Date: 29-FEB-20                         | 0 <sup>6</sup> Download Data | ALC: NO             |
| / ((Course))                          |                               | District: Brahmanbaria                     |                              |                     |
|                                       | <b>‡</b> Other Menu           | Upazilla: Akhaura                          |                              |                     |
| and the second second                 |                               | River: Hawrah                              |                              |                     |
|                                       | Man Location                  | Station: Gangasagar Riy.(SW123)            |                              |                     |
|                                       | Contact Us                    |                                            |                              |                     |
|                                       | Data collection procedure     | Data Type: Discharge                       |                              |                     |
|                                       | Hydrological Sample Data      | Frequency: Annual Highest, Lowest and Mean |                              |                     |
|                                       |                               | Duration: Each 10 years                    |                              |                     |
| AL MITTERNE                           |                               | From Date: 01-SEP-81                       |                              | dasses and the      |
| Changes ( Changes )                   | III NOLICE                    | To Date: 29-FEB-20                         | 0 Download Data              |                     |
|                                       |                               | District: Brahmanbaria                     |                              |                     |
| W NO ?                                |                               | Upazilla: Akhaura                          |                              |                     |
|                                       |                               | River: Hawrah                              |                              |                     |
|                                       | Trans-boundary rivers         | Station: Gangasagar Rly.(SW123)            |                              |                     |
|                                       | a. The Ganges-Padma.          |                                            |                              |                     |
| A A A A A A A A A A A A A A A A A A A | h. The Brahmanutra-Jamuna     | Data Type: Discharge                       |                              | A Lange Contraction |
|                                       |                               | Frequency: Tidal Discharge                 |                              |                     |
|                                       | c. The Surma-Meghna.          | Duration: Per Record                       |                              |                     |
|                                       | 1. Fifty seven trans-boundary | From Date: 01-JAN-61                       |                              |                     |

চিত্রঃ ডাটা কালেকশন

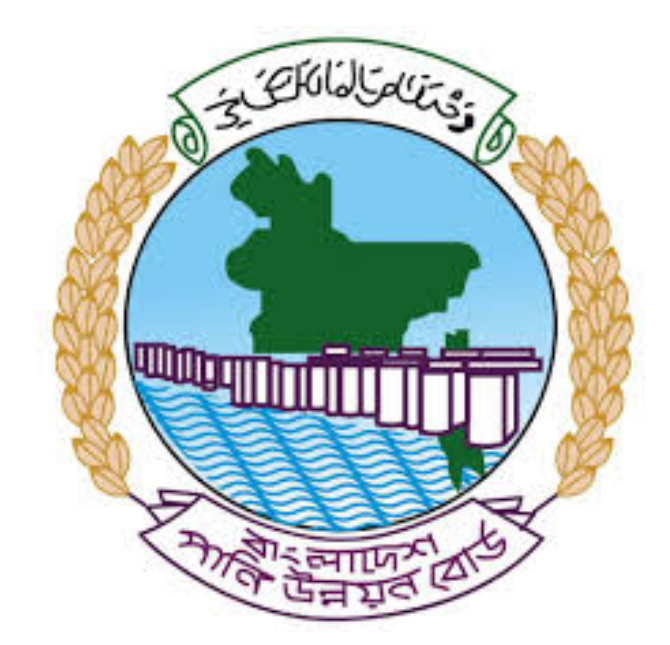

# অনলাইন ডাটা রিকোয়েস্ট ম্যানুয়াল

আপনার কি কি উপাত্ত প্রয়োজন তা বুঝতে সমস্যা হলে এবং অন্য কোন ব্যাপারে ধারণা পেতে হলে নিম্ন লিখিত কর্মকর্তাদের সঙ্গে যোগাযোগ করুনঃ

| <b>নামঃ</b> মোঃ মুশফিকুর রহমান | <b>নামঃ</b> তাপসী বিশ্বাস  |
|--------------------------------|----------------------------|
| পদঃ সিস্টেম এনালিস্ট,          | পদঃ প্রোগ্রামার,           |
| মোবাইল নংঃ+৮৮-০১৭১১-৯৭৯৪৪৭     | মোবাইল নংঃ+৮৮-০১৬২১-৪৬৩০০৫ |
| টেলিফোনঃ+৮৮-০২-৪৮১১৭৮৮১        |                            |

|   |           |         | /     | <u>ь</u> ь |
|---|-----------|---------|-------|------------|
| 1 | ধাপগুৱ    | জিসেইগন | হিন্য | পবণ        |
|   | 11 10.0.1 |         | 1 -1  | 5.4.1      |

| Banglade                                                                                                    | sh Water Development Board                                                                                                    | Select Keyword Type 💙                                      |
|----------------------------------------------------------------------------------------------------|----------------------------------------------------------------------------------------------------|------------------------------------------------------------|
| Home About Us Projects                                                                                                    | 6 Data Request Hydrograph Archive Documents Photo Gallery Important Links Defini                                                                                                    | tions                                                      |
| X                                                                                                    | A REAL OF A REAL OF A REAL |                                                            |
| 🕑 User Login                                                                                                    | <b>O</b> Registration Form                                                                                                    |                                                            |
|                                                                                                    |                                                                                                    |                                                            |
| Usemame                                                                                                    | * Marked Fields Are Mandatory                                                                                                    |                                                            |
| Login                                                                                                    | * Marked Fields Are Mandatory<br>* Upload Authorization/Recommendation/Relevant Documents As proof o                                                                                                    | f you are authorized to purchase data                      |
| Login<br>Password                                                                                                    | * Marked Fields Are Mandatory<br>* Upload Authorization/Recommendation/Relevant Documents As proof o<br>* If you are student, Upload Valid Student ID to prov<br>• User Type *: Solect User Type                                                                                                    | f you are authorized to purchase data<br>ve your identity  |
| Usemame<br>Login<br>Password<br>Password                                                                                                    | * Marked Fields Are Mandatory<br>* Upload Authorization/Recommendation/Relevant Documents As proof o<br>* If you are student, Upload Valid Student ID to prov<br>User Type * : Solect User Type<br>Name * -                                                                                                    | of you are authorized to purchase data<br>ve your identity |
| Usemame<br>Login<br>Password<br>Password<br>Forgot Password                                                                                                    | * Marked Fields Are Mandatory<br>* Upload Authorization/Recommendation/Relevant Documents As proof o<br>* If you are student, Upload Valid Student ID to prov<br>User Type * : Select User Type<br>Name * :                                                                                                    | f you are authorized to purchase data<br>ve your identity  |
| Usemame<br>Login<br>Password<br>Password<br>Forgot Password<br>Plogin                                                                                                    | * Marked Fields Are Mandatory<br>* Upload Authorization/Recommendation/Relevant Documents As proof o<br>* If you are student, Upload Valid Student ID to pro<br>User Type * : Select User Type<br>Name * :<br>Email * :                                                                                                    | f you are authorized to purchase data<br>ve your identity  |
| Usemame<br>Login<br>Password<br>Password<br>Forgot Password<br>E Create Account                                                                                                    | * Marked Fields Are Mandatory<br>* Upload Authorization/Recommendation/Relevant Documents As proof o<br>* If you are student, Upload Valid Student ID to pro<br>Vuser Type * :<br>Name * :<br>Email * :<br>Mobile No * :                                                                                                    | f you are authorized to purchase data<br>ve your identity  |
| Usemame<br>Login<br>Password<br>Password<br>Forgot Password<br>Create Account                                                                                                    | * Marked Fields Are Mandatory<br>* Upload Authorization/Recommendation/Relevant Documents As proof o<br>* If you are student, Upload Valid Student ID to pro<br>Vuser Type *:<br>Name *:<br>Email *:<br>Mobile No *:                                                                                                    | f you are authorized to purchase data<br>ve your identity  |
| Usemame<br>Login<br>Password<br>Password<br>Password<br>Password<br>Password<br>Password<br>Porgot Password<br>Password<br>Password | * Marked Fields Are Mandatory<br>* Upload Authorization/Recommendation/Relevant Documents As proof o<br>* If you are student, Upload Valid Student ID to pro<br>Vuser Type *:<br>Name *:<br>Email *:<br>Mobile No *:                                                                                                    | f you are authorized to purchase data<br>ve your identity  |
| Usemame<br>Login<br>Password<br>Password<br>Password<br>Progot Password<br>Plogin<br>Create Account<br>Create Account                                                                                                    | * Marked Fields Are Mandatory<br>* Upload Authorization/Recommendation/Relevant Documents As proof o<br>* If you are student, Upload Valid Student ID to pro<br>* User Type * :<br>Name * :<br>Email * :<br>Mobile No * :<br>Address :                                                                                                    | f you are authorized to purchase data<br>ve your identity  |
| Usemame<br>Login<br>Password<br>Password<br>Porgot Password<br>Porgot Password<br>Create Account<br>Create Account<br>Map Location                                                                                                    | * Marked Fields Are Mandatory<br>* Upload Authorization/Recommendation/Relevant Documents As proof o<br>* If you are student, Upload Valid Student ID to pro<br>* User Type * : Select User Type<br>Name *:<br>Email * :<br>Mobile No * :<br>Phone :<br>User Name *:                                                                                                    | f you are authorized to purchase data<br>ve your identity  |
| Usemame<br>Login<br>Password<br>Password<br>Porgot Password<br>Create Account<br>Create Account<br>Create Account<br>Map Location<br>Contact Us<br>Data reflection procedure                                                                                                    | * Marked Fields Are Mandatory<br>* Upload Authorization/Recommendation/Relevant Documents As proof o<br>* If you are student, Upload Valid Student ID to pro<br>* User Type * : Select User Type<br>Name * :<br>Email * : .<br>Mobile No * : .<br>Phone : .<br>User Name *: .<br>Password * : .                                                                                                    | f you are authorized to purchase data ve your identity     |
| Usemame<br>Login<br>Password<br>Password<br>Password<br>Progot Password<br>Password<br>Password<br>Password<br>Progot Password<br>Password<br>Passwo                                                                                                    | * Upload Authorization/Recommendation/Relevant Documents As proof o<br>* Upload Authorization/Recommendation/Relevant Documents As proof o<br>* If you are student, Upload Valid Student ID to pro<br>* User Type * :<br>Name * :<br>Email * :<br>Mobile No * :<br>Phone :<br>Address :<br>User Name *:<br>Password * :<br>Upload Documents *<br>Choose File No File chosen                                                                                                    | f you are authorized to purchase data<br>ve your identity  |

চিত্রঃ রেজিষ্ট্রেশন ফর্ম

- মনে রাখবেন (\*)চিহ্নিতনাম গুলো বা লাল বক্স করা নাম গুলো অবশ্যই সঠিক ভাবে পৃরন করতে হবে ।
- অবশ্যই সঠিক ইমেইল দিতে হবে যেটা পরবর্তীতে আপনার যেকোন তথ্য দিয়ে সেবা প্রদান করবে।
- আপনি যদি ছাত্র/ছাত্রী হয়ে থাকেন তবে ডকুমেন্ট আপলোড করার সময় আপনার স্টুডেন্ট আইডি কার্ডের স্ক্যান কপি আপলোড করতে হবে আর অফিসিয়াল ক্ষেত্রে নিজ নিজ প্রতিষ্ঠানের বা অথরাইজেশন /রেকমেন্ডেশন লেটার আপলোড করতে হবে ।
- সবশেষে শর্তাবলি ঘরটি নির্বাচন করে আপনার রেজিস্ট্রেশন সম্পূর্ণ করুন ।
- আপনার প্রদত্ত ইউজার নাম এবং পাসওয়ার্ড টি সংরক্ষন করুন বা মনে রাখুন পরবর্তীতে লগইন করার জন্য।

## ২য় ধাপঃ ইউজার লগইন

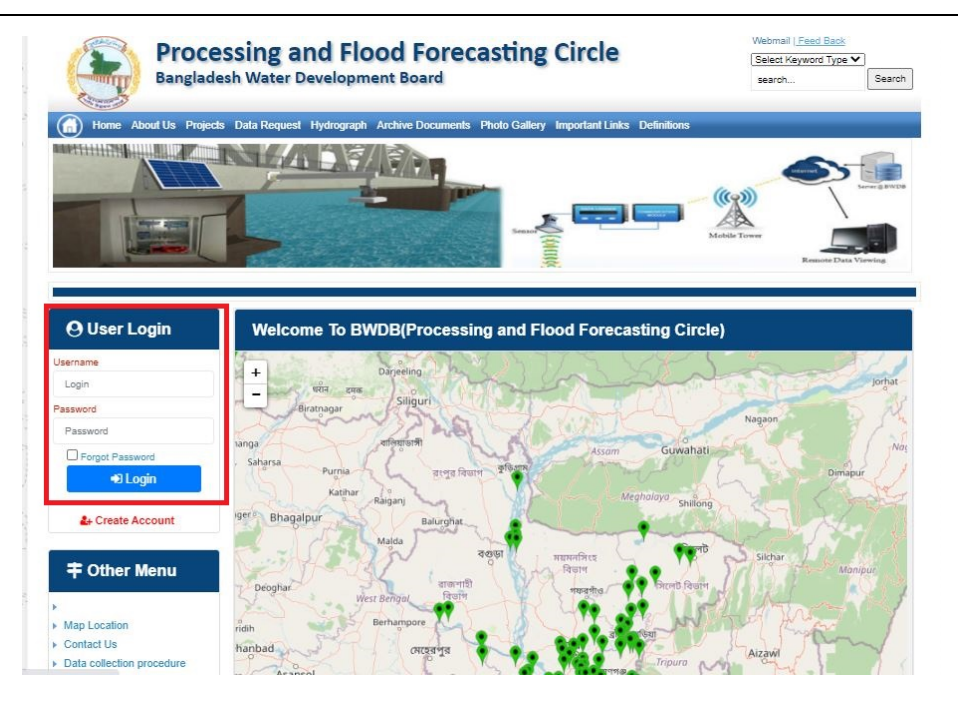

চিত্রঃ ইউজার লগইন ফর্ম (লাল চিহ্নিত ঘরে)

এখন ইউজার লগিন বক্সে আপনার ইউজার নাম এবং পাসওয়ার্ড দিয়ে লগইন করুন।

লগইন পদ্ধতিঃ

- উপরে উল্লেখিত লগইন ফর্মে রেজিন্ট্রেশনের সময় প্রদত্ত ইউজার নাম এবং পাসওয়ার্ড দিয়ে লগইন করুন।
- লগইন সফল হলে লগ আউট বাটন ও রেজিষ্ট্রেশন ফর্মের জায়গায় রেজিষ্ট্রেশন তথ্য দেখাবে।
- লগইন ব্যর্থ হলে User And Password Don't Match. Please Try Again.লেখাটি দেখাবে।
- ইউজার নাম এবং পাসওয়ার্ড ভুলে গেলে Forgot Password
  বাটনে ক্লিক করুন।
- এরপর আপনার ( রেজিষ্ট্রেশনের সময় প্রদত্ত ) ইমেইল এ একটি ইমেইল যাবে। যেখানে আপনার পাসওয়ার্ড পুনরায় সেট করার অপশন পাবেন।

# ৩য় ধাপঃ ডাটা রিকোয়েস্ট ফর্ম পূরণ (১ম পর্ব)

| Dangiac                                                                                                    | the Data Brownia Hydro                                                                                   | opment Board                                                   | ments Photo Galler                            | ry Important Links                                                                                   | Defenitores                                   | 949°17                             | Inc                                      |
|----------------------------------------------------------------------------------------------------|----------------------------------------------------------------------------------------------------|----------------------------------------------------------------|-----------------------------------------------|----------------------------------------------------------------------------------------------------|-----------------------------------------------|------------------------------------|------------------------------------------|
| RANK                                                                                                    |                                                                                                    | 1                                                              | Z                                             |                                                                                                    | J.                                            | N                                  |                                          |
|                                                                                                    |                                                                                                    |                                                                |                                               |                                                                                                    |                                               |                                    |                                          |
| User Login                                                                                                    | Data Reque                                                                                               | st                                                             |                                               |                                                                                                    |                                               |                                    |                                          |
| User Login                                                                                                    | Data Reque                                                                                               | st.                                                            |                                               | Woble No                                                                                             |                                               |                                    |                                          |
| User Login<br>Demana protob<br>Vessiges: 0                                                                                | Data Reque                                                                                               | promote<br>private                                             |                                               | Woble No<br>Email Address                                                                            |                                               |                                    |                                          |
| User Login<br>Osenana prost<br>Vestapat 0<br>Lagast Dicar Pudar                                                           | Data Reque                                                                                               | provob<br>private                                              |                                               | Woble No<br>Email Address<br>Category                                                                | Stutert                                       |                                    |                                          |
| User Login<br>Demans print<br>Vessper 0<br>Loged Dice Poels                                                               | Data Reque<br>Name<br>Englinges Status<br>Department/Inditate                                            | st<br>pronob<br>private<br>Upwatika Name                       | Ever Name                                     | Woble No<br>Email Address<br>Category<br>Steleos Name                                                | Studiers<br>From Date                         | To Date                            | Addison                                  |
| User Login<br>Userane print<br>Vesages<br>Caget Care Puells                                                               | Data Reque<br>Name<br>Employee Status<br>Departmentinations<br>Datable Name<br>Employee V                | st<br>printe<br>printe<br>Uparela Kame<br>Alkadam V            | Eiver Kons<br>Natam, Auf                      | Woble No<br>Email Address<br>Category<br>Station Name<br>Peamunu(2 V                                 | Student<br>Fram Date                          | To Date                            | Additionary<br>C Add Res                 |
| User Login<br>Userane print<br>Vesses 0<br>Laget Clar Puells<br>Other Menu                                                | Data Reque<br>Name<br>Employee Status<br>Department/instatus<br>Exclusion W<br>Renterium W<br>Nignamat W | st<br>pronob<br>private<br>Upunda Maner<br>Alkadam V<br>Dima V | Nove Name<br>National V<br>Decra_Dar V        | Noble No<br>Email Address<br>Category<br>Station Name<br>Posmulur(3: V<br>Borgar(3:W, V              | Student<br>Frank Date<br>DOMMANYAN<br>14/1970 | 20 Cute<br>20 SMITT                | Add/Tomore<br>O Add Row<br>E Person      |
| User Login<br>Userane print<br>Vesages 0<br>Lagest Elder Profes<br>Other Menu                                             | Data Reque<br>Name<br>Employee Status<br>Department/instatus<br>Electerism V<br>Nijphamari V<br>4        | st<br>primite<br>Upwelle Kanne<br>Alkaslam V<br>Oma V          | Decaulture<br>Matemuturi V<br>Decraulturi V   | Noble No<br>Email Address<br>Category<br>Station Neural<br>Postmulur (3: **<br>Bongar(3:W. **        | Student<br>Frank Data<br>DOMMININ<br>141970   | Ta Dale<br>DDMIIIIII<br>S04000     | Add/Tensive<br>© Add Plane<br>© Planease |
| User Login<br>Userare print<br>Vesages 0<br>Eagent Star Profes<br>Other Menu                                              | Data Reque<br>Name<br>Employee Status<br>Copartmentitutitus<br>Bantarium V<br>Tophamar V<br>4            | st<br>primob<br>privole<br>Athatiam V<br>Oma V                 | Elver Korre<br>Vateru/un V<br>Decra_Char V    | Nobie No<br>Emait Address<br>Category<br>Redrox Rome<br>Posmunicit V<br>Bongancititi V               | Student<br>Trade Date<br>DOMMININ<br>14/1970  | 30 Guie<br>20 Mirrino<br>30 9 2020 | Additionarius<br>Add flow<br>Pennon<br>1 |
| User Login<br>Deman print<br>Vesages<br>Capet<br>Cater India<br>Other Menu<br>Location<br>Indi Via<br>collector procedure | Data Reque<br>Name<br>Employee Status<br>Copartmentitutitus<br>Bantarium V<br>Tophamari V<br>4           | st<br>prinob<br>private<br>Athatam V<br>Oma V                  | Elver Korre<br>Vatari, Pur V<br>Decra, Char V | Nobie No<br>Emait Address<br>Category<br>Indexe Nome<br>Partnunct V<br>Banganctit/V<br>Paranchurct V | Student<br>Trade Date<br>DOMMININ<br>141970   | 30 Guie<br>20 Mirrino<br>30 92222  | Additionarius<br>Add flow<br>Planos      |

চিত্রঃ ডাটা রিকোয়েস্ট ফর্ম (১ম পর্ব)

- ডাটা রিকুয়েস্ট ফর্ম টা দেখতে চাইলে অবশ্যই লগইন অবস্থায় থাকতে হবে ৷
  - ০ ডাটা রিকুয়েস্ট ফর্ম এ প্রথমে Data Typeঅপশনটি নির্বাচন করতে হবে।
  - এরপর Frequency অপশনটিতে যে অপশনগুলো আসবে তার মধ্যে থেকে
     একটা নির্বাচন করতে হবে।
  - প্রদত্ত Data Type এবং Frequency অনুযায়ী Duration এবং Rate অপশনটি নির্বাচিত হবে । ( উল্লেক্ষ্য এই দুইটি অপশন নির্বাচন করার প্রয়োজন নাই )
  - এরপর জেলার তথ্য দিতে হবে অর্থাৎ District অপশনটি নির্বাচন করতে হবে।
  - এরপর প্রদত্ত জেলা অনুযায়ী Upazilla (উপজেলা) এর যে লিস্ট আসবে
     সেখান থেকে উপজেলা নির্বাচন করতে হবে।
  - এরপর প্রদত্ত উপজেলা অনুযায়ী River এবং Station নির্বাচন করতে হবে।

- উল্লেখ্য Rainfall এবং Ground Water এর ক্ষেত্রে River অপশনটি
   নির্বাচন করার প্রয়োজন নাই। শুধু Station নির্বাচন করলেই হবে।
- এরপর Start Date এবং End Date অপশনে কত তারিখ/বছর থেকে কত
   তারিখ/বছর পর্যন্ত ডাটা নিবেন তা নির্বাচন করতে হবে।
- উল্লেখ্য সকল ডাটা বছর হিসেবে বিবেচ্য হবে।
- আপনি চাইলে একের অধিক ডাটা যোগ করতে পারবেন Add New বাটনে ক্লিক করে।
- এছাড়াও কোন ডাটা প্রয়োজন না হলে মুছে দিতে পারবেন Remove Now বাটনে ক্লিক করে ।
- তার পরে Proceed বাটনে এ ক্লিক করলে ডাটা গুলোর ইনভইস ভিউ দেখাবে।

## ৩য় ধাপঃ ডাটারিকোয়েস্টফর্মপূরণ (২য় পর্ব)

| Banglade                                                                                                    | ssir<br>sh W          | ng and Flo<br>/ater Developm                                                                                                    | ood For                                                                                    | recasting                                                                                                    | Circle                                                                                                    | d - type                                                                          | Beech Reyeard Type                                                                             | Sant                         |
|----------------------------------------------------------------------------------------------------|-----------------------|----------------------------------------------------------------------------------------------------|--------------------------------------------------------------------------------------------|----------------------------------------------------------------------------------------------------|----------------------------------------------------------------------------------------------------|-----------------------------------------------------------------------------------|------------------------------------------------------------------------------------------------|------------------------------|
|                                                                                                    | A                     | 64.54                                                                                                    |                                                                                            | -                                                                                                    |                                                                                                    | - 2                                                                               |                                                                                                | 9                            |
| () User Login                                                                                                    |                       | ata Request                                                                                                    |                                                                                            |                                                                                                    |                                                                                                    | O New D                                                                           | da Request                                                                                     | and looks                    |
| O User Login                                                                                                    | •                     | ata Request                                                                                                    | 233483                                                                                     |                                                                                                    | Date                                                                                                    | O November, 2020                                                                  | da Respect                                                                                     | eat links                    |
| O User Login<br>Usemane: proob<br>re Mineages: 0                                                                                                    | C                     | Data Request<br>Invoice<br>Name                                                                                                    | 333463<br>pronob                                                                           |                                                                                                    | Dute<br>Mobile No                                                                                                    | O November, 2020                                                                  | da Request                                                                                     | eat links                    |
| Ouser Login<br>Username: pronob<br>ov Messager: 0<br>Pragent Octor Pontos                                                                                                    | C                     | Data Request<br>Invoice<br>Name<br>Employee Status                                                                                                    | 333483<br>pronob<br>private                                                                |                                                                                                    | Date<br>Mobile No<br>Email Address                                                                                                    | O New Dr<br>7 November, 2020                                                      | ata Tanganat<br>2 Esti Panga                                                                   | and limite                   |
| O User Login<br>Demane: proob<br>w Messages: 0<br>Logest Date Posts                                                                                                    | C                     | Data Request<br>Invoice<br>Name<br>Employee Status<br>partment institute                                                                                                    | 333483<br>pronob<br>private                                                                |                                                                                                    | Date<br>Mobile No<br>Email Address<br>Category                                                                                                    | O New Dr<br>7 November, 2020                                                      | ets Despera                                                                                    | and levels                   |
| User Login<br>Username: pronob<br>w Messages: 0<br>(Hoged) (Strik Poster)                                                                                                    | C<br>Dep              | Data Request<br>Invoice<br>Kome<br>Employee Status<br>sortment Institute                                                                                                    | 233483<br>pronob<br>private<br>Data Type Deta                                              | n                                                                                                    | Date<br>Mobile No<br>Email Address<br>Category                                                                                                    | O New Dr<br>7 November, 2020<br><br>Student<br>Location Details                   | eta Request                                                                                    | Tot                          |
| O User Login<br>Username: pronob<br>w Messages: 0<br>• Logest (2000 Profes)                                                                                                    | C<br>Dep<br>SL<br>0   | Data Request<br>Invoice<br>Name<br>Employee Status<br>continent Institute<br>Data Type: Water Le<br>Proquency: Daily Hig<br>Duration: Each year                                                                                                    | 353463<br>prombb<br>private<br>Data Type Deta<br>vel<br>h-Low(Tidal)                       | ila<br>Bver Alapur Kh<br>Station Bagehau<br>From 1 January                                                                                      | Date<br>Mobile No<br>Email Address<br>Category<br>al Devitors<br>(5017)<br>2000 To 20 Septem                                                         | O New D                                                                           | Rate: 125<br>Year Count 21                                                                     | Tot<br>2925                  |
| User Login Username: pronob w Messages: 0  Cale Point  To ther Menu http://cale                                                                                                    | Deg<br>SL<br>1        | Data Request<br>Invoice<br>Nome<br>Employee Status<br>autiment Institute<br>Data Type: Water Le<br>Proquency: Cally Hig<br>Data for Each year<br>Cuta Type Saintal<br>Proquency: Manthy<br>Cuta Type Saintal                                                                                                    | 333483<br>pronob<br>private<br>Data Type Deta<br>vel<br>(h-Low(Tidat)<br>Total             | ille<br>Station Bagehal<br>From 1 January<br>River<br>Station Bagehal<br>From 1 Jan, 19                                                         | Date<br>Mobile No<br>Email Address<br>Category<br>al Dentitos<br>(5017)<br>2000 To 30 Septemi<br>(CLS01)<br>(CLS01)                                  | O New Di<br>7 November, 2020<br><br>Student<br>Location Details<br>ber, 2020      | Rate Rogans 2 Edit Report<br>Rate<br>Rate 125<br>Year Count 21<br>Rate 40<br>Year Count 56     | Tot<br>2825<br>2240          |
| User Login Useration procedure with researce of the second of the second | 6<br>9<br>9<br>1<br>2 | Data Request<br>Invoice<br>Nome<br>Employee Status<br>partment Institute<br>Data Type, Water Le<br>Pregency, Cally Hg<br>Dustion, Each year<br>Data Type, Reintal<br>Preguency, Merethy<br>Dustion, Each Hart<br>Preguency, Merethy<br>Dustion, Each Hart<br>Preguency, Observe<br>Custa Type, Observe<br>Dustion, Park Record | 233463<br>pronob<br>private<br>Data Type Deta<br>vel<br>h.Low(Tidal)<br>Total<br>Chacharge | Rver Alagur Kh.<br>Station Bagehat<br>Prom 1 January<br>Station Bagehat<br>Prom 1 April 19<br>River Sangu<br>Station Bandabh<br>Prom 1 April 19 | Date<br>Mobile No<br>Email Address<br>Category<br>(501)<br>2000 To: 30 Septemi<br>(515)<br>16 To: 30 July, 2020<br>an(5VQ47)<br>4 To: 30 August, 302 | O New Di     Phovember, 2020     .     Student     Location Details     ber, 2020 | Rate 125<br>Rate 125<br>Rate 125<br>Rate 20<br>Record Count 555<br>Rate 20<br>Record Count 555 | Tot<br>2825<br>2240<br>11750 |

## চিত্রঃ ডাটা রিকোয়েস্ট ফর্ম (২য় পর্ব-ইনভইস ভিউ)

- এর পরে আপনি চাইলে Edit Request infoবাটনে (উপরের ছবিতে লাল চিহ্নিত ঘরে) ক্লিক করে আবার পুনরায় আগের পাতায় ফিরে যেতে পারবেন এবং চাইলে ডাটা এডিট করতে পারবেন।
- সকল ধরনের ডাটা রেট সম্পর্কে জানতে হলে নিচে উল্লেখিত মেনুতে ক্লিক করুন

### Data Request > Rate of Data

| Due -                                                                                                    | easing -                                                                                                    | nd Elecal Ecrosoftics Cit                                                                                                    |                                                                                                    | Webmail   Feed Back                                                                                                    |
|----------------------------------------------------------------------------------------------------|----------------------------------------------------------------------------------------------------|----------------------------------------------------------------------------------------------------|----------------------------------------------------------------------------------------------------|----------------------------------------------------------------------------------------------------|
| Banglad                                                                                                    | essing a<br>desh Water D                                                                                                    | NG FIOOG FORCASTING CII                                                                                                    | rcie                                                                                                    | Select Keyword Type 💙<br>search Search                                                                                                    |
| Home About Us Proje                                                                                                    | ects Data Request                                                                                                    | Hydrograph Archive Documents Photo Gallery Impo                                                                                                    | rtant Links Definitions                                                                                                    |                                                                                                    |
|                                                                                                    |                                                                                                    |                                                                                                    |                                                                                                    |                                                                                                    |
|                                                                                                    | _                                                                                                    |                                                                                                    |                                                                                                    |                                                                                                    |
| OUser Login                                                                                                    | Data R                                                                                                    | ate Chart                                                                                                    |                                                                                                    |                                                                                                    |
| OUser Login<br>sername: pronob<br>ew Messages: 0                                                                                                    | Data R<br>Data Typ                                                                                                    | ate Chart<br>e Name : Water Level                                                                                                    |                                                                                                    |                                                                                                    |
| O User Login sername: pronob ew Messages: 0  O Logout Celt Profile                                                                                                    | Data R<br>Data Typ                                                                                                    | ate Chart<br>e Name : Water Level<br>Frequency                                                                                                    | Duration                                                                                                    | Amount (TK.)                                                                                                    |
| OUser Login<br>sername: pronob<br>ew Messages: 0<br>Pe Logout                                                                                                    | Data R<br>Data Typ<br>SL No<br>1.                                                                                                    | ate Chart<br>e Name : Water Level<br>Frequency<br>Annual Highes-Lowest (Non Tidal)                                                                                                    | Duration<br>Each year                                                                                                    | Amount (TK.)<br>150.00 BD.Tk                                                                                                    |
| OUser Login sername: pronob ew Messages: 0 O Logout CEdt Profile                                                                                                    | Data R<br>Data Typ<br>I.<br>2.                                                                                                    | ate Chart<br>e Name : Water Level<br>Frequency<br>Annual Highest-Lowest ( Non Tidal)<br>Daily (Non-Tidal)                                                                                                    | Duration<br>Each year<br>Each year                                                                                                    | Amount (TK.)<br>150.00 BD.Tx<br>50.00 BD.Tx                                                                                                    |
| OUser Login sername: pronob ew Messages: 0 PLogout CEdd Profile                                                                                                    | Data R<br>Data Typ<br>SLNo<br>1.<br>2.<br>3.                                                                                                    | ate Chart<br>e Name : Water Level<br>Frequency<br>Annual Highest-Lowest ( Non Tidal)<br>Daily (Non-Tidal)<br>Daily High-Low(Tidal)                                                                                                    | Duration<br>Each year<br>Each year<br>Each year<br>-                                                                                                    | Amount (TK.)<br>150.00 BD.Tk<br>50.00 BD.Tk<br>125.00 BD.Tk                                                                                                    |
| OUser Login Sername: pronob ew Messages: 0 CEdit Profile  OUSER Profile  OUSER Menu                                                                                                    | Data R<br>Data Typ<br>1.<br>2.<br>3.<br>4.                                                                                                    | ate Chart<br>e Name : Water Level<br>Frequency<br>Annual Highest-Lowest ( Non Tidal)<br>Daily (Non-Tidal)<br>Daily High-Low(Tidal)<br>Annual Highest-Lowest (Tidal)                                                                                                    | Duration<br>Each year<br>Each year<br>Each year<br>Each year                                                                                                    | Amount (TK.)<br>150.00 BD.Tk<br>50.00 BD.Tk<br>125.00 BD.Tk<br>200.00 BD.Tk                                                                                                    |
| OUser Login<br>sername: pronob<br>ew Messages: 0<br>Cologout CEdit Profile<br>+ Other Menu                                                                                                    | Data R<br>Data Typ<br>1.<br>2.<br>3.<br>4.<br>5.                                                                                                    | ate Chart<br>e Name : Water Level<br>Frequency<br>Annual Highest-Lowest (Non Tidal)<br>Daily (Non-Tidal)<br>Daily High-Low(Tidal)<br>Annual Highest-Lowest (Tidal)<br>Monthly Highest-Lowest and Average (NonTidal)                                                                                                    | Duration<br>Each year<br>Each year<br>Each year<br>Each year<br>Each year                                                                                                    | Amount (TK-)<br>150.00 BD.Tk<br>50.00 BD.Tk<br>125.00 BD.Tk<br>200.00 BD.Tk<br>50.00 BD.Tk                                                                                                    |
| O User Login sername: pronob ew Messages: 0  O Logout  C Cdt Profile  T Other Menu                                                                                                    | Data R<br>Data Typ<br>1.<br>2.<br>3.<br>4.<br>5.<br>6.                                                                                                    | ate Chart<br>e Name : Water Level<br>Frequency<br>Annual Highest-Lowest (Non Tidal)<br>Daily (Non-Tidal)<br>Daily High-Low(Tidal)<br>Annual Highest-Lowest (Tidal)<br>Monthly Highest.Lowest and Average (NonTidal)<br>3 Hourly<br>Honton to the field                                                                                                    | Duration<br>Each year<br>Each year<br>Each year<br>Each year<br>Each Year<br>Each Year                                                                                                    | Amount (TK)<br>150.00 BD.Tk<br>50.00 BD.Tk<br>125.00 BD.Tk<br>200.00 BD.Tk<br>50.00 BD.Tk<br>200.00 BD.Tk                                                                                                    |
| User Login     Interface service service      | Data R<br>Data Typ<br>1.<br>2.<br>3.<br>4.<br>5.<br>6.<br>7.                                                                                                    | ate Chart e Name : Water Level Frequency Annual Highest-Lowest (Non Tidal) Daily (Non-Tidal) Daily High-Lowest (Tidal) Annual Highest-Lowest (Tidal) Monthy Highest-Lowest (Tidal) S Hourly Naminum Water Level Maximum Water Level                                                                                                    | Duration<br>Each year<br>Each year<br>Each year<br>Each year<br>Each Year<br>Each Year<br>Each Year                                                                                                    | Amount (TK)           150.00 BD.Tk           50.00 BD.Tk           125.00 BD.Tk           200.00 BD.Tk           50.00 BD.Tk           200.00 BD.Tk           200.00 BD.Tk           50.00 BD.Tk           50.00 BD.Tk           500.00 BD.Tk                                                                                                    |
| User Login User Login User Login User Login User Logout User Logout User Logout User Logout User Logout User Logout Decision Contact Us Decision Contact User Logout User Logout User Log | Data R<br>Data Typ<br>SLNo<br>1.<br>2.<br>3.<br>4.<br>5.<br>6.<br>7.<br>8.                                                                                                    | ate Chart e Name : Water Level Frequency Annual Highest-Lowest (Non Tidal) Daily (Non-Tidal) Daily High-Low(Tidal) Annual Highest-Lowest (Tidal) Monthy Highest-Lowest and Average (NonTidal) 3 Hourly Maximum Water Level Monthly Highest.Lowest and Average (Tidal)                                                                                                    | Duration<br>Each year<br>Each year<br>Each year<br>Each year<br>Each Year<br>Each Year<br>Each Year<br>Each Year                                                                                                    | Amount (TK.)           150.00 BD.Tk           50.00 BD.Tk           125.00 BD.Tk           200.00 BD.Tk           50.00 BD.Tk           200.00 BD.Tk           50.00 BD.Tk           50.00 BD.Tk           50.00 BD.Tk           50.00 BD.Tk           50.00 BD.Tk           50.00 BD.Tk           50.00 BD.Tk                                             |
| O User Login<br>sername: pronob<br>ew Messages: 0<br>Contact Us<br>Data collection procedure<br>Hydrological Sample Data                                                                                                    | Data R           Data Typ           SL No           1.           2.           3.           4.           5.           6.           7.           8.           Data Typ                                                                                                    | ate Chart<br>e Name : Water Level<br>Frequency<br>Annual Highest-Lowest (Non Tidal)<br>Daily (Non-Tidal)<br>Daily High-Low(Tidal)<br>Annual Highest-Lowest (Tidal)<br>Monthly Highest.Lowest and Average (NonTidal)<br>3 Hourly<br>Maximum Water Level<br>Monthly Highest.Lowest and Average (Tidal)<br>e Name : Rainfall                                                             | Duration<br>Each year<br>Each year<br>Each year<br>Each year<br>Each Year<br>Each Year<br>Each Year                                                                                                    | Amount (TK.)           150.00 BD.Tk           50.00 BD.Tk           125.00 BD.Tk           200.00 BD.Tk           50.00 BD.Tk           200.00 BD.Tk           50.00 BD.Tk           50.00 BD.Tk           50.00 BD.Tk           50.00 BD.Tk                                                                                                    |
| User Login     sername: pronob     ww Messages: 0     Ceddt Profile     Contact Us     Data collection     Tontact Us     Data collection procedure Hydrological Sample Data                                                                                                    | Data R           Data Typ           SL No           1.           2.           3.           4.           5.           0.           7.           8.           Data Typ           SL No                                                                                                    | ate Chart<br>e Name : Water Level<br>Frequency<br>Annual Highest-Lowest (Non Tidal)<br>Daily (Non-Tidal)<br>Daily High-Lowest (Non Tidal)<br>Daily Highest-Lowest (Non Tidal)<br>Annual Highest-Lowest (Non Tidal)<br>Annual Highest-Lowest and Average (NonTidal)<br>3 Hourly<br>Maximum Water Level<br>Monthly Highest.Lowest and Average (Tidal)<br>e Name : Rainfall<br>Frequency | Duration<br>Each year<br>Each year<br>Each year<br>Each year<br>Each Year<br>Each Year<br>Each Year<br>Each Year<br>Each Year                                                                                                    | Amount (TK)           150.00 BD.Tk           50.00 BD.Tk           125.00 BD.Tk           200.00 BD.Tk           50.00 BD.Tk           50.00 BD.Tk           50.00 BD.Tk           50.00 BD.Tk           50.00 BD.Tk           50.00 BD.Tk           50.00 BD.Tk           50.00 BD.Tk           50.00 BD.Tk                                               |
| User Login  remains: pronob  rew Messages: 0  Code Logout  Contact Us Data collection procedure Hydrological Sample Data                                                                                                    | Data R           Data Typ           SLN0           1.           2.           3.           4.           5.           6.           7.           8.           Data Typ           SLN0           1.           2.           3.           4.           5.           6.           7.           8.           Data Typ           SLN0           1. | ate Chart e Name : Water Level Frequency Annual Highest-Lowest (Non Tidal) Daily (Non-Tidal) Daily High-Lowest (Tidal) Annual Highest-Lowest (Tidal) Monthy Highest-Lowest and Average (NonTidal) 3 Hourly Maximum Water Level Monthly Highest.Lowest and Average (Tidal) e Name : Rainfall Frequency Monthly Total                                                                   | Duration           Each year           Each year           Each year           Each year           Each Year           Each Year           Each Year           Each Year           Each Year           Each Year           Each Year           Each Year           Each Year           Each Year           Each Year           Each Year | Amount (TK.)           150.00 BD.Tk           50.00 BD.Tk           125.00 BD.Tk           200.00 BD.Tk           50.00 BD.Tk           200.00 BD.Tk           50.00 BD.Tk           50.00 BD.Tk           50.00 BD.Tk           50.00 BD.Tk           50.00 BD.Tk           50.00 BD.Tk           50.00 BD.Tk           50.00 BD.Tk           40.00 BD.Tk |

চিত্রঃ ডাটা রেট তালিকা

 আপনি যে ডাটা ক্রয় করতে ইচ্ছুক তা সার্ভারে উপস্থিত আছে কিনা পরীক্ষা করার জন্য নিচে উল্লেখিতভাবে মেনু গুলোতে গিয়ে দেখে নিতে পারেন।

| hydrology.bwdb.gov.bd/ind | ex.php                            |                                 |                              | 07                                                            |
|---------------------------|-----------------------------------|---------------------------------|------------------------------|---------------------------------------------------------------|
| Proc.<br>Banglad          | essing and F<br>desh Water Develo | pment Board                     | ng Circle                    | Webmail   Feed Back<br>Select Keyword Type V<br>search Search |
| Home About Us Proje       | cts Data Request Hydrog           | raph Archive Documents Photo Ga | illery Important Links Defin | itions                                                        |
|                           | Data Availability                 | Surface Water                   | Water Level                  |                                                               |
|                           | User Registration                 | Ground Water                    | Rainfall                     | Server 2 BWD8                                                 |
|                           | Rate of Data                      | River Morphology                | Discharge                    |                                                               |
|                           | Request For Data                  | Real Time / Automated Data      | Salinity                     | Mobile Tower                                                  |
| And the second second     | Data Collection                   |                                 | Sediment                     | Remote Data Viewing                                           |
|                           |                                   |                                 | Evaporation                  |                                                               |
|                           |                                   |                                 | Surface water quality        |                                                               |
| O User Login              | Welcome To                        | BWDB(Processing and             | Sunshine                     | Circle)                                                       |
| Username:                 | State Se                          | North N                         | MDD                          | Mrs All                                                       |
| New Messages: 0           | - utin                            | Сагјееsing<br>гла               | Climatology                  | Jorhat                                                        |
| C+ Logout                 | Biratnagar                        | Siliguri                        | Tidal Discharge              | Napaon                                                        |
|                           | Att                               | 125 hol                         | a character and              | The Star 21 s                                                 |

চিত্রঃ সার্ফেস ওয়াটার ডাটা চেক করার মেনু তালিকা (লাল চিহ্নিত)

- Data Request >Data Availability >Surface Water >Water Level
- Data Request >Data Availability >Surface Water >Rainfall
- Data Request >Data Availability >Surface Water >Discharge
- Data Request >Data Availability >Surface Water >Salinity
- Data Request >Data Availability >Surface Water >Sediment
- Data Request >Data Availability >Surface Water >Evaporation
- Data Request >Data Availability >Surface Water > Tidal Discharge

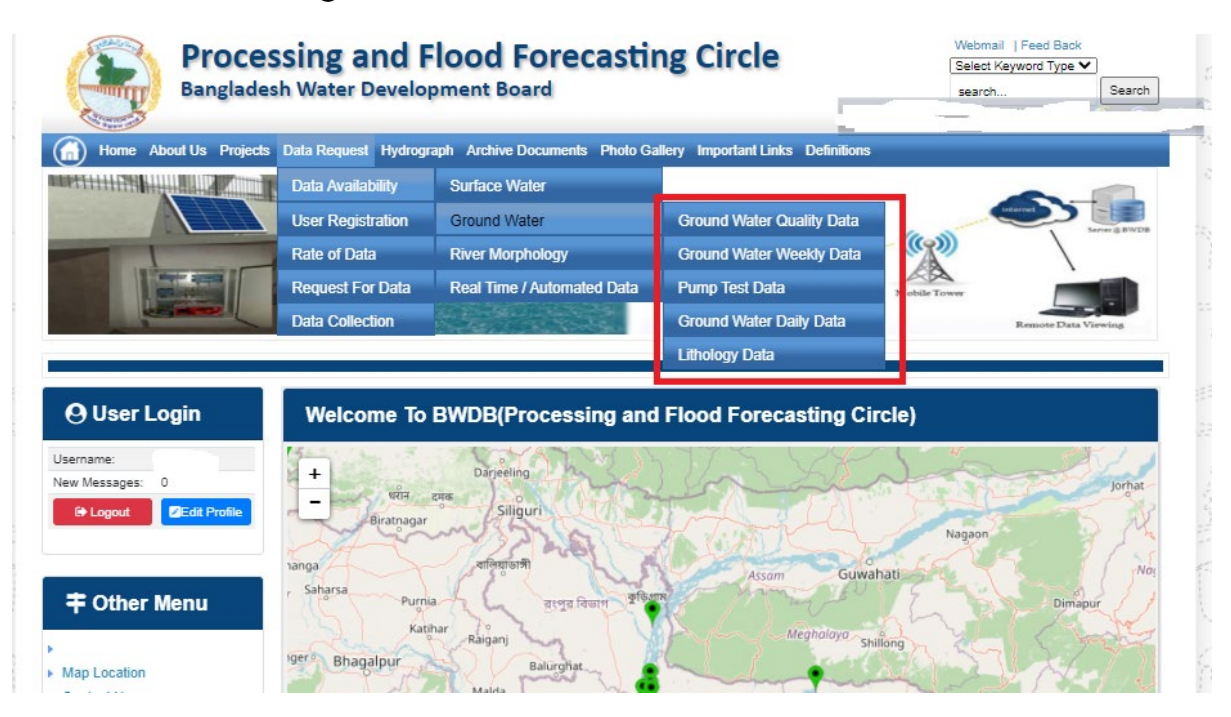

## চিত্রঃ গ্রাউন্ড ওয়াটার ডাটা চেক করার মেনু তালিকা (লাল চিহ্নিত)

- Data Request >Data Availability > Ground Water > Ground water Quality
- Data Request >Data Availability > Ground Water >Ground water Weekday Data
- Data Request >Data Availability > Ground Water >Pump Test Data

- Data Request >Data Availability > Ground Water >Ground water daily data
- Data Request >Data Availability > Ground Water >lithology data
- এরপর আপনার প্রয়োজনীয় ডকুমেন্ট (পরিচয় শনাক্তকারী/প্রত্যয়নপত্র) স্ক্যান করে আপলোড করুন। (ছাত্র/ছাত্রী হলে স্টুডেন্ট আইডি কার্ডের স্ক্যান কপি গ্রহনযোগ্য)

|                 | () User Login                                                       | Data Reque                                                              | st                                                              |                                                                                        | O New Data II                                | G Kat People                | er info                                                                                                    |                       |
|-----------------|---------------------------------------------------------------------|-------------------------------------------------------------------------|-----------------------------------------------------------------|----------------------------------------------------------------------------------------|----------------------------------------------|-----------------------------|----------------------------------------------------------------------------------------------------|-----------------------|
|                 | Username: user                                                      | Invoice 31600                                                           | 10                                                              | Date                                                                                   | 9 November, 2020                             |                             |                                                                                                    |                       |
| Haller Mary     | New Messages: 0                                                     | User Type Indvic                                                        | dualmi.                                                         | User Name                                                                              | 0171/1690556                                 |                             |                                                                                                    | Elitin Ray            |
|                 | 9 Logest Stat Profile                                               | Pull Name Mil M                                                         | tahfizur Rahman                                                 | Mobilie                                                                                | mahfiz cis@gnait.com                         |                             |                                                                                                    |                       |
| Marchill        |                                                                     | Address undefi                                                          | ined                                                            | Enail                                                                                  | mahfic cre@gmail.com                         |                             |                                                                                                    | and the second second |
|                 | # Other Menu                                                        | 54.                                                                     | Data Type Details                                               |                                                                                        | Location Defails                             | Rate                        | Total                                                                                                    |                       |
|                 |                                                                     | 1 Data Type Wat<br>Prequency Dat<br>Duration: Each                      | ler Level<br>ly High-Low (Tidal)<br>year                        | River Adaput Khal Caratona<br>Station: Exgeniat(SVI1):<br>From: 1 September, 2000 To 2 | 9 February 2029                              | Rate: 125<br>Year Count: 21 | 2425                                                                                                    |                       |
|                 | <ul> <li>Map Location</li> </ul>                                    |                                                                         |                                                                 |                                                                                        |                                              | Sub Total                   | 2125                                                                                                    |                       |
|                 | + Contact Us                                                        | Purpose :                                                               |                                                                 |                                                                                        |                                              |                             | _                                                                                                    |                       |
|                 | <ul> <li>Data coercion procedure</li> <li>Material State</li> </ul> | -                                                                       |                                                                 |                                                                                        |                                              |                             | the second second second second second second second second second second second second second second second s |                       |
| Carling Carling |                                                                     | Upload Documents +                                                      | Choose File No file choo                                        | er.                                                                                    |                                              |                             |                                                                                                    | MULLES SHE            |
| A superior has  | Notice                                                              |                                                                         |                                                                 | L Uptoor File                                                                          |                                              |                             |                                                                                                    | Professional State    |
|                 | L. Hey seven srana-ooundary                                         |                                                                         |                                                                 |                                                                                        |                                              |                             |                                                                                                    |                       |
|                 | major rivers and their                                              | erms and Condi                                                          | tions: (Hydrological Ci                                         | nine Lata)                                                                             |                                              |                             |                                                                                                    |                       |
|                 | tributaries and distributaries).                                    | <ol> <li>Hydrological diata is</li> <li>No data will be rece</li> </ol> | vill be treatest as confidentia<br>roduced in part, or in whole | I in person and I will fake every<br>either by photography or by off                   | possible grecaution to prevent<br>ser means. | those being lost.           |                                                                                                    |                       |
|                 |                                                                     | 3.1 will not export any<br>Water Databased #                            | y data, their enlargement or<br>loace                           | reduction or traces to any foreig                                                      | in countries without written per             | mission from Bangla         | denth                                                                                                    |                       |
|                 | 2. Seven independent<br>mercelitation Chillipping and               | 4. No data will be han<br>5. I will not sell or dat                     | ided over to any persons of<br>vibulie any data to among        | thout written permission from 8-                                                       | angladesh 'Mater Development                 | Board .                     |                                                                                                    |                       |
|                 | Chillagongi Hill Tracts deeptly                                     | 6. I will not attechnode                                                | ty any data and display flor i                                  | my purpose without written per-                                                        | nission from Bangladesh Viole                | Development Board           | Fi                                                                                                    |                       |
|                 | into the Bay of Bengal.                                             | Diture read under                                                       | stand and accept the Terms                                      | & Conditions of Accessing Build                                                        | B Hydrological Online Data                   |                             |                                                                                                    |                       |
|                 | 100000000000000000000000000000000000000                             |                                                                         |                                                                 | Conten Report                                                                          |                                              |                             |                                                                                                    |                       |
|                 | 3. terand water bodies threat<br>lands) of hapy backy and           |                                                                         |                                                                 |                                                                                        |                                              |                             |                                                                                                    |                       |
|                 | Develo.                                                             |                                                                         |                                                                 |                                                                                        |                                              |                             |                                                                                                    |                       |

চিত্রঃ ডকুমেন্ট আপলোড

- এরপর বাংলাদেশ পানি উন্নয়ন বোর্ডের শর্তাবলী পড়ন এবং চেক বক্সে টিক দিন
- সবশেষে ফর্ম টি সাবমিট করুন।
- আপনার ফর্মটি সফলভাবে সম্পন্ন হলে
- ফর্মটি সফলভাবে সাবমিট করা হলে আপনার দেওয়া ইমেইল ঠিকানায় একটি ইমেইল যাবে। উক্ত ইমেইল টি চেক করুন এবং পরবর্তীতে আপনার ডাটা রিকোয়েস্ট অনুমোদনের জন্য অপেক্ষা করুন।
- এরপর পানি উন্নয়ন বোর্ডের কর্মকর্তাগণ এই রিকোয়েস্ট টি যাচাই করে অনুমোদন করবেন।
- অনুমোদন সম্পন্ন হলে আপনার কাছে আরও একটি ইমেইল আসবে (ইনভইস আকারে মূল্য সহ)।
- ইমেইল টি ডাউনলোড করে সংরক্ষন করুন।

## ৪র্থ ধাপঃ অনলাইন পেমেন্ট

- Login > Data Request > Data Collection
- উপরে উল্লেখিত ক্রমানুসারে মেনু তে ক্লিক করলে নিচের ছবির মত পাতা আসবে। যেখানে আপনার রিকোয়েস্টকৃত সকল ডাটার তালিকা (ইনভইস তালিকা) এখানে দেওয়া থাকবে।

|                                                                                                    | O User Login                                 | My              | / Requested Data L       | .ist           |               |            |                  |            |
|----------------------------------------------------------------------------------------------------|----------------------------------------------|-----------------|--------------------------|----------------|---------------|------------|------------------|------------|
|                                                                                                    | Username: user<br>New 0                      | 10              | ✓ Show entries           |                |               |            | Search:          |            |
|                                                                                                    | wessages:                                    | SL <del>.</del> | Request Date 👙           | Invoice No.  🍦 | Total Amount  | Status 👙   | View Details   🍦 |            |
| (Carryon)                                                                                                    | C+ Logout 2 Edit<br>Profile                  | 1               | 10 November, 2020        | 178176         | 500.00 BDT    | Collected  | View/Download    | 1((00000)) |
|                                                                                                    |                                              | 2               | 10 November, 2020        | 466179         | 500.00 BDT    | Collected  | Niew/Download    |            |
|                                                                                                    | <b>‡</b> Other Menu                          | 3               | 9 November, 2020         | 752134         | 500.00 BDT    | Collected  | Niew/Download    |            |
|                                                                                                    | )<br>)                                       | 4               | 8 November, 2020         | 734395         | 5,040.00 BDT  | Approved.  | Pay Now          |            |
|                                                                                                    | Map Location     Contact Us                  | 5               | 8 November, 2020         | 999758         | 500.00 BDT    | Collected  | View/Download    |            |
|                                                                                                    | Data collection procedure                    | 6               | 7 November, 2020         | 494462         | 180.00 BDT    | Collected  | View/Download    |            |
|                                                                                                    | <ul> <li>Hydrological Sample Data</li> </ul> | 7               | 5 November, 2020         | 716862         | 11,625.00 BDT | Approved.  | Pay Now          |            |
| Š.                                                                                                    | Notice                                       | 8               | 27 October, 2020         | 786627         | 1,050.00 BDT  | Approved.  | Pay Now          |            |
|                                                                                                    |                                              | 9               | 26 October, 2020         | 162394         | 400.00 BDT    | Approved.  | Pay Now          |            |
|                                                                                                    |                                              | 10              | 26 October, 2020         | 557304         | 0.00 BDT      | Collected  | Niew/Download    |            |
| And a state of the state of the |                                              | Showin          | g 1 to 10 of 513 entries |                | First         | Previous 1 | 2 3 4 5 Next La  |            |

- যে সকল ডাটা অনুমোদন করা হয়ে যাবে তার ডান পাশে Pay Now নামক বাটন দেখা যাবে।
- উক্ত বাটনে ক্লিক করলে আপনি একটি ইনভইস এর সকল তথ্য সম্বলিত পাতা আসবে।

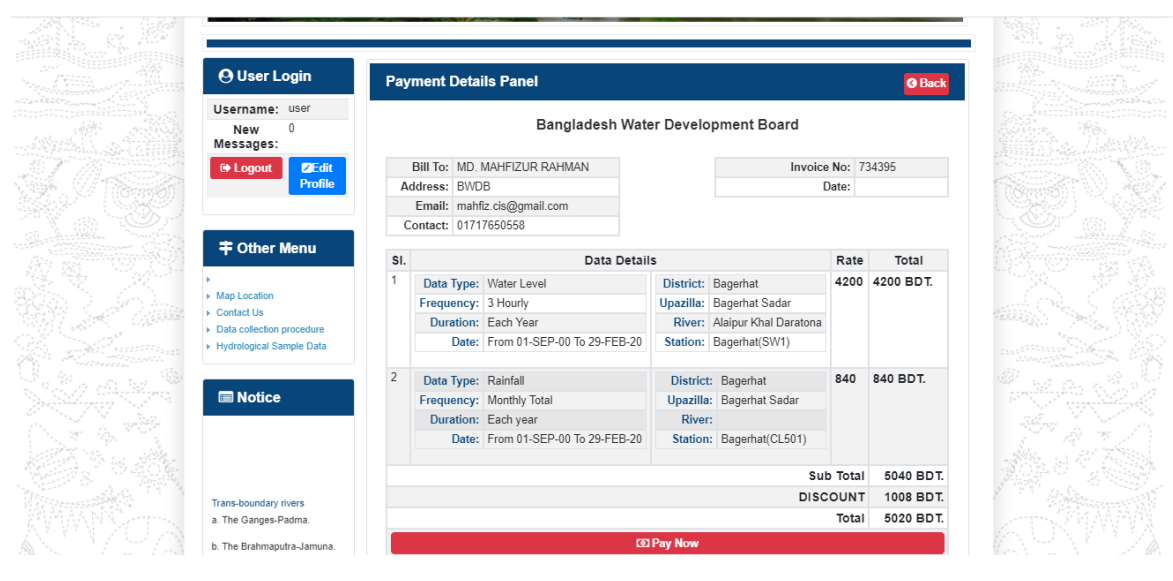

চিত্রঃ ইনভইস পাতা

 সেখানেআরওএকটিPay Now বাটন থাকবে যাতে ক্লিক করলে পেমেন্ট গেটওয়ে পাতা আসবে।

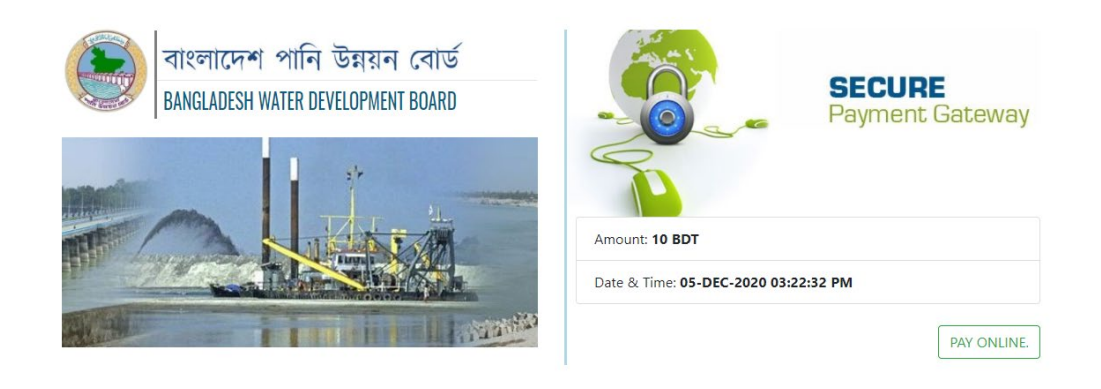

চিত্রঃ পেমেন্ট গেটওয়ে পাতা

 পেমেন্ট গেটওয়ে পাতায় PAY ONLINEবাটনে ক্লিক করলে পেমেন্ট অপশন পাতা আসবে।

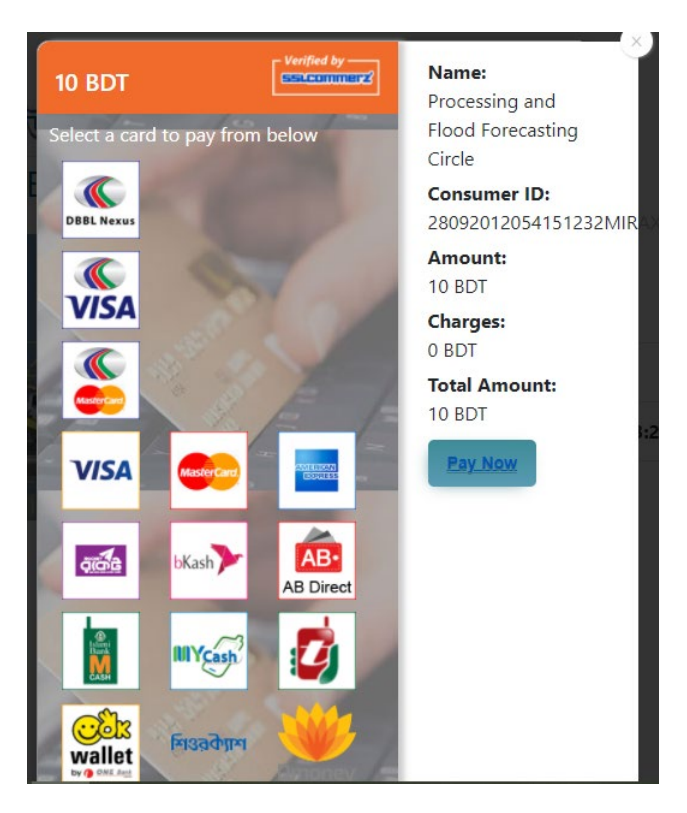

চিত্রঃ পেমেন্ট গেটওয়ে অপশনস

এরপর পেমেন্ট গেটওয়ে অপশনস পাতায় বিকাশ লোগো নির্বাচন করে Pay
 Now বাটনে ক্লিক করতে হবে।

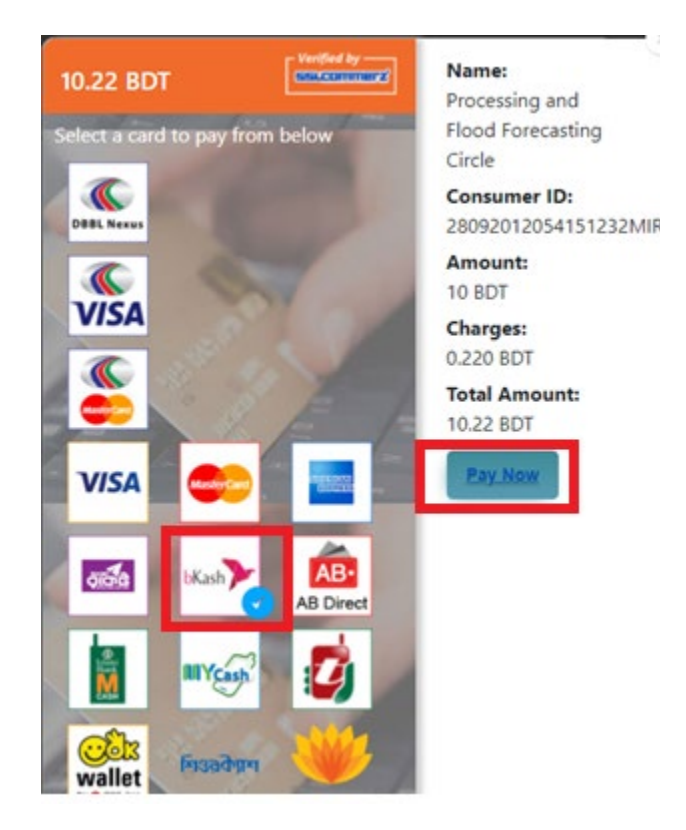

চিত্রঃ বিকাশ পেমেন্ট নির্বাচন

 বিকাশ পেমেন্ট নির্বাচন করা সম্পন্ন হলে নিচের ছবির মত অপশন আসবে যেখানে মোবাইল নম্বর (বিকাশ একাউন্ট খোলা আছে এরকম যে কোন নম্বর) দিতে হবে এবং CONFIRM বাটনে ক্লিক করতে হবে।

| bkash Payment<br>SSLCOMMERZ<br>Invoice: BGW96292020120542741  to 10.22<br>Vour bKash Account number<br>U1768426464<br>By clicking on Confirm, you are agreeing to the terms & constituent |
|----------------------------------------------------------------------------------------------------|
| SSLCOMMERZ<br>Invoice: BGW96292020120542744<br>Your bitash Account number<br>01768426464<br>By clicking on Confirm, you are agreeing to the terms & conditions                            |
| Your bKash Account number<br>01768426464<br>By clicking on Confirm, you are agreeing to the <u>terms &amp; conditions</u>                                                                 |
| 01768426464 By clicking on Confirm, you are agreeing to the terms & conditions CLOSE CONFIRM                                                                                              |
| By clicking on Confirm, you are agreeing to the terms & conditions CLOSE CONFIRM                                                                                                    |
| CLOSE CONFIRM                                                                                                    |
| CLOSE CONFIRM                                                                                                    |
|                                                                                                    |
| <b>U</b> 16247                                                                                                    |
|                                                                                                    |

চিত্রঃ বিকাশ পেমেন্ট পাতা

- প্রদত্ত মোবাইলে একটি ভেরিফিকেশন কোড সম্বলিত টেক্সট মেসেজ যাবে।
- উক্ত মেসেজের কোডটি নিচের ছবির মত অপশনে টাইপ করতে হবে।

| b    | Kash                            | Paym                          | ent    |
|------|---------------------------------|-------------------------------|--------|
| S II | SLCOMMERZ<br>nvoice: BGW9629202 | 0120542744                    | ৳10.22 |
|      | Enter verification code         | e sent to <b>017 ** ***</b> , | 464    |
|      | 23                              | 45                            |        |
|      | Didn't receive co               | de? Resend code               |        |
|      |                                 | <u> </u>                      |        |
|      |                                 | CONF                          | FIRM   |
|      | 0                               | 16247                         |        |
|      |                                 |                               |        |

চিত্রঃ বিকাশ পেমেন্ট কোড ভেরিফিকেশন

 বিকাশ নম্বর ভেরিফিকেশন সম্পন্ন হলে নিচের ছবির মত অপশন আসবে যেখানে আপনার মোবাইলের বিকাশ পিন নম্বর (গোপন পিন নম্বর) টি টাইপ করতে হবে।

| SSLCOMMERZ<br>Invoice: BGW90052020120543747       To 12.2         Enter PN of your bKash Account number (019 **** 163)       To 20.2         CLOSE       CONFIRM         LOSE       CONFIRM         Enter PN of your bKash Account number (019 **** 163)       To 20.2         Enter PN of your bKash Account number (019 **** 163)       To 20.2         Enter PN of your bKash Account n |                                  |                                        |
|----------------------------------------------------------------------------------------------------|----------------------------------|----------------------------------------|
| SSLCOMMER2<br>Invoice: B6W90052020120543747         10.22           Enter PIN of your bKash Account number (019 **** 163)         • • • • • •           CLOSE         CONFIRM           1622         16247                                                                                                    | bKash                            | Payment                                |
| Enter PIN of your bKash Account number (019 ** *** 169)  CLOSE CONFIRM  162 16247                                                                                                    | SSLCOMMERZ<br>Invoice: BGW900520 | 20120543747 ৳10.22                     |
| CLOSE CONFIRM<br>© 16247                                                                                                    | Enter PIN of your bKash Ac       | count number ( <b>019 ** *** 163</b> ) |
| CLOSE CONFIRM                                                                                                    | ••                               |                                        |
| CLOSE CONFIRM                                                                                                    |                                  |                                        |
| <b>U</b> 16247                                                                                                    | CLOSE                            | CONFIRM                                |
|                                                                                                    | 0                                | 16247                                  |

চিত্রঃ বিকাশ পিন কনফার্মেশন

 পিন নম্বর টি সঠিক হলে আপনার বিকাশ একাউন্ট থেকে নির্দিষ্ট পরিমান টাকা কেটে যাবে এবং নিচের ছবির মত একটি কনফার্মেশন মেসেজ আসবে অর্থাৎ আপনার পেমেন্ট সফল ভাবে সম্পন্ন হবে।

#### Redirecting to the Merchant Site

This may take a few seconds

#### Thanks for your order

Your payment of 10.22 BDT is Complete. payment ref id BGW90052020120543747

You're now going back to **opgs.bwdb.gov.bd** ..

If you are not redirected within 10 seconds, click here...

(Please do not CLOSE YOUR BROWSER)

## চিত্রঃ পেমেন্ট সাকসেস নোটিফিকেশন

৫ম ধাপঃ ডাটা কালেকশন

- ডাটা পেমেন্ট সফলভাবে সম্পন্ন হলে আপনার রেজিস্টারকৃত ইমেইল এ একটি পেমেন্ট কনফার্মেশন ইমেইল যাবে এবং আপনাকে অটোমেটিক ডাটা ডাউনলোডের পাতায় নিয়ে যাবে।
- অথবা আপনি Online Data Request > Data Collection মেনুতে গিয়েও ডাটা ডাউনলোড করতে পারবেন। (নির্ধারিত সময়ের মধ্যে)
- যেখানে আপনার রিকোয়েস্ট কৃত সকল ডাটাগুলো লিস্ট আকারে দেখাবে ৷
- সেখানে প্রত্যেকটি ডাটা টেবিলের ডান পাশের কলামে Download Now বাটনে ক্লিক করলে উক্ত ডাটা ডাউনলোড করতে পারবে।
- এক্ষেত্রে ডাটা অবশ্যই রিকোয়েস্টের এক মাসের মধ্যে ডাউনলোড করতে হবে।

|                                       | O User Login                  | Data Download Panel of Invoice: 150399     | O Back                       |                     |
|---------------------------------------|-------------------------------|--------------------------------------------|------------------------------|---------------------|
| and the second second                 |                               | Data Type: Discharge                       |                              |                     |
|                                       | Username: user                | Frequency: Observed Discharge              |                              |                     |
|                                       | New Messages: 0               | Duration: Per Record                       |                              |                     |
|                                       | le Logout<br>☑Edit Profile    | From Date: 01-SEP-81                       |                              |                     |
|                                       |                               | To Date: 29-FEB-20                         | 0 <sup>6</sup> Download Data | ALC: NO             |
| / ((Course))                          |                               | District: Brahmanbaria                     |                              |                     |
|                                       | <b>‡</b> Other Menu           | Upazilla: Akhaura                          |                              |                     |
| and the second second                 |                               | River: Hawrah                              |                              |                     |
|                                       | Man Location                  | Station: Gangasagar Riy.(SW123)            |                              |                     |
|                                       | Contact Us                    |                                            |                              |                     |
|                                       | Data collection procedure     | Data Type: Discharge                       |                              |                     |
|                                       | Hydrological Sample Data      | Frequency: Annual Highest, Lowest and Mean |                              |                     |
|                                       |                               | Duration: Each 10 years                    |                              |                     |
| AL MITTERNE                           |                               | From Date: 01-SEP-81                       |                              | dasses and the      |
| Changes ( Changes )                   | III NOLICE                    | To Date: 29-FEB-20                         | 0 Download Data              |                     |
|                                       |                               | District: Brahmanbaria                     |                              |                     |
| W NO ?                                |                               | Upazilla: Akhaura                          |                              |                     |
|                                       |                               | River: Hawrah                              |                              |                     |
|                                       | Trans-boundary rivers         | Station: Gangasagar Rly.(SW123)            |                              |                     |
|                                       | a. The Ganges-Padma.          |                                            |                              |                     |
| A A A A A A A A A A A A A A A A A A A | h. The Brahmanutra-Jamuna     | Data Type: Discharge                       |                              | A Lange Contraction |
|                                       |                               | Frequency: Tidal Discharge                 |                              |                     |
|                                       | c. The Surma-Meghna.          | Duration: Per Record                       |                              |                     |
|                                       | 1. Fifty seven trans-boundary | From Date: 01-JAN-61                       |                              |                     |

চিত্রঃ ডাটা কালেকশন

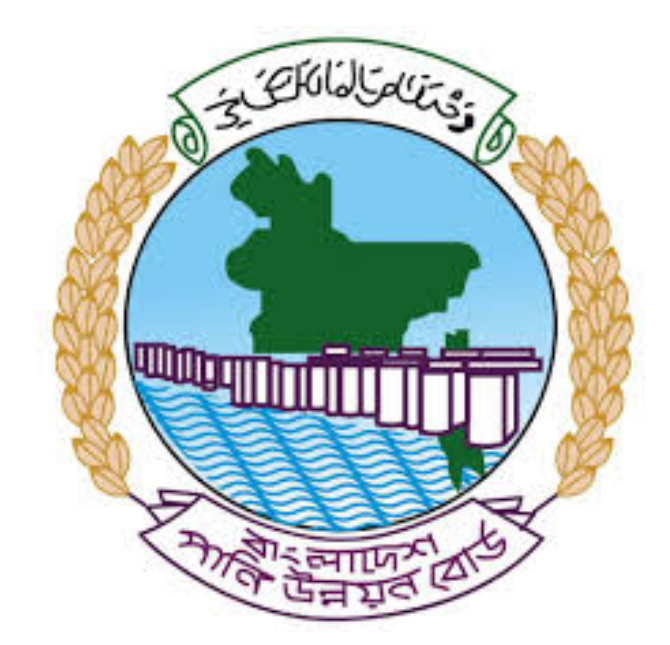

# অনলাইন ডাটা রিকোয়েস্ট ম্যানুয়াল

আপনার কি কি উপাত্ত প্রয়োজন তা বুঝতে সমস্যা হলে এবং অন্য কোন ব্যাপারে ধারণা পেতে হলে নিম্ন লিখিত কর্মকর্তাদের সঙ্গে যোগাযোগ করুনঃ

| <b>নামঃ</b> মোঃ মুশফিকুর রহমান | <b>নামঃ</b> তাপসী বিশ্বাস  |
|--------------------------------|----------------------------|
| পদঃ সিস্টেম এনালিস্ট,          | পদঃ প্রোগ্রামার,           |
| মোবাইল নংঃ+৮৮-০১৭১১-৯৭৯৪৪৭     | মোবাইল নংঃ+৮৮-০১৬২১-৪৬৩০০৫ |
| টেলিফোনঃ+৮৮-০২-৪৮১১৭৮৮১        |                            |

|   |           |         | /     | <u>ь</u> ь |
|---|-----------|---------|-------|------------|
| 1 | ধাপগুৱ    | জিসেইগন | হিন্য | পবণ        |
|   | 11 10.0.1 |         | 1 -1  | 5.4.1      |

| Banglade                                                                                                    | sh Water Development Board                                                                                                    | Select Keyword Type 💙                                      |
|----------------------------------------------------------------------------------------------------|----------------------------------------------------------------------------------------------------|------------------------------------------------------------|
| Home About Us Projects                                                                                                    | 6 Data Request Hydrograph Archive Documents Photo Gallery Important Links Defini                                                                                                    | tions                                                      |
| X                                                                                                    | A REAL OF A REAL OF A REAL |                                                            |
| 🕑 User Login                                                                                                    | <b>O</b> Registration Form                                                                                                    |                                                            |
|                                                                                                    |                                                                                                    |                                                            |
| Usemame                                                                                                    | * Marked Fields Are Mandatory                                                                                                    |                                                            |
| Login                                                                                                    | * Marked Fields Are Mandatory<br>* Upload Authorization/Recommendation/Relevant Documents As proof o                                                                                                    | f you are authorized to purchase data                      |
| Login<br>Password                                                                                                    | * Marked Fields Are Mandatory<br>* Upload Authorization/Recommendation/Relevant Documents As proof o<br>* If you are student, Upload Valid Student ID to prov<br>• User Type *: Solect User Type                                                                                                    | f you are authorized to purchase data<br>ve your identity  |
| Usemame<br>Login<br>Password<br>Password                                                                                                    | * Marked Fields Are Mandatory<br>* Upload Authorization/Recommendation/Relevant Documents As proof o<br>* If you are student, Upload Valid Student ID to prov<br>User Type * : Solect User Type<br>Name * -                                                                                                    | of you are authorized to purchase data<br>ve your identity |
| Usemame<br>Login<br>Password<br>Password<br>Forgot Password                                                                                                    | * Marked Fields Are Mandatory<br>* Upload Authorization/Recommendation/Relevant Documents As proof o<br>* If you are student, Upload Valid Student ID to prov<br>User Type * : Select User Type<br>Name * :                                                                                                    | f you are authorized to purchase data<br>ve your identity  |
| Usemame<br>Login<br>Password<br>Password<br>Forgot Password<br>Plogin                                                                                                    | * Marked Fields Are Mandatory<br>* Upload Authorization/Recommendation/Relevant Documents As proof o<br>* If you are student, Upload Valid Student ID to pro<br>User Type * : Select User Type<br>Name * :<br>Email * :                                                                                                    | f you are authorized to purchase data<br>ve your identity  |
| Usemame<br>Login<br>Password<br>Password<br>Forgot Password<br>E Create Account                                                                                                    | * Marked Fields Are Mandatory<br>* Upload Authorization/Recommendation/Relevant Documents As proof o<br>* If you are student, Upload Valid Student ID to pro<br>Vuser Type * :<br>Name * :<br>Email * :<br>Mobile No * :                                                                                                    | f you are authorized to purchase data<br>ve your identity  |
| Usemame<br>Login<br>Password<br>Password<br>Forgot Password<br>Create Account                                                                                                    | * Marked Fields Are Mandatory<br>* Upload Authorization/Recommendation/Relevant Documents As proof o<br>* If you are student, Upload Valid Student ID to pro<br>Vuser Type *:<br>Name *:<br>Email *:<br>Mobile No *:                                                                                                    | f you are authorized to purchase data<br>ve your identity  |
| Usemame<br>Login<br>Password<br>Password<br>Password<br>Password<br>Password<br>Password<br>Porgot Password<br>Password<br>Password | * Marked Fields Are Mandatory<br>* Upload Authorization/Recommendation/Relevant Documents As proof o<br>* If you are student, Upload Valid Student ID to pro<br>Vuser Type *:<br>Name *:<br>Email *:<br>Mobile No *:                                                                                                    | f you are authorized to purchase data<br>ve your identity  |
| Usemame<br>Login<br>Password<br>Password<br>Password<br>Progot Password<br>Plogin<br>Create Account<br>Create Account                                                                                                    | * Marked Fields Are Mandatory<br>* Upload Authorization/Recommendation/Relevant Documents As proof o<br>* If you are student, Upload Valid Student ID to pro<br>* User Type * :<br>Name * :<br>Email * :<br>Mobile No * :<br>Address :                                                                                                    | f you are authorized to purchase data<br>ve your identity  |
| Usemame<br>Login<br>Password<br>Password<br>Porgot Password<br>Porgot Password<br>Create Account<br>Create Account<br>Map Location                                                                                                    | * Marked Fields Are Mandatory<br>* Upload Authorization/Recommendation/Relevant Documents As proof o<br>* If you are student, Upload Valid Student ID to pro<br>* User Type * : Select User Type<br>Name *:<br>Email * :<br>Mobile No * :<br>Phone :<br>User Name *:                                                                                                    | f you are authorized to purchase data<br>ve your identity  |
| Usemame<br>Login<br>Password<br>Password<br>Porgot Password<br>Create Account<br>Create Account<br>Create Account<br>Map Location<br>Contact Us<br>Data reflection procedure                                                                                                    | * Marked Fields Are Mandatory<br>* Upload Authorization/Recommendation/Relevant Documents As proof o<br>* If you are student, Upload Valid Student ID to pro<br>* User Type * : Select User Type<br>Name * :<br>Email * : .<br>Mobile No * : .<br>Phone : .<br>User Name *: .<br>Password * : .                                                                                                    | f you are authorized to purchase data ve your identity     |
| Usemame<br>Login<br>Password<br>Password<br>Password<br>Progot Password<br>Password<br>Progot Password<br>Progot Password<br>P                                                                                                    | * Upload Authorization/Recommendation/Relevant Documents As proof o<br>* Upload Authorization/Recommendation/Relevant Documents As proof o<br>* If you are student, Upload Valid Student ID to pro<br>* User Type * :<br>Name * :<br>Email * :<br>Mobile No * :<br>Phone :<br>Address :<br>User Name *:<br>Password * :<br>Upload Documents *<br>Choose File No File chosen                                                                                                    | f you are authorized to purchase data<br>ve your identity  |

চিত্রঃ রেজিষ্ট্রেশন ফর্ম

- মনে রাখবেন (\*)চিহ্নিতনাম গুলো বা লাল বক্স করা নাম গুলো অবশ্যই সঠিক ভাবে পৃরন করতে হবে ।
- অবশ্যই সঠিক ইমেইল দিতে হবে যেটা পরবর্তীতে আপনার যেকোন তথ্য দিয়ে সেবা প্রদান করবে।
- আপনি যদি ছাত্র/ছাত্রী হয়ে থাকেন তবে ডকুমেন্ট আপলোড করার সময় আপনার স্টুডেন্ট আইডি কার্ডের স্ক্যান কপি আপলোড করতে হবে আর অফিসিয়াল ক্ষেত্রে নিজ নিজ প্রতিষ্ঠানের বা অথরাইজেশন /রেকমেন্ডেশন লেটার আপলোড করতে হবে ।
- সবশেষে শর্তাবলি ঘরটি নির্বাচন করে আপনার রেজিস্ট্রেশন সম্পূর্ণ করুন ।
- আপনার প্রদত্ত ইউজার নাম এবং পাসওয়ার্ড টি সংরক্ষন করুন বা মনে রাখুন পরবর্তীতে লগইন করার জন্য।

## ২য় ধাপঃ ইউজার লগইন

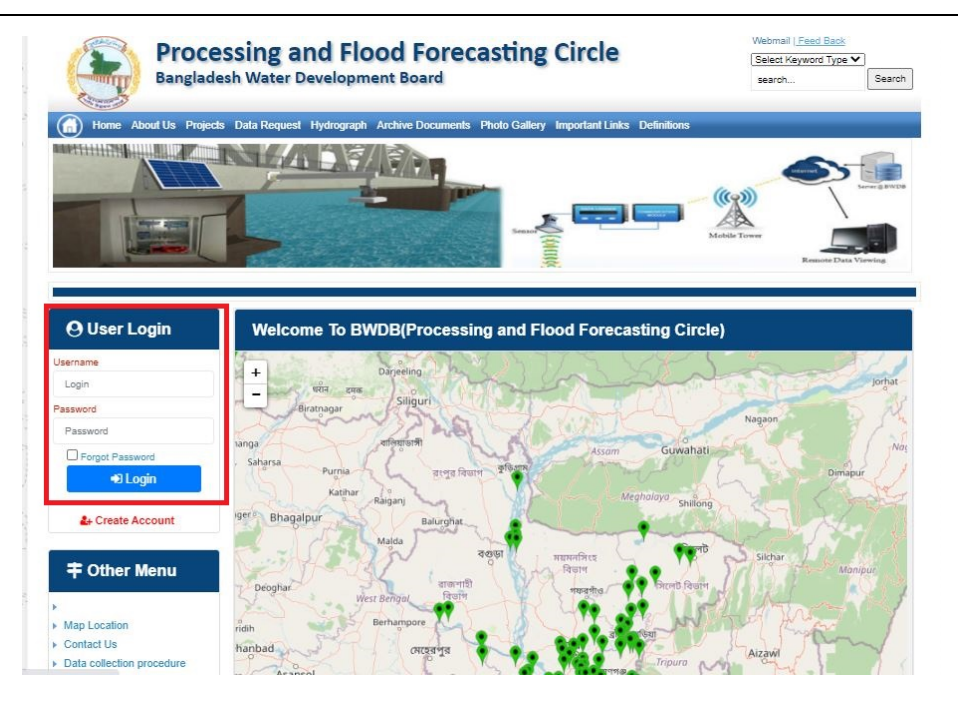

চিত্রঃ ইউজার লগইন ফর্ম (লাল চিহ্নিত ঘরে)

এখন ইউজার লগিন বক্সে আপনার ইউজার নাম এবং পাসওয়ার্ড দিয়ে লগইন করুন।

লগইন পদ্ধতিঃ

- উপরে উল্লেখিত লগইন ফর্মে রেজিন্ট্রেশনের সময় প্রদত্ত ইউজার নাম এবং পাসওয়ার্ড দিয়ে লগইন করুন।
- লগইন সফল হলে লগ আউট বাটন ও রেজিষ্ট্রেশন ফর্মের জায়গায় রেজিষ্ট্রেশন তথ্য দেখাবে।
- লগইন ব্যর্থ হলে User And Password Don't Match. Please Try Again.লেখাটি দেখাবে।
- ইউজার নাম এবং পাসওয়ার্ড ভুলে গেলে Forgot Password
  বাটনে ক্লিক করুন।
- এরপর আপনার ( রেজিষ্ট্রেশনের সময় প্রদত্ত ) ইমেইল এ একটি ইমেইল যাবে। যেখানে আপনার পাসওয়ার্ড পুনরায় সেট করার অপশন পাবেন।

# ৩য় ধাপঃ ডাটা রিকোয়েস্ট ফর্ম পূরণ (১ম পর্ব)

| Dangiac                                                                                                    | the Data Brownia Hydro                                                                                   | opment Board                                                   | ments Photo Galler                           | ry Important Links                                                                                   | Defenitores                                   | 949°17                             | Inc                                      |
|----------------------------------------------------------------------------------------------------|----------------------------------------------------------------------------------------------------|----------------------------------------------------------------|----------------------------------------------|----------------------------------------------------------------------------------------------------|-----------------------------------------------|------------------------------------|------------------------------------------|
| RANK                                                                                                    |                                                                                                    | 1                                                              | Z                                            |                                                                                                    | J.                                            | N                                  |                                          |
|                                                                                                    |                                                                                                    |                                                                |                                              |                                                                                                    |                                               |                                    |                                          |
| User Login                                                                                                    | Data Reque                                                                                               | st                                                             |                                              |                                                                                                    |                                               |                                    |                                          |
| User Login                                                                                                    | Data Reque                                                                                               | st.                                                            |                                              | Woble No                                                                                             |                                               |                                    |                                          |
| User Login<br>Demana protob<br>Vessiges: 0                                                                                | Data Reque                                                                                               | promoto<br>private                                             |                                              | Woble No<br>Email Address                                                                            |                                               |                                    |                                          |
| User Login<br>Osenana prost<br>Vestapat 0<br>Lagast Dicar Pudar                                                           | Data Reque                                                                                               | provob<br>private                                              |                                              | Woble No<br>Email Address<br>Category                                                                | Stutert                                       |                                    |                                          |
| User Login<br>Demans print<br>Vessper 0<br>Loged Dice Poels                                                               | Data Reque<br>Name<br>Englinges Status<br>Department/Institute                                           | st<br>pronob<br>private<br>Upwatika Name                       | Ever Name                                    | Woble No<br>Email Address<br>Category<br>Steleos Name                                                | Studiers<br>From Date                         | To Date                            | Addison                                  |
| User Login<br>Userane print<br>Vesages<br>Caget Care Puells                                                               | Data Reque<br>Name<br>Employee Status<br>Departmentinations<br>Datable Name<br>Employee V                | st<br>printe<br>printe<br>Uparela Kame<br>Alkadam V            | Eiver Kons<br>Natam, Auf                     | Woble No<br>Email Address<br>Category<br>Station Name<br>Peamurun(2 V                                | Student<br>Fram Date                          | To Date                            | Additionary<br>C Add Res                 |
| User Login<br>Userane print<br>Vesses 0<br>Laget Clar Puells<br>Other Menu                                                | Data Reque<br>Name<br>Employee Status<br>Department/instatus<br>Exclusion W<br>Renterium W<br>Nignamat W | st<br>pronob<br>private<br>Upunda Maner<br>Alkadam V<br>Dima V | Nove Name<br>Nationalistic V<br>Decra_Dair V | Noble No<br>Email Address<br>Category<br>Station Name<br>Posmulur(3: V<br>Borgar(3:W, V              | Student<br>Frank Date<br>DOMMANYAN<br>14/1970 | 20 Cute<br>20 SMITT                | Add/Tomore<br>O Add Row<br>E Person      |
| User Login<br>Userane print<br>Vesages 0<br>Lagest Elder Profes<br>Other Menu                                             | Data Reque<br>Name<br>Employee Status<br>Department/instatus<br>Electerism V<br>Nijphamari V<br>4        | st<br>primite<br>Upwelle Kanne<br>Alkaslam V<br>Oma V          | Decaulture<br>Matemuturi V<br>Decraulturi V  | Noble No<br>Email Address<br>Category<br>Station Neuro<br>Posmulur(3: V<br>Bongar(3:W, V             | Student<br>Frank Data<br>DOMMININ<br>141970   | Ta Dale<br>DDMIIIIII<br>S04000     | Add/Tensive<br>© Add Plane<br>© Planease |
| User Login<br>Userare print<br>Vesages 0<br>Eagent Star Profes<br>Other Menu                                              | Data Reque<br>Name<br>Employee Status<br>Copartmentitutitus<br>Bantartum V<br>Tophamar V<br>4            | st<br>primob<br>privole<br>Athatiam V<br>Oma V                 | Elver Korre<br>Vateru/un V<br>Decra_Char V   | Nobie No<br>Emait Address<br>Category<br>Redrox Rome<br>Posmunicit V<br>Bongancititi V               | Student<br>Trade Date<br>DOMMININ<br>14/1970  | 30 Guie<br>20 Mirrino<br>30 9 2020 | Additionarius<br>Add flow<br>Pennon<br>1 |
| User Login<br>Deman print<br>Vesages<br>Capet<br>Cater India<br>Other Menu<br>Location<br>Indi Via<br>collector procedure | Data Reque<br>Name<br>Employee Status<br>Copartmentitutitus<br>Bantarium V<br>Tophamari V<br>4           | st<br>prinob<br>private<br>Athatam V<br>Oma V                  | Elver Korre<br>Vateru/un V<br>Denra_Dar V    | Nobie No<br>Emait Address<br>Category<br>Indexe Nome<br>Partnunct V<br>Banganctit/V<br>Paranchurct V | Student<br>Trade Date<br>DOMMININ<br>141970   | 30 Gule<br>20 Mirrino<br>30 92222  | Additionarius<br>Add flow<br>Planos      |

চিত্রঃ ডাটা রিকোয়েস্ট ফর্ম (১ম পর্ব)

- ডাটা রিকুয়েস্ট ফর্ম টা দেখতে চাইলে অবশ্যই লগইন অবস্থায় থাকতে হবে ৷
  - ০ ডাটা রিকুয়েস্ট ফর্ম এ প্রথমে Data Typeঅপশনটি নির্বাচন করতে হবে।
  - এরপর Frequency অপশনটিতে যে অপশনগুলো আসবে তার মধ্যে থেকে
     একটা নির্বাচন করতে হবে।
  - প্রদত্ত Data Type এবং Frequency অনুযায়ী Duration এবং Rate অপশনটি নির্বাচিত হবে । ( উল্লেক্ষ্য এই দুইটি অপশন নির্বাচন করার প্রয়োজন নাই )
  - এরপর জেলার তথ্য দিতে হবে অর্থাৎ District অপশনটি নির্বাচন করতে হবে।
  - এরপর প্রদত্ত জেলা অনুযায়ী Upazilla (উপজেলা) এর যে লিস্ট আসবে
     সেখান থেকে উপজেলা নির্বাচন করতে হবে।
  - এরপর প্রদত্ত উপজেলা অনুযায়ী River এবং Station নির্বাচন করতে হবে।

- উল্লেখ্য Rainfall এবং Ground Water এর ক্ষেত্রে River অপশনটি
   নির্বাচন করার প্রয়োজন নাই। শুধু Station নির্বাচন করলেই হবে।
- এরপর Start Date এবং End Date অপশনে কত তারিখ/বছর থেকে কত
   তারিখ/বছর পর্যন্ত ডাটা নিবেন তা নির্বাচন করতে হবে।
- উল্লেখ্য সকল ডাটা বছর হিসেবে বিবেচ্য হবে।
- আপনি চাইলে একের অধিক ডাটা যোগ করতে পারবেন Add New বাটনে ক্লিক করে।
- এছাড়াও কোন ডাটা প্রয়োজন না হলে মুছে দিতে পারবেন Remove Now বাটনে ক্লিক করে ।
- তার পরে Proceed বাটনে এ ক্লিক করলে ডাটা গুলোর ইনভইস ভিউ দেখাবে।

## ৩য় ধাপঃ ডাটারিকোয়েস্টফর্মপূরণ (২য় পর্ব)

| Banglade                                                                                                    | ssir<br>sh W          | ng and Flo<br>/ater Developm                                                                                                    | ood For                                                                        | recasting                                                                                                    | Circle                                                                                                    | d - type                                                                          | Beech Reyeard Type                                                                             | Sant                         |
|----------------------------------------------------------------------------------------------------|-----------------------|----------------------------------------------------------------------------------------------------|--------------------------------------------------------------------------------|----------------------------------------------------------------------------------------------------|----------------------------------------------------------------------------------------------------|-----------------------------------------------------------------------------------|------------------------------------------------------------------------------------------------|------------------------------|
|                                                                                                    | A                     | 64.54                                                                                                    |                                                                                | -                                                                                                    |                                                                                                    | - 2                                                                               |                                                                                                | 9                            |
| () User Login                                                                                                    |                       | ata Request                                                                                                    |                                                                                |                                                                                                    |                                                                                                    | O New D                                                                           | da Request                                                                                     | and looks                    |
| O User Login                                                                                                    | •                     | ata Request                                                                                                    | 233483                                                                         |                                                                                                    | Date                                                                                                    | O November, 2020                                                                  | da Respect                                                                                     | eat links                    |
| O User Login<br>Usemane: proob<br>re Mineages: 0                                                                                                    | C                     | Data Request<br>Invoice<br>Name                                                                                                    | 333463<br>pronob                                                               |                                                                                                    | Dute<br>Mobile No                                                                                                    | O November, 2020                                                                  | da Request                                                                                     | eat links                    |
| Ouser Login<br>Username: pronob<br>ov Messager: 0<br>Pragent Octor Pontos                                                                                                    | C                     | Data Request<br>Invoice<br>Name<br>Employee Status                                                                                                    | 333483<br>pronob<br>private                                                    |                                                                                                    | Date<br>Mobile No<br>Email Address                                                                                                    | O New Dr<br>7 November, 2020                                                      | ata Tanganat<br>2 Esti Panga                                                                   | and limite                   |
| O User Login<br>Demane: proob<br>w Messages: 0<br>Logest Date Posts                                                                                                    | C                     | Data Request<br>Invoice<br>Name<br>Employee Status<br>partment institute                                                                                                    | 333483<br>pronob<br>private                                                    |                                                                                                    | Date<br>Mobile No<br>Email Address<br>Category                                                                                                    | O New Dr<br>7 November, 2020                                                      | ets Despera                                                                                    | and levels                   |
| User Login<br>Username: pronob<br>w Messages: 0<br>(Hoged) (Strik Poster)                                                                                                    | C<br>Dep              | Data Request<br>Invoice<br>Kome<br>Employee Status<br>sortment Institute                                                                                                    | 233483<br>pronob<br>private<br>Data Type Deta                                  | n                                                                                                    | Date<br>Mobile No<br>Email Address<br>Category                                                                                                    | O New Dr<br>7 November, 2020<br><br>Student<br>Location Details                   | eta Request                                                                                    | Tot                          |
| O User Login<br>Username: pronob<br>w Messages: 0<br>• Logent (2000 Product)                                                                                                    | C<br>Dep<br>SL<br>0   | Data Request<br>Invoice<br>Name<br>Employee Status<br>continent Institute<br>Data Type: Water Le<br>Proquency: Daily Hig<br>Duration: Each year                                                                                                    | 353463<br>prombb<br>private<br>Data Type Deta<br>vel<br>h-Low(Tidal)           | ile<br>Bver Alspur Kh<br>Station Bagehau<br>From 1 January                                                                                      | Date<br>Mobile No<br>Email Address<br>Category<br>al Devitors<br>(5017)<br>2000 To 20 Septem                                                         | O New D                                                                           | Rate: 125<br>Year Count 21                                                                     | Tot<br>2925                  |
| User Login Username: pronob w Messages: 0  Cale Point  To ther Menu http://cale                                                                                                    | Deg<br>SL<br>1        | Data Request<br>Invoice<br>Nome<br>Employee Status<br>autiment Institute<br>Data Type: Water Le<br>Proquency: Cally Hig<br>Data for Each year<br>Cuta Type Saintal<br>Proquency: Manthy<br>Cuta Type Saintal                                                                                                    | 333483<br>pronob<br>private<br>Data Type Deta<br>vel<br>(h-Low(Tidat)<br>Total | ille<br>Station Bagehal<br>From 1 January<br>River<br>Station Bagehal<br>From 1 Jan, 19                                                         | Date<br>Mobile No<br>Email Address<br>Category<br>al Dentitos<br>(5017)<br>2000 To 30 Septemi<br>(CLS01)<br>(CLS01)                                  | O New Di<br>7 November, 2020<br><br>Student<br>Location Details<br>ber, 2020      | Rate Rogans 2 Edit Report<br>Rate<br>Rate 125<br>Year Count 21<br>Rate 40<br>Year Count 56     | Tot<br>2825<br>2240          |
| User Login Useration procedure with researce of the second of the second | 6<br>9<br>9<br>1<br>2 | Data Request<br>Invoice<br>Nome<br>Employee Status<br>partment Institute<br>Data Type, Water Le<br>Pregency, Cally Hg<br>Dustion, Each year<br>Data Type, Raintal<br>Preguency, Monthy<br>Dustion, Each Ney<br>Dustion, Each Ney<br>Dustion, Each Ney<br>Preguency, Observe<br>Dustion, Pan Record<br>Dustion, Pan Record | 233463<br>pronob<br>private<br>Data Type Deta<br>vel<br>h.Low(Tidal)<br>Total  | Rver Alagur Kh.<br>Station Bagehat<br>Prom 1 January<br>Station Bagehat<br>Prom 1 April 19<br>River Sangu<br>Station Bandabh<br>Prom 1 April 19 | Date<br>Mobile No<br>Email Address<br>Category<br>(501)<br>2000 To: 30 Septemi<br>(515)<br>16 To: 30 July, 2020<br>an(5VQ47)<br>4 To: 30 August, 302 | O New Di     Phovember, 2020     .     Student     Location Details     ber, 2020 | Rate 125<br>Rate 125<br>Rate 125<br>Rate 20<br>Record Count 555<br>Rate 20<br>Record Count 555 | Tot<br>2825<br>2240<br>11750 |

## চিত্রঃ ডাটা রিকোয়েস্ট ফর্ম (২য় পর্ব-ইনভইস ভিউ)

- এর পরে আপনি চাইলে Edit Request infoবাটনে (উপরের ছবিতে লাল চিহ্নিত ঘরে) ক্লিক করে আবার পুনরায় আগের পাতায় ফিরে যেতে পারবেন এবং চাইলে ডাটা এডিট করতে পারবেন।
- সকল ধরনের ডাটা রেট সম্পর্কে জানতে হলে নিচে উল্লেখিত মেনুতে ক্লিক করুন

### Data Request > Rate of Data

| States Due o                                                                                                    | a sala sa                                                                                                    | nal Elecal Especiality of Ch                                                                                                    |                                                                                                    | Webmail   Feed Back                                                                                                    |
|----------------------------------------------------------------------------------------------------|----------------------------------------------------------------------------------------------------|----------------------------------------------------------------------------------------------------|----------------------------------------------------------------------------------------------------|----------------------------------------------------------------------------------------------------|
| Banglad                                                                                                    | essing a<br>desh Water D                                                                                                    | nd Flood Forecasting Cli<br>Development Board                                                                                                    | rcie                                                                                                    | Select Keyword Type 💙<br>search Search                                                                                                    |
| Home About Us Proje                                                                                                    | ects Data Request                                                                                                    | Hydrograph Archive Documents Photo Gallery Impo                                                                                                    | rtant Links Definitions                                                                                                    |                                                                                                    |
|                                                                                                    |                                                                                                    |                                                                                                    |                                                                                                    | E                                                                                                    |
|                                                                                                    | _                                                                                                    |                                                                                                    |                                                                                                    |                                                                                                    |
|                                                                                                    | Data R                                                                                                    | ate Chart                                                                                                    |                                                                                                    |                                                                                                    |
| O User Login<br>Isername: pronob<br>Iew Messages: 0                                                                                                    | <b>Data R</b><br>Data Typ                                                                                                    | ate Chart<br>e Name : Water Level                                                                                                    |                                                                                                    |                                                                                                    |
| O User Login sername: pronob lew Messages: 0  O 2Edit Profile                                                                                                    | Data R<br>Data Typ<br>s∟n₀                                                                                                    | ate Chart<br>e Name : Water Level<br>Frequency                                                                                                    | Duration                                                                                                    | Amount (TK.)                                                                                                    |
| OUser Login<br>sername: pronob<br>ew Messages: 0<br>Ge Logout                                                                                                    | Data R<br>Data Typ<br>SL No<br>1.                                                                                                    | ate Chart<br>e Name : Water Level<br>Frequency<br>Annual Highest-Lowest (Non Tidal)                                                                                                    | Duration<br>Each year                                                                                                    | Amount (TK.)<br>150.00 BD.Tk                                                                                                    |
| O User Login sername: pronob ew Messages: 0 Characteristic logout Cate Profile                                                                                         | Data R<br>Data Typ<br>SL No<br>1.<br>2.                                                                                                    | ate Chart<br>e Name : Water Level<br>Frequency<br>Annual Highest-Lowest ( Non Tidai)<br>Daily (Non-Tidai)                                                                                                    | Duration<br>Each year<br>Each year                                                                                                    | Amount (TK.)<br>150.00 BD.Tk<br>50.00 BD.Tk                                                                                                    |
| OUser Login sername: pronob ew Messages: 0 CLogout CEtdt Profile                                                                                                    | Data R           Data Typ           SL No           1.           2.           3.                                                                                                    | ate Chart<br>e Name : Water Level<br>Frequency<br>Annual Highest-Lowest ( Non Tidal)<br>Daily (Non-Tidal)<br>Daily High-Low(Tidal)                                                                                                    | Duration<br>Each year<br>Each year<br>Each year                                                                                                    | Amount (TK.)<br>150.00 BD.Tk<br>50.00 BD.Tk<br>125.00 BD.Tk                                                                                                    |
| OUser Login<br>semame: pronob<br>ew Messages: 0<br>Cologout CEdit Profile<br>Tother Menu                                                                               | Data R<br>Data Typ<br>1.<br>2.<br>3.<br>4.                                                                                                    | ate Chart<br>e Name : Water Level<br>Frequency<br>Annual Highest-Lowest ( Non Tidal)<br>Daily (Non-Tidal)<br>Daily High-Low(Tidal)<br>Annual Highest-Lowest (Tidal)                                                                                                    | Duration<br>Each year<br>Each year<br>Each year<br>Each year                                                                                                    | Amount (TK-)<br>150.00 BD.Tk<br>50.00 BD.Tk<br>125.00 BD.Tk<br>200.00 BD.Tk                                                                                                    |
| User Login      semame: pronob      wr Messages: 0      togout     Cricit Profile      Other Menu                                                                      | Data R<br>Data Typ<br>1.<br>2.<br>3.<br>4.<br>5.                                                                                                    | ate Chart<br>e Name : Water Level<br>Frequency<br>Annual Highest-Lowest (Non Tidal)<br>Daily (Non-Tidal)<br>Daily High-Low(Tidal)<br>Annual Highest-Lowest (Tidal)<br>Monthly Highest.Lowest and Average (NonTidal)                                                                                                    | Duration<br>Each year<br>Each year<br>Each year<br>Each year<br>Each year                                                                                                    | Amount (TK.)<br>150.00 BD.Tk<br>50.00 BD.Tk<br>125.00 BD.Tk<br>200.00 BD.Tk<br>50.00 BD.Tk                                                                                                    |
| O User Login<br>sername: pronob<br>ew Messages: 0<br>€ Logout     C≣Edt Profile<br>Tother Menu                                                                         | Data R<br>Data Typ<br>1.<br>2.<br>3.<br>4.<br>5.<br>6.                                                                                                    | ate Chart<br>e Name : Water Level<br>Frequency<br>Annual Highest-Lowest (Non Tidal)<br>Daily (Non-Tidal)<br>Daily High-Lowest (Non Tidal)<br>Daily Highest-Lowest (Tidal)<br>Monthy Highest-Lowest and Average (NonTidal)<br>3 Hourly                                                                                                    | Duration<br>Each year<br>Each year<br>Each year<br>Each year<br>Each Year<br>Each Year                                                                                                    | Amount (TK.)           150.00 BD.Tk           50.00 BD.Tk           125.00 BD.Tk           200.00 BD.Tk           50.00 BD.Tk           200.00 BD.Tk           200.00 BD.Tk                                                                                                    |
| User Login      semame: pronob      ew Messages: 0      Geout      Cledit Profile      Ther Menu Map Location                                                          | Data R<br>Data Typ<br>SLNo<br>1.<br>2.<br>3.<br>4.<br>5.<br>6.<br>7.                                                                                                    | ate Chart e Name : Water Level Frequency Annual Highest-Lowest (Non Tidal) Daily (Non-Tidal) Daily High-Low(Tidal) Annual Highest-Lowest (Tidal) Monthyl Highest-Lowest and Average (NonTidal) 3 Hourly Maximum Water Level                                                                                                    | Duration<br>Each year<br>Each year<br>Each year<br>Each year<br>Each Year<br>Each Year<br>Each Year                                                                                                    | Amount (TK.)           150.00 BD.Tk           50.00 BD.Tk           125.00 BD.Tk           200.00 BD.Tk           50.00 BD.Tk           200.00 BD.Tk           50.00 BD.Tk           50.00 BD.Tk           50.00 BD.Tk           50.00 BD.Tk           50.00 BD.Tk                                                                   |
| User Login      semame: pronob      w Messages: 0      Codd Profile      Conter Menu  Map Location Contact Us                                                          | Data R           Data Typ           SL No           1.           2.           3.           4.           6.           7.           8.                                                                                                    | ate Chart e Name : Water Level Frequency Annual Highest-Lowest (Non Tidal) Daily (Non-Tidal) Daily High-Low(Tidal) Annual Highest-Lowest (Tidal) Monthly Highest-Lowest and Average (NonTidal) 3 Hourly Maximum Water Level Monthly Highest-Lowest and Average (Tidal)                                                                            | Duration<br>Each year<br>Each year<br>Each year<br>Each year<br>Each Year<br>Each Year<br>Each Year<br>Each Year                                                                                                    | Amount (TK.)           150.00 BD.Tk           50.00 BD.Tk           220.00 BD.Tk           50.00 BD.Tk           200.00 BD.Tk           50.00 BD.Tk           50.00 BD.Tk           50.00 BD.Tk           50.00 BD.Tk           50.00 BD.Tk                                                                                          |
| User Login     semame: pronob     wr Messages: 0     Code Profile      Contect Us     Data collection procedure     Hydrological Sample Data                           | Data R           Data Typ           SL No           1.           2.           3.           4.           5.           8.           Data Typ                                                                                                    | ate Chart<br>e Name : Water Level<br>Frequency<br>Annual Highest-Lowest (Non Tidal)<br>Daily (Non-Tidal)<br>Daily High-Low(Tidal)<br>Annual Highest-Lowest (Tidal)<br>Monthly Highest.Lowest and Average (NonTidal)<br>3 Hourly<br>Maximum Water Level<br>Monthly Highest.Lowest and Average (Tidal)<br>e Name : Rainfall                         | Duration<br>Each year<br>Each year<br>Each year<br>Each year<br>Each Year<br>Each Year<br>Each Year<br>Each Year                                                                                                    | Amount (TK)           150.00 BD.Tk           50.00 BD.Tk           125.00 BD.Tk           200.00 BD.Tk           50.00 BD.Tk           50.00 BD.Tk           50.00 BD.Tk           50.00 BD.Tk           50.00 BD.Tk           50.00 BD.Tk                                                                                           |
| User Login     semame: pronob     ww Messages: 0     Cidd Proble     Codd Proble     Codd Proble     Contact Us     Data collection procedure Hydrological Sample Data | Data R           Data Typ           SL No           1.           2.           8.           6.           7.           8.           Data Typ           SL No           5.           6.           7.           8.           Data Typ           SL No | ate Chart<br>e Name : Water Level<br>Frequency<br>Annual Highest-Lowest (Non Tidal)<br>Daily (Non-Tidal)<br>Daily High-Lowest (Non Tidal)<br>Annual Highest-Lowest (Non Tidal)<br>Annual Highest-Lowest and Average (NonTidal)<br>3 Hourly<br>Maximum Water Level<br>Monthly Highest.Lowest and Average (Tidal)<br>e Name : Rainfall<br>Frequency | Duration<br>Each year<br>Each year<br>Each year<br>Each year<br>Each Year<br>Each Year<br>Each Year<br>Each Year<br>Each Year                                                                                                    | Amount (TK.)           150.00 BD.Tk           50.00 BD.Tk           125.00 BD.Tk           200.00 BD.Tk           50.00 BD.Tk           50.00 BD.Tk           50.00 BD.Tk           60.00 BD.Tk           60.00 BD.Tk           60.00 BD.Tk           60.00 BD.Tk           60.00 BD.Tk           60.00 BD.Tk                        |
| User Login  remains: pronob  rew Messages: 0  Colde Profile  Contact Us Data collection procedure Hydrological Sample Data                                             | Data R           Data Typ           SLNo           1.           2.           3.           4.           5.           6.           7.           8.           Data Typ           SLNo           1.                                                   | ate Chart e Name : Water Level Frequency Annual Highest-Lowest (Non Tidal) Daily (Non-Tidal) Daily High-Low(Tidal) Annual Highest-Lowest (Tidal) Monthy Highest-Lowest and Average (NonTidal) 3 Hourly Maximum Water Level Monthly Highest.Lowest and Average (Tidal) e Name : Rainfall Frequency Monthly Total                                   | Duration           Each year           Each year           Each year           Each year           Each Year           Each Year           Each Year           Each Year           Each Year           Each Year           Each Year           Each Year           Each Year           Each Year           Each Year           Each Year | Amount (TK.)           150.00 BD.Tk           50.00 BD.Tk           125.00 BD.Tk           200.00 BD.Tk           50.00 BD.Tk           200.00 BD.Tk           50.00 BD.Tk           50.00 BD.Tk           50.00 BD.Tk           50.00 BD.Tk           50.00 BD.Tk           50.00 BD.Tk           50.00 BD.Tk           40.00 BD.Tk |

চিত্রঃ ডাটা রেট তালিকা

 আপনি যে ডাটা ক্রয় করতে ইচ্ছুক তা সার্ভারে উপস্থিত আছে কিনা পরীক্ষা করার জন্য নিচে উল্লেখিতভাবে মেনু গুলোতে গিয়ে দেখে নিতে পারেন।

| hydrology.bwdb.gov.bd/ind | ex.php                            |                                 |                              | 07                                                            |
|---------------------------|-----------------------------------|---------------------------------|------------------------------|---------------------------------------------------------------|
| Proc.<br>Banglad          | essing and F<br>desh Water Develo | pment Board                     | ng Circle                    | Webmail   Feed Back<br>Select Keyword Type V<br>search Search |
| Home About Us Proje       | cts Data Request Hydrog           | raph Archive Documents Photo Ga | illery Important Links Defin | itions                                                        |
|                           | Data Availability                 | Surface Water                   | Water Level                  |                                                               |
|                           | User Registration                 | Ground Water                    | Rainfall                     | Server 2 BWD8                                                 |
|                           | Rate of Data                      | River Morphology                | Discharge                    |                                                               |
|                           | Request For Data                  | Real Time / Automated Data      | Salinity                     | Mobile Tower                                                  |
| And the second second     | Data Collection                   |                                 | Sediment                     | Remote Data Viewing                                           |
|                           |                                   |                                 | Evaporation                  |                                                               |
|                           |                                   |                                 | Surface water quality        |                                                               |
| O User Login              | Welcome To                        | BWDB(Processing and             | Sunshine                     | Circle)                                                       |
| Username:                 | State Se                          | NOT ANY N                       | MDD                          | Mrs All                                                       |
| New Messages: 0           | - utin                            | Zяв о                           | Climatology                  | Jorhat                                                        |
| C+ Logout                 | Biratnagar                        | Siliguri                        | Tidal Discharge              | Napaon                                                        |
|                           | Att                               | 125 hol                         | a charter -                  | The Star 21 s                                                 |

চিত্রঃ সার্ফেস ওয়াটার ডাটা চেক করার মেনু তালিকা (লাল চিহ্নিত)

- Data Request >Data Availability >Surface Water >Water Level
- Data Request >Data Availability >Surface Water >Rainfall
- Data Request >Data Availability >Surface Water >Discharge
- Data Request >Data Availability >Surface Water >Salinity
- Data Request >Data Availability >Surface Water >Sediment
- Data Request >Data Availability >Surface Water >Evaporation
- Data Request >Data Availability >Surface Water > Tidal Discharge

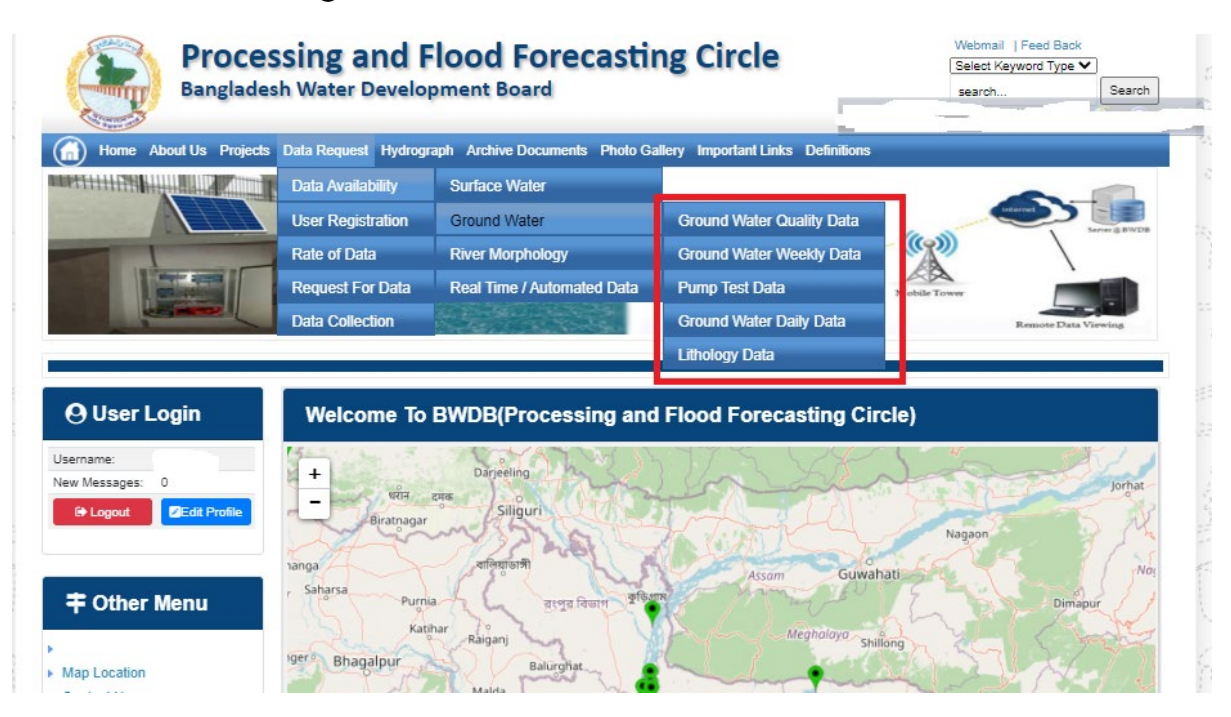

## চিত্রঃ গ্রাউন্ড ওয়াটার ডাটা চেক করার মেনু তালিকা (লাল চিহ্নিত)

- Data Request >Data Availability > Ground Water > Ground water Quality
- Data Request >Data Availability > Ground Water >Ground water Weekday Data
- Data Request >Data Availability > Ground Water >Pump Test Data

- Data Request >Data Availability > Ground Water >Ground water daily data
- Data Request >Data Availability > Ground Water >lithology data
- এরপর আপনার প্রয়োজনীয় ডকুমেন্ট (পরিচয় শনাক্তকারী/প্রত্যয়নপত্র) স্ক্যান করে আপলোড করুন। (ছাত্র/ছাত্রী হলে স্টুডেন্ট আইডি কার্ডের স্ক্যান কপি গ্রহনযোগ্য)

|               | 🕒 User Login                                                     | Data Request                                                                               |                     |                                                                                        | O New Data R                      | G Kat People                | er info |                       |
|---------------|------------------------------------------------------------------|--------------------------------------------------------------------------------------------|---------------------|----------------------------------------------------------------------------------------|-----------------------------------|-----------------------------|---------|-----------------------|
|               | Username: user                                                   | Involice 316001                                                                            |                     | Date                                                                                   | 9 November, 2020                  |                             |         |                       |
| Ballies Mary  | New Messages: 0                                                  | User Type Indvictuals                                                                      |                     | User Name                                                                              | 01717656558                       |                             |         | Eliter Ray            |
|               | P Lagent Stat Profile                                            | Full Name Mit Mahlgur Ro                                                                   | himani              | Mobile                                                                                 | mahfiz cis@gnait.com              |                             |         |                       |
| Martin        |                                                                  | Address undefined                                                                          |                     | Enail                                                                                  | mahfic cre@gmail.com              |                             |         | and the second second |
|               | # Other Menu                                                     | 5. D                                                                                       | ta Type Details     |                                                                                        | Location Defails                  | Rate                        | Total   |                       |
|               |                                                                  | 1 Data Type Water Level<br>Prequency Daily High-Lo<br>Duration: Each year                  | agtean a            | River: Adapur Khal Daratona<br>Ration: Bagethat(SVI1):<br>from: 1 September, 2000 Tp 3 | 39 February, 2020                 | Rate: 125<br>Year Count: 21 | 2425    |                       |
|               | <ul> <li>Map Location</li> </ul>                                 |                                                                                            |                     |                                                                                        |                                   | Sub Total                   | 2125    |                       |
|               | + Ciontact Us                                                    | Pupper:                                                                                    |                     |                                                                                        |                                   |                             | _       |                       |
|               | <ul> <li>Edit coeccon procedure</li> <li>Materia Cate</li> </ul> |                                                                                            |                     |                                                                                        |                                   |                             | -       |                       |
| 2 20 Calling  |                                                                  | Upload Documents +                                                                         | The No file chose   |                                                                                        |                                   |                             | _       | BUILD SHELL           |
| A State State | Notice                                                           | 8                                                                                          |                     | L Uptoort File                                                                         |                                   |                             |         | Professional State    |
|               | Livey seven trans-councery                                       | A Reserve and Concessions                                                                  |                     |                                                                                        |                                   |                             |         |                       |
|               | major rivers and their                                           | liems and Conditions. (P                                                                   | yarological Uni     | ne cara)                                                                               |                                   |                             |         |                       |
|               | Industances and distributiances).                                | <ol> <li>Hydrological data will be treat</li> <li>No data will be reproduced in</li> </ol> | led as confidential | in person and I will fake every<br>other by photography or by of                       | provide precaution to prevent     | those being lost.           |         |                       |
|               |                                                                  | 3.1 will not export any data, the<br>Water Devalopment Read                                | entargement or re   | eduction or traces to any foreig                                                       | pri countries without written per | mission from Bangla         | denth   |                       |
|               | 2. Seven independent                                             | 4. Nor data will be handed over<br>5. Lucil and sell or distribute and                     | any persons with    | out written permission from 8                                                          | angladesh Water Development       | Board .                     |         |                       |
|               | Chillagongi Hill Tracts directly                                 | 6.1 will not atterimodify any dat                                                          | and depilay flor an | y purpose without written per                                                          | nission from Bangladesh Viale     | Development Board           | F       |                       |
|               | into the Bay of Bengal.                                          | There read understand and                                                                  | Accept the Terms &  | Conditions of Accessing Build                                                          | B Hydrological Online Data        |                             |         |                       |
|               | 100000000000000000000000000000000000000                          |                                                                                            |                     | Contine Request                                                                        |                                   |                             |         |                       |
|               | 3. Instand water bodies threft<br>lands) of hapy backs and       |                                                                                            |                     |                                                                                        |                                   |                             |         |                       |
|               | Develo                                                           |                                                                                            |                     |                                                                                        |                                   |                             |         |                       |

চিত্রঃ ডকুমেন্ট আপলোড

- এরপর বাংলাদেশ পানি উন্নয়ন বোর্ডের শর্তাবলী পড়ন এবং চেক বক্সে টিক দিন
- সবশেষে ফর্ম টি সাবমিট করুন।
- আপনার ফর্মটি সফলভাবে সম্পন্ন হলে
- ফর্মটি সফলভাবে সাবমিট করা হলে আপনার দেওয়া ইমেইল ঠিকানায় একটি ইমেইল যাবে। উক্ত ইমেইল টি চেক করুন এবং পরবর্তীতে আপনার ডাটা রিকোয়েস্ট অনুমোদনের জন্য অপেক্ষা করুন।
- এরপর পানি উন্নয়ন বোর্ডের কর্মকর্তাগণ এই রিকোয়েস্ট টি যাচাই করে অনুমোদন করবেন।
- অনুমোদন সম্পন্ন হলে আপনার কাছে আরও একটি ইমেইল আসবে (ইনভইস আকারে মূল্য সহ)।
- ইমেইল টি ডাউনলোড করে সংরক্ষন করুন।

## ৪র্থ ধাপঃ অনলাইন পেমেন্ট

- Login > Data Request > Data Collection
- উপরে উল্লেখিত ক্রমানুসারে মেনু তে ক্লিক করলে নিচের ছবির মত পাতা আসবে। যেখানে আপনার রিকোয়েস্টকৃত সকল ডাটার তালিকা (ইনভইস তালিকা) এখানে দেওয়া থাকবে।

|           | O User Login                                 | My              | / Requested Data L       | .ist           |               |            |                  |         |
|-----------|----------------------------------------------|-----------------|--------------------------|----------------|---------------|------------|------------------|---------|
|           | Username: user<br>New 0                      | 10              | ✓ Show entries           |                |               |            | Search:          |         |
|           | wessages:                                    | SL <del>.</del> | Request Date 👙           | Invoice No.  🍦 | Total Amount  | Status 👙   | View Details   🍦 |         |
| (Carryon) | C+ Logout 2 Edit<br>Profile                  | 1               | 10 November, 2020        | 178176         | 500.00 BDT    | Collected  | View/Download    | 1000000 |
|           |                                              | 2               | 10 November, 2020        | 466179         | 500.00 BDT    | Collected  | Niew/Download    |         |
|           | <b>‡</b> Other Menu                          | 3               | 9 November, 2020         | 752134         | 500.00 BDT    | Collected  | Niew/Download    |         |
|           | )<br>)                                       | 4               | 8 November, 2020         | 734395         | 5,040.00 BDT  | Approved.  | Pay Now          |         |
|           | Map Location     Contact Us                  | 5               | 8 November, 2020         | 999758         | 500.00 BDT    | Collected  | View/Download    |         |
|           | Data collection procedure                    | 6               | 7 November, 2020         | 494462         | 180.00 BDT    | Collected  | View/Download    |         |
|           | <ul> <li>Hydrological Sample Data</li> </ul> | 7               | 5 November, 2020         | 716862         | 11,625.00 BDT | Approved.  | Pay Now          |         |
| Š.        | Notice                                       | 8               | 27 October, 2020         | 786627         | 1,050.00 BDT  | Approved.  | Pay Now          |         |
|           |                                              | 9               | 26 October, 2020         | 162394         | 400.00 BDT    | Approved.  | Pay Now          |         |
|           |                                              | 10              | 26 October, 2020         | 557304         | 0.00 BDT      | Collected  | Niew/Download    |         |
|           |                                              | Showin          | g 1 to 10 of 513 entries |                | First         | Previous 1 | 2 3 4 5 Next La  |         |

- যে সকল ডাটা অনুমোদন করা হয়ে যাবে তার ডান পাশে Pay Now নামক বাটন দেখা যাবে।
- উক্ত বাটনে ক্লিক করলে আপনি একটি ইনভইস এর সকল তথ্য সম্বলিত পাতা আসবে।

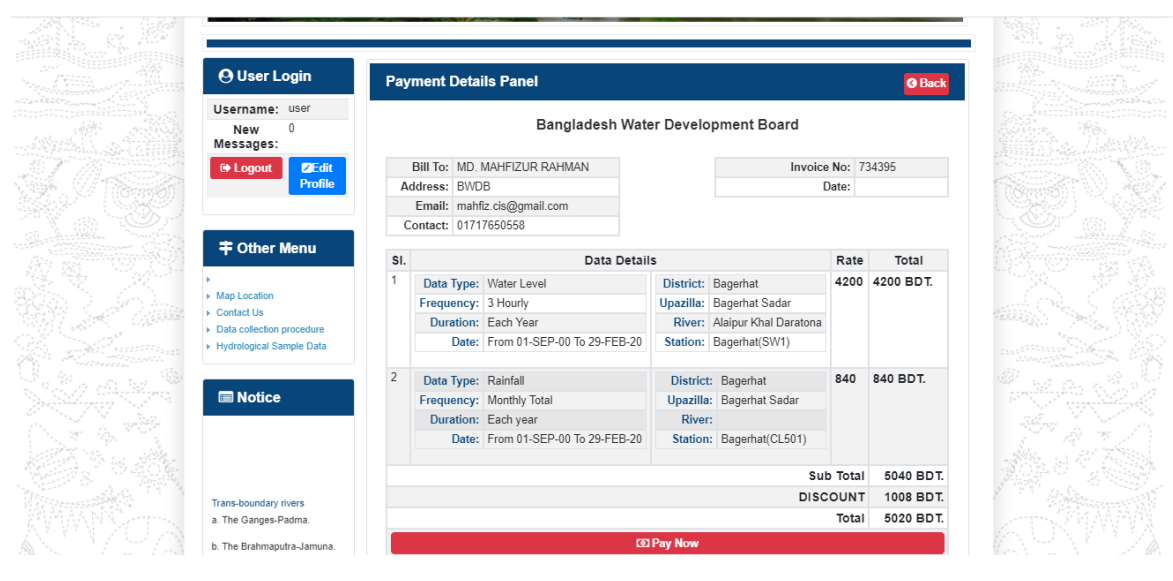

চিত্রঃ ইনভইস পাতা

 সেখানেআরওএকটিPay Now বাটন থাকবে যাতে ক্লিক করলে পেমেন্ট গেটওয়ে পাতা আসবে।

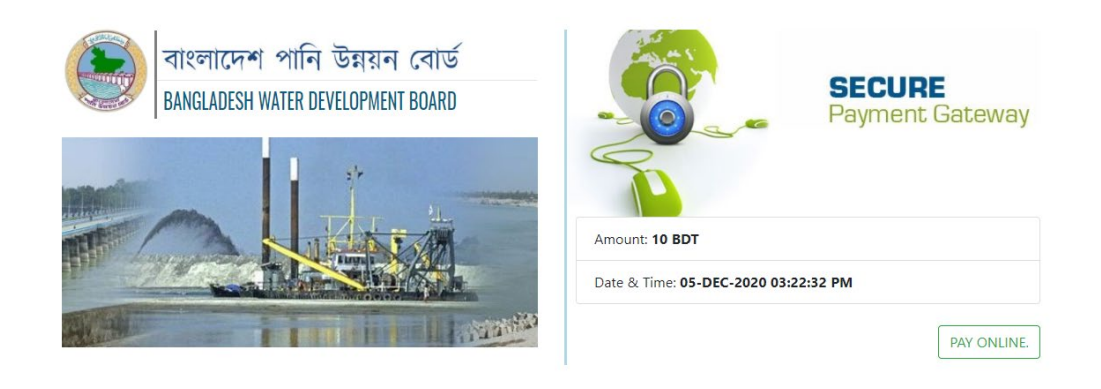

চিত্রঃ পেমেন্ট গেটওয়ে পাতা

 পেমেন্ট গেটওয়ে পাতায় PAY ONLINEবাটনে ক্লিক করলে পেমেন্ট অপশন পাতা আসবে।

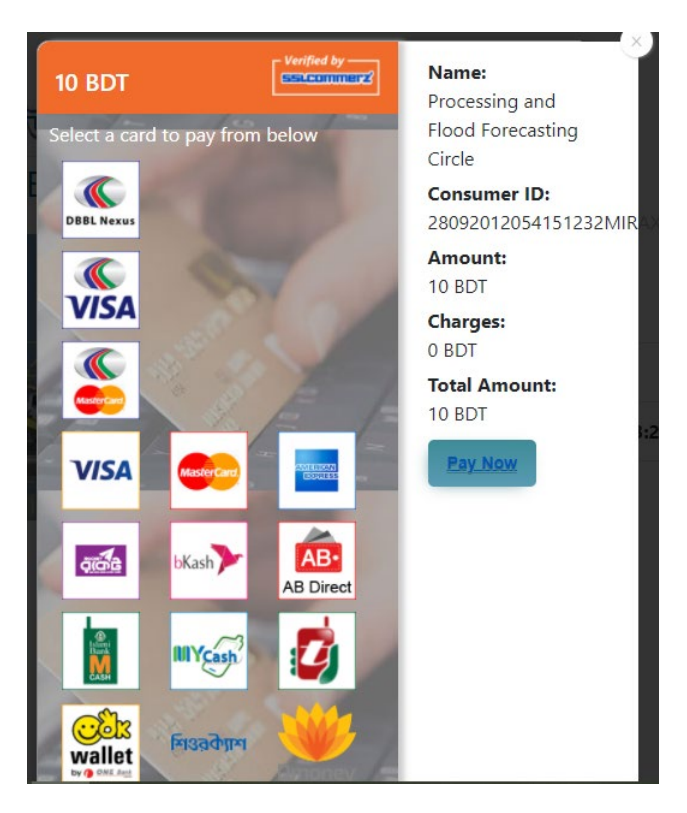

চিত্রঃ পেমেন্ট গেটওয়ে অপশনস

এরপর পেমেন্ট গেটওয়ে অপশনস পাতায় বিকাশ লোগো নির্বাচন করে Pay
 Now বাটনে ক্লিক করতে হবে।

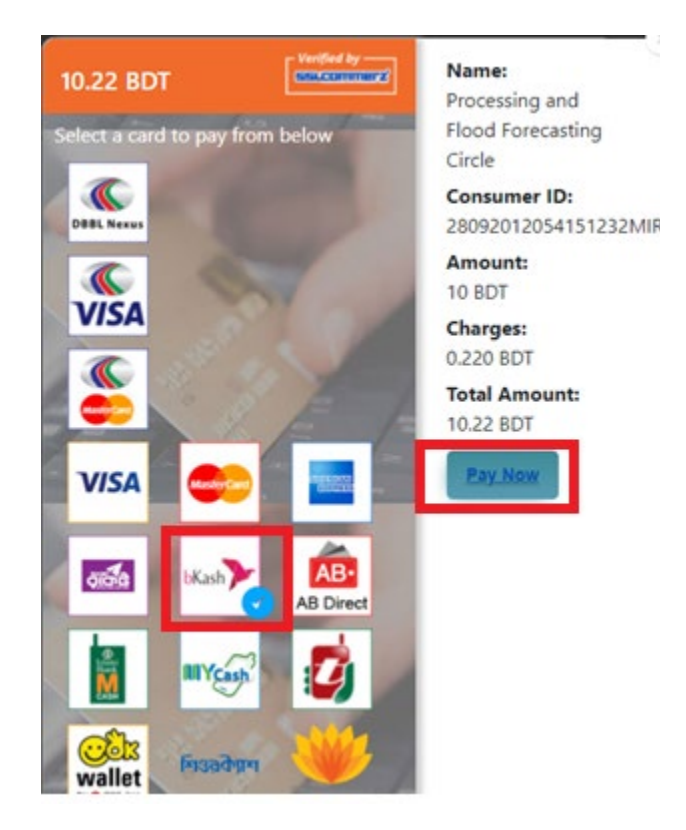

চিত্রঃ বিকাশ পেমেন্ট নির্বাচন

 বিকাশ পেমেন্ট নির্বাচন করা সম্পন্ন হলে নিচের ছবির মত অপশন আসবে যেখানে মোবাইল নম্বর (বিকাশ একাউন্ট খোলা আছে এরকম যে কোন নম্বর) দিতে হবে এবং CONFIRM বাটনে ক্লিক করতে হবে।

| bKash Payment SSLCOMMERZ Invoice: BGW96292020120542744  to 10.22  Vour bKash Account number U1768426464 By clicking on Confirm, you are agreeing to the terms & constitions  CLOSE CONFIRM  1 2 16247 |                                        |                                                 |
|----------------------------------------------------------------------------------------------------|----------------------------------------|-------------------------------------------------|
| SSLCOMMERZ<br>Invoice: BGW96292020120542744<br>Vour bKash Account number<br>01768426464<br>By clicking on Confirm, you are agreeing to the terms & conditions<br>CLOSE CONFIRM<br>C 16247             | bKash                                  | Payment                                         |
| Your bKash Account number         01768426464         By clicking on Confirm, you are agreeing to the terms & conditions         CLOSE       CONFIRM         CLOSE       CONFIRM         16247        | SSLCOMMERZ<br>Invoice: BGW96292        | 020120542744 <b>b10.22</b>                      |
| 01768426464 By clicking on Confirm, you are agreeing to the <u>terms &amp; conditions</u> CLOSE CONFIRM  Clicking CONFIRM  CLOSE 16247                                                                | Your bKash                             | Account number                                  |
| By clicking on Confirm, you are agreeing to the <u>terms &amp; conditions</u> CLOSE CONFIRM CLOSE 16247                                                                                               | 0176                                   | 8426464                                         |
| CLOSE CONFIRM<br>16247                                                                                                    | By clicking on <b>Confirm,</b> you are | e agreeing to the <b>terms &amp; conditions</b> |
| CLOSE CONFIRM                                                                                                    |                                        |                                                 |
| <b>1</b> 6247                                                                                                    | CLOSE                                  | CONFIRM                                         |
|                                                                                                    | 0                                      | 16247                                           |
|                                                                                                    |                                        |                                                 |

চিত্রঃ বিকাশ পেমেন্ট পাতা

- প্রদত্ত মোবাইলে একটি ভেরিফিকেশন কোড সম্বলিত টেক্সট মেসেজ যাবে।
- উক্ত মেসেজের কোডটি নিচের ছবির মত অপশনে টাইপ করতে হবে।

| b          | Kash                         | Paym                        | ent    |
|------------|------------------------------|-----------------------------|--------|
| SSL<br>Inv | COMMERZ<br>bice: BGW96292020 | 0120542744                  | ৳10.22 |
| E          | inter verification code      | sent to <b>017 ** *** /</b> | 164    |
|            | 234                          | 45                          |        |
|            | Didn't receive cod           | le? Resend code             |        |
|            |                              | -1                          |        |
| •          |                              | CONF                        | IRM    |
|            | 0 1                          | 6247                        |        |
|            |                              |                             |        |

চিত্রঃ বিকাশ পেমেন্ট কোড ভেরিফিকেশন

 বিকাশ নম্বর ভেরিফিকেশন সম্পন্ন হলে নিচের ছবির মত অপশন আসবে যেখানে আপনার মোবাইলের বিকাশ পিন নম্বর (গোপন পিন নম্বর) টি টাইপ করতে হবে।

| _                                |                               |
|----------------------------------|-------------------------------|
| bKash                            | Payment                       |
| SSLCOMMERZ<br>Invoice: BGW900520 | 20120543747 <b>b10.22</b>     |
| Enter PIN of your bKash Ac       | count number (019 ** *** 163) |
| ••                               | •••                           |
|                                  |                               |
| CLOSE                            | CONFIRM                       |
| 0                                | 16247                         |
|                                  |                               |

চিত্রঃ বিকাশ পিন কনফার্মেশন

 পিন নম্বর টি সঠিক হলে আপনার বিকাশ একাউন্ট থেকে নির্দিষ্ট পরিমান টাকা কেটে যাবে এবং নিচের ছবির মত একটি কনফার্মেশন মেসেজ আসবে অর্থাৎ আপনার পেমেন্ট সফল ভাবে সম্পন্ন হবে।

#### Redirecting to the Merchant Site

This may take a few seconds

#### Thanks for your order

Your payment of 10.22 BDT is Complete. payment ref id BGW90052020120543747

You're now going back to **opgs.bwdb.gov.bd** ..

If you are not redirected within 10 seconds, click here...

(Please do not CLOSE YOUR BROWSER)

## চিত্রঃ পেমেন্ট সাকসেস নোটিফিকেশন

৫ম ধাপঃ ডাটা কালেকশন

- ডাটা পেমেন্ট সফলভাবে সম্পন্ন হলে আপনার রেজিস্টারকৃত ইমেইল এ একটি পেমেন্ট কনফার্মেশন ইমেইল যাবে এবং আপনাকে অটোমেটিক ডাটা ডাউনলোডের পাতায় নিয়ে যাবে।
- অথবা আপনি Online Data Request > Data Collection মেনুতে গিয়েও ডাটা ডাউনলোড করতে পারবেন। (নির্ধারিত সময়ের মধ্যে)
- যেখানে আপনার রিকোয়েস্ট কৃত সকল ডাটাগুলো লিস্ট আকারে দেখাবে ৷
- সেখানে প্রত্যেকটি ডাটা টেবিলের ডান পাশের কলামে Download Now বাটনে ক্লিক করলে উক্ত ডাটা ডাউনলোড করতে পারবে।
- এক্ষেত্রে ডাটা অবশ্যই রিকোয়েস্টের এক মাসের মধ্যে ডাউনলোড করতে হবে।

|                       | 9 User Login               | Data Download Panel of Invoice: 150399     | @ Back                   |                      |
|-----------------------|----------------------------|--------------------------------------------|--------------------------|----------------------|
|                       |                            | Data Type: Discharge                       |                          |                      |
| Us                    | ername: user               | Frequency: Observed Discharge              |                          |                      |
| Ne                    | w Messages: 0              | Duration: Per Record                       |                          |                      |
| Association .         | le Logout<br>2Edit Profile | From Date: 01-SEP-81                       |                          |                      |
|                       |                            | To Date: 29-FEB-20                         | of Download Data         | Lestron M            |
| / ((Carrisof)         |                            | District: Brahmanbaria                     |                          |                      |
|                       | 🕈 Other Menu               | Upazilla: Akhaura                          |                          |                      |
| and the second second |                            | River: Hawrah                              |                          |                      |
| Antonia Contra        | Ian Location               | Station: Gangasagar Rly.(SW123)            |                          |                      |
| Contraction + C       | Contact Us                 |                                            |                          |                      |
| C 10 10               | ata collection procedure   | Data Type: Discharge                       |                          |                      |
| + H                   | lydrological Sample Data   | Frequency: Annual Highest, Lowest and Mean |                          | ALL STREET           |
|                       |                            | Duration: Each 10 years                    |                          |                      |
| At Antibio            | Notico                     | From Date: 01-SEP-81                       |                          | Case Container State |
| Siles Siles           | I NOUCE                    | To Date: 29-FEB-20                         | <b>4</b> ¢ Download Data |                      |
|                       |                            | District: Brahmanbaria                     |                          |                      |
|                       |                            | Upazilla: Akhaura                          |                          |                      |
|                       |                            | River: Hawrah                              |                          |                      |
| Tr                    | ans-boundary rivers        | Station: Gangasagar Rly.(SW123)            |                          |                      |
| a.                    | The Ganges-Padma.          |                                            |                          |                      |
| b.                    | The Brahmaputra-Jamuna.    | Data Type: Discharge                       |                          | A straine to See     |
|                       |                            | Frequency: Tidal Discharge                 |                          |                      |
| C.                    | The Surma-Meghna.          | Duration: Per Record                       |                          |                      |
| 1 March 1             | Fifty seven trans-boundary | From Date: 01-JAN-61                       |                          |                      |

চিত্রঃ ডাটা কালেকশন
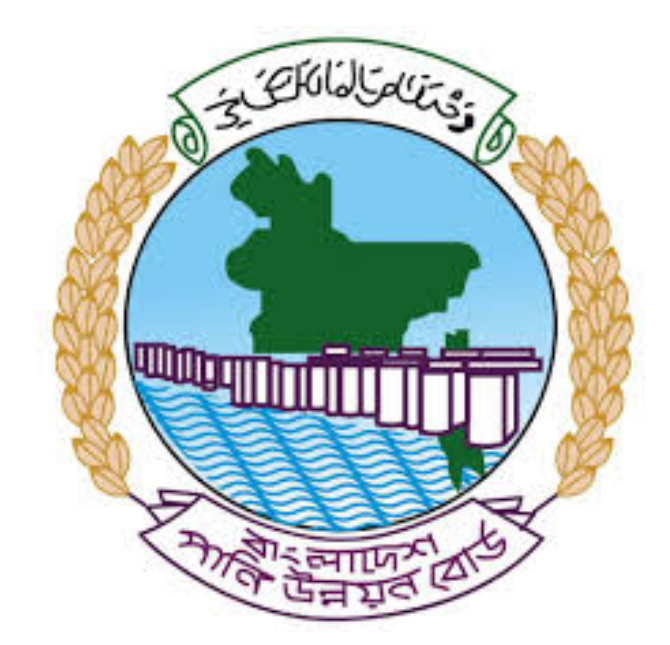

# অনলাইন ডাটা রিকোয়েস্ট ম্যানুয়াল

আপনার কি কি উপাত্ত প্রয়োজন তা বুঝতে সমস্যা হলে এবং অন্য কোন ব্যাপারে ধারণা পেতে হলে নিম্ন লিখিত কর্মকর্তাদের সঙ্গে যোগাযোগ করুনঃ

| <b>নামঃ</b> মোঃ মুশফিকুর রহমান | <b>নামঃ</b> তাপসী বিশ্বাস  |
|--------------------------------|----------------------------|
| পদঃ সিস্টেম এনালিস্ট,          | পদঃ প্রোগ্রামার,           |
| মোবাইল নংঃ+৮৮-০১৭১১-৯৭৯৪৪৭     | মোবাইল নংঃ+৮৮-০১৬২১-৪৬৩০০৫ |
| টেলিফোনঃ+৮৮-০২-৪৮১১৭৮৮১        |                            |

|   |           |         | /     | <u>ь</u> ь |
|---|-----------|---------|-------|------------|
| 1 | ধাপগুৱ    | জিসেইগন | হিন্য | পবণ        |
|   | 11 10.0.1 |         | 1 -1  | 5.4.1      |

| Banglade                                                                                                    | sh Water Development Board                                                                                                    | Select Keyword Type 💙                                      |
|----------------------------------------------------------------------------------------------------|----------------------------------------------------------------------------------------------------|------------------------------------------------------------|
| Home About Us Projects                                                                                                    | 6 Data Request Hydrograph Archive Documents Photo Gallery Important Links Defini                                                                                                    | tions                                                      |
| X                                                                                                    | A REAL OF A REAL OF A REAL |                                                            |
| 🕑 User Login                                                                                                    | <b>O</b> Registration Form                                                                                                    |                                                            |
|                                                                                                    |                                                                                                    |                                                            |
| Usemame                                                                                                    | * Marked Fields Are Mandatory                                                                                                    |                                                            |
| Login                                                                                                    | * Marked Fields Are Mandatory<br>* Upload Authorization/Recommendation/Relevant Documents As proof o                                                                                                    | f you are authorized to purchase data                      |
| Login<br>Password                                                                                                    | * Marked Fields Are Mandatory<br>* Upload Authorization/Recommendation/Relevant Documents As proof o<br>* If you are student, Upload Valid Student ID to prov<br>• User Type *: Solect User Type                                                                                                    | f you are authorized to purchase data<br>ve your identity  |
| Usemame<br>Login<br>Password<br>Password                                                                                                    | * Marked Fields Are Mandatory<br>* Upload Authorization/Recommendation/Relevant Documents As proof o<br>* If you are student, Upload Valid Student ID to prov<br>User Type * : Solect User Type<br>Name * -                                                                                                    | of you are authorized to purchase data<br>ve your identity |
| Usemame<br>Login<br>Password<br>Password<br>Forgot Password                                                                                                    | * Marked Fields Are Mandatory<br>* Upload Authorization/Recommendation/Relevant Documents As proof o<br>* If you are student, Upload Valid Student ID to prov<br>User Type * : Select User Type<br>Name * :                                                                                                    | f you are authorized to purchase data<br>ve your identity  |
| Usemame<br>Login<br>Password<br>Password<br>Forgot Password<br>PlLogin                                                                                                    | * Marked Fields Are Mandatory<br>* Upload Authorization/Recommendation/Relevant Documents As proof o<br>* If you are student, Upload Valid Student ID to pro<br>User Type * : Select User Type<br>Name * :<br>Email * :                                                                                                    | f you are authorized to purchase data<br>ve your identity  |
| Usemame<br>Login<br>Password<br>Password<br>Forgot Password<br>E Create Account                                                                                                    | * Marked Fields Are Mandatory<br>* Upload Authorization/Recommendation/Relevant Documents As proof o<br>* If you are student, Upload Valid Student ID to pro<br>Vuser Type * :<br>Name * :<br>Email * :<br>Mobile No * :                                                                                                    | f you are authorized to purchase data<br>ve your identity  |
| Usemame<br>Login<br>Password<br>Password<br>Forgot Password<br>Create Account                                                                                                    | * Marked Fields Are Mandatory<br>* Upload Authorization/Recommendation/Relevant Documents As proof o<br>* If you are student, Upload Valid Student ID to pro<br>Vuser Type *:<br>Name *:<br>Email *:<br>Mobile No *:                                                                                                    | f you are authorized to purchase data<br>ve your identity  |
| Usemame<br>Login<br>Password<br>Password<br>Password<br>Password<br>Password<br>Password<br>Porgot Password<br>Password<br>Password | * Marked Fields Are Mandatory<br>* Upload Authorization/Recommendation/Relevant Documents As proof o<br>* If you are student, Upload Valid Student ID to pro<br>Vuser Type *:<br>Name *:<br>Email *:<br>Mobile No *:                                                                                                    | f you are authorized to purchase data<br>ve your identity  |
| Usemame<br>Login<br>Password<br>Password<br>Password<br>Progot Password<br>Plogin<br>Create Account<br>Create Account                                                                                                    | * Marked Fields Are Mandatory<br>* Upload Authorization/Recommendation/Relevant Documents As proof o<br>* If you are student, Upload Valid Student ID to pro<br>* User Type * :<br>Name * :<br>Email * :<br>Mobile No * :<br>Address :                                                                                                    | f you are authorized to purchase data<br>ve your identity  |
| Usemame<br>Login<br>Password<br>Password<br>Porgot Password<br>Porgot Password<br>Create Account<br>Create Account<br>Map Location                                                                                                    | * Marked Fields Are Mandatory<br>* Upload Authorization/Recommendation/Relevant Documents As proof o<br>* If you are student, Upload Valid Student ID to pro<br>* User Type * : Select User Type<br>Name *:<br>Email * :<br>Mobile No * :<br>Phone :<br>User Name *:                                                                                                    | f you are authorized to purchase data<br>ve your identity  |
| Usemame<br>Login<br>Password<br>Password<br>Porgot Password<br>Create Account<br>Create Account<br>Create Account<br>Map Location<br>Contact Us<br>Data reflection procedure                                                                                                    | * Marked Fields Are Mandatory<br>* Upload Authorization/Recommendation/Relevant Documents As proof o<br>* If you are student, Upload Valid Student ID to pro<br>* User Type * : Select User Type<br>Name * :<br>Email * : .<br>Mobile No * : .<br>Phone : .<br>User Name *: .<br>Password * : .                                                                                                    | f you are authorized to purchase data ve your identity     |
| Usemame<br>Login<br>Password<br>Password<br>Password<br>Progot Password<br>Password<br>Password<br>Password<br>Progot Password<br>Password<br>Passwo                                                                                                    | * Upload Authorization/Recommendation/Relevant Documents As proof o<br>* Upload Authorization/Recommendation/Relevant Documents As proof o<br>* If you are student, Upload Valid Student ID to pro<br>* User Type * :<br>Name * :<br>Email * :<br>Mobile No * :<br>Phone :<br>Address :<br>User Name *:<br>Password * :<br>Upload Documents *<br>Choose File No File chosen                                                                                                    | f you are authorized to purchase data<br>ve your identity  |

চিত্রঃ রেজিষ্ট্রেশন ফর্ম

- মনে রাখবেন (\*)চিহ্নিতনাম গুলো বা লাল বক্স করা নাম গুলো অবশ্যই সঠিক ভাবে পৃরন করতে হবে ।
- অবশ্যই সঠিক ইমেইল দিতে হবে যেটা পরবর্তীতে আপনার যেকোন তথ্য দিয়ে সেবা প্রদান করবে।
- আপনি যদি ছাত্র/ছাত্রী হয়ে থাকেন তবে ডকুমেন্ট আপলোড করার সময় আপনার স্টুডেন্ট আইডি কার্ডের স্ক্যান কপি আপলোড করতে হবে আর অফিসিয়াল ক্ষেত্রে নিজ নিজ প্রতিষ্ঠানের বা অথরাইজেশন /রেকমেন্ডেশন লেটার আপলোড করতে হবে ।
- সবশেষে শর্তাবলি ঘরটি নির্বাচন করে আপনার রেজিস্ট্রেশন সম্পূর্ণ করুন ।
- আপনার প্রদত্ত ইউজার নাম এবং পাসওয়ার্ড টি সংরক্ষন করুন বা মনে রাখুন পরবর্তীতে লগইন করার জন্য।

## ২য় ধাপঃ ইউজার লগইন

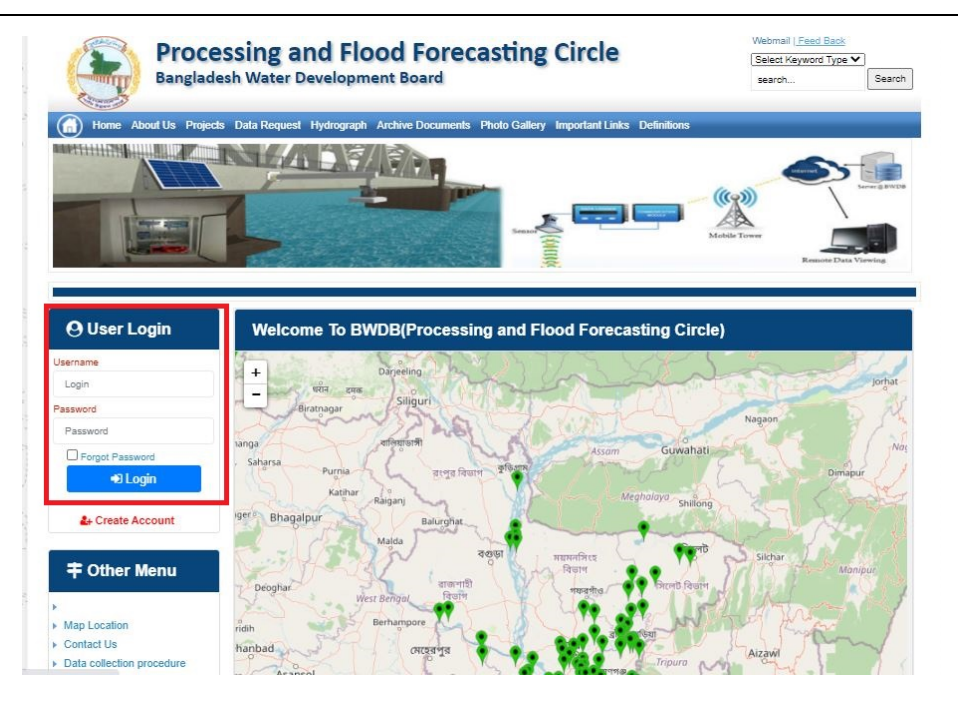

চিত্রঃ ইউজার লগইন ফর্ম (লাল চিহ্নিত ঘরে)

এখন ইউজার লগিন বক্সে আপনার ইউজার নাম এবং পাসওয়ার্ড দিয়ে লগইন করুন।

লগইন পদ্ধতিঃ

- উপরে উল্লেখিত লগইন ফর্মে রেজিট্রেশনের সময় প্রদত্ত ইউজার নাম এবং পাসওয়ার্ড দিয়ে লগইন করুন।
- লগইন সফল হলে লগ আউট বাটন ও রেজিষ্ট্রেশন ফর্মের জায়গায় রেজিষ্ট্রেশন তথ্য দেখাবে।
- লগইন ব্যর্থ হলে User And Password Don't Match. Please Try Again.লেখাটি দেখাবে।
- ইউজার নাম এবং পাসওয়ার্ড ভুলে গেলে Forgot Password
  বাটনে ক্লিক করুন।
- এরপর আপনার ( রেজিষ্ট্রেশনের সময় প্রদত্ত ) ইমেইল এ একটি ইমেইল যাবে। যেখানে আপনার পাসওয়ার্ড পুনরায় সেট করার অপশন পাবেন।

# ৩য় ধাপঃ ডাটা রিকোয়েস্ট ফর্ম পূরণ (১ম পর্ব)

| Dangiac                                                                                                    | the Data Brownia Hydro                                                                                   | opment Board                                                   | ments Photo Galler                          | ry Important Links                                                                                   | Defenitores                                   | 949°17                             | Inc                                      |
|----------------------------------------------------------------------------------------------------|----------------------------------------------------------------------------------------------------|----------------------------------------------------------------|---------------------------------------------|----------------------------------------------------------------------------------------------------|-----------------------------------------------|------------------------------------|------------------------------------------|
| RANK                                                                                                    |                                                                                                    | 1                                                              | Z                                           |                                                                                                    | J.                                            | N                                  |                                          |
|                                                                                                    |                                                                                                    |                                                                |                                             |                                                                                                    |                                               |                                    |                                          |
| User Login                                                                                                    | Data Reque                                                                                               | st                                                             |                                             |                                                                                                    |                                               |                                    |                                          |
| User Login                                                                                                    | Data Reque                                                                                               | st.                                                            |                                             | Woble No                                                                                             |                                               |                                    |                                          |
| User Login<br>Demana protob<br>Vessiges: 0                                                                               | Data Reque                                                                                               | promote<br>private                                             |                                             | Woble No<br>Email Address                                                                            |                                               |                                    |                                          |
| User Login<br>Osenana prost<br>Vestapat 0<br>Lagast Dicar Pudar                                                          | Data Reque                                                                                               | provob<br>private                                              |                                             | Woble No<br>Email Address<br>Category                                                                | Stutert                                       |                                    |                                          |
| User Login<br>Demans print<br>Vesages 0<br>Logent Dict Poels                                                             | Data Reque<br>Name<br>Englinges Status<br>Department/Institute                                           | st<br>pronob<br>private<br>Upwatika Name                       | Ever Name                                   | Woble No<br>Email Address<br>Category<br>Steleos Name                                                | Studiers<br>From Date                         | To Date                            | Addison                                  |
| User Login<br>Userane print<br>Vesages<br>Caget Care Puells                                                              | Data Reque<br>Name<br>Employee Status<br>Departmentinations<br>Datable Name<br>Employee V                | st<br>printe<br>printe<br>Uparela Kame<br>Alkadam V            | Eiver Kons<br>Natam, Auf                    | Woble No<br>Email Address<br>Category<br>Station Name<br>Peamurun(2 V                                | Student<br>Fram Date                          | To Date                            | Additioners<br>C Add Res                 |
| User Login<br>Userane print<br>Vesses 0<br>Laget Clar Puells<br>Other Menu                                               | Data Reque<br>Name<br>Employee Status<br>Department/instatus<br>Exclusion W<br>Rentertum W<br>Nignamat W | st<br>pronob<br>private<br>Upunda Maner<br>Alkadam V<br>Dima V | Nove Name<br>National V<br>Decra_Dar V      | Noble No<br>Email Address<br>Category<br>Station Name<br>Posmulur(3: V<br>Borgar(3:W, V              | Student<br>Frank Date<br>DOMMANYAN<br>14/1970 | 20 Cute<br>20 SMITT                | Add/Tomore<br>O Add Row<br>E Person      |
| User Login<br>Userane print<br>Vesses 0<br>Logit Clar Puells<br>Other Menu                                               | Data Reque<br>Name<br>Employee Status<br>Department/instatus<br>Electerism V<br>Nijphamari V<br>4        | st<br>primite<br>Upwelle Kanne<br>Alkaslam V<br>Oma V          | Decaulture<br>Matemuturi V<br>Decraulturi V | Noble No<br>Email Address<br>Category<br>Station Neuro<br>Poamulur (3: V<br>Bongar(3:W, V            | Student<br>Frank Data<br>DOMMININ<br>141970   | Ta Dale<br>DDMIIIIII<br>S04000     | Add/Tensive<br>© Add Plane<br>© Planease |
| User Login<br>Userare print<br>Vesages 0<br>Eagent Star Profes<br>Other Menu                                             | Data Reque<br>Name<br>Employee Status<br>Copartmentitutitus<br>Bantartum V<br>Tophamar V<br>4            | st<br>primob<br>privole<br>Athatiam V<br>Oma V                 | Elver Korre<br>Vateru/un V<br>Decra_Char V  | Nobie No<br>Emait Address<br>Category<br>Redrox Rome<br>Posmunicit V<br>Bongancititi V               | Student<br>Trade Date<br>DOMMININ<br>14/1970  | 30 Guie<br>20 Mirrino<br>30 9 2020 | Additionarius<br>Add flow<br>Pennon<br>1 |
| User Login<br>Deman print<br>Vesages<br>Capet<br>Cale Puells<br>Cale Puells<br>Cale Puells<br>Cale Puells<br>Cale Puells | Data Reque<br>Name<br>Employee Status<br>Copartmentitutitus<br>Bantarium V<br>Tophamari V<br>4           | st<br>prinob<br>private<br>Athatam V<br>Oma V                  | Elver Korre<br>Vateru/un V<br>Denra_Dar V   | Nobie No<br>Emait Address<br>Category<br>Indexe Nome<br>Partnunct V<br>Banganctit/V<br>Paranchurct V | Student<br>Trade Date<br>DOMMININ<br>141970   | 30 Guie<br>20 Mirrino<br>30 92222  | Additionarius<br>Add flow<br>Planos      |

চিত্রঃ ডাটা রিকোয়েস্ট ফর্ম (১ম পর্ব)

- ডাটা রিকুয়েস্ট ফর্ম টা দেখতে চাইলে অবশ্যই লগইন অবস্থায় থাকতে হবে ৷
  - ০ ডাটা রিকুয়েস্ট ফর্ম এ প্রথমে Data Typeঅপশনটি নির্বাচন করতে হবে।
  - এরপর Frequency অপশনটিতে যে অপশনগুলো আসবে তার মধ্যে থেকে একটা নির্বাচন করতে হবে।
  - প্রদত্ত Data Type এবং Frequency অনুযায়ী Duration এবং Rate অপশনটি নির্বাচিত হবে । ( উল্লেক্ষ্য এই দুইটি অপশন নির্বাচন করার প্রয়োজন নাই )
  - এরপর জেলার তথ্য দিতে হবে অর্থাৎ District অপশনটি নির্বাচন করতে হবে।
  - এরপর প্রদত্ত জেলা অনুযায়ী Upazilla (উপজেলা) এর যে লিস্ট আসবে
     সেখান থেকে উপজেলা নির্বাচন করতে হবে।
  - এরপর প্রদত্ত উপজেলা অনুযায়ী River এবং Station নির্বাচন করতে হবে।

- উল্লেখ্য Rainfall এবং Ground Water এর ক্ষেত্রে River অপশনটি
   নির্বাচন করার প্রয়োজন নাই। শুধু Station নির্বাচন করলেই হবে।
- এরপর Start Date এবং End Date অপশনে কত তারিখ/বছর থেকে কত
   তারিখ/বছর পর্যন্ত ডাটা নিবেন তা নির্বাচন করতে হবে।
- উল্লেখ্য সকল ডাটা বছর হিসেবে বিবেচ্য হবে।
- আপনি চাইলে একের অধিক ডাটা যোগ করতে পারবেন Add New বাটনে ক্লিক করে।
- এছাড়াও কোন ডাটা প্রয়োজন না হলে মুছে দিতে পারবেন Remove Now বাটনে ক্লিক করে ।
- তার পরে Proceed বাটনে এ ক্লিক করলে ডাটা গুলোর ইনভইস ভিউ দেখাবে।

## ৩য় ধাপঃ ডাটারিকোয়েস্টফর্মপূরণ (২য় পর্ব)

| Banglade                                                                                                    | ssir<br>sh W          | ng and Flo<br>/ater Developm                                                                                                    | ood For                                                                                    | recasting                                                                                                    | Circle                                                                                                    | d - type                                                                          | Beech Reyeard Type                                                                             | Sant                         |
|----------------------------------------------------------------------------------------------------|-----------------------|----------------------------------------------------------------------------------------------------|--------------------------------------------------------------------------------------------|----------------------------------------------------------------------------------------------------|----------------------------------------------------------------------------------------------------|-----------------------------------------------------------------------------------|------------------------------------------------------------------------------------------------|------------------------------|
|                                                                                                    | A                     | 64.54                                                                                                    |                                                                                            | -                                                                                                    |                                                                                                    | - 2                                                                               |                                                                                                | 9                            |
| () User Login                                                                                                    |                       | ata Request                                                                                                    |                                                                                            |                                                                                                    |                                                                                                    | O New D                                                                           | da Request                                                                                     | and looks                    |
| O User Login                                                                                                    | •                     | ata Request                                                                                                    | 233483                                                                                     |                                                                                                    | Date                                                                                                    | O November, 2020                                                                  | da Respect                                                                                     | eat links                    |
| O User Login<br>Usemane: proob<br>re Mineages: 0                                                                                                    | C                     | Data Request<br>Invoice<br>Name                                                                                                    | 333463<br>pronob                                                                           |                                                                                                    | Dute<br>Mobile No                                                                                                    | O November, 2020                                                                  | da Request                                                                                     | eat links                    |
| Ouser Login<br>Username: pronob<br>ov Messager: 0<br>Pragent Octor Pontos                                                                                                    | C                     | Data Request<br>Invoice<br>Name<br>Employee Status                                                                                                    | 333483<br>pronob<br>private                                                                |                                                                                                    | Date<br>Mobile No<br>Email Address                                                                                                    | O New Dr<br>7 November, 2020                                                      | ata Tanganat<br>2 Esti Panga                                                                   | and limite                   |
| O User Login<br>Demane: proob<br>w Messages: 0<br>Logest Date Posts                                                                                                    | C                     | Data Request<br>Invoice<br>Name<br>Employee Status<br>partment institute                                                                                                    | 333483<br>pronob<br>private                                                                |                                                                                                    | Date<br>Mobile No<br>Email Address<br>Category                                                                                                    | O New Dr<br>7 November, 2020                                                      | ets Despera                                                                                    | and levels                   |
| User Login<br>Username: pronob<br>w Messages: 0<br>(Hoged) (Strat Poster)                                                                                                    | C<br>Dep              | Data Request<br>Invoice<br>Kome<br>Employee Status<br>sortment Institute                                                                                                    | 233483<br>pronob<br>private<br>Data Type Deta                                              | n                                                                                                    | Date<br>Mobile No<br>Email Address<br>Category                                                                                                    | O New Dr<br>7 November, 2020<br><br>Student<br>Location Details                   | eta Request                                                                                    | Tot                          |
| O User Login<br>Username: pronob<br>w Messages: 0<br>• Logest (2000 Profes)                                                                                                    | C<br>Deg<br>SL<br>0   | Data Request<br>Invoice<br>Name<br>Employee Status<br>continent Institute<br>Data Type: Water Le<br>Proquency: Daily Hig<br>Duration: Each year                                                                                                    | 353463<br>prombb<br>private<br>Data Type Deta<br>vel<br>h-Low(Tidal)                       | ila<br>Bver Alapur Kh<br>Station Bagehau<br>From 1 January                                                                                      | Date<br>Mobile No<br>Email Address<br>Category<br>al Devitors<br>(5017)<br>2000 To 20 Septem                                                         | O New D                                                                           | Rate: 125<br>Year Count 21                                                                     | Tot<br>2925                  |
| User Login Username: pronob w Messages: 0  Cale Point  To ther Menu http://cale                                                                                                    | Deg<br>SL<br>1        | Data Request<br>Invoice<br>Nome<br>Employee Status<br>autiment Institute<br>Data Type: Water Le<br>Proquency: Cally Hig<br>Data for Each year<br>Cuta Type Saintal<br>Proquency: Manthy<br>Cuta Type Saintal                                                                                                    | 333483<br>pronob<br>private<br>Data Type Deta<br>vel<br>(h-Low(Tidat)<br>Total             | ille<br>Station Bagehal<br>From 1 January<br>River<br>Station Bagehal<br>From 1 Jan, 19                                                         | Date<br>Mobile No<br>Email Address<br>Category<br>al Dentitos<br>(5017)<br>2000 To 30 Septemi<br>(CLS01)<br>(CLS01)                                  | O New Di<br>7 November, 2020<br><br>Student<br>Location Details<br>ber, 2020      | Rate Rogans 2 Edit Report<br>Rate<br>Rate 125<br>Year Count 21<br>Rate 40<br>Year Count 56     | Tot<br>2825<br>2240          |
| User Login Useration procedure with researce of the second of the second | 6<br>9<br>9<br>1<br>2 | Data Request<br>Invoice<br>Nome<br>Employee Status<br>partment Institute<br>Data Type, Water Le<br>Pregency, Cally Hg<br>Dustion, Each year<br>Data Type, Reintal<br>Preguency, Merethy<br>Dustion, Each Hart<br>Preguency, Merethy<br>Dustion, Each Hart<br>Preguency, Observe<br>Duston, Pachage<br>Preguency, Observe<br>Duston, Pachage | 233463<br>pronob<br>private<br>Data Type Deta<br>vel<br>h.Low(Tidal)<br>Total<br>Chacharge | Rver Alagur Kh.<br>Station Bagehat<br>Prom 1 January<br>Station Bagehat<br>Prom 1 April 19<br>River Sangu<br>Station Bandabh<br>Prom 1 April 19 | Date<br>Mobile No<br>Email Address<br>Category<br>(501)<br>2000 To: 30 Septemi<br>(515)<br>16 To: 30 July, 2020<br>an(5VQ47)<br>4 To: 30 August, 302 | O New Di     Phovember, 2020     .     Student     Location Details     ber, 2020 | Rate 125<br>Rate 125<br>Rate 125<br>Rate 20<br>Record Count 555<br>Rate 20<br>Record Count 555 | Tot<br>2825<br>2240<br>11750 |

### চিত্রঃ ডাটা রিকোয়েস্ট ফর্ম (২য় পর্ব-ইনভইস ভিউ)

- এর পরে আপনি চাইলে Edit Request infoবাটনে (উপরের ছবিতে লাল চিহ্নিত ঘরে) ক্লিক করে আবার পুনরায় আগের পাতায় ফিরে যেতে পারবেন এবং চাইলে ডাটা এডিট করতে পারবেন।
- সকল ধরনের ডাটা রেট সম্পর্কে জানতে হলে নিচে উল্লেখিত মেনুতে ক্লিক করুন

#### Data Request > Rate of Data

| Due -                                                                                                    | easing -                                                                                                    | nd Elecal Ecrosoftics Cit                                                                                                    |                                                                                                    | Webmail   Feed Back                                                                                                    |
|----------------------------------------------------------------------------------------------------|----------------------------------------------------------------------------------------------------|----------------------------------------------------------------------------------------------------|----------------------------------------------------------------------------------------------------|----------------------------------------------------------------------------------------------------|
| Banglad                                                                                                    | essing a<br>desh Water D                                                                                                    | NG FIOOG FORCASTING CII                                                                                                    | rcie                                                                                                    | Select Keyword Type 💙<br>search Search                                                                                                    |
| Home About Us Proje                                                                                                    | ects Data Request                                                                                                    | Hydrograph Archive Documents Photo Gallery Impo                                                                                                    | rtant Links Definitions                                                                                                    |                                                                                                    |
|                                                                                                    |                                                                                                    |                                                                                                    |                                                                                                    |                                                                                                    |
|                                                                                                    | _                                                                                                    |                                                                                                    |                                                                                                    |                                                                                                    |
| OUser Login                                                                                                    | Data R                                                                                                    | ate Chart                                                                                                    |                                                                                                    |                                                                                                    |
| OUser Login<br>sername: pronob<br>ew Messages: 0                                                                                                    | Data R<br>Data Typ                                                                                                    | ate Chart<br>e Name : Water Level                                                                                                    |                                                                                                    |                                                                                                    |
| OUser Login sername: pronob ew Messages: 0  OUser Logout Call Profile                                                                                                    | Data R<br>Data Typ                                                                                                    | ate Chart<br>e Name : Water Level<br>Frequency                                                                                                    | Duration                                                                                                    | Amount (TK.)                                                                                                    |
| OUser Login<br>sername: pronob<br>ew Messages: 0<br>Pe Logout                                                                                                    | Data R<br>Data Typ<br>SL No<br>1.                                                                                                    | ate Chart<br>e Name : Water Level<br>Frequency<br>Annual Highes-Lowest (Non Tidal)                                                                                                    | Duration<br>Each year                                                                                                    | Amount (TK.)<br>150.00 BD.Tk                                                                                                    |
| O User Login sername: pronob ew Messages: 0  O Logout CEdt Profile                                                                                                    | Data R<br>Data Typ<br>I.<br>2.                                                                                                    | ate Chart<br>e Name : Water Level<br>Frequency<br>Annual Highest-Lowest ( Non Tidal)<br>Daily (Non-Tidal)                                                                                                    | Duration<br>Each year<br>Each year                                                                                                    | Amount (TK.)<br>150.00 BD.Tx<br>50.00 BD.Tx                                                                                                    |
| OUser Login sername: pronob ew Messages: 0 PLogout CEdd Profile                                                                                                    | Data R<br>Data Typ<br>SLNo<br>1.<br>2.<br>3.                                                                                                    | ate Chart<br>e Name : Water Level<br>Frequency<br>Annual Highest-Lowest ( Non Tidal)<br>Daily (Non-Tidal)<br>Daily High-Low(Tidal)                                                                                                    | Duration<br>Each year<br>Each year<br>Each year<br>-                                                                                                    | Amount (TK.)<br>150.00 BD.Tk<br>50.00 BD.Tk<br>125.00 BD.Tk                                                                                                    |
| OUser Login Sername: pronob ew Messages: 0 CEdit Profile  OUSER Profile  OUSER Menu                                                                                                    | Data R<br>Data Typ<br>1.<br>2.<br>3.<br>4.                                                                                                    | ate Chart<br>e Name : Water Level<br>Frequency<br>Annual Highest-Lowest ( Non Tidal)<br>Daily (Non-Tidal)<br>Daily High-Low(Tidal)<br>Annual Highest-Lowest (Tidal)                                                                                                    | Duration<br>Each year<br>Each year<br>Each year<br>Each year                                                                                                    | Amount (TK.)<br>150.00 BD.Tk<br>50.00 BD.Tk<br>125.00 BD.Tk<br>200.00 BD.Tk                                                                                                    |
| OUser Login<br>sername: pronob<br>ew Messages: 0<br>Cologout CEdit Profile<br>+ Other Menu                                                                                                    | Data R<br>Data Typ<br>1.<br>2.<br>3.<br>4.<br>5.                                                                                                    | ate Chart<br>e Name : Water Level<br>Frequency<br>Annual Highest-Lowest ( Non Tidal)<br>Daily (Non-Tidal)<br>Daily High-Low(Tidal)<br>Annual Highest-Lowest (Tidal)<br>Monthly Highest-Lowest and Average ( NonTidal)                                                                                                    | Duration<br>Each year<br>Each year<br>Each year<br>Each year<br>Each year                                                                                                    | Amount (TK-)<br>150.00 BD.Tk<br>50.00 BD.Tk<br>125.00 BD.Tk<br>200.00 BD.Tk<br>50.00 BD.Tk                                                                                                    |
| O User Login sername: pronob ew Messages: 0  O Logout  C Cdt Profile  T Other Menu                                                                                                    | Data R<br>Data Typ<br>1.<br>2.<br>3.<br>4.<br>5.<br>6.                                                                                                    | ate Chart<br>e Name : Water Level<br>Frequency<br>Annual Highest-Lowest (Non Tidal)<br>Daily (Non-Tidal)<br>Daily High-Low(Tidal)<br>Annual Highest-Lowest (Tidal)<br>Monthly Highest.Lowest and Average (NonTidal)<br>3 Hourly<br>Honton (NonTidal)                                                                                                    | Duration<br>Each year<br>Each year<br>Each year<br>Each year<br>Each Year<br>Each Year                                                                                                    | Amount (TK)<br>150.00 BD.Tk<br>50.00 BD.Tk<br>125.00 BD.Tk<br>200.00 BD.Tk<br>50.00 BD.Tk<br>200.00 BD.Tk                                                                                                    |
| User Login     Interface Series Series      | Data R<br>Data Typ<br>1.<br>2.<br>3.<br>4.<br>5.<br>6.<br>7.                                                                                                    | ate Chart e Name : Water Level Frequency Annual Highest-Lowest (Non Tidal) Daily (Non-Tidal) Daily High-Lowest (Tidal) Annual Highest-Lowest (Tidal) Monthy Highest-Lowest (Tidal) S Hourly Naminum Water Level Maximum Water Level                                                                                                    | Duration<br>Each year<br>Each year<br>Each year<br>Each year<br>Each Year<br>Each Year<br>Each Year                                                                                                    | Amount (TK)           150.00 BD.Tk           50.00 BD.Tk           125.00 BD.Tk           200.00 BD.Tk           50.00 BD.Tk           200.00 BD.Tk           200.00 BD.Tk           50.00 BD.Tk           50.00 BD.Tk           500.00 BD.Tk                                                                                                    |
| User Login User Login User Login User Login User Logout User Logout User Logout User Logout User Logout User Logout Data User Logout User Logout User | Data R<br>Data Typ<br>SLNo<br>1.<br>2.<br>3.<br>4.<br>5.<br>6.<br>7.<br>8.                                                                                                    | ate Chart e Name : Water Level Frequency Annual Highest-Lowest (Non Tidal) Daily (Non-Tidal) Daily High-Low(Tidal) Annual Highest-Lowest (Tidal) Monthy Highest-Lowest and Average (NonTidal) 3 Hourly Maximum Water Level Monthly Highest.Lowest and Average (Tidal)                                                                                                    | Duration<br>Each year<br>Each year<br>Each year<br>Each year<br>Each Year<br>Each Year<br>Each Year<br>Each Year                                                                                                    | Amount (TK.)           150.00 BD.Tk           50.00 BD.Tk           125.00 BD.Tk           200.00 BD.Tk           50.00 BD.Tk           200.00 BD.Tk           50.00 BD.Tk           50.00 BD.Tk           50.00 BD.Tk           50.00 BD.Tk           50.00 BD.Tk           50.00 BD.Tk           50.00 BD.Tk                                             |
| O User Login<br>sername: pronob<br>ew Messages: 0<br>Contact Us<br>Data collection procedure<br>Hydrological Sample Data                                                                                                    | Data R           Data Typ           SL No           1.           2.           3.           4.           5.           6.           7.           8.           Data Typ                            | ate Chart<br>e Name : Water Level<br>Frequency<br>Annual Highest-Lowest (Non Tidal)<br>Daily (Non-Tidal)<br>Daily High-Low(Tidal)<br>Annual Highest-Lowest (Tidal)<br>Monthly Highest.Lowest and Average (NonTidal)<br>3 Hourly<br>Maximum Water Level<br>Monthly Highest.Lowest and Average (Tidal)<br>e Name : Rainfall                                                              | Duration<br>Each year<br>Each year<br>Each year<br>Each year<br>Each Year<br>Each Year<br>Each Year                                                                                                    | Amount (TK.)           150.00 BD.Tk           50.00 BD.Tk           125.00 BD.Tk           200.00 BD.Tk           50.00 BD.Tk           200.00 BD.Tk           50.00 BD.Tk           50.00 BD.Tk           50.00 BD.Tk           50.00 BD.Tk                                                                                                    |
| User Login     sername: pronob     ww Messages: 0     Ceddt Profile     Contact Us     Data collection     Tontact Us     Data collection procedure Hydrological Sample Data                                                                                                    | Data R           Data Typ           SL No           1.           2.           3.           4.           5.           0.           7.           8.           Data Typ           SL No            | ate Chart<br>e Name : Water Level<br>Frequency<br>Annual Highest-Lowest (Non Tidal)<br>Daily (Non-Tidal)<br>Daily High-Lowest (Non Tidal)<br>Daily Highest-Lowest (Non Tidal)<br>Annual Highest-Lowest (Non Tidal)<br>Monthly Highest-Lowest and Average (NonTidal)<br>3 Hourly<br>Maximum Water Level<br>Monthly Highest-Lowest and Average (Tidal)<br>e Name : Rainfall<br>Frequency | Duration<br>Each year<br>Each year<br>Each year<br>Each year<br>Each Year<br>Each Year<br>Each Year<br>Each Year<br>Each Year                                                                                                    | Amount (TK)           150.00 BD.Tk           50.00 BD.Tk           125.00 BD.Tk           200.00 BD.Tk           50.00 BD.Tk           50.00 BD.Tk           50.00 BD.Tk           50.00 BD.Tk           50.00 BD.Tk           50.00 BD.Tk           50.00 BD.Tk           50.00 BD.Tk           50.00 BD.Tk                                               |
| User Login  remains: pronob  rew Messages: 0  Code Logout  Contact Us Data collection procedure Hydrological Sample Data                                                                                                    | Data R           Data Typ           SLNo           1.           2.           3.           4.           5.           6.           7.           8.           Data Typ           SLNo           1. | ate Chart e Name : Water Level Frequency Annual Highest-Lowest (Non Tidal) Daily (Non-Tidal) Daily High-Lowest (Tidal) Annual Highest-Lowest (Tidal) Monthy Highest-Lowest and Average (NonTidal) 3 Hourly Maximum Water Level Monthly Highest.Lowest and Average (Tidal) e Name : Rainfall Frequency Monthly Total                                                                    | Duration           Each year           Each year           Each year           Each year           Each Year           Each Year           Each Year           Each Year           Each Year           Each Year           Each Year           Each Year           Each Year           Each Year           Each Year           Each Year | Amount (TK.)           150.00 BD.Tk           50.00 BD.Tk           125.00 BD.Tk           200.00 BD.Tk           50.00 BD.Tk           200.00 BD.Tk           50.00 BD.Tk           50.00 BD.Tk           50.00 BD.Tk           50.00 BD.Tk           50.00 BD.Tk           50.00 BD.Tk           50.00 BD.Tk           50.00 BD.Tk           40.00 BD.Tk |

চিত্রঃ ডাটা রেট তালিকা

 আপনি যে ডাটা ক্রয় করতে ইচ্ছুক তা সার্ভারে উপস্থিত আছে কিনা পরীক্ষা করার জন্য নিচে উল্লেখিতভাবে মেনু গুলোতে গিয়ে দেখে নিতে পারেন।

| hydrology.bwdb.gov.bd/ind | ex.php                            |                                 |                              | 07                                                            |
|---------------------------|-----------------------------------|---------------------------------|------------------------------|---------------------------------------------------------------|
| Proc.<br>Banglad          | essing and F<br>desh Water Develo | pment Board                     | ng Circle                    | Webmail   Feed Back<br>Select Keyword Type V<br>search Search |
| Home About Us Proje       | cts Data Request Hydrog           | raph Archive Documents Photo Ga | illery Important Links Defin | itions                                                        |
|                           | Data Availability                 | Surface Water                   | Water Level                  |                                                               |
|                           | User Registration                 | Ground Water                    | Rainfall                     | Server 2 BWD8                                                 |
|                           | Rate of Data                      | River Morphology                | Discharge                    |                                                               |
|                           | Request For Data                  | Real Time / Automated Data      | Salinity                     | Mobile Tower                                                  |
| And the second second     | Data Collection                   |                                 | Sediment                     | Remote Data Viewing                                           |
|                           |                                   |                                 | Evaporation                  |                                                               |
|                           |                                   |                                 | Surface water quality        |                                                               |
| O User Login              | Welcome To                        | BWDB(Processing and             | Sunshine                     | Circle)                                                       |
| Username:                 | State Se                          | North N                         | MDD                          | Mrs All                                                       |
| New Messages: 0           | - utin                            | Сагјееsing<br>гла               | Climatology                  | Jorhat                                                        |
| C+ Logout                 | Biratnagar                        | Siliguri                        | Tidal Discharge              | Napaon                                                        |
|                           | Att                               | 125 hol                         | a character and              | The Star 21 s                                                 |

চিত্রঃ সার্ফেস ওয়াটার ডাটা চেক করার মেনু তালিকা (লাল চিহ্নিত)

- Data Request >Data Availability >Surface Water >Water Level
- Data Request >Data Availability >Surface Water >Rainfall
- Data Request >Data Availability >Surface Water >Discharge
- Data Request >Data Availability >Surface Water >Salinity
- Data Request >Data Availability >Surface Water >Sediment
- Data Request >Data Availability >Surface Water >Evaporation
- Data Request >Data Availability >Surface Water > Tidal Discharge

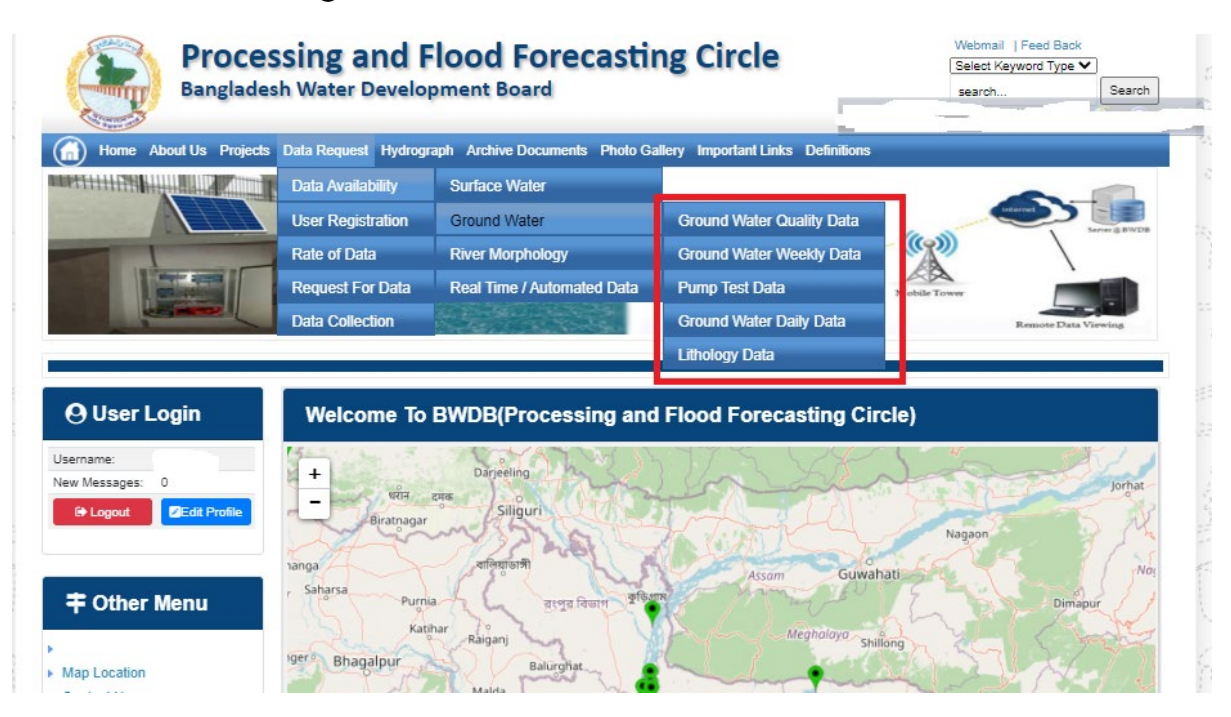

## চিত্রঃ গ্রাউন্ড ওয়াটার ডাটা চেক করার মেনু তালিকা (লাল চিহ্নিত)

- Data Request >Data Availability > Ground Water > Ground water Quality
- Data Request >Data Availability > Ground Water >Ground water Weekday Data
- Data Request >Data Availability > Ground Water >Pump Test Data

- Data Request >Data Availability > Ground Water >Ground water daily data
- Data Request >Data Availability > Ground Water >lithology data
- এরপর আপনার প্রয়োজনীয় ডকুমেন্ট (পরিচয় শনাক্তকারী/প্রত্যয়নপত্র) স্ক্যান করে আপলোড করুন। (ছাত্র/ছাত্রী হলে স্টুডেন্ট আইডি কার্ডের স্ক্যান কপি গ্রহনযোগ্য)

|                 | () User Login                                                              | Data Reque                                                              | st                                                              |                                                                                        | O New Data II                                | G Kat People                | er info                                                                                                    |                                                                                                    |
|-----------------|----------------------------------------------------------------------------|-------------------------------------------------------------------------|-----------------------------------------------------------------|----------------------------------------------------------------------------------------|----------------------------------------------|-----------------------------|----------------------------------------------------------------------------------------------------|----------------------------------------------------------------------------------------------------|
|                 | Username: user                                                             | Invoice 31600                                                           | 10                                                              | Date                                                                                   | 9 November, 2020                             |                             |                                                                                                    |                                                                                                    |
| Haller Mary     | New Messages: 0                                                            | User Type Indvic                                                        | dualmi.                                                         | User Name                                                                              | 0171/1690556                                 |                             |                                                                                                    | Elitin Ray                                                                                                    |
|                 | 9 Logest Stat Profile                                                      | Pull Name Mil M                                                         | tahfizur Rahman                                                 | Mobile                                                                                 | mahfiz cis@gnait.com                         |                             |                                                                                                    |                                                                                                    |
| Marchill        |                                                                            | Address undefi                                                          | ined                                                            | Enail                                                                                  | mahfic cre@gmail.com                         |                             |                                                                                                    | and the second second s |
|                 | # Other Menu                                                               | 54.                                                                     | Data Type Details                                               |                                                                                        | Location Defails                             | Rate                        | Total                                                                                                    |                                                                                                    |
|                 |                                                                            | 1 Data Type Wat<br>Prequency Dat<br>Duration: Each                      | ler Level<br>ly High-Low (Tidal)<br>year                        | River Adaput Khal Caratona<br>Station: Exgeniat(SVI1):<br>From: 1 September, 2000 To 2 | 9 February 2029                              | Rate: 125<br>Year Count: 21 | 2425                                                                                                    |                                                                                                    |
|                 | <ul> <li>Map Location</li> </ul>                                           |                                                                         |                                                                 |                                                                                        |                                              | Sub Total                   | 2125                                                                                                    |                                                                                                    |
|                 | + Contact Us                                                               | Purpose :                                                               |                                                                 |                                                                                        |                                              |                             | _                                                                                                    |                                                                                                    |
|                 | <ul> <li>Data coercion procedure</li> <li>Material Saturia Cata</li> </ul> | -                                                                       |                                                                 |                                                                                        |                                              |                             | the second second second second second second second second second second second second second second second s |                                                                                                    |
| Carling Carling |                                                                            | Upload Documents +                                                      | Choose File No file choo                                        | er.                                                                                    |                                              |                             |                                                                                                    | MULLES SHE                                                                                                    |
| A superior has  | Notice                                                                     |                                                                         |                                                                 | L Uptoor File                                                                          |                                              |                             |                                                                                                    | Professional State                                                                                                    |
|                 | L. Hey seven srana-ooundary                                                |                                                                         |                                                                 |                                                                                        |                                              |                             |                                                                                                    |                                                                                                    |
|                 | major rivers and their                                                     | erms and Condi                                                          | tions: (Hydrological Ci                                         | nine Lata)                                                                             |                                              |                             |                                                                                                    |                                                                                                    |
|                 | tributaries and distributiaries).                                          | <ol> <li>Hydrological diata is</li> <li>No data will be rece</li> </ol> | vill be treatest as confidentia<br>roduced in part, or in whole | I in person and I will fake every<br>either by photography or by off                   | possible grecaution to prevent<br>ser means. | those being lost.           |                                                                                                    |                                                                                                    |
|                 |                                                                            | 3.1 will not export any<br>Water Databased #                            | y data, their enlargement or<br>loace                           | reduction or traces to any foreig                                                      | in countries without written per             | mission from Bangla         | denth                                                                                                    |                                                                                                    |
|                 | 2. Seven independent<br>mercelitation Chillipping and                      | 4. No data will be han<br>5. I will not sell or dat                     | ided over to any persons of<br>bibulie any data to amonge       | thout written permission from 8-                                                       | angladesh 'Mater Development                 | Board .                     |                                                                                                    |                                                                                                    |
|                 | Chillagongi Hill Tracts deeptly                                            | 6. I will not attechnode                                                | ty any data and display flor i                                  | my purpose without written per-                                                        | nission from Bangladesh Viole                | Development Board           | Fi                                                                                                    |                                                                                                    |
|                 | into the Bay of Bengal.                                                    | Diture read unders                                                      | stand and accept the Terms                                      | & Conditions of Accessing Build                                                        | B Hydrological Online Data                   |                             |                                                                                                    |                                                                                                    |
|                 | 100000000000000000000000000000000000000                                    |                                                                         |                                                                 | Conten Report                                                                          |                                              |                             |                                                                                                    |                                                                                                    |
|                 | 3. terand water bodies threat<br>lands) of hapy backy and                  |                                                                         |                                                                 |                                                                                        |                                              |                             |                                                                                                    |                                                                                                    |
|                 | Develo.                                                                    |                                                                         |                                                                 |                                                                                        |                                              |                             |                                                                                                    |                                                                                                    |

চিত্রঃ ডকুমেন্ট আপলোড

- এরপর বাংলাদেশ পানি উন্নয়ন বোর্ডের শর্তাবলী পড়ন এবং চেক বক্সে টিক দিন
- সবশেষে ফর্ম টি সাবমিট করুন।
- আপনার ফর্মটি সফলভাবে সম্পন্ন হলে
- ফর্মটি সফলভাবে সাবমিট করা হলে আপনার দেওয়া ইমেইল ঠিকানায় একটি ইমেইল যাবে। উক্ত ইমেইল টি চেক করুন এবং পরবর্তীতে আপনার ডাটা রিকোয়েস্ট অনুমোদনের জন্য অপেক্ষা করুন।
- এরপর পানি উন্নয়ন বোর্ডের কর্মকর্তাগণ এই রিকোয়েস্ট টি যাচাই করে অনুমোদন করবেন।
- অনুমোদন সম্পন্ন হলে আপনার কাছে আরও একটি ইমেইল আসবে (ইনভইস আকারে মূল্য সহ)।
- ইমেইল টি ডাউনলোড করে সংরক্ষন করুন।

## ৪র্থ ধাপঃ অনলাইন পেমেন্ট

- Login > Data Request > Data Collection
- উপরে উল্লেখিত ক্রমানুসারে মেনু তে ক্লিক করলে নিচের ছবির মত পাতা আসবে। যেখানে আপনার রিকোয়েস্টকৃত সকল ডাটার তালিকা (ইনভইস তালিকা) এখানে দেওয়া থাকবে।

|                                                                                                    | O User Login                                 | My              | / Requested Data L       | .ist           |               |            |                  |           |
|----------------------------------------------------------------------------------------------------|----------------------------------------------|-----------------|--------------------------|----------------|---------------|------------|------------------|-----------|
|                                                                                                    | Username: user<br>New 0                      | 10              | ✓ Show entries           |                |               |            | Search:          |           |
|                                                                                                    | Messages:                                    | SL <del>.</del> | Request Date 👙           | Invoice No.  🍦 | Total Amount  | Status 👙   | View Details   🍦 |           |
| (Carryon)                                                                                                    | € Logout 2 Edit<br>Profile                   | 1               | 10 November, 2020        | 178176         | 500.00 BDT    | Collected  | View/Download    | ((00000)) |
|                                                                                                    |                                              | 2               | 10 November, 2020        | 466179         | 500.00 BDT    | Collected  | Niew/Download    |           |
|                                                                                                    | <b>‡</b> Other Menu                          | 3               | 9 November, 2020         | 752134         | 500.00 BDT    | Collected  | Niew/Download    |           |
|                                                                                                    | )<br>)                                       | 4               | 8 November, 2020         | 734395         | 5,040.00 BDT  | Approved.  | Pay Now          |           |
|                                                                                                    | Map Location     Contact Us                  | 5               | 8 November, 2020         | 999758         | 500.00 BDT    | Collected  | View/Download    |           |
|                                                                                                    | Data collection procedure                    | 6               | 7 November, 2020         | 494462         | 180.00 BDT    | Collected  | View/Download    |           |
|                                                                                                    | <ul> <li>Hydrological Sample Data</li> </ul> | 7               | 5 November, 2020         | 716862         | 11,625.00 BDT | Approved.  | Pay Now          |           |
| Š.                                                                                                    | Notice                                       | 8               | 27 October, 2020         | 786627         | 1,050.00 BDT  | Approved.  | Pay Now          |           |
|                                                                                                    |                                              | 9               | 26 October, 2020         | 162394         | 400.00 BDT    | Approved.  | Pay Now          |           |
|                                                                                                    |                                              | 10              | 26 October, 2020         | 557304         | 0.00 BDT      | Collected  | Niew/Download    |           |
| And a state of the state of the |                                              | Showin          | g 1 to 10 of 513 entries |                | First         | Previous 1 | 2 3 4 5 Next La  |           |

- যে সকল ডাটা অনুমোদন করা হয়ে যাবে তার ডান পাশে Pay Now নামক বাটন দেখা যাবে।
- উক্ত বাটনে ক্লিক করলে আপনি একটি ইনভইস এর সকল তথ্য সম্বলিত পাতা আসবে।

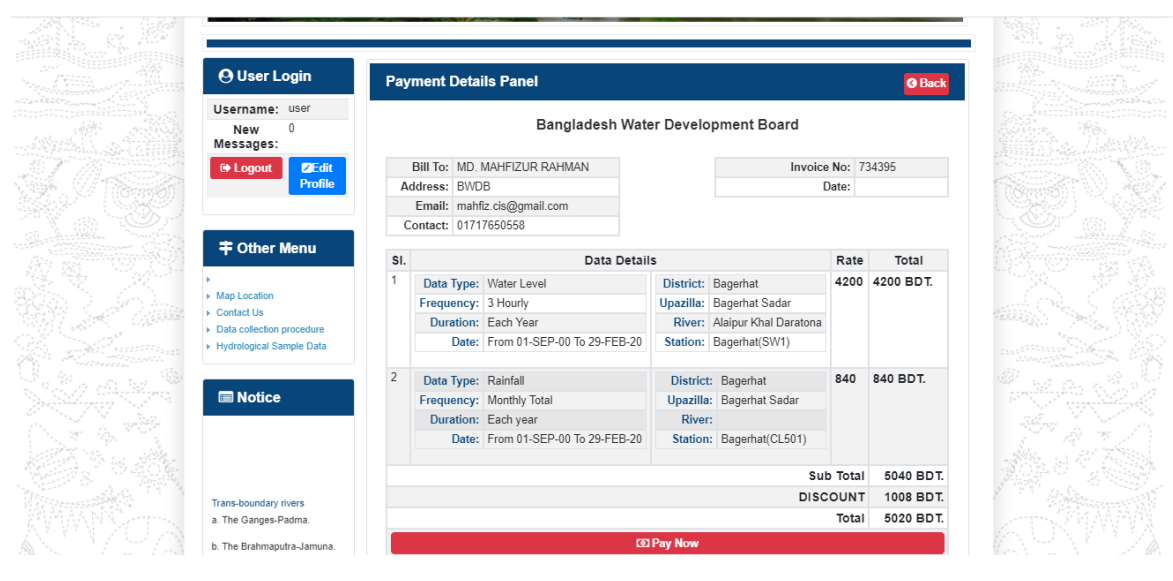

চিত্রঃ ইনভইস পাতা

 সেখানেআরওএকটিPay Now বাটন থাকবে যাতে ক্লিক করলে পেমেন্ট গেটওয়ে পাতা আসবে।

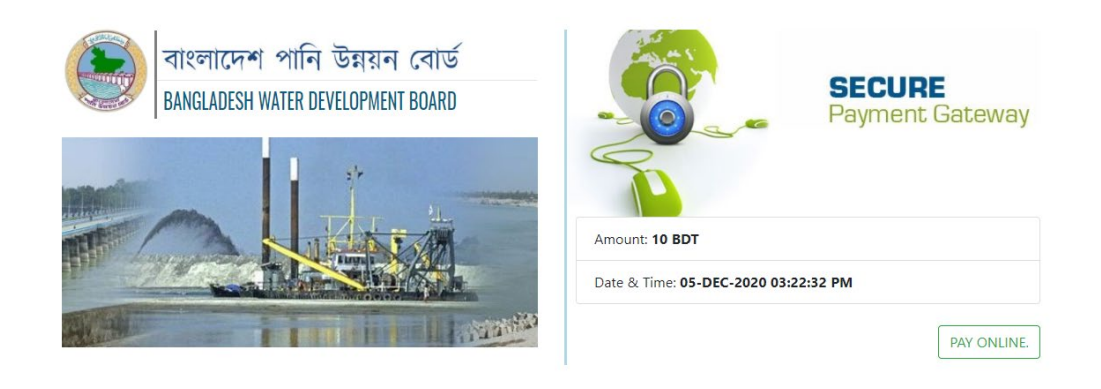

চিত্রঃ পেমেন্ট গেটওয়ে পাতা

 পেমেন্ট গেটওয়ে পাতায় PAY ONLINEবাটনে ক্লিক করলে পেমেন্ট অপশন পাতা আসবে।

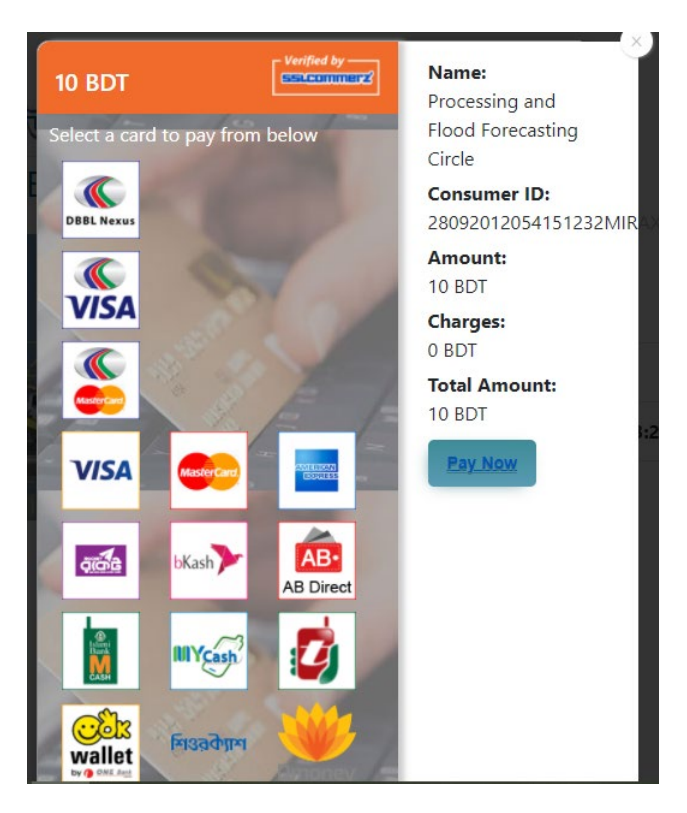

চিত্রঃ পেমেন্ট গেটওয়ে অপশনস

এরপর পেমেন্ট গেটওয়ে অপশনস পাতায় বিকাশ লোগো নির্বাচন করে Pay
 Now বাটনে ক্লিক করতে হবে।

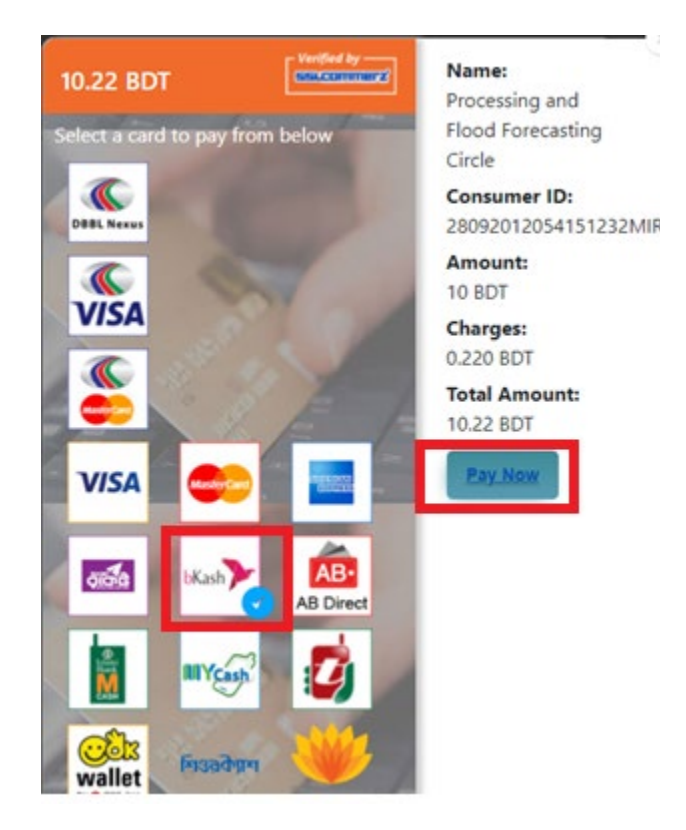

চিত্রঃ বিকাশ পেমেন্ট নির্বাচন

 বিকাশ পেমেন্ট নির্বাচন করা সম্পন্ন হলে নিচের ছবির মত অপশন আসবে যেখানে মোবাইল নম্বর (বিকাশ একাউন্ট খোলা আছে এরকম যে কোন নম্বর) দিতে হবে এবং CONFIRM বাটনে ক্লিক করতে হবে।

| bkash Payment<br>SSLCOMMERZ<br>Invoice: BGW96292020120542741  to 10.22<br>Vour bKash Account number<br>U1768426464<br>By clicking on Confirm, you are agreeing to the terms & constituent |
|----------------------------------------------------------------------------------------------------|
| SSLCOMMERZ<br>Invoice: BGW96292020120542744 0t 0.002<br>Your bitash Account number<br>01768426464<br>By clicking on Confirm, you are agreeing to the terms & conditions                   |
| Your bKash Account number<br>01768426464<br>By clicking on Confirm, you are agreeing to the <u>terms &amp; conditions</u>                                                                 |
| 01768426464 By clicking on Confirm, you are agreeing to the terms & conditions CLOSE CONFIRM                                                                                              |
| By clicking on Confirm, you are agreeing to the terms & conditions CLOSE CONFIRM                                                                                                    |
| CLOSE CONFIRM                                                                                                    |
| CLOSE CONFIRM                                                                                                    |
|                                                                                                    |
| <b>U</b> 16247                                                                                                    |
|                                                                                                    |

চিত্রঃ বিকাশ পেমেন্ট পাতা

- প্রদত্ত মোবাইলে একটি ভেরিফিকেশন কোড সম্বলিত টেক্সট মেসেজ যাবে।
- উক্ত মেসেজের কোডটি নিচের ছবির মত অপশনে টাইপ করতে হবে।

| b    | Kash                            | Paym                          | ent    |
|------|---------------------------------|-------------------------------|--------|
| S II | SLCOMMERZ<br>nvoice: BGW9629202 | 0120542744                    | ৳10.22 |
|      | Enter verification code         | e sent to <b>017 ** ***</b> , | 464    |
|      | 23                              | 45                            |        |
|      | Didn't receive co               | de? Resend code               |        |
|      |                                 | <u> </u>                      |        |
|      |                                 | CONF                          | FIRM   |
|      | 0                               | 16247                         |        |
|      |                                 |                               |        |

চিত্রঃ বিকাশ পেমেন্ট কোড ভেরিফিকেশন

 বিকাশ নম্বর ভেরিফিকেশন সম্পন্ন হলে নিচের ছবির মত অপশন আসবে যেখানে আপনার মোবাইলের বিকাশ পিন নম্বর (গোপন পিন নম্বর) টি টাইপ করতে হবে।

| SSLCOMMERZ<br>Invoice: BGW90052020120543747       To 12.2         Enter PN of your bKash Account number (019 **** 163)       To 20.2         CLOSE       CONFIRM         LOSE       CONFIRM         Enter PN of your bKash Account number (019 **** 163)       To 20.2         Enter PN of your bKash Account number (019 **** 163)       To 20.2         Enter PN of your bKash Account n |                                  |                                        |
|----------------------------------------------------------------------------------------------------|----------------------------------|----------------------------------------|
| SSLCOMMER2<br>Invoice: B6W90052020120543747         10.22           Enter PIN of your bKash Account number (019 **** 163)         • • • • • •           CLOSE         CONFIRM           1622         16247                                                                                                    | bKash                            | Payment                                |
| Enter PIN of your bKash Account number (019 ** *** 169)  CLOSE CONFIRM  162 16247                                                                                                    | SSLCOMMERZ<br>Invoice: BGW900520 | 20120543747 ৳10.22                     |
| CLOSE CONFIRM<br>© 16247                                                                                                    | Enter PIN of your bKash Ac       | count number ( <b>019 ** *** 163</b> ) |
| CLOSE CONFIRM                                                                                                    | ••                               |                                        |
| CLOSE CONFIRM                                                                                                    |                                  |                                        |
| <b>U</b> 16247                                                                                                    | CLOSE                            | CONFIRM                                |
|                                                                                                    | 0                                | 16247                                  |

চিত্রঃ বিকাশ পিন কনফার্মেশন

 পিন নম্বর টি সঠিক হলে আপনার বিকাশ একাউন্ট থেকে নির্দিষ্ট পরিমান টাকা কেটে যাবে এবং নিচের ছবির মত একটি কনফার্মেশন মেসেজ আসবে অর্থাৎ আপনার পেমেন্ট সফল ভাবে সম্পন্ন হবে।

#### Redirecting to the Merchant Site

This may take a few seconds

#### Thanks for your order

Your payment of 10.22 BDT is Complete. payment ref id BGW90052020120543747

You're now going back to **opgs.bwdb.gov.bd** ..

If you are not redirected within 10 seconds, click here...

(Please do not CLOSE YOUR BROWSER)

## চিত্রঃ পেমেন্ট সাকসেস নোটিফিকেশন

৫ম ধাপঃ ডাটা কালেকশন

- ডাটা পেমেন্ট সফলভাবে সম্পন্ন হলে আপনার রেজিস্টারকৃত ইমেইল এ একটি পেমেন্ট কনফার্মেশন ইমেইল যাবে এবং আপনাকে অটোমেটিক ডাটা ডাউনলোডের পাতায় নিয়ে যাবে।
- অথবা আপনি Online Data Request > Data Collection মেনুতে গিয়েও ডাটা ডাউনলোড করতে পারবেন। (নির্ধারিত সময়ের মধ্যে)
- যেখানে আপনার রিকোয়েস্ট কৃত সকল ডাটাগুলো লিস্ট আকারে দেখাবে ৷
- সেখানে প্রত্যেকটি ডাটা টেবিলের ডান পাশের কলামে Download Now বাটনে ক্লিক করলে উক্ত ডাটা ডাউনলোড করতে পারবে।
- এক্ষেত্রে ডাটা অবশ্যই রিকোয়েস্টের এক মাসের মধ্যে ডাউনলোড করতে হবে।

|                                       | O User Login                  | Data Download Panel of Invoice: 150399     | O Back                       |                     |
|---------------------------------------|-------------------------------|--------------------------------------------|------------------------------|---------------------|
| and a state of                        |                               | Data Type: Discharge                       |                              |                     |
|                                       | Username: user                | Frequency: Observed Discharge              |                              |                     |
|                                       | New Messages: 0               | Duration: Per Record                       |                              |                     |
|                                       | le Logout<br>☑Edit Profile    | From Date: 01-SEP-81                       |                              |                     |
|                                       |                               | To Date: 29-FEB-20                         | 0 <sup>6</sup> Download Data | ALC: NO             |
| / ((Course))                          |                               | District: Brahmanbaria                     |                              |                     |
|                                       | <b>‡</b> Other Menu           | Upazilla: Akhaura                          |                              |                     |
| and the second second                 |                               | River: Hawrah                              |                              |                     |
|                                       | Man Location                  | Station: Gangasagar Riy.(SW123)            |                              |                     |
|                                       | Contact Us                    |                                            |                              |                     |
|                                       | Data collection procedure     | Data Type: Discharge                       |                              |                     |
|                                       | Hydrological Sample Data      | Frequency: Annual Highest, Lowest and Mean |                              |                     |
|                                       |                               | Duration: Each 10 years                    |                              |                     |
| AL MILLING                            |                               | From Date: 01-SEP-81                       |                              | dasses and the      |
| Changes ( Changes )                   | III NOLICE                    | To Date: 29-FEB-20                         | 0 Download Data              |                     |
|                                       |                               | District: Brahmanbaria                     |                              |                     |
| W NO ?                                |                               | Upazilla: Akhaura                          |                              |                     |
|                                       |                               | River: Hawrah                              |                              |                     |
|                                       | Trans-boundary rivers         | Station: Gangasagar Rly.(SW123)            |                              |                     |
|                                       | a. The Ganges-Padma.          |                                            |                              |                     |
| A A A A A A A A A A A A A A A A A A A | h. The Brahmanutra-Jamuna     | Data Type: Discharge                       |                              | A Lange Contraction |
|                                       |                               | Frequency: Tidal Discharge                 |                              |                     |
|                                       | c. The Surma-Meghna.          | Duration: Per Record                       |                              |                     |
|                                       | 1. Fifty seven trans-boundary | From Date: 01-JAN-61                       |                              |                     |

চিত্রঃ ডাটা কালেকশন

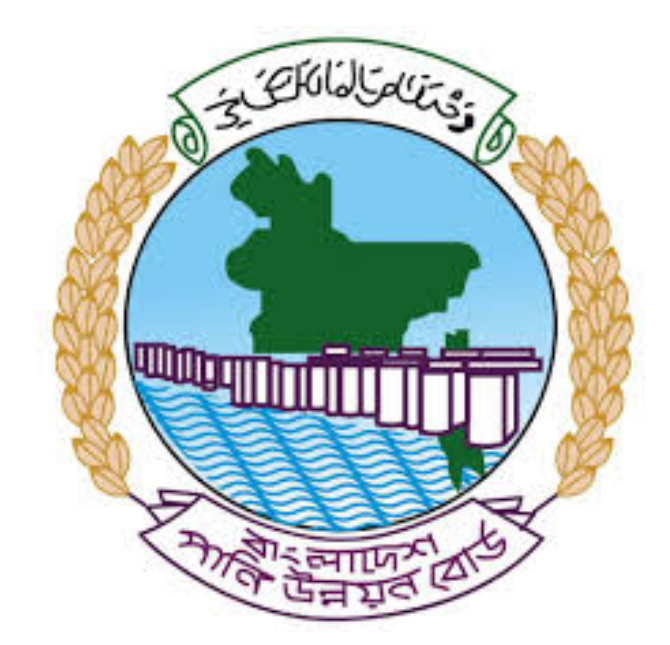

# অনলাইন ডাটা রিকোয়েস্ট ম্যানুয়াল

আপনার কি কি উপাত্ত প্রয়োজন তা বুঝতে সমস্যা হলে এবং অন্য কোন ব্যাপারে ধারণা পেতে হলে নিম্ন লিখিত কর্মকর্তাদের সঙ্গে যোগাযোগ করুনঃ

| <b>নামঃ</b> মোঃ মুশফিকুর রহমান | <b>নামঃ</b> তাপসী বিশ্বাস  |
|--------------------------------|----------------------------|
| পদঃ সিস্টেম এনালিস্ট,          | পদঃ প্রোগ্রামার,           |
| মোবাইল নংঃ+৮৮-০১৭১১-৯৭৯৪৪৭     | মোবাইল নংঃ+৮৮-০১৬২১-৪৬৩০০৫ |
| টেলিফোনঃ+৮৮-০২-৪৮১১৭৮৮১        |                            |

|   |           |        | /     | <u>ь</u> ь |
|---|-----------|--------|-------|------------|
| 1 | ধাপগুৱ    | জিসেগন | হিন্য | পবণ        |
|   | 11 10.0.1 |        | 1 -1  | 5.4.1      |

| Banglade                                                                                                    | sh Water Development Board                                                                                                    | Select Keyword Type 💙                                      |
|----------------------------------------------------------------------------------------------------|----------------------------------------------------------------------------------------------------|------------------------------------------------------------|
| Home About Us Projects                                                                                                    | 6 Data Request Hydrograph Archive Documents Photo Gallery Important Links Defini                                                                                                    | tions                                                      |
| X                                                                                                    | A REAL OF A REAL OF A REAL |                                                            |
| 🕑 User Login                                                                                                    | <b>O</b> Registration Form                                                                                                    |                                                            |
|                                                                                                    |                                                                                                    |                                                            |
| Usemame                                                                                                    | * Marked Fields Are Mandatory                                                                                                    |                                                            |
| Login                                                                                                    | * Marked Fields Are Mandatory<br>* Upload Authorization/Recommendation/Relevant Documents As proof o                                                                                                    | f you are authorized to purchase data                      |
| Login<br>Password                                                                                                    | * Marked Fields Are Mandatory<br>* Upload Authorization/Recommendation/Relevant Documents As proof o<br>* If you are student, Upload Valid Student ID to prov<br>• User Type *: Solect User Type                                                                                                    | f you are authorized to purchase data<br>ve your identity  |
| Usemame<br>Login<br>Password<br>Password                                                                                                    | * Marked Fields Are Mandatory<br>* Upload Authorization/Recommendation/Relevant Documents As proof o<br>* If you are student, Upload Valid Student ID to prov<br>User Type * : Solect User Type<br>Name * -                                                                                                    | of you are authorized to purchase data<br>ve your identity |
| Usemame<br>Login<br>Password<br>Password<br>Forgot Password                                                                                                    | * Marked Fields Are Mandatory<br>* Upload Authorization/Recommendation/Relevant Documents As proof o<br>* If you are student, Upload Valid Student ID to prov<br>User Type * : Select User Type<br>Name * :                                                                                                    | f you are authorized to purchase data<br>ve your identity  |
| Usemame<br>Login<br>Password<br>Password<br>Forgot Password<br>Plogin                                                                                                    | * Marked Fields Are Mandatory<br>* Upload Authorization/Recommendation/Relevant Documents As proof o<br>* If you are student, Upload Valid Student ID to pro<br>User Type * : Select User Type<br>Name * :<br>Email * :                                                                                                    | f you are authorized to purchase data<br>ve your identity  |
| Usemame<br>Login<br>Password<br>Password<br>Forgot Password<br>E Create Account                                                                                                    | * Marked Fields Are Mandatory<br>* Upload Authorization/Recommendation/Relevant Documents As proof o<br>* If you are student, Upload Valid Student ID to pro<br>Vuser Type * :<br>Name * :<br>Email * :<br>Mobile No * :                                                                                                    | f you are authorized to purchase data<br>ve your identity  |
| Usemame<br>Login<br>Password<br>Password<br>Forgot Password<br>Create Account                                                                                                    | * Marked Fields Are Mandatory<br>* Upload Authorization/Recommendation/Relevant Documents As proof o<br>* If you are student, Upload Valid Student ID to pro<br>Vuser Type *:<br>Name *:<br>Email *:<br>Mobile No *:                                                                                                    | f you are authorized to purchase data<br>ve your identity  |
| Usemame<br>Login<br>Password<br>Password<br>Password<br>Password<br>Password<br>Password<br>Porgot Password<br>Password<br>Password | * Marked Fields Are Mandatory<br>* Upload Authorization/Recommendation/Relevant Documents As proof o<br>* If you are student, Upload Valid Student ID to pro<br>Vuser Type *:<br>Name *:<br>Email *:<br>Mobile No *:                                                                                                    | f you are authorized to purchase data<br>ve your identity  |
| Usemame<br>Login<br>Password<br>Password<br>Password<br>Progot Password<br>Plogin<br>Create Account<br>Create Account                                                                                                    | * Marked Fields Are Mandatory<br>* Upload Authorization/Recommendation/Relevant Documents As proof o<br>* If you are student, Upload Valid Student ID to pro<br>* User Type * :<br>Name * :<br>Email * :<br>Mobile No * :<br>Address :                                                                                                    | f you are authorized to purchase data<br>ve your identity  |
| Usemame<br>Login<br>Password<br>Password<br>Porgot Password<br>Porgot Password<br>Create Account<br>Create Account<br>Map Location                                                                                                    | * Marked Fields Are Mandatory<br>* Upload Authorization/Recommendation/Relevant Documents As proof o<br>* If you are student, Upload Valid Student ID to pro<br>* User Type * : Select User Type<br>Name *:<br>Email * :<br>Mobile No * :<br>Phone :<br>User Name *:                                                                                                    | f you are authorized to purchase data<br>ve your identity  |
| Usemame<br>Login<br>Password<br>Password<br>Porgot Password<br>Create Account<br>Create Account<br>Create Account<br>Map Location<br>Contact Us<br>Data reflection procedure                                                                                                    | * Marked Fields Are Mandatory<br>* Upload Authorization/Recommendation/Relevant Documents As proof o<br>* If you are student, Upload Valid Student ID to pro<br>* User Type * : Select User Type<br>Name * :<br>Email * : .<br>Mobile No * : .<br>Phone : .<br>User Name *: .<br>Password * : .                                                                                                    | f you are authorized to purchase data ve your identity     |
| Usemame<br>Login<br>Password<br>Password<br>Password<br>Progot Password<br>Password<br>Password<br>Password<br>Progot Password<br>Password<br>Passwo                                                                                                    | * Upload Authorization/Recommendation/Relevant Documents As proof o<br>* Upload Authorization/Recommendation/Relevant Documents As proof o<br>* If you are student, Upload Valid Student ID to pro<br>* User Type * :<br>Name * :<br>Email * :<br>Mobile No * :<br>Phone :<br>Address :<br>User Name *:<br>Password * :<br>Upload Documents *<br>Choose File No File chosen                                                                                                    | f you are authorized to purchase data<br>ve your identity  |

চিত্রঃ রেজিষ্ট্রেশন ফর্ম

- মনে রাখবেন (\*)চিহ্নিতনাম গুলো বা লাল বক্স করা নাম গুলো অবশ্যই সঠিক ভাবে পৃরন করতে হবে ।
- অবশ্যই সঠিক ইমেইল দিতে হবে যেটা পরবর্তীতে আপনার যেকোন তথ্য দিয়ে সেবা প্রদান করবে।
- আপনি যদি ছাত্র/ছাত্রী হয়ে থাকেন তবে ডকুমেন্ট আপলোড করার সময় আপনার স্টুডেন্ট আইডি কার্ডের স্ক্যান কপি আপলোড করতে হবে আর অফিসিয়াল ক্ষেত্রে নিজ নিজ প্রতিষ্ঠানের বা অথরাইজেশন /রেকমেন্ডেশন লেটার আপলোড করতে হবে ।
- সবশেষে শর্তাবলি ঘরটি নির্বাচন করে আপনার রেজিস্ট্রেশন সম্পূর্ণ করুন ।
- আপনার প্রদত্ত ইউজার নাম এবং পাসওয়ার্ড টি সংরক্ষন করুন বা মনে রাখুন পরবর্তীতে লগইন করার জন্য।

## ২য় ধাপঃ ইউজার লগইন

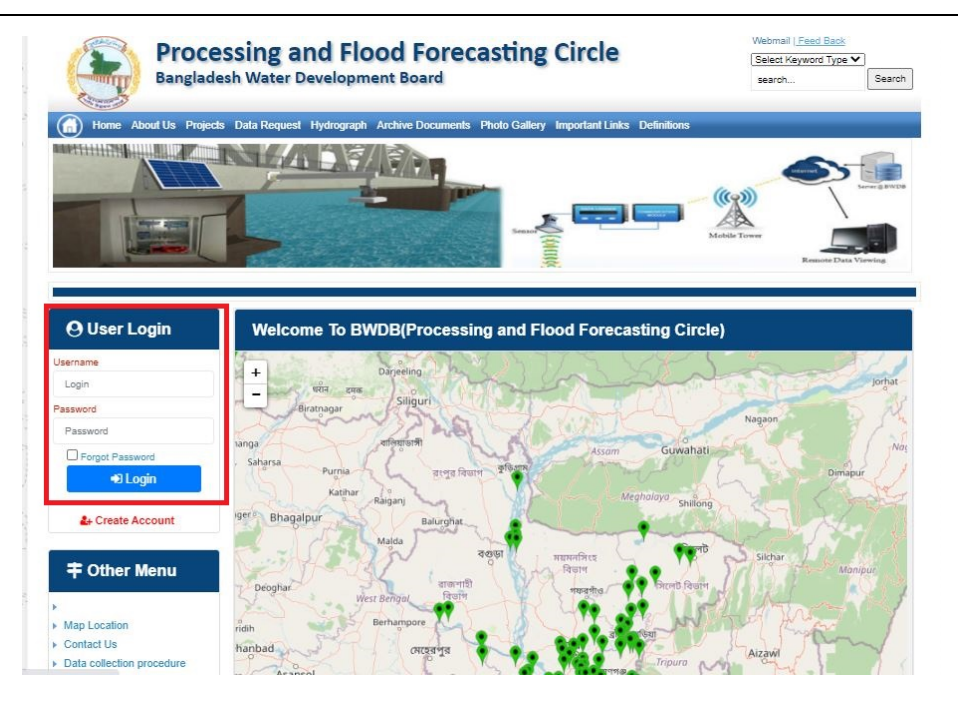

চিত্রঃ ইউজার লগইন ফর্ম (লাল চিহ্নিত ঘরে)

এখন ইউজার লগিন বক্সে আপনার ইউজার নাম এবং পাসওয়ার্ড দিয়ে লগইন করুন।

লগইন পদ্ধতিঃ

- উপরে উল্লেখিত লগইন ফর্মে রেজিট্রেশনের সময় প্রদত্ত ইউজার নাম এবং পাসওয়ার্ড দিয়ে লগইন করুন।
- লগইন সফল হলে লগ আউট বাটন ও রেজিষ্ট্রেশন ফর্মের জায়গায় রেজিষ্ট্রেশন তথ্য দেখাবে।
- লগইন ব্যর্থ হলে User And Password Don't Match. Please Try Again.লেখাটি দেখাবে।
- ইউজার নাম এবং পাসওয়ার্ড ভুলে গেলে Forgot Password
  বাটনে ক্লিক করুন।
- এরপর আপনার ( রেজিষ্ট্রেশনের সময় প্রদত্ত ) ইমেইল এ একটি ইমেইল যাবে। যেখানে আপনার পাসওয়ার্ড পুনরায় সেট করার অপশন পাবেন।

# ৩য় ধাপঃ ডাটা রিকোয়েস্ট ফর্ম পূরণ (১ম পর্ব)

| Dangiac                                                                                                    | the Data Brownia Hydro                                                                            | opment Board                                                   | ments Photo Galler                          | ry Important Links                                                                                   | Defenitores                                   | 949°17                             | Inc                                      |
|----------------------------------------------------------------------------------------------------|---------------------------------------------------------------------------------------------------|----------------------------------------------------------------|---------------------------------------------|----------------------------------------------------------------------------------------------------|-----------------------------------------------|------------------------------------|------------------------------------------|
| RANK                                                                                                    |                                                                                                   | 1                                                              | Z                                           |                                                                                                    | J.                                            | N                                  |                                          |
|                                                                                                    |                                                                                                   |                                                                |                                             |                                                                                                    |                                               |                                    |                                          |
| User Login                                                                                                    | Data Reque                                                                                        | st                                                             |                                             |                                                                                                    |                                               |                                    |                                          |
| User Login                                                                                                    | Data Reque                                                                                        | st.                                                            |                                             | Woble No                                                                                             |                                               |                                    |                                          |
| User Login<br>Demana protob<br>Vessiges: 0                                                                               | Data Reque                                                                                        | promote<br>private                                             |                                             | Woble No<br>Email Address                                                                            |                                               |                                    |                                          |
| User Login<br>Osenana prost<br>Vestapat 0<br>Lagast Dicar Pudar                                                          | Data Reque                                                                                        | provob<br>private                                              |                                             | Woble No<br>Email Address<br>Category                                                                | Stutert                                       |                                    |                                          |
| User Login<br>Demans print<br>Vesages 0<br>Logent Dict Poels                                                             | Data Reque<br>Name<br>Englinges Status<br>Department/Inditate                                     | st<br>pronob<br>private<br>Upwatika Name                       | Ever Name                                   | Woble No<br>Email Address<br>Category<br>Steleos Name                                                | Studiers<br>From Date                         | To Date                            | Addison                                  |
| User Login<br>Userane print<br>Vesages<br>Caget Care Puells                                                              | Data Reque<br>Name<br>Employee Status<br>Departmentinations<br>Datable Name<br>Employee V         | st<br>printe<br>printe<br>Uparela Kame<br>Alkadam V            | Eiver Kons<br>Natam, Auf                    | Woble No<br>Email Address<br>Category<br>Station Name<br>Peamurun(2 V                                | Student<br>Fram Date                          | To Date                            | Additioners<br>C Add Res                 |
| User Login<br>Userane print<br>Vesses 0<br>Laget Clar Puells<br>Other Menu                                               | Data Reque<br>Name<br>Employee Status<br>Department/instatus<br>Electerian V<br>Nijpaman V        | st<br>pronob<br>private<br>Upunda Maner<br>Alkadam V<br>Dima V | Nove Name<br>National V<br>Decra_Dar V      | Noble No<br>Email Address<br>Category<br>Station Name<br>Posmulur(3: V<br>Borgar(3:W, V              | Student<br>Frank Date<br>DOMMANYAN<br>14/1970 | 20 Cute<br>20 SMITT                | Add/Tomore<br>O Add Row<br>E Person      |
| User Login<br>Userane print<br>Vesses 0<br>Logit Clar Puells<br>Other Menu                                               | Data Reque<br>Name<br>Employee Status<br>Department/instatus<br>Electerism V<br>Nijphamari V<br>4 | st<br>primite<br>Upwelle Kanne<br>Alkastam V<br>Oma V          | Decaulture<br>Matemuturi V<br>Decraulturi V | Noble No<br>Email Address<br>Category<br>Station Neural<br>Postmulur (3: **<br>Bongar(3:W. **        | Student<br>Frank Data<br>Doublemme<br>141970  | To Date<br>DDMITTIN<br>SORODO      | Add/Tensive<br>© Add Plane<br>© Planease |
| User Login<br>Userare print<br>Vesages 0<br>Eagent Star Profes<br>Other Menu                                             | Data Reque<br>Name<br>Employee Status<br>Copartmentitutitus<br>Bantartum V<br>Tophamar V<br>4     | st<br>primob<br>privole<br>Athatiam V<br>Oma V                 | Elver Korre<br>Vateru/un V<br>Decra_Char V  | Nobie No<br>Emait Address<br>Category<br>Redrox Rome<br>Posmunicit V<br>Bongancititi V               | Student<br>Trade Date<br>DOMMININ<br>14/1970  | 30 Guie<br>20 Mirrino<br>30 9 2020 | Additionarius<br>Add flow<br>Pennon<br>1 |
| User Login<br>Deman print<br>Vesages<br>Capet<br>Cale Puells<br>Cale Puells<br>Cale Puells<br>Cale Puells<br>Cale Puells | Data Reque<br>Name<br>Employee Status<br>Copartmentitutitus<br>Bantarium V<br>Tophamari V<br>4    | st<br>primob<br>privole<br>Athatam V<br>Oma V                  | Elver Korre<br>Vateru/un V<br>Denra_Dar V   | Nobie No<br>Emait Address<br>Category<br>Indexe Nome<br>Partnunct V<br>Banganctit/V<br>Paranchurct V | Student<br>Trade Date<br>DOMMININ<br>141970   | 30 Guie<br>20 Mirrino<br>30 92222  | Additionarius<br>Add flow<br>Planos      |

চিত্রঃ ডাটা রিকোয়েস্ট ফর্ম (১ম পর্ব)

- ডাটা রিকুয়েস্ট ফর্ম টা দেখতে চাইলে অবশ্যই লগইন অবস্থায় থাকতে হবে ৷
  - ০ ডাটা রিকুয়েস্ট ফর্ম এ প্রথমে Data Typeঅপশনটি নির্বাচন করতে হবে।
  - এরপর Frequency অপশনটিতে যে অপশনগুলো আসবে তার মধ্যে থেকে একটা নির্বাচন করতে হবে।
  - প্রদত্ত Data Type এবং Frequency অনুযায়ী Duration এবং Rate অপশনটি নির্বাচিত হবে । ( উল্লেক্ষ্য এই দুইটি অপশন নির্বাচন করার প্রয়োজন নাই )
  - এরপর জেলার তথ্য দিতে হবে অর্থাৎ District অপশনটি নির্বাচন করতে হবে।
  - এরপর প্রদত্ত জেলা অনুযায়ী Upazilla (উপজেলা) এর যে লিস্ট আসবে
     সেখান থেকে উপজেলা নির্বাচন করতে হবে।
  - এরপর প্রদত্ত উপজেলা অনুযায়ী River এবং Station নির্বাচন করতে হবে।

- উল্লেখ্য Rainfall এবং Ground Water এর ক্ষেত্রে River অপশনটি
   নির্বাচন করার প্রয়োজন নাই। শুধু Station নির্বাচন করলেই হবে।
- এরপর Start Date এবং End Date অপশনে কত তারিখ/বছর থেকে কত
   তারিখ/বছর পর্যন্ত ডাটা নিবেন তা নির্বাচন করতে হবে।
- উল্লেখ্য সকল ডাটা বছর হিসেবে বিবেচ্য হবে।
- আপনি চাইলে একের অধিক ডাটা যোগ করতে পারবেন Add New বাটনে ক্লিক করে।
- এছাড়াও কোন ডাটা প্রয়োজন না হলে মুছে দিতে পারবেন Remove Now বাটনে ক্লিক করে ।
- তার পরে Proceed বাটনে এ ক্লিক করলে ডাটা গুলোর ইনভইস ভিউ দেখাবে।

## ৩য় ধাপঃ ডাটারিকোয়েস্টফর্মপূরণ (২য় পর্ব)

| Banglade                                                                                                    | ssir<br>sh W          | ng and Flo<br>/ater Developm                                                                                                    | ood For                                                                        | recasting                                                                                                    | Circle                                                                                                    | d - type                                                                          | Beech Reyeard Type                                                                             | Sant                         |
|----------------------------------------------------------------------------------------------------|-----------------------|----------------------------------------------------------------------------------------------------|--------------------------------------------------------------------------------|----------------------------------------------------------------------------------------------------|----------------------------------------------------------------------------------------------------|-----------------------------------------------------------------------------------|------------------------------------------------------------------------------------------------|------------------------------|
|                                                                                                    | A                     | 64.54                                                                                                    |                                                                                | -                                                                                                    |                                                                                                    | - 2                                                                               |                                                                                                | 9                            |
| () User Login                                                                                                    |                       | ata Request                                                                                                    |                                                                                |                                                                                                    |                                                                                                    | O New D                                                                           | da Request                                                                                     | and looks                    |
| O User Login                                                                                                    | •                     | ata Request                                                                                                    | 233483                                                                         |                                                                                                    | Date                                                                                                    | O November, 2020                                                                  | da Respect                                                                                     | eat links                    |
| O User Login<br>Usemane: proob<br>re Mineages: 0                                                                                                    | C                     | Data Request<br>Invoice<br>Name                                                                                                    | 333463<br>pronob                                                               |                                                                                                    | Dute<br>Mobile No                                                                                                    | O November, 2020                                                                  | da Request                                                                                     | eat links                    |
| Ouser Login<br>Username: pronob<br>ov Messager: 0<br>Pragent Octor Pontos                                                                                                    | C                     | Data Request<br>Invoice<br>Name<br>Employee Status                                                                                                    | 333483<br>pronob<br>private                                                    |                                                                                                    | Date<br>Mobile No<br>Email Address                                                                                                    | O New Dr<br>7 November, 2020                                                      | ata Tanganat<br>2 Edit Fanga                                                                   | and limite                   |
| O User Login<br>Demane: proob<br>w Messages: 0<br>Logest Date Posts                                                                                                    | Cep                   | Data Request<br>Invoice<br>Name<br>Employee Status<br>partment institute                                                                                                    | 333483<br>pronob<br>private                                                    |                                                                                                    | Date<br>Mobile No<br>Email Address<br>Category                                                                                                    | O New Dr<br>7 November, 2020                                                      | eta Desperat                                                                                   | and levels                   |
| User Login<br>Username: pronob<br>w Messages: 0<br>(Hoged) (Strik Poster)                                                                                                    | C<br>Dep              | Data Request<br>Invoice<br>Kome<br>Employee Status<br>sortment Institute                                                                                                    | 233483<br>pronob<br>private<br>Data Type Deta                                  | n                                                                                                    | Date<br>Mobile No<br>Email Address<br>Category                                                                                                    | O New Dr<br>7 November, 2020<br><br>Student<br>Location Details                   | eta Request                                                                                    | Tot                          |
| O User Login<br>Username: pronob<br>w Messages: 0<br>• Logent State Poster<br>Tother Menu                                                                                                    | C<br>Dep<br>SL<br>0   | Data Request<br>Invoice<br>Name<br>Employee Status<br>continent Institute<br>Data Type: Water Le<br>Proquency: Daily Hig<br>Duration: Each year                                                                                                    | 353463<br>prombb<br>private<br>Data Type Deta<br>vel<br>h-Low(Tidal)           | ile<br>Bver Alspur Kh<br>Station Bagehau<br>From 1 January                                                                                      | Date<br>Mobile No<br>Email Address<br>Category<br>al Devitors<br>(5017)<br>2000 To 20 Septem                                                         | O New D                                                                           | Rate: 125<br>Year Count 21                                                                     | Tot<br>2925                  |
| User Login Username: pronob w Messages: 0  Cale Point  To ther Menu http://cale                                                                                                    | Deg<br>SL<br>1        | Data Request<br>Invoice<br>Nome<br>Employee Status<br>autiment Institute<br>Data Type: Water Le<br>Proquency: Cally Hig<br>Data for Each year<br>Cuta Type Saintal<br>Proquency: Manthy<br>Cuta Type Saintal                                                                                              | 333483<br>pronob<br>private<br>Data Type Deta<br>vel<br>(h-Low(Tidat)<br>Total | ille<br>Station Bagehal<br>From 1 January<br>River<br>Station Bagehal<br>From 1 Jan, 19                                                         | Date<br>Mobile No<br>Email Address<br>Category<br>al Dentitos<br>(5017)<br>2000 To 30 Septemi<br>(CLS01)<br>(CLS01)                                  | O New Di<br>7 November, 2020<br><br>Student<br>Location Details<br>ber, 2020      | Rate Rogans 2 Edit Report<br>Rate<br>Rate 125<br>Year Count 21<br>Rate 40<br>Year Count 56     | Tot<br>2825<br>2240          |
| User Login Useration procedure with researce of the second of the second | 6<br>9<br>9<br>1<br>2 | Data Request<br>Invoice<br>Nome<br>Employee Status<br>partment Institute<br>Data Type, Water Le<br>Pregency, Cally Hg<br>Dustion, Each year<br>Data Type, Reintal<br>Preguency, Merethy<br>Dustion, Each any<br>Preguency, Observe<br>Custa Type, Obscharge<br>Preguency, Observe<br>Dustion, Park Record | 233463<br>pronob<br>private<br>Data Type Deta<br>vel<br>h.Low(Tidal)<br>Total  | Rver Alagur Kh.<br>Station Bagehat<br>Prom 1 January<br>Station Bagehat<br>Prom 1 April 19<br>River Sangu<br>Station Bandabh<br>Prom 1 April 19 | Date<br>Mobile No<br>Email Address<br>Category<br>(501)<br>2000 To: 30 Septemi<br>(515)<br>16 To: 30 July, 2020<br>an(5VQ47)<br>4 To: 30 August, 302 | O New Di     Phovember, 2020     .     Student     Location Details     ber, 2020 | Rate 125<br>Rate 125<br>Rate 125<br>Rate 20<br>Record Count 555<br>Rate 20<br>Record Count 555 | Tot<br>2825<br>2240<br>11750 |

### চিত্রঃ ডাটা রিকোয়েস্ট ফর্ম (২য় পর্ব-ইনভইস ভিউ)

- এর পরে আপনি চাইলে Edit Request infoবাটনে (উপরের ছবিতে লাল চিহ্নিত ঘরে) ক্লিক করে আবার পুনরায় আগের পাতায় ফিরে যেতে পারবেন এবং চাইলে ডাটা এডিট করতে পারবেন।
- সকল ধরনের ডাটা রেট সম্পর্কে জানতে হলে নিচে উল্লেখিত মেনুতে ক্লিক করুন

#### Data Request > Rate of Data

| Due -                                                                                                    | easing -                                                                                                    | nd Elecal Ecrosoftics Cit                                                                                                    |                                                                                                    | Webmail   Feed Back                                                                                                    |
|----------------------------------------------------------------------------------------------------|----------------------------------------------------------------------------------------------------|----------------------------------------------------------------------------------------------------|----------------------------------------------------------------------------------------------------|----------------------------------------------------------------------------------------------------|
| Banglad                                                                                                    | essing a<br>desh Water D                                                                                                    | NG FIOOG FORCASTING CII                                                                                                    | rcie                                                                                                    | Select Keyword Type 💙<br>search Search                                                                                                    |
| Home About Us Proje                                                                                                    | ects Data Request                                                                                                    | Hydrograph Archive Documents Photo Gallery Impo                                                                                                    | rtant Links Definitions                                                                                                    |                                                                                                    |
|                                                                                                    |                                                                                                    |                                                                                                    |                                                                                                    |                                                                                                    |
|                                                                                                    | _                                                                                                    |                                                                                                    |                                                                                                    |                                                                                                    |
| OUser Login                                                                                                    | Data R                                                                                                    | ate Chart                                                                                                    |                                                                                                    |                                                                                                    |
| OUser Login<br>sername: pronob<br>ew Messages: 0                                                                                                    | Data R<br>Data Typ                                                                                                    | ate Chart<br>e Name : Water Level                                                                                                    |                                                                                                    |                                                                                                    |
| OUser Login sername: pronob ew Messages: 0  OUser Logout Call Profile                                                                                                    | Data R<br>Data Typ                                                                                                    | ate Chart<br>e Name : Water Level<br>Frequency                                                                                                    | Duration                                                                                                    | Amount (TK.)                                                                                                    |
| OUser Login<br>sername: pronob<br>ew Messages: 0<br>Pe Logout                                                                                                    | Data R<br>Data Typ<br>SL No<br>1.                                                                                                    | ate Chart<br>e Name : Water Level<br>Frequency<br>Annual Highes-Lowest (Non Tidal)                                                                                                    | Duration<br>Each year                                                                                                    | Amount (TK.)<br>150.00 BD.Tk                                                                                                    |
| O User Login sername: pronob ew Messages: 0  O Logout CEdt Profile                                                                                                    | Data R<br>Data Typ<br>I.<br>2.                                                                                                    | ate Chart<br>e Name : Water Level<br>Frequency<br>Annual Highest-Lowest ( Non Tidal)<br>Daily (Non-Tidal)                                                                                                    | Duration<br>Each year<br>Each year                                                                                                    | Amount (TK.)<br>150.00 BD.Tx<br>50.00 BD.Tx                                                                                                    |
| OUser Login sername: pronob ew Messages: 0 PLogout CEdd Profile                                                                                                    | Data R<br>Data Typ<br>SLNo<br>1.<br>2.<br>3.                                                                                                    | ate Chart<br>e Name : Water Level<br>Frequency<br>Annual Highest-Lowest ( Non Tidal)<br>Daily (Non-Tidal)<br>Daily High-Low(Tidal)                                                                                                    | Duration<br>Each year<br>Each year<br>Each year<br>-                                                                                                    | Amount (TK.)<br>150.00 BD.Tk<br>50.00 BD.Tk<br>125.00 BD.Tk                                                                                                    |
| OUser Login Sername: pronob ew Messages: 0 CEdit Profile  OUSER Profile  OUSER Menu                                                                                                    | Data R<br>Data Typ<br>1.<br>2.<br>3.<br>4.                                                                                                    | ate Chart<br>e Name : Water Level<br>Frequency<br>Annual Highest-Lowest ( Non Tidal)<br>Daily (Non-Tidal)<br>Daily High-Low(Tidal)<br>Annual Highest-Lowest (Tidal)                                                                                                    | Duration<br>Each year<br>Each year<br>Each year<br>Each year                                                                                                    | Amount (TK.)<br>150.00 BD.Tk<br>50.00 BD.Tk<br>125.00 BD.Tk<br>200.00 BD.Tk                                                                                                    |
| OUser Login<br>sername: pronob<br>ew Messages: 0<br>Cologout CEdit Profile<br>+ Other Menu                                                                                                    | Data R<br>Data Typ<br>1.<br>2.<br>3.<br>4.<br>5.                                                                                                    | ate Chart<br>e Name : Water Level<br>Frequency<br>Annual Highest-Lowest ( Non Tidal)<br>Daily (Non-Tidal)<br>Daily High-Low(Tidal)<br>Annual Highest-Lowest (Tidal)<br>Monthly Highest-Lowest and Average ( NonTidal)                                                                                                    | Duration<br>Each year<br>Each year<br>Each year<br>Each year<br>Each year                                                                                                    | Amount (TK-)<br>150.00 BD.Tk<br>50.00 BD.Tk<br>125.00 BD.Tk<br>200.00 BD.Tk<br>50.00 BD.Tk                                                                                                    |
| O User Login sername: pronob ew Messages: 0  O Logout  C Cdt Profile  T Other Menu                                                                                                    | Data R<br>Data Typ<br>1.<br>2.<br>3.<br>4.<br>5.<br>6.                                                                                                    | ate Chart<br>e Name : Water Level<br>Frequency<br>Annual Highest-Lowest (Non Tidal)<br>Daily (Non-Tidal)<br>Daily High-Low(Tidal)<br>Annual Highest-Lowest (Tidal)<br>Monthly Highest.Lowest and Average (NonTidal)<br>3 Hourly<br>Honton to the field                                                                                                    | Duration<br>Each year<br>Each year<br>Each year<br>Each year<br>Each Year<br>Each Year                                                                                                    | Amount (TK)<br>150.00 BD.Tk<br>50.00 BD.Tk<br>125.00 BD.Tk<br>200.00 BD.Tk<br>50.00 BD.Tk<br>200.00 BD.Tk                                                                                                    |
| User Login     Interface Series Series      | Data R<br>Data Typ<br>1.<br>2.<br>3.<br>4.<br>5.<br>6.<br>7.                                                                                                    | ate Chart e Name : Water Level Frequency Annual Highest-Lowest (Non Tidal) Daily (Non-Tidal) Daily High-Lowest (Tidal) Annual Highest-Lowest (Tidal) Monthy Highest-Lowest (Tidal) S Hourly Naminum Water Level Maximum Water Level                                                                                                    | Duration<br>Each year<br>Each year<br>Each year<br>Each year<br>Each Year<br>Each Year<br>Each Year                                                                                                    | Amount (TK)           150.00 BD.Tk           50.00 BD.Tk           125.00 BD.Tk           200.00 BD.Tk           50.00 BD.Tk           200.00 BD.Tk           200.00 BD.Tk           50.00 BD.Tk           50.00 BD.Tk           500.00 BD.Tk                                                                                                    |
| User Login User Login | Data R<br>Data Typ<br>SLNo<br>1.<br>2.<br>3.<br>4.<br>5.<br>6.<br>7.<br>8.                                                                                                    | ate Chart e Name : Water Level Frequency Annual Highest-Lowest (Non Tidal) Daily (Non-Tidal) Daily High-Low(Tidal) Annual Highest-Lowest (Tidal) Monthy Highest-Lowest and Average (NonTidal) 3 Hourly Maximum Water Level Monthly Highest.Lowest and Average (Tidal)                                                                                                    | Duration<br>Each year<br>Each year<br>Each year<br>Each year<br>Each Year<br>Each Year<br>Each Year<br>Each Year                                                                                                    | Amount (TK.)           150.00 BD.Tk           50.00 BD.Tk           125.00 BD.Tk           200.00 BD.Tk           50.00 BD.Tk           200.00 BD.Tk           50.00 BD.Tk           50.00 BD.Tk           50.00 BD.Tk           50.00 BD.Tk           50.00 BD.Tk           50.00 BD.Tk           50.00 BD.Tk                                             |
| O User Login<br>sername: pronob<br>ew Messages: 0<br>Code Logout 22 cdt Profile                                                                                                    | Data R           Data Typ           SL No           1.           2.           3.           4.           5.           6.           7.           8.           Data Typ                                                                                                    | ate Chart<br>e Name : Water Level<br>Frequency<br>Annual Highest-Lowest (Non Tidal)<br>Daily (Non-Tidal)<br>Daily High-Low(Tidal)<br>Annual Highest-Lowest (Tidal)<br>Monthly Highest.Lowest and Average (NonTidal)<br>3 Hourly<br>Maximum Water Level<br>Monthly Highest.Lowest and Average (Tidal)<br>e Name : Rainfall                                                             | Duration<br>Each year<br>Each year<br>Each year<br>Each year<br>Each Year<br>Each Year<br>Each Year                                                                                                    | Amount (TK.)           150.00 BD.Tk           50.00 BD.Tk           125.00 BD.Tk           200.00 BD.Tk           50.00 BD.Tk           200.00 BD.Tk           50.00 BD.Tk           50.00 BD.Tk           50.00 BD.Tk           50.00 BD.Tk                                                                                                    |
| User Login     sername: pronob     ww Messages: 0     Ceddt Profile     Contact Us     Data collection     Tontact Us     Data collection procedure Hydrological Sample Data                                                                                                    | Data R           Data Typ           SL No           1.           2.           3.           4.           5.           0.           7.           8.           Data Typ           SL No                                                                                                    | ate Chart<br>e Name : Water Level<br>Frequency<br>Annual Highest-Lowest (Non Tidal)<br>Daily (Non-Tidal)<br>Daily High-Lowest (Non Tidal)<br>Daily Highest-Lowest (Non Tidal)<br>Annual Highest-Lowest (Non Tidal)<br>Annual Highest-Lowest and Average (NonTidal)<br>3 Hourly<br>Maximum Water Level<br>Monthly Highest.Lowest and Average (Tidal)<br>e Name : Rainfall<br>Frequency | Duration<br>Each year<br>Each year<br>Each year<br>Each year<br>Each Year<br>Each Year<br>Each Year<br>Each Year<br>Each Year                                                                                                    | Amount (TK)           150.00 BD.Tk           50.00 BD.Tk           125.00 BD.Tk           200.00 BD.Tk           50.00 BD.Tk           50.00 BD.Tk           50.00 BD.Tk           50.00 BD.Tk           50.00 BD.Tk           50.00 BD.Tk           50.00 BD.Tk           50.00 BD.Tk           50.00 BD.Tk                                               |
| User Login  remains: pronob  rew Messages: 0  Code Logout  Contact Us Data collection procedure Hydrological Sample Data                                                                                                    | Data R           Data Typ           SLN0           1.           2.           3.           4.           5.           6.           7.           8.           Data Typ           SLN0           1.           2.           3.           4.           5.           6.           7.           8.           Data Typ           SLN0           1. | ate Chart e Name : Water Level Frequency Annual Highest-Lowest (Non Tidal) Daily (Non-Tidal) Daily High-Lowest (Tidal) Annual Highest-Lowest (Tidal) Monthy Highest-Lowest and Average (NonTidal) 3 Hourly Maximum Water Level Monthly Highest.Lowest and Average (Tidal) e Name : Rainfall Frequency Monthly Total                                                                   | Duration           Each year           Each year           Each year           Each year           Each Year           Each Year           Each Year           Each Year           Each Year           Each Year           Each Year           Each Year           Each Year           Each Year           Each Year           Each Year | Amount (TK.)           150.00 BD.Tk           50.00 BD.Tk           125.00 BD.Tk           200.00 BD.Tk           50.00 BD.Tk           200.00 BD.Tk           50.00 BD.Tk           50.00 BD.Tk           50.00 BD.Tk           50.00 BD.Tk           50.00 BD.Tk           50.00 BD.Tk           50.00 BD.Tk           50.00 BD.Tk           40.00 BD.Tk |

চিত্রঃ ডাটা রেট তালিকা

 আপনি যে ডাটা ক্রয় করতে ইচ্ছুক তা সার্ভারে উপস্থিত আছে কিনা পরীক্ষা করার জন্য নিচে উল্লেখিতভাবে মেনু গুলোতে গিয়ে দেখে নিতে পারেন।

| hydrology.bwdb.gov.bd/ind | ex.php                            |                                 |                              | 07                                                            |
|---------------------------|-----------------------------------|---------------------------------|------------------------------|---------------------------------------------------------------|
| Proc.<br>Banglad          | essing and F<br>desh Water Develo | pment Board                     | ng Circle                    | Webmail   Feed Back<br>Select Keyword Type V<br>search Search |
| Home About Us Proje       | cts Data Request Hydrog           | raph Archive Documents Photo Ga | illery Important Links Defin | itions                                                        |
|                           | Data Availability                 | Surface Water                   | Water Level                  |                                                               |
|                           | User Registration                 | Ground Water                    | Rainfall                     | Server 2 BWD8                                                 |
|                           | Rate of Data                      | River Morphology                | Discharge                    |                                                               |
|                           | Request For Data                  | Real Time / Automated Data      | Salinity                     | Mobile Tower                                                  |
| And the second second     | Data Collection                   |                                 | Sediment                     | Remote Data Viewing                                           |
|                           |                                   |                                 | Evaporation                  |                                                               |
|                           |                                   |                                 | Surface water quality        |                                                               |
| O User Login              | Welcome To                        | BWDB(Processing and             | Sunshine                     | Circle)                                                       |
| Username:                 | State Se                          | North N                         | MDD                          | Mrs All                                                       |
| New Messages: 0           | - utin                            | Сагјееsing<br>гла               | Climatology                  | Jorhat                                                        |
| C+ Logout                 | Biratnagar                        | Siliguri                        | Tidal Discharge              | Napaon                                                        |
|                           | Att                               | 125 hol                         | a character and              | The Star 21 s                                                 |

চিত্রঃ সার্ফেস ওয়াটার ডাটা চেক করার মেনু তালিকা (লাল চিহ্নিত)

- Data Request >Data Availability >Surface Water >Water Level
- Data Request >Data Availability >Surface Water >Rainfall
- Data Request >Data Availability >Surface Water >Discharge
- Data Request >Data Availability >Surface Water >Salinity
- Data Request >Data Availability >Surface Water >Sediment
- Data Request >Data Availability >Surface Water >Evaporation
- Data Request >Data Availability >Surface Water > Tidal Discharge

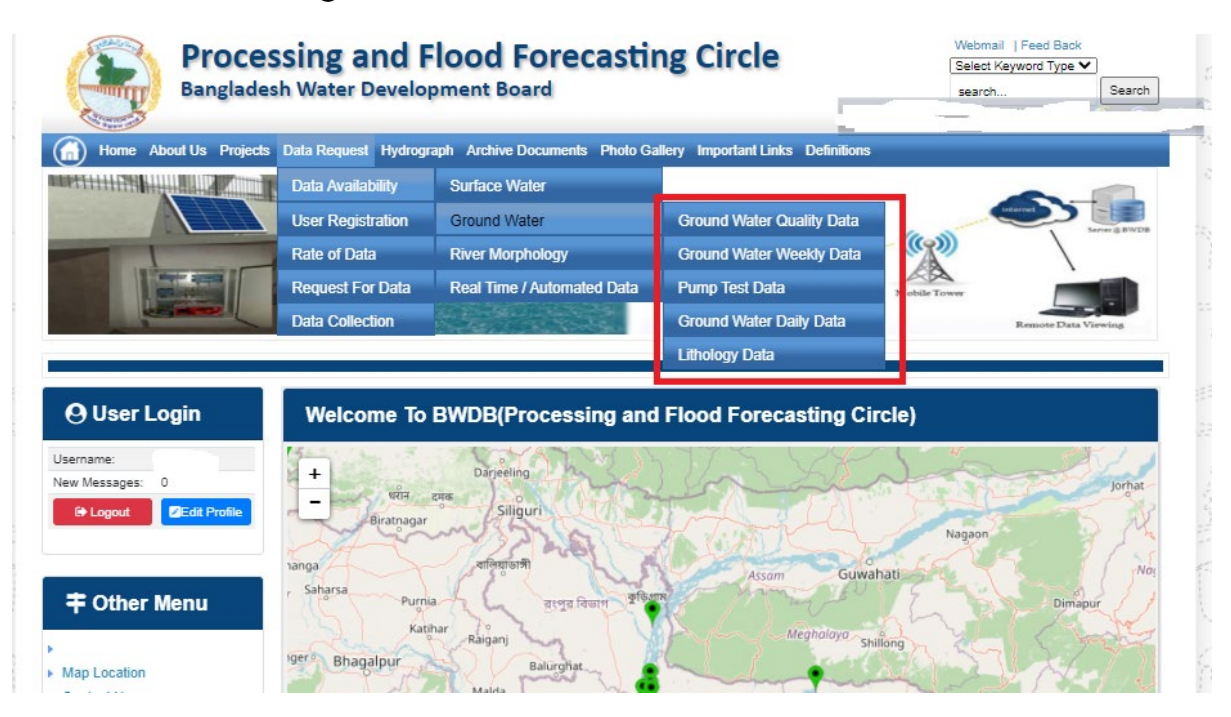

## চিত্রঃ গ্রাউন্ড ওয়াটার ডাটা চেক করার মেনু তালিকা (লাল চিহ্নিত)

- Data Request >Data Availability > Ground Water > Ground water Quality
- Data Request >Data Availability > Ground Water >Ground water Weekday Data
- Data Request >Data Availability > Ground Water >Pump Test Data

- Data Request >Data Availability > Ground Water >Ground water daily data
- Data Request >Data Availability > Ground Water >lithology data
- এরপর আপনার প্রয়োজনীয় ডকুমেন্ট (পরিচয় শনাক্তকারী/প্রত্যয়নপত্র) স্ক্যান করে আপলোড করুন। (ছাত্র/ছাত্রী হলে স্টুডেন্ট আইডি কার্ডের স্ক্যান কপি গ্রহনযোগ্য)

|                 | () User Login                                                       | Data Reque                                                              | st                                                              |                                                                                        | O New Data R                                 | G Kat People                | er info                                                                                                    |                                                                                                    |
|-----------------|---------------------------------------------------------------------|-------------------------------------------------------------------------|-----------------------------------------------------------------|----------------------------------------------------------------------------------------|----------------------------------------------|-----------------------------|----------------------------------------------------------------------------------------------------|----------------------------------------------------------------------------------------------------|
|                 | Username: user                                                      | Invoice 31600                                                           | 10                                                              | Date                                                                                   | 9 November, 2020                             |                             |                                                                                                    |                                                                                                    |
| Haller Mary     | New Messages: 0                                                     | User Type Indvic                                                        | dualmi.                                                         | User Name                                                                              | 0171/1690556                                 |                             |                                                                                                    | Elitin Ray                                                                                                    |
|                 | 9 Logest Stat Profile                                               | Pull Name Mil M                                                         | tahfizur Rahman                                                 | Mobilie                                                                                | mahfiz cis@gnait.com                         |                             |                                                                                                    |                                                                                                    |
| Marchill        |                                                                     | Address undefi                                                          | ined                                                            | Enail                                                                                  | mahfic cre@gmail.com                         |                             |                                                                                                    | and the second second s |
|                 | # Other Menu                                                        | 54.                                                                     | Data Type Details                                               |                                                                                        | Location Defails                             | Rate                        | Total                                                                                                    |                                                                                                    |
|                 |                                                                     | 1 Data Type Wat<br>Prequency Dat<br>Duration: Each                      | ler Level<br>ly High-Low (Tidal)<br>year                        | River Adaput Khal Caratona<br>Station: Exgeniat(SVI1):<br>From: 1 September, 2000 To 2 | 9 February 2029                              | Rate: 125<br>Year Count: 21 | 2425                                                                                                    |                                                                                                    |
|                 | <ul> <li>Map Location</li> </ul>                                    |                                                                         |                                                                 |                                                                                        |                                              | Sub Total                   | 2125                                                                                                    |                                                                                                    |
|                 | + Contact Us                                                        | Purpose :                                                               |                                                                 |                                                                                        |                                              |                             | _                                                                                                    |                                                                                                    |
|                 | <ul> <li>Data coercion procedure</li> <li>Material State</li> </ul> | -                                                                       |                                                                 |                                                                                        |                                              |                             | the second second second second second second second second second second second second second second second s |                                                                                                    |
| Carling Carling |                                                                     | Upload Documents +                                                      | Choose File No file choo                                        | er.                                                                                    |                                              |                             | _                                                                                                    | MULLES SHE                                                                                                    |
| A superior has  | Notice                                                              |                                                                         |                                                                 | L Uptoor File                                                                          |                                              |                             |                                                                                                    | Professional State                                                                                                    |
|                 | L. Hey seven srana-ooundary                                         |                                                                         |                                                                 |                                                                                        |                                              |                             |                                                                                                    |                                                                                                    |
|                 | major rivers and their                                              | erms and Condi                                                          | tions: (Hydrological Ci                                         | nine Lata)                                                                             |                                              |                             |                                                                                                    |                                                                                                    |
|                 | tributaries and distributaries).                                    | <ol> <li>Hydrological diata is</li> <li>No data will be rece</li> </ol> | vill be treatest as confidentia<br>roduced in part, or in whole | I in person and I will fake every<br>either by photography or by off                   | possible grecaution to prevent<br>ser means. | those being lost.           |                                                                                                    |                                                                                                    |
|                 |                                                                     | 3.1 will not export any<br>Water Databased #                            | y data, their enlargement or<br>loace                           | reduction or traces to any foreig                                                      | in countries without written per             | mission from Bangla         | denth                                                                                                    |                                                                                                    |
|                 | 2. Seven independent<br>mercelitation Chillipping and               | 4. No data will be han<br>5. I will not sell or dat                     | ided over to any persons of<br>bibulie any data to among        | thout written permission from 8-                                                       | angladesh 'Mater Development                 | Board .                     |                                                                                                    |                                                                                                    |
|                 | Chillagongi Hill Tracts deeptly                                     | 6. I will not attechnode                                                | ty any data and display flor i                                  | my purpose without written per-                                                        | nission from Bangladesh Viole                | Development Board           | Fi                                                                                                    |                                                                                                    |
|                 | into the Bay of Bengal.                                             | Diture read unders                                                      | stand and accept the Terms                                      | & Conditions of Accessing Build                                                        | B Hydrological Online Data                   |                             |                                                                                                    |                                                                                                    |
|                 | 100000000000000000000000000000000000000                             |                                                                         |                                                                 | Conten Report                                                                          |                                              |                             |                                                                                                    |                                                                                                    |
|                 | 3. terand water bodies threat<br>lands) of hapy backy and           |                                                                         |                                                                 |                                                                                        |                                              |                             |                                                                                                    |                                                                                                    |
|                 | Develo.                                                             |                                                                         |                                                                 |                                                                                        |                                              |                             |                                                                                                    |                                                                                                    |

চিত্রঃ ডকুমেন্ট আপলোড

- এরপর বাংলাদেশ পানি উন্নয়ন বোর্ডের শর্তাবলী পড়ন এবং চেক বক্সে টিক দিন
- সবশেষে ফর্ম টি সাবমিট করুন।
- আপনার ফর্মটি সফলভাবে সম্পন্ন হলে
- ফর্মটি সফলভাবে সাবমিট করা হলে আপনার দেওয়া ইমেইল ঠিকানায় একটি ইমেইল যাবে। উক্ত ইমেইল টি চেক করুন এবং পরবর্তীতে আপনার ডাটা রিকোয়েস্ট অনুমোদনের জন্য অপেক্ষা করুন।
- এরপর পানি উন্নয়ন বোর্ডের কর্মকর্তাগণ এই রিকোয়েস্ট টি যাচাই করে অনুমোদন করবেন।
- অনুমোদন সম্পন্ন হলে আপনার কাছে আরও একটি ইমেইল আসবে (ইনভইস আকারে মূল্য সহ)।
- ইমেইল টি ডাউনলোড করে সংরক্ষন করুন।

## ৪র্থ ধাপঃ অনলাইন পেমেন্ট

- Login > Data Request > Data Collection
- উপরে উল্লেখিত ক্রমানুসারে মেনু তে ক্লিক করলে নিচের ছবির মত পাতা আসবে। যেখানে আপনার রিকোয়েস্টকৃত সকল ডাটার তালিকা (ইনভইস তালিকা) এখানে দেওয়া থাকবে।

|                                                                                                    | O User Login                                 | My              | / Requested Data L       | .ist                |               |            |                  |           |
|----------------------------------------------------------------------------------------------------|----------------------------------------------|-----------------|--------------------------|---------------------|---------------|------------|------------------|-----------|
|                                                                                                    | Username: user<br>New 0                      | 10              | ✓ Show entries           |                     |               |            | Search:          |           |
|                                                                                                    | Messages:                                    | SL <del>.</del> | Request Date 👙           | Invoice No.       + | Total Amount  | Status 👙   | View Details   🍦 |           |
| (Carryon)                                                                                                    | € Logout 2 Edit<br>Profile                   | 1               | 10 November, 2020        | 178176              | 500.00 BDT    | Collected  | View/Download    | ((00000)) |
|                                                                                                    |                                              | 2               | 10 November, 2020        | 466179              | 500.00 BDT    | Collected  | Niew/Download    |           |
|                                                                                                    | <b>‡</b> Other Menu                          | 3               | 9 November, 2020         | 752134              | 500.00 BDT    | Collected  | Niew/Download    |           |
|                                                                                                    | )<br>)                                       | 4               | 8 November, 2020         | 734395              | 5,040.00 BDT  | Approved.  | Pay Now          |           |
|                                                                                                    | Map Location     Contact Us                  | 5               | 8 November, 2020         | 999758              | 500.00 BDT    | Collected  | View/Download    |           |
|                                                                                                    | Data collection procedure                    | 6               | 7 November, 2020         | 494462              | 180.00 BDT    | Collected  | View/Download    |           |
|                                                                                                    | <ul> <li>Hydrological Sample Data</li> </ul> | 7               | 5 November, 2020         | 716862              | 11,625.00 BDT | Approved.  | Pay Now          |           |
| Š.                                                                                                    | Notice                                       | 8               | 27 October, 2020         | 786627              | 1,050.00 BDT  | Approved.  | Pay Now          |           |
|                                                                                                    |                                              | 9               | 26 October, 2020         | 162394              | 400.00 BDT    | Approved.  | Pay Now          |           |
|                                                                                                    |                                              | 10              | 26 October, 2020         | 557304              | 0.00 BDT      | Collected  | Niew/Download    |           |
| And a state of the state of the |                                              | Showin          | g 1 to 10 of 513 entries |                     | First         | Previous 1 | 2 3 4 5 Next La  |           |

- যে সকল ডাটা অনুমোদন করা হয়ে যাবে তার ডান পাশে Pay Now নামক বাটন দেখা যাবে।
- উক্ত বাটনে ক্লিক করলে আপনি একটি ইনভইস এর সকল তথ্য সম্বলিত পাতা আসবে।

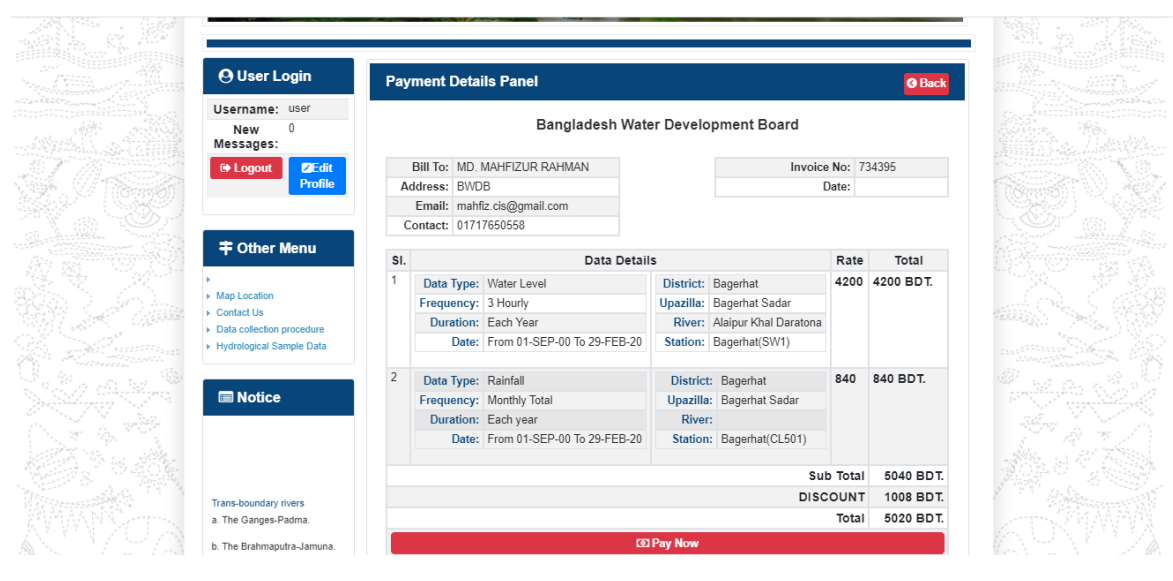

চিত্রঃ ইনভইস পাতা

 সেখানেআরওএকটিPay Now বাটন থাকবে যাতে ক্লিক করলে পেমেন্ট গেটওয়ে পাতা আসবে।

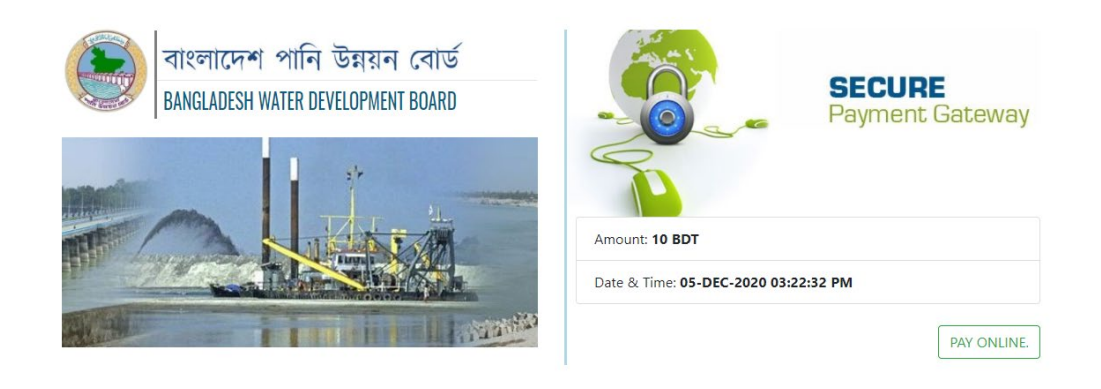

চিত্রঃ পেমেন্ট গেটওয়ে পাতা

 পেমেন্ট গেটওয়ে পাতায় PAY ONLINEবাটনে ক্লিক করলে পেমেন্ট অপশন পাতা আসবে।

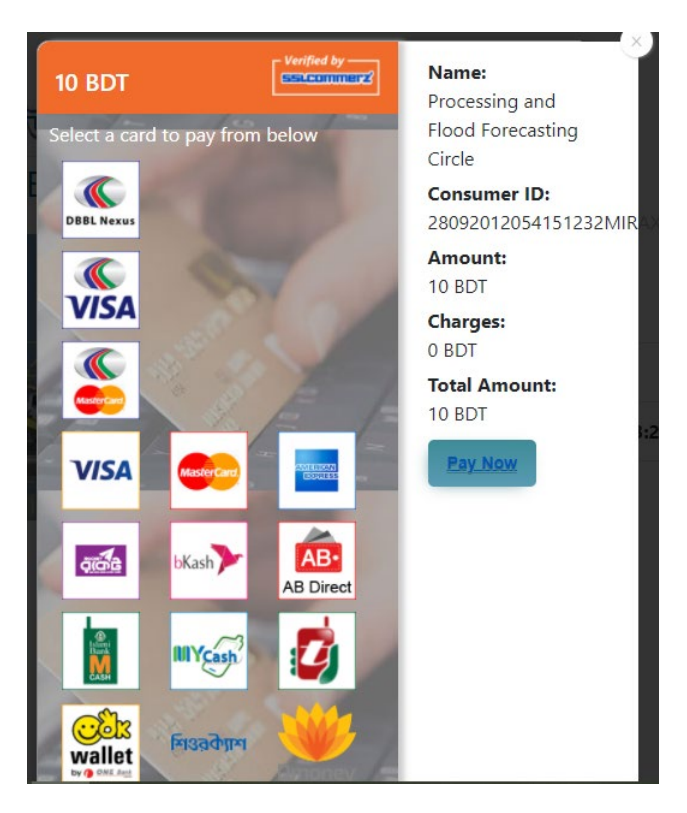

চিত্রঃ পেমেন্ট গেটওয়ে অপশনস

এরপর পেমেন্ট গেটওয়ে অপশনস পাতায় বিকাশ লোগো নির্বাচন করে Pay
 Now বাটনে ক্লিক করতে হবে।

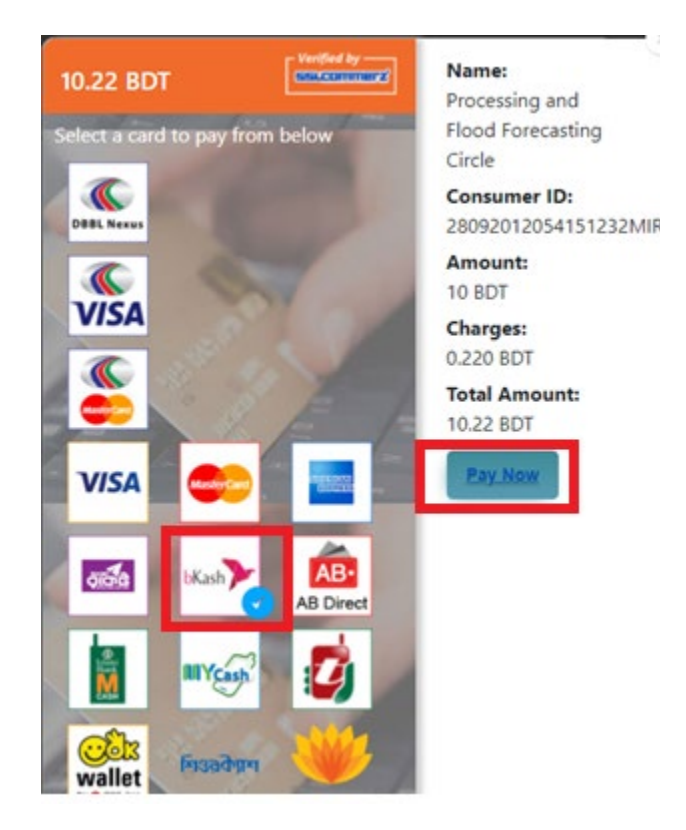

চিত্রঃ বিকাশ পেমেন্ট নির্বাচন

 বিকাশ পেমেন্ট নির্বাচন করা সম্পন্ন হলে নিচের ছবির মত অপশন আসবে যেখানে মোবাইল নম্বর (বিকাশ একাউন্ট খোলা আছে এরকম যে কোন নম্বর) দিতে হবে এবং CONFIRM বাটনে ক্লিক করতে হবে।

| bkash Payment<br>SSLCOMMERZ<br>Invoice: BGW96292020120542741  to 10.22<br>Vour bKash Account number<br>U1768426464<br>By clicking on Confirm, you are agreeing to the terms & constituent |
|----------------------------------------------------------------------------------------------------|
| SSLCOMMERZ<br>Invoice: BGW96292020120542744 0t 0.002<br>Your bitash Account number<br>01768426464<br>By clicking on Confirm, you are agreeing to the terms & conditions                   |
| Your bKash Account number<br>01768426464<br>By clicking on Confirm, you are agreeing to the <u>terms &amp; conditions</u>                                                                 |
| 01768426464 By clicking on Confirm, you are agreeing to the terms & conditions CLOSE CONFIRM                                                                                              |
| By clicking on Confirm, you are agreeing to the terms & conditions CLOSE CONFIRM                                                                                                    |
| CLOSE CONFIRM                                                                                                    |
| CLOSE CONFIRM                                                                                                    |
|                                                                                                    |
| <b>U</b> 16247                                                                                                    |
|                                                                                                    |

চিত্রঃ বিকাশ পেমেন্ট পাতা

- প্রদত্ত মোবাইলে একটি ভেরিফিকেশন কোড সম্বলিত টেক্সট মেসেজ যাবে।
- উক্ত মেসেজের কোডটি নিচের ছবির মত অপশনে টাইপ করতে হবে।

| b    | Kash                            | Paym                          | ent    |
|------|---------------------------------|-------------------------------|--------|
| S II | SLCOMMERZ<br>nvoice: BGW9629202 | 0120542744                    | ৳10.22 |
|      | Enter verification code         | e sent to <b>017 ** ***</b> , | 464    |
|      | 23                              | 45                            |        |
|      | Didn't receive co               | de? Resend code               |        |
|      |                                 | <u> </u>                      |        |
|      |                                 | CONF                          | FIRM   |
|      | 0                               | 16247                         |        |
|      |                                 |                               |        |

চিত্রঃ বিকাশ পেমেন্ট কোড ভেরিফিকেশন

 বিকাশ নম্বর ভেরিফিকেশন সম্পন্ন হলে নিচের ছবির মত অপশন আসবে যেখানে আপনার মোবাইলের বিকাশ পিন নম্বর (গোপন পিন নম্বর) টি টাইপ করতে হবে।

| _                                |                               |
|----------------------------------|-------------------------------|
| bKash                            | Payment                       |
| SSLCOMMERZ<br>Invoice: BGW900520 | 20120543747 <b>b10.22</b>     |
| Enter PIN of your bKash Ac       | count number (019 ** *** 163) |
| ••                               | •••                           |
|                                  |                               |
| CLOSE                            | CONFIRM                       |
| 0                                | 16247                         |
|                                  |                               |

চিত্রঃ বিকাশ পিন কনফার্মেশন

 পিন নম্বর টি সঠিক হলে আপনার বিকাশ একাউন্ট থেকে নির্দিষ্ট পরিমান টাকা কেটে যাবে এবং নিচের ছবির মত একটি কনফার্মেশন মেসেজ আসবে অর্থাৎ আপনার পেমেন্ট সফল ভাবে সম্পন্ন হবে।

#### Redirecting to the Merchant Site

This may take a few seconds

#### Thanks for your order

Your payment of 10.22 BDT is Complete. payment ref id BGW90052020120543747

You're now going back to **opgs.bwdb.gov.bd** ..

If you are not redirected within 10 seconds, click here...

(Please do not CLOSE YOUR BROWSER)

## চিত্রঃ পেমেন্ট সাকসেস নোটিফিকেশন

৫ম ধাপঃ ডাটা কালেকশন

- ডাটা পেমেন্ট সফলভাবে সম্পন্ন হলে আপনার রেজিস্টারকৃত ইমেইল এ একটি পেমেন্ট কনফার্মেশন ইমেইল যাবে এবং আপনাকে অটোমেটিক ডাটা ডাউনলোডের পাতায় নিয়ে যাবে।
- অথবা আপনি Online Data Request > Data Collection মেনুতে গিয়েও ডাটা ডাউনলোড করতে পারবেন। (নির্ধারিত সময়ের মধ্যে)
- যেখানে আপনার রিকোয়েস্ট কৃত সকল ডাটাগুলো লিস্ট আকারে দেখাবে ৷
- সেখানে প্রত্যেকটি ডাটা টেবিলের ডান পাশের কলামে Download Now বাটনে ক্লিক করলে উক্ত ডাটা ডাউনলোড করতে পারবে।
- এক্ষেত্রে ডাটা অবশ্যই রিকোয়েস্টের এক মাসের মধ্যে ডাউনলোড করতে হবে।

|                       | 9 User Login               | Data Download Panel of Invoice: 150399     | @ Back                   |                      |
|-----------------------|----------------------------|--------------------------------------------|--------------------------|----------------------|
|                       |                            | Data Type: Discharge                       |                          |                      |
| Us                    | ername: user               | Frequency: Observed Discharge              |                          |                      |
| Ne                    | w Messages: 0              | Duration: Per Record                       |                          |                      |
| Association .         | le Logout<br>2Edit Profile | From Date: 01-SEP-81                       |                          |                      |
|                       |                            | To Date: 29-FEB-20                         | of Download Data         | Lestron M            |
| / ((Carrisof)         |                            | District: Brahmanbaria                     |                          |                      |
|                       | 🕈 Other Menu               | Upazilla: Akhaura                          |                          |                      |
| and the second second |                            | River: Hawrah                              |                          |                      |
| Antonia Contra        | Ian Location               | Station: Gangasagar Rly.(SW123)            |                          |                      |
| Contraction + C       | Contact Us                 |                                            |                          |                      |
| C 10 10               | ata collection procedure   | Data Type: Discharge                       |                          |                      |
| + H                   | lydrological Sample Data   | Frequency: Annual Highest, Lowest and Mean |                          | ALL STREET           |
|                       |                            | Duration: Each 10 years                    |                          |                      |
| At Antibio            | Notico                     | From Date: 01-SEP-81                       |                          | Case Container State |
| Siles Siles           | I NOUCE                    | To Date: 29-FEB-20                         | <b>4</b> ¢ Download Data |                      |
|                       |                            | District: Brahmanbaria                     |                          |                      |
|                       |                            | Upazilla: Akhaura                          |                          |                      |
|                       |                            | River: Hawrah                              |                          |                      |
| Tr                    | ans-boundary rivers        | Station: Gangasagar Rly.(SW123)            |                          |                      |
| a.                    | The Ganges-Padma.          |                                            |                          |                      |
| b.                    | The Brahmaputra-Jamuna.    | Data Type: Discharge                       |                          | a stand              |
|                       |                            | Frequency: Tidal Discharge                 |                          |                      |
| C.                    | The Surma-Meghna.          | Duration: Per Record                       |                          |                      |
| 1 March 1             | Fifty seven trans-boundary | From Date: 01-JAN-61                       |                          |                      |

চিত্রঃ ডাটা কালেকশন

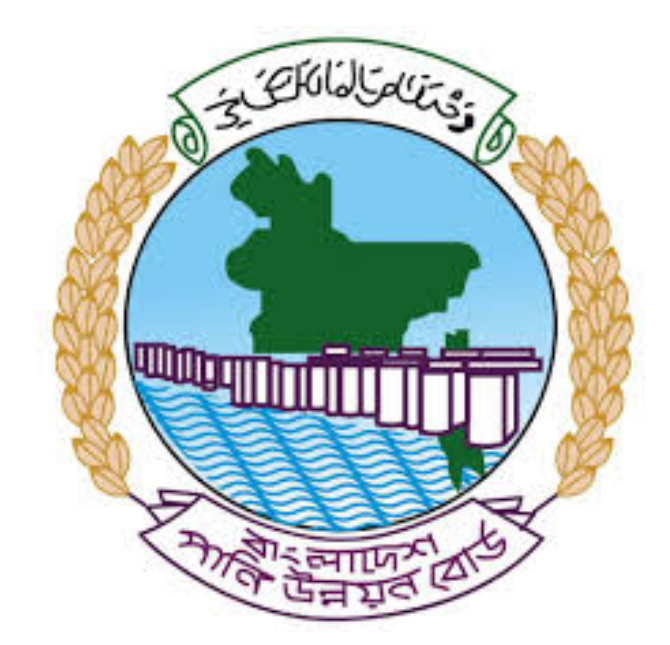

# অনলাইন ডাটা রিকোয়েস্ট ম্যানুয়াল

আপনার কি কি উপাত্ত প্রয়োজন তা বুঝতে সমস্যা হলে এবং অন্য কোন ব্যাপারে ধারণা পেতে হলে নিম্ন লিখিত কর্মকর্তাদের সঙ্গে যোগাযোগ করুনঃ

| <b>নামঃ</b> মোঃ মুশফিকুর রহমান | <b>নামঃ</b> তাপসী বিশ্বাস  |
|--------------------------------|----------------------------|
| পদঃ সিস্টেম এনালিস্ট,          | পদঃ প্রোগ্রামার,           |
| মোবাইল নংঃ+৮৮-০১৭১১-৯৭৯৪৪৭     | মোবাইল নংঃ+৮৮-০১৬২১-৪৬৩০০৫ |
| টেলিফোনঃ+৮৮-০২-৪৮১১৭৮৮১        |                            |

|   |           |        | /     | <u>ь</u> ь |
|---|-----------|--------|-------|------------|
| 1 | ধাপগুৱ    | জিসেগন | হিন্য | পবণ        |
|   | 11 10.0.1 |        | 1 -1  | 5.4.1      |

| Banglade                                                                                                    | sh Water Development Board                                                                                                    | Select Keyword Type 💙                                  |
|----------------------------------------------------------------------------------------------------|----------------------------------------------------------------------------------------------------|--------------------------------------------------------|
| Home About Us Projects                                                                                                    | 5 Data Request Hydrograph Archive Documents Photo Gallery Important Links Definiti                                                                                                    | ons                                                    |
| X                                                                                                    | Not a la la la la la la la la la la la la l                                                                                                    |                                                        |
| 🕑 User Login                                                                                                    | <b>O</b> Registration Form                                                                                                    |                                                        |
|                                                                                                    |                                                                                                    |                                                        |
| Usemame                                                                                                    | * Marked Fields Are Mandatory                                                                                                    |                                                        |
| Login                                                                                                    | * Marked Fields Are Mandatory<br>* Upload Authorization/Recommendation/Relevant Documents As proof of                                                                                                    | you are authorized to purchase data                    |
| Login<br>Password                                                                                                    | * Marked Fields Are Mandatory<br>* Upload Authorization/Recommendation/Relevant Documents As proof of<br>* If you are student, Upload Valid Student ID to prov<br>User Type * : Select User Type                                                                                                    | you are authorized to purchase data e your identity    |
| Usemame<br>Login<br>Password<br>Password                                                                                                    | * Marked Fields Are Mandatory<br>* Upload Authorization/Recommendation/Relevant Documents As proof of<br>* If you are student, Upload Valid Student ID to prov<br>User Type * :<br>Name * -                                                                                                    | you are authorized to purchase data<br>e your identity |
| Usemame<br>Login<br>Password<br>Password<br>Forgot Password                                                                                                    | * Marked Fields Are Mandatory<br>* Upload Authorization/Recommendation/Relevant Documents As proof of<br>* If you are student, Upload Valid Student ID to prov<br>User Type * :<br>Name * :                                                                                                    | you are authorized to purchase data<br>e your identity |
| Usemame<br>Login<br>Password<br>Password<br>Forgot Password<br>Plogin                                                                                                    | * Marked Fields Are Mandatory<br>* Upload Authorization/Recommendation/Relevant Documents As proof of<br>* If you are student, Upload Valid Student ID to prov<br>User Type * :<br>Name * :<br>Email * :                                                                                                    | you are authorized to purchase data<br>e your identity |
| Usemame<br>Login<br>Password<br>Password<br>Forgot Password<br>E Create Account                                                                                                    | * Marked Fields Are Mandatory<br>* Upload Authorization/Recommendation/Relevant Documents As proof of<br>* If you are student, Upload Valid Student ID to prov<br>User Type * :<br>Name * :<br>Email * :<br>Mobile No * :                                                                                                    | you are authorized to purchase data<br>e your identity |
| Usemame<br>Login<br>Password<br>Password<br>Forgot Password<br>Create Account                                                                                                    | * Marked Fields Are Mandatory<br>* Upload Authorization/Recommendation/Relevant Documents As proof of<br>* If you are student, Upload Valid Student ID to prov<br>User Type * :<br>Name * :<br>Email * :<br>Mobile No * :<br>Phone :                                                                                                    | you are authorized to purchase data<br>e your identity |
| Usemame<br>Login<br>Password<br>Password<br>Password<br>Password<br>Password<br>Password<br>Password<br>Porgot Password<br>Plogin<br>Create Account                                                                                                    | * Marked Fields Are Mandatory     * Upload Authorization/Recommendation/Relevant Documents As proof of     * If you are student, Upload Valid Student ID to prov     User Type * :     Select User Type     Name * :     Email * :     Mobile No * :     Phone :                                                                                                    | you are authorized to purchase data<br>e your identity |
| Usemame<br>Login<br>Password<br>Password<br>Password<br>Porgot Password<br>Plogin<br>Create Account<br>Create Account                                                                                                    | * Marked Fields Are Mandatory<br>* Upload Authorization/Recommendation/Relevant Documents As proof of<br>* If you are student, Upload Valid Student ID to prov<br>User Type * :<br>Name * :<br>Email * :<br>Mobile No * :<br>Address :                                                                                                    | you are authorized to purchase data<br>e your identity |
| Usemame<br>Login<br>Password<br>Password<br>Progot Password<br>Progot Password<br>Create Account<br>Create Account<br>Map Location                                                                                                    | * Marked Fields Are Mandatory<br>* Upload Authorization/Recommendation/Relevant Documents As proof of<br>* If you are student, Upload Valid Student ID to prov<br>User Type * :<br>Name * :<br>Email * :<br>Mobile No * :<br>Phone :<br>User Name *:<br>User Name *:                                                                                                    | you are authorized to purchase data<br>e your identity |
| Usemame<br>Login<br>Password<br>Password<br>Porgot Password<br>Create Account<br>Create Account<br>Create Account<br>Map Location<br>Contact Us<br>Data reflection procedure                                                                                                    | * Marked Fields Are Mandatory<br>* Upload Authorization/Recommendation/Relevant Documents As proof of<br>* If you are student, Upload Valid Student ID to prov<br>User Type * :<br>Name * :<br>Email * :<br>Mobile No * :<br>Phone :<br>User Name *:<br>Password * :                                                                                                    | you are authorized to purchase data<br>e your identity |
| Usemame<br>Login<br>Password<br>Password<br>Password<br>Progot Password<br>Password<br>Password<br>Progot Password<br>Progot P | * Upload Authorization/Recommendation/Relevant Documents As proof of<br>* Upload Authorization/Recommendation/Relevant Documents As proof of<br>* If you are student, Upload Valid Student ID to prov<br>* User Type * :<br>Name * :<br>Email * :<br>Mobile No * :<br>Phone :<br>Address :<br>User Name *:<br>Password * :<br>Upload Documents *<br>Choose File No file chosen | you are authorized to purchase data<br>e your identity |

চিত্রঃ রেজিষ্ট্রেশন ফর্ম

- মনে রাখবেন (\*)চিহ্নিতনাম গুলো বা লাল বক্স করা নাম গুলো অবশ্যই সঠিক ভাবে পৃরন করতে হবে ।
- অবশ্যই সঠিক ইমেইল দিতে হবে যেটা পরবর্তীতে আপনার যেকোন তথ্য দিয়ে
   সেবা প্রদান করবে।
- আপনি যদি ছাত্র/ছাত্রী হয়ে থাকেন তবে ডকুমেন্ট আপলোড করার সময় আপনার স্টুডেন্ট আইডি কার্ডের স্ক্যান কপি আপলোড করতে হবে আর অফিসিয়াল ক্ষেত্রে নিজ নিজ প্রতিষ্ঠানের বা অথরাইজেশন /রেকমেন্ডেশন লেটার আপলোড করতে হবে ।
- সবশেষে শর্তাবলি ঘরটি নির্বাচন করে আপনার রেজিস্ট্রেশন সম্পূর্ণ করুন ।
- আপনার প্রদত্ত ইউজার নাম এবং পাসওয়ার্ড টি সংরক্ষন করুন বা মনে রাখুন পরবর্তীতে লগইন করার জন্য।

## ২য় ধাপঃ ইউজার লগইন

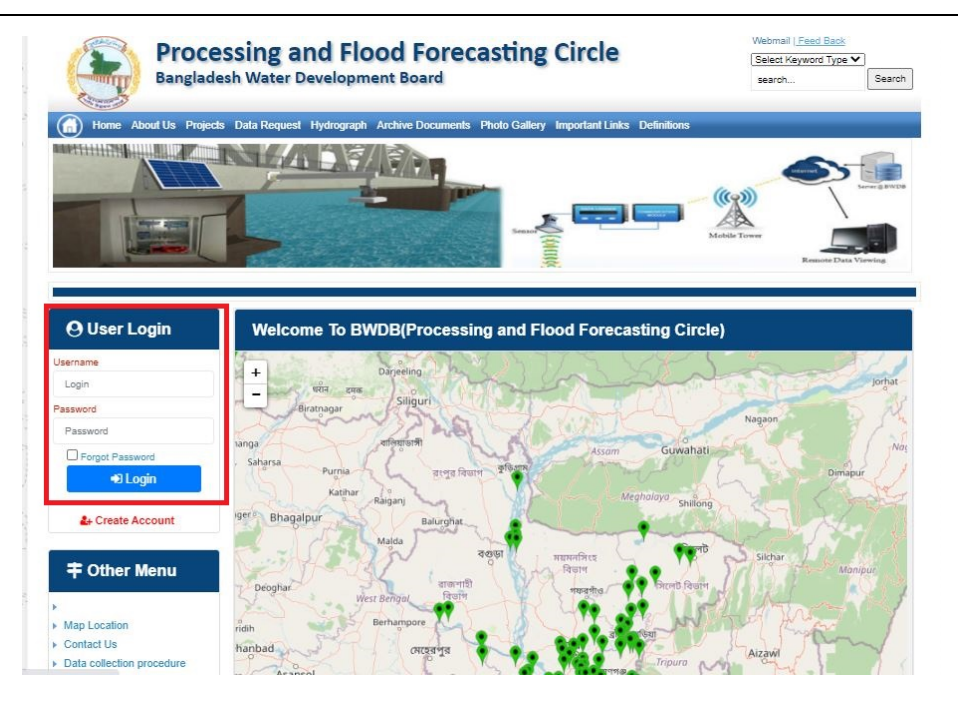

চিত্রঃ ইউজার লগইন ফর্ম (লাল চিহ্নিত ঘরে)

এখন ইউজার লগিন বক্সে আপনার ইউজার নাম এবং পাসওয়ার্ড দিয়ে লগইন করুন।

লগইন পদ্ধতিঃ

- উপরে উল্লেখিত লগইন ফর্মে রেজিট্রেশনের সময় প্রদত্ত ইউজার নাম এবং পাসওয়ার্ড দিয়ে লগইন করুন।
- লগইন সফল হলে লগ আউট বাটন ও রেজিষ্ট্রেশন ফর্মের জায়গায় রেজিষ্ট্রেশন তথ্য দেখাবে।
- লগইন ব্যর্থ হলে User And Password Don't Match. Please Try Again.লেখাটি দেখাবে।
- ইউজার নাম এবং পাসওয়ার্ড ভুলে গেলে Forgot Password
  বাটনে ক্লিক করুন।
- এরপর আপনার ( রেজিষ্ট্রেশনের সময় প্রদত্ত ) ইমেইল এ একটি ইমেইল যাবে। যেখানে আপনার পাসওয়ার্ড পুনরায় সেট করার অপশন পাবেন।

# ৩য় ধাপঃ ডাটা রিকোয়েস্ট ফর্ম পূরণ (১ম পর্ব)

| Banglac                                                                                                    | the Data Resent a Hydro                                                                                                    | opment Board                                                            | ments Photo Galler                        | ry Important Links                                                                                   | Defentions                                  | Search.                              | Seat                                   |
|----------------------------------------------------------------------------------------------------|----------------------------------------------------------------------------------------------------|-------------------------------------------------------------------------|-------------------------------------------|----------------------------------------------------------------------------------------------------|---------------------------------------------|--------------------------------------|----------------------------------------|
| NAME:                                                                                                    | 5                                                                                                    | i v                                                                     | Z                                         |                                                                                                    | J.                                          | Ň                                    |                                        |
| and the second second                                                                                                 | and the second second se |                                                                         |                                           |                                                                                                    |                                             |                                      |                                        |
| User Login                                                                                                    | Data Reque                                                                                                    | st                                                                      |                                           |                                                                                                    |                                             |                                      |                                        |
| User Login                                                                                                    | Data Reque                                                                                                    | st<br>preneb                                                            |                                           | Woble No                                                                                             |                                             |                                      |                                        |
| User Login<br>Demane proteit<br>Vessiges 0                                                                            | Data Reque                                                                                                    | st<br>prorob<br>private                                                 |                                           | Wotale No<br>Email Address                                                                           |                                             |                                      |                                        |
| User Login<br>Demans prove<br>Vessages 0<br>Lagent Class                                                              | Data Reque<br>Name<br>Employee Status<br>Department/hotbuts                                                                                                    | st<br>proto<br>proto                                                    |                                           | Woble No<br>Email Address<br>Category                                                                | Student                                     |                                      |                                        |
| User Login<br>Demana prote<br>Vesages 0<br>Caped Dice Prefer                                                          | Data Reque<br>Name<br>Englisper Datas<br>Departmentination                                                                                                    | st<br>pronob<br>private<br>Upantila Name                                | Ever Rate                                 | Woble No<br>Email Address<br>Category<br>Station Name                                                | Studies<br>From Date                        | To Date                              | Additionant                            |
| User Login<br>Userame prints<br>Verages 0<br>Come Posts                                                               | Data Reque<br>Name<br>Employee Status<br>Department/Indiane<br>Eanderpan                                                                                                    | st<br>pronob<br>private<br>Opundia Name<br>Albadam V                    | Ever Kenne<br>Nationus V                  | Noble No<br>Email Address<br>Category<br>Notice News<br>Pranufur (2 V                                | Student<br>From Data<br>COMMOND             | To Culo<br>DOMINIM                   | Additionarys<br>© Add Rose             |
| User Login<br>Demans print<br>Vesages 0<br>Logent Dide Profes<br>Other Menu                                           | Data Reque<br>Name<br>Englinger Status<br>Department/militate<br>Enderliger V<br>Nijpramar V                                                                                                    | st<br>printb<br>printb<br>Dipatella Kame<br>Athatiam V<br>Dima V        | Hiterutur V<br>Decra_Dar V                | Noble No<br>Email Address<br>Category<br>Station Name<br>Peanutur(3) V<br>Bongar(3)/V V              | Student<br>Frank Date<br>DOMMANYA<br>141970 | To Date<br>(2014/0111)<br>(309/2022) | Additionerve<br>© Add How<br>© Parrow  |
| User Login<br>Demans prints<br>Verages 0<br>Comment<br>Cother Menu                                                    | Data Reque<br>Name<br>Englityse Status<br>Department/mattue<br>Englityse V<br>Englityse V<br>Nignamat V                                                                                                    | st<br>prinsb<br>prinsb<br>Prinsb<br>Alkadam V<br>Oma V                  | Ever Rana<br>Matam,Aut •<br>Decra_Char •  | Noble No<br>Email Address<br>Category<br>Station Name<br>Poans/wr/31 V<br>Borgan(31/11 V             | Budent<br>Prode Date<br>DOMENTYN<br>141975  | 3x Cule<br>2014/0777<br>309/2020     | Additionarys<br>O Add Rose<br>C Renews |
| User Login<br>Userame prints<br>Verages 0<br>Comment<br>Conter Menu                                                   | Data Reque<br>Name<br>Englityse Status<br>Department/teature<br>Eanderjun V<br>Nignaman V<br>1                                                                                                    | st<br>prinsb<br>prinsb<br>prinsb<br>Dinastant<br>Dinastant<br>Dinastant | Elver Name<br>Matem,Ays V<br>Decra_Char V | Noble No<br>Email Address<br>Category<br>Station Name<br>Poarsur(3) V<br>Borgar(3) V                 | Sudert<br>Fran Dele<br>DOMMININ<br>141975   | To Date<br>[DOMETTO]<br>[3040020     | Additionerve<br>© Add Ree<br>@ Renew   |
| User Login<br>Demans (print)<br>Vestigen ()<br>Comment<br>Conter Menu<br>Location<br>Net to<br>a collection procedure | Data Reque<br>Name<br>Englityse Status<br>Department/teature<br>Eanderjun V<br>Nignaman V<br>4                                                                                                    | st<br>prinsb<br>prinsb<br>prinsb<br>Dinastant<br>Dinastant<br>Dinastant | Ever Name<br>Matemutus V<br>Decra_Char V  | Noble No<br>Email Address<br>Category<br>Station Name<br>Poarsur(3) V<br>Borgar(3) V<br>V<br>Poarsur | Sudert<br>Frain Dela<br>DO MARINA<br>141970 | To Cole<br>[DOM:0000]<br>[3040020]   | Additionerve<br>© Add Ree<br>2 Renew   |

চিত্রঃ ডাটা রিকোয়েস্ট ফর্ম (১ম পর্ব)

- ডাটা রিকুয়েস্ট ফর্ম টা দেখতে চাইলে অবশ্যই লগইন অবস্থায় থাকতে হবে ৷
  - ০ ডাটা রিকুয়েস্ট ফর্ম এ প্রথমে Data Typeঅপশনটি নির্বাচন করতে হবে।
  - এরপর Frequency অপশনটিতে যে অপশনগুলো আসবে তার মধ্যে থেকে একটা নির্বাচন করতে হবে।
  - প্রদত্ত Data Type এবং Frequency অনুযায়ী Duration এবং Rate অপশনটি নির্বাচিত হবে । ( উল্লেক্ষ্য এই দুইটি অপশন নির্বাচন করার প্রয়োজন নাই )
  - এরপর জেলার তথ্য দিতে হবে অর্থাৎ District অপশনটি নির্বাচন করতে হবে।
  - এরপর প্রদত্ত জেলা অনুযায়ী Upazilla (উপজেলা) এর যে লিস্ট আসবে
     সেখান থেকে উপজেলা নির্বাচন করতে হবে।
  - এরপর প্রদত্ত উপজেলা অনুযায়ী River এবং Station নির্বাচন করতে হবে।

- উল্লেখ্য Rainfall এবং Ground Water এর ক্ষেত্রে River অপশনটি
   নির্বাচন করার প্রয়োজন নাই। শুধু Station নির্বাচন করলেই হবে।
- এরপর Start Date এবং End Date অপশনে কত তারিখ/বছর থেকে কত
   তারিখ/বছর পর্যন্ত ডাটা নিবেন তা নির্বাচন করতে হবে।
- উল্লেখ্য সকল ডাটা বছর হিসেবে বিবেচ্য হবে।
- আপনি চাইলে একের অধিক ডাটা যোগ করতে পারবেন Add New বাটনে ক্লিক করে।
- এছাড়াও কোন ডাটা প্রয়োজন না হলে মুছে দিতে পারবেন Remove Now বাটনে ক্লিক করে ।
- তার পরে Proceed বাটনে এ ক্লিক করলে ডাটা গুলোর ইনভইস ভিউ দেখাবে।

## ৩য় ধাপঃ ডাটারিকোয়েস্টফর্মপূরণ (২য় পর্ব)

| Banglade                                                                                                    | ISSII              | ng and Flo<br>/ater Developm                                                                                                    | ood For                                                                                    | recasting                                                                                                    | Circle                                                                                                    | d - type                                                                            | Beech Reyeard Type                                                                             | Saart                        |
|----------------------------------------------------------------------------------------------------|--------------------|----------------------------------------------------------------------------------------------------|--------------------------------------------------------------------------------------------|----------------------------------------------------------------------------------------------------|----------------------------------------------------------------------------------------------------|-------------------------------------------------------------------------------------|------------------------------------------------------------------------------------------------|------------------------------|
|                                                                                                    | 1                  | 64.54                                                                                                    |                                                                                            | -                                                                                                    | -                                                                                                    | - 2                                                                                 |                                                                                                | 9                            |
| () User Login                                                                                                    |                    | ata Request                                                                                                    |                                                                                            |                                                                                                    |                                                                                                    | O New Di                                                                            | da Request                                                                                     | and looks                    |
| O User Login                                                                                                    | •                  | ata Request                                                                                                    | 233483                                                                                     |                                                                                                    | Dute                                                                                                    | O November, 2020                                                                    | da Respect                                                                                     | eat links                    |
| O User Login<br>Usemane: pronth<br>re Minesages: 0                                                                                                    | G                  | Data Request<br>Invoice<br>Name                                                                                                    | 333463<br>pronob                                                                           |                                                                                                    | Dute<br>Mobile No                                                                                                    | O November, 2020                                                                    | da Request                                                                                     | eat links                    |
| User Login Username: pronob ov Messager: 0  Intername: 2  Description                                                                                                    | C                  | Data Request<br>Invoice<br>Nome<br>Employee Status                                                                                                    | 333483<br>pronob<br>private                                                                |                                                                                                    | Date<br>Mobile No<br>Email Address                                                                                                    | O New Dr<br>7 November, 2020                                                        | ata Tanganat<br>2 Esti Panga                                                                   | and limite                   |
| O User Login<br>Demane: proob<br>w Messages: 0<br>Loged Clair Podes                                                                                                    | Dep                | Data Request<br>Invoice<br>Nome<br>Employee Status<br>partment institute                                                                                                    | 333483<br>pronob<br>private                                                                |                                                                                                    | Date<br>Mobile No<br>Email Address<br>Category                                                                                                    | O New Dr<br>7 November, 2020<br>1<br>Student                                        | ets Despera                                                                                    | and looks                    |
| O User Login<br>Username: procisi<br>w Manager: 0<br>(Magent) (Star Poder<br>California)                                                                                      | C<br>Deg           | Data Request<br>Invoice<br>Kome<br>Employee Status<br>sortment Institute                                                                                                    | 233483<br>pronob<br>private<br>Data Type Deta                                              | n                                                                                                    | Date<br>Mobile No<br>Email Address<br>Category                                                                                                    | O New Dr<br>7 November, 2020<br><br>Student<br>Location Details                     | eta Request                                                                                    | Tot                          |
| O User Login<br>Usernare: prosb<br>w Messages: 0<br>O Logent State Puelle<br>Cother Menu                                                                                      | Deg<br>SL<br>0     | Data Request<br>Invoice<br>Name<br>Employee Status<br>partment Institute<br>Onto Type: Water Le<br>Prequency: Daily Hig<br>Duration: Each year                                                                                                    | 333483<br>promb<br>private<br>Data Type Deta<br>vel<br>h-Low(Tidal)                        | ila<br>River Alagur Khi<br>Station: Dagetra<br>From 1 January                                                                                                    | Date<br>Mobile No<br>Email Address<br>Category<br>s Deptions<br>(\$1071)<br>2000 To: 30 Septem                                                               | O Here Dr<br>7 November: 2020<br>                                                   | Rate: 125<br>Year Count 21                                                                     | Tot<br>2925                  |
| User Login User Login Userane: proto w Message: 0 Care them Tap Locaton orted Un                                                                                              | Deg<br>SL<br>0     | Data Request<br>Invoice<br>Nome<br>Employee Status<br>partment Institute<br>Data Type, Water Le<br>Proguency, Cally Hig<br>Data to year<br>Data Type Rainfal<br>Proguency, Manthy<br>Duata on Each year                                                                                                    | 333483<br>pronob<br>private<br>Data Type Deta<br>vel<br>(h-Low(Tidat)<br>Total             | ille<br>Station Bagehal<br>From Literativ<br>Station Bagehal<br>From Literativ                                                                                            | Date<br>Mobile No<br>Email Address<br>Category<br>(SW1)<br>2000 To 20 Septem<br>(CL501)<br>5 To 20 July, 2020                                                | O New Di<br>7 November, 2020                                                        | Rate Rogans 2 Edit Report<br>Rate<br>Rate 125<br>Year Count 21<br>Rate 40<br>Year Count 56     | Tot<br>2825<br>2240          |
| User Login Userane: pronob w Messages: 0  Call Product To Call Product  To Call Product  To Call Product  To Location ontact Un wis colection procedure yourspect Sample Cata | 54.<br>0<br>1<br>2 | Data Request<br>Invoice<br>Name<br>Employee Status<br>continent Institute<br>Data Type Water Le<br>Prequency Cally Hig<br>Duration: Each year<br>Data Type Rearbal<br>Prequency Monthly<br>Duration: Each why<br>Duration: Each and<br>Prequency: Observe<br>Quarta Type Obscharge<br>Prequency: Observe<br>Duration: Pace Record | 233463<br>pronob<br>private<br>Data Type Deta<br>vel<br>h-Low(Tidal)<br>Total<br>Chacharge | ille<br>River Alapur Khi<br>Station Bagehat<br>Prom 1 January<br>River Sangu<br>Station Bagehat<br>Prom 1 April 199<br>River Sangu<br>Station Bandarb<br>From 1 April 199 | Date<br>Mobile No<br>Email Address<br>Category<br>(Category<br>2000 To: 30 Septemi<br>(CLS01)<br>(S To: 30 July, 2020<br>an(SVQ47)<br>at To: 30 August, 2020 | O New Di     Thoramber, 2020     .     .     Student     Location Details ber, 2020 | Rate 125<br>Rate 125<br>Rate 125<br>Rate 20<br>Record Count 555<br>Rate 20<br>Record Count 555 | Tot<br>2825<br>2240<br>11750 |

### চিত্রঃ ডাটা রিকোয়েস্ট ফর্ম (২য় পর্ব-ইনভইস ভিউ)

- এর পরে আপনি চাইলে Edit Request infoবাটনে (উপরের ছবিতে লাল চিহ্নিত ঘরে) ক্লিক করে আবার পুনরায় আগের পাতায় ফিরে যেতে পারবেন এবং চাইলে ডাটা এডিট করতে পারবেন।
- সকল ধরনের ডাটা রেট সম্পর্কে জানতে হলে নিচে উল্লেখিত মেনুতে ক্লিক করুন

#### Data Request > Rate of Data

| States Due o                                                                                                    | a sala sa                                                                                                    | nal Elecal Especiality of Ch                                                                                                    |                                                                                                    | Webmail   Feed Back                                                                                                    |
|----------------------------------------------------------------------------------------------------|----------------------------------------------------------------------------------------------------|----------------------------------------------------------------------------------------------------|----------------------------------------------------------------------------------------------------|----------------------------------------------------------------------------------------------------|
| Banglad                                                                                                    | essing a<br>desh Water D                                                                                                    | nd Flood Forecasting Cli<br>Development Board                                                                                                    | rcie                                                                                                    | Select Keyword Type 💙<br>search Search                                                                                                    |
| Home About Us Proje                                                                                                    | ects Data Request                                                                                                    | Hydrograph Archive Documents Photo Gallery Impo                                                                                                    | rtant Links Definitions                                                                                                    |                                                                                                    |
|                                                                                                    |                                                                                                    |                                                                                                    |                                                                                                    | E                                                                                                    |
|                                                                                                    | _                                                                                                    |                                                                                                    |                                                                                                    |                                                                                                    |
|                                                                                                    | Data R                                                                                                    | ate Chart                                                                                                    |                                                                                                    |                                                                                                    |
| O User Login<br>Isername: pronob<br>Iew Messages: 0                                                                                                    | <b>Data R</b><br>Data Typ                                                                                                    | ate Chart<br>e Name : Water Level                                                                                                    |                                                                                                    |                                                                                                    |
| O User Login sername: pronob lew Messages: 0  O 2Edit Profile                                                                                                    | Data R<br>Data Typ<br>s∟n₀                                                                                                    | ate Chart<br>e Name : Water Level<br>Frequency                                                                                                    | Duration                                                                                                    | Amount (TK.)                                                                                                    |
| OUser Login<br>sername: pronob<br>ew Messages: 0<br>Ge Logout                                                                                                    | Data R<br>Data Typ<br>SL No<br>1.                                                                                                    | ate Chart<br>e Name : Water Level<br>Frequency<br>Annual Highest-Lowest (Non Tidal)                                                                                                    | Duration<br>Each year                                                                                                    | Amount (TK.)<br>150.00 BD.Tk                                                                                                    |
| O User Login sername: pronob ew Messages: 0 Characteristic logout Cate Profile                                                                                         | Data R<br>Data Typ<br>SL No<br>1.<br>2.                                                                                                    | ate Chart<br>e Name : Water Level<br>Frequency<br>Annual Highest-Lowest ( Non Tidai)<br>Daily (Non-Tidai)                                                                                                    | Duration<br>Each year<br>Each year                                                                                                    | Amount (TK.)<br>150.00 BD.Tk<br>50.00 BD.Tk                                                                                                    |
| OUser Login sername: pronob ew Messages: 0 CLogout CEtdt Profile                                                                                                    | Data R           Data Typ           SL No           1.           2.           3.                                                                                                    | ate Chart<br>e Name : Water Level<br>Frequency<br>Annual Highest-Lowest ( Non Tidal)<br>Daily (Non-Tidal)<br>Daily High-Low(Tidal)                                                                                                    | Duration<br>Each year<br>Each year<br>Each year                                                                                                    | Amount (TK.)<br>150.00 BD.Tk<br>50.00 BD.Tk<br>125.00 BD.Tk                                                                                                    |
| OUser Login<br>semame: pronob<br>ew Messages: 0<br>Cologout CEdit Profile<br>Tother Menu                                                                               | Data R<br>Data Typ<br>1.<br>2.<br>3.<br>4.                                                                                                    | ate Chart<br>e Name : Water Level<br>Frequency<br>Annual Highest-Lowest ( Non Tidal)<br>Daily (Non-Tidal)<br>Daily High-Low(Tidal)<br>Annual Highest-Lowest (Tidal)                                                                                                    | Duration<br>Each year<br>Each year<br>Each year<br>Each year                                                                                                    | Amount (TK-)<br>150.00 BD.Tk<br>50.00 BD.Tk<br>125.00 BD.Tk<br>200.00 BD.Tk                                                                                                    |
| User Login      semame: pronob      wr Messages: 0      togout     Cricit Profile      Other Menu                                                                      | Data R<br>Data Typ<br>1.<br>2.<br>3.<br>4.<br>5.                                                                                                    | ate Chart<br>e Name : Water Level<br>Frequency<br>Annual Highest-Lowest (Non Tidal)<br>Daily (Non-Tidal)<br>Daily High-Low(Tidal)<br>Annual Highest-Lowest (Tidal)<br>Monthly Highest.Lowest and Average (NonTidal)                                                                                                    | Duration<br>Each year<br>Each year<br>Each year<br>Each year<br>Each year                                                                                                    | Amount (TK.)<br>150.00 BD.Tk<br>50.00 BD.Tk<br>125.00 BD.Tk<br>200.00 BD.Tk<br>50.00 BD.Tk                                                                                                    |
| O User Login<br>sername: pronob<br>ew Messages: 0<br>€ Logout     C≣Edt Profile<br>Tother Menu                                                                         | Data R<br>Data Typ<br>1.<br>2.<br>3.<br>4.<br>5.<br>6.                                                                                                    | ate Chart<br>e Name : Water Level<br>Frequency<br>Annual Highest-Lowest (Non Tidal)<br>Daily (Non-Tidal)<br>Daily High-Lowest (Non Tidal)<br>Daily High-st-Lowest (Tidal)<br>Monthy Highest-Lowest and Average (NonTidal)<br>3 Hourly                                                                                                    | Duration<br>Each year<br>Each year<br>Each year<br>Each year<br>Each Year<br>Each Year                                                                                                    | Amount (TK.)           150.00 BD.Tk           50.00 BD.Tk           125.00 BD.Tk           200.00 BD.Tk           50.00 BD.Tk           200.00 BD.Tk           200.00 BD.Tk                                                                                                    |
| User Login      semame: pronob      ew Messages: 0      Geout      Cledit Profile      Ther Menu Map Location                                                          | Data R<br>Data Typ<br>SLNo<br>1.<br>2.<br>3.<br>4.<br>5.<br>6.<br>7.                                                                                                    | ate Chart e Name : Water Level Frequency Annual Highest-Lowest (Non Tidal) Daily (Non-Tidal) Daily High-Low(Tidal) Annual Highest-Lowest (Tidal) Monthyl Highest-Lowest and Average (NonTidal) 3 Hourly Maximum Water Level                                                                                                    | Duration<br>Each year<br>Each year<br>Each year<br>Each year<br>Each Year<br>Each Year<br>Each Year                                                                                                    | Amount (TK.)           150.00 BD.Tk           50.00 BD.Tk           125.00 BD.Tk           200.00 BD.Tk           50.00 BD.Tk           200.00 BD.Tk           50.00 BD.Tk           50.00 BD.Tk           50.00 BD.Tk           50.00 BD.Tk           50.00 BD.Tk                                                                   |
| User Login      semame: pronob      w Messages: 0      Codd Profile      Conter Menu  Map Location Contact Us                                                          | Data R           Data Typ           SL No           1.           2.           3.           4.           6.           7.           8.                                                                                                    | ate Chart e Name : Water Level Frequency Annual Highest-Lowest (Non Tidal) Daily (Non-Tidal) Daily High-Low(Tidal) Annual Highest-Lowest (Tidal) Monthly Highest-Lowest and Average (NonTidal) 3 Hourly Maximum Water Level Monthly Highest-Lowest and Average (Tidal)                                                                            | Duration<br>Each year<br>Each year<br>Each year<br>Each year<br>Each Year<br>Each Year<br>Each Year<br>Each Year                                                                                                    | Amount (TK.)           150.00 BD.Tk           50.00 BD.Tk           220.00 BD.Tk           50.00 BD.Tk           200.00 BD.Tk           50.00 BD.Tk           50.00 BD.Tk           50.00 BD.Tk           50.00 BD.Tk           50.00 BD.Tk                                                                                          |
| User Login     semame: pronob     wr Messages: 0     Code Profile      Contect Us     Data collection procedure     Hydrological Sample Data                           | Data R           Data Typ           SL No           1.           2.           3.           4.           5.           8.           Data Typ                                                                                                    | ate Chart<br>e Name : Water Level<br>Frequency<br>Annual Highest-Lowest (Non Tidal)<br>Daily (Non-Tidal)<br>Daily High-Low(Tidal)<br>Annual Highest-Lowest (Tidal)<br>Monthly Highest.Lowest and Average (NonTidal)<br>3 Hourly<br>Maximum Water Level<br>Monthly Highest.Lowest and Average (Tidal)<br>e Name : Rainfall                         | Duration<br>Each year<br>Each year<br>Each year<br>Each year<br>Each Year<br>Each Year<br>Each Year<br>Each Year                                                                                                    | Amount (TK)           150.00 BD.Tk           50.00 BD.Tk           125.00 BD.Tk           200.00 BD.Tk           50.00 BD.Tk           50.00 BD.Tk           50.00 BD.Tk           50.00 BD.Tk           50.00 BD.Tk           50.00 BD.Tk                                                                                           |
| User Login     semame: pronob     ww Messages: 0     Cidd Proble     Codd Proble     Codd Proble     Contact Us     Data collection procedure Hydrological Sample Data | Data R           Data Typ           SL No           1.           2.           8.           6.           7.           8.           Data Typ           SL No           5.           6.           7.           8.           Data Typ           SL No | ate Chart<br>e Name : Water Level<br>Frequency<br>Annual Highest-Lowest (Non Tidal)<br>Daily (Non-Tidal)<br>Daily High-Lowest (Non Tidal)<br>Annual Highest-Lowest (Non Tidal)<br>Annual Highest-Lowest and Average (NonTidal)<br>3 Hourly<br>Maximum Water Level<br>Monthly Highest.Lowest and Average (Tidal)<br>e Name : Rainfall<br>Frequency | Duration<br>Each year<br>Each year<br>Each year<br>Each year<br>Each Year<br>Each Year<br>Each Year<br>Each Year<br>Each Year                                                                                                    | Amount (TK.)           150.00 BD.Tk           50.00 BD.Tk           125.00 BD.Tk           200.00 BD.Tk           50.00 BD.Tk           50.00 BD.Tk           50.00 BD.Tk           60.00 BD.Tk           60.00 BD.Tk           60.00 BD.Tk           60.00 BD.Tk           60.00 BD.Tk           60.00 BD.Tk                        |
| User Login  remains: pronob  rew Messages: 0  Colde Profile  Contact Us Data collection procedure Hydrological Sample Data                                             | Data R           Data Typ           SLNo           1.           2.           3.           4.           5.           6.           7.           8.           Data Typ           SLNo           1.                                                   | ate Chart e Name : Water Level Frequency Annual Highest-Lowest (Non Tidal) Daily (Non-Tidal) Daily High-Lowest (Tidal) Annual Highest-Lowest (Tidal) Annual Highest-Lowest and Average (NonTidal) 3 Hourly Monthly Highest.Lowest and Average (Tidal) e Name : Rainfall Frequency Monthly Total                                                   | Duration           Each year           Each year           Each year           Each year           Each Year           Each Year           Each Year           Each Year           Each Year           Each Year           Each Year           Each Year           Each Year           Each Year           Each Year           Each Year | Amount (TK.)           150.00 BD.Tk           50.00 BD.Tk           125.00 BD.Tk           200.00 BD.Tk           50.00 BD.Tk           200.00 BD.Tk           50.00 BD.Tk           50.00 BD.Tk           50.00 BD.Tk           50.00 BD.Tk           50.00 BD.Tk           50.00 BD.Tk           50.00 BD.Tk           40.00 BD.Tk |

চিত্রঃ ডাটা রেট তালিকা

 আপনি যে ডাটা ক্রয় করতে ইচ্ছুক তা সার্ভারে উপস্থিত আছে কিনা পরীক্ষা করার জন্য নিচে উল্লেখিতভাবে মেনু গুলোতে গিয়ে দেখে নিতে পারেন।

| hydrology.bwdb.gov.bd/ind | ex.php                            |                                 |                              | 07                                                            |
|---------------------------|-----------------------------------|---------------------------------|------------------------------|---------------------------------------------------------------|
| Proc.<br>Banglad          | essing and F<br>desh Water Develo | pment Board                     | ng Circle                    | Webmail   Feed Back<br>Select Keyword Type V<br>search Search |
| Home About Us Proje       | cts Data Request Hydrog           | raph Archive Documents Photo Ga | illery Important Links Defin | itions                                                        |
|                           | Data Availability                 | Surface Water                   | Water Level                  |                                                               |
|                           | User Registration                 | Ground Water                    | Rainfall                     | Server 2 BWD8                                                 |
|                           | Rate of Data                      | River Morphology                | Discharge                    |                                                               |
|                           | Request For Data                  | Real Time / Automated Data      | Salinity                     | Mobile Tower                                                  |
| And the second second     | Data Collection                   |                                 | Sediment                     | Remote Data Viewing                                           |
|                           |                                   |                                 | Evaporation                  |                                                               |
|                           |                                   |                                 | Surface water quality        |                                                               |
| O User Login              | Welcome To                        | BWDB(Processing and             | Sunshine                     | Circle)                                                       |
| Username:                 | State Se                          | NOT ANY N                       | MDD                          | Mrs All                                                       |
| New Messages: 0           | - utin                            | Zяв о                           | Climatology                  | Jorhat                                                        |
| C+ Logout                 | Biratnagar                        | Siliguri                        | Tidal Discharge              | Napaon                                                        |
|                           | Att                               | 125 hol                         | a charter -                  | The Star 21 s                                                 |

চিত্রঃ সার্ফেস ওয়াটার ডাটা চেক করার মেনু তালিকা (লাল চিহ্নিত)

- Data Request >Data Availability >Surface Water >Water Level
- Data Request >Data Availability >Surface Water >Rainfall
- Data Request >Data Availability >Surface Water >Discharge
- Data Request >Data Availability >Surface Water >Salinity
- Data Request >Data Availability >Surface Water >Sediment
- Data Request >Data Availability >Surface Water >Evaporation
- Data Request >Data Availability >Surface Water > Tidal Discharge

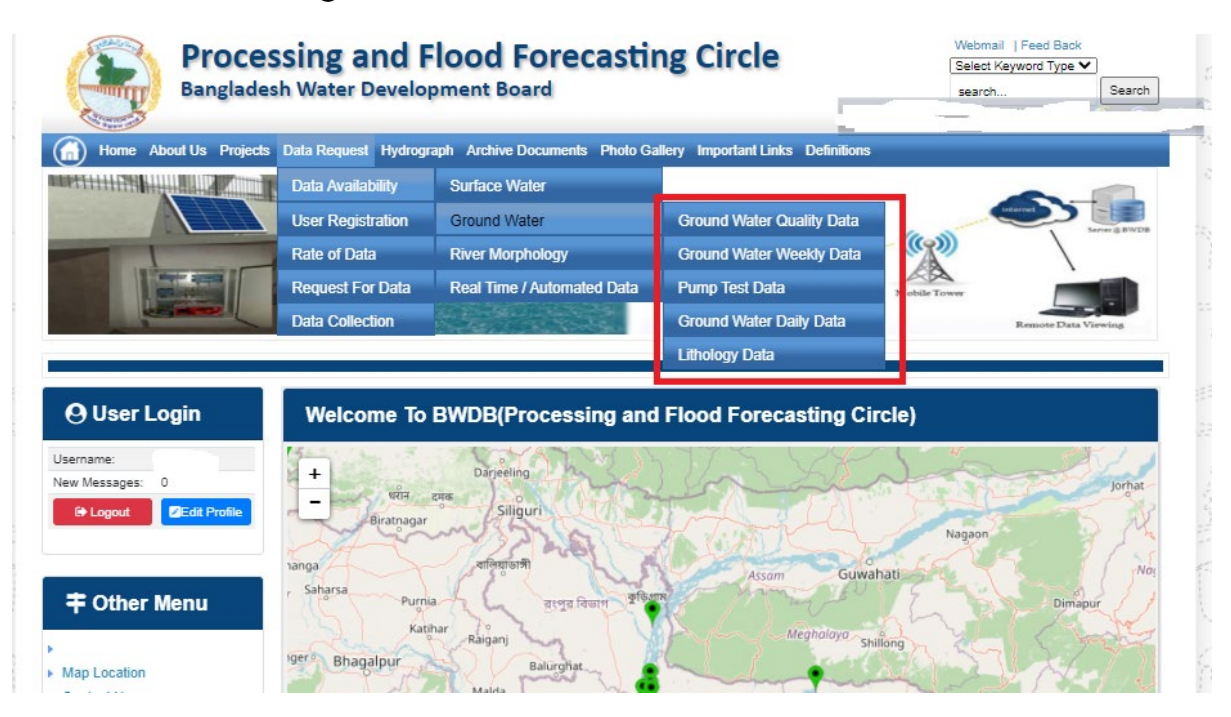

## চিত্রঃ গ্রাউন্ড ওয়াটার ডাটা চেক করার মেনু তালিকা (লাল চিহ্নিত)

- Data Request >Data Availability > Ground Water > Ground water Quality
- Data Request >Data Availability > Ground Water >Ground water Weekday Data
- Data Request >Data Availability > Ground Water >Pump Test Data

- Data Request >Data Availability > Ground Water >Ground water daily data
- Data Request >Data Availability > Ground Water >lithology data
- এরপর আপনার প্রয়োজনীয় ডকুমেন্ট (পরিচয় শনাক্তকারী/প্রত্যয়নপত্র) স্ক্যান করে আপলোড করুন। (ছাত্র/ছাত্রী হলে স্টুডেন্ট আইডি কার্ডের স্ক্যান কপি গ্রহনযোগ্য)

|               | 🕒 User Login                                                                         | Data Request                                                                               |                     |                                                                                        | O New Data R                      | G Kat People                | er inte |                       |
|---------------|--------------------------------------------------------------------------------------|--------------------------------------------------------------------------------------------|---------------------|----------------------------------------------------------------------------------------|-----------------------------------|-----------------------------|---------|-----------------------|
|               | Username: user                                                                       | Involice 316001                                                                            |                     | Date                                                                                   | 9 November, 2020                  |                             |         |                       |
| Baller Mary   | New Messages: 0                                                                      | User Type Indvictuals                                                                      |                     | User Name                                                                              | 0171/1650556                      |                             |         | Eliter Ray            |
|               | P Lagent Stat Profile                                                                | Full Name Mit Mahlgur Ro                                                                   | himani              | Mobile                                                                                 | mahfiz cis@gnait.com              |                             |         |                       |
| Martin        |                                                                                      | Address undefined                                                                          |                     | Enail                                                                                  | mahfic cre@gmail.com              |                             |         | and the second second |
|               | # Other Menu                                                                         | 5. D                                                                                       | ta Type Details     |                                                                                        | Location Defails                  | Rate                        | Total   |                       |
|               |                                                                                      | 1 Data Type Water Level<br>Prequency Daily High-Lo<br>Duration: Each year                  | agtean a            | River: Adapur Khal Daratona<br>Ration: Bagethat(SVI1):<br>from: 1 September, 2000 Tp 3 | 39 February, 2020-                | Rate: 125<br>Year Count: 21 | 2425    |                       |
|               | <ul> <li>Map Location</li> </ul>                                                     |                                                                                            |                     |                                                                                        |                                   | Sub Total                   | 2125    |                       |
|               | + Ciontact Us                                                                        | Pupper:                                                                                    |                     |                                                                                        |                                   |                             | _       |                       |
|               | <ul> <li>Edit coeccon procedure</li> <li>Intelectoria Categoria Categoria</li> </ul> |                                                                                            |                     |                                                                                        |                                   |                             | -       |                       |
| 2 20 Calling  |                                                                                      | Upload Documents +                                                                         | The No file chose   |                                                                                        |                                   |                             | _       | BUILD SHELL           |
| A State State | Notice                                                                               | 8                                                                                          |                     | L Uptoort File                                                                         |                                   |                             |         | Professional State    |
|               | Livey seven trans-councery                                                           | A Reserve and Concessions                                                                  |                     |                                                                                        |                                   |                             |         |                       |
|               | major rivers and their                                                               | liems and Conditions. (P                                                                   | yarological Uni     | ne cara)                                                                               |                                   |                             |         |                       |
|               | Industances and distributiances).                                                    | <ol> <li>Hydrological data will be treat</li> <li>No data will be reproduced in</li> </ol> | led as confidential | in person and I will fake every<br>other by photography or by of                       | provide precaution to prevent     | those being lost.           |         |                       |
|               |                                                                                      | 3.1 will not export any data, the<br>Water Devalopment Read                                | entargement or re   | eduction or traces to any foreig                                                       | pri countries without written per | mission from Bangla         | denth   |                       |
|               | 2. Seven independent                                                                 | 4. Nor data will be handed over<br>5. Lucil and sell or distribute and                     | any persons with    | out written permission from 8                                                          | angladesh Water Development       | Board .                     |         |                       |
|               | Chillagongi Hill Tracts directly                                                     | 6.1 will not atterimodify any dat                                                          | and depilay flor an | y purpose without written per                                                          | nission from Bangladesh Viale     | Development Board           | F       |                       |
|               | into the Bay of Bengal.                                                              | There read understand and                                                                  | Accept the Terms &  | Conditions of Accessing Build                                                          | B Hydrological Online Data        |                             |         |                       |
|               | 100000000000000000000000000000000000000                                              |                                                                                            |                     | Contine Request                                                                        |                                   |                             |         |                       |
|               | 3. Instand water bodies threft<br>lands) of hapy backs and                           |                                                                                            |                     |                                                                                        |                                   |                             |         |                       |
|               | Develo                                                                               |                                                                                            |                     |                                                                                        |                                   |                             |         |                       |

চিত্রঃ ডকুমেন্ট আপলোড

- এরপর বাংলাদেশ পানি উন্নয়ন বোর্ডের শর্তাবলী পড়ন এবং চেক বক্সে টিক দিন
- সবশেষে ফর্ম টি সাবমিট করুন।
- আপনার ফর্মটি সফলভাবে সম্পন্ন হলে
- ফর্মটি সফলভাবে সাবমিট করা হলে আপনার দেওয়া ইমেইল ঠিকানায় একটি ইমেইল যাবে। উক্ত ইমেইল টি চেক করুন এবং পরবর্তীতে আপনার ডাটা রিকোয়েস্ট অনুমোদনের জন্য অপেক্ষা করুন।
- এরপর পানি উন্নয়ন বোর্ডের কর্মকর্তাগণ এই রিকোয়েস্ট টি যাচাই করে অনুমোদন করবেন।
- অনুমোদন সম্পন্ন হলে আপনার কাছে আরও একটি ইমেইল আসবে (ইনভইস আকারে মূল্য সহ)।
- ইমেইল টি ডাউনলোড করে সংরক্ষন করুন।
## ৪র্থ ধাপঃ অনলাইন পেমেন্ট

- Login > Data Request > Data Collection
- উপরে উল্লেখিত ক্রমানুসারে মেনু তে ক্লিক করলে নিচের ছবির মত পাতা আসবে। যেখানে আপনার রিকোয়েস্টকৃত সকল ডাটার তালিকা (ইনভইস তালিকা) এখানে দেওয়া থাকবে।

|                                                                                                    | O User Login                                 | My              | / Requested Data L       | .ist           |               |            |                  |            |
|----------------------------------------------------------------------------------------------------|----------------------------------------------|-----------------|--------------------------|----------------|---------------|------------|------------------|------------|
|                                                                                                    | Username: user<br>New 0                      | 10              | ✓ Show entries           |                |               |            | Search:          |            |
|                                                                                                    | wessages:                                    | SL <del>.</del> | Request Date 👙           | Invoice No.  🍦 | Total Amount  | Status 👙   | View Details   🍦 |            |
| (Carryon)                                                                                                    | C+ Logout 2 Edit<br>Profile                  | 1               | 10 November, 2020        | 178176         | 500.00 BDT    | Collected  | View/Download    | 1((00000)) |
|                                                                                                    |                                              | 2               | 10 November, 2020        | 466179         | 500.00 BDT    | Collected  | Niew/Download    |            |
|                                                                                                    | <b>‡</b> Other Menu                          | 3               | 9 November, 2020         | 752134         | 500.00 BDT    | Collected  | Niew/Download    |            |
|                                                                                                    | )<br>)                                       | 4               | 8 November, 2020         | 734395         | 5,040.00 BDT  | Approved.  | Pay Now          |            |
|                                                                                                    | Map Location     Contact Us                  | 5               | 8 November, 2020         | 999758         | 500.00 BDT    | Collected  | View/Download    |            |
|                                                                                                    | Data collection procedure                    | 6               | 7 November, 2020         | 494462         | 180.00 BDT    | Collected  | View/Download    |            |
|                                                                                                    | <ul> <li>Hydrological Sample Data</li> </ul> | 7               | 5 November, 2020         | 716862         | 11,625.00 BDT | Approved.  | Pay Now          |            |
| Š.                                                                                                    | Notice                                       | 8               | 27 October, 2020         | 786627         | 1,050.00 BDT  | Approved.  | Pay Now          |            |
|                                                                                                    |                                              | 9               | 26 October, 2020         | 162394         | 400.00 BDT    | Approved.  | Pay Now          |            |
|                                                                                                    |                                              | 10              | 26 October, 2020         | 557304         | 0.00 BDT      | Collected  | Niew/Download    |            |
| And a state of the state of the |                                              | Showin          | g 1 to 10 of 513 entries |                | First         | Previous 1 | 2 3 4 5 Next La  |            |

- যে সকল ডাটা অনুমোদন করা হয়ে যাবে তার ডান পাশে Pay Now নামক বাটন দেখা যাবে।
- উক্ত বাটনে ক্লিক করলে আপনি একটি ইনভইস এর সকল তথ্য সম্বলিত পাতা আসবে।

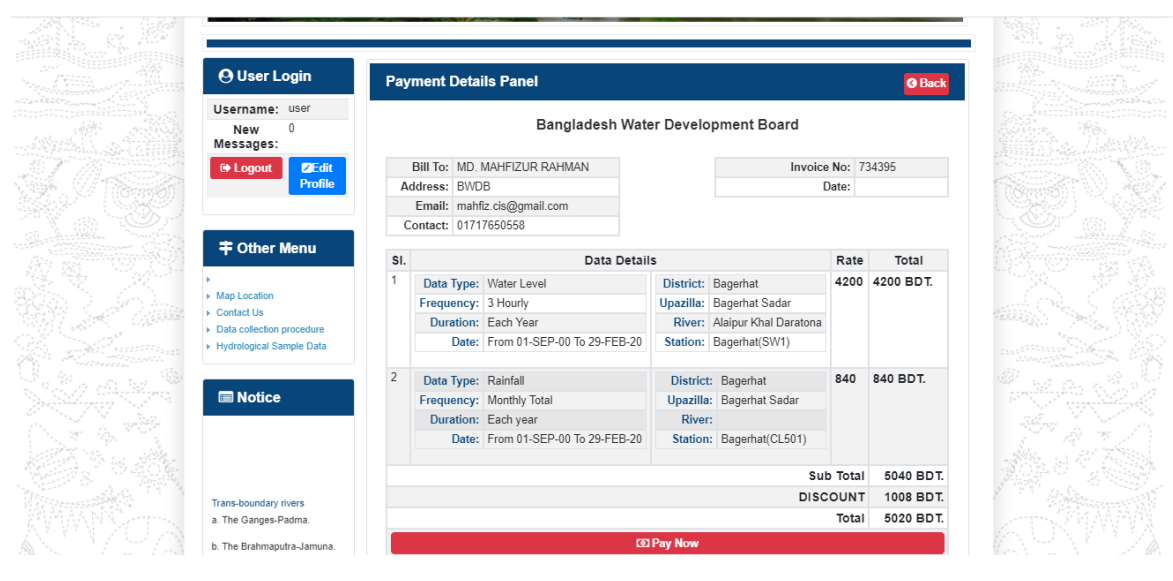

চিত্রঃ ইনভইস পাতা

 সেখানেআরওএকটিPay Now বাটন থাকবে যাতে ক্লিক করলে পেমেন্ট গেটওয়ে পাতা আসবে।

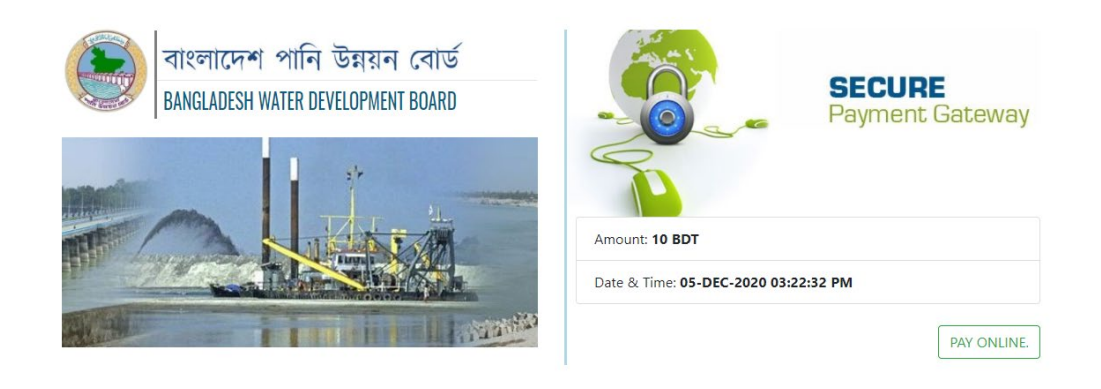

চিত্রঃ পেমেন্ট গেটওয়ে পাতা

 পেমেন্ট গেটওয়ে পাতায় PAY ONLINEবাটনে ক্লিক করলে পেমেন্ট অপশন পাতা আসবে।

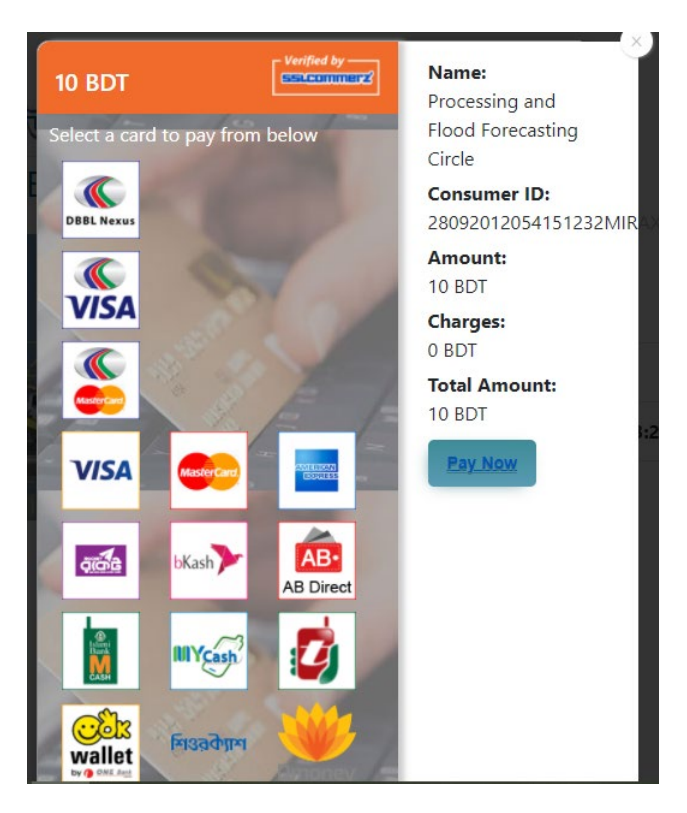

চিত্রঃ পেমেন্ট গেটওয়ে অপশনস

এরপর পেমেন্ট গেটওয়ে অপশনস পাতায় বিকাশ লোগো নির্বাচন করে Pay
 Now বাটনে ক্লিক করতে হবে।

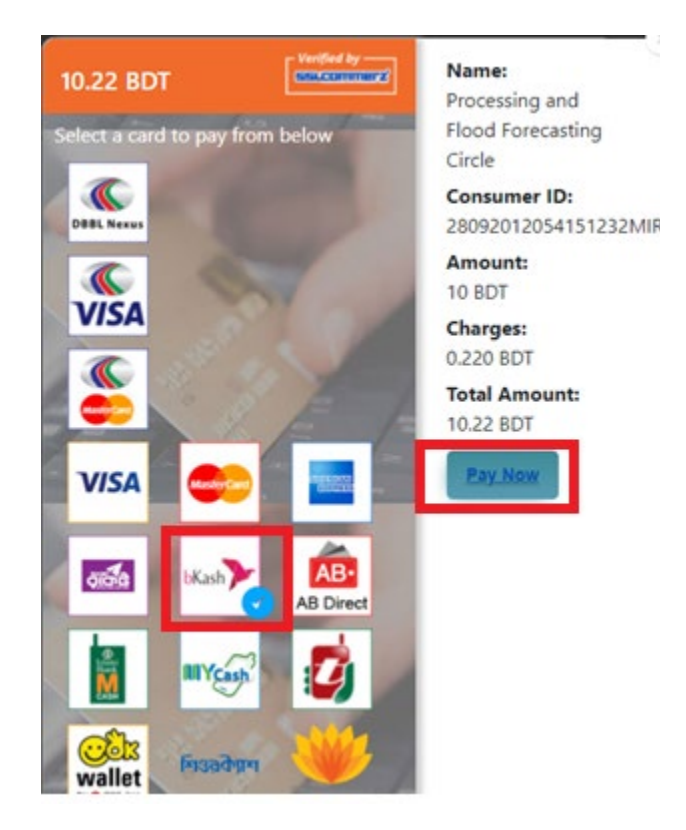

চিত্রঃ বিকাশ পেমেন্ট নির্বাচন

 বিকাশ পেমেন্ট নির্বাচন করা সম্পন্ন হলে নিচের ছবির মত অপশন আসবে যেখানে মোবাইল নম্বর (বিকাশ একাউন্ট খোলা আছে এরকম যে কোন নম্বর) দিতে হবে এবং CONFIRM বাটনে ক্লিক করতে হবে।

| bkash Payment<br>SSLCOMMERZ<br>Invoice: BGW96292020120542741  to 10.22<br>Vour bKash Account number<br>U1768426464<br>By clicking on Confirm, you are agreeing to the terms & constituent |
|----------------------------------------------------------------------------------------------------|
| SSLCOMMERZ<br>Invoice: BGW96292020120542744<br>Your bitash Account number<br>01768426464<br>By clicking on Confirm, you are agreeing to the terms & conditions                            |
| Your bKash Account number<br>01768426464<br>By clicking on Confirm, you are agreeing to the <u>terms &amp; conditions</u>                                                                 |
| 01768426464 By clicking on Confirm, you are agreeing to the terms & conditions CLOSE CONFIRM                                                                                              |
| By clicking on Confirm, you are agreeing to the terms & conditions CLOSE CONFIRM                                                                                                    |
| CLOSE CONFIRM                                                                                                    |
| CLOSE CONFIRM                                                                                                    |
|                                                                                                    |
| <b>U</b> 16247                                                                                                    |
|                                                                                                    |

চিত্রঃ বিকাশ পেমেন্ট পাতা

- প্রদত্ত মোবাইলে একটি ভেরিফিকেশন কোড সম্বলিত টেক্সট মেসেজ যাবে।
- উক্ত মেসেজের কোডটি নিচের ছবির মত অপশনে টাইপ করতে হবে।

| b    | Kash                            | Paym                          | ent    |
|------|---------------------------------|-------------------------------|--------|
| S II | SLCOMMERZ<br>nvoice: BGW9629202 | 0120542744                    | ৳10.22 |
|      | Enter verification code         | e sent to <b>017 ** ***</b> , | 464    |
|      | 23                              | 45                            |        |
|      | Didn't receive co               | de? Resend code               |        |
|      |                                 | <u> </u>                      |        |
|      |                                 | CONF                          | FIRM   |
|      | 0                               | 16247                         |        |
|      |                                 |                               |        |

চিত্রঃ বিকাশ পেমেন্ট কোড ভেরিফিকেশন

 বিকাশ নম্বর ভেরিফিকেশন সম্পন্ন হলে নিচের ছবির মত অপশন আসবে যেখানে আপনার মোবাইলের বিকাশ পিন নম্বর (গোপন পিন নম্বর) টি টাইপ করতে হবে।

| SSLCOMMERZ<br>Invoice: BGW90052020120543747       To 12.2         Enter PN of your bKash Account number (019 **** 163)       To 20.2         CLOSE       CONFIRM         LOSE       CONFIRM         Enter PN of your bKash Account number (019 **** 163)       To 20.2         Enter PN of your bKash Account number (019 **** 163)       To 20.2         Enter PN of your bKash Account n |                                  |                                        |
|----------------------------------------------------------------------------------------------------|----------------------------------|----------------------------------------|
| SSLCOMMER2<br>Invoice: B6W90052020120543747         10.22           Enter PIN of your bKash Account number (019 **** 163)         • • • • • •           CLOSE         CONFIRM           1622         16247                                                                                                    | bKash                            | Payment                                |
| Enter PIN of your bKash Account number (019 ** *** 169)  CLOSE CONFIRM  162 16247                                                                                                    | SSLCOMMERZ<br>Invoice: BGW900520 | 20120543747 ৳10.22                     |
| CLOSE CONFIRM<br>© 16247                                                                                                    | Enter PIN of your bKash Ac       | count number ( <b>019 ** *** 163</b> ) |
| CLOSE CONFIRM                                                                                                    | ••                               |                                        |
| CLOSE CONFIRM                                                                                                    |                                  |                                        |
| <b>U</b> 16247                                                                                                    | CLOSE                            | CONFIRM                                |
|                                                                                                    | 0                                | 16247                                  |

চিত্রঃ বিকাশ পিন কনফার্মেশন

 পিন নম্বর টি সঠিক হলে আপনার বিকাশ একাউন্ট থেকে নির্দিষ্ট পরিমান টাকা কেটে যাবে এবং নিচের ছবির মত একটি কনফার্মেশন মেসেজ আসবে অর্থাৎ আপনার পেমেন্ট সফল ভাবে সম্পন্ন হবে।

#### Redirecting to the Merchant Site

This may take a few seconds

#### Thanks for your order

Your payment of 10.22 BDT is Complete. payment ref id BGW90052020120543747

You're now going back to **opgs.bwdb.gov.bd** ..

If you are not redirected within 10 seconds, click here...

(Please do not CLOSE YOUR BROWSER)

## চিত্রঃ পেমেন্ট সাকসেস নোটিফিকেশন

৫ম ধাপঃ ডাটা কালেকশন

- ডাটা পেমেন্ট সফলভাবে সম্পন্ন হলে আপনার রেজিস্টারকৃত ইমেইল এ একটি পেমেন্ট কনফার্মেশন ইমেইল যাবে এবং আপনাকে অটোমেটিক ডাটা ডাউনলোডের পাতায় নিয়ে যাবে।
- অথবা আপনি Online Data Request > Data Collection মেনুতে গিয়েও ডাটা ডাউনলোড করতে পারবেন। (নির্ধারিত সময়ের মধ্যে)
- যেখানে আপনার রিকোয়েস্ট কৃত সকল ডাটাগুলো লিস্ট আকারে দেখাবে ৷
- সেখানে প্রত্যেকটি ডাটা টেবিলের ডান পাশের কলামে Download Now বাটনে ক্লিক করলে উক্ত ডাটা ডাউনলোড করতে পারবে।
- এক্ষেত্রে ডাটা অবশ্যই রিকোয়েস্টের এক মাসের মধ্যে ডাউনলোড করতে হবে।

|                                       | O User Login                  | Data Download Panel of Invoice: 150399     | O Back                       |                     |
|---------------------------------------|-------------------------------|--------------------------------------------|------------------------------|---------------------|
| and the second second                 |                               | Data Type: Discharge                       |                              |                     |
|                                       | Username: user                | Frequency: Observed Discharge              |                              |                     |
|                                       | New Messages: 0               | Duration: Per Record                       |                              |                     |
|                                       | le Logout<br>☑Edit Profile    | From Date: 01-SEP-81                       |                              |                     |
|                                       |                               | To Date: 29-FEB-20                         | 0 <sup>6</sup> Download Data | ALC: NO             |
| / ((Course))                          |                               | District: Brahmanbaria                     |                              |                     |
|                                       | <b>‡</b> Other Menu           | Upazilla: Akhaura                          |                              |                     |
| and the second second                 |                               | River: Hawrah                              |                              |                     |
|                                       | Man Location                  | Station: Gangasagar Riy.(SW123)            |                              |                     |
|                                       | Contact Us                    |                                            |                              |                     |
|                                       | Data collection procedure     | Data Type: Discharge                       |                              |                     |
|                                       | Hydrological Sample Data      | Frequency: Annual Highest, Lowest and Mean |                              |                     |
|                                       |                               | Duration: Each 10 years                    |                              |                     |
| AL MITTERNE                           |                               | From Date: 01-SEP-81                       |                              | dasses and the      |
| Changes ( Changes )                   | III NOLICE                    | To Date: 29-FEB-20                         | 0 Download Data              |                     |
|                                       |                               | District: Brahmanbaria                     |                              |                     |
| W NO ?                                |                               | Upazilla: Akhaura                          |                              |                     |
|                                       |                               | River: Hawrah                              |                              |                     |
|                                       | Trans-boundary rivers         | Station: Gangasagar Rly.(SW123)            |                              |                     |
|                                       | a. The Ganges-Padma.          |                                            |                              |                     |
| A A A A A A A A A A A A A A A A A A A | h. The Brahmanutra-Jamuna     | Data Type: Discharge                       |                              | A Lange Contraction |
|                                       |                               | Frequency: Tidal Discharge                 |                              |                     |
|                                       | c. The Surma-Meghna.          | Duration: Per Record                       |                              |                     |
|                                       | 1. Fifty seven trans-boundary | From Date: 01-JAN-61                       |                              |                     |

চিত্রঃ ডাটা কালেকশন

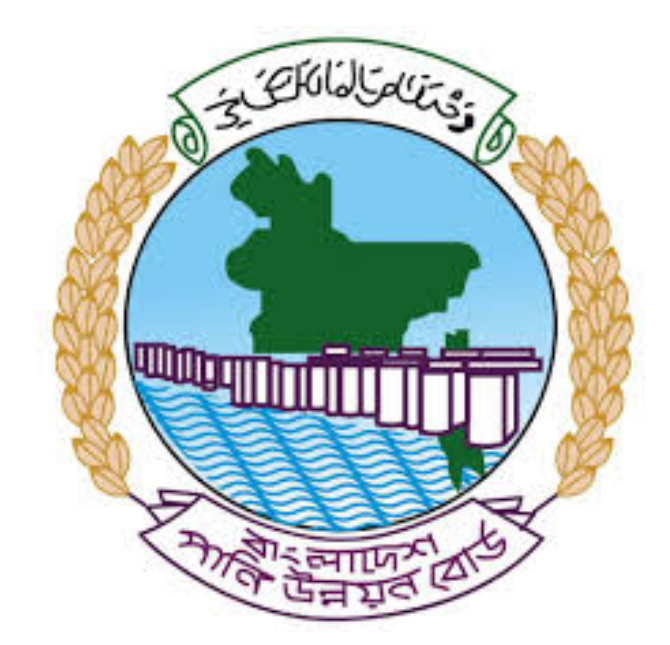

# অনলাইন ডাটা রিকোয়েস্ট ম্যানুয়াল

আপনার কি কি উপাত্ত প্রয়োজন তা বুঝতে সমস্যা হলে এবং অন্য কোন ব্যাপারে ধারণা পেতে হলে নিম্ন লিখিত কর্মকর্তাদের সঙ্গে যোগাযোগ করুনঃ

| <b>নামঃ</b> মোঃ মুশফিকুর রহমান | <b>নামঃ</b> তাপসী বিশ্বাস  |
|--------------------------------|----------------------------|
| পদঃ সিস্টেম এনালিস্ট,          | পদঃ প্রোগ্রামার,           |
| মোবাইল নংঃ+৮৮-০১৭১১-৯৭৯৪৪৭     | মোবাইল নংঃ+৮৮-০১৬২১-৪৬৩০০৫ |
| টেলিফোনঃ+৮৮-০২-৪৮১১৭৮৮১        |                            |

|   |           |         | /     | <u>ь</u> ь |
|---|-----------|---------|-------|------------|
| 1 | ধাপগুৱ    | জিসেইগন | হিন্য | পবণ        |
|   | 11 10.0.1 |         | 1 -1  | 5.4.1      |

| Banglade                                                                                                    | sh Water Development Board                                                                                                    | Select Keyword Type 💙                                      |
|----------------------------------------------------------------------------------------------------|----------------------------------------------------------------------------------------------------|------------------------------------------------------------|
| Home About Us Projects                                                                                                    | 6 Data Request Hydrograph Archive Documents Photo Gallery Important Links Defini                                                                                                    | tions                                                      |
| X                                                                                                    | A REAL OF A REAL OF A REAL |                                                            |
| 🕑 User Login                                                                                                    | <b>O</b> Registration Form                                                                                                    |                                                            |
|                                                                                                    |                                                                                                    |                                                            |
| Usemame                                                                                                    | * Marked Fields Are Mandatory                                                                                                    |                                                            |
| Login                                                                                                    | * Marked Fields Are Mandatory<br>* Upload Authorization/Recommendation/Relevant Documents As proof o                                                                                                    | f you are authorized to purchase data                      |
| Login<br>Password                                                                                                    | * Marked Fields Are Mandatory<br>* Upload Authorization/Recommendation/Relevant Documents As proof o<br>* If you are student, Upload Valid Student ID to prov<br>• User Type *: Solect User Type                                                                                                    | f you are authorized to purchase data<br>ve your identity  |
| Usemame<br>Login<br>Password<br>Password                                                                                                    | * Marked Fields Are Mandatory<br>* Upload Authorization/Recommendation/Relevant Documents As proof o<br>* If you are student, Upload Valid Student ID to prov<br>User Type * : Solect User Type<br>Name * -                                                                                                    | of you are authorized to purchase data<br>ve your identity |
| Usemame<br>Login<br>Password<br>Password<br>Forgot Password                                                                                                    | * Marked Fields Are Mandatory<br>* Upload Authorization/Recommendation/Relevant Documents As proof o<br>* If you are student, Upload Valid Student ID to prov<br>User Type * : Select User Type<br>Name * :                                                                                                    | f you are authorized to purchase data<br>ve your identity  |
| Usemame<br>Login<br>Password<br>Password<br>Forgot Password<br>PlLogin                                                                                                    | * Marked Fields Are Mandatory<br>* Upload Authorization/Recommendation/Relevant Documents As proof o<br>* If you are student, Upload Valid Student ID to pro<br>User Type * : Select User Type<br>Name * :<br>Email * :                                                                                                    | f you are authorized to purchase data<br>ve your identity  |
| Usemame<br>Login<br>Password<br>Password<br>Forgot Password<br>E Create Account                                                                                                    | * Marked Fields Are Mandatory<br>* Upload Authorization/Recommendation/Relevant Documents As proof o<br>* If you are student, Upload Valid Student ID to pro<br>Vuser Type * :<br>Name * :<br>Email * :<br>Mobile No * :                                                                                                    | f you are authorized to purchase data<br>ve your identity  |
| Usemame<br>Login<br>Password<br>Password<br>Forgot Password<br>Create Account                                                                                                    | * Marked Fields Are Mandatory<br>* Upload Authorization/Recommendation/Relevant Documents As proof o<br>* If you are student, Upload Valid Student ID to pro<br>Vuser Type *:<br>Name *:<br>Email *:<br>Mobile No *:                                                                                                    | f you are authorized to purchase data<br>ve your identity  |
| Usemame<br>Login<br>Password<br>Password<br>Password<br>Password<br>Password<br>Password<br>Porgot Password<br>Password<br>Password | * Marked Fields Are Mandatory<br>* Upload Authorization/Recommendation/Relevant Documents As proof o<br>* If you are student, Upload Valid Student ID to pro<br>Vuser Type *:<br>Name *:<br>Email *:<br>Mobile No *:                                                                                                    | f you are authorized to purchase data<br>ve your identity  |
| Usemame<br>Login<br>Password<br>Password<br>Password<br>Progot Password<br>Plogin<br>Create Account<br>Create Account                                                                                                    | * Marked Fields Are Mandatory<br>* Upload Authorization/Recommendation/Relevant Documents As proof o<br>* If you are student, Upload Valid Student ID to pro<br>* User Type * :<br>Name * :<br>Email * :<br>Mobile No * :<br>Address :                                                                                                    | f you are authorized to purchase data<br>ve your identity  |
| Usemame<br>Login<br>Password<br>Password<br>Porgot Password<br>Porgot Password<br>Create Account<br>Create Account<br>Map Location                                                                                                    | * Marked Fields Are Mandatory<br>* Upload Authorization/Recommendation/Relevant Documents As proof o<br>* If you are student, Upload Valid Student ID to pro<br>* User Type * : Select User Type<br>Name *:<br>Email * :<br>Mobile No * :<br>Phone :<br>User Name *:                                                                                                    | f you are authorized to purchase data<br>ve your identity  |
| Usemame<br>Login<br>Password<br>Password<br>Porgot Password<br>Create Account<br>Create Account<br>Create Account<br>Map Location<br>Contact Us<br>Data reflection procedure                                                                                                    | * Marked Fields Are Mandatory<br>* Upload Authorization/Recommendation/Relevant Documents As proof o<br>* If you are student, Upload Valid Student ID to pro<br>* User Type * : Select User Type<br>Name * :<br>Email * : .<br>Mobile No * : .<br>Phone : .<br>User Name *: .<br>Password * : .                                                                                                    | f you are authorized to purchase data ve your identity     |
| Usemame<br>Login<br>Password<br>Password<br>Password<br>Progot Password<br>Password<br>Password<br>Password<br>Progot Password<br>Password<br>Passwo                                                                                                    | * Upload Authorization/Recommendation/Relevant Documents As proof o<br>* Upload Authorization/Recommendation/Relevant Documents As proof o<br>* If you are student, Upload Valid Student ID to pro<br>* User Type * :<br>Name * :<br>Email * :<br>Mobile No * :<br>Phone :<br>Address :<br>User Name *:<br>Password * :<br>Upload Documents *<br>Choose File No File chosen                                                                                                    | f you are authorized to purchase data<br>ve your identity  |

চিত্রঃ রেজিষ্ট্রেশন ফর্ম

- মনে রাখবেন (\*)চিহ্নিতনাম গুলো বা লাল বক্স করা নাম গুলো অবশ্যই সঠিক ভাবে পৃরন করতে হবে ।
- অবশ্যই সঠিক ইমেইল দিতে হবে যেটা পরবর্তীতে আপনার যেকোন তথ্য দিয়ে সেবা প্রদান করবে।
- আপনি যদি ছাত্র/ছাত্রী হয়ে থাকেন তবে ডকুমেন্ট আপলোড করার সময় আপনার স্টুডেন্ট আইডি কার্ডের স্ক্যান কপি আপলোড করতে হবে আর অফিসিয়াল ক্ষেত্রে নিজ নিজ প্রতিষ্ঠানের বা অথরাইজেশন /রেকমেন্ডেশন লেটার আপলোড করতে হবে ।
- সবশেষে শর্তাবলি ঘরটি নির্বাচন করে আপনার রেজিস্ট্রেশন সম্পূর্ণ করুন ।
- আপনার প্রদত্ত ইউজার নাম এবং পাসওয়ার্ড টি সংরক্ষন করুন বা মনে রাখুন পরবর্তীতে লগইন করার জন্য।

# ২য় ধাপঃ ইউজার লগইন

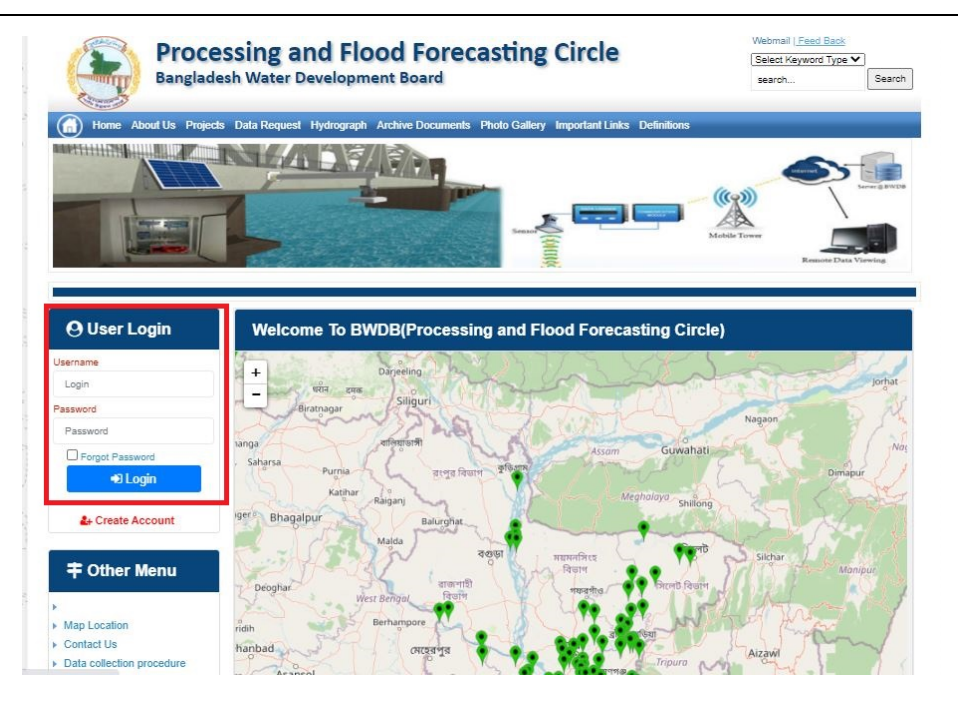

চিত্রঃ ইউজার লগইন ফর্ম (লাল চিহ্নিত ঘরে)

এখন ইউজার লগিন বক্সে আপনার ইউজার নাম এবং পাসওয়ার্ড দিয়ে লগইন করুন।

লগইন পদ্ধতিঃ

- উপরে উল্লেখিত লগইন ফর্মে রেজিট্রেশনের সময় প্রদত্ত ইউজার নাম এবং পাসওয়ার্ড দিয়ে লগইন করুন।
- লগইন সফল হলে লগ আউট বাটন ও রেজিষ্ট্রেশন ফর্মের জায়গায় রেজিষ্ট্রেশন তথ্য দেখাবে।
- লগইন ব্যর্থ হলে User And Password Don't Match. Please Try Again.লেখাটি দেখাবে।
- ইউজার নাম এবং পাসওয়ার্ড ভুলে গেলে Forgot Password
  বাটনে ক্লিক করুন।
- এরপর আপনার ( রেজিষ্ট্রেশনের সময় প্রদত্ত ) ইমেইল এ একটি ইমেইল যাবে। যেখানে আপনার পাসওয়ার্ড পুনরায় সেট করার অপশন পাবেন।

# ৩য় ধাপঃ ডাটা রিকোয়েস্ট ফর্ম পূরণ (১ম পর্ব)

| Dangiac                                                                                                    | the Data Brownia Hydro                                                                                   | opment Board                                                   | ments Photo Galler                           | ry Important Links                                                                                   | Defenitores                                   | 949°17                             | Inc                                      |
|----------------------------------------------------------------------------------------------------|----------------------------------------------------------------------------------------------------|----------------------------------------------------------------|----------------------------------------------|----------------------------------------------------------------------------------------------------|-----------------------------------------------|------------------------------------|------------------------------------------|
| RANK                                                                                                    |                                                                                                    | 1                                                              | Z                                            |                                                                                                    | J.                                            | Ň                                  |                                          |
|                                                                                                    |                                                                                                    |                                                                |                                              |                                                                                                    |                                               |                                    |                                          |
| User Login                                                                                                    | Data Reque                                                                                               | st                                                             |                                              |                                                                                                    |                                               |                                    |                                          |
| User Login                                                                                                    | Data Reque                                                                                               | st.                                                            |                                              | Woble No                                                                                             |                                               |                                    |                                          |
| User Login<br>Demana protob<br>Vessiges: 0                                                                               | Data Reque                                                                                               | promote<br>private                                             |                                              | Woble No<br>Email Address                                                                            |                                               |                                    |                                          |
| User Login<br>Osenana prost<br>Vestapat 0<br>Lagast Dicar Pudar                                                          | Data Reque                                                                                               | provob<br>private                                              |                                              | Woble No<br>Email Address<br>Category                                                                | Stutert                                       |                                    |                                          |
| User Login<br>Demans print<br>Vessper 0<br>Loged Dice Poels                                                              | Data Reque<br>Name<br>Englinges Status<br>Department/Inditate                                            | st<br>pronob<br>private<br>Upwatika Name                       | Ever Name                                    | Woble No<br>Email Address<br>Category<br>Steleos Name                                                | Studiers<br>From Date                         | To Date                            | Addison                                  |
| User Login<br>Userane print<br>Vesages<br>Caget Care Puells                                                              | Data Reque<br>Name<br>Employee Status<br>Departmentinations<br>Datable Name<br>Employee ~ ~              | st<br>printe<br>printe<br>Uparela Kame<br>Alkadam V            | Eiver Kons<br>Natam, Auf                     | Woble No<br>Email Address<br>Category<br>Station Name<br>Peamurun(2 V                                | Student<br>Fram Date                          | To Date                            | Additioners<br>C Add Res                 |
| User Login<br>Userane print<br>Vesses 0<br>Laget Clar Puells<br>Other Menu                                               | Data Reque<br>Name<br>Employee Status<br>Department/instatus<br>Exclusion W<br>Renterium W<br>Nignamat W | st<br>pronob<br>private<br>Upunda Maner<br>Alkadam V<br>Dima V | Nove Name<br>Nationalistic V<br>Decra_Dair V | Noble No<br>Email Address<br>Category<br>Station Name<br>Posmulur(3: V<br>Borgar(3:W, V              | Student<br>Frank Date<br>DOMMANYAN<br>14/1970 | 20 Cute<br>20 SMITT                | Add/Tomore<br>O Add Row<br>E Person      |
| User Login<br>Userane print<br>Vesses 0<br>Logit Clar Puells<br>Other Menu                                               | Data Reque<br>Name<br>Employee Status<br>Department/instatus<br>Electerism V<br>Nijphamari V<br>4        | st<br>primite<br>Upwelle Kanne<br>Alkastam V<br>Oma V          | Decaulture<br>Matemuturi V<br>Decraulturi V  | Noble No<br>Email Address<br>Category<br>Station Neuro<br>Posmulur(3: V<br>Bongar(3:W, V             | Student<br>Frank Data<br>Doublemme<br>141970  | Ta Dale<br>DDMIIIIII<br>S04000     | Add/Tensive<br>© Add Plane<br>© Planease |
| User Login<br>Userare print<br>Vesages 0<br>Eagent Star Profes<br>Other Menu                                             | Data Reque<br>Name<br>Employee Status<br>Copartmentitutitus<br>Bantartum V<br>Tophamar V<br>4            | st<br>primob<br>privole<br>Athatiam V<br>Oma V                 | Elver Korre<br>Vateru/un V<br>Decra_Char V   | Nobie No<br>Emait Address<br>Category<br>Redrox Rome<br>Posmunict V<br>Bongant/M V                   | Student<br>Trade Date<br>DOMMININ<br>14/1970  | 30 Guie<br>20 Mirrino<br>30 9 2020 | Additionarius<br>Add flow<br>Pennon<br>1 |
| User Login<br>Deman print<br>Vesages<br>Capet<br>Cale Puells<br>Cale Puells<br>Cale Puells<br>Cale Puells<br>Cale Puells | Data Reque<br>Name<br>Employee Status<br>Copartmentitutitus<br>Bantarium V<br>Tophamari V<br>4           | st<br>primob<br>privole<br>Athatam V<br>Oma V                  | Elver Korre<br>Vateru/un V<br>Denra_Dar V    | Nobie No<br>Emait Address<br>Category<br>Indexe Nome<br>Partnunct V<br>Banganctit/V<br>Paranchurct V | Student<br>Trade Date<br>DOMMININ<br>141970   | 30 Guie<br>20 Mirrino<br>30 92222  | Additionarius<br>Add flow<br>Planos      |

চিত্রঃ ডাটা রিকোয়েস্ট ফর্ম (১ম পর্ব)

- ডাটা রিকুয়েস্ট ফর্ম টা দেখতে চাইলে অবশ্যই লগইন অবস্থায় থাকতে হবে ৷
  - ০ ডাটা রিকুয়েস্ট ফর্ম এ প্রথমে Data Typeঅপশনটি নির্বাচন করতে হবে।
  - এরপর Frequency অপশনটিতে যে অপশনগুলো আসবে তার মধ্যে থেকে
     একটা নির্বাচন করতে হবে।
  - প্রদত্ত Data Type এবং Frequency অনুযায়ী Duration এবং Rate অপশনটি নির্বাচিত হবে । ( উল্লেক্ষ্য এই দুইটি অপশন নির্বাচন করার প্রয়োজন নাই )
  - এরপর জেলার তথ্য দিতে হবে অর্থাৎ District অপশনটি নির্বাচন করতে হবে।
  - এরপর প্রদত্ত জেলা অনুযায়ী Upazilla (উপজেলা) এর যে লিস্ট আসবে
     সেখান থেকে উপজেলা নির্বাচন করতে হবে।
  - এরপর প্রদত্ত উপজেলা অনুযায়ী River এবং Station নির্বাচন করতে হবে।

- উল্লেখ্য Rainfall এবং Ground Water এর ক্ষেত্রে River অপশনটি
   নির্বাচন করার প্রয়োজন নাই। শুধু Station নির্বাচন করলেই হবে।
- এরপর Start Date এবং End Date অপশনে কত তারিখ/বছর থেকে কত
   তারিখ/বছর পর্যন্ত ডাটা নিবেন তা নির্বাচন করতে হবে।
- উল্লেখ্য সকল ডাটা বছর হিসেবে বিবেচ্য হবে।
- আপনি চাইলে একের অধিক ডাটা যোগ করতে পারবেন Add New বাটনে ক্লিক করে।
- এছাড়াও কোন ডাটা প্রয়োজন না হলে মুছে দিতে পারবেন Remove Now বাটনে ক্লিক করে ।
- তার পরে Proceed বাটনে এ ক্লিক করলে ডাটা গুলোর ইনভইস ভিউ দেখাবে।

# ৩য় ধাপঃ ডাটারিকোয়েস্টফর্মপূরণ (২য় পর্ব)

| Banglade                                                                                                    | ssir<br>sh W          | ng and Flo<br>/ater Developm                                                                                                    | ood For                                                                                    | recasting                                                                                                    | Circle                                                                                                    | d - type                                                                          | Beech Reyeard Type                                                                             | Sant                         |
|----------------------------------------------------------------------------------------------------|-----------------------|----------------------------------------------------------------------------------------------------|--------------------------------------------------------------------------------------------|----------------------------------------------------------------------------------------------------|----------------------------------------------------------------------------------------------------|-----------------------------------------------------------------------------------|------------------------------------------------------------------------------------------------|------------------------------|
|                                                                                                    | A                     | 64.54                                                                                                    |                                                                                            | -                                                                                                    |                                                                                                    | - 2                                                                               |                                                                                                | 9                            |
| () User Login                                                                                                    |                       | ata Request                                                                                                    |                                                                                            |                                                                                                    |                                                                                                    | O New D                                                                           | da Request                                                                                     | and looks                    |
| O User Login                                                                                                    | •                     | ata Request                                                                                                    | 233483                                                                                     |                                                                                                    | Date                                                                                                    | O November, 2020                                                                  | da Respect                                                                                     | eat links                    |
| O User Login<br>Usemane: proob<br>re Mineages: 0                                                                                                    | C                     | Data Request<br>Invoice<br>Name                                                                                                    | 333463<br>pronob                                                                           |                                                                                                    | Dute<br>Mobile No                                                                                                    | O November, 2020                                                                  | da Request                                                                                     | eat links                    |
| Ouser Login<br>Username: pronob<br>ov Messager: 0<br>Pragent Octor Pontos                                                                                                    | C                     | Data Request<br>Invoice<br>Name<br>Employee Status                                                                                                    | 333483<br>pronob<br>private                                                                |                                                                                                    | Date<br>Mobile No<br>Email Address                                                                                                    | O New Dr<br>7 November, 2020                                                      | ata Tanganat<br>2 Esti Panga                                                                   | and limite                   |
| O User Login<br>Demane: proob<br>w Messages: 0<br>Logest Date Posts                                                                                                    | Cep                   | Data Request<br>Invoice<br>Name<br>Employee Status<br>partment institute                                                                                                    | 333483<br>pronob<br>private                                                                |                                                                                                    | Date<br>Mobile No<br>Email Address<br>Category                                                                                                    | O New Dr<br>7 November, 2020                                                      | ets Despera                                                                                    | and levels                   |
| User Login<br>Username: pronob<br>w Messages: 0<br>(Hoged) (Strik Poster)                                                                                                    | C<br>Dep              | Data Request<br>Invoice<br>Kome<br>Employee Status<br>sortment Institute                                                                                                    | 233483<br>pronob<br>private<br>Data Type Deta                                              | n                                                                                                    | Date<br>Mobile No<br>Email Address<br>Category                                                                                                    | O New Dr<br>7 November, 2020<br><br>Student<br>Location Details                   | eta Request                                                                                    | Tot                          |
| O User Login<br>Username: pronob<br>w Messages: 0<br>• Logest (2000 Profes)                                                                                                    | C<br>Dep<br>SL<br>0   | Data Request<br>Invoice<br>Name<br>Employee Status<br>continent Institute<br>Data Type: Water Le<br>Prequency Daily Hig<br>Duration Each year                                                                                                    | 353463<br>prombb<br>private<br>Data Type Deta<br>vel<br>h-Low(Tidal)                       | ila<br>Bver Alapur Kh<br>Station Bagehau<br>From 1 January                                                                                      | Date<br>Mobile No<br>Email Address<br>Category<br>al Devitors<br>(5017)<br>2000 To 20 Septem                                                         | O New D                                                                           | Rate: 125<br>Year Count 21                                                                     | Tot<br>2925                  |
| User Login Username: pronob w Messages: 0  Cale Point  To ther Menu http://cale                                                                                                    | Deg<br>SL<br>1        | Data Request<br>Invoice<br>Nome<br>Employee Status<br>autiment Institute<br>Data Type: Water Le<br>Proquency: Cally Hig<br>Data for Each year<br>Cuta Type Saintal<br>Proquency: Manthy<br>Cuta Type Saintal                                                                                                    | 333483<br>pronob<br>private<br>Data Type Deta<br>vel<br>(h-Low(Tidat)<br>Total             | ille<br>Station Bagehal<br>From 1 January<br>River<br>Station Bagehal<br>From 1 Jan, 19                                                         | Date<br>Mobile No<br>Email Address<br>Category<br>al Dentitos<br>(5017)<br>2000 To 30 Septemi<br>(CLS01)<br>(CLS01)                                  | O New Di<br>7 November, 2020<br><br>Student<br>Location Details<br>ber, 2020      | Rate Rogans 2 Edit Report<br>Rate<br>Rate 125<br>Year Count 21<br>Rate 40<br>Year Count 56     | Tot<br>2825<br>2240          |
| User Login Useration procedure with researce of the second of the second | 6<br>9<br>9<br>1<br>2 | Data Request<br>Invoice<br>Nome<br>Employee Status<br>partment Institute<br>Data Type, Water Le<br>Pregency, Cally Hg<br>Dustion, Each year<br>Data Type, Reintal<br>Preguency, Merethy<br>Dustion, Each Hart<br>Preguency, Merethy<br>Dustion, Each Hart<br>Preguency, Observe<br>Custa Type, Observe<br>Dustion, Park Record | 233463<br>pronob<br>private<br>Data Type Deta<br>vel<br>h.Low(Tidal)<br>Total<br>Chacharge | Rver Alagur Kh.<br>Station Bagehat<br>Prom 1 January<br>Station Bagehat<br>Prom 1 April 19<br>River Sangu<br>Station Bandabh<br>Prom 1 April 19 | Date<br>Mobile No<br>Email Address<br>Category<br>(501)<br>2000 To: 30 Septemi<br>(515)<br>16 To: 30 July, 2020<br>an(5VQ47)<br>4 To: 30 August, 302 | O New Di     Phovember, 2020     .     Student     Location Details     ber, 2020 | Rate 125<br>Rate 125<br>Rate 125<br>Rate 20<br>Record Count 555<br>Rate 20<br>Record Count 555 | Tot<br>2825<br>2240<br>11750 |

### চিত্রঃ ডাটা রিকোয়েস্ট ফর্ম (২য় পর্ব-ইনভইস ভিউ)

- এর পরে আপনি চাইলে Edit Request infoবাটনে (উপরের ছবিতে লাল চিহ্নিত ঘরে) ক্লিক করে আবার পুনরায় আগের পাতায় ফিরে যেতে পারবেন এবং চাইলে ডাটা এডিট করতে পারবেন।
- সকল ধরনের ডাটা রেট সম্পর্কে জানতে হলে নিচে উল্লেখিত মেনুতে ক্লিক করুন

#### Data Request > Rate of Data

| Due -                                                                                                    | easing -                                                                                                    | nd Elecal Ecrosoftics Cit                                                                                                    |                                                                                                    | Webmail   Feed Back                                                                                                    |
|----------------------------------------------------------------------------------------------------|----------------------------------------------------------------------------------------------------|----------------------------------------------------------------------------------------------------|----------------------------------------------------------------------------------------------------|----------------------------------------------------------------------------------------------------|
| Banglad                                                                                                    | essing a<br>desh Water D                                                                                                    | NG FIOOG FORCASTING CII                                                                                                    | rcie                                                                                                    | Select Keyword Type 💙<br>search Search                                                                                                    |
| Home About Us Proje                                                                                                    | ects Data Request                                                                                                    | Hydrograph Archive Documents Photo Gallery Impo                                                                                                    | rtant Links Definitions                                                                                                    |                                                                                                    |
|                                                                                                    |                                                                                                    |                                                                                                    |                                                                                                    |                                                                                                    |
|                                                                                                    | _                                                                                                    |                                                                                                    |                                                                                                    |                                                                                                    |
| OUser Login                                                                                                    | Data R                                                                                                    | ate Chart                                                                                                    |                                                                                                    |                                                                                                    |
| OUser Login<br>sername: pronob<br>ew Messages: 0                                                                                                    | Data R<br>Data Typ                                                                                                    | ate Chart<br>e Name : Water Level                                                                                                    |                                                                                                    |                                                                                                    |
| OUser Login sername: pronob ew Messages: 0  OUser Logout Call Profile                                                                                                    | Data R<br>Data Typ                                                                                                    | ate Chart<br>e Name : Water Level<br>Frequency                                                                                                    | Duration                                                                                                    | Amount (TK.)                                                                                                    |
| OUser Login<br>sername: pronob<br>ew Messages: 0<br>Pe Logout                                                                                                    | Data R<br>Data Typ<br>SL No<br>1.                                                                                                    | ate Chart<br>e Name : Water Level<br>Frequency<br>Annual Highes-Lowest (Non Tidal)                                                                                                    | Duration<br>Each year                                                                                                    | Amount (TK.)<br>150.00 BD.Tk                                                                                                    |
| O User Login sername: pronob ew Messages: 0  O Logout CEdt Profile                                                                                                    | Data R<br>Data Typ<br>I.<br>2.                                                                                                    | ate Chart<br>e Name : Water Level<br>Frequency<br>Annual Highest-Lowest ( Non Tidal)<br>Daily (Non-Tidal)                                                                                                    | Duration<br>Each year<br>Each year                                                                                                    | Amount (TK.)<br>150.00 BD.Tx<br>50.00 BD.Tx                                                                                                    |
| OUser Login sername: pronob ew Messages: 0 PLogout CEdd Profile                                                                                                    | Data R<br>Data Typ<br>SLNo<br>1.<br>2.<br>3.                                                                                                    | ate Chart<br>e Name : Water Level<br>Frequency<br>Annual Highest-Lowest ( Non Tidal)<br>Daily (Non-Tidal)<br>Daily High-Low(Tidal)                                                                                                    | Duration<br>Each year<br>Each year<br>Each year<br>-                                                                                                    | Amount (TK.)<br>150.00 BD.Tk<br>50.00 BD.Tk<br>125.00 BD.Tk                                                                                                    |
| OUser Login Sername: pronob ew Messages: 0 CEdit Profile  OUSER Profile  OUSER Menu                                                                                                    | Data R<br>Data Typ<br>1.<br>2.<br>3.<br>4.                                                                                                    | ate Chart<br>e Name : Water Level<br>Frequency<br>Annual Highest-Lowest ( Non Tidal)<br>Daily (Non-Tidal)<br>Daily High-Low(Tidal)<br>Annual Highest-Lowest (Tidal)                                                                                                    | Duration<br>Each year<br>Each year<br>Each year<br>Each year                                                                                                    | Amount (TK.)<br>150.00 BD.Tk<br>50.00 BD.Tk<br>125.00 BD.Tk<br>200.00 BD.Tk                                                                                                    |
| OUser Login<br>sername: pronob<br>ew Messages: 0<br>Cologout Cett Profile<br>+ Other Menu                                                                                                    | Data R<br>Data Typ<br>1.<br>2.<br>3.<br>4.<br>5.                                                                                                    | ate Chart<br>e Name : Water Level<br>Frequency<br>Annual Highest-Lowest ( Non Tidal)<br>Daily (Non-Tidal)<br>Daily High-Low(Tidal)<br>Annual Highest-Lowest (Tidal)<br>Monthly Highest-Lowest and Average ( NonTidal)                                                                                                    | Duration<br>Each year<br>Each year<br>Each year<br>Each year<br>Each year                                                                                                    | Amount (TK-)<br>150.00 BD.Tk<br>50.00 BD.Tk<br>125.00 BD.Tk<br>200.00 BD.Tk<br>50.00 BD.Tk                                                                                                    |
| O User Login sername: pronob ew Messages: 0  O Logout  C Cdt Profile  T Other Menu                                                                                                    | Data R<br>Data Typ<br>1.<br>2.<br>3.<br>4.<br>5.<br>6.                                                                                                    | ate Chart<br>e Name : Water Level<br>Frequency<br>Annual Highest-Lowest (Non Tidal)<br>Daily (Non-Tidal)<br>Daily High-Low(Tidal)<br>Annual Highest-Lowest (Tidal)<br>Monthly Highest.Lowest and Average (NonTidal)<br>3 Hourly<br>Honton to the field                                                                                                    | Duration<br>Each year<br>Each year<br>Each year<br>Each year<br>Each Year<br>Each Year                                                                                                    | Amount (TK)<br>150.00 BD.Tk<br>50.00 BD.Tk<br>125.00 BD.Tk<br>200.00 BD.Tk<br>50.00 BD.Tk<br>200.00 BD.Tk                                                                                                    |
| User Login     Interface Series Series      | Data R<br>Data Typ<br>1.<br>2.<br>3.<br>4.<br>5.<br>6.<br>7.                                                                                                    | ate Chart e Name : Water Level Frequency Annual Highest-Lowest (Non Tidal) Daily (Non-Tidal) Daily High-Lowest (Tidal) Annual Highest-Lowest (Tidal) Monthy Highest-Lowest (Tidal) S Hourly Naminum Water Level Maximum Water Level                                                                                                    | Duration<br>Each year<br>Each year<br>Each year<br>Each year<br>Each Year<br>Each Year<br>Each Year                                                                                                    | Amount (TK.)           150.00 BD.Tk           50.00 BD.Tk           125.00 BD.Tk           200.00 BD.Tk           50.00 BD.Tk           200.00 BD.Tk           200.00 BD.Tk           50.00 BD.Tk           50.00 BD.Tk           50.00 BD.Tk                                                                                                    |
| User Login User Login User Login User Login User Logout User Logout User Logout User Logout User Logout User Logout User Logout Data User Logout User Logout User | Data R<br>Data Typ<br>SLNo<br>1.<br>2.<br>3.<br>4.<br>5.<br>6.<br>7.<br>8.                                                                                                    | ate Chart e Name : Water Level Frequency Annual Highest-Lowest (Non Tidal) Daily (Non-Tidal) Daily High-Low(Tidal) Annual Highest-Lowest (Tidal) Monthy Highest-Lowest and Average (NonTidal) 3 Hourly Maximum Water Level Monthly Highest.Lowest and Average (Tidal)                                                                                                    | Duration<br>Each year<br>Each year<br>Each year<br>Each year<br>Each Year<br>Each Year<br>Each Year<br>Each Year                                                                                                    | Amount (TK.)           150.00 BD.Tk           50.00 BD.Tk           125.00 BD.Tk           200.00 BD.Tk           50.00 BD.Tk           200.00 BD.Tk           50.00 BD.Tk           50.00 BD.Tk           50.00 BD.Tk           50.00 BD.Tk           50.00 BD.Tk           50.00 BD.Tk           50.00 BD.Tk                                             |
| O User Login<br>sername: pronob<br>ew Messages: 0<br>Contact Us<br>Data collection procedure<br>Hydrological Sample Data                                                                                                    | Data R           Data Typ           SL No           1.           2.           3.           4.           5.           6.           7.           8.           Data Typ                                                                                                    | ate Chart<br>e Name : Water Level<br>Frequency<br>Annual Highest-Lowest (Non Tidal)<br>Daily (Non-Tidal)<br>Daily High-Low(Tidal)<br>Annual Highest-Lowest (Tidal)<br>Monthly Highest.Lowest and Average (NonTidal)<br>3 Hourly<br>Maximum Water Level<br>Monthly Highest.Lowest and Average (Tidal)<br>e Name : Rainfall                                                             | Duration<br>Each year<br>Each year<br>Each year<br>Each year<br>Each Year<br>Each Year<br>Each Year                                                                                                    | Amount (TK.)           150.00 BD.Tk           50.00 BD.Tk           125.00 BD.Tk           200.00 BD.Tk           50.00 BD.Tk           200.00 BD.Tk           50.00 BD.Tk           50.00 BD.Tk           50.00 BD.Tk           50.00 BD.Tk                                                                                                    |
| User Login     sername: pronob     ww Messages: 0     Ceddt Profile     Contact Us     Data collection     Tontact Us     Data collection procedure Hydrological Sample Data                                                                                                    | Data R           Data Typ           SL No           1.           2.           3.           4.           5.           0.           7.           8.           Data Typ           SL No                                                                                                    | ate Chart<br>e Name : Water Level<br>Frequency<br>Annual Highest-Lowest (Non Tidal)<br>Daily (Non-Tidal)<br>Daily High-Lowest (Non Tidal)<br>Daily Highest-Lowest (Non Tidal)<br>Annual Highest-Lowest (Non Tidal)<br>Annual Highest-Lowest and Average (NonTidal)<br>3 Hourly<br>Maximum Water Level<br>Monthly Highest.Lowest and Average (Tidal)<br>e Name : Rainfall<br>Frequency | Duration<br>Each year<br>Each year<br>Each year<br>Each year<br>Each Year<br>Each Year<br>Each Year<br>Each Year<br>Each Year                                                                                                    | Amount (TK)           150.00 BD.Tk           50.00 BD.Tk           125.00 BD.Tk           200.00 BD.Tk           50.00 BD.Tk           50.00 BD.Tk           50.00 BD.Tk           50.00 BD.Tk           50.00 BD.Tk           50.00 BD.Tk           50.00 BD.Tk           50.00 BD.Tk           50.00 BD.Tk                                               |
| User Login  remains: pronob  rew Messages: 0  Code Logout  Contact Us Data collection procedure Hydrological Sample Data                                                                                                    | Data R           Data Typ           SLN0           1.           2.           3.           4.           5.           6.           7.           8.           Data Typ           SLN0           1.           2.           3.           4.           5.           6.           7.           8.           Data Typ           SLN0           1. | ate Chart e Name : Water Level Frequency Annual Highest-Lowest (Non Tidal) Daily (Non-Tidal) Daily High-Lowest (Tidal) Annual Highest-Lowest (Tidal) Monthy Highest-Lowest and Average (NonTidal) 3 Hourly Maximum Water Level Monthly Highest.Lowest and Average (Tidal) e Name : Rainfall Frequency Monthly Total                                                                   | Duration           Each year           Each year           Each year           Each year           Each Year           Each Year           Each Year           Each Year           Each Year           Each Year           Each Year           Each Year           Each Year           Each Year           Each Year           Each Year | Amount (TK.)           150.00 BD.Tk           50.00 BD.Tk           125.00 BD.Tk           200.00 BD.Tk           50.00 BD.Tk           200.00 BD.Tk           50.00 BD.Tk           50.00 BD.Tk           50.00 BD.Tk           50.00 BD.Tk           50.00 BD.Tk           50.00 BD.Tk           50.00 BD.Tk           50.00 BD.Tk           40.00 BD.Tk |

চিত্রঃ ডাটা রেট তালিকা

 আপনি যে ডাটা ক্রয় করতে ইচ্ছুক তা সার্ভারে উপস্থিত আছে কিনা পরীক্ষা করার জন্য নিচে উল্লেখিতভাবে মেনু গুলোতে গিয়ে দেখে নিতে পারেন।

| hydrology.bwdb.gov.bd/ind | ex.php                            |                                 |                              | 07                                                            |
|---------------------------|-----------------------------------|---------------------------------|------------------------------|---------------------------------------------------------------|
| Proc.<br>Banglad          | essing and F<br>desh Water Develo | pment Board                     | ng Circle                    | Webmail   Feed Back<br>Select Keyword Type V<br>search Search |
| Home About Us Proje       | cts Data Request Hydrog           | raph Archive Documents Photo Ga | illery Important Links Defin | itions                                                        |
|                           | Data Availability                 | Surface Water                   | Water Level                  |                                                               |
|                           | User Registration                 | Ground Water                    | Rainfall                     | Server 2 BWD8                                                 |
|                           | Rate of Data                      | River Morphology                | Discharge                    |                                                               |
|                           | Request For Data                  | Real Time / Automated Data      | Salinity                     | Mobile Tower                                                  |
| And the second second     | Data Collection                   |                                 | Sediment                     | Remote Data Viewing                                           |
|                           |                                   |                                 | Evaporation                  |                                                               |
|                           |                                   |                                 | Surface water quality        |                                                               |
| O User Login              | Welcome To                        | BWDB(Processing and             | Sunshine                     | Circle)                                                       |
| Username:                 | State Se                          | North N                         | MDD                          | Mrs All                                                       |
| New Messages: 0           | - utin                            | Сагјееsing<br>гла               | Climatology                  | Jorhat                                                        |
| C+ Logout                 | Biratnagar                        | Siliguri                        | Tidal Discharge              | Napaon                                                        |
|                           | Att                               | 125 hol                         | a character and              | The Star 21 s                                                 |

চিত্রঃ সার্ফেস ওয়াটার ডাটা চেক করার মেনু তালিকা (লাল চিহ্নিত)

- Data Request >Data Availability >Surface Water >Water Level
- Data Request >Data Availability >Surface Water >Rainfall
- Data Request >Data Availability >Surface Water >Discharge
- Data Request >Data Availability >Surface Water >Salinity
- Data Request >Data Availability >Surface Water >Sediment
- Data Request >Data Availability >Surface Water >Evaporation
- Data Request >Data Availability >Surface Water > Tidal Discharge

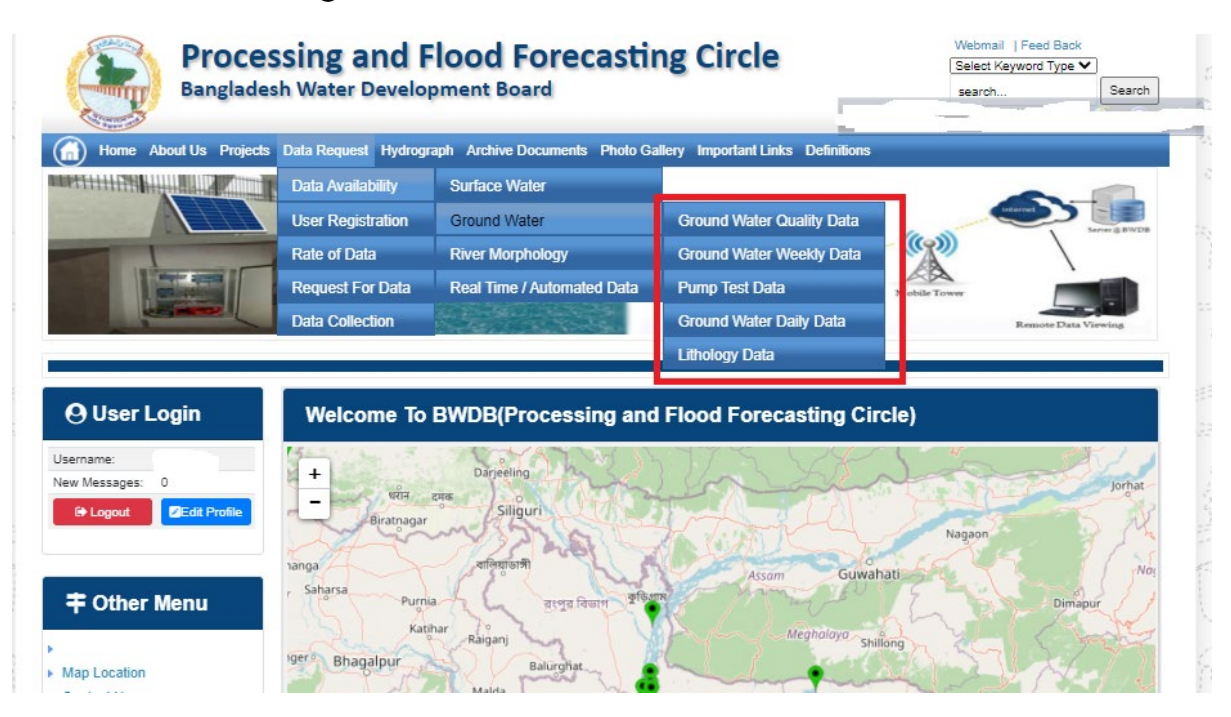

## চিত্রঃ গ্রাউন্ড ওয়াটার ডাটা চেক করার মেনু তালিকা (লাল চিহ্নিত)

- Data Request >Data Availability > Ground Water > Ground water Quality
- Data Request >Data Availability > Ground Water >Ground water Weekday Data
- Data Request >Data Availability > Ground Water >Pump Test Data

- Data Request >Data Availability > Ground Water >Ground water daily data
- Data Request >Data Availability > Ground Water >lithology data
- এরপর আপনার প্রয়োজনীয় ডকুমেন্ট (পরিচয় শনাক্তকারী/প্রত্যয়নপত্র) স্ক্যান করে আপলোড করুন। (ছাত্র/ছাত্রী হলে স্টুডেন্ট আইডি কার্ডের স্ক্যান কপি গ্রহনযোগ্য)

|                 | () User Login                                                       | Data Reque                                                              | st                                                              |                                                                                        | O New Data II                                | G Kat People                | er info                                                                                                    |                                                                                                    |
|-----------------|---------------------------------------------------------------------|-------------------------------------------------------------------------|-----------------------------------------------------------------|----------------------------------------------------------------------------------------|----------------------------------------------|-----------------------------|----------------------------------------------------------------------------------------------------|----------------------------------------------------------------------------------------------------|
|                 | Username: user                                                      | Invoice 31600                                                           | 10                                                              | Date                                                                                   | 9 November, 2020                             |                             |                                                                                                    |                                                                                                    |
| Haller Mary     | New Messages: 0                                                     | User Type Indvic                                                        | dualmi.                                                         | User Name                                                                              | 0171/1690556                                 |                             |                                                                                                    | Elitin Ray                                                                                                    |
|                 | 9 Logest Stat Profile                                               | Pull Name Mil M                                                         | tahfizur Rahman                                                 | Mobilie                                                                                | mahfiz cis@gnait.com                         |                             |                                                                                                    |                                                                                                    |
| Marchill        |                                                                     | Address undefi                                                          | ined                                                            | Enail                                                                                  | mahfic cre@gmail.com                         |                             |                                                                                                    | and the second second s |
|                 | # Other Menu                                                        | 54.                                                                     | Data Type Details                                               |                                                                                        | Location Defails                             | Rate                        | Total                                                                                                    |                                                                                                    |
|                 |                                                                     | 1 Data Type Wat<br>Prequency Dat<br>Duration: Each                      | ler Level<br>ly High-Low (Tidal)<br>year                        | River Adaput Khal Caratona<br>Station: Exgeniat(SVI1):<br>From: 1 September, 2000 To 2 | 9 February 2029                              | Rate: 125<br>Year Count: 21 | 2425                                                                                                    |                                                                                                    |
|                 | <ul> <li>Map Location</li> </ul>                                    |                                                                         |                                                                 |                                                                                        |                                              | Sub Total                   | 2125                                                                                                    |                                                                                                    |
|                 | + Contact Us                                                        | Purpose :                                                               |                                                                 |                                                                                        |                                              |                             | _                                                                                                    |                                                                                                    |
|                 | <ul> <li>Data coercion procedure</li> <li>Material State</li> </ul> | -                                                                       |                                                                 |                                                                                        |                                              |                             | the second second second second second second second second second second second second second second second s |                                                                                                    |
| Carling Carling |                                                                     | Upload Documents +                                                      | Choose File No file choo                                        | er.                                                                                    |                                              |                             | _                                                                                                    | MULLES SHE                                                                                                    |
| A superior has  | Notice                                                              |                                                                         |                                                                 | L Uptoor File                                                                          |                                              |                             |                                                                                                    | Professional State                                                                                                    |
|                 | L. Hey seven srana-ooundary                                         |                                                                         |                                                                 |                                                                                        |                                              |                             |                                                                                                    |                                                                                                    |
|                 | major rivers and their                                              | erms and Condi                                                          | tions: (Hydrological Ci                                         | nine Lata)                                                                             |                                              |                             |                                                                                                    |                                                                                                    |
|                 | tributaries and distributiaries).                                   | <ol> <li>Hydrological diata is</li> <li>No data will be rece</li> </ol> | vill be treatest as confidentia<br>roduced in part, or in whole | I in person and I will fake every<br>either by photography or by off                   | possible grecaution to prevent<br>ser means. | those being lost.           |                                                                                                    |                                                                                                    |
|                 |                                                                     | 3.1 will not export any<br>Water Databased #                            | y data, their enlargement or<br>loace                           | reduction or traces to any foreig                                                      | in countries without written per             | mission from Bangla         | denth                                                                                                    |                                                                                                    |
|                 | 2. Seven independent<br>mercelitation Chillipping and               | 4. No data will be han<br>5. I will not sell or dat                     | ided over to any persons of<br>bibulie any data to among        | thout written permission from 8-                                                       | angladesh 'Mater Development                 | Board .                     |                                                                                                    |                                                                                                    |
|                 | Chillagongi Hill Tracts deeptly                                     | 6. I will not attechnode                                                | ty any data and display flor i                                  | my purpose without written per-                                                        | nission from Bangladesh Viole                | Development Board           | Fi                                                                                                    |                                                                                                    |
|                 | into the Bay of Bengal.                                             | Diture read under                                                       | stand and accept the Terms                                      | & Conditions of Accessing Build                                                        | B Hydrological Online Data                   |                             |                                                                                                    |                                                                                                    |
|                 | 100000000000000000000000000000000000000                             |                                                                         |                                                                 | Conten Report                                                                          |                                              |                             |                                                                                                    |                                                                                                    |
|                 | 3. terand water bodies threat<br>lands) of hapy backy and           |                                                                         |                                                                 |                                                                                        |                                              |                             |                                                                                                    |                                                                                                    |
|                 | Develo.                                                             |                                                                         |                                                                 |                                                                                        |                                              |                             |                                                                                                    |                                                                                                    |

চিত্রঃ ডকুমেন্ট আপলোড

- এরপর বাংলাদেশ পানি উন্নয়ন বোর্ডের শর্তাবলী পড়ন এবং চেক বক্সে টিক দিন
- সবশেষে ফর্ম টি সাবমিট করুন।
- আপনার ফর্মটি সফলভাবে সম্পন্ন হলে
- ফর্মটি সফলভাবে সাবমিট করা হলে আপনার দেওয়া ইমেইল ঠিকানায় একটি ইমেইল যাবে। উক্ত ইমেইল টি চেক করুন এবং পরবর্তীতে আপনার ডাটা রিকোয়েস্ট অনুমোদনের জন্য অপেক্ষা করুন।
- এরপর পানি উন্নয়ন বোর্ডের কর্মকর্তাগণ এই রিকোয়েস্ট টি যাচাই করে অনুমোদন করবেন।
- অনুমোদন সম্পন্ন হলে আপনার কাছে আরও একটি ইমেইল আসবে (ইনভইস আকারে মূল্য সহ)।
- ইমেইল টি ডাউনলোড করে সংরক্ষন করুন।

## ৪র্থ ধাপঃ অনলাইন পেমেন্ট

- Login > Data Request > Data Collection
- উপরে উল্লেখিত ক্রমানুসারে মেনু তে ক্লিক করলে নিচের ছবির মত পাতা আসবে। যেখানে আপনার রিকোয়েস্টকৃত সকল ডাটার তালিকা (ইনভইস তালিকা) এখানে দেওয়া থাকবে।

|                                                                                                    | O User Login                                 | My              | / Requested Data L       | .ist           |               |            |                  |            |
|----------------------------------------------------------------------------------------------------|----------------------------------------------|-----------------|--------------------------|----------------|---------------|------------|------------------|------------|
|                                                                                                    | Username: user<br>New 0                      | 10              | ✓ Show entries           |                |               |            | Search:          |            |
|                                                                                                    | wessages:                                    | SL <del>.</del> | Request Date 👙           | Invoice No.  🍦 | Total Amount  | Status 👙   | View Details   🍦 |            |
| (Carryon)                                                                                                    | C+ Logout 2 Edit<br>Profile                  | 1               | 10 November, 2020        | 178176         | 500.00 BDT    | Collected  | View/Download    | 1((00000)) |
|                                                                                                    |                                              | 2               | 10 November, 2020        | 466179         | 500.00 BDT    | Collected  | Niew/Download    |            |
|                                                                                                    | <b>‡</b> Other Menu                          | 3               | 9 November, 2020         | 752134         | 500.00 BDT    | Collected  | Niew/Download    |            |
|                                                                                                    | )<br>)                                       | 4               | 8 November, 2020         | 734395         | 5,040.00 BDT  | Approved.  | Pay Now          |            |
|                                                                                                    | Map Location     Contact Us                  | 5               | 8 November, 2020         | 999758         | 500.00 BDT    | Collected  | View/Download    |            |
|                                                                                                    | Data collection procedure                    | 6               | 7 November, 2020         | 494462         | 180.00 BDT    | Collected  | View/Download    |            |
|                                                                                                    | <ul> <li>Hydrological Sample Data</li> </ul> | 7               | 5 November, 2020         | 716862         | 11,625.00 BDT | Approved.  | Pay Now          |            |
| Š.                                                                                                    | Notice                                       | 8               | 27 October, 2020         | 786627         | 1,050.00 BDT  | Approved.  | Pay Now          |            |
|                                                                                                    |                                              | 9               | 26 October, 2020         | 162394         | 400.00 BDT    | Approved.  | Pay Now          |            |
|                                                                                                    |                                              | 10              | 26 October, 2020         | 557304         | 0.00 BDT      | Collected  | Niew/Download    |            |
| And a state of the state of the |                                              | Showin          | g 1 to 10 of 513 entries |                | First         | Previous 1 | 2 3 4 5 Next La  |            |

- যে সকল ডাটা অনুমোদন করা হয়ে যাবে তার ডান পাশে Pay Now নামক বাটন দেখা যাবে।
- উক্ত বাটনে ক্লিক করলে আপনি একটি ইনভইস এর সকল তথ্য সম্বলিত পাতা আসবে।

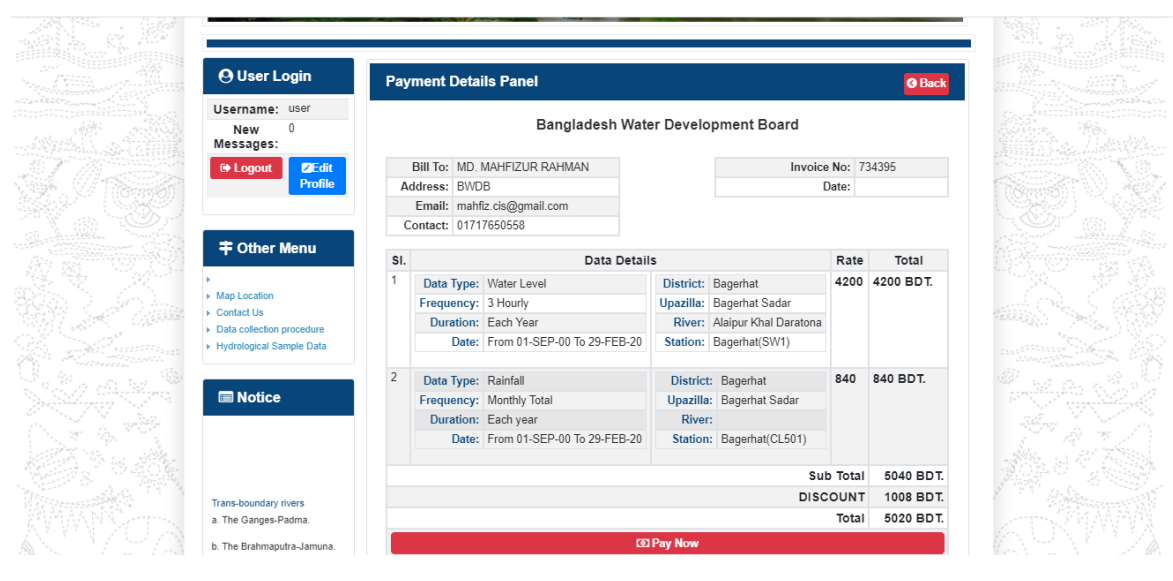

চিত্রঃ ইনভইস পাতা

 সেখানেআরওএকটিPay Now বাটন থাকবে যাতে ক্লিক করলে পেমেন্ট গেটওয়ে পাতা আসবে।

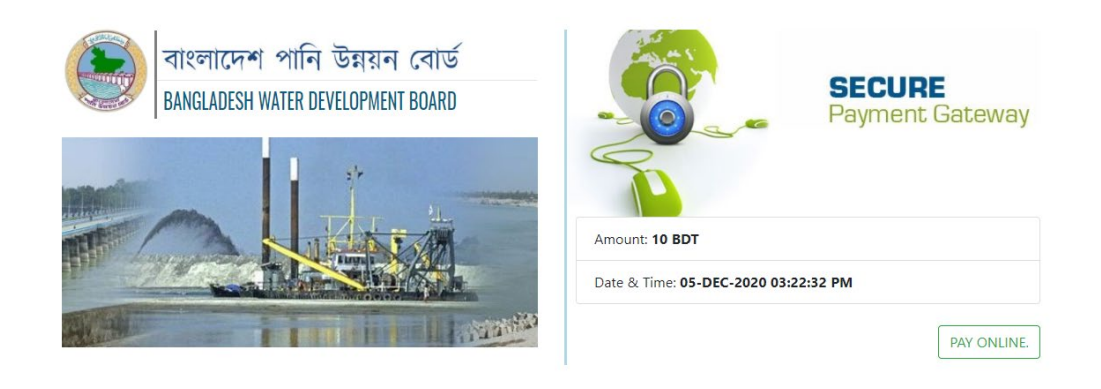

চিত্রঃ পেমেন্ট গেটওয়ে পাতা

 পেমেন্ট গেটওয়ে পাতায় PAY ONLINEবাটনে ক্লিক করলে পেমেন্ট অপশন পাতা আসবে।

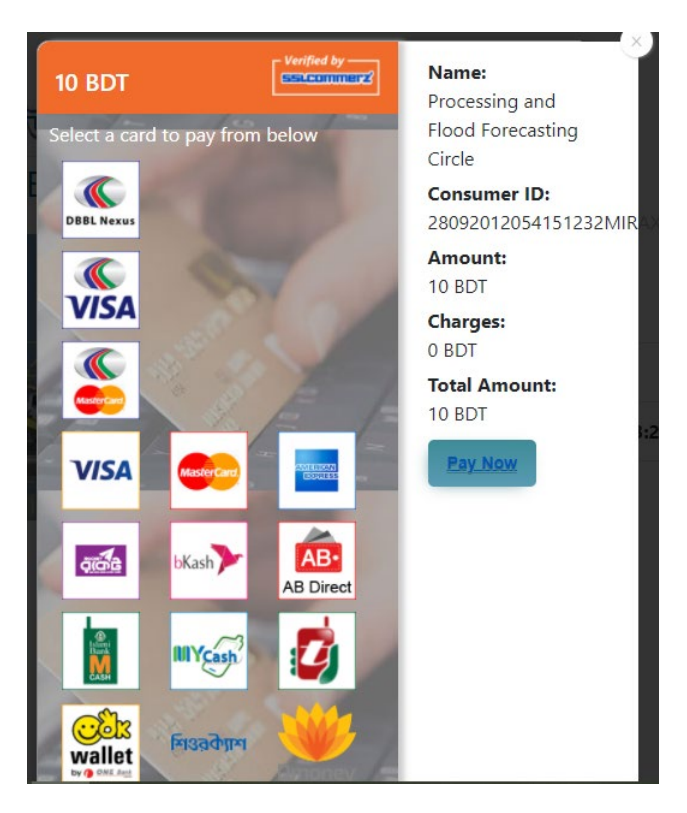

চিত্রঃ পেমেন্ট গেটওয়ে অপশনস

এরপর পেমেন্ট গেটওয়ে অপশনস পাতায় বিকাশ লোগো নির্বাচন করে Pay
 Now বাটনে ক্লিক করতে হবে।

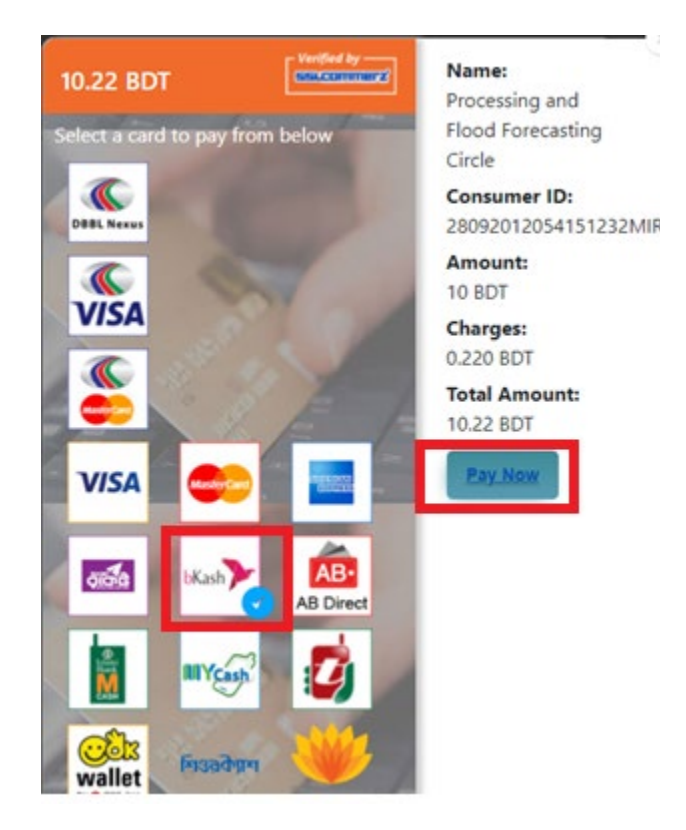

চিত্রঃ বিকাশ পেমেন্ট নির্বাচন

 বিকাশ পেমেন্ট নির্বাচন করা সম্পন্ন হলে নিচের ছবির মত অপশন আসবে যেখানে মোবাইল নম্বর (বিকাশ একাউন্ট খোলা আছে এরকম যে কোন নম্বর) দিতে হবে এবং CONFIRM বাটনে ক্লিক করতে হবে।

| bkash Payment<br>SSLCOMMERZ<br>Invoice: BGW96292020120542741  to 10.22<br>Vour bKash Account number<br>U1768426464<br>By clicking on Confirm, you are agreeing to the terms & constituent |
|----------------------------------------------------------------------------------------------------|
| SSLCOMMERZ<br>Invoice: BGW96292020120542744<br>Your bitash Account number<br>01768426464<br>By clicking on Confirm, you are agreeing to the terms & conditions                            |
| Your bKash Account number<br>01768426464<br>By clicking on Confirm, you are agreeing to the <u>terms &amp; conditions</u>                                                                 |
| 01768426464 By clicking on Confirm, you are agreeing to the terms & conditions CLOSE CONFIRM                                                                                              |
| By clicking on Confirm, you are agreeing to the terms & conditions CLOSE CONFIRM                                                                                                    |
| CLOSE CONFIRM                                                                                                    |
| CLOSE CONFIRM                                                                                                    |
|                                                                                                    |
| <b>U</b> 16247                                                                                                    |
|                                                                                                    |

চিত্রঃ বিকাশ পেমেন্ট পাতা

- প্রদত্ত মোবাইলে একটি ভেরিফিকেশন কোড সম্বলিত টেক্সট মেসেজ যাবে।
- উক্ত মেসেজের কোডটি নিচের ছবির মত অপশনে টাইপ করতে হবে।

| b    | Kash                            | Paym                          | ent    |
|------|---------------------------------|-------------------------------|--------|
| S II | SLCOMMERZ<br>nvoice: BGW9629202 | 0120542744                    | ৳10.22 |
|      | Enter verification code         | e sent to <b>017 ** ***</b> , | 464    |
|      | 23                              | 45                            |        |
|      | Didn't receive co               | de? Resend code               |        |
|      |                                 | <u> </u>                      |        |
|      |                                 | CONF                          | FIRM   |
|      | 0                               | 16247                         |        |
|      |                                 |                               |        |

চিত্রঃ বিকাশ পেমেন্ট কোড ভেরিফিকেশন

 বিকাশ নম্বর ভেরিফিকেশন সম্পন্ন হলে নিচের ছবির মত অপশন আসবে যেখানে আপনার মোবাইলের বিকাশ পিন নম্বর (গোপন পিন নম্বর) টি টাইপ করতে হবে।

| SSLCOMMERZ<br>Invoice: BGW90052020120543747       To 12.2         Enter PN of your bKash Account number (019 **** 163)       To 20.2         CLOSE       CONFIRM         LOSE       CONFIRM         Enter PN of your bKash Account number (019 **** 163)       To 20.2         Enter PN of your bKash Account number (019 **** 163)       To 20.2         Enter PN of your bKash Account n |                                  |                                        |
|----------------------------------------------------------------------------------------------------|----------------------------------|----------------------------------------|
| SSLCOMMER2<br>Invoice: B6W90052020120543747         10.22           Enter PIN of your bKash Account number (019 **** 163)         • • • • • •           CLOSE         CONFIRM           1622         16247                                                                                                    | bKash                            | Payment                                |
| Enter PIN of your bKash Account number (019 ** *** 169)  CLOSE CONFIRM  162 16247                                                                                                    | SSLCOMMERZ<br>Invoice: BGW900520 | 20120543747 ৳10.22                     |
| CLOSE CONFIRM<br>© 16247                                                                                                    | Enter PIN of your bKash Ac       | count number ( <b>019 ** *** 163</b> ) |
| CLOSE CONFIRM                                                                                                    | ••                               |                                        |
| CLOSE CONFIRM                                                                                                    |                                  |                                        |
| <b>U</b> 16247                                                                                                    | CLOSE                            | CONFIRM                                |
|                                                                                                    | 0                                | 16247                                  |

চিত্রঃ বিকাশ পিন কনফার্মেশন

 পিন নম্বর টি সঠিক হলে আপনার বিকাশ একাউন্ট থেকে নির্দিষ্ট পরিমান টাকা কেটে যাবে এবং নিচের ছবির মত একটি কনফার্মেশন মেসেজ আসবে অর্থাৎ আপনার পেমেন্ট সফল ভাবে সম্পন্ন হবে।

#### Redirecting to the Merchant Site

This may take a few seconds

#### Thanks for your order

Your payment of 10.22 BDT is Complete. payment ref id BGW90052020120543747

You're now going back to **opgs.bwdb.gov.bd** ..

If you are not redirected within 10 seconds, click here...

(Please do not CLOSE YOUR BROWSER)

## চিত্রঃ পেমেন্ট সাকসেস নোটিফিকেশন

৫ম ধাপঃ ডাটা কালেকশন

- ডাটা পেমেন্ট সফলভাবে সম্পন্ন হলে আপনার রেজিস্টারকৃত ইমেইল এ একটি পেমেন্ট কনফার্মেশন ইমেইল যাবে এবং আপনাকে অটোমেটিক ডাটা ডাউনলোডের পাতায় নিয়ে যাবে।
- অথবা আপনি Online Data Request > Data Collection মেনুতে গিয়েও ডাটা ডাউনলোড করতে পারবেন। (নির্ধারিত সময়ের মধ্যে)
- যেখানে আপনার রিকোয়েস্ট কৃত সকল ডাটাগুলো লিস্ট আকারে দেখাবে ৷
- সেখানে প্রত্যেকটি ডাটা টেবিলের ডান পাশের কলামে Download Now বাটনে ক্লিক করলে উক্ত ডাটা ডাউনলোড করতে পারবে।
- এক্ষেত্রে ডাটা অবশ্যই রিকোয়েস্টের এক মাসের মধ্যে ডাউনলোড করতে হবে।

|                                       | O User Login                  | Data Download Panel of Invoice: 150399     | O Back                       |                     |
|---------------------------------------|-------------------------------|--------------------------------------------|------------------------------|---------------------|
| and a state of                        |                               | Data Type: Discharge                       |                              |                     |
|                                       | Username: user                | Frequency: Observed Discharge              |                              |                     |
|                                       | New Messages: 0               | Duration: Per Record                       |                              |                     |
|                                       | le Logout<br>☑Edit Profile    | From Date: 01-SEP-81                       |                              |                     |
|                                       |                               | To Date: 29-FEB-20                         | 0 <sup>6</sup> Download Data | ALC: NO             |
| / ((Course))                          |                               | District: Brahmanbaria                     |                              |                     |
|                                       | <b>‡</b> Other Menu           | Upazilla: Akhaura                          |                              |                     |
| and the second second                 |                               | River: Hawrah                              |                              |                     |
|                                       | Man Location                  | Station: Gangasagar Riy.(SW123)            |                              |                     |
|                                       | Contact Us                    |                                            |                              |                     |
|                                       | Data collection procedure     | Data Type: Discharge                       |                              |                     |
|                                       | Hydrological Sample Data      | Frequency: Annual Highest, Lowest and Mean |                              |                     |
|                                       |                               | Duration: Each 10 years                    |                              |                     |
| AL MITTERNE                           |                               | From Date: 01-SEP-81                       |                              | dasses and the      |
| Changes ( Changes )                   | III NOLICE                    | To Date: 29-FEB-20                         | 0 Download Data              |                     |
|                                       |                               | District: Brahmanbaria                     |                              |                     |
| W NO ?                                |                               | Upazilla: Akhaura                          |                              |                     |
|                                       |                               | River: Hawrah                              |                              |                     |
|                                       | Trans-boundary rivers         | Station: Gangasagar Rly.(SW123)            |                              |                     |
|                                       | a. The Ganges-Padma.          |                                            |                              |                     |
| A A A A A A A A A A A A A A A A A A A | h. The Brahmanutra-Jamuna     | Data Type: Discharge                       |                              | A Lange Contraction |
|                                       |                               | Frequency: Tidal Discharge                 |                              |                     |
|                                       | c. The Surma-Meghna.          | Duration: Per Record                       |                              |                     |
|                                       | 1. Fifty seven trans-boundary | From Date: 01-JAN-61                       |                              |                     |

চিত্রঃ ডাটা কালেকশন

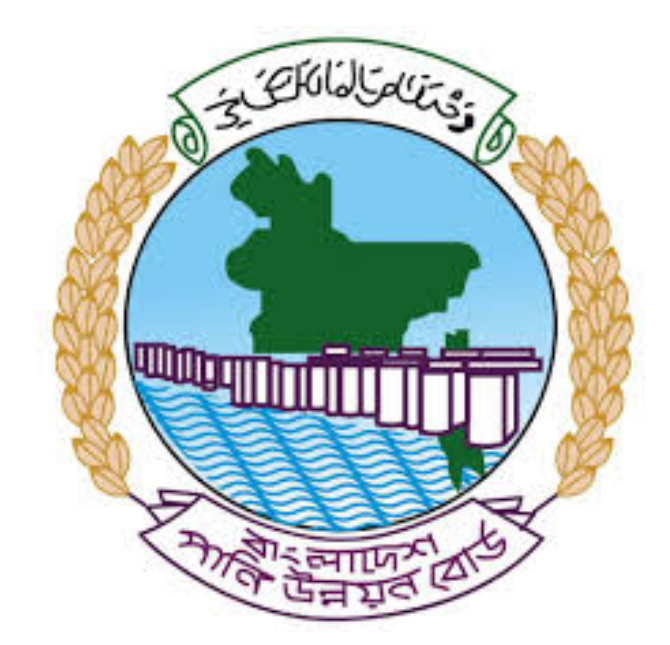

# অনলাইন ডাটা রিকোয়েস্ট ম্যানুয়াল

আপনার কি কি উপাত্ত প্রয়োজন তা বুঝতে সমস্যা হলে এবং অন্য কোন ব্যাপারে ধারণা পেতে হলে নিম্ন লিখিত কর্মকর্তাদের সঙ্গে যোগাযোগ করুনঃ

| <b>নামঃ</b> মোঃ মুশফিকুর রহমান | <b>নামঃ</b> তাপসী বিশ্বাস  |
|--------------------------------|----------------------------|
| পদঃ সিস্টেম এনালিস্ট,          | পদঃ প্রোগ্রামার,           |
| মোবাইল নংঃ+৮৮-০১৭১১-৯৭৯৪৪৭     | মোবাইল নংঃ+৮৮-০১৬২১-৪৬৩০০৫ |
| টেলিফোনঃ+৮৮-০২-৪৮১১৭৮৮১        |                            |

|   |           |         | /     | <u>ь</u> ь |
|---|-----------|---------|-------|------------|
| 1 | ধাপগুৱ    | জিসেইগন | হিন্য | পবণ        |
|   | 11 10.0.1 |         | 1 -1  | 5.4.1      |

| Banglade                                                                                                    | sh Water Development Board                                                                                                    | Select Keyword Type 💙                                      |
|----------------------------------------------------------------------------------------------------|----------------------------------------------------------------------------------------------------|------------------------------------------------------------|
| Home About Us Projects                                                                                                    | 6 Data Request Hydrograph Archive Documents Photo Gallery Important Links Defini                                                                                                    | tions                                                      |
| X                                                                                                    | A REAL OF A REAL OF A REAL |                                                            |
| 🕑 User Login                                                                                                    | <b>O</b> Registration Form                                                                                                    |                                                            |
|                                                                                                    |                                                                                                    |                                                            |
| Usemame                                                                                                    | * Marked Fields Are Mandatory                                                                                                    |                                                            |
| Login                                                                                                    | * Marked Fields Are Mandatory<br>* Upload Authorization/Recommendation/Relevant Documents As proof o                                                                                                    | f you are authorized to purchase data                      |
| Login<br>Password                                                                                                    | * Marked Fields Are Mandatory<br>* Upload Authorization/Recommendation/Relevant Documents As proof o<br>* If you are student, Upload Valid Student ID to prov<br>• User Type *: Solect User Type                                                                                                    | f you are authorized to purchase data<br>ve your identity  |
| Usemame<br>Login<br>Password<br>Password                                                                                                    | * Marked Fields Are Mandatory<br>* Upload Authorization/Recommendation/Relevant Documents As proof o<br>* If you are student, Upload Valid Student ID to prov<br>User Type * : Solect User Type<br>Name * -                                                                                                    | of you are authorized to purchase data<br>ve your identity |
| Usemame<br>Login<br>Password<br>Password<br>Forgot Password                                                                                                    | * Marked Fields Are Mandatory<br>* Upload Authorization/Recommendation/Relevant Documents As proof o<br>* If you are student, Upload Valid Student ID to prov<br>User Type * : Select User Type<br>Name * :                                                                                                    | f you are authorized to purchase data<br>ve your identity  |
| Usemame<br>Login<br>Password<br>Password<br>Forgot Password<br>PlLogin                                                                                                    | * Marked Fields Are Mandatory<br>* Upload Authorization/Recommendation/Relevant Documents As proof o<br>* If you are student, Upload Valid Student ID to pro<br>User Type * : Select User Type<br>Name * :<br>Email * :                                                                                                    | f you are authorized to purchase data<br>ve your identity  |
| Usemame<br>Login<br>Password<br>Password<br>Forgot Password<br>E Create Account                                                                                                    | * Marked Fields Are Mandatory<br>* Upload Authorization/Recommendation/Relevant Documents As proof o<br>* If you are student, Upload Valid Student ID to pro<br>Vuser Type * :<br>Name * :<br>Email * :<br>Mobile No * :                                                                                                    | f you are authorized to purchase data<br>ve your identity  |
| Usemame<br>Login<br>Password<br>Password<br>Forgot Password<br>Create Account                                                                                                    | * Marked Fields Are Mandatory<br>* Upload Authorization/Recommendation/Relevant Documents As proof o<br>* If you are student, Upload Valid Student ID to pro<br>Vuser Type *:<br>Name *:<br>Email *:<br>Mobile No *:                                                                                                    | f you are authorized to purchase data<br>ve your identity  |
| Usemame<br>Login<br>Password<br>Password<br>Password<br>Password<br>Password<br>Password<br>Porgot Password<br>Password<br>Password | * Marked Fields Are Mandatory<br>* Upload Authorization/Recommendation/Relevant Documents As proof o<br>* If you are student, Upload Valid Student ID to pro<br>Vuser Type *:<br>Name *:<br>Email *:<br>Mobile No *:                                                                                                    | f you are authorized to purchase data<br>ve your identity  |
| Usemame<br>Login<br>Password<br>Password<br>Password<br>Progot Password<br>Plogin<br>Create Account<br>Create Account                                                                                                    | * Marked Fields Are Mandatory<br>* Upload Authorization/Recommendation/Relevant Documents As proof o<br>* If you are student, Upload Valid Student ID to pro<br>* User Type * :<br>Name * :<br>Email * :<br>Mobile No * :<br>Address :                                                                                                    | f you are authorized to purchase data<br>ve your identity  |
| Usemame<br>Login<br>Password<br>Password<br>Porgot Password<br>Porgot Password<br>Create Account<br>Create Account<br>Map Location                                                                                                    | * Marked Fields Are Mandatory<br>* Upload Authorization/Recommendation/Relevant Documents As proof o<br>* If you are student, Upload Valid Student ID to pro<br>* User Type * : Select User Type<br>Name *:<br>Email * :<br>Mobile No * :<br>Phone :<br>User Name *:                                                                                                    | f you are authorized to purchase data<br>ve your identity  |
| Usemame<br>Login<br>Password<br>Password<br>Porgot Password<br>Create Account<br>Create Account<br>Create Account<br>Map Location<br>Contact Us<br>Data reflection procedure                                                                                                    | * Marked Fields Are Mandatory<br>* Upload Authorization/Recommendation/Relevant Documents As proof o<br>* If you are student, Upload Valid Student ID to pro<br>* User Type * : Select User Type<br>Name * :<br>Email * : .<br>Mobile No * : .<br>Phone : .<br>User Name *: .<br>Password * : .                                                                                                    | f you are authorized to purchase data ve your identity     |
| Usemame<br>Login<br>Password<br>Password<br>Password<br>Progot Password<br>Password<br>Password<br>Password<br>Progot Password<br>Password<br>Passwo                                                                                                    | * Upload Authorization/Recommendation/Relevant Documents As proof o<br>* Upload Authorization/Recommendation/Relevant Documents As proof o<br>* If you are student, Upload Valid Student ID to pro<br>* User Type * :<br>Name * :<br>Email * :<br>Mobile No * :<br>Phone :<br>Address :<br>User Name *:<br>Password * :<br>Upload Documents *<br>Choose File No File chosen                                                                                                    | f you are authorized to purchase data<br>ve your identity  |

চিত্রঃ রেজিষ্ট্রেশন ফর্ম

- মনে রাখবেন (\*)চিহ্নিতনাম গুলো বা লাল বক্স করা নাম গুলো অবশ্যই সঠিক ভাবে পৃরন করতে হবে ।
- অবশ্যই সঠিক ইমেইল দিতে হবে যেটা পরবর্তীতে আপনার যেকোন তথ্য দিয়ে সেবা প্রদান করবে।
- আপনি যদি ছাত্র/ছাত্রী হয়ে থাকেন তবে ডকুমেন্ট আপলোড করার সময় আপনার স্টুডেন্ট আইডি কার্ডের স্ক্যান কপি আপলোড করতে হবে আর অফিসিয়াল ক্ষেত্রে নিজ নিজ প্রতিষ্ঠানের বা অথরাইজেশন /রেকমেন্ডেশন লেটার আপলোড করতে হবে ।
- সবশেষে শর্তাবলি ঘরটি নির্বাচন করে আপনার রেজিস্ট্রেশন সম্পূর্ণ করুন ।
- আপনার প্রদত্ত ইউজার নাম এবং পাসওয়ার্ড টি সংরক্ষন করুন বা মনে রাখুন পরবর্তীতে লগইন করার জন্য।

# ২য় ধাপঃ ইউজার লগইন

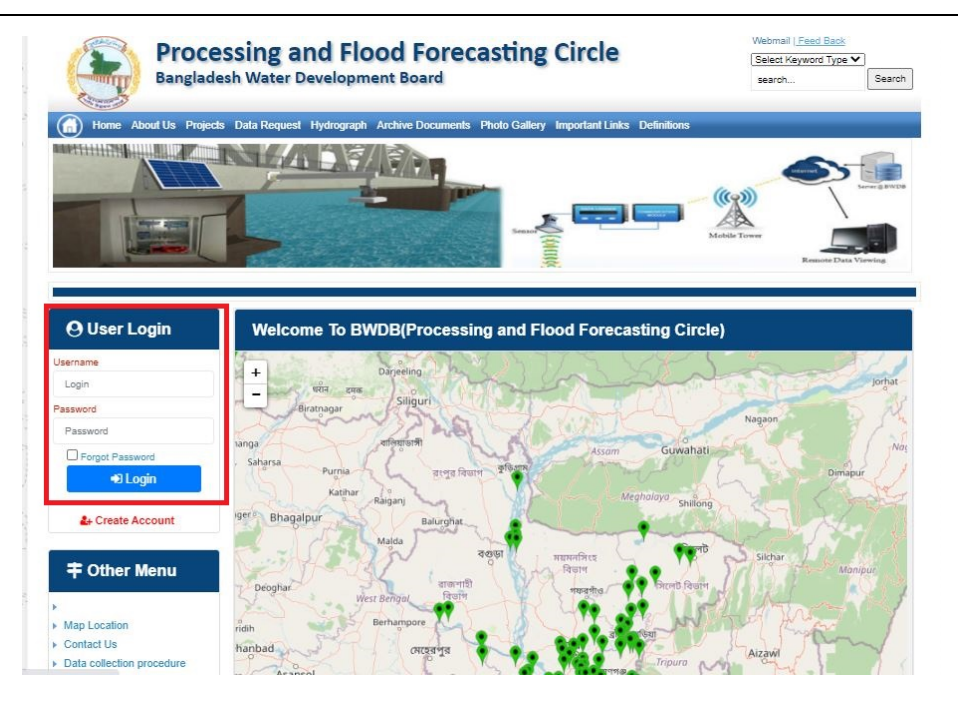

চিত্রঃ ইউজার লগইন ফর্ম (লাল চিহ্নিত ঘরে)

এখন ইউজার লগিন বক্সে আপনার ইউজার নাম এবং পাসওয়ার্ড দিয়ে লগইন করুন।

লগইন পদ্ধতিঃ

- উপরে উল্লেখিত লগইন ফর্মে রেজিট্রেশনের সময় প্রদত্ত ইউজার নাম এবং পাসওয়ার্ড দিয়ে লগইন করুন।
- লগইন সফল হলে লগ আউট বাটন ও রেজিষ্ট্রেশন ফর্মের জায়গায় রেজিষ্ট্রেশন তথ্য দেখাবে।
- লগইন ব্যর্থ হলে User And Password Don't Match. Please Try Again.লেখাটি দেখাবে।
- ইউজার নাম এবং পাসওয়ার্ড ভুলে গেলে Forgot Password
  বাটনে ক্লিক করুন।
- এরপর আপনার ( রেজিষ্ট্রেশনের সময় প্রদত্ত ) ইমেইল এ একটি ইমেইল যাবে। যেখানে আপনার পাসওয়ার্ড পুনরায় সেট করার অপশন পাবেন।

# ৩য় ধাপঃ ডাটা রিকোয়েস্ট ফর্ম পূরণ (১ম পর্ব)

| Dangiac                                                                                                    | the Data Brownia Hydro                                                                            | opment Board                                                   | ments Photo Galler                            | ry Important Links                                                                            | Defenitores                                   | 949°17                             | Inc                                      |
|----------------------------------------------------------------------------------------------------|---------------------------------------------------------------------------------------------------|----------------------------------------------------------------|-----------------------------------------------|-----------------------------------------------------------------------------------------------|-----------------------------------------------|------------------------------------|------------------------------------------|
| RANK                                                                                                    |                                                                                                   | 1                                                              | Z                                             |                                                                                               | J.                                            | Ň                                  |                                          |
|                                                                                                    |                                                                                                   |                                                                |                                               |                                                                                               |                                               |                                    |                                          |
| User Login                                                                                                    | Data Reque                                                                                        | st                                                             |                                               |                                                                                               |                                               |                                    |                                          |
| User Login                                                                                                    | Data Reque                                                                                        | st.                                                            |                                               | Woble No                                                                                      |                                               |                                    |                                          |
| User Login<br>Demana protob<br>Vessiges: 0                                                                               | Data Reque                                                                                        | promoto<br>private                                             |                                               | Woble No<br>Email Address                                                                     |                                               |                                    |                                          |
| User Login<br>Osenana prost<br>Vestapat 0<br>Lagast Dicar Pudar                                                          | Data Reque                                                                                        | provob<br>private                                              |                                               | Woble No<br>Email Address<br>Category                                                         | Stutert                                       |                                    |                                          |
| User Login<br>Demans print<br>Vesages 0<br>Logent Dict Poels                                                             | Data Reque<br>Name<br>Englinges Status<br>Department/Institute                                    | st<br>pronob<br>private<br>Upwatika Name                       | Ever Name                                     | Woble No<br>Email Address<br>Category<br>Steleos Name                                         | Studiers<br>From Date                         | To Date                            | Addison                                  |
| User Login<br>Userane print<br>Vesages<br>Caget Care Puells                                                              | Data Reque<br>Name<br>Employee Status<br>Departmentinations<br>Datable Name<br>Employee V         | st<br>printe<br>printe<br>Uparela Kame<br>Alkadam V            | Eiver Kons<br>Natam, Auf                      | Woble No<br>Email Address<br>Category<br>Station Name<br>Peamunu(2 V                          | Student<br>Fram Date                          | To Date                            | Additioners<br>C Add Res                 |
| User Login<br>Userane print<br>Vesses 0<br>Laget Clar Puells<br>Other Menu                                               | Data Reque<br>Name<br>Employee Status<br>Department/instatus<br>Electerian V<br>Nijpaman V        | st<br>pronob<br>private<br>Upunda Maner<br>Alkadam V<br>Dima V | Nove Name<br>National V<br>Decra_Dar V        | Noble No<br>Email Address<br>Category<br>Station Name<br>Posmulur(3: V<br>Borgar(3:W, V       | Student<br>Frank Date<br>DOMMANYAN<br>14/1970 | 20 Cute<br>20 SMITT                | Add/Tomore<br>O Add Row<br>E Person      |
| User Login<br>Userane print<br>Vesses 0<br>Logit Clar Puells<br>Other Menu                                               | Data Reque<br>Name<br>Employee Status<br>Department/instatus<br>Electerism V<br>Nijphamari V<br>4 | st<br>primite<br>Upwelle Kanne<br>Alkaslam V<br>Oma V          | Decaulture<br>Matemuturi V<br>Decraulturi V   | Noble No<br>Email Address<br>Category<br>Station Neural<br>Postmulur (3: **<br>Bongar(3:W. ** | Student<br>Frank Data<br>DOMMININ<br>141970   | Ta Dale<br>DDMIIIIII<br>S04000     | Add/Tensive<br>© Add Plane<br>© Planease |
| User Login<br>Userare print<br>Vesages 0<br>Eagent Star Profes<br>Other Menu                                             | Data Reque<br>Name<br>Employee Status<br>Copartmentitutitus<br>Bantarium V<br>Tophamar V<br>4     | st<br>primob<br>privole<br>Athatiam V<br>Oma V                 | Elver Koree<br>Vateru/un V<br>Decra_Char V    | Nobie No<br>Emait Address<br>Category<br>Redrox Rome<br>Posmunicit V<br>Bongancititi V        | Student<br>Trade Date<br>DOMMININ<br>14/1970  | 30 Guie<br>20 Mirrino<br>30 9 2020 | Additionarius<br>Add flow<br>Pennon<br>1 |
| User Login<br>Deman print<br>Vesages<br>Capet<br>Cale Puells<br>Cale Puells<br>Cale Puells<br>Cale Puells<br>Cale Puells | Data Reque<br>Name<br>Employee Status<br>Copartmentitutitus<br>Bantarium V<br>Tophamari V<br>4    | st<br>prinob<br>private<br>Athatam V<br>Oma V                  | Elver Korre<br>Vatari, Pur V<br>Decra, Char V | Nobie No<br>Emait Address<br>Category<br>Indexe Nome<br>Partnunct V<br>Banganctill V          | Student<br>Trade Date<br>DOMMININ<br>141970   | 30 Guie<br>20 Mirrino<br>30 92222  | Additionarius<br>Add flow<br>Planos      |

চিত্রঃ ডাটা রিকোয়েস্ট ফর্ম (১ম পর্ব)

- ডাটা রিকুয়েস্ট ফর্ম টা দেখতে চাইলে অবশ্যই লগইন অবস্থায় থাকতে হবে ৷
  - ০ ডাটা রিকুয়েস্ট ফর্ম এ প্রথমে Data Typeঅপশনটি নির্বাচন করতে হবে।
  - এরপর Frequency অপশনটিতে যে অপশনগুলো আসবে তার মধ্যে থেকে
     একটা নির্বাচন করতে হবে।
  - প্রদত্ত Data Type এবং Frequency অনুযায়ী Duration এবং Rate অপশনটি নির্বাচিত হবে । ( উল্লেক্ষ্য এই দুইটি অপশন নির্বাচন করার প্রয়োজন নাই )
  - এরপর জেলার তথ্য দিতে হবে অর্থাৎ District অপশনটি নির্বাচন করতে হবে।
  - এরপর প্রদত্ত জেলা অনুযায়ী Upazilla (উপজেলা) এর যে লিস্ট আসবে
     সেখান থেকে উপজেলা নির্বাচন করতে হবে।
  - এরপর প্রদত্ত উপজেলা অনুযায়ী River এবং Station নির্বাচন করতে হবে।

- উল্লেখ্য Rainfall এবং Ground Water এর ক্ষেত্রে River অপশনটি
   নির্বাচন করার প্রয়োজন নাই। শুধু Station নির্বাচন করলেই হবে।
- এরপর Start Date এবং End Date অপশনে কত তারিখ/বছর থেকে কত
   তারিখ/বছর পর্যন্ত ডাটা নিবেন তা নির্বাচন করতে হবে।
- উল্লেখ্য সকল ডাটা বছর হিসেবে বিবেচ্য হবে।
- আপনি চাইলে একের অধিক ডাটা যোগ করতে পারবেন Add New বাটনে ক্লিক করে।
- এছাড়াও কোন ডাটা প্রয়োজন না হলে মুছে দিতে পারবেন Remove Now বাটনে ক্লিক করে ।
- তার পরে Proceed বাটনে এ ক্লিক করলে ডাটা গুলোর ইনভইস ভিউ দেখাবে।

# ৩য় ধাপঃ ডাটারিকোয়েস্টফর্মপূরণ (২য় পর্ব)

| Banglade                                                                                                    | ssir<br>sh W          | ng and Flo<br>/ater Developm                                                                                                    | ood For                                                                                    | recasting                                                                                                    | Circle                                                                                                    | d - type                                                                      | Beech Reyeard Type                                                                             | Sant                         |
|----------------------------------------------------------------------------------------------------|-----------------------|----------------------------------------------------------------------------------------------------|--------------------------------------------------------------------------------------------|----------------------------------------------------------------------------------------------------|----------------------------------------------------------------------------------------------------|-------------------------------------------------------------------------------|------------------------------------------------------------------------------------------------|------------------------------|
|                                                                                                    | A                     | 64.54                                                                                                    |                                                                                            | -                                                                                                    |                                                                                                    | - 2                                                                           |                                                                                                | 9                            |
| () User Login                                                                                                    |                       | ata Request                                                                                                    |                                                                                            |                                                                                                    |                                                                                                    | O New D                                                                       | da Request                                                                                     | and looks                    |
| O User Login                                                                                                    | •                     | ata Request                                                                                                    | 233483                                                                                     |                                                                                                    | Date                                                                                                    | O November, 2020                                                              | da Respect                                                                                     | eat links                    |
| O User Login<br>Usemane: proob<br>re Mineages: 0                                                                                                    | C                     | Data Request<br>Invoice<br>Name                                                                                                    | 333463<br>pronob                                                                           |                                                                                                    | Dute<br>Mobile No                                                                                                    | O November, 2020                                                              | da Request                                                                                     | eat links                    |
| Ouser Login<br>Username: pronob<br>ov Messager: 0<br>Pragent Octor Pontos                                                                                                    | C                     | Data Request<br>Invoice<br>Name<br>Employee Status                                                                                                    | 333483<br>pronob<br>private                                                                |                                                                                                    | Date<br>Mobile No<br>Email Address                                                                                                    | O New Dr<br>7 November, 2020                                                  | ata Tanganat<br>2 Esti Panga                                                                   | and limite                   |
| O User Login<br>Demane: proob<br>w Messages: 0<br>Logest Date Posts                                                                                                    | Cep                   | Data Request<br>Invoice<br>Name<br>Employee Status<br>partment institute                                                                                                    | 333483<br>pronob<br>private                                                                |                                                                                                    | Date<br>Mobile No<br>Email Address<br>Category                                                                                                    | O New Dr<br>7 November, 2020<br>1                                             | ets Despera                                                                                    | and levels                   |
| User Login<br>Username: pronob<br>w Messages: 0<br>(Hoged) (Strik Poster)                                                                                                    | C<br>Dep              | Data Request<br>Invoice<br>Kome<br>Employee Status<br>sortment Institute                                                                                                    | 233483<br>pronob<br>private<br>Data Type Deta                                              | n                                                                                                    | Date<br>Mobile No<br>Email Address<br>Category                                                                                                    | O New Dr<br>7 November, 2020<br><br>Student<br>Location Details               | eta Request                                                                                    | Tot                          |
| O User Login<br>Username: pronob<br>w Messages: 0<br>• Logent (2000 Product)                                                                                                    | C<br>Dep<br>SL<br>0   | Data Request<br>Invoice<br>Name<br>Employee Status<br>continent Institute<br>Data Type: Water Le<br>Proquency: Daily Hig<br>Duration: Each year                                                                                                    | 353463<br>prombb<br>private<br>Data Type Deta<br>vel<br>h-Low(Tidal)                       | ila<br>Bver Alapur Kh<br>Station Bagehau<br>From 1 January                                                                                      | Date<br>Mobile No<br>Email Address<br>Category<br>al Devitors<br>(5017)<br>2000 To 20 Septem                                                         | O New D                                                                       | Rate: 125<br>Year Count 21                                                                     | Tot<br>2925                  |
| User Login Username: pronob w Messages: 0  Cale Point  To ther Menu http://cale                                                                                                    | Deg<br>SL<br>1        | Data Request<br>Invoice<br>Nome<br>Employee Status<br>autiment Institute<br>Data Type: Water Le<br>Proquency: Cally Hig<br>Data for Each year<br>Cuta Type Saintal<br>Proquency: Manthy<br>Cuta Type Saintal                                                                                                    | 333483<br>pronob<br>private<br>Data Type Deta<br>vel<br>(h-Low(Tidat)<br>Total             | ille<br>Station Bagehal<br>From 1 January<br>River<br>Station Bagehal<br>From 1 Jan, 19                                                         | Date<br>Mobile No<br>Email Address<br>Category<br>al Dentitos<br>(5017)<br>2000 To 30 Septemi<br>(CLS01)<br>(CLS01)                                  | O New Di<br>7 November, 2020<br><br>Student<br>Location Details<br>ber, 2020  | Rate Rogans 2 Edit Report<br>Rate<br>Rate 125<br>Year Count 21<br>Rate 40<br>Year Count 56     | Tot<br>2825<br>2240          |
| User Login Useration procedure with researce of the second of the second | 6<br>9<br>9<br>1<br>2 | Data Request<br>Invoice<br>Nome<br>Employee Status<br>partment Institute<br>Data Type, Water Le<br>Pregency, Cally Hg<br>Dustion, Each year<br>Data Type, Reintal<br>Preguency, Merethy<br>Dustion, Each Hype<br>Dustion, Each Hype<br>Dustion, Each Hype<br>Dustion, Each Hype<br>Dustion, Each Hype<br>Dustion, Each Hype<br>Dustion, Each Hype<br>Dustion, Each Hype<br>Dustion, The Record | 233463<br>pronob<br>private<br>Data Type Deta<br>vel<br>h.Low(Tidal)<br>Total<br>Chacharge | Rver Alagur Kh.<br>Station Bagehat<br>Prom 1 January<br>Station Bagehat<br>Prom 1 April 19<br>River Sangu<br>Station Bandabh<br>Prom 1 April 19 | Date<br>Mobile No<br>Email Address<br>Category<br>(501)<br>2000 To: 30 Septemi<br>(515)<br>16 To: 30 July, 2020<br>an(5VQ47)<br>4 To: 30 August, 302 | O New Di     Phonember, 2020     .     Student     Location Details ber, 2020 | Rate 125<br>Rate 125<br>Rate 125<br>Rate 20<br>Record Count 555<br>Rate 20<br>Record Count 555 | Tot<br>2825<br>2240<br>11750 |

### চিত্রঃ ডাটা রিকোয়েস্ট ফর্ম (২য় পর্ব-ইনভইস ভিউ)

- এর পরে আপনি চাইলে Edit Request infoবাটনে (উপরের ছবিতে লাল চিহ্নিত ঘরে) ক্লিক করে আবার পুনরায় আগের পাতায় ফিরে যেতে পারবেন এবং চাইলে ডাটা এডিট করতে পারবেন।
- সকল ধরনের ডাটা রেট সম্পর্কে জানতে হলে নিচে উল্লেখিত মেনুতে ক্লিক করুন

#### Data Request > Rate of Data

| Due -                                                                                                    | easing -                                                                                                    | nd Elecal Ecrosoftics Cit                                                                                                    |                                                                                                    | Webmail   Feed Back                                                                                                    |
|----------------------------------------------------------------------------------------------------|----------------------------------------------------------------------------------------------------|----------------------------------------------------------------------------------------------------|----------------------------------------------------------------------------------------------------|----------------------------------------------------------------------------------------------------|
| Banglad                                                                                                    | essing a<br>desh Water D                                                                                                    | NG FIOOG FORCASTING CII                                                                                                    | rcie                                                                                                    | Select Keyword Type 💙<br>search Search                                                                                                    |
| Home About Us Proje                                                                                                    | ects Data Request                                                                                                    | Hydrograph Archive Documents Photo Gallery Impo                                                                                                    | rtant Links Definitions                                                                                                    |                                                                                                    |
|                                                                                                    |                                                                                                    |                                                                                                    |                                                                                                    |                                                                                                    |
|                                                                                                    | _                                                                                                    |                                                                                                    |                                                                                                    |                                                                                                    |
| OUser Login                                                                                                    | Data R                                                                                                    | ate Chart                                                                                                    |                                                                                                    |                                                                                                    |
| OUser Login<br>sername: pronob<br>ew Messages: 0                                                                                                    | Data R<br>Data Typ                                                                                                    | ate Chart<br>e Name : Water Level                                                                                                    |                                                                                                    |                                                                                                    |
| OUser Login sername: pronob ew Messages: 0  OUser Logout Call Profile                                                                                                    | Data R<br>Data Typ                                                                                                    | ate Chart<br>e Name : Water Level<br>Frequency                                                                                                    | Duration                                                                                                    | Amount (TK.)                                                                                                    |
| OUser Login<br>sername: pronob<br>ew Messages: 0<br>Pe Logout                                                                                                    | Data R<br>Data Typ<br>SL No<br>1.                                                                                                    | ate Chart<br>e Name : Water Level<br>Frequency<br>Annual Highes-Lowest (Non Tidal)                                                                                                    | Duration<br>Each year                                                                                                    | Amount (TK.)<br>150.00 BD.Tk                                                                                                    |
| O User Login sername: pronob ew Messages: 0  O Logout CEdt Profile                                                                                                    | Data R<br>Data Typ<br>I.<br>2.                                                                                                    | ate Chart<br>e Name : Water Level<br>Frequency<br>Annual Highest-Lowest ( Non Tidal)<br>Daily (Non-Tidal)                                                                                                    | Duration<br>Each year<br>Each year                                                                                                    | Amount (TK)<br>150.00 BD.Tx<br>50.00 BD.Tx                                                                                                    |
| OUser Login sername: pronob ew Messages: 0 PLogout CEdd Profile                                                                                                    | Data R<br>Data Typ<br>SLNo<br>1.<br>2.<br>3.                                                                                                    | ate Chart<br>e Name : Water Level<br>Frequency<br>Annual Highest-Lowest ( Non Tidal)<br>Daily (Non-Tidal)<br>Daily High-Low(Tidal)                                                                                                    | Duration<br>Each year<br>Each year<br>Each year<br>-                                                                                                    | Amount (TK.)<br>150.00 BD.Tk<br>50.00 BD.Tk<br>125.00 BD.Tk                                                                                                    |
| OUser Login Sername: pronob ew Messages: 0 CEdit Profile  OUSER Profile  OUSER Menu                                                                                                    | Data R<br>Data Typ<br>1.<br>2.<br>3.<br>4.                                                                                                    | ate Chart<br>e Name : Water Level<br>Frequency<br>Annual Highest-Lowest ( Non Tidal)<br>Daily (Non-Tidal)<br>Daily High-Low(Tidal)<br>Annual Highest-Lowest (Tidal)                                                                                                    | Duration<br>Each year<br>Each year<br>Each year<br>Each year                                                                                                    | Amount (TK.)<br>150.00 BD.Tk<br>50.00 BD.Tk<br>125.00 BD.Tk<br>200.00 BD.Tk                                                                                                    |
| OUser Login<br>sername: pronob<br>ew Messages: 0<br>Cologout CEdit Profile<br>+ Other Menu                                                                                                    | Data R<br>Data Typ<br>1.<br>2.<br>3.<br>4.<br>5.                                                                                                    | ate Chart<br>e Name : Water Level<br>Frequency<br>Annual Highest-Lowest ( Non Tidal)<br>Daily (Non-Tidal)<br>Daily High-Low(Tidal)<br>Annual Highest-Lowest (Tidal)<br>Monthly Highest-Lowest and Average ( NonTidal)                                                                                                    | Duration<br>Each year<br>Each year<br>Each year<br>Each year<br>Each year                                                                                                    | Amount (TK-)<br>150.00 BD.Tk<br>50.00 BD.Tk<br>125.00 BD.Tk<br>200.00 BD.Tk<br>50.00 BD.Tk                                                                                                    |
| O User Login sername: pronob ew Messages: 0  O Logout  C Cdt Profile  T Other Menu                                                                                                    | Data R<br>Data Typ<br>1.<br>2.<br>3.<br>4.<br>5.<br>6.                                                                                                    | ate Chart<br>e Name : Water Level<br>Frequency<br>Annual Highest-Lowest (Non Tidal)<br>Daily (Non-Tidal)<br>Daily High-Low(Tidal)<br>Annual Highest-Lowest (Tidal)<br>Monthly Highest.Lowest and Average (NonTidal)<br>3 Hourly<br>Honton (NonTidal)                                                                                                    | Duration<br>Each year<br>Each year<br>Each year<br>Each year<br>Each Year<br>Each Year                                                                                                    | Amount (TK)<br>150.00 BD.Tk<br>50.00 BD.Tk<br>125.00 BD.Tk<br>200.00 BD.Tk<br>50.00 BD.Tk<br>200.00 BD.Tk                                                                                                    |
| User Login     Interface Series Series      | Data R<br>Data Typ<br>1.<br>2.<br>3.<br>4.<br>5.<br>6.<br>7.                                                                                                    | ate Chart e Name : Water Level Frequency Annual Highest-Lowest (Non Tidal) Daily (Non-Tidal) Daily High-Lowest (Tidal) Annual Highest-Lowest (Tidal) Monthy Highest-Lowest (Tidal) S Hourly Naminum Water Level Maximum Water Level                                                                                                    | Duration<br>Each year<br>Each year<br>Each year<br>Each year<br>Each Year<br>Each Year<br>Each Year                                                                                                    | Amount (TK)           150.00 BD.Tk           50.00 BD.Tk           125.00 BD.Tk           200.00 BD.Tk           50.00 BD.Tk           200.00 BD.Tk           50.00 BD.Tk           200.00 BD.Tk           50.00 BD.Tk           50.00 BD.Tk                                                                                                    |
| User Login User Login User Login User Login User Logout User Logout User Logout User Logout User Logout User Logout Data User Logout User Logout User | Data R<br>Data Typ<br>SLNo<br>1.<br>2.<br>3.<br>4.<br>5.<br>6.<br>7.<br>8.                                                                                                    | ate Chart e Name : Water Level Frequency Annual Highest-Lowest (Non Tidal) Daily (Non-Tidal) Daily High-Low(Tidal) Annual Highest-Lowest (Tidal) Monthy Highest-Lowest and Average (NonTidal) 3 Hourly Maximum Water Level Monthly Highest.Lowest and Average (Tidal)                                                                                                    | Duration<br>Each year<br>Each year<br>Each year<br>Each year<br>Each Year<br>Each Year<br>Each Year<br>Each Year                                                                                                    | Amount (TK.)           150.00 BD.Tk           50.00 BD.Tk           125.00 BD.Tk           200.00 BD.Tk           50.00 BD.Tk           200.00 BD.Tk           50.00 BD.Tk           50.00 BD.Tk           50.00 BD.Tk           50.00 BD.Tk           50.00 BD.Tk           50.00 BD.Tk           50.00 BD.Tk                                             |
| O User Login<br>sername: pronob<br>ew Messages: 0<br>Contact Us<br>Data collection procedure<br>Hydrological Sample Data                                                                                                    | Data R           Data Typ           SL No           1.           2.           3.           4.           5.           6.           7.           8.           Data Typ                                                                                                    | ate Chart<br>e Name : Water Level<br>Frequency<br>Annual Highest-Lowest (Non Tidal)<br>Daily (Non-Tidal)<br>Daily High-Low(Tidal)<br>Annual Highest-Lowest (Tidal)<br>Monthly Highest.Lowest and Average (NonTidal)<br>3 Hourly<br>Maximum Water Level<br>Monthly Highest.Lowest and Average (Tidal)<br>e Name : Rainfall                                                              | Duration<br>Each year<br>Each year<br>Each year<br>Each year<br>Each Year<br>Each Year<br>Each Year                                                                                                    | Amount (TK.)           150.00 BD.Tk           50.00 BD.Tk           125.00 BD.Tk           200.00 BD.Tk           50.00 BD.Tk           200.00 BD.Tk           50.00 BD.Tk           50.00 BD.Tk           50.00 BD.Tk           50.00 BD.Tk                                                                                                    |
| User Login     sername: pronob     ww Messages: 0     Ceddt Profile     Contact Us     Data collection     Tontact Us     Data collection procedure Hydrological Sample Data                                                                                                    | Data R           Data Typ           SL No           1.           2.           3.           4.           5.           0.           7.           8.           Data Typ           SL No                                                                                                    | ate Chart<br>e Name : Water Level<br>Frequency<br>Annual Highest-Lowest (Non Tidal)<br>Daily (Non-Tidal)<br>Daily High-Lowest (Non Tidal)<br>Daily Highest-Lowest (Non Tidal)<br>Annual Highest-Lowest (Non Tidal)<br>Monthly Highest-Lowest and Average (NonTidal)<br>3 Hourly<br>Maximum Water Level<br>Monthly Highest-Lowest and Average (Tidal)<br>e Name : Rainfall<br>Frequency | Duration<br>Each year<br>Each year<br>Each year<br>Each year<br>Each Year<br>Each Year<br>Each Year<br>Each Year<br>Each Year                                                                                                    | Amount (TK)           150.00 BD.Tk           50.00 BD.Tk           125.00 BD.Tk           200.00 BD.Tk           50.00 BD.Tk           50.00 BD.Tk           50.00 BD.Tk           50.00 BD.Tk           50.00 BD.Tk           50.00 BD.Tk           50.00 BD.Tk           50.00 BD.Tk           50.00 BD.Tk                                               |
| User Login  remains: pronob  rew Messages: 0  Code Logout  Contact Us Data collection procedure Hydrological Sample Data                                                                                                    | Data R           Data Typ           SLN0           1.           2.           3.           4.           5.           6.           7.           8.           Data Typ           SLN0           1.           2.           3.           4.           5.           6.           7.           8.           Data Typ           SLN0           1. | ate Chart e Name : Water Level Frequency Annual Highest-Lowest (Non Tidal) Daily (Non-Tidal) Daily High-Lowest (Tidal) Annual Highest-Lowest (Tidal) Monthy Highest-Lowest and Average (NonTidal) 3 Hourly Maximum Water Level Monthly Highest.Lowest and Average (Tidal) e Name : Rainfall Frequency Monthly Total                                                                    | Duration           Each year           Each year           Each year           Each year           Each Year           Each Year           Each Year           Each Year           Each Year           Each Year           Each Year           Each Year           Each Year           Each Year           Each Year           Each Year | Amount (TK.)           150.00 BD.Tk           50.00 BD.Tk           125.00 BD.Tk           200.00 BD.Tk           50.00 BD.Tk           200.00 BD.Tk           50.00 BD.Tk           50.00 BD.Tk           50.00 BD.Tk           50.00 BD.Tk           50.00 BD.Tk           50.00 BD.Tk           50.00 BD.Tk           50.00 BD.Tk           40.00 BD.Tk |

চিত্রঃ ডাটা রেট তালিকা

 আপনি যে ডাটা ক্রয় করতে ইচ্ছুক তা সার্ভারে উপস্থিত আছে কিনা পরীক্ষা করার জন্য নিচে উল্লেখিতভাবে মেনু গুলোতে গিয়ে দেখে নিতে পারেন।

| hydrology.bwdb.gov.bd/ind | ex.php                            |                                 |                              | 07                                                            |
|---------------------------|-----------------------------------|---------------------------------|------------------------------|---------------------------------------------------------------|
| Proc.<br>Banglad          | essing and F<br>desh Water Develo | pment Board                     | ng Circle                    | Webmail   Feed Back<br>Select Keyword Type V<br>search Search |
| Home About Us Proje       | cts Data Request Hydrog           | raph Archive Documents Photo Ga | illery Important Links Defin | itions                                                        |
|                           | Data Availability                 | Surface Water                   | Water Level                  |                                                               |
|                           | User Registration                 | Ground Water                    | Rainfall                     | Server 2 BWD8                                                 |
|                           | Rate of Data                      | River Morphology                | Discharge                    |                                                               |
|                           | Request For Data                  | Real Time / Automated Data      | Salinity                     | Mobile Tower                                                  |
| And the second second     | Data Collection                   |                                 | Sediment                     | Remote Data Viewing                                           |
|                           |                                   |                                 | Evaporation                  |                                                               |
|                           |                                   |                                 | Surface water quality        |                                                               |
| O User Login              | Welcome To                        | BWDB(Processing and             | Sunshine                     | Circle)                                                       |
| Username:                 | State Se                          | NOT ANY N                       | MDD                          | Mrs All                                                       |
| New Messages: 0           | - utin                            | Zяв о                           | Climatology                  | Jorhat                                                        |
| C+ Logout                 | Biratnagar                        | Siliguri                        | Tidal Discharge              | Napaon                                                        |
|                           | Att                               | 125 hol                         | ( Caller -                   | The Star 21 s                                                 |

চিত্রঃ সার্ফেস ওয়াটার ডাটা চেক করার মেনু তালিকা (লাল চিহ্নিত)

- Data Request >Data Availability >Surface Water >Water Level
- Data Request >Data Availability >Surface Water >Rainfall
- Data Request >Data Availability >Surface Water >Discharge
- Data Request >Data Availability >Surface Water >Salinity
- Data Request >Data Availability >Surface Water >Sediment
- Data Request >Data Availability >Surface Water >Evaporation
- Data Request >Data Availability >Surface Water > Tidal Discharge

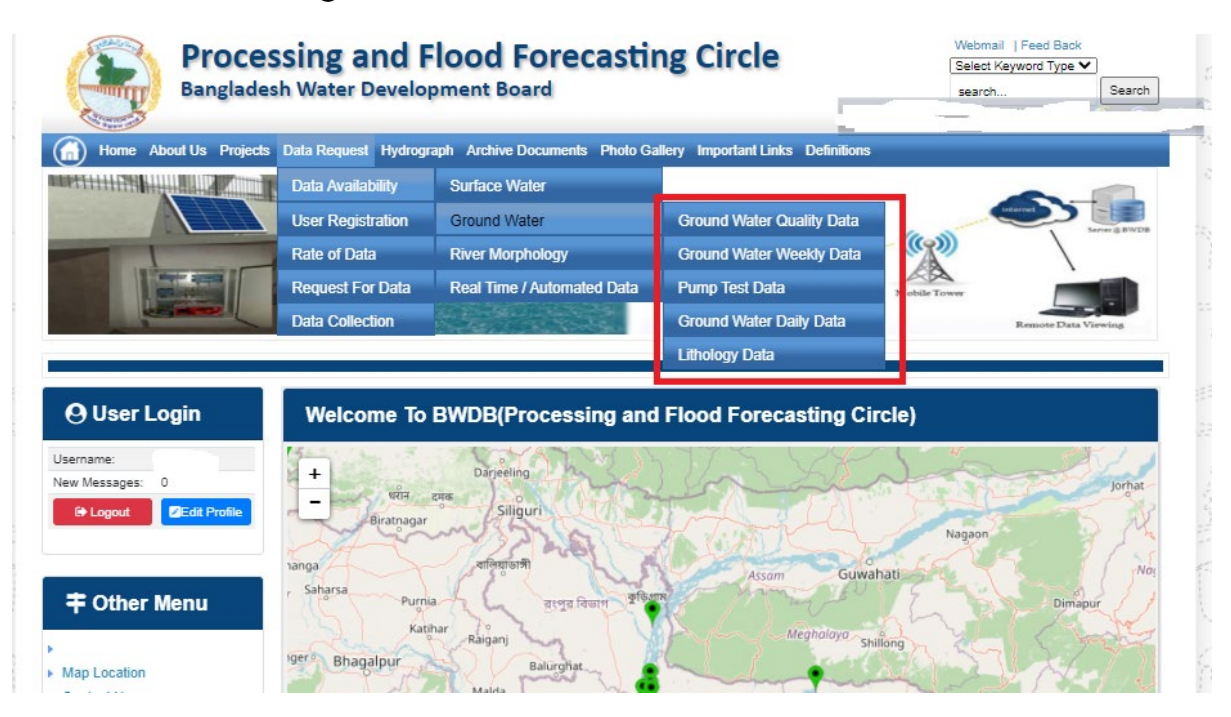

## চিত্রঃ গ্রাউন্ড ওয়াটার ডাটা চেক করার মেনু তালিকা (লাল চিহ্নিত)

- Data Request >Data Availability > Ground Water > Ground water Quality
- Data Request >Data Availability > Ground Water >Ground water Weekday Data
- Data Request >Data Availability > Ground Water >Pump Test Data

- Data Request >Data Availability > Ground Water >Ground water daily data
- Data Request >Data Availability > Ground Water >lithology data
- এরপর আপনার প্রয়োজনীয় ডকুমেন্ট (পরিচয় শনাক্তকারী/প্রত্যয়নপত্র) স্ক্যান করে আপলোড করুন। (ছাত্র/ছাত্রী হলে স্টুডেন্ট আইডি কার্ডের স্ক্যান কপি গ্রহনযোগ্য)

|               | 🕒 User Login                                                                         | Data Request                                                                               |                     |                                                                                        | O New Data R                      | G Kat People                | er inte |                       |
|---------------|--------------------------------------------------------------------------------------|--------------------------------------------------------------------------------------------|---------------------|----------------------------------------------------------------------------------------|-----------------------------------|-----------------------------|---------|-----------------------|
|               | Username: user                                                                       | Involice 316001                                                                            |                     | Date                                                                                   | 9 November, 2020                  |                             |         |                       |
| Ballies Mary  | New Messages: 0                                                                      | User Type Indvictuals                                                                      |                     | User Name                                                                              | 0171/1650556                      |                             |         | Eliter Ray            |
|               | P Lagent Stat Profile                                                                | Full Name Mit Mahlgur Ro                                                                   | himani              | Mobile                                                                                 | mahfiz cis@gnait.com              |                             |         |                       |
| Martin        |                                                                                      | Address undefined                                                                          |                     | Enail                                                                                  | mahfic cre@gmail.com              |                             |         | and the second second |
|               | # Other Menu                                                                         | 5. D                                                                                       | ta Type Details     |                                                                                        | Location Defails                  | Rate                        | Total   |                       |
|               |                                                                                      | 1 Data Type Water Level<br>Prequency Daily High-Lo<br>Duration: Each year                  | agtean a            | River: Adapur Khal Daratona<br>Ration: Bagethat(SVI1):<br>from: 1 September, 2000 Tp 3 | 39 February, 2020-                | Rate: 125<br>Year Count: 21 | 2425    |                       |
|               | <ul> <li>Map Location</li> </ul>                                                     |                                                                                            |                     |                                                                                        |                                   | Sub Total                   | 2125    |                       |
|               | + Ciontact Us                                                                        | Pupper:                                                                                    |                     |                                                                                        |                                   |                             | _       |                       |
|               | <ul> <li>Edit coeccon procedure</li> <li>Intelectoria Categoria Categoria</li> </ul> |                                                                                            |                     |                                                                                        |                                   |                             | -       |                       |
| ( ())         |                                                                                      | Upload Documents +                                                                         | The No file chose   |                                                                                        |                                   |                             | _       | BUILD SHELL           |
| A State State | Notice                                                                               | 8                                                                                          |                     | L Uptoort File                                                                         |                                   |                             |         | Professional State    |
|               | Livey seven trans-councery                                                           | A Reserve and Concessions                                                                  |                     |                                                                                        |                                   |                             |         |                       |
|               | major rivers and their                                                               | liems and Conditions. (P                                                                   | yarological Uni     | ne cara)                                                                               |                                   |                             |         |                       |
|               | Industances and distributiances).                                                    | <ol> <li>Hydrological data will be treat</li> <li>No data will be reproduced in</li> </ol> | led as confidential | in person and I will fake every<br>other by photography or by of                       | provide precaution to prevent     | those being lost.           |         |                       |
|               |                                                                                      | 3.1 will not export any data, the<br>Water Devalopment Read                                | entargement or re   | eduction or traces to any foreig                                                       | pri countries without written per | mission from Bangla         | denth   |                       |
|               | 2. Seven independent                                                                 | 4. Nor data will be handed over<br>5. Lucil and sell or distribute and                     | any persons with    | out written permission from 8                                                          | angladesh Water Development       | Board .                     |         |                       |
|               | Chillagongi Hill Tracts directly                                                     | 6.1 will not atterimodify any dat                                                          | and depilay flor an | y purpose without written per                                                          | nission from Bangladesh Viale     | Development Board           | F       |                       |
|               | into the Bay of Bengal.                                                              | There read understand and                                                                  | Accept the Terms &  | Conditions of Accessing Build                                                          | B Hydrological Online Data        |                             |         |                       |
|               | 100000000000000000000000000000000000000                                              |                                                                                            |                     | Contine Request                                                                        |                                   |                             |         |                       |
|               | 3. Instand water bodies threft<br>lands) of hapy backs and                           |                                                                                            |                     |                                                                                        |                                   |                             |         |                       |
|               | Develo                                                                               |                                                                                            |                     |                                                                                        |                                   |                             |         |                       |

চিত্রঃ ডকুমেন্ট আপলোড

- এরপর বাংলাদেশ পানি উন্নয়ন বোর্ডের শর্তাবলী পড়ন এবং চেক বক্সে টিক দিন
- সবশেষে ফর্ম টি সাবমিট করুন।
- আপনার ফর্মটি সফলভাবে সম্পন্ন হলে
- ফর্মটি সফলভাবে সাবমিট করা হলে আপনার দেওয়া ইমেইল ঠিকানায় একটি ইমেইল যাবে। উক্ত ইমেইল টি চেক করুন এবং পরবর্তীতে আপনার ডাটা রিকোয়েস্ট অনুমোদনের জন্য অপেক্ষা করুন।
- এরপর পানি উন্নয়ন বোর্ডের কর্মকর্তাগণ এই রিকোয়েস্ট টি যাচাই করে অনুমোদন করবেন।
- অনুমোদন সম্পন্ন হলে আপনার কাছে আরও একটি ইমেইল আসবে (ইনভইস আকারে মূল্য সহ)।
- ইমেইল টি ডাউনলোড করে সংরক্ষন করুন।

## ৪র্থ ধাপঃ অনলাইন পেমেন্ট

- Login > Data Request > Data Collection
- উপরে উল্লেখিত ক্রমানুসারে মেনু তে ক্লিক করলে নিচের ছবির মত পাতা আসবে। যেখানে আপনার রিকোয়েস্টকৃত সকল ডাটার তালিকা (ইনভইস তালিকা) এখানে দেওয়া থাকবে।

|           | O User Login                                 | My              | / Requested Data L       | .ist           |               |            |                  |         |
|-----------|----------------------------------------------|-----------------|--------------------------|----------------|---------------|------------|------------------|---------|
|           | Username: user<br>New 0                      | 10              | ✓ Show entries           |                |               |            | Search:          |         |
|           | wessages:                                    | SL <del>.</del> | Request Date 👙           | Invoice No.  🍦 | Total Amount  | Status 👙   | View Details   🍦 |         |
| (Carryon) | C+ Logout 2 Edit<br>Profile                  | 1               | 10 November, 2020        | 178176         | 500.00 BDT    | Collected  | View/Download    | 1000000 |
|           |                                              | 2               | 10 November, 2020        | 466179         | 500.00 BDT    | Collected  | Niew/Download    |         |
|           | <b>‡</b> Other Menu                          | 3               | 9 November, 2020         | 752134         | 500.00 BDT    | Collected  | Niew/Download    |         |
|           | )<br>)                                       | 4               | 8 November, 2020         | 734395         | 5,040.00 BDT  | Approved.  | Pay Now          |         |
|           | Map Location     Contact Us                  | 5               | 8 November, 2020         | 999758         | 500.00 BDT    | Collected  | View/Download    |         |
|           | Data collection procedure                    | 6               | 7 November, 2020         | 494462         | 180.00 BDT    | Collected  | View/Download    |         |
|           | <ul> <li>Hydrological Sample Data</li> </ul> | 7               | 5 November, 2020         | 716862         | 11,625.00 BDT | Approved.  | Pay Now          |         |
| Š.        | Notice                                       | 8               | 27 October, 2020         | 786627         | 1,050.00 BDT  | Approved.  | Pay Now          |         |
|           |                                              | 9               | 26 October, 2020         | 162394         | 400.00 BDT    | Approved.  | Pay Now          |         |
|           |                                              | 10              | 26 October, 2020         | 557304         | 0.00 BDT      | Collected  | Niew/Download    |         |
|           |                                              | Showin          | g 1 to 10 of 513 entries |                | First         | Previous 1 | 2 3 4 5 Next La  |         |

- যে সকল ডাটা অনুমোদন করা হয়ে যাবে তার ডান পাশে Pay Now নামক বাটন দেখা যাবে।
- উক্ত বাটনে ক্লিক করলে আপনি একটি ইনভইস এর সকল তথ্য সম্বলিত পাতা আসবে।

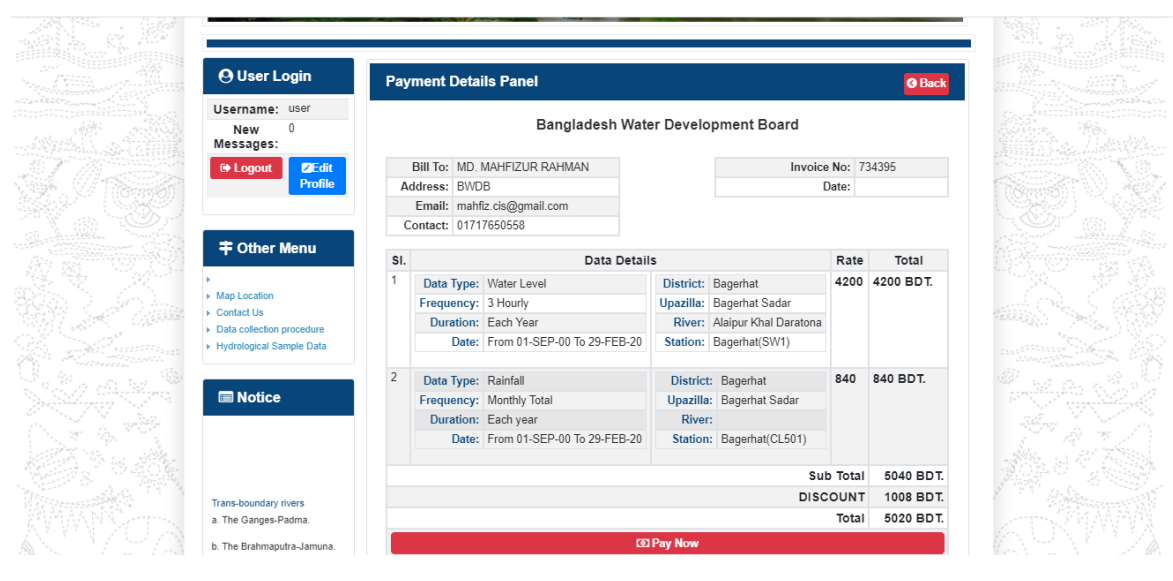

চিত্রঃ ইনভইস পাতা

 সেখানেআরওএকটিPay Now বাটন থাকবে যাতে ক্লিক করলে পেমেন্ট গেটওয়ে পাতা আসবে।

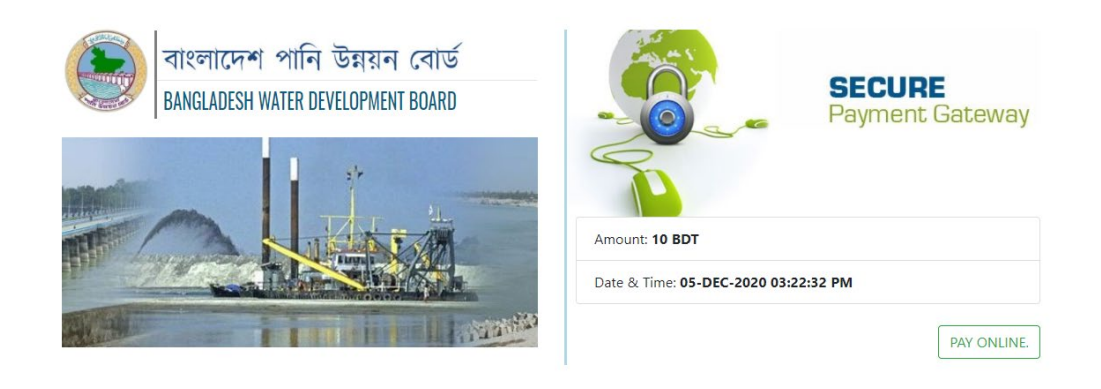

চিত্রঃ পেমেন্ট গেটওয়ে পাতা

 পেমেন্ট গেটওয়ে পাতায় PAY ONLINEবাটনে ক্লিক করলে পেমেন্ট অপশন পাতা আসবে।

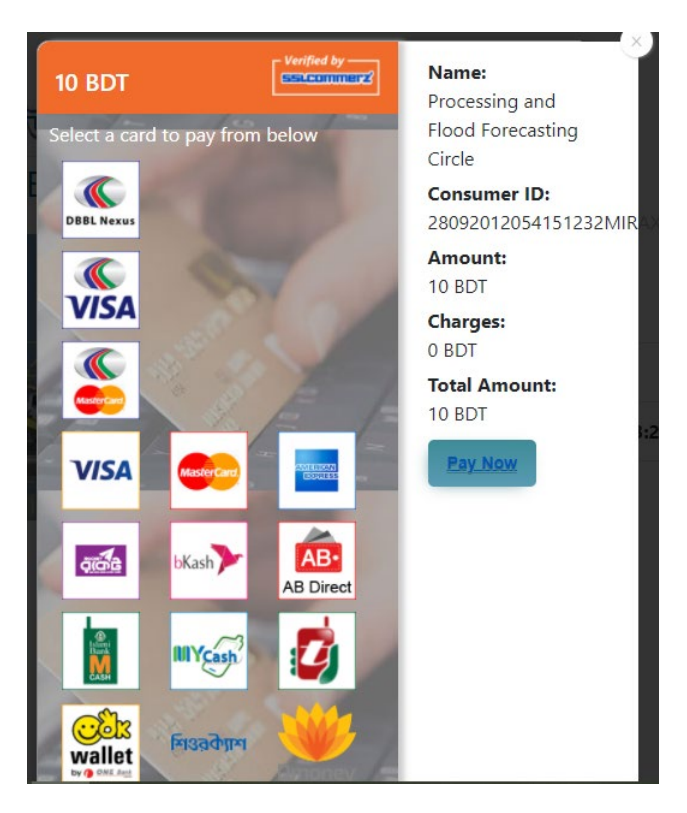

চিত্রঃ পেমেন্ট গেটওয়ে অপশনস

এরপর পেমেন্ট গেটওয়ে অপশনস পাতায় বিকাশ লোগো নির্বাচন করে Pay
 Now বাটনে ক্লিক করতে হবে।

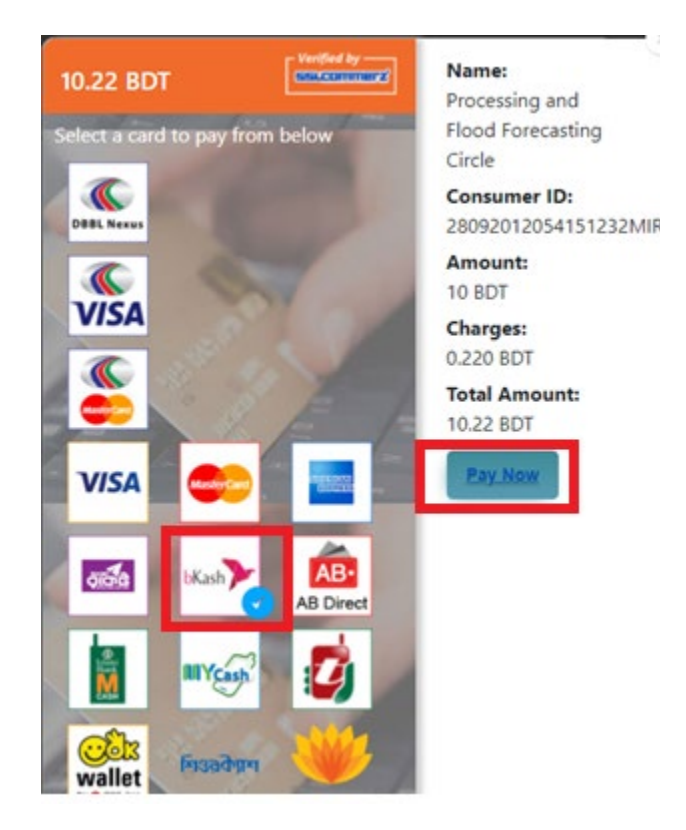

চিত্রঃ বিকাশ পেমেন্ট নির্বাচন

 বিকাশ পেমেন্ট নির্বাচন করা সম্পন্ন হলে নিচের ছবির মত অপশন আসবে যেখানে মোবাইল নম্বর (বিকাশ একাউন্ট খোলা আছে এরকম যে কোন নম্বর) দিতে হবে এবং CONFIRM বাটনে ক্লিক করতে হবে।

| bKash Payment SSLCOMMERZ Invoice: BGW96292020120542744  to 10.22  Vour bKash Account number U1768426464 By clicking on Confirm, you are agreeing to the terms & constitions  CLOSE CONFIRM  1 2 16247 |                                        |                                                 |
|----------------------------------------------------------------------------------------------------|----------------------------------------|-------------------------------------------------|
| SSLCOMMERZ<br>Invoice: BGW96292020120542744<br>Vour bKash Account number<br>01768426464<br>By clicking on Confirm, you are agreeing to the terms & conditions<br>CLOSE CONFIRM<br>C 16247             | bKash                                  | Payment                                         |
| Your bKash Account number         01768426464         By clicking on Confirm, you are agreeing to the terms & conditions         CLOSE       CONFIRM         CLOSE       CONFIRM         16247        | SSLCOMMERZ<br>Invoice: BGW96292        | 020120542744 <b>b10.22</b>                      |
| 01768426464 By clicking on Confirm, you are agreeing to the <u>terms &amp; conditions</u> CLOSE CONFIRM  Clicking CONFIRM  CLOSE 16247                                                                | Your bKash                             | Account number                                  |
| By clicking on Confirm, you are agreeing to the <u>terms &amp; conditions</u> CLOSE CONFIRM CLOSE 16247                                                                                               | 0176                                   | 8426464                                         |
| CLOSE CONFIRM<br>16247                                                                                                    | By clicking on <b>Confirm,</b> you are | e agreeing to the <b>terms &amp; conditions</b> |
| CLOSE CONFIRM                                                                                                    |                                        |                                                 |
| <b>1</b> 6247                                                                                                    | CLOSE                                  | CONFIRM                                         |
|                                                                                                    | 0                                      | 16247                                           |
|                                                                                                    |                                        |                                                 |

চিত্রঃ বিকাশ পেমেন্ট পাতা

- প্রদত্ত মোবাইলে একটি ভেরিফিকেশন কোড সম্বলিত টেক্সট মেসেজ যাবে।
- উক্ত মেসেজের কোডটি নিচের ছবির মত অপশনে টাইপ করতে হবে।

| b          | Kash                         | Paym                        | ent    |
|------------|------------------------------|-----------------------------|--------|
| SSL<br>Inv | COMMERZ<br>bice: BGW96292020 | 0120542744                  | ৳10.22 |
| E          | inter verification code      | sent to <b>017 ** *** /</b> | 164    |
|            | 234                          | 45                          |        |
|            | Didn't receive cod           | le? Resend code             |        |
|            |                              |                             |        |
| •          |                              | CONF                        | IRM    |
|            | 0 1                          | 6247                        |        |
|            |                              |                             |        |

চিত্রঃ বিকাশ পেমেন্ট কোড ভেরিফিকেশন

 বিকাশ নম্বর ভেরিফিকেশন সম্পন্ন হলে নিচের ছবির মত অপশন আসবে যেখানে আপনার মোবাইলের বিকাশ পিন নম্বর (গোপন পিন নম্বর) টি টাইপ করতে হবে।

| _                                |                               |
|----------------------------------|-------------------------------|
| bKash                            | Payment                       |
| SSLCOMMERZ<br>Invoice: BGW900520 | 20120543747 <b>b10.22</b>     |
| Enter PIN of your bKash Ac       | count number (019 ** *** 163) |
| ••                               | •••                           |
|                                  |                               |
| CLOSE                            | CONFIRM                       |
| 0                                | 16247                         |
|                                  |                               |

চিত্রঃ বিকাশ পিন কনফার্মেশন

 পিন নম্বর টি সঠিক হলে আপনার বিকাশ একাউন্ট থেকে নির্দিষ্ট পরিমান টাকা কেটে যাবে এবং নিচের ছবির মত একটি কনফার্মেশন মেসেজ আসবে অর্থাৎ আপনার পেমেন্ট সফল ভাবে সম্পন্ন হবে।

#### Redirecting to the Merchant Site

This may take a few seconds

#### Thanks for your order

Your payment of 10.22 BDT is Complete. payment ref id BGW90052020120543747

You're now going back to **opgs.bwdb.gov.bd** ..

If you are not redirected within 10 seconds, click here...

(Please do not CLOSE YOUR BROWSER)

## চিত্রঃ পেমেন্ট সাকসেস নোটিফিকেশন

৫ম ধাপঃ ডাটা কালেকশন

- ডাটা পেমেন্ট সফলভাবে সম্পন্ন হলে আপনার রেজিস্টারকৃত ইমেইল এ একটি পেমেন্ট কনফার্মেশন ইমেইল যাবে এবং আপনাকে অটোমেটিক ডাটা ডাউনলোডের পাতায় নিয়ে যাবে।
- অথবা আপনি Online Data Request > Data Collection মেনুতে গিয়েও ডাটা ডাউনলোড করতে পারবেন। (নির্ধারিত সময়ের মধ্যে)
- যেখানে আপনার রিকোয়েস্ট কৃত সকল ডাটাগুলো লিস্ট আকারে দেখাবে ৷
- সেখানে প্রত্যেকটি ডাটা টেবিলের ডান পাশের কলামে Download Now বাটনে ক্লিক করলে উক্ত ডাটা ডাউনলোড করতে পারবে।
- এক্ষেত্রে ডাটা অবশ্যই রিকোয়েস্টের এক মাসের মধ্যে ডাউনলোড করতে হবে।

|                       | 9 User Login               | Data Download Panel of Invoice: 150399     | @ Back                   |                      |
|-----------------------|----------------------------|--------------------------------------------|--------------------------|----------------------|
|                       |                            | Data Type: Discharge                       |                          |                      |
| Us                    | ername: user               | Frequency: Observed Discharge              |                          |                      |
| Ne                    | w Messages: 0              | Duration: Per Record                       |                          |                      |
| Association .         | le Logout<br>2Edit Profile | From Date: 01-SEP-81                       |                          |                      |
|                       |                            | To Date: 29-FEB-20                         | of Download Data         | Lestron M            |
| / ((Carrisof)         |                            | District: Brahmanbaria                     |                          |                      |
|                       | 🕈 Other Menu               | Upazilla: Akhaura                          |                          |                      |
| and the second second |                            | River: Hawrah                              |                          |                      |
| Antonia Contra        | Ian Location               | Station: Gangasagar Rly.(SW123)            |                          |                      |
| Contraction + C       | Contact Us                 |                                            |                          |                      |
| C 10 10               | ata collection procedure   | Data Type: Discharge                       |                          |                      |
| + H                   | lydrological Sample Data   | Frequency: Annual Highest, Lowest and Mean |                          | ALL STREET           |
|                       |                            | Duration: Each 10 years                    |                          |                      |
| At Antibio            | Notico                     | From Date: 01-SEP-81                       |                          | Case Container State |
| Siles Siles           | I NOUCE                    | To Date: 29-FEB-20                         | <b>4</b> ¢ Download Data |                      |
|                       |                            | District: Brahmanbaria                     |                          |                      |
|                       |                            | Upazilla: Akhaura                          |                          |                      |
|                       |                            | River: Hawrah                              |                          |                      |
| Tr                    | ans-boundary rivers        | Station: Gangasagar Rly.(SW123)            |                          |                      |
| a.                    | The Ganges-Padma.          |                                            |                          |                      |
| b.                    | The Brahmaputra-Jamuna.    | Data Type: Discharge                       |                          | A straine to See     |
|                       |                            | Frequency: Tidal Discharge                 |                          |                      |
| C.                    | The Surma-Meghna.          | Duration: Per Record                       |                          |                      |
| 1 March 1             | Fifty seven trans-boundary | From Date: 01-JAN-61                       |                          |                      |

চিত্রঃ ডাটা কালেকশন

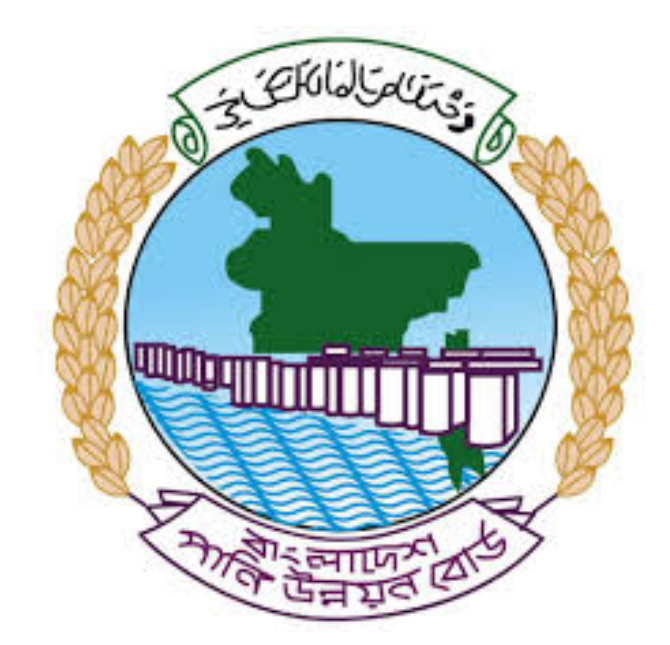

# অনলাইন ডাটা রিকোয়েস্ট ম্যানুয়াল

আপনার কি কি উপাত্ত প্রয়োজন তা বুঝতে সমস্যা হলে এবং অন্য কোন ব্যাপারে ধারণা পেতে হলে নিম্ন লিখিত কর্মকর্তাদের সঙ্গে যোগাযোগ করুনঃ

| <b>নামঃ</b> মোঃ মুশফিকুর রহমান | <b>নামঃ</b> তাপসী বিশ্বাস  |
|--------------------------------|----------------------------|
| পদঃ সিস্টেম এনালিস্ট,          | পদঃ প্রোগ্রামার,           |
| মোবাইল নংঃ+৮৮-০১৭১১-৯৭৯৪৪৭     | মোবাইল নংঃ+৮৮-০১৬২১-৪৬৩০০৫ |
| টেলিফোনঃ+৮৮-০২-৪৮১১৭৮৮১        |                            |

|   |           |         | /     | <u>ь</u> ь |
|---|-----------|---------|-------|------------|
| 1 | ধাপগুৱ    | জিসেইগন | হিন্য | পবণ        |
|   | 11 10.0.1 |         | 1 -1  | 5.4.1      |

| Banglade                                                                                                    | sh Water Development Board                                                                                                    | Select Keyword Type 💙                                  |
|----------------------------------------------------------------------------------------------------|----------------------------------------------------------------------------------------------------|--------------------------------------------------------|
| Home About Us Projects                                                                                                    | 5 Data Request Hydrograph Archive Documents Photo Gallery Important Links Definiti                                                                                                    | ons                                                    |
| X                                                                                                    | Not a la la la la la la la la la la la la l                                                                                                    |                                                        |
| 🕑 User Login                                                                                                    | <b>O</b> Registration Form                                                                                                    |                                                        |
|                                                                                                    |                                                                                                    |                                                        |
| Usemame                                                                                                    | * Marked Fields Are Mandatory                                                                                                    |                                                        |
| Login                                                                                                    | * Marked Fields Are Mandatory<br>* Upload Authorization/Recommendation/Relevant Documents As proof of                                                                                                    | you are authorized to purchase data                    |
| Login<br>Password                                                                                                    | * Marked Fields Are Mandatory<br>* Upload Authorization/Recommendation/Relevant Documents As proof of<br>* If you are student, Upload Valid Student ID to prov<br>User Type * : Select User Type                                                                                                    | you are authorized to purchase data e your identity    |
| Usemame<br>Login<br>Password<br>Password                                                                                                    | * Marked Fields Are Mandatory<br>* Upload Authorization/Recommendation/Relevant Documents As proof of<br>* If you are student, Upload Valid Student ID to prov<br>User Type * :<br>Name * -                                                                                                    | you are authorized to purchase data<br>e your identity |
| Usemame<br>Login<br>Password<br>Password<br>Forgot Password                                                                                                    | * Marked Fields Are Mandatory<br>* Upload Authorization/Recommendation/Relevant Documents As proof of<br>* If you are student, Upload Valid Student ID to prov<br>User Type * :<br>Name * :                                                                                                    | you are authorized to purchase data<br>e your identity |
| Usemame<br>Login<br>Password<br>Password<br>Forgot Password<br>Plogin                                                                                                    | * Marked Fields Are Mandatory<br>* Upload Authorization/Recommendation/Relevant Documents As proof of<br>* If you are student, Upload Valid Student ID to prov<br>User Type * :<br>Name * :<br>Email * :                                                                                                    | you are authorized to purchase data<br>e your identity |
| Usemame<br>Login<br>Password<br>Password<br>Forgot Password<br>E Create Account                                                                                                    | * Marked Fields Are Mandatory<br>* Upload Authorization/Recommendation/Relevant Documents As proof of<br>* If you are student, Upload Valid Student ID to prov<br>User Type * :<br>Name * :<br>Email * :<br>Mobile No * :                                                                                                    | you are authorized to purchase data<br>e your identity |
| Usemame<br>Login<br>Password<br>Password<br>Forgot Password<br>Create Account                                                                                                    | * Marked Fields Are Mandatory<br>* Upload Authorization/Recommendation/Relevant Documents As proof of<br>* If you are student, Upload Valid Student ID to prov<br>User Type * :<br>Name * :<br>Email * :<br>Mobile No * :<br>Phone :                                                                                                    | you are authorized to purchase data<br>e your identity |
| Usemame<br>Login<br>Password<br>Password<br>Passwor | * Marked Fields Are Mandatory     * Upload Authorization/Recommendation/Relevant Documents As proof of     * If you are student, Upload Valid Student ID to prov     User Type * :     Select User Type     Name * :     Email * :     Mobile No * :     Phone :                                                                                                    | you are authorized to purchase data<br>e your identity |
| Usemame<br>Login<br>Password<br>Password<br>Password<br>Porgot Password<br>Plogin<br>Create Account<br>Create Account                                                                                                    | * Marked Fields Are Mandatory<br>* Upload Authorization/Recommendation/Relevant Documents As proof of<br>* If you are student, Upload Valid Student ID to prov<br>User Type * :<br>Name * :<br>Email * :<br>Mobile No * :<br>Address :                                                                                                    | you are authorized to purchase data<br>e your identity |
| Usemame<br>Login<br>Password<br>Password<br>Progot Password<br>Progot Password<br>Create Account<br>Create Account<br>Map Location                                                                                                    | * Marked Fields Are Mandatory<br>* Upload Authorization/Recommendation/Relevant Documents As proof of<br>* If you are student, Upload Valid Student ID to prov<br>User Type * :<br>Name * :<br>Email * :<br>Mobile No * :<br>Phone :<br>User Name *:<br>User Name *:                                                                                                    | you are authorized to purchase data<br>e your identity |
| Usemame<br>Login<br>Password<br>Password<br>Porgot Password<br>Create Account<br>Create Account<br>Create Account<br>Map Location<br>Contact Us<br>Data reflection procedure                                                                                                    | * Marked Fields Are Mandatory<br>* Upload Authorization/Recommendation/Relevant Documents As proof of<br>* If you are student, Upload Valid Student ID to prov<br>User Type * :<br>Name * :<br>Email * :<br>Mobile No * :<br>Phone :<br>User Name *:<br>Password * :                                                                                                    | you are authorized to purchase data<br>e your identity |
| Usemame<br>Login<br>Password<br>Password<br>Password<br>Progot Password<br>Password<br>Password<br>Password<br>Progot Password<br>Password<br>Passwo                                                                                                    | * Upload Authorization/Recommendation/Relevant Documents As proof of<br>* Upload Authorization/Recommendation/Relevant Documents As proof of<br>* If you are student, Upload Valid Student ID to prov<br>* User Type * :<br>Name * :<br>Email * :<br>Mobile No * :<br>Phone :<br>Address :<br>User Name *:<br>Password * :<br>Upload Documents *<br>Choose File No file chosen | you are authorized to purchase data<br>e your identity |

চিত্রঃ রেজিষ্ট্রেশন ফর্ম

- মনে রাখবেন (\*)চিহ্নিতনাম গুলো বা লাল বক্স করা নাম গুলো অবশ্যই সঠিক ভাবে পৃরন করতে হবে ।
- অবশ্যই সঠিক ইমেইল দিতে হবে যেটা পরবর্তীতে আপনার যেকোন তথ্য দিয়ে সেবা প্রদান করবে।
- আপনি যদি ছাত্র/ছাত্রী হয়ে থাকেন তবে ডকুমেন্ট আপলোড করার সময় আপনার স্টুডেন্ট আইডি কার্ডের স্ক্যান কপি আপলোড করতে হবে আর অফিসিয়াল ক্ষেত্রে নিজ নিজ প্রতিষ্ঠানের বা অথরাইজেশন /রেকমেন্ডেশন লেটার আপলোড করতে হবে ।
- সবশেষে শর্তাবলি ঘরটি নির্বাচন করে আপনার রেজিস্ট্রেশন সম্পূর্ণ করুন ।
- আপনার প্রদত্ত ইউজার নাম এবং পাসওয়ার্ড টি সংরক্ষন করুন বা মনে রাখুন পরবর্তীতে লগইন করার জন্য।
## ২য় ধাপঃ ইউজার লগইন

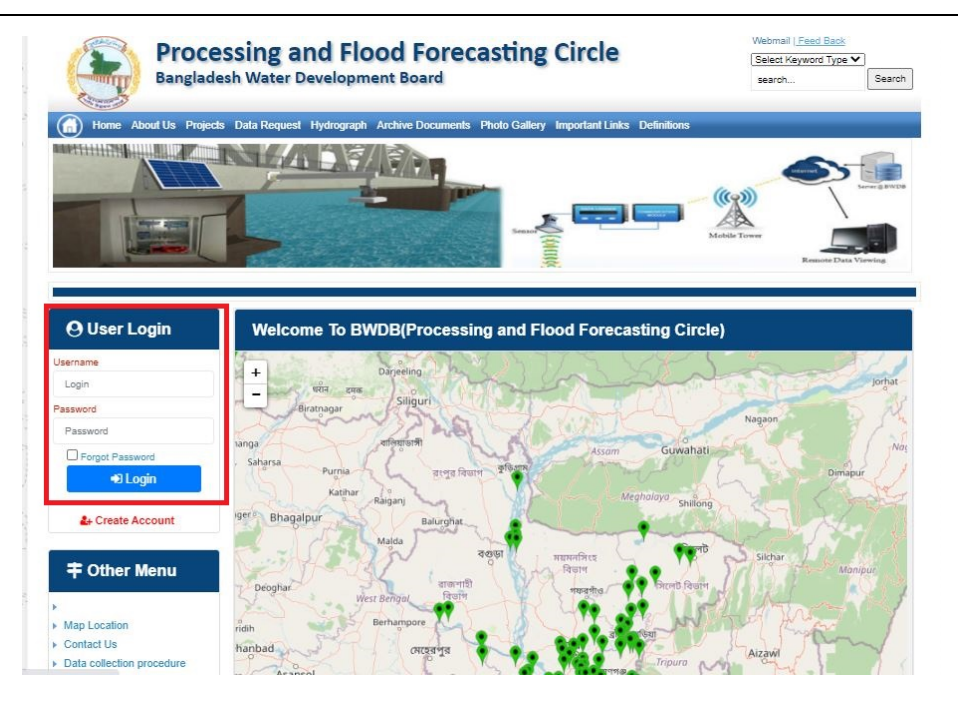

চিত্রঃ ইউজার লগইন ফর্ম (লাল চিহ্নিত ঘরে)

এখন ইউজার লগিন বক্সে আপনার ইউজার নাম এবং পাসওয়ার্ড দিয়ে লগইন করুন।

লগইন পদ্ধতিঃ

- উপরে উল্লেখিত লগইন ফর্মে রেজিট্রেশনের সময় প্রদত্ত ইউজার নাম এবং পাসওয়ার্ড দিয়ে লগইন করুন।
- লগইন সফল হলে লগ আউট বাটন ও রেজিষ্ট্রেশন ফর্মের জায়গায় রেজিষ্ট্রেশন তথ্য দেখাবে।
- লগইন ব্যর্থ হলে User And Password Don't Match. Please Try Again.লেখাটি দেখাবে।
- ইউজার নাম এবং পাসওয়ার্ড ভুলে গেলে Forgot Password
  বাটনে ক্লিক করুন।
- এরপর আপনার ( রেজিষ্ট্রেশনের সময় প্রদত্ত ) ইমেইল এ একটি ইমেইল যাবে। যেখানে আপনার পাসওয়ার্ড পুনরায় সেট করার অপশন পাবেন।

# ৩য় ধাপঃ ডাটা রিকোয়েস্ট ফর্ম পূরণ (১ম পর্ব)

| Dangiac                                                                                                    | the Data Brownia Hydro                                                                                   | opment Board                                                   | ments Photo Galler                            | ry Important Links                                                                                   | Defenitores                                   | 949°17                             | Inc                                      |
|----------------------------------------------------------------------------------------------------|----------------------------------------------------------------------------------------------------|----------------------------------------------------------------|-----------------------------------------------|----------------------------------------------------------------------------------------------------|-----------------------------------------------|------------------------------------|------------------------------------------|
| RANK                                                                                                    |                                                                                                    | 1                                                              | Z                                             |                                                                                                    | J.                                            | Ň                                  |                                          |
|                                                                                                    |                                                                                                    |                                                                |                                               |                                                                                                    |                                               |                                    |                                          |
| User Login                                                                                                    | Data Reque                                                                                               | st                                                             |                                               |                                                                                                    |                                               |                                    |                                          |
| User Login                                                                                                    | Data Reque                                                                                               | st.                                                            |                                               | Woble No                                                                                             |                                               |                                    |                                          |
| User Login<br>Demana protob<br>Vessiges: 0                                                                               | Data Reque                                                                                               | promote<br>private                                             |                                               | Woble No<br>Email Address                                                                            |                                               |                                    |                                          |
| User Login<br>Osenana prost<br>Vestapat 0<br>Lagast Dicar Pudar                                                          | Data Reque                                                                                               | provob<br>private                                              |                                               | Woble No<br>Email Address<br>Category                                                                | Stutert                                       |                                    |                                          |
| User Login<br>Demans print<br>Vesages 0<br>Logent Dict Poels                                                             | Data Reque<br>Name<br>Englinges Status<br>Department/Inditate                                            | st<br>pronob<br>private<br>Upwatika Name                       | Ever Name                                     | Woble No<br>Email Address<br>Category<br>Steleos Name                                                | Studiers<br>From Date                         | To Date                            | Addison                                  |
| User Login<br>Userane print<br>Vesages<br>Caget Care Puells                                                              | Data Reque<br>Name<br>Employee Status<br>Departmentinations<br>Datable Name<br>Employee V                | st<br>printe<br>printe<br>Uparela Kame<br>Alkadam V            | Eiver Kons<br>Natam, Auf                      | Woble No<br>Email Address<br>Category<br>Station Name<br>Peamurun(2 V                                | Student<br>Fram Date                          | To Date                            | Additionary<br>C Add Res                 |
| User Login<br>Userane print<br>Vesses 0<br>Laget Clar Puells<br>Other Menu                                               | Data Reque<br>Name<br>Employee Status<br>Department/instatus<br>Exclusion W<br>Renterium W<br>Nignamat W | st<br>pronob<br>private<br>Upunda Maner<br>Alkadam V<br>Dima V | Nove Name<br>National V<br>Decra_Dar V        | Noble No<br>Email Address<br>Category<br>Station Name<br>Posmulur(3: V<br>Borgar(3:W, V              | Student<br>Frank Date<br>DOMMANYAN<br>14/1970 | 20 Cute<br>20 SMITT                | Add/Tomore<br>O Add Row<br>E Person      |
| User Login<br>Userane print<br>Vesages 0<br>Lagest Elder Profes<br>Other Menu                                            | Data Reque<br>Name<br>Employee Status<br>Department/instatus<br>Electerism V<br>Nijphamari V<br>4        | st<br>primite<br>Upwelle Kanne<br>Alkaslam V<br>Oma V          | Decaulture<br>Matemuturi V<br>Decraulturi V   | Noble No<br>Email Address<br>Category<br>Station Neuro<br>Poamulur (3: V<br>Bongar(3:W, V            | Student<br>Frank Data<br>Doublemme<br>141970  | To Date<br>DDMITTIN<br>SORODO      | Add/Tensive<br>© Add Plane<br>© Planease |
| User Login<br>Userare print<br>Vesages 0<br>Eagent Star Profes<br>Other Menu                                             | Data Reque<br>Name<br>Employee Status<br>Copartmentitutitus<br>Bantartum V<br>Tophamar V<br>4            | st<br>primob<br>privole<br>Athatiam V<br>Oma V                 | Elver Koree<br>Vateru/un V<br>Decra_Char V    | Nobie No<br>Emait Address<br>Category<br>Redrox Rome<br>Posmunict V<br>Bonganttill V                 | Student<br>Trade Date<br>DOMMININ<br>14/1970  | 30 Guie<br>20 Mirrino<br>30 9 2020 | Additionarius<br>Add flow<br>Pennon<br>1 |
| User Login<br>Deman print<br>Vesages<br>Capet<br>Cale Puells<br>Cale Puells<br>Cale Puells<br>Cale Puells<br>Cale Puells | Data Reque<br>Name<br>Employee Status<br>Copartmentitutitus<br>Bantarium V<br>Tophamari V<br>4           | st<br>prinob<br>private<br>Athatam V<br>Oma V                  | Elver Korre<br>Vatari, Pur V<br>Decra, Char V | Nobie No<br>Emait Address<br>Category<br>Indexe Nome<br>Partnunct V<br>Banganctit/V<br>Paranchurct V | Student<br>Trade Date<br>DOMMININ<br>141970   | 30 Guie<br>20 Mirrino<br>30 92222  | Additionarius<br>Add flow<br>Planos      |

চিত্রঃ ডাটা রিকোয়েস্ট ফর্ম (১ম পর্ব)

- ডাটা রিকুয়েস্ট ফর্ম টা দেখতে চাইলে অবশ্যই লগইন অবস্থায় থাকতে হবে ৷
  - ০ ডাটা রিকুয়েস্ট ফর্ম এ প্রথমে Data Typeঅপশনটি নির্বাচন করতে হবে।
  - এরপর Frequency অপশনটিতে যে অপশনগুলো আসবে তার মধ্যে থেকে একটা নির্বাচন করতে হবে।
  - প্রদন্ত Data Type এবং Frequency অনুযায়ী Duration এবং Rate অপশনটি নির্বাচিত হবে । ( উল্লেক্ষ্য এই দুইটি অপশন নির্বাচন করার প্রয়োজন নাই )
  - এরপর জেলার তথ্য দিতে হবে অর্থাৎ District অপশনটি নির্বাচন করতে হবে।
  - এরপর প্রদত্ত জেলা অনুযায়ী Upazilla (উপজেলা) এর যে লিস্ট আসবে
     সেখান থেকে উপজেলা নির্বাচন করতে হবে।
  - এরপর প্রদত্ত উপজেলা অনুযায়ী River এবং Station নির্বাচন করতে হবে।

- উল্লেখ্য Rainfall এবং Ground Water এর ক্ষেত্রে River অপশনটি
   নির্বাচন করার প্রয়োজন নাই। শুধু Station নির্বাচন করলেই হবে।
- এরপর Start Date এবং End Date অপশনে কত তারিখ/বছর থেকে কত
   তারিখ/বছর পর্যন্ত ডাটা নিবেন তা নির্বাচন করতে হবে।
- উল্লেখ্য সকল ডাটা বছর হিসেবে বিবেচ্য হবে।
- আপনি চাইলে একের অধিক ডাটা যোগ করতে পারবেন Add New বাটনে ক্লিক করে।
- এছাড়াও কোন ডাটা প্রয়োজন না হলে মুছে দিতে পারবেন Remove Now বাটনে ক্লিক করে ।
- তার পরে Proceed বাটনে এ ক্লিক করলে ডাটা গুলোর ইনভইস ভিউ দেখাবে।

## ৩য় ধাপঃ ডাটারিকোয়েস্টফর্মপূরণ (২য় পর্ব)

| Banglade                                                                                                    | ssir<br>sh W          | ng and Flo<br>/ater Developm                                                                                                    | ood For                                                                        | recasting                                                                                                    | Circle                                                                                                    | d - type                                                                      | Beech Reyeard Type                                                                             | Sant                         |
|----------------------------------------------------------------------------------------------------|-----------------------|----------------------------------------------------------------------------------------------------|--------------------------------------------------------------------------------|----------------------------------------------------------------------------------------------------|----------------------------------------------------------------------------------------------------|-------------------------------------------------------------------------------|------------------------------------------------------------------------------------------------|------------------------------|
|                                                                                                    | A                     | 64.54                                                                                                    |                                                                                | -                                                                                                    |                                                                                                    | - 2                                                                           |                                                                                                | 9                            |
| () User Login                                                                                                    |                       | ata Request                                                                                                    |                                                                                |                                                                                                    |                                                                                                    | O New D                                                                       | da Request                                                                                     | and looks                    |
| O User Login                                                                                                    | •                     | ata Request                                                                                                    | 233483                                                                         |                                                                                                    | Date                                                                                                    | O November, 2020                                                              | da Respect                                                                                     | eat links                    |
| O User Login<br>Usemane: proob<br>re Mineages: 0                                                                                                    | C                     | Data Request<br>Invoice<br>Name                                                                                                    | 333463<br>pronob                                                               |                                                                                                    | Dute<br>Mobile No                                                                                                    | O November, 2020                                                              | da Request                                                                                     | eat links                    |
| Ouser Login<br>Username: pronob<br>ov Messager: 0<br>Pragent Octor Pontos                                                                                                    | C                     | Data Request<br>Invoice<br>Name<br>Employee Status                                                                                                    | 333483<br>pronob<br>private                                                    |                                                                                                    | Date<br>Mobile No<br>Email Address                                                                                                    | O New Dr<br>7 November, 2020                                                  | ata Tanganat<br>2 Esti Panga                                                                   | and looks                    |
| O User Login<br>Demane: proob<br>w Messages: 0<br>Logest Date Posts                                                                                                    | Cep                   | Data Request<br>Invoice<br>Name<br>Employee Status<br>partment institute                                                                                                    | 333483<br>pronob<br>private                                                    |                                                                                                    | Date<br>Mobile No<br>Email Address<br>Category                                                                                                    | O New Dr<br>7 November, 2020                                                  | ets Despera                                                                                    | and levels                   |
| User Login<br>Username: pronob<br>w Messages: 0<br>(Hoged) (Strik Poster)                                                                                                    | C<br>Dep              | Data Request<br>Invoice<br>Kome<br>Employee Status<br>sortment Institute                                                                                                    | 233483<br>pronob<br>private<br>Data Type Deta                                  | n                                                                                                    | Date<br>Mobile No<br>Email Address<br>Category                                                                                                    | O New Dr<br>7 November, 2020<br><br>Student<br>Location Details               | eta Request                                                                                    | Tot                          |
| O User Login<br>Username: pronob<br>w Messages: 0<br>• Logest (2000 Product)                                                                                                    | C<br>Dep<br>SL<br>0   | Data Request<br>Invoice<br>Name<br>Employee Status<br>continent Institute<br>Data Type: Water Le<br>Proquency: Daily Hig<br>Duration: Each year                                                                                                    | 353463<br>prombb<br>private<br>Data Type Deta<br>vel<br>h-Low(Tidal)           | ila<br>Bver Alapur Kh<br>Station Bagehau<br>From 1 January                                                                                      | Date<br>Mobile No<br>Email Address<br>Category<br>al Devitors<br>(5017)<br>2000 To 20 Septem                                                         | O New D                                                                       | Rate: 125<br>Year Count 21                                                                     | Tot<br>2925                  |
| User Login Username: pronob w Messages: 0  Cale Point  To ther Menu http://cale                                                                                                    | Deg<br>SL<br>1        | Data Request<br>Invoice<br>Nome<br>Employee Status<br>autiment Institute<br>Data Type: Water Le<br>Proquency: Cally Hig<br>Data for Each year<br>Cuta Type Saintal<br>Proquency: Manthy<br>Cuta Type Saintal                                                                                               | 333483<br>pronob<br>private<br>Data Type Deta<br>vel<br>(h-Low(Tidat)<br>Total | ille<br>Station Bagehal<br>From 1 January<br>River<br>Station Bagehal<br>From 1 Jan, 19                                                         | Date<br>Mobile No<br>Email Address<br>Category<br>al Dentitos<br>(5017)<br>2000 To 30 Septemi<br>(CLS01)<br>(CLS01)                                  | O New Di<br>7 November, 2020<br><br>Student<br>Location Details<br>ber, 2020  | Rate Rogans 2 Edit Report<br>Rate<br>Rate 125<br>Year Count 21<br>Rate 40<br>Year Count 56     | Tot<br>2825<br>2240          |
| User Login Useration procedure with researce of the second of the second | 6<br>9<br>9<br>1<br>2 | Data Request<br>Invoice<br>Nome<br>Employee Status<br>partment Institute<br>Data Type, Water Le<br>Pregency, Cally Hg<br>Dustion, Each year<br>Data Type, Raintal<br>Preguency, Menthyly<br>Dustion, Each Hay<br>Preguency, Observe<br>Custa Type, Obscharge<br>Preguency, Observe<br>Dustion, Park Record | 233463<br>pronob<br>private<br>Data Type Deta<br>vel<br>h.Low(Tidal)<br>Total  | Rver Alagur Kh.<br>Station Bagehat<br>Prom 1 January<br>Station Bagehat<br>Prom 1 April 19<br>River Sangu<br>Station Bandabh<br>Prom 1 April 19 | Date<br>Mobile No<br>Email Address<br>Category<br>(501)<br>2000 To: 30 Septemi<br>(515)<br>16 To: 30 July, 2020<br>an(5VQ47)<br>4 To: 30 August, 302 | O New Di     Phonember, 2020     .     Student     Location Details ber, 2020 | Rate 125<br>Rate 125<br>Rate 125<br>Rate 20<br>Record Count 555<br>Rate 20<br>Record Count 555 | Tot<br>2825<br>2240<br>11750 |

#### চিত্রঃ ডাটা রিকোয়েস্ট ফর্ম (২য় পর্ব-ইনভইস ভিউ)

- এর পরে আপনি চাইলে Edit Request infoবাটনে (উপরের ছবিতে লাল চিহ্নিত ঘরে) ক্লিক করে আবার পুনরায় আগের পাতায় ফিরে যেতে পারবেন এবং চাইলে ডাটা এডিট করতে পারবেন।
- সকল ধরনের ডাটা রেট সম্পর্কে জানতে হলে নিচে উল্লেখিত মেনুতে ক্লিক করুন

#### Data Request > Rate of Data

| Due -                                                                                                    | easing -                                                                                                    | nd Elecal Ecrosoftics Cit                                                                                                    |                                                                                                    | Webmail   Feed Back                                                                                                    |
|----------------------------------------------------------------------------------------------------|----------------------------------------------------------------------------------------------------|----------------------------------------------------------------------------------------------------|----------------------------------------------------------------------------------------------------|----------------------------------------------------------------------------------------------------|
| Banglad                                                                                                    | essing a<br>desh Water D                                                                                                    | NG FIOOG FORCASTING CII                                                                                                    | rcie                                                                                                    | Select Keyword Type 💙<br>search Search                                                                                                    |
| Home About Us Proje                                                                                                    | ects Data Request                                                                                                    | Hydrograph Archive Documents Photo Gallery Impo                                                                                                    | rtant Links Definitions                                                                                                    |                                                                                                    |
|                                                                                                    |                                                                                                    |                                                                                                    |                                                                                                    |                                                                                                    |
|                                                                                                    | _                                                                                                    |                                                                                                    |                                                                                                    |                                                                                                    |
| OUser Login                                                                                                    | Data R                                                                                                    | ate Chart                                                                                                    |                                                                                                    |                                                                                                    |
| OUser Login<br>sername: pronob<br>ew Messages: 0                                                                                                    | Data R<br>Data Typ                                                                                                    | ate Chart<br>e Name : Water Level                                                                                                    |                                                                                                    |                                                                                                    |
| OUser Login sername: pronob ew Messages: 0  OUser Logout Call Profile                                                                                                    | Data R<br>Data Typ                                                                                                    | ate Chart<br>e Name : Water Level<br>Frequency                                                                                                    | Duration                                                                                                    | Amount (TK.)                                                                                                    |
| OUser Login<br>sername: pronob<br>ew Messages: 0<br>Pe Logout                                                                                                    | Data R<br>Data Typ<br>SL No<br>1.                                                                                                    | ate Chart<br>e Name : Water Level<br>Frequency<br>Annual Highes-Lowest (Non Tidal)                                                                                                    | Duration<br>Each year                                                                                                    | Amount (TK.)<br>150.00 BD.Tk                                                                                                    |
| OUser Login sername: pronob ew Messages: 0 O Logout CEdt Profile                                                                                                    | Data R<br>Data Typ<br>I.<br>2.                                                                                                    | ate Chart<br>e Name : Water Level<br>Frequency<br>Annual Highest-Lowest ( Non Tidal)<br>Daily (Non-Tidal)                                                                                                    | Duration<br>Each year<br>Each year                                                                                                    | Amount (TK.)<br>150.00 BD.Tx<br>50.00 BD.Tx                                                                                                    |
| OUser Login sername: pronob ew Messages: 0 PLogout CEdd Profile                                                                                                    | Data R<br>Data Typ<br>SLNo<br>1.<br>2.<br>3.                                                                                                    | ate Chart<br>e Name : Water Level<br>Frequency<br>Annual Highest-Lowest ( Non Tidal)<br>Daily (Non-Tidal)<br>Daily High-Low(Tidal)                                                                                                    | Duration<br>Each year<br>Each year<br>Each year<br>-                                                                                                    | Amount (TK.)<br>150.00 BD.Tk<br>50.00 BD.Tk<br>125.00 BD.Tk                                                                                                    |
| OUser Login Sername: pronob ew Messages: 0 CEdit Profile  OUSER Profile  OUSER Menu                                                                                                    | Data R<br>Data Typ<br>1.<br>2.<br>3.<br>4.                                                                                                    | ate Chart<br>e Name : Water Level<br>Frequency<br>Annual Highest-Lowest ( Non Tidal)<br>Daily (Non-Tidal)<br>Daily High-Low(Tidal)<br>Annual Highest-Lowest (Tidal)                                                                                                    | Duration<br>Each year<br>Each year<br>Each year<br>Each year                                                                                                    | Amount (TK.)<br>150.00 BD.Tk<br>50.00 BD.Tk<br>125.00 BD.Tk<br>200.00 BD.Tk                                                                                                    |
| OUser Login<br>sername: pronob<br>ew Messages: 0<br>Cologout CEdit Profile<br>+ Other Menu                                                                                                    | Data R<br>Data Typ<br>1.<br>2.<br>3.<br>4.<br>5.                                                                                                    | ate Chart<br>e Name : Water Level<br>Frequency<br>Annual Highest-Lowest ( Non Tidal)<br>Daily (Non-Tidal)<br>Daily High-Low(Tidal)<br>Annual Highest-Lowest (Tidal)<br>Monthly Highest-Lowest and Average ( NonTidal)                                                                                                    | Duration<br>Each year<br>Each year<br>Each year<br>Each year<br>Each year                                                                                                    | Amount (TK-)<br>150.00 BD.Tk<br>50.00 BD.Tk<br>125.00 BD.Tk<br>200.00 BD.Tk<br>50.00 BD.Tk                                                                                                    |
| O User Login sername: pronob ew Messages: 0  O Logout  C Cdt Profile  T Other Menu                                                                                                    | Data R<br>Data Typ<br>1.<br>2.<br>3.<br>4.<br>5.<br>6.                                                                                                    | ate Chart<br>e Name : Water Level<br>Frequency<br>Annual Highest-Lowest (Non Tidal)<br>Daily (Non-Tidal)<br>Daily High-Low(Tidal)<br>Annual Highest-Lowest (Tidal)<br>Monthly Highest.Lowest and Average (NonTidal)<br>3 Hourly<br>Honton to the field of the field of the fie | Duration<br>Each year<br>Each year<br>Each year<br>Each year<br>Each Year<br>Each Year                                                                                                    | Amount (TK)<br>150.00 BD.Tk<br>50.00 BD.Tk<br>125.00 BD.Tk<br>200.00 BD.Tk<br>50.00 BD.Tk<br>200.00 BD.Tk                                                                                                    |
| User Login     Interface service service      | Data R<br>Data Typ<br>1.<br>2.<br>3.<br>4.<br>5.<br>6.<br>7.                                                                                                    | ate Chart e Name : Water Level Frequency Annual Highest-Lowest (Non Tidal) Daily (Non-Tidal) Daily High-Lowest (Tidal) Annual Highest-Lowest (Tidal) Monthy Highest-Lowest (Tidal) S Hourly Naminum Water Level Maximum Water Level                                                                                                    | Duration<br>Each year<br>Each year<br>Each year<br>Each year<br>Each Year<br>Each Year<br>Each Year                                                                                                    | Amount (TK.)           150.00 BD.Tk           50.00 BD.Tk           125.00 BD.Tk           200.00 BD.Tk           50.00 BD.Tk           200.00 BD.Tk           200.00 BD.Tk           50.00 BD.Tk           50.00 BD.Tk           50.00 BD.Tk                                                                                                    |
| User Login User Login User Login User Login User Logout User Logout User Logout User Logout User Logout User Logout Data User Logout User Logout User | Data R<br>Data Typ<br>SLNo<br>1.<br>2.<br>3.<br>4.<br>5.<br>6.<br>7.<br>8.                                                                                                    | ate Chart e Name : Water Level Frequency Annual Highest-Lowest (Non Tidal) Daily (Non-Tidal) Daily High-Low(Tidal) Annual Highest-Lowest (Tidal) Monthy Highest-Lowest and Average (NonTidal) 3 Hourly Maximum Water Level Monthly Highest.Lowest and Average (Tidal)                                                                                                    | Duration<br>Each year<br>Each year<br>Each year<br>Each year<br>Each Year<br>Each Year<br>Each Year<br>Each Year                                                                                                    | Amount (TK.)           150.00 BD.Tk           50.00 BD.Tk           125.00 BD.Tk           200.00 BD.Tk           50.00 BD.Tk           200.00 BD.Tk           50.00 BD.Tk           50.00 BD.Tk           50.00 BD.Tk           50.00 BD.Tk           50.00 BD.Tk           50.00 BD.Tk           50.00 BD.Tk                                             |
| O User Login<br>sername: pronob<br>ew Messages: 0<br>Code Logout 22 cdt Profile                                                                                                    | Data R           Data Typ           SL No           1.           2.           3.           4.           5.           6.           7.           8.           Data Typ                                                                                                    | ate Chart<br>e Name : Water Level<br>Frequency<br>Annual Highest-Lowest (Non Tidal)<br>Daily (Non-Tidal)<br>Daily High-Low(Tidal)<br>Annual Highest-Lowest (Tidal)<br>Monthly Highest.Lowest and Average (NonTidal)<br>3 Hourly<br>Maximum Water Level<br>Monthly Highest.Lowest and Average (Tidal)<br>e Name : Rainfall                                                                                                    | Duration<br>Each year<br>Each year<br>Each year<br>Each year<br>Each Year<br>Each Year<br>Each Year                                                                                                    | Amount (TK.)           150.00 BD.Tk           50.00 BD.Tk           125.00 BD.Tk           200.00 BD.Tk           50.00 BD.Tk           200.00 BD.Tk           50.00 BD.Tk           50.00 BD.Tk           50.00 BD.Tk           50.00 BD.Tk                                                                                                    |
| User Login     sername: pronob     ww Messages: 0     Ceddt Profile     Contact Us     Data collection     Tontact Us     Data collection procedure Hydrological Sample Data                                                                                                    | Data R           Data Typ           SL No           1.           2.           3.           4.           5.           0.           7.           8.           Data Typ           SL No                                                                                                    | ate Chart<br>e Name : Water Level<br>Frequency<br>Annual Highest-Lowest (Non Tidal)<br>Daily (Non-Tidal)<br>Daily High-Lowest (Non Tidal)<br>Daily Highest-Lowest (Non Tidal)<br>Annual Highest-Lowest (Non Tidal)<br>Annual Highest-Lowest and Average (NonTidal)<br>3 Hourly<br>Maximum Water Level<br>Monthly Highest.Lowest and Average (Tidal)<br>e Name : Rainfall<br>Frequency                                                                                                    | Duration<br>Each year<br>Each year<br>Each year<br>Each year<br>Each Year<br>Each Year<br>Each Year<br>Each Year<br>Each Year                                                                                                    | Amount (TK)           150.00 BD.Tk           50.00 BD.Tk           125.00 BD.Tk           200.00 BD.Tk           50.00 BD.Tk           50.00 BD.Tk           50.00 BD.Tk           50.00 BD.Tk           50.00 BD.Tk           50.00 BD.Tk           50.00 BD.Tk           50.00 BD.Tk           50.00 BD.Tk                                               |
| User Login  remains: pronob  rew Messages: 0  Code Logout  Contact Us Data collection procedure Hydrological Sample Data                                                                                                    | Data R           Data Typ           SLN0           1.           2.           3.           4.           5.           6.           7.           8.           Data Typ           SLN0           1.           2.           3.           4.           5.           6.           7.           8.           Data Typ           SLN0           1. | ate Chart e Name : Water Level Frequency Annual Highest-Lowest (Non Tidal) Daily (Non-Tidal) Daily High-Lowest (Tidal) Annual Highest-Lowest (Tidal) Monthy Highest-Lowest and Average (NonTidal) 3 Hourly Maximum Water Level Monthly Highest.Lowest and Average (Tidal) e Name : Rainfall Frequency Monthly Total                                                                                                    | Duration           Each year           Each year           Each year           Each year           Each Year           Each Year           Each Year           Each Year           Each Year           Each Year           Each Year           Each Year           Each Year           Each Year           Each Year           Each Year | Amount (TK.)           150.00 BD.Tk           50.00 BD.Tk           125.00 BD.Tk           200.00 BD.Tk           50.00 BD.Tk           200.00 BD.Tk           50.00 BD.Tk           50.00 BD.Tk           50.00 BD.Tk           50.00 BD.Tk           50.00 BD.Tk           50.00 BD.Tk           50.00 BD.Tk           50.00 BD.Tk           40.00 BD.Tk |

চিত্রঃ ডাটা রেট তালিকা

 আপনি যে ডাটা ক্রয় করতে ইচ্ছুক তা সার্ভারে উপস্থিত আছে কিনা পরীক্ষা করার জন্য নিচে উল্লেখিতভাবে মেনু গুলোতে গিয়ে দেখে নিতে পারেন।

| hydrology.bwdb.gov.bd/ind | ex.php                            |                                 |                              | 07                                                            |
|---------------------------|-----------------------------------|---------------------------------|------------------------------|---------------------------------------------------------------|
| Proc.<br>Banglad          | essing and F<br>desh Water Develo | pment Board                     | ng Circle                    | Webmail   Feed Back<br>Select Keyword Type V<br>search Search |
| Home About Us Proje       | cts Data Request Hydrog           | raph Archive Documents Photo Ga | illery Important Links Defin | itions                                                        |
|                           | Data Availability                 | Surface Water                   | Water Level                  |                                                               |
|                           | User Registration                 | Ground Water                    | Rainfall                     | Server 2 BWD8                                                 |
|                           | Rate of Data                      | River Morphology                | Discharge                    |                                                               |
|                           | Request For Data                  | Real Time / Automated Data      | Salinity                     | Mobile Tower                                                  |
| And the second second     | Data Collection                   |                                 | Sediment                     | Remote Data Viewing                                           |
|                           |                                   |                                 | Evaporation                  |                                                               |
|                           |                                   |                                 | Surface water quality        |                                                               |
| O User Login              | Welcome To                        | BWDB(Processing and             | Sunshine                     | Circle)                                                       |
| Username:                 | State Se                          | North N                         | MDD                          | Mrs All                                                       |
| New Messages: 0           | - utin                            | Сагјееsing<br>гла               | Climatology                  | Jorhat                                                        |
| C+ Logout                 | Biratnagar                        | Siliguri                        | Tidal Discharge              | Napaon                                                        |
|                           | Att                               | 125 hol                         | a character and              | The Star 21 s                                                 |

চিত্রঃ সার্ফেস ওয়াটার ডাটা চেক করার মেনু তালিকা (লাল চিহ্নিত)

- Data Request >Data Availability >Surface Water >Water Level
- Data Request >Data Availability >Surface Water >Rainfall
- Data Request >Data Availability >Surface Water >Discharge
- Data Request >Data Availability >Surface Water >Salinity
- Data Request >Data Availability >Surface Water >Sediment
- Data Request >Data Availability >Surface Water >Evaporation
- Data Request >Data Availability >Surface Water > Tidal Discharge

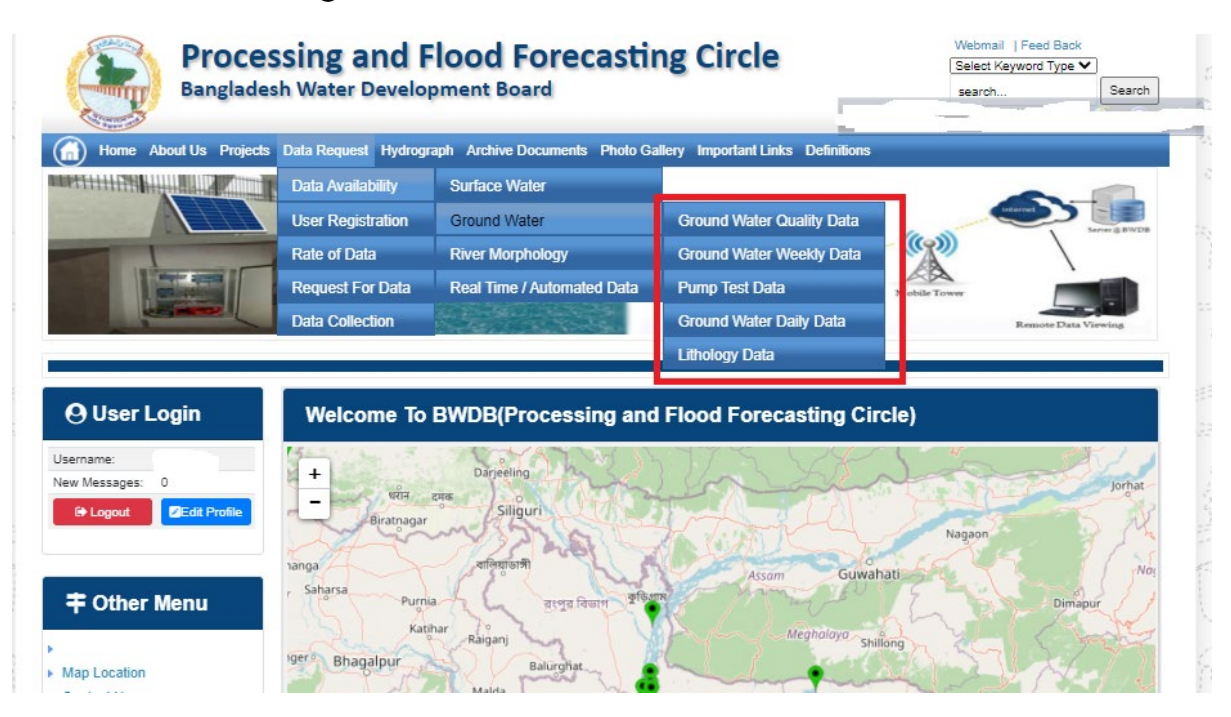

## চিত্রঃ গ্রাউন্ড ওয়াটার ডাটা চেক করার মেনু তালিকা (লাল চিহ্নিত)

- Data Request >Data Availability > Ground Water > Ground water Quality
- Data Request >Data Availability > Ground Water >Ground water Weekday Data
- Data Request >Data Availability > Ground Water >Pump Test Data

- Data Request >Data Availability > Ground Water >Ground water daily data
- Data Request >Data Availability > Ground Water >lithology data
- এরপর আপনার প্রয়োজনীয় ডকুমেন্ট (পরিচয় শনাক্তকারী/প্রত্যয়নপত্র) স্ক্যান করে আপলোড করুন। (ছাত্র/ছাত্রী হলে স্টুডেন্ট আইডি কার্ডের স্ক্যান কপি গ্রহনযোগ্য)

|                 | () User Login                                                       | Data Reque                                                              | st                                                              |                                                                                       | O New Data II                                | G Kat People                | er info                                                                                                    |                       |
|-----------------|---------------------------------------------------------------------|-------------------------------------------------------------------------|-----------------------------------------------------------------|---------------------------------------------------------------------------------------|----------------------------------------------|-----------------------------|----------------------------------------------------------------------------------------------------|-----------------------|
|                 | Username: user                                                      | Invoice 31600                                                           | 10                                                              | Date                                                                                  | 9 November, 2020                             |                             |                                                                                                    |                       |
| Haller Mary     | New Messages: 0                                                     | User Type Indvic                                                        | dualmi.                                                         | User Name                                                                             | 0171/1690556                                 |                             |                                                                                                    | Elitin Ray            |
|                 | 9 Logest Stat Profile                                               | Pull Name Mil M                                                         | tahfizur Rahman                                                 | Mobilie                                                                               | mahfiz cis@gnait.com                         |                             |                                                                                                    |                       |
| Marchill        |                                                                     | Address undefi                                                          | ined                                                            | Enail                                                                                 | mahfic cregigmeil com                        |                             |                                                                                                    | and the second second |
|                 | # Other Menu                                                        | 54.                                                                     | Data Type Details                                               |                                                                                       | Location Defails                             | Rate                        | Total                                                                                                    |                       |
|                 |                                                                     | 1 Data Type Wat<br>Prequency Dat<br>Duration: Each                      | ler Level<br>ly High-Low (Tidal)<br>year                        | River Adaput Khal Caratona<br>Station: Exgenat(SVI1):<br>From: 1 September, 2000 To 2 | 9 February 2029                              | Rate: 125<br>Year Count: 21 | 2425                                                                                                    |                       |
|                 | <ul> <li>Map Location</li> </ul>                                    |                                                                         |                                                                 |                                                                                       |                                              | Sub Total                   | 2125                                                                                                    |                       |
|                 | + Contact Us                                                        | Purpose :                                                               |                                                                 |                                                                                       |                                              |                             | _                                                                                                    |                       |
|                 | <ul> <li>Data coercion procedure</li> <li>Material State</li> </ul> | -                                                                       |                                                                 |                                                                                       |                                              |                             | the second second second second second second second second second second second second second second second s |                       |
| Carling Carling |                                                                     | Upload Documents +                                                      | Choose File No file choo                                        | er.                                                                                   |                                              |                             | _                                                                                                    | MULLES SHE            |
| A superior has  | Notice                                                              |                                                                         |                                                                 | L Uptoor File                                                                         |                                              |                             |                                                                                                    | Professional State    |
|                 | L. Hey seven srana-ooundary                                         |                                                                         |                                                                 |                                                                                       |                                              |                             |                                                                                                    |                       |
|                 | major rivers and their                                              | erms and Condi                                                          | tions: (Hydrological Ci                                         | nine Lata)                                                                            |                                              |                             |                                                                                                    |                       |
|                 | tributaries and distributaries).                                    | <ol> <li>Hydrological diata is</li> <li>No data will be rece</li> </ol> | vill be treatest as confidentia<br>roduced in part, or in whole | I in person and I will fake every<br>either by photography or by off                  | possible grecaution to prevent<br>ser means. | those being lost.           |                                                                                                    |                       |
|                 |                                                                     | 3.1 will not export any<br>Water Databased #                            | y data, their enlargement or<br>loace                           | reduction or traces to any firred                                                     | in countries without written per             | mission from Bangla         | denth                                                                                                    |                       |
|                 | 2. Seven independent<br>mercelitation Chillipping and               | 4. No data will be han<br>5. I will not sell or dat                     | ided over to any persons of<br>bibulie any data to among        | thout written permission from 8-                                                      | angladesh 'Mater Development                 | Board .                     |                                                                                                    |                       |
|                 | Chillagongi Hill Tracts deeptly                                     | 6. I will not attechnode                                                | ty any data and display flor i                                  | my purpose without written per-                                                       | nission from Bangladesh Viole                | Development Board           | Fi                                                                                                    |                       |
|                 | into the Bay of Bengal.                                             | Diture read unders                                                      | stand and accept the Terms                                      | & Conditions of Accessing Build                                                       | B Hydrological Online Data                   |                             |                                                                                                    |                       |
|                 | 100000000000000000000000000000000000000                             |                                                                         |                                                                 | Conten Report                                                                         |                                              |                             |                                                                                                    |                       |
|                 | 3. terand water bodies threat<br>lands) of hapy backy and           |                                                                         |                                                                 |                                                                                       |                                              |                             |                                                                                                    |                       |
|                 | Develo.                                                             |                                                                         |                                                                 |                                                                                       |                                              |                             |                                                                                                    |                       |

চিত্রঃ ডকুমেন্ট আপলোড

- এরপর বাংলাদেশ পানি উন্নয়ন বোর্ডের শর্তাবলী পড়ন এবং চেক বক্সে টিক দিন
- সবশেষে ফর্ম টি সাবমিট করুন।
- আপনার ফর্মটি সফলভাবে সম্পন্ন হলে
- ফর্মটি সফলভাবে সাবমিট করা হলে আপনার দেওয়া ইমেইল ঠিকানায় একটি ইমেইল যাবে। উক্ত ইমেইল টি চেক করুন এবং পরবর্তীতে আপনার ডাটা রিকোয়েস্ট অনুমোদনের জন্য অপেক্ষা করুন।
- এরপর পানি উন্নয়ন বোর্ডের কর্মকর্তাগণ এই রিকোয়েস্ট টি যাচাই করে অনুমোদন করবেন।
- অনুমোদন সম্পন্ন হলে আপনার কাছে আরও একটি ইমেইল আসবে (ইনভইস আকারে মূল্য সহ)।
- ইমেইল টি ডাউনলোড করে সংরক্ষন করুন।

## ৪র্থ ধাপঃ অনলাইন পেমেন্ট

- Login > Data Request > Data Collection
- উপরে উল্লেখিত ক্রমানুসারে মেনু তে ক্লিক করলে নিচের ছবির মত পাতা আসবে। যেখানে আপনার রিকোয়েস্টকৃত সকল ডাটার তালিকা (ইনভইস তালিকা) এখানে দেওয়া থাকবে।

|                                                                                                    | O User Login                                 | My              | / Requested Data L       | .ist           |               |            |                  |            |
|----------------------------------------------------------------------------------------------------|----------------------------------------------|-----------------|--------------------------|----------------|---------------|------------|------------------|------------|
|                                                                                                    | Username: user<br>New 0                      | 10              | ✓ Show entries           |                |               |            | Search:          |            |
|                                                                                                    | wessages:                                    | SL <del>.</del> | Request Date 👙           | Invoice No.  🍦 | Total Amount  | Status 👙   | View Details   🍦 |            |
| (Carryon)                                                                                                    | € Logout 2 Edit<br>Profile                   | 1               | 10 November, 2020        | 178176         | 500.00 BDT    | Collected  | View/Download    | 1((00000)) |
|                                                                                                    |                                              | 2               | 10 November, 2020        | 466179         | 500.00 BDT    | Collected  | Niew/Download    |            |
|                                                                                                    | <b>‡</b> Other Menu                          | 3               | 9 November, 2020         | 752134         | 500.00 BDT    | Collected  | Niew/Download    |            |
|                                                                                                    | )<br>)                                       | 4               | 8 November, 2020         | 734395         | 5,040.00 BDT  | Approved.  | Pay Now          |            |
|                                                                                                    | Map Location     Contact Us                  | 5               | 8 November, 2020         | 999758         | 500.00 BDT    | Collected  | View/Download    |            |
|                                                                                                    | Data collection procedure                    | 6               | 7 November, 2020         | 494462         | 180.00 BDT    | Collected  | View/Download    |            |
|                                                                                                    | <ul> <li>Hydrological Sample Data</li> </ul> | 7               | 5 November, 2020         | 716862         | 11,625.00 BDT | Approved.  | Pay Now          |            |
| Š.                                                                                                    | Notice                                       | 8               | 27 October, 2020         | 786627         | 1,050.00 BDT  | Approved.  | Pay Now          |            |
|                                                                                                    |                                              | 9               | 26 October, 2020         | 162394         | 400.00 BDT    | Approved.  | Pay Now          |            |
|                                                                                                    |                                              | 10              | 26 October, 2020         | 557304         | 0.00 BDT      | Collected  | Niew/Download    |            |
| And a state of the state of the |                                              | Showin          | g 1 to 10 of 513 entries |                | First         | Previous 1 | 2 3 4 5 Next La  |            |

- যে সকল ডাটা অনুমোদন করা হয়ে যাবে তার ডান পাশে Pay Now নামক বাটন দেখা যাবে।
- উক্ত বাটনে ক্লিক করলে আপনি একটি ইনভইস এর সকল তথ্য সম্বলিত পাতা আসবে।

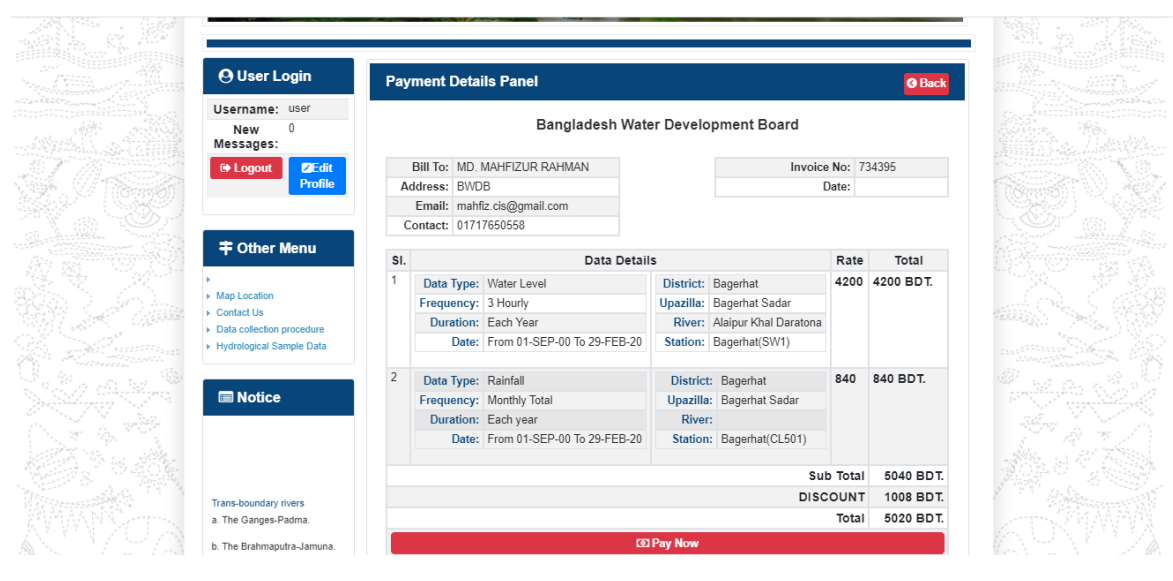

চিত্রঃ ইনভইস পাতা

 সেখানেআরওএকটিPay Now বাটন থাকবে যাতে ক্লিক করলে পেমেন্ট গেটওয়ে পাতা আসবে।

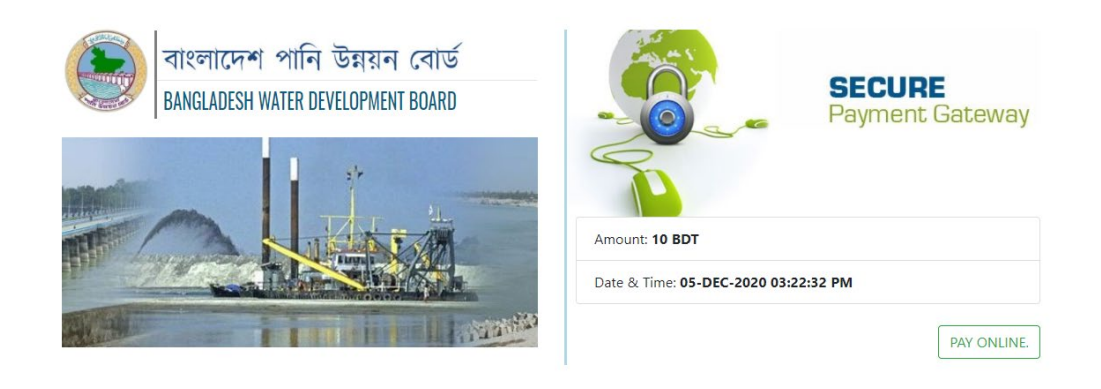

চিত্রঃ পেমেন্ট গেটওয়ে পাতা

 পেমেন্ট গেটওয়ে পাতায় PAY ONLINEবাটনে ক্লিক করলে পেমেন্ট অপশন পাতা আসবে।

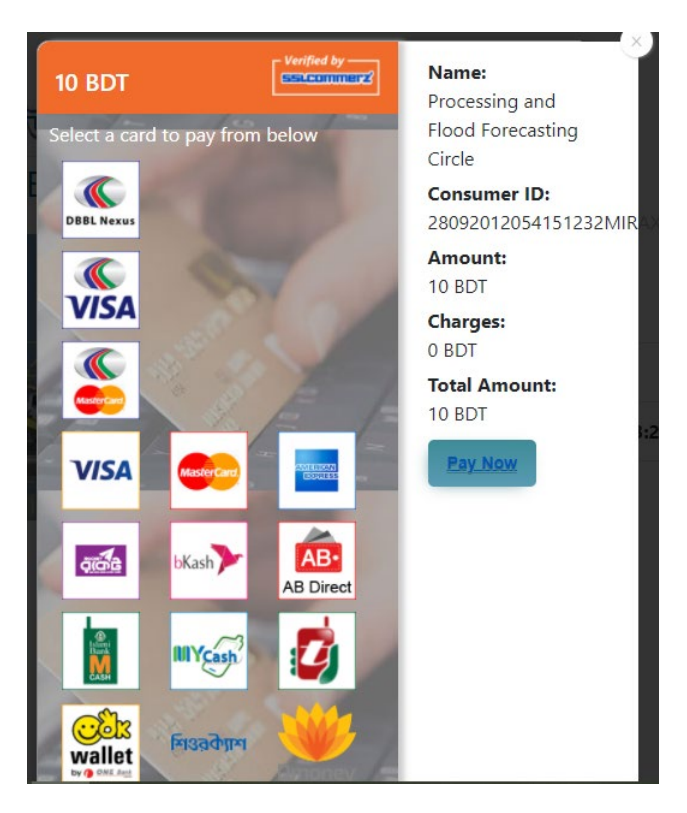

চিত্রঃ পেমেন্ট গেটওয়ে অপশনস

এরপর পেমেন্ট গেটওয়ে অপশনস পাতায় বিকাশ লোগো নির্বাচন করে Pay
 Now বাটনে ক্লিক করতে হবে।

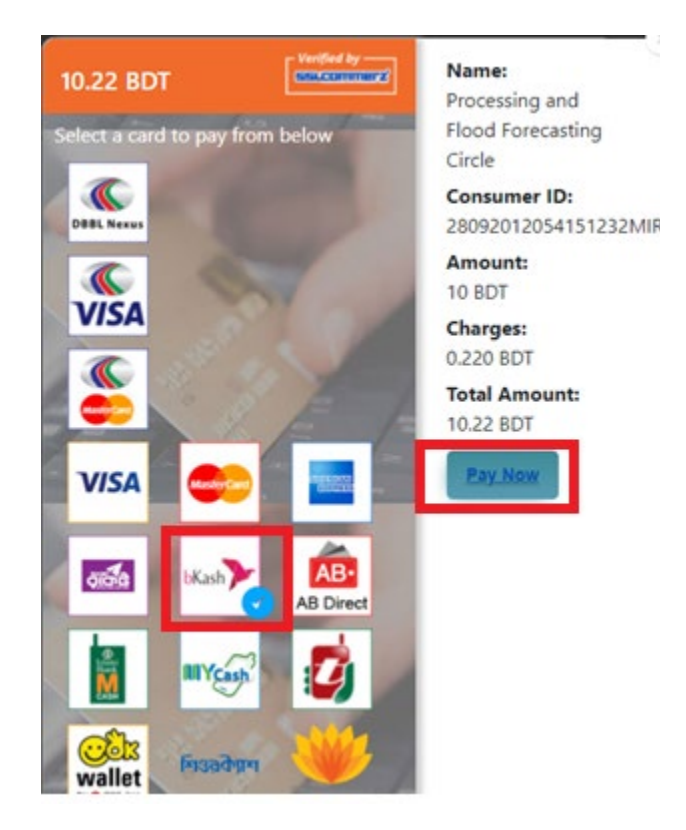

চিত্রঃ বিকাশ পেমেন্ট নির্বাচন

 বিকাশ পেমেন্ট নির্বাচন করা সম্পন্ন হলে নিচের ছবির মত অপশন আসবে যেখানে মোবাইল নম্বর (বিকাশ একাউন্ট খোলা আছে এরকম যে কোন নম্বর) দিতে হবে এবং CONFIRM বাটনে ক্লিক করতে হবে।

| bkash Payment<br>SSLCOMMERZ<br>Invoice: BGW96292020120542741  to 10.22<br>Vour bKash Account number<br>U1768426464<br>By clicking on Confirm, you are agreeing to the terms & constituent |
|----------------------------------------------------------------------------------------------------|
| SSLCOMMERZ<br>Invoice: BGW96292020120542744<br>Your bitash Account number<br>01768426464<br>By clicking on Confirm, you are agreeing to the terms & conditions                            |
| Your bKash Account number<br>01768426464<br>By clicking on Confirm, you are agreeing to the <u>terms &amp; conditions</u>                                                                 |
| 01768426464 By clicking on Confirm, you are agreeing to the terms & conditions CLOSE CONFIRM                                                                                              |
| By clicking on Confirm, you are agreeing to the terms & conditions CLOSE CONFIRM                                                                                                    |
| CLOSE CONFIRM                                                                                                    |
| CLOSE CONFIRM                                                                                                    |
|                                                                                                    |
| <b>U</b> 16247                                                                                                    |
|                                                                                                    |

চিত্রঃ বিকাশ পেমেন্ট পাতা

- প্রদত্ত মোবাইলে একটি ভেরিফিকেশন কোড সম্বলিত টেক্সট মেসেজ যাবে।
- উক্ত মেসেজের কোডটি নিচের ছবির মত অপশনে টাইপ করতে হবে।

| b    | Kash                            | Paym                          | ent    |
|------|---------------------------------|-------------------------------|--------|
| S II | SLCOMMERZ<br>nvoice: BGW9629202 | 0120542744                    | ৳10.22 |
|      | Enter verification code         | e sent to <b>017 ** ***</b> , | 464    |
|      | 23                              | 45                            |        |
|      | Didn't receive co               | de? Resend code               |        |
|      |                                 | <u> </u>                      |        |
|      |                                 | CONF                          | FIRM   |
|      | 0                               | 16247                         |        |
|      |                                 |                               |        |

চিত্রঃ বিকাশ পেমেন্ট কোড ভেরিফিকেশন

 বিকাশ নম্বর ভেরিফিকেশন সম্পন্ন হলে নিচের ছবির মত অপশন আসবে যেখানে আপনার মোবাইলের বিকাশ পিন নম্বর (গোপন পিন নম্বর) টি টাইপ করতে হবে।

| SSLCOMMERZ<br>Invoice: BGW90052020120543747       To 12.2         Enter PN of your bKash Account number (019 **** 163)       To 20.2         CLOSE       CONFIRM         LOSE       CONFIRM         Enter PN of your bKash Account number (019 **** 163)       To 20.2         Enter PN of your bKash Account number (019 **** 163)       To 20.2         Enter PN of your bKash Account n |                                  |                                        |
|----------------------------------------------------------------------------------------------------|----------------------------------|----------------------------------------|
| SSLCOMMER2<br>Invoice: B6W90052020120543747         10.22           Enter PIN of your bKash Account number (019 **** 163)         • • • • • •           CLOSE         CONFIRM           1622         16247                                                                                                    | bKash                            | Payment                                |
| Enter PIN of your bKash Account number (019 ** *** 169)  CLOSE CONFIRM  162 16247                                                                                                    | SSLCOMMERZ<br>Invoice: BGW900520 | 20120543747 ৳10.22                     |
| CLOSE CONFIRM<br>© 16247                                                                                                    | Enter PIN of your bKash Ac       | count number ( <b>019 ** *** 163</b> ) |
| CLOSE CONFIRM                                                                                                    | ••                               |                                        |
| CLOSE CONFIRM                                                                                                    |                                  |                                        |
| <b>U</b> 16247                                                                                                    | CLOSE                            | CONFIRM                                |
|                                                                                                    | 0                                | 16247                                  |

চিত্রঃ বিকাশ পিন কনফার্মেশন

 পিন নম্বর টি সঠিক হলে আপনার বিকাশ একাউন্ট থেকে নির্দিষ্ট পরিমান টাকা কেটে যাবে এবং নিচের ছবির মত একটি কনফার্মেশন মেসেজ আসবে অর্থাৎ আপনার পেমেন্ট সফল ভাবে সম্পন্ন হবে।

#### Redirecting to the Merchant Site

This may take a few seconds

#### Thanks for your order

Your payment of 10.22 BDT is Complete. payment ref id BGW90052020120543747

You're now going back to **opgs.bwdb.gov.bd** ..

If you are not redirected within 10 seconds, click here...

(Please do not CLOSE YOUR BROWSER)

### চিত্রঃ পেমেন্ট সাকসেস নোটিফিকেশন

৫ম ধাপঃ ডাটা কালেকশন

- ডাটা পেমেন্ট সফলভাবে সম্পন্ন হলে আপনার রেজিস্টারকৃত ইমেইল এ একটি পেমেন্ট কনফার্মেশন ইমেইল যাবে এবং আপনাকে অটোমেটিক ডাটা ডাউনলোডের পাতায় নিয়ে যাবে।
- অথবা আপনি Online Data Request > Data Collection মেনুতে গিয়েও ডাটা ডাউনলোড করতে পারবেন। (নির্ধারিত সময়ের মধ্যে)
- যেখানে আপনার রিকোয়েস্ট কৃত সকল ডাটাগুলো লিস্ট আকারে দেখাবে ৷
- সেখানে প্রত্যেকটি ডাটা টেবিলের ডান পাশের কলামে Download Now বাটনে ক্লিক করলে উক্ত ডাটা ডাউনলোড করতে পারবে।
- এক্ষেত্রে ডাটা অবশ্যই রিকোয়েস্টের এক মাসের মধ্যে ডাউনলোড করতে হবে।

|                                       | O User Login                  | Data Download Panel of Invoice: 150399     | O Back                       |                     |
|---------------------------------------|-------------------------------|--------------------------------------------|------------------------------|---------------------|
| and the second second                 |                               | Data Type: Discharge                       |                              |                     |
|                                       | Username: user                | Frequency: Observed Discharge              |                              |                     |
|                                       | New Messages: 0               | Duration: Per Record                       |                              |                     |
|                                       | le Logout<br>☑Edit Profile    | From Date: 01-SEP-81                       |                              |                     |
|                                       |                               | To Date: 29-FEB-20                         | 0 <sup>6</sup> Download Data | ALC: NO             |
| / ((Course))                          |                               | District: Brahmanbaria                     |                              |                     |
|                                       | <b>‡</b> Other Menu           | Upazilla: Akhaura                          |                              |                     |
| and the second second                 |                               | River: Hawrah                              |                              |                     |
|                                       | Man Location                  | Station: Gangasagar Riy.(SW123)            |                              |                     |
|                                       | Contact Us                    |                                            |                              |                     |
|                                       | Data collection procedure     | Data Type: Discharge                       |                              |                     |
|                                       | Hydrological Sample Data      | Frequency: Annual Highest, Lowest and Mean |                              |                     |
|                                       |                               | Duration: Each 10 years                    |                              |                     |
| AL MITTERNE                           |                               | From Date: 01-SEP-81                       |                              | dasses and the      |
| Changes ( Changes )                   | III NOLICE                    | To Date: 29-FEB-20                         | 0 Download Data              |                     |
|                                       |                               | District: Brahmanbaria                     |                              |                     |
| W NO ?                                |                               | Upazilla: Akhaura                          |                              |                     |
|                                       |                               | River: Hawrah                              |                              |                     |
|                                       | Trans-boundary rivers         | Station: Gangasagar Rly.(SW123)            |                              |                     |
|                                       | a. The Ganges-Padma.          |                                            |                              |                     |
| A A A A A A A A A A A A A A A A A A A | h. The Brahmanutra-Jamuna     | Data Type: Discharge                       |                              | A Lange Contraction |
|                                       |                               | Frequency: Tidal Discharge                 |                              |                     |
|                                       | c. The Surma-Meghna.          | Duration: Per Record                       |                              |                     |
|                                       | 1. Fifty seven trans-boundary | From Date: 01-JAN-61                       |                              |                     |

চিত্রঃ ডাটা কালেকশন

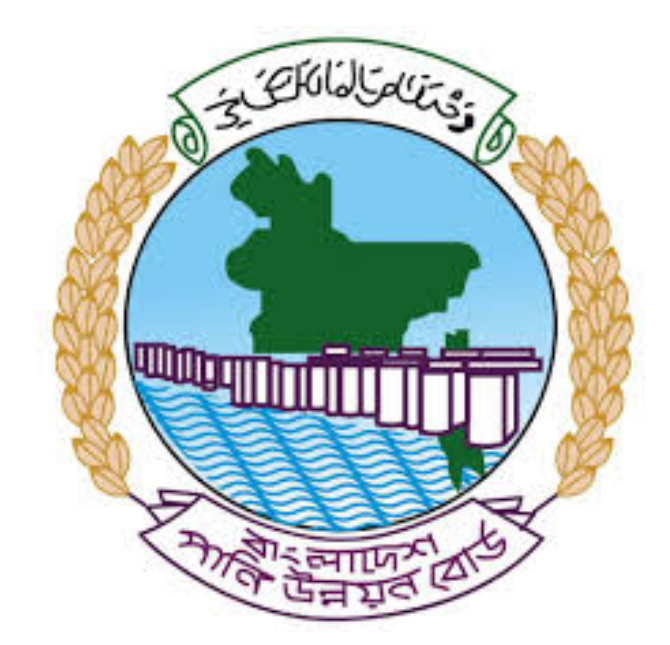

# অনলাইন ডাটা রিকোয়েস্ট ম্যানুয়াল

আপনার কি কি উপাত্ত প্রয়োজন তা বুঝতে সমস্যা হলে এবং অন্য কোন ব্যাপারে ধারণা পেতে হলে নিম্ন লিখিত কর্মকর্তাদের সঙ্গে যোগাযোগ করুনঃ

| <b>নামঃ</b> মোঃ মুশফিকুর রহমান | <b>নামঃ</b> তাপসী বিশ্বাস  |
|--------------------------------|----------------------------|
| পদঃ সিস্টেম এনালিস্ট,          | পদঃ প্রোগ্রামার,           |
| মোবাইল নংঃ+৮৮-০১৭১১-৯৭৯৪৪৭     | মোবাইল নংঃ+৮৮-০১৬২১-৪৬৩০০৫ |
| টেলিফোনঃ+৮৮-০২-৪৮১১৭৮৮১        |                            |

|   |           |         | /     | <u>ь</u> ь |
|---|-----------|---------|-------|------------|
| 1 | ধাপগুৱ    | জিসেইগন | হিন্য | পবণ        |
|   | 11 10.0.1 |         | 1 -1  | 5.4.1      |

| Banglade                                                                                                    | sh Water Development Board                                                                                                    | Select Keyword Type 💙                                      |
|----------------------------------------------------------------------------------------------------|----------------------------------------------------------------------------------------------------|------------------------------------------------------------|
| Home About Us Projects                                                                                                    | 6 Data Request Hydrograph Archive Documents Photo Gallery Important Links Defini                                                                                                    | tions                                                      |
| X                                                                                                    | A REAL OF A REAL OF A REAL |                                                            |
| 🕑 User Login                                                                                                    | <b>O</b> Registration Form                                                                                                    |                                                            |
|                                                                                                    |                                                                                                    |                                                            |
| Usemame                                                                                                    | * Marked Fields Are Mandatory                                                                                                    |                                                            |
| Login                                                                                                    | * Marked Fields Are Mandatory<br>* Upload Authorization/Recommendation/Relevant Documents As proof o                                                                                                    | f you are authorized to purchase data                      |
| Login<br>Password                                                                                                    | * Marked Fields Are Mandatory<br>* Upload Authorization/Recommendation/Relevant Documents As proof o<br>* If you are student, Upload Valid Student ID to prov<br>• User Type *: Solect User Type                                                                                                    | f you are authorized to purchase data<br>ve your identity  |
| Usemame<br>Login<br>Password<br>Password                                                                                                    | * Marked Fields Are Mandatory<br>* Upload Authorization/Recommendation/Relevant Documents As proof o<br>* If you are student, Upload Valid Student ID to prov<br>User Type * : Solect User Type<br>Name * -                                                                                                    | of you are authorized to purchase data<br>ve your identity |
| Usemame<br>Login<br>Password<br>Password<br>Forgot Password                                                                                                    | * Marked Fields Are Mandatory<br>* Upload Authorization/Recommendation/Relevant Documents As proof o<br>* If you are student, Upload Valid Student ID to prov<br>User Type * : Select User Type<br>Name * :                                                                                                    | f you are authorized to purchase data<br>ve your identity  |
| Usemame<br>Login<br>Password<br>Password<br>Forgot Password<br>Plogin                                                                                                    | * Marked Fields Are Mandatory<br>* Upload Authorization/Recommendation/Relevant Documents As proof o<br>* If you are student, Upload Valid Student ID to pro<br>User Type * : Select User Type<br>Name * :<br>Email * :                                                                                                    | f you are authorized to purchase data<br>ve your identity  |
| Usemame<br>Login<br>Password<br>Password<br>Forgot Password<br>E Create Account                                                                                                    | * Marked Fields Are Mandatory<br>* Upload Authorization/Recommendation/Relevant Documents As proof o<br>* If you are student, Upload Valid Student ID to pro<br>Vuser Type * :<br>Name * :<br>Email * :<br>Mobile No * :                                                                                                    | f you are authorized to purchase data<br>ve your identity  |
| Usemame<br>Login<br>Password<br>Password<br>Forgot Password<br>Create Account                                                                                                    | * Marked Fields Are Mandatory<br>* Upload Authorization/Recommendation/Relevant Documents As proof o<br>* If you are student, Upload Valid Student ID to pro<br>Vuser Type *:<br>Name *:<br>Email *:<br>Mobile No *:                                                                                                    | f you are authorized to purchase data<br>ve your identity  |
| Usemame<br>Login<br>Password<br>Password<br>Password<br>Password<br>Password<br>Password<br>Porgot Password<br>Password<br>Password | * Marked Fields Are Mandatory<br>* Upload Authorization/Recommendation/Relevant Documents As proof o<br>* If you are student, Upload Valid Student ID to pro<br>Vuser Type *:<br>Name *:<br>Email *:<br>Mobile No *:                                                                                                    | f you are authorized to purchase data<br>ve your identity  |
| Usemame<br>Login<br>Password<br>Password<br>Password<br>Progot Password<br>Plogin<br>Create Account<br>Create Account                                                                                                    | * Marked Fields Are Mandatory<br>* Upload Authorization/Recommendation/Relevant Documents As proof o<br>* If you are student, Upload Valid Student ID to pro<br>* User Type * :<br>Name * :<br>Email * :<br>Mobile No * :<br>Address :                                                                                                    | f you are authorized to purchase data<br>ve your identity  |
| Usemame<br>Login<br>Password<br>Password<br>Porgot Password<br>Porgot Password<br>Create Account<br>Create Account<br>Map Location                                                                                                    | * Marked Fields Are Mandatory<br>* Upload Authorization/Recommendation/Relevant Documents As proof o<br>* If you are student, Upload Valid Student ID to pro<br>* User Type * : Select User Type<br>Name *:<br>Email * :<br>Mobile No * :<br>Phone :<br>User Name *:                                                                                                    | f you are authorized to purchase data<br>ve your identity  |
| Usemame<br>Login<br>Password<br>Password<br>Porgot Password<br>Create Account<br>Create Account<br>Create Account<br>Map Location<br>Contact Us<br>Data reflection procedure                                                                                                    | * Marked Fields Are Mandatory<br>* Upload Authorization/Recommendation/Relevant Documents As proof o<br>* If you are student, Upload Valid Student ID to pro<br>* User Type * : Select User Type<br>Name * :<br>Email * : .<br>Mobile No * : .<br>Phone : .<br>User Name *: .<br>Password * : .                                                                                                    | f you are authorized to purchase data ve your identity     |
| Usemame<br>Login<br>Password<br>Password<br>Password<br>Progot Password<br>Password<br>Password<br>Password<br>Progot Password<br>Password<br>Passwo                                                                                                    | * Upload Authorization/Recommendation/Relevant Documents As proof o * If you are student, Upload Valid Student ID to pro * User Type *: Name *: Email *: Mobile No *: Phone : Address : User Name *: Password *: Upload Documents * Choose File No file chosen                                                                                                    | f you are authorized to purchase data<br>ve your identity  |

চিত্রঃ রেজিষ্ট্রেশন ফর্ম

- মনে রাখবেন (\*)চিহ্নিতনাম গুলো বা লাল বক্স করা নাম গুলো অবশ্যই সঠিক ভাবে পৃরন করতে হবে ।
- অবশ্যই সঠিক ইমেইল দিতে হবে যেটা পরবর্তীতে আপনার যেকোন তথ্য দিয়ে সেবা প্রদান করবে।
- আপনি যদি ছাত্র/ছাত্রী হয়ে থাকেন তবে ডকুমেন্ট আপলোড করার সময় আপনার স্টুডেন্ট আইডি কার্ডের স্ক্যান কপি আপলোড করতে হবে আর অফিসিয়াল ক্ষেত্রে নিজ নিজ প্রতিষ্ঠানের বা অথরাইজেশন /রেকমেন্ডেশন লেটার আপলোড করতে হবে ।
- সবশেষে শর্তাবলি ঘরটি নির্বাচন করে আপনার রেজিস্ট্রেশন সম্পূর্ণ করুন ।
- আপনার প্রদত্ত ইউজার নাম এবং পাসওয়ার্ড টি সংরক্ষন করুন বা মনে রাখুন পরবর্তীতে লগইন করার জন্য।

## ২য় ধাপঃ ইউজার লগইন

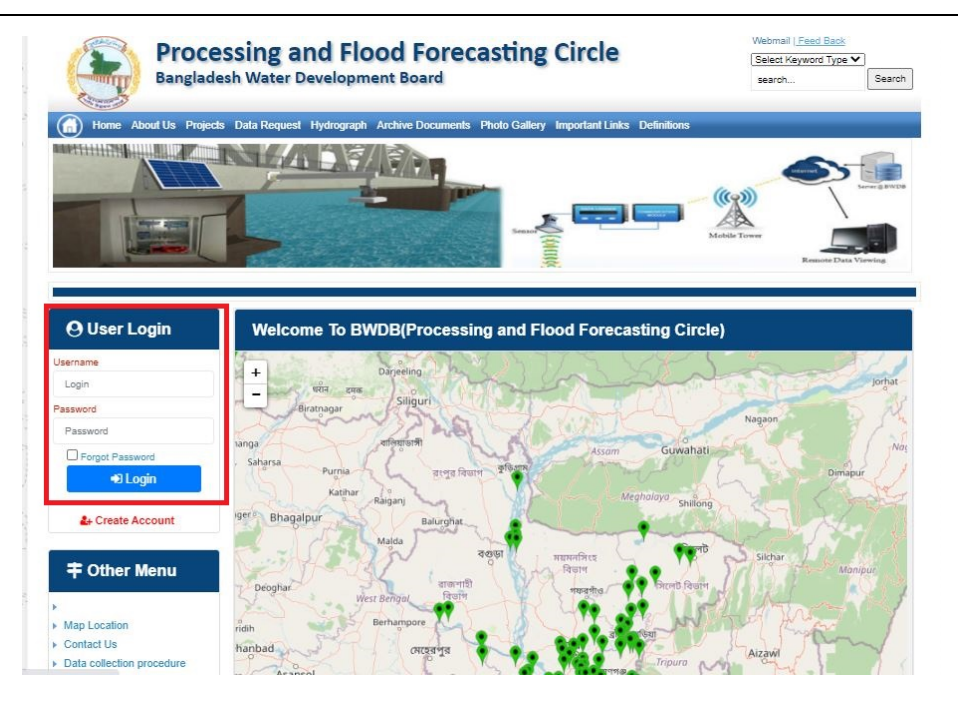

চিত্রঃ ইউজার লগইন ফর্ম (লাল চিহ্নিত ঘরে)

এখন ইউজার লগিন বক্সে আপনার ইউজার নাম এবং পাসওয়ার্ড দিয়ে লগইন করুন।

লগইন পদ্ধতিঃ

- উপরে উল্লেখিত লগইন ফর্মে রেজিট্রেশনের সময় প্রদত্ত ইউজার নাম এবং পাসওয়ার্ড দিয়ে লগইন করুন।
- লগইন সফল হলে লগ আউট বাটন ও রেজিষ্ট্রেশন ফর্মের জায়গায় রেজিষ্ট্রেশন তথ্য দেখাবে।
- লগইন ব্যর্থ হলে User And Password Don't Match. Please Try Again.লেখাটি দেখাবে।
- ইউজার নাম এবং পাসওয়ার্ড ভুলে গেলে Forgot Password
  বাটনে ক্লিক করুন।
- এরপর আপনার ( রেজিষ্ট্রেশনের সময় প্রদত্ত ) ইমেইল এ একটি ইমেইল যাবে। যেখানে আপনার পাসওয়ার্ড পুনরায় সেট করার অপশন পাবেন।

# ৩য় ধাপঃ ডাটা রিকোয়েস্ট ফর্ম পূরণ (১ম পর্ব)

| Dangiac                                                                                                    | the Data Brownia Hydro                                                                                   | opment Board                                                   | ments Photo Galler                            | ry Important Links                                                                            | Defenitores                                   | 949°17                             | Inc                                      |
|----------------------------------------------------------------------------------------------------|----------------------------------------------------------------------------------------------------|----------------------------------------------------------------|-----------------------------------------------|-----------------------------------------------------------------------------------------------|-----------------------------------------------|------------------------------------|------------------------------------------|
| RANK                                                                                                    |                                                                                                    | 1                                                              | Z                                             |                                                                                               | J.                                            | N                                  |                                          |
|                                                                                                    |                                                                                                    |                                                                |                                               |                                                                                               |                                               |                                    |                                          |
| User Login                                                                                                    | Data Reque                                                                                               | st                                                             |                                               |                                                                                               |                                               |                                    |                                          |
| User Login                                                                                                    | Data Reque                                                                                               | st.                                                            |                                               | Woble No                                                                                      |                                               |                                    |                                          |
| User Login<br>Demana protob<br>Vessiges: 0                                                                               | Data Reque                                                                                               | promoto<br>private                                             |                                               | Woble No<br>Email Address                                                                     |                                               |                                    |                                          |
| User Login<br>Osenana prost<br>Vestapat 0<br>Lagast Dicar Pudar                                                          | Data Reque                                                                                               | provob<br>private                                              |                                               | Woble No<br>Email Address<br>Category                                                         | Stutert                                       |                                    |                                          |
| User Login<br>Demans print<br>Vesages 0<br>Logent Dict Poels                                                             | Data Reque<br>Name<br>Englinges Status<br>Department/Inditate                                            | st<br>pronob<br>private<br>Upwatika Name                       | Ever Name                                     | Woble No<br>Email Address<br>Category<br>Steleos Name                                         | Studiers<br>From Date                         | To Date                            | Addison                                  |
| User Login<br>Userane print<br>Vesages<br>Caget Care Puells                                                              | Data Reque<br>Name<br>Employee Status<br>Departmentinations<br>Datable Name<br>Employee V                | st<br>printe<br>printe<br>Uparela Kame<br>Alkadam V            | Eiver Kons<br>Natam, Auf                      | Woble No<br>Email Address<br>Category<br>Station Name<br>Peamurun(2 V                         | Student<br>Fram Date                          | To Date                            | Additionary<br>C Add Res                 |
| User Login<br>Userane print<br>Vesses 0<br>Laget Clar Puells<br>Other Menu                                               | Data Reque<br>Name<br>Employee Status<br>Department/instatus<br>Exclusion W<br>Renterium W<br>Nignamat W | st<br>pronob<br>private<br>Upunda Maner<br>Alkadam V<br>Dima V | Nove Name<br>National V<br>Decra_Dar V        | Noble No<br>Email Address<br>Category<br>Station Name<br>Posmulur(3: V<br>Borgar(3:W, V       | Student<br>Frank Date<br>DOMMANYAN<br>14/1970 | 20 Cute<br>20 SMITT                | Add/Tomore<br>O Add Row<br>E Person      |
| User Login<br>Userane print<br>Vesages 0<br>Lagest Elder Profes<br>Other Menu                                            | Data Reque<br>Name<br>Employee Status<br>Department/instatus<br>Electerism V<br>Nijphamari V<br>4        | st<br>primite<br>Upwelle Kanne<br>Alkastam V<br>Oma V          | Decaulture<br>Matemuturi V<br>Decraulturi V   | Noble No<br>Email Address<br>Category<br>Station Neural<br>Postmulur (3: **<br>Bongar(3:W. ** | Student<br>Frank Data<br>DOMMININ<br>141970   | Ta Dale<br>DDMIIIIII<br>S04000     | Add/Tensive<br>© Add Plane<br>© Planease |
| User Login<br>Userare print<br>Vesages 0<br>Eagent Star Profes<br>Other Menu                                             | Data Reque<br>Name<br>Employee Status<br>Copartmentitutitus<br>Bantartum V<br>Tophamar V<br>4            | st<br>primob<br>privole<br>Athatiam V<br>Oma V                 | Elver Korre<br>Vateru/un V<br>Decra_Char V    | Nobie No<br>Emait Address<br>Category<br>Redrox Rome<br>Posmunicit V<br>Bongancititi V        | Student<br>Trade Date<br>DOMMININ<br>14/1970  | 30 Guie<br>20 Mirrino<br>30 9 2020 | Additionarius<br>Add flow<br>Pennon<br>1 |
| User Login<br>Deman print<br>Vesages<br>Capet<br>Cale Puells<br>Cale Puells<br>Cale Puells<br>Cale Puells<br>Cale Puells | Data Reque<br>Name<br>Employee Status<br>Copartmentitutitus<br>Bantarium V<br>Tophamari V<br>4           | st<br>primob<br>privole<br>Athatam V<br>Oma V                  | Elver Korre<br>Vatari, Pur V<br>Decra, Char V | Nobie No<br>Emait Address<br>Category<br>Indexe Nome<br>Partnunct V<br>Banganctill V          | Student<br>Trade Date<br>DOMMININ<br>141970   | 30 Guie<br>20 Mirrino<br>30 92222  | Additionarius<br>Add flow<br>Planos      |

চিত্রঃ ডাটা রিকোয়েস্ট ফর্ম (১ম পর্ব)

- ডাটা রিকুয়েস্ট ফর্ম টা দেখতে চাইলে অবশ্যই লগইন অবস্থায় থাকতে হবে ৷
  - ০ ডাটা রিকুয়েস্ট ফর্ম এ প্রথমে Data Typeঅপশনটি নির্বাচন করতে হবে।
  - এরপর Frequency অপশনটিতে যে অপশনগুলো আসবে তার মধ্যে থেকে একটা নির্বাচন করতে হবে।
  - প্রদন্ত Data Type এবং Frequency অনুযায়ী Duration এবং Rate অপশনটি নির্বাচিত হবে । ( উল্লেক্ষ্য এই দুইটি অপশন নির্বাচন করার প্রয়োজন নাই )
  - এরপর জেলার তথ্য দিতে হবে অর্থাৎ District অপশনটি নির্বাচন করতে হবে।
  - এরপর প্রদত্ত জেলা অনুযায়ী Upazilla (উপজেলা) এর যে লিস্ট আসবে
     সেখান থেকে উপজেলা নির্বাচন করতে হবে।
  - এরপর প্রদত্ত উপজেলা অনুযায়ী River এবং Station নির্বাচন করতে হবে।

- উল্লেখ্য Rainfall এবং Ground Water এর ক্ষেত্রে River অপশনটি
   নির্বাচন করার প্রয়োজন নাই। শুধু Station নির্বাচন করলেই হবে।
- এরপর Start Date এবং End Date অপশনে কত তারিখ/বছর থেকে কত
   তারিখ/বছর পর্যন্ত ডাটা নিবেন তা নির্বাচন করতে হবে।
- উল্লেখ্য সকল ডাটা বছর হিসেবে বিবেচ্য হবে।
- আপনি চাইলে একের অধিক ডাটা যোগ করতে পারবেন Add New বাটনে ক্লিক করে।
- এছাড়াও কোন ডাটা প্রয়োজন না হলে মুছে দিতে পারবেন Remove Now বাটনে ক্লিক করে ।
- তার পরে Proceed বাটনে এ ক্লিক করলে ডাটা গুলোর ইনভইস ভিউ দেখাবে।

## ৩য় ধাপঃ ডাটারিকোয়েস্টফর্মপূরণ (২য় পর্ব)

| Banglade                                                                                                    | ssir<br>sh W          | ng and Flo<br>/ater Developm                                                                                                    | ood For                                                                        | recasting                                                                                                    | Circle                                                                                                    | d - type                                                                          | Beech Reyeard Type                                                                             | Sant                         |
|----------------------------------------------------------------------------------------------------|-----------------------|----------------------------------------------------------------------------------------------------|--------------------------------------------------------------------------------|----------------------------------------------------------------------------------------------------|----------------------------------------------------------------------------------------------------|-----------------------------------------------------------------------------------|------------------------------------------------------------------------------------------------|------------------------------|
|                                                                                                    | A                     | 64.54                                                                                                    |                                                                                | -                                                                                                    |                                                                                                    | - 2                                                                               |                                                                                                | 9                            |
| () User Login                                                                                                    |                       | ata Request                                                                                                    |                                                                                |                                                                                                    |                                                                                                    | O New D                                                                           | da Request                                                                                     | and looks                    |
| O User Login                                                                                                    | •                     | ata Request                                                                                                    | 233483                                                                         |                                                                                                    | Date                                                                                                    | O November, 2020                                                                  | da Respect                                                                                     | eat links                    |
| O User Login<br>Usemane: proob<br>re Mineages: 0                                                                                                    | C                     | Data Request<br>Invoice<br>Name                                                                                                    | 333463<br>pronob                                                               |                                                                                                    | Dute<br>Mobile No                                                                                                    | O November, 2020                                                                  | da Request                                                                                     | eat links                    |
| Ouser Login<br>Username: pronob<br>ov Messager: 0<br>Pragent Octor Pontos                                                                                                    | C                     | Data Request<br>Invoice<br>Name<br>Employee Status                                                                                                    | 333483<br>pronob<br>private                                                    |                                                                                                    | Date<br>Mobile No<br>Email Address                                                                                                    | O New Dr<br>7 November, 2020                                                      | ata Tanganat<br>2 Esti Panga                                                                   | and looks                    |
| O User Login<br>Demane: proob<br>w Messages: 0<br>Logest Date Posts                                                                                                    | C                     | Data Request<br>Invoice<br>Name<br>Employee Status<br>partment institute                                                                                                    | 333483<br>pronob<br>private                                                    |                                                                                                    | Date<br>Mobile No<br>Email Address<br>Category                                                                                                    | O New Dr<br>7 November, 2020                                                      | ets Despera                                                                                    | and levels                   |
| User Login<br>Username: pronob<br>w Messages: 0<br>(Hoged) (Strik Poster)                                                                                                    | C<br>Deg              | Data Request<br>Invoice<br>Kome<br>Employee Status<br>sortment Institute                                                                                                    | 233483<br>pronob<br>private<br>Data Type Deta                                  | n                                                                                                    | Date<br>Mobile No<br>Email Address<br>Category                                                                                                    | O New Dr<br>7 November, 2020<br><br>Student<br>Location Details                   | eta Request                                                                                    | Tot                          |
| O User Login<br>Username: pronob<br>w Messages: 0<br>• Logent (2000 Product)                                                                                                    | C<br>Dep<br>SL<br>0   | Data Request<br>Invoice<br>Name<br>Employee Status<br>continent Institute<br>Data Type: Water Le<br>Proquency: Daily Hig<br>Duration: Each year                                                                                                    | 353463<br>prombb<br>private<br>Data Type Deta<br>vel<br>h-Low(Tidal)           | ila<br>Bver Alapur Kh<br>Station Bagehau<br>From 1 January                                                                                      | Date<br>Mobile No<br>Email Address<br>Category<br>al Devitors<br>(5017)<br>2000 To 20 Septem                                                         | O New D                                                                           | Rate: 125<br>Year Count 21                                                                     | Tot<br>2925                  |
| User Login Username: pronob w Messages: 0  Cale Point  To ther Menu http://cale                                                                                                    | Deg<br>SL<br>1        | Data Request<br>Invoice<br>Nome<br>Employee Status<br>autiment Institute<br>Data Type: Water Le<br>Proquency: Cally Hig<br>Data for Each year<br>Cuta Type Saintal<br>Proquency: Manthy<br>Cuta Type Saintal                                                                                                    | 333483<br>pronob<br>private<br>Data Type Deta<br>vel<br>(h-Low(Tidat)<br>Total | ille<br>Station Bagehal<br>From 1 January<br>River<br>Station Bagehal<br>From 1 Jan, 19                                                         | Date<br>Mobile No<br>Email Address<br>Category<br>al Dentitos<br>(5017)<br>2000 To 30 Septemi<br>(CLS01)<br>(CLS01)                                  | O New Di<br>7 November, 2020<br><br>Student<br>Location Details<br>ber, 2020      | Rate Rogans 2 Edit Report<br>Rate<br>Rate 125<br>Year Count 21<br>Rate 40<br>Year Count 56     | Tot<br>2825<br>2240          |
| User Login Useration procedure with researce of the second of the second | 6<br>9<br>9<br>1<br>2 | Data Request<br>Invoice<br>Nome<br>Employee Status<br>partment Institute<br>Data Type, Water Le<br>Pregency, Cally Hg<br>Dustion, Each year<br>Data Type, Reintal<br>Preguency, Merethy<br>Dustion, Each Hart<br>Preguency, Merethy<br>Dustion, Each Hart<br>Preguency, Observe<br>Custa Type, Observe<br>Dustion, Park Record | 233463<br>pronob<br>private<br>Data Type Deta<br>vel<br>h.Low(Tidal)<br>Total  | Rver Alagur Kh.<br>Station Bagehat<br>Prom 1 January<br>Station Bagehat<br>Prom 1 April 19<br>River Sangu<br>Station Bandabh<br>Prom 1 April 19 | Date<br>Mobile No<br>Email Address<br>Category<br>(501)<br>2000 To: 30 Septemi<br>(515)<br>16 To: 30 July, 2020<br>an(5VQ47)<br>4 To: 30 August, 302 | O New Di     Phovember, 2020     .     Student     Location Details     ber, 2020 | Rate 125<br>Rate 125<br>Rate 125<br>Rate 20<br>Record Count 555<br>Rate 20<br>Record Count 555 | Tot<br>2825<br>2240<br>11750 |

#### চিত্রঃ ডাটা রিকোয়েস্ট ফর্ম (২য় পর্ব-ইনভইস ভিউ)

- এর পরে আপনি চাইলে Edit Request infoবাটনে (উপরের ছবিতে লাল চিহ্নিত ঘরে) ক্লিক করে আবার পুনরায় আগের পাতায় ফিরে যেতে পারবেন এবং চাইলে ডাটা এডিট করতে পারবেন।
- সকল ধরনের ডাটা রেট সম্পর্কে জানতে হলে নিচে উল্লেখিত মেনুতে ক্লিক করুন

#### Data Request > Rate of Data

| Due -                                                                                                    | easing -                                                                                                    | nd Elecal Ecrosoftics Cit                                                                                                    |                                                                                                    | Webmail   Feed Back                                                                                                    |
|----------------------------------------------------------------------------------------------------|----------------------------------------------------------------------------------------------------|----------------------------------------------------------------------------------------------------|----------------------------------------------------------------------------------------------------|----------------------------------------------------------------------------------------------------|
| Banglad                                                                                                    | essing a<br>desh Water D                                                                                                    | NG FIOOG FORCASTING CII                                                                                                    | rcie                                                                                                    | Select Keyword Type 💙<br>search Search                                                                                                    |
| Home About Us Proje                                                                                                    | ects Data Request                                                                                                    | Hydrograph Archive Documents Photo Gallery Impo                                                                                                    | rtant Links Definitions                                                                                                    |                                                                                                    |
|                                                                                                    |                                                                                                    |                                                                                                    |                                                                                                    |                                                                                                    |
|                                                                                                    | _                                                                                                    |                                                                                                    |                                                                                                    |                                                                                                    |
| OUser Login                                                                                                    | Data R                                                                                                    | ate Chart                                                                                                    |                                                                                                    |                                                                                                    |
| OUser Login<br>sername: pronob<br>ew Messages: 0                                                                                                    | Data R<br>Data Typ                                                                                                    | ate Chart<br>e Name : Water Level                                                                                                    |                                                                                                    |                                                                                                    |
| OUser Login sername: pronob ew Messages: 0  OUser Logout Call Profile                                                                                                    | Data R<br>Data Typ                                                                                                    | ate Chart<br>e Name : Water Level<br>Frequency                                                                                                    | Duration                                                                                                    | Amount (TK.)                                                                                                    |
| OUser Login<br>sername: pronob<br>ew Messages: 0<br>Pe Logout                                                                                                    | Data R<br>Data Typ<br>SL No<br>1.                                                                                                    | ate Chart<br>e Name : Water Level<br>Frequency<br>Annual Highes-Lowest (Non Tidal)                                                                                                    | Duration<br>Each year                                                                                                    | Amount (TK.)<br>150.00 BD.Tk                                                                                                    |
| O User Login sername: pronob ew Messages: 0  O Logout CEdt Profile                                                                                                    | Data R<br>Data Typ<br>I.<br>2.                                                                                                    | ate Chart<br>e Name : Water Level<br>Frequency<br>Annual Highest-Lowest ( Non Tidal)<br>Daily (Non-Tidal)                                                                                                    | Duration<br>Each year<br>Each year                                                                                                    | Amount (TK.)<br>150.00 BD.Tx<br>50.00 BD.Tx                                                                                                    |
| OUser Login sername: pronob ew Messages: 0 PLogout CEdd Profile                                                                                                    | Data R<br>Data Typ<br>SL No<br>1.<br>2.<br>3.                                                                                                    | ate Chart<br>e Name : Water Level<br>Frequency<br>Annual Highest-Lowest ( Non Tidal)<br>Daily (Non-Tidal)<br>Daily High-Low(Tidal)                                                                                                    | Duration<br>Each year<br>Each year<br>Each year<br>-                                                                                                    | Amount (TK.)<br>150.00 BD.Tk<br>50.00 BD.Tk<br>125.00 BD.Tk                                                                                                    |
| OUser Login Sername: pronob ew Messages: 0 CEdit Profile  OUSER Profile  OUSER Menu                                                                                                    | Data R<br>Data Typ<br>1.<br>2.<br>3.<br>4.                                                                                                    | ate Chart<br>e Name : Water Level<br>Frequency<br>Annual Highest-Lowest ( Non Tidal)<br>Daily (Non-Tidal)<br>Daily High-Low(Tidal)<br>Annual Highest-Lowest (Tidal)                                                                                                    | Duration<br>Each year<br>Each year<br>Each year<br>Each year                                                                                                    | Amount (TK.)<br>150.00 BD.Tk<br>50.00 BD.Tk<br>125.00 BD.Tk<br>200.00 BD.Tk                                                                                                    |
| OUser Login<br>sername: pronob<br>ew Messages: 0<br>Cologout CEdit Profile<br>+ Other Menu                                                                                                    | Data R<br>Data Typ<br>1.<br>2.<br>3.<br>4.<br>5.                                                                                                    | ate Chart<br>e Name : Water Level<br>Frequency<br>Annual Highest-Lowest (Non Tidal)<br>Daily (Non-Tidal)<br>Daily High-Low(Tidal)<br>Annual Highest-Lowest (Tidal)<br>Monthly Highest-Lowest and Average (NonTidal)                                                                                                    | Duration<br>Each year<br>Each year<br>Each year<br>Each year<br>Each year                                                                                                    | Amount (TK-)<br>150.00 BD.Tk<br>50.00 BD.Tk<br>125.00 BD.Tk<br>200.00 BD.Tk<br>50.00 BD.Tk                                                                                                    |
| O User Login sername: pronob ew Messages: 0  O Logout  C Cdt Profile  T Other Menu                                                                                                    | Data R<br>Data Typ<br>1.<br>2.<br>3.<br>4.<br>5.<br>6.                                                                                                    | ate Chart<br>e Name : Water Level<br>Frequency<br>Annual Highest-Lowest (Non Tidal)<br>Daily (Non-Tidal)<br>Daily High-Low(Tidal)<br>Annual Highest-Lowest (Tidal)<br>Monthly Highest.Lowest and Average (NonTidal)<br>3 Hourly<br>Honton to the field                                                                                                    | Duration<br>Each year<br>Each year<br>Each year<br>Each year<br>Each Year<br>Each Year                                                                                                    | Amount (TK)<br>150.00 BD.Tk<br>50.00 BD.Tk<br>125.00 BD.Tk<br>200.00 BD.Tk<br>50.00 BD.Tk<br>200.00 BD.Tk                                                                                                    |
| User Login     Interface Series Series      | Data R<br>Data Typ<br>1.<br>2.<br>3.<br>4.<br>5.<br>6.<br>7.                                                                                                    | ate Chart e Name : Water Level Frequency Annual Highest-Lowest (Non Tidal) Daily (Non-Tidal) Daily High-Lowest (Tidal) Annual Highest-Lowest (Tidal) Monthy Highest-Lowest (Tidal) S Hourly Naminum Water Level Maximum Water Level                                                                                                    | Duration<br>Each year<br>Each year<br>Each year<br>Each year<br>Each Year<br>Each Year<br>Each Year                                                                                                    | Amount (TK)           150.00 BD.Tk           50.00 BD.Tk           125.00 BD.Tk           200.00 BD.Tk           50.00 BD.Tk           200.00 BD.Tk           200.00 BD.Tk           50.00 BD.Tk           50.00 BD.Tk           500.00 BD.Tk                                                                                                    |
| User Login User Login User Login User Login User Logout User Logout User Logout User Logout User Logout User Logout Decision Contact Us Decision Contact User Logout User Logout User Log | Data R<br>Data Typ<br>SLNo<br>1.<br>2.<br>3.<br>4.<br>5.<br>6.<br>7.<br>8.                                                                                                    | ate Chart e Name : Water Level Frequency Annual Highest-Lowest (Non Tidal) Daily (Non-Tidal) Daily High-Low(Tidal) Annual Highest-Lowest (Tidal) Monthy Highest-Lowest and Average (NonTidal) 3 Hourly Maximum Water Level Monthly Highest.Lowest and Average (Tidal)                                                                                                    | Duration<br>Each year<br>Each year<br>Each year<br>Each year<br>Each Year<br>Each Year<br>Each Year<br>Each Year                                                                                                    | Amount (TK.)           150.00 BD.Tk           50.00 BD.Tk           125.00 BD.Tk           200.00 BD.Tk           50.00 BD.Tk           200.00 BD.Tk           50.00 BD.Tk           50.00 BD.Tk           50.00 BD.Tk           50.00 BD.Tk           50.00 BD.Tk           50.00 BD.Tk           50.00 BD.Tk                                             |
| O User Login<br>sername: pronob<br>ew Messages: 0<br>Contact Us<br>Data collection procedure<br>Hydrological Sample Data                                                                                                    | Data R           Data Typ           SL No           1.           2.           3.           4.           5.           6.           7.           8.           Data Typ                                                                                                    | ate Chart<br>e Name : Water Level<br>Frequency<br>Annual Highest-Lowest (Non Tidal)<br>Daily (Non-Tidal)<br>Daily High-Low(Tidal)<br>Annual Highest-Lowest (Tidal)<br>Monthly Highest.Lowest and Average (NonTidal)<br>3 Hourly<br>Maximum Water Level<br>Monthly Highest.Lowest and Average (Tidal)<br>e Name : Rainfall                                                             | Duration<br>Each year<br>Each year<br>Each year<br>Each year<br>Each Year<br>Each Year<br>Each Year                                                                                                    | Amount (TK.)           150.00 BD.Tk           50.00 BD.Tk           125.00 BD.Tk           200.00 BD.Tk           50.00 BD.Tk           200.00 BD.Tk           50.00 BD.Tk           50.00 BD.Tk           50.00 BD.Tk           50.00 BD.Tk                                                                                                    |
| User Login     sername: pronob     ww Messages: 0     Ceddt Profile     Contact Us     Data collection     Tontact Us     Data collection procedure Hydrological Sample Data                                                                                                    | Data R           Data Typ           SL No           1.           2.           3.           4.           5.           0.           7.           8.           Data Typ           SL No                                                                                                    | ate Chart<br>e Name : Water Level<br>Frequency<br>Annual Highest-Lowest (Non Tidal)<br>Daily (Non-Tidal)<br>Daily High-Lowest (Non Tidal)<br>Daily Highest-Lowest (Non Tidal)<br>Annual Highest-Lowest (Non Tidal)<br>Annual Highest-Lowest and Average (NonTidal)<br>3 Hourly<br>Maximum Water Level<br>Monthly Highest.Lowest and Average (Tidal)<br>e Name : Rainfall<br>Frequency | Duration<br>Each year<br>Each year<br>Each year<br>Each year<br>Each Year<br>Each Year<br>Each Year<br>Each Year<br>Each Year                                                                                                    | Amount (TK)           150.00 BD.Tk           50.00 BD.Tk           125.00 BD.Tk           200.00 BD.Tk           50.00 BD.Tk           50.00 BD.Tk           50.00 BD.Tk           50.00 BD.Tk           50.00 BD.Tk           50.00 BD.Tk           50.00 BD.Tk           50.00 BD.Tk           50.00 BD.Tk                                               |
| User Login  remains: pronob  rew Messages: 0  Code Logout  Contact Us Data collection procedure Hydrological Sample Data                                                                                                    | Data R           Data Typ           SLN0           1.           2.           3.           4.           5.           6.           7.           8.           Data Typ           SLN0           1.           2.           3.           4.           5.           6.           7.           8.           Data Typ           SLN0           1. | ate Chart e Name : Water Level Frequency Annual Highest-Lowest (Non Tidal) Daily (Non-Tidal) Daily High-Lowest (Tidal) Annual Highest-Lowest (Tidal) Monthy Highest-Lowest and Average (NonTidal) 3 Hourly Maximum Water Level Monthly Highest.Lowest and Average (Tidal) e Name : Rainfall Frequency Monthly Total                                                                   | Duration           Each year           Each year           Each year           Each year           Each Year           Each Year           Each Year           Each Year           Each Year           Each Year           Each Year           Each Year           Each Year           Each Year           Each Year           Each Year | Amount (TK.)           150.00 BD.Tk           50.00 BD.Tk           125.00 BD.Tk           200.00 BD.Tk           50.00 BD.Tk           200.00 BD.Tk           50.00 BD.Tk           50.00 BD.Tk           50.00 BD.Tk           50.00 BD.Tk           50.00 BD.Tk           50.00 BD.Tk           50.00 BD.Tk           50.00 BD.Tk           40.00 BD.Tk |

চিত্রঃ ডাটা রেট তালিকা

 আপনি যে ডাটা ক্রয় করতে ইচ্ছুক তা সার্ভারে উপস্থিত আছে কিনা পরীক্ষা করার জন্য নিচে উল্লেখিতভাবে মেনু গুলোতে গিয়ে দেখে নিতে পারেন।

| hydrology.bwdb.gov.bd/ind | ex.php                            |                                 |                              | 07                                                            |
|---------------------------|-----------------------------------|---------------------------------|------------------------------|---------------------------------------------------------------|
| Proc.<br>Banglad          | essing and F<br>desh Water Develo | pment Board                     | ng Circle                    | Webmail   Feed Back<br>Select Keyword Type V<br>search Search |
| Home About Us Proje       | cts Data Request Hydrog           | raph Archive Documents Photo Ga | illery Important Links Defin | itions                                                        |
|                           | Data Availability                 | Surface Water                   | Water Level                  |                                                               |
|                           | User Registration                 | Ground Water                    | Rainfall                     | Server 2 BWD8                                                 |
|                           | Rate of Data                      | River Morphology                | Discharge                    |                                                               |
|                           | Request For Data                  | Real Time / Automated Data      | Salinity                     | Mobile Tower                                                  |
| And the second second     | Data Collection                   |                                 | Sediment                     | Remote Data Viewing                                           |
|                           |                                   |                                 | Evaporation                  |                                                               |
|                           |                                   |                                 | Surface water quality        |                                                               |
| O User Login              | Welcome To                        | BWDB(Processing and             | Sunshine                     | Circle)                                                       |
| Username:                 | State Se                          | North N                         | MDD                          | Mrs All                                                       |
| New Messages: 0           | - utin                            | Сагјееsing<br>гла               | Climatology                  | Jorhat                                                        |
| C+ Logout                 | Biratnagar                        | Siliguri                        | Tidal Discharge              | Napaon                                                        |
|                           | Att                               | 125 hol                         | a charter -                  | The Star 21 s                                                 |

চিত্রঃ সার্ফেস ওয়াটার ডাটা চেক করার মেনু তালিকা (লাল চিহ্নিত)

- Data Request >Data Availability >Surface Water >Water Level
- Data Request >Data Availability >Surface Water >Rainfall
- Data Request >Data Availability >Surface Water >Discharge
- Data Request >Data Availability >Surface Water >Salinity
- Data Request >Data Availability >Surface Water >Sediment
- Data Request >Data Availability >Surface Water >Evaporation
- Data Request >Data Availability >Surface Water > Tidal Discharge

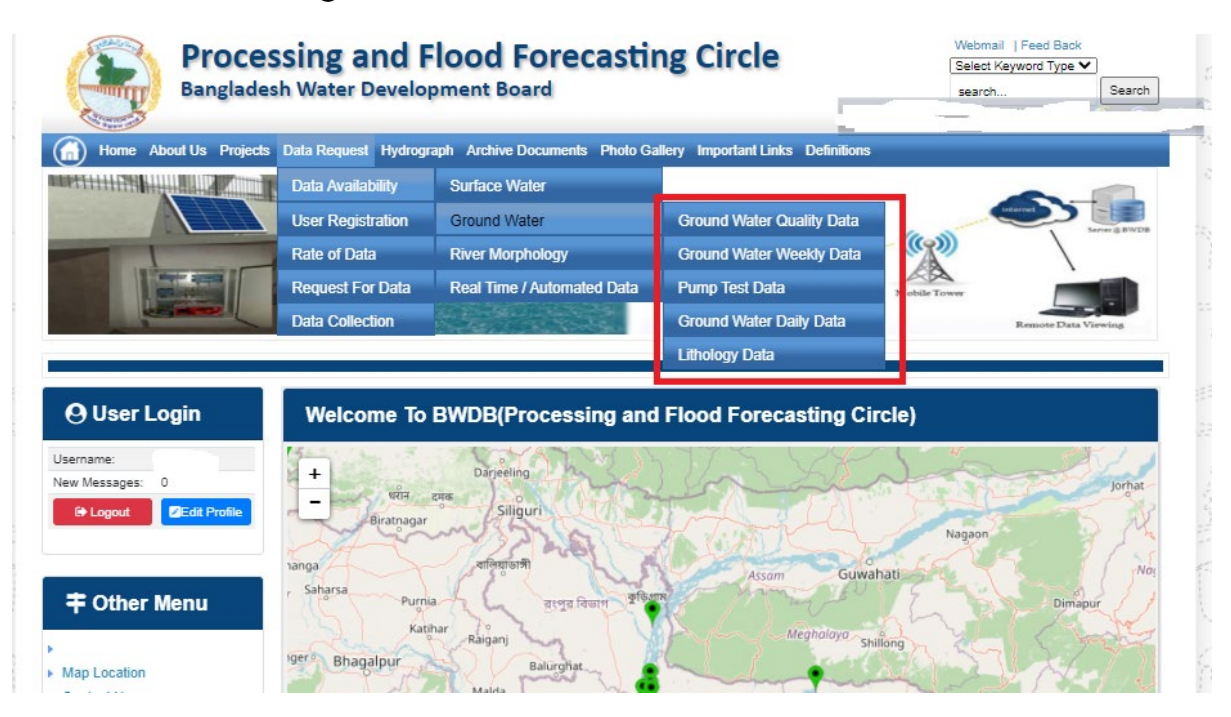

## চিত্রঃ গ্রাউন্ড ওয়াটার ডাটা চেক করার মেনু তালিকা (লাল চিহ্নিত)

- Data Request >Data Availability > Ground Water > Ground water Quality
- Data Request >Data Availability > Ground Water >Ground water Weekday Data
- Data Request >Data Availability > Ground Water >Pump Test Data

- Data Request >Data Availability > Ground Water >Ground water daily data
- Data Request >Data Availability > Ground Water >lithology data
- এরপর আপনার প্রয়োজনীয় ডকুমেন্ট (পরিচয় শনাক্তকারী/প্রত্যয়নপত্র) স্ক্যান করে আপলোড করুন। (ছাত্র/ছাত্রী হলে স্টুডেন্ট আইডি কার্ডের স্ক্যান কপি গ্রহনযোগ্য)

|                 | () User Login                                                       | Data Reque                                                              | st                                                              |                                                                                        | O New Data II                                | G Kat People                | er info                                                                                                    |                       |
|-----------------|---------------------------------------------------------------------|-------------------------------------------------------------------------|-----------------------------------------------------------------|----------------------------------------------------------------------------------------|----------------------------------------------|-----------------------------|----------------------------------------------------------------------------------------------------|-----------------------|
|                 | Username: user                                                      | Invoice 31600                                                           | 10                                                              | Date                                                                                   | 9 November, 2020                             |                             |                                                                                                    |                       |
| Haller Mary     | New Messages: 0                                                     | User Type Indvic                                                        | dualmi.                                                         | User Name                                                                              | 0171/1690556                                 |                             |                                                                                                    | Elitin Ray            |
|                 | 9 Logest Stat Profile                                               | Pull Name Mil M                                                         | tahfizur Rahman                                                 | Mobilie                                                                                | mahfiz cis@gnait.com                         |                             |                                                                                                    |                       |
| Marchill        |                                                                     | Address undefi                                                          | ined                                                            | Enail                                                                                  | mahfic cre@gmail.com                         |                             |                                                                                                    | and the second second |
|                 | # Other Menu                                                        | 54.                                                                     | Data Type Details                                               |                                                                                        | Location Defails                             | Rate                        | Total                                                                                                    |                       |
|                 |                                                                     | 1 Data Type Wat<br>Prequency Dat<br>Duration: Each                      | ler Level<br>ly High-Low (Tidal)<br>year                        | River Adaput Khal Caratona<br>Station: Exgeniat(SVI1):<br>From: 1 September, 2000 To 2 | 9 February 2029                              | Rate: 125<br>Year Count: 21 | 2425                                                                                                    |                       |
|                 | <ul> <li>Map Location</li> </ul>                                    |                                                                         |                                                                 |                                                                                        |                                              | Sub Total                   | 2125                                                                                                    |                       |
|                 | + Contact Us                                                        | Purpose :                                                               |                                                                 |                                                                                        |                                              |                             | _                                                                                                    |                       |
|                 | <ul> <li>Data coercion procedure</li> <li>Material State</li> </ul> | -                                                                       |                                                                 |                                                                                        |                                              |                             | the second second second second second second second second second second second second second second second s |                       |
| Carling Carling |                                                                     | Upload Documents +                                                      | Choose File No file choo                                        | er.                                                                                    |                                              |                             |                                                                                                    | MULLES SHE            |
| A superior has  | Notice                                                              |                                                                         |                                                                 | L Uptoor File                                                                          |                                              |                             |                                                                                                    | Professional State    |
|                 | L. Hey seven srana-ooundary                                         |                                                                         |                                                                 |                                                                                        |                                              |                             |                                                                                                    |                       |
|                 | major rivers and their                                              | erms and Condi                                                          | tions: (Hydrological Ci                                         | nine Lata)                                                                             |                                              |                             |                                                                                                    |                       |
|                 | tributaries and distributaries).                                    | <ol> <li>Hydrological diata is</li> <li>No data will be rece</li> </ol> | vill be treatest as confidentia<br>roduced in part, or in whole | I in person and I will fake every<br>either by photography or by off                   | possible grecaution to prevent<br>ser means. | those being lost.           |                                                                                                    |                       |
|                 |                                                                     | 3.1 will not export any<br>Water Databased #                            | y data, their enlargement or<br>loace                           | reduction or traces to any foreig                                                      | in countries without written per             | mission from Bangla         | denth                                                                                                    |                       |
|                 | 2. Seven independent<br>mercelitation Chillipping and               | 4. No data will be han<br>5. I will not sell or dat                     | ided over to any persons of<br>vibulie any data to among        | thout written permission from 8-                                                       | angladesh 'Mater Development                 | Board .                     |                                                                                                    |                       |
|                 | Chillagongi Hill Tracts deectly                                     | 6. I will not attechnode                                                | ty any data and display flor i                                  | my purpose without written per-                                                        | nission from Bangladesh Viole                | Development Board           | Fi                                                                                                    |                       |
|                 | into the Bay of Bengal.                                             | Diture read unders                                                      | stand and accept the Terms                                      | & Conditions of Accessing Build                                                        | B Hydrological Online Data                   |                             |                                                                                                    |                       |
|                 | 100000000000000000000000000000000000000                             |                                                                         |                                                                 | Conten Report                                                                          |                                              |                             |                                                                                                    |                       |
|                 | 3. terand water bodies threat<br>lands) of hapy backy and           |                                                                         |                                                                 |                                                                                        |                                              |                             |                                                                                                    |                       |
|                 | Develo.                                                             |                                                                         |                                                                 |                                                                                        |                                              |                             |                                                                                                    |                       |

চিত্রঃ ডকুমেন্ট আপলোড

- এরপর বাংলাদেশ পানি উন্নয়ন বোর্ডের শর্তাবলী পড়ন এবং চেক বক্সে টিক দিন
- সবশেষে ফর্ম টি সাবমিট করুন।
- আপনার ফর্মটি সফলভাবে সম্পন্ন হলে
- ফর্মটি সফলভাবে সাবমিট করা হলে আপনার দেওয়া ইমেইল ঠিকানায় একটি ইমেইল যাবে। উক্ত ইমেইল টি চেক করুন এবং পরবর্তীতে আপনার ডাটা রিকোয়েস্ট অনুমোদনের জন্য অপেক্ষা করুন।
- এরপর পানি উন্নয়ন বোর্ডের কর্মকর্তাগণ এই রিকোয়েস্ট টি যাচাই করে অনুমোদন করবেন।
- অনুমোদন সম্পন্ন হলে আপনার কাছে আরও একটি ইমেইল আসবে (ইনভইস আকারে মূল্য সহ)।
- ইমেইল টি ডাউনলোড করে সংরক্ষন করুন।

## ৪র্থ ধাপঃ অনলাইন পেমেন্ট

- Login > Data Request > Data Collection
- উপরে উল্লেখিত ক্রমানুসারে মেনু তে ক্লিক করলে নিচের ছবির মত পাতা আসবে। যেখানে আপনার রিকোয়েস্টকৃত সকল ডাটার তালিকা (ইনভইস তালিকা) এখানে দেওয়া থাকবে।

|                                                                                                    | O User Login                                 | My              | / Requested Data L       | .ist           |               |            |                  |            |
|----------------------------------------------------------------------------------------------------|----------------------------------------------|-----------------|--------------------------|----------------|---------------|------------|------------------|------------|
|                                                                                                    | Username: user<br>New 0                      | 10              | ✓ Show entries           |                |               |            | Search:          |            |
|                                                                                                    | Messages:                                    | SL <del>.</del> | Request Date 👙           | Invoice No.  🍦 | Total Amount  | Status 👙   | View Details   🍦 |            |
| (Carryon)                                                                                                    | € Logout 2 Edit<br>Profile                   | 1               | 10 November, 2020        | 178176         | 500.00 BDT    | Collected  | View/Download    | 1((00000)) |
|                                                                                                    |                                              | 2               | 10 November, 2020        | 466179         | 500.00 BDT    | Collected  | Niew/Download    |            |
|                                                                                                    | <b>‡</b> Other Menu                          | 3               | 9 November, 2020         | 752134         | 500.00 BDT    | Collected  | Niew/Download    |            |
|                                                                                                    | )<br>)                                       | 4               | 8 November, 2020         | 734395         | 5,040.00 BDT  | Approved.  | Pay Now          |            |
|                                                                                                    | Map Location     Contact Us                  | 5               | 8 November, 2020         | 999758         | 500.00 BDT    | Collected  | View/Download    |            |
|                                                                                                    | Data collection procedure                    | 6               | 7 November, 2020         | 494462         | 180.00 BDT    | Collected  | View/Download    |            |
|                                                                                                    | <ul> <li>Hydrological Sample Data</li> </ul> | 7               | 5 November, 2020         | 716862         | 11,625.00 BDT | Approved.  | Pay Now          |            |
| Š.                                                                                                    | Notice                                       | 8               | 27 October, 2020         | 786627         | 1,050.00 BDT  | Approved.  | Pay Now          |            |
|                                                                                                    |                                              | 9               | 26 October, 2020         | 162394         | 400.00 BDT    | Approved.  | Pay Now          |            |
|                                                                                                    |                                              | 10              | 26 October, 2020         | 557304         | 0.00 BDT      | Collected  | Niew/Download    |            |
| And a state of the state of the |                                              | Showin          | g 1 to 10 of 513 entries |                | First         | Previous 1 | 2 3 4 5 Next La  |            |

- যে সকল ডাটা অনুমোদন করা হয়ে যাবে তার ডান পাশে Pay Now নামক বাটন দেখা যাবে।
- উক্ত বাটনে ক্লিক করলে আপনি একটি ইনভইস এর সকল তথ্য সম্বলিত পাতা আসবে।

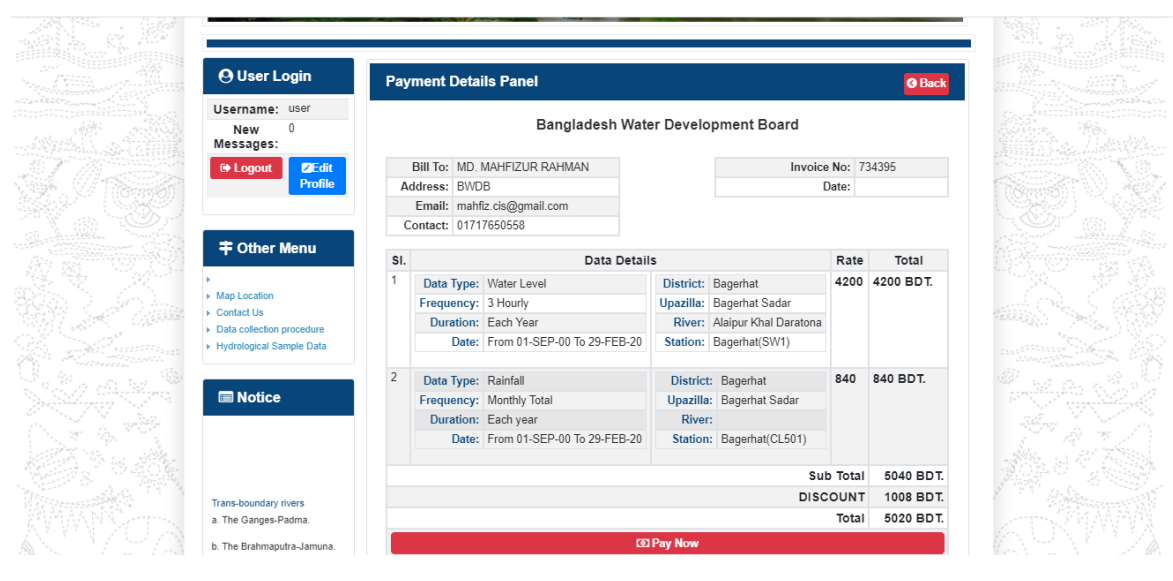

চিত্রঃ ইনভইস পাতা

 সেখানেআরওএকটিPay Now বাটন থাকবে যাতে ক্লিক করলে পেমেন্ট গেটওয়ে পাতা আসবে।

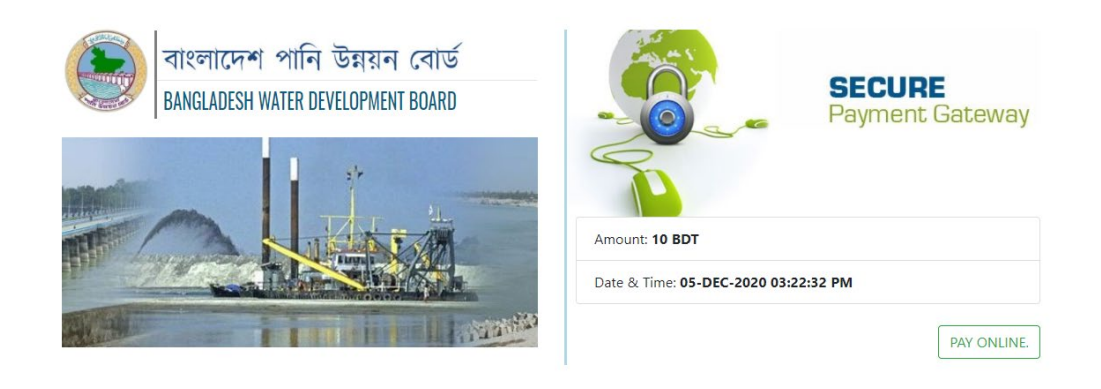

চিত্রঃ পেমেন্ট গেটওয়ে পাতা

 পেমেন্ট গেটওয়ে পাতায় PAY ONLINEবাটনে ক্লিক করলে পেমেন্ট অপশন পাতা আসবে।

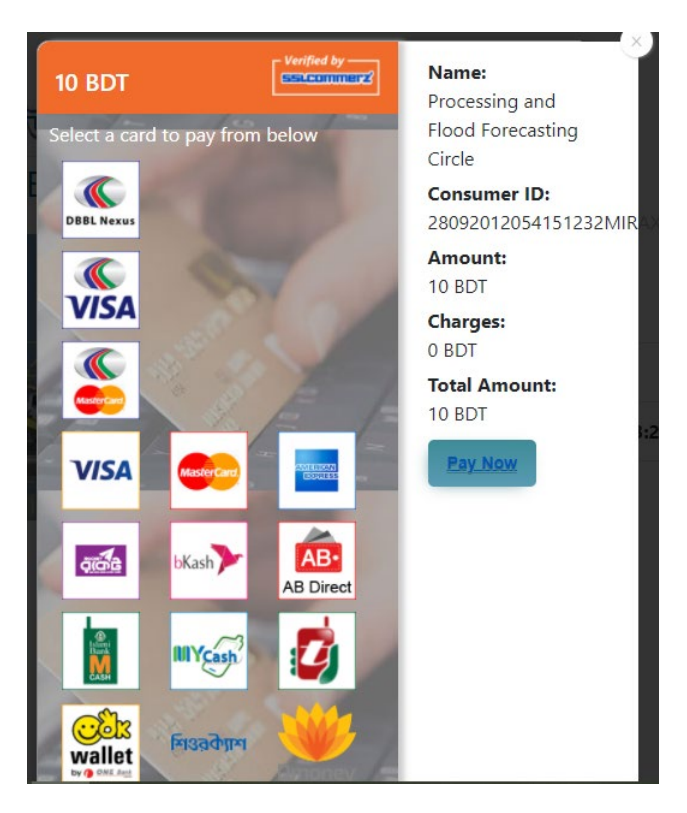

চিত্রঃ পেমেন্ট গেটওয়ে অপশনস

এরপর পেমেন্ট গেটওয়ে অপশনস পাতায় বিকাশ লোগো নির্বাচন করে Pay
 Now বাটনে ক্লিক করতে হবে।

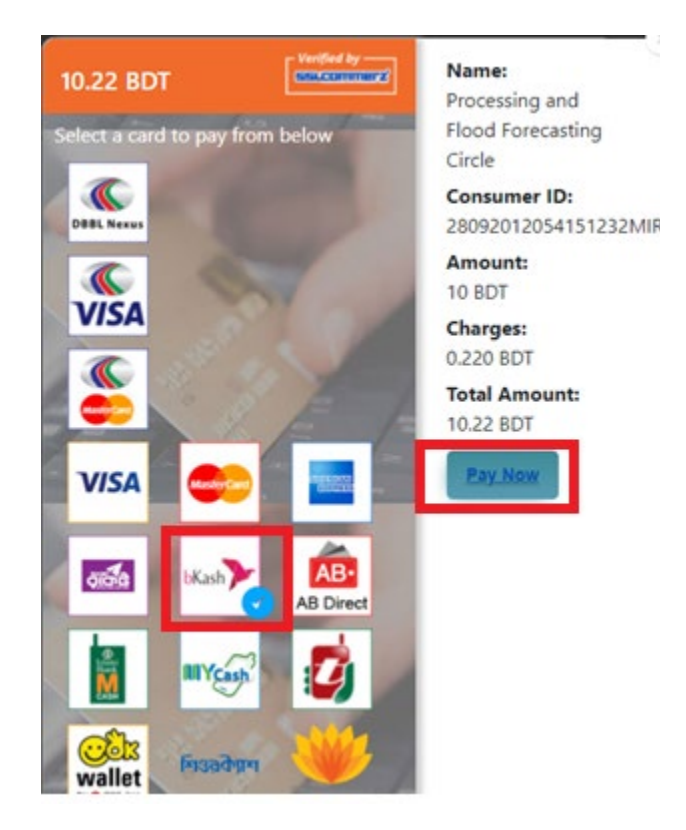

চিত্রঃ বিকাশ পেমেন্ট নির্বাচন

 বিকাশ পেমেন্ট নির্বাচন করা সম্পন্ন হলে নিচের ছবির মত অপশন আসবে যেখানে মোবাইল নম্বর (বিকাশ একাউন্ট খোলা আছে এরকম যে কোন নম্বর) দিতে হবে এবং CONFIRM বাটনে ক্লিক করতে হবে।

| bkash Payment<br>SSLCOMMERZ<br>Invoice: BGW96292020120542741  to 10.22<br>Vour bKash Account number<br>U1768426464<br>By clicking on Confirm, you are agreeing to the terms & constituent |
|----------------------------------------------------------------------------------------------------|
| SSLCOMMERZ<br>Invoice: BGW96292020120542744<br>Your bitash Account number<br>01768426464<br>By clicking on Confirm, you are agreeing to the terms & conditions                            |
| Your bKash Account number<br>01768426464<br>By clicking on Confirm, you are agreeing to the <u>terms &amp; conditions</u>                                                                 |
| 01768426464 By clicking on Confirm, you are agreeing to the terms & conditions CLOSE CONFIRM                                                                                              |
| By clicking on Confirm, you are agreeing to the terms & conditions CLOSE CONFIRM                                                                                                    |
| CLOSE CONFIRM                                                                                                    |
| CLOSE CONFIRM                                                                                                    |
|                                                                                                    |
| <b>U</b> 16247                                                                                                    |
|                                                                                                    |

চিত্রঃ বিকাশ পেমেন্ট পাতা

- প্রদত্ত মোবাইলে একটি ভেরিফিকেশন কোড সম্বলিত টেক্সট মেসেজ যাবে।
- উক্ত মেসেজের কোডটি নিচের ছবির মত অপশনে টাইপ করতে হবে।

| b    | Kash                            | Paym                          | ent    |
|------|---------------------------------|-------------------------------|--------|
| S II | SLCOMMERZ<br>nvoice: BGW9629202 | 0120542744                    | ৳10.22 |
|      | Enter verification code         | e sent to <b>017 ** ***</b> , | 464    |
|      | 23                              | 45                            |        |
|      | Didn't receive co               | de? Resend code               |        |
|      |                                 | <u> </u>                      |        |
|      |                                 | CONF                          | FIRM   |
|      | 0                               | 16247                         |        |
|      |                                 |                               |        |

চিত্রঃ বিকাশ পেমেন্ট কোড ভেরিফিকেশন

 বিকাশ নম্বর ভেরিফিকেশন সম্পন্ন হলে নিচের ছবির মত অপশন আসবে যেখানে আপনার মোবাইলের বিকাশ পিন নম্বর (গোপন পিন নম্বর) টি টাইপ করতে হবে।

| SSLCOMMERZ<br>Invoice: BGW90052020120543747       To 12.2         Enter PN of your bKash Account number (019 **** 163)       To 20.2         CLOSE       CONFIRM         LOSE       CONFIRM         Enter PN of your bKash Account number (019 **** 163)       To 20.2         Enter PN of your bKash Account number (019 **** 163)       To 20.2         Enter PN of your bKash Account n |                                  |                                        |
|----------------------------------------------------------------------------------------------------|----------------------------------|----------------------------------------|
| SSLCOMMER2<br>Invoice: B6W90052020120543747         10.22           Enter PIN of your bKash Account number (019 **** 163)         • • • • • •           CLOSE         CONFIRM           1622         16247                                                                                                    | bKash                            | Payment                                |
| Enter PIN of your bKash Account number (019 ** *** 169)  CLOSE CONFIRM  162 16247                                                                                                    | SSLCOMMERZ<br>Invoice: BGW900520 | 20120543747 ৳10.22                     |
| CLOSE CONFIRM<br>© 16247                                                                                                    | Enter PIN of your bKash Ac       | count number ( <b>019 ** *** 163</b> ) |
| CLOSE CONFIRM                                                                                                    | ••                               |                                        |
| CLOSE CONFIRM                                                                                                    |                                  |                                        |
| <b>U</b> 16247                                                                                                    | CLOSE                            | CONFIRM                                |
|                                                                                                    | 0                                | 16247                                  |

চিত্রঃ বিকাশ পিন কনফার্মেশন

 পিন নম্বর টি সঠিক হলে আপনার বিকাশ একাউন্ট থেকে নির্দিষ্ট পরিমান টাকা কেটে যাবে এবং নিচের ছবির মত একটি কনফার্মেশন মেসেজ আসবে অর্থাৎ আপনার পেমেন্ট সফল ভাবে সম্পন্ন হবে।

#### Redirecting to the Merchant Site

This may take a few seconds

#### Thanks for your order

Your payment of 10.22 BDT is Complete. payment ref id BGW90052020120543747

You're now going back to **opgs.bwdb.gov.bd** ..

If you are not redirected within 10 seconds, click here...

(Please do not CLOSE YOUR BROWSER)

### চিত্রঃ পেমেন্ট সাকসেস নোটিফিকেশন

৫ম ধাপঃ ডাটা কালেকশন

- ডাটা পেমেন্ট সফলভাবে সম্পন্ন হলে আপনার রেজিস্টারকৃত ইমেইল এ একটি পেমেন্ট কনফার্মেশন ইমেইল যাবে এবং আপনাকে অটোমেটিক ডাটা ডাউনলোডের পাতায় নিয়ে যাবে।
- অথবা আপনি Online Data Request > Data Collection মেনুতে গিয়েও ডাটা ডাউনলোড করতে পারবেন। (নির্ধারিত সময়ের মধ্যে)
- যেখানে আপনার রিকোয়েস্ট কৃত সকল ডাটাগুলো লিস্ট আকারে দেখাবে ৷
- সেখানে প্রত্যেকটি ডাটা টেবিলের ডান পাশের কলামে Download Now বাটনে ক্লিক করলে উক্ত ডাটা ডাউনলোড করতে পারবে।
- এক্ষেত্রে ডাটা অবশ্যই রিকোয়েস্টের এক মাসের মধ্যে ডাউনলোড করতে হবে।

|                                       | O User Login                  | Data Download Panel of Invoice: 150399     | O Back                       |                     |
|---------------------------------------|-------------------------------|--------------------------------------------|------------------------------|---------------------|
| and the second second                 |                               | Data Type: Discharge                       |                              |                     |
|                                       | Username: user                | Frequency: Observed Discharge              |                              |                     |
|                                       | New Messages: 0               | Duration: Per Record                       |                              |                     |
|                                       | le Logout<br>☑Edit Profile    | From Date: 01-SEP-81                       |                              |                     |
|                                       |                               | To Date: 29-FEB-20                         | 0 <sup>6</sup> Download Data | ALC: NO             |
| / ((Course))                          |                               | District: Brahmanbaria                     |                              |                     |
|                                       | <b>‡</b> Other Menu           | Upazilla: Akhaura                          |                              |                     |
| and the second second                 |                               | River: Hawrah                              |                              |                     |
|                                       | Man Location                  | Station: Gangasagar Riy.(SW123)            |                              |                     |
|                                       | Contact Us                    |                                            |                              |                     |
|                                       | Data collection procedure     | Data Type: Discharge                       |                              |                     |
|                                       | Hydrological Sample Data      | Frequency: Annual Highest, Lowest and Mean |                              |                     |
|                                       |                               | Duration: Each 10 years                    |                              |                     |
| AL MITTERNE                           |                               | From Date: 01-SEP-81                       |                              | dasses and the      |
| Changes ( Changes )                   | III NOLICE                    | To Date: 29-FEB-20                         | 0 Download Data              |                     |
|                                       |                               | District: Brahmanbaria                     |                              |                     |
| W NO ?                                |                               | Upazilla: Akhaura                          |                              |                     |
|                                       |                               | River: Hawrah                              |                              |                     |
|                                       | Trans-boundary rivers         | Station: Gangasagar Rly.(SW123)            |                              |                     |
|                                       | a. The Ganges-Padma.          |                                            |                              |                     |
| A A A A A A A A A A A A A A A A A A A | h. The Brahmanutra-Jamuna     | Data Type: Discharge                       |                              | A Lange Contraction |
|                                       |                               | Frequency: Tidal Discharge                 |                              |                     |
|                                       | c. The Surma-Meghna.          | Duration: Per Record                       |                              |                     |
|                                       | 1. Fifty seven trans-boundary | From Date: 01-JAN-61                       |                              |                     |

চিত্রঃ ডাটা কালেকশন

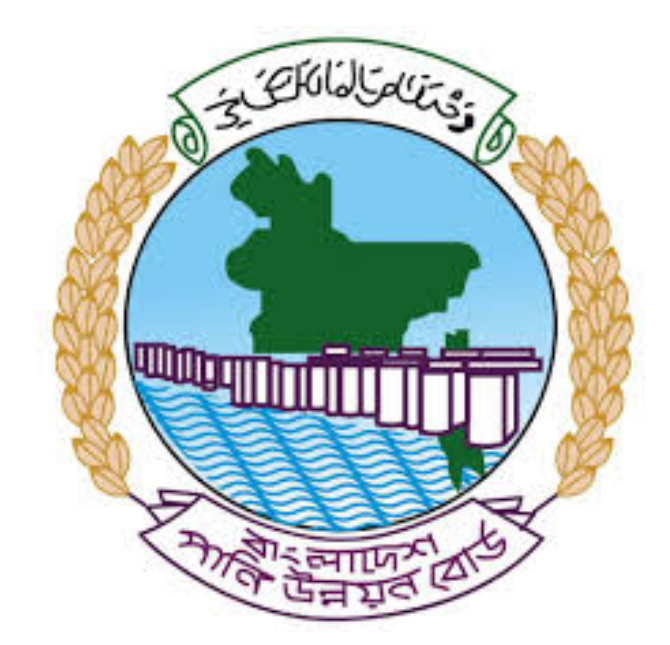

# অনলাইন ডাটা রিকোয়েস্ট ম্যানুয়াল

আপনার কি কি উপাত্ত প্রয়োজন তা বুঝতে সমস্যা হলে এবং অন্য কোন ব্যাপারে ধারণা পেতে হলে নিম্ন লিখিত কর্মকর্তাদের সঙ্গে যোগাযোগ করুনঃ

| <b>নামঃ</b> মোঃ মুশফিকুর রহমান | <b>নামঃ</b> তাপসী বিশ্বাস  |
|--------------------------------|----------------------------|
| পদঃ সিস্টেম এনালিস্ট,          | পদঃ প্রোগ্রামার,           |
| মোবাইল নংঃ+৮৮-০১৭১১-৯৭৯৪৪৭     | মোবাইল নংঃ+৮৮-০১৬২১-৪৬৩০০৫ |
| টেলিফোনঃ+৮৮-০২-৪৮১১৭৮৮১        |                            |

|   |           |         | /     | <u>ь</u> ь |
|---|-----------|---------|-------|------------|
| 1 | ধাপগুৱ    | জিসেইগন | হিন্য | পবণ        |
|   | 11 10.0.1 |         | 1 -1  | 5.4.1      |

| Banglade                                                                                                    | sh Water Development Board                                                                                                    | Select Keyword Type 💙                                  |
|----------------------------------------------------------------------------------------------------|----------------------------------------------------------------------------------------------------|--------------------------------------------------------|
| Home About Us Projects                                                                                                    | 5 Data Request Hydrograph Archive Documents Photo Gallery Important Links Definiti                                                                                                    | ons                                                    |
| X                                                                                                    | Not a la la la la la la la la la la la la l                                                                                                    |                                                        |
| 🕑 User Login                                                                                                    | <b>O</b> Registration Form                                                                                                    |                                                        |
|                                                                                                    |                                                                                                    |                                                        |
| Usemame                                                                                                    | * Marked Fields Are Mandatory                                                                                                    |                                                        |
| Login                                                                                                    | * Marked Fields Are Mandatory<br>* Upload Authorization/Recommendation/Relevant Documents As proof of                                                                                                    | you are authorized to purchase data                    |
| Login<br>Password                                                                                                    | * Marked Fields Are Mandatory<br>* Upload Authorization/Recommendation/Relevant Documents As proof of<br>* If you are student, Upload Valid Student ID to prov<br>User Type * : Select User Type                                                                                                    | you are authorized to purchase data e your identity    |
| Usemame<br>Login<br>Password<br>Password                                                                                                    | * Marked Fields Are Mandatory<br>* Upload Authorization/Recommendation/Relevant Documents As proof of<br>* If you are student, Upload Valid Student ID to prov<br>User Type * :<br>Name * -                                                                                                    | you are authorized to purchase data<br>e your identity |
| Usemame<br>Login<br>Password<br>Password<br>Forgot Password                                                                                                    | * Marked Fields Are Mandatory<br>* Upload Authorization/Recommendation/Relevant Documents As proof of<br>* If you are student, Upload Valid Student ID to prov<br>User Type * :<br>Name * :                                                                                                    | you are authorized to purchase data<br>e your identity |
| Usemame<br>Login<br>Password<br>Password<br>Forgot Password<br>Plogin                                                                                                    | * Marked Fields Are Mandatory<br>* Upload Authorization/Recommendation/Relevant Documents As proof of<br>* If you are student, Upload Valid Student ID to prov<br>User Type * :<br>Name * :<br>Email * :                                                                                                    | you are authorized to purchase data<br>e your identity |
| Usemame<br>Login<br>Password<br>Password<br>Forgot Password<br>E Create Account                                                                                                    | * Marked Fields Are Mandatory<br>* Upload Authorization/Recommendation/Relevant Documents As proof of<br>* If you are student, Upload Valid Student ID to prov<br>User Type * :<br>Name * :<br>Email * :<br>Mobile No * :                                                                                                    | you are authorized to purchase data<br>e your identity |
| Usemame<br>Login<br>Password<br>Password<br>Forgot Password<br>Create Account                                                                                                    | * Marked Fields Are Mandatory<br>* Upload Authorization/Recommendation/Relevant Documents As proof of<br>* If you are student, Upload Valid Student ID to prov<br>User Type * :<br>Name * :<br>Email * :<br>Mobile No * :<br>Phone :                                                                                                    | you are authorized to purchase data<br>e your identity |
| Usemame<br>Login<br>Password<br>Password<br>Password<br>Password<br>Password<br>Password<br>Password<br>Porgot Password<br>Plogin<br>Create Account                                                                                                    | * Marked Fields Are Mandatory     * Upload Authorization/Recommendation/Relevant Documents As proof of     * If you are student, Upload Valid Student ID to prov     User Type * :     Select User Type     Name * :     Email * :     Mobile No * :     Phone :                                                                                                    | you are authorized to purchase data<br>e your identity |
| Usemame<br>Login<br>Password<br>Password<br>Password<br>Progot Password<br>Plogin<br>Create Account<br>Create Account                                                                                                    | * Marked Fields Are Mandatory<br>* Upload Authorization/Recommendation/Relevant Documents As proof of<br>* If you are student, Upload Valid Student ID to prov<br>User Type * :<br>Name * :<br>Email * :<br>Mobile No * :<br>Address :                                                                                                    | you are authorized to purchase data<br>e your identity |
| Usemame<br>Login<br>Password<br>Password<br>Progot Password<br>Progot Password<br>Create Account<br>Create Account<br>Map Location                                                                                                    | * Marked Fields Are Mandatory<br>* Upload Authorization/Recommendation/Relevant Documents As proof of<br>* If you are student, Upload Valid Student ID to prov<br>User Type * :<br>Name * :<br>Email * :<br>Mobile No * :<br>Phone :<br>User Name *:<br>User Name *:                                                                                                    | you are authorized to purchase data<br>e your identity |
| Usemame<br>Login<br>Password<br>Password<br>Porgot Password<br>Create Account<br>Create Account<br>Create Account<br>Map Location<br>Contact Us<br>Data reflection procedure                                                                                                    | * Marked Fields Are Mandatory<br>* Upload Authorization/Recommendation/Relevant Documents As proof of<br>* If you are student, Upload Valid Student ID to prov<br>User Type * :<br>Name * :<br>Email * :<br>Mobile No * :<br>Phone :<br>User Name *:<br>Password * :                                                                                                    | you are authorized to purchase data<br>e your identity |
| Usemame<br>Login<br>Password<br>Password<br>Password<br>Progot Password<br>Password<br>Password<br>Progot Password<br>Progot P | * Upload Authorization/Recommendation/Relevant Documents As proof of<br>* Upload Authorization/Recommendation/Relevant Documents As proof of<br>* If you are student, Upload Valid Student ID to prov<br>* User Type * :<br>Name * :<br>Email * :<br>Mobile No * :<br>Phone :<br>Address :<br>User Name *:<br>Password * :<br>Upload Documents *<br>Choose File No file chosen | you are authorized to purchase data<br>e your identity |

চিত্রঃ রেজিষ্ট্রেশন ফর্ম

- মনে রাখবেন (\*)চিহ্নিতনাম গুলো বা লাল বক্স করা নাম গুলো অবশ্যই সঠিক ভাবে পৃরন করতে হবে ।
- অবশ্যই সঠিক ইমেইল দিতে হবে যেটা পরবর্তীতে আপনার যেকোন তথ্য দিয়ে সেবা প্রদান করবে।
- আপনি যদি ছাত্র/ছাত্রী হয়ে থাকেন তবে ডকুমেন্ট আপলোড করার সময় আপনার স্টুডেন্ট আইডি কার্ডের স্ক্যান কপি আপলোড করতে হবে আর অফিসিয়াল ক্ষেত্রে নিজ নিজ প্রতিষ্ঠানের বা অথরাইজেশন /রেকমেন্ডেশন লেটার আপলোড করতে হবে ।
- সবশেষে শর্তাবলি ঘরটি নির্বাচন করে আপনার রেজিস্ট্রেশন সম্পূর্ণ করুন ।
- আপনার প্রদত্ত ইউজার নাম এবং পাসওয়ার্ড টি সংরক্ষন করুন বা মনে রাখুন পরবর্তীতে লগইন করার জন্য।

## ২য় ধাপঃ ইউজার লগইন

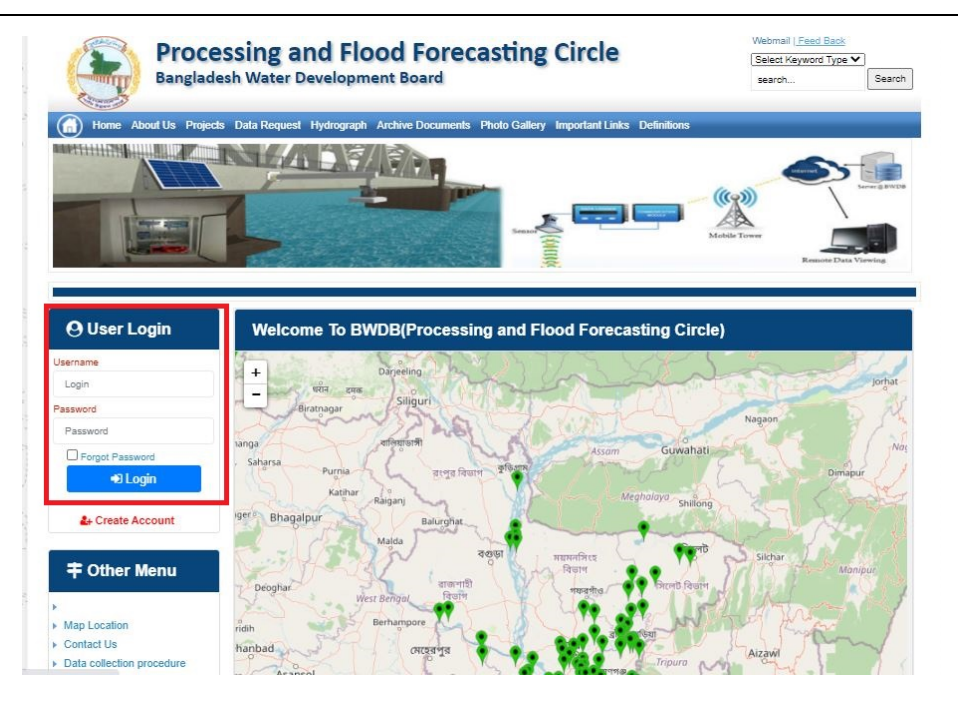

চিত্রঃ ইউজার লগইন ফর্ম (লাল চিহ্নিত ঘরে)

এখন ইউজার লগিন বক্সে আপনার ইউজার নাম এবং পাসওয়ার্ড দিয়ে লগইন করুন।

লগইন পদ্ধতিঃ

- উপরে উল্লেখিত লগইন ফর্মে রেজিট্রেশনের সময় প্রদত্ত ইউজার নাম এবং পাসওয়ার্ড দিয়ে লগইন করুন।
- লগইন সফল হলে লগ আউট বাটন ও রেজিষ্ট্রেশন ফর্মের জায়গায় রেজিষ্ট্রেশন তথ্য দেখাবে।
- লগইন ব্যর্থ হলে User And Password Don't Match. Please Try Again.লেখাটি দেখাবে।
- ইউজার নাম এবং পাসওয়ার্ড ভুলে গেলে Forgot Password
  বাটনে ক্লিক করুন।
- এরপর আপনার ( রেজিষ্ট্রেশনের সময় প্রদত্ত ) ইমেইল এ একটি ইমেইল যাবে। যেখানে আপনার পাসওয়ার্ড পুনরায় সেট করার অপশন পাবেন।

# ৩য় ধাপঃ ডাটা রিকোয়েস্ট ফর্ম পূরণ (১ম পর্ব)

| Banglac                                                                                                    | the Data Resent a Hydro                                                                                                    | opment Board                                                            | ments Photo Galler                        | ry Important Links                                                                                   | Defentions                                  | Search.                              | Seat                                   |
|----------------------------------------------------------------------------------------------------|----------------------------------------------------------------------------------------------------|-------------------------------------------------------------------------|-------------------------------------------|----------------------------------------------------------------------------------------------------|---------------------------------------------|--------------------------------------|----------------------------------------|
| NAME:                                                                                                    | 5                                                                                                    | i v                                                                     | Z                                         |                                                                                                    | J.                                          | Ň                                    |                                        |
| and the second second                                                                                                 | and the second second se |                                                                         |                                           |                                                                                                    |                                             |                                      |                                        |
| User Login                                                                                                    | Data Reque                                                                                                    | st                                                                      |                                           |                                                                                                    |                                             |                                      |                                        |
| User Login                                                                                                    | Data Reque                                                                                                    | st<br>preneb                                                            |                                           | Woble No                                                                                             |                                             |                                      |                                        |
| User Login<br>Demane proteit<br>Vessiges 0                                                                            | Data Reque                                                                                                    | st<br>prorob<br>private                                                 |                                           | Wotale No<br>Email Address                                                                           |                                             |                                      |                                        |
| User Login<br>Demans prove<br>Vessages 0<br>Lagent Class                                                              | Data Reque<br>Name<br>Employee Status<br>Department/hotbute                                                                                                    | st<br>proto<br>proto                                                    |                                           | Woble No<br>Email Address<br>Category                                                                | Student                                     |                                      |                                        |
| User Login<br>Demana prote<br>Vesages 0<br>Caped Dice Prefer                                                          | Data Reque<br>Name<br>Englisper Datas<br>Departmentination                                                                                                    | st<br>pronob<br>private<br>Upantila Name                                | Ever Rate                                 | Woble No<br>Email Address<br>Category<br>Station Name                                                | Studies<br>From Date                        | To Date                              | Additionant                            |
| User Login<br>Userame prints<br>Verages 0<br>Come Posts                                                               | Data Reque<br>Name<br>Employee Status<br>Department/Indiane<br>Eanderpan                                                                                                    | st<br>pronob<br>private<br>Opundia Name<br>Albadam V                    | Ever Kenne<br>Nationus V                  | Noble No<br>Email Address<br>Category<br>Notice News<br>Pranufur (2 V                                | Student<br>From Data<br>COMMOND             | To Culto                             | Additionarys<br>© Add Rose             |
| User Login<br>Demans print<br>Vesages 0<br>Logent Dide Profes<br>Other Menu                                           | Data Reque<br>Name<br>Englinger Status<br>Department/militate<br>Enderliger V<br>Nijpramar V                                                                                                    | st<br>printb<br>printb<br>Dipatella Kame<br>Athatiam V<br>Dima V        | Hiterutur V<br>Decra_Dar V                | Noble No<br>Email Address<br>Category<br>Station Name<br>Peanutur(3) V<br>Bongar(3)/V V              | Student<br>Frank Date<br>DOMMANYA<br>141970 | To Date<br>(2014/0111)<br>(309/2022) | Additionerve<br>© Add How<br>© Parrow  |
| User Login<br>Demans prints<br>Verages 0<br>Comment<br>Cother Menu                                                    | Data Reque<br>Name<br>Englityse Status<br>Department/mattue<br>Englityse V<br>Englityse V<br>Nignamat V                                                                                                    | st<br>prinsb<br>prinsb<br>Prinsb<br>Alkadam V<br>Oma V                  | Ever Rane<br>Matem, Aut •<br>Decra_Char • | Noble No<br>Email Address<br>Category<br>Station Name<br>Posmular (3 V<br>Borgan (3 W V              | Budent<br>Prode Date<br>DOMENTYN<br>141975  | 3x Cule<br>2014/0777<br>309/2020     | Additionarys<br>O Add Rose<br>C Renews |
| User Login<br>Userame prints<br>Verages 0<br>Comment<br>Conter Menu                                                   | Data Reque<br>Name<br>Englityse Status<br>Department/teature<br>Eanderjun V<br>Nignaman V<br>1                                                                                                    | st<br>prinsb<br>prinsb<br>prinsb<br>Dinastant<br>Dinastant<br>Dinastant | Elver Name<br>Matem,Ays V<br>Decra_Char V | Noble No<br>Email Address<br>Category<br>Station Name<br>Poarsur(3) V<br>Borgar(3) V                 | Sudert<br>Fran Dele<br>DOMMININ<br>141975   | To Date<br>[DOMETTO]<br>[3040020     | Additionerve<br>© Add Ree<br>@ Renew   |
| User Login<br>Demans (print)<br>Vestigen ()<br>Comment<br>Conter Menu<br>Location<br>Net to<br>a collection procedure | Data Reque<br>Name<br>Englityse Status<br>Department/teature<br>Eanderjun V<br>Nignaman V<br>4                                                                                                    | st<br>prinsb<br>prinsb<br>prinsb<br>Dinastant<br>Dinastant<br>Dinastant | Ever Name<br>Matemutus V<br>Decra_Char V  | Noble No<br>Email Address<br>Category<br>Station Name<br>Poarsur(3) V<br>Borgar(3) V<br>V<br>Poarsur | Sudert<br>Frain Dela<br>DO MARINO<br>141970 | To Cole<br>[DOM/1001]<br>[3040020]   | Additionerve<br>© Add Ree<br>2 Renew   |

চিত্রঃ ডাটা রিকোয়েস্ট ফর্ম (১ম পর্ব)

- ডাটা রিকুয়েস্ট ফর্ম টা দেখতে চাইলে অবশ্যই লগইন অবস্থায় থাকতে হবে ৷
  - ০ ডাটা রিকুয়েস্ট ফর্ম এ প্রথমে Data Typeঅপশনটি নির্বাচন করতে হবে।
  - এরপর Frequency অপশনটিতে যে অপশনগুলো আসবে তার মধ্যে থেকে একটা নির্বাচন করতে হবে।
  - প্রদন্ত Data Type এবং Frequency অনুযায়ী Duration এবং Rate অপশনটি নির্বাচিত হবে । ( উল্লেক্ষ্য এই দুইটি অপশন নির্বাচন করার প্রয়োজন নাই )
  - এরপর জেলার তথ্য দিতে হবে অর্থাৎ District অপশনটি নির্বাচন করতে হবে।
  - এরপর প্রদত্ত জেলা অনুযায়ী Upazilla (উপজেলা) এর যে লিস্ট আসবে
     সেখান থেকে উপজেলা নির্বাচন করতে হবে।
  - এরপর প্রদত্ত উপজেলা অনুযায়ী River এবং Station নির্বাচন করতে হবে।

- উল্লেখ্য Rainfall এবং Ground Water এর ক্ষেত্রে River অপশনটি
   নির্বাচন করার প্রয়োজন নাই। শুধু Station নির্বাচন করলেই হবে।
- এরপর Start Date এবং End Date অপশনে কত তারিখ/বছর থেকে কত
   তারিখ/বছর পর্যন্ত ডাটা নিবেন তা নির্বাচন করতে হবে।
- উল্লেখ্য সকল ডাটা বছর হিসেবে বিবেচ্য হবে।
- আপনি চাইলে একের অধিক ডাটা যোগ করতে পারবেন Add New বাটনে ক্লিক করে।
- এছাড়াও কোন ডাটা প্রয়োজন না হলে মুছে দিতে পারবেন Remove Now বাটনে ক্লিক করে ।
- তার পরে Proceed বাটনে এ ক্লিক করলে ডাটা গুলোর ইনভইস ভিউ দেখাবে।

## ৩য় ধাপঃ ডাটারিকোয়েস্টফর্মপূরণ (২য় পর্ব)

| Banglade                                                                                                    | ISSII              | ng and Flo<br>/ater Developm                                                                                                    | ood For                                                                                    | recasting                                                                                                    | Circle                                                                                                    | d - type                                                                            | Beech Reyeard Type                                                                             | Saart                        |
|----------------------------------------------------------------------------------------------------|--------------------|----------------------------------------------------------------------------------------------------|--------------------------------------------------------------------------------------------|----------------------------------------------------------------------------------------------------|----------------------------------------------------------------------------------------------------|-------------------------------------------------------------------------------------|------------------------------------------------------------------------------------------------|------------------------------|
|                                                                                                    | 1                  | 64.54                                                                                                    |                                                                                            | -                                                                                                    | -                                                                                                    | - 2                                                                                 |                                                                                                | 9                            |
| () User Login                                                                                                    |                    | ata Request                                                                                                    |                                                                                            |                                                                                                    |                                                                                                    | O New Di                                                                            | da Request                                                                                     | and looks                    |
| O User Login                                                                                                    | •                  | ata Request                                                                                                    | 233483                                                                                     |                                                                                                    | Dute                                                                                                    | O November, 2020                                                                    | da Respect                                                                                     | eat links                    |
| O User Login<br>Usemane: pronth<br>re Minesages: 0                                                                                                    | G                  | Data Request<br>Invoice<br>Name                                                                                                    | 333463<br>pronob                                                                           |                                                                                                    | Dute<br>Mobile No                                                                                                    | O November, 2020                                                                    | da Request                                                                                     | eat links                    |
| User Login Username: pronob ov Messager: 0  Intername: 2  Description                                                                                                    | C                  | Data Request<br>Invoice<br>Nome<br>Employee Status                                                                                                    | 333483<br>pronob<br>private                                                                |                                                                                                    | Date<br>Mobile No<br>Email Address                                                                                                    | O New Dr<br>7 November, 2020                                                        | ata Tanganat<br>2 Esti Panga                                                                   | and looks                    |
| O User Login<br>Demane: proob<br>w Messages: 0<br>Loged Clair Podes                                                                                                    | Dep                | Data Request<br>Invoice<br>Nome<br>Employee Status<br>partment institute                                                                                                    | 333483<br>pronob<br>private                                                                |                                                                                                    | Date<br>Mobile No<br>Email Address<br>Category                                                                                                    | O New Dr<br>7 November, 2020<br>1<br>Student                                        | ets Despera                                                                                    | and looks                    |
| O User Login<br>Username: procisi<br>w Manager: 0<br>(Magent) (Star Poder<br>California)                                                                                                    | C<br>Deg           | Data Request<br>Invoice<br>Kome<br>Employee Status<br>sortment Institute                                                                                                    | 233483<br>pronob<br>private<br>Data Type Deta                                              | n                                                                                                    | Date<br>Mobile No<br>Email Address<br>Category                                                                                                    | O New Dr<br>7 November, 2020<br><br>Student<br>Location Details                     | eta Request                                                                                    | Tot                          |
| O User Login<br>Usernare: prosb<br>w Messages: 0<br>O Logent State Puelle<br>Cother Menu                                                                                                    | Deg<br>SL<br>0     | Data Request<br>Invoice<br>Name<br>Employee Status<br>partment Institute<br>Onto Type: Water Le<br>Prequency: Daily Hig<br>Duration: Each year                                                                                                    | 333483<br>promb<br>private<br>Data Type Deta<br>vel<br>h-Low(Tidal)                        | ila<br>River Alagur Khi<br>Station: Dagetau<br>From 1 January                                                                                              | Date<br>Mobile No<br>Email Address<br>Category<br>(Category<br>(SUNT)<br>(SUNT)<br>(SUNT)<br>(SUNT)                                                          | O Here Dr<br>7 November: 2020<br>                                                   | Rate: 125<br>Year Count 21                                                                     | Tot<br>2925                  |
| User Login User Login Userane: proto w Message: 0 Care them Tap Locaton orted Un                                                                                                    | Deg<br>SL<br>0     | Data Request<br>Invoice<br>Nome<br>Employee Status<br>partment Institute<br>Data Type, Water Le<br>Proquency, Cally Hig<br>Data to year<br>Data Type Rainfal<br>Proquency, Manthy<br>Duata on Each year                                                                                                    | 333483<br>pronob<br>private<br>Data Type Deta<br>vel<br>(h-Low(Tidat)<br>Total             | ille<br>Station Bagehal<br>From Literativ<br>Station Bagehal<br>From Literativ                                                                             | Date<br>Mobile No<br>Email Address<br>Category<br>(SW1)<br>2000 To 20 Septem<br>(CLS01)<br>(ST 30 July, 2020                                                 | O New Di<br>7 November, 2020                                                        | Rate Rogans 2 Edit Report<br>Rate<br>Rate 125<br>Year Count 21<br>Rate 40<br>Year Count 56     | Tot<br>2825<br>2240          |
| User Login Userane: pronob w Messages: 0  Call Payment Call of Payment  Call of Payment  Ca | 54.<br>0<br>1<br>2 | Data Request<br>Invoice<br>Name<br>Employee Status<br>continent Institute<br>Data Type Water Le<br>Prequency Cally Hig<br>Duration: Each year<br>Data Type Rearbal<br>Prequency Monthly<br>Duration: Each why<br>Duration: Each and<br>Prequency: Observe<br>Quarta Type Obscharge<br>Prequency: Observe<br>Duration: Pace Record | 233463<br>pronob<br>private<br>Data Type Deta<br>vel<br>h-Low(Tidal)<br>Total<br>Chacharge | ille<br>River Alapur Khi<br>Station Bagehat<br>Prom 1 January<br>Station Bagehat<br>Prom 1 April 199<br>River Sangu<br>Station Bandarb<br>From 1 April 199 | Date<br>Mobile No<br>Email Address<br>Category<br>(Category<br>2000 To: 30 Septemi<br>(CLS01)<br>(S To: 30 July, 2020<br>an(SVQ47)<br>at To: 30 August, 2020 | O New Di     Thoramber, 2020     .     .     Student     Location Details ber, 2020 | Rate 125<br>Rate 125<br>Rate 125<br>Rate 20<br>Record Count 555<br>Rate 20<br>Record Count 555 | Tot<br>2825<br>2240<br>11750 |

#### চিত্রঃ ডাটা রিকোয়েস্ট ফর্ম (২য় পর্ব-ইনভইস ভিউ)

- এর পরে আপনি চাইলে Edit Request infoবাটনে (উপরের ছবিতে লাল চিহ্নিত ঘরে) ক্লিক করে আবার পুনরায় আগের পাতায় ফিরে যেতে পারবেন এবং চাইলে ডাটা এডিট করতে পারবেন।
- সকল ধরনের ডাটা রেট সম্পর্কে জানতে হলে নিচে উল্লেখিত মেনুতে ক্লিক করুন

#### Data Request > Rate of Data

| States Due o                                                                                                    | a sala sa                                                                                                    | nal Elecal Especiality of Ch                                                                                                    |                                                                                                    | Webmail   Feed Back                                                                                                    |
|----------------------------------------------------------------------------------------------------|----------------------------------------------------------------------------------------------------|----------------------------------------------------------------------------------------------------|----------------------------------------------------------------------------------------------------|----------------------------------------------------------------------------------------------------|
| Banglad                                                                                                    | essing a<br>desh Water D                                                                                                    | nd Flood Forecasting Cli<br>Development Board                                                                                                    | rcie                                                                                                    | Select Keyword Type 💙<br>search Search                                                                                                    |
| Home About Us Proje                                                                                                    | ects Data Request                                                                                                    | Hydrograph Archive Documents Photo Gallery Impo                                                                                                    | rtant Links Definitions                                                                                                    |                                                                                                    |
|                                                                                                    |                                                                                                    |                                                                                                    |                                                                                                    | E                                                                                                    |
|                                                                                                    | _                                                                                                    |                                                                                                    |                                                                                                    |                                                                                                    |
|                                                                                                    | Data R                                                                                                    | ate Chart                                                                                                    |                                                                                                    |                                                                                                    |
| O User Login<br>Isername: pronob<br>Iew Messages: 0                                                                                                    | <b>Data R</b><br>Data Typ                                                                                                    | ate Chart<br>e Name : Water Level                                                                                                    |                                                                                                    |                                                                                                    |
| O User Login sername: pronob lew Messages: 0  O 2Edit Profile                                                                                                    | Data R<br>Data Typ<br>s∟n₀                                                                                                    | ate Chart<br>e Name : Water Level<br>Frequency                                                                                                    | Duration                                                                                                    | Amount (TK.)                                                                                                    |
| OUser Login<br>sername: pronob<br>ew Messages: 0<br>Ge Logout                                                                                                    | Data R<br>Data Typ<br>SL No<br>1.                                                                                                    | ate Chart<br>e Name : Water Level<br>Frequency<br>Annual Highest-Lowest (Non Tidal)                                                                                                    | Duration<br>Each year                                                                                                    | Amount (TK.)<br>150.00 BD.Tk                                                                                                    |
| O User Login sername: pronob ew Messages: 0 Characteristic logout Cate Profile                                                                                                    | Data R<br>Data Typ<br>SL No<br>1.<br>2.                                                                                                    | ate Chart<br>e Name : Water Level<br>Frequency<br>Annual Highest-Lowest ( Non Tidai)<br>Daily (Non-Tidai)                                                                                                    | Duration<br>Each year<br>Each year                                                                                                    | Amount (TK.)<br>150.00 BD.Tk<br>50.00 BD.Tk                                                                                                    |
| OUser Login sername: pronob ew Messages: 0 CLogout CEtdt Profile                                                                                                    | Data R           Data Typ           SL No           1.           2.           3.                                                                                                    | ate Chart<br>e Name : Water Level<br>Frequency<br>Annual Highest-Lowest ( Non Tidal)<br>Daily (Non-Tidal)<br>Daily High-Low(Tidal)                                                                                                    | Duration<br>Each year<br>Each year<br>Each year                                                                                                    | Amount (TK.)<br>150.00 BD.Tk<br>50.00 BD.Tk<br>125.00 BD.Tk                                                                                                    |
| OUser Login<br>semame: pronob<br>ew Messages: 0<br>Cologout CEckt Profile<br>Tother Menu                                                                                                    | Data R<br>Data Typ<br>1.<br>2.<br>3.<br>4.                                                                                                    | ate Chart<br>e Name : Water Level<br>Frequency<br>Annual Highest-Lowest ( Non Tidal)<br>Daily (Non-Tidal)<br>Daily High-Low(Tidal)<br>Annual Highest-Lowest (Tidal)                                                                                                    | Duration<br>Each year<br>Each year<br>Each year<br>Each year                                                                                                    | Amount (TK-)<br>150.00 BD.Tk<br>50.00 BD.Tk<br>125.00 BD.Tk<br>200.00 BD.Tk                                                                                                    |
| O User Login Semane: pronob ww.Messages: 0 Code Produe  O Code Produe  O Code Pr | Data R<br>Data Typ<br>1.<br>2.<br>3.<br>4.<br>5.                                                                                                    | ate Chart<br>e Name : Water Level<br>Frequency<br>Annual Highest-Lowest (Non Tidal)<br>Daily (Non-Tidal)<br>Daily High-Low(Tidal)<br>Annual Highest-Lowest (Tidal)<br>Monthly Highest.Lowest and Average (NonTidal)                                                                                                    | Duration<br>Each year<br>Each year<br>Each year<br>Each year<br>Each year                                                                                                    | Amount (TK.)<br>150.00 BD.Tk<br>50.00 BD.Tk<br>125.00 BD.Tk<br>200.00 BD.Tk<br>50.00 BD.Tk                                                                                                    |
| O User Login<br>sername: pronob<br>ew Messages: 0<br>€ Logout     C≣Edt Profile<br>Tother Menu                                                                                                    | Data R<br>Data Typ<br>1.<br>2.<br>3.<br>4.<br>5.<br>6.                                                                                                    | ate Chart<br>e Name : Water Level<br>Frequency<br>Annual Highest-Lowest (Non Tidal)<br>Daily (Non-Tidal)<br>Daily High-Lowest (Non Tidal)<br>Daily High-st-Lowest (Tidal)<br>Monthy Highest-Lowest and Average (NonTidal)<br>3 Hourly                                                                                                    | Duration<br>Each year<br>Each year<br>Each year<br>Each year<br>Each Year<br>Each Year                                                                                                    | Amount (TK.)           150.00 BD.Tk           50.00 BD.Tk           125.00 BD.Tk           200.00 BD.Tk           50.00 BD.Tk           200.00 BD.Tk           200.00 BD.Tk                                                                                                    |
| User Login      semame: pronob      ew Messages: 0      Geout      Cledit Profile      Ther Menu Map Location                                                                                                    | Data R<br>Data Typ<br>SLNo<br>1.<br>2.<br>3.<br>4.<br>5.<br>6.<br>7.                                                                                                    | ate Chart e Name : Water Level Frequency Annual Highest-Lowest (Non Tidal) Daily (Non-Tidal) Daily High-Low(Tidal) Annual Highest-Lowest (Tidal) Monthyl Highest-Lowest and Average (NonTidal) 3 Hourly Maximum Water Level                                                                                                    | Duration<br>Each year<br>Each year<br>Each year<br>Each year<br>Each Year<br>Each Year<br>Each Year                                                                                                    | Amount (TK.)           150.00 BD.Tk           50.00 BD.Tk           125.00 BD.Tk           200.00 BD.Tk           50.00 BD.Tk           200.00 BD.Tk           50.00 BD.Tk           50.00 BD.Tk           50.00 BD.Tk           50.00 BD.Tk           50.00 BD.Tk                                                                   |
| User Login      semame: pronob      w Messages: 0      Codd Profile      Conter Menu  Map Location Contact Us                                                                                                    | Data R<br>Data Typ<br>1.<br>2.<br>3.<br>4.<br>6.<br>6.<br>7.<br>8.                                                                                                    | ate Chart e Name : Water Level Frequency Annual Highest-Lowest (Non Tidal) Daily (Non-Tidal) Daily High-Low(Tidal) Annual Highest-Lowest (Tidal) Monthly Highest-Lowest and Average (NonTidal) 3 Hourly Maximum Water Level Monthly Highest-Lowest and Average (Tidal)                                                                           | Duration<br>Each year<br>Each year<br>Each year<br>Each year<br>Each Year<br>Each Year<br>Each Year<br>Each Year                                                                                                    | Amount (TK.)           150.00 BD.Tk           50.00 BD.Tk           220.00 BD.Tk           50.00 BD.Tk           200.00 BD.Tk           50.00 BD.Tk           50.00 BD.Tk           50.00 BD.Tk           50.00 BD.Tk           50.00 BD.Tk                                                                                          |
| User Login     semame: pronob     wr Messages: 0     Code Profile      Contect Us     Data collection procedure     Hydrological Sample Data                                                                                                    | Data R           Data Typ           SL No           1.           2.           3.           4.           5.           8.           Data Typ                                                                                                    | ate Chart<br>e Name : Water Level<br>Frequency<br>Annual Highest-Lowest (Non Tidal)<br>Daily (Non-Tidal)<br>Daily High-Low(Tidal)<br>Annual Highest-Lowest (Tidal)<br>Monthly Highest.Lowest and Average (NonTidal)<br>3 Hourly<br>Maximum Water Level<br>Monthly Highest.Lowest and Average (Tidal)<br>e Name : Rainfall                        | Duration<br>Each year<br>Each year<br>Each year<br>Each year<br>Each Year<br>Each Year<br>Each Year<br>Each Year                                                                                                    | Amount (TK)           150.00 BD.Tk           50.00 BD.Tk           125.00 BD.Tk           200.00 BD.Tk           50.00 BD.Tk           50.00 BD.Tk           50.00 BD.Tk           50.00 BD.Tk           50.00 BD.Tk           50.00 BD.Tk                                                                                           |
| User Login     semame: pronob     ww Messages: 0     Cidd Proble     Codd Proble     Codd Proble     Contact Us     Data collection procedure Hydrological Sample Data                                                                                                    | Data R           Data Typ           SL No           1.           2.           8.           6.           7.           8.           Data Typ           SL No           5.           6.           7.           8.           Data Typ           SL No | ate Chart<br>e Name : Water Level<br>Frequency<br>Annual Highest-Lowest (Non Tidal)<br>Daily (Non-Tidal)<br>Daily High-Lowest (Non Tidal)<br>Daily High-st-Lowest (Non Tidal)<br>Annual Highest-Lowest and Average (NonTidal)<br>3 Hourly<br>Maximum Water Level<br>Monthly Highest.Lowest and Average (Tidal)<br>e Name : Rainfall<br>Frequency | Duration<br>Each year<br>Each year<br>Each year<br>Each year<br>Each Year<br>Each Year<br>Each Year<br>Each Year<br>Each Year                                                                                                    | Amount (TK.)           150.00 BD.Tk           50.00 BD.Tk           125.00 BD.Tk           200.00 BD.Tk           50.00 BD.Tk           50.00 BD.Tk           50.00 BD.Tk           60.00 BD.Tk           60.00 BD.Tk           60.00 BD.Tk           60.00 BD.Tk           60.00 BD.Tk           60.00 BD.Tk                        |
| User Login  remains: pronob  rew Messages: 0  Colde Profile  Contact Us Data collection procedure Hydrological Sample Data                                                                                                    | Data R           Data Typ           SLNo           1.           2.           3.           4.           5.           6.           7.           8.           Data Typ           SLNo           1.                                                   | ate Chart e Name : Water Level Frequency Annual Highest-Lowest (Non Tidal) Daily (Non-Tidal) Daily Highest-Lowest (Tidal) Annual Highest-Lowest (Tidal) Annual Highest-Lowest and Average (NonTidal) 3 Hourly Maximum Water Level Monthly Highest.Lowest and Average (Tidal) e Name : Rainfall Frequency Monthly Total                           | Duration           Each year           Each year           Each year           Each year           Each Year           Each Year           Each Year           Each Year           Each Year           Each Year           Each Year           Each Year           Each Year           Each Year           Each Year           Each Year | Amount (TK.)           150.00 BD.Tk           50.00 BD.Tk           125.00 BD.Tk           200.00 BD.Tk           50.00 BD.Tk           200.00 BD.Tk           50.00 BD.Tk           50.00 BD.Tk           50.00 BD.Tk           50.00 BD.Tk           50.00 BD.Tk           50.00 BD.Tk           50.00 BD.Tk           40.00 BD.Tk |

চিত্রঃ ডাটা রেট তালিকা

 আপনি যে ডাটা ক্রয় করতে ইচ্ছুক তা সার্ভারে উপস্থিত আছে কিনা পরীক্ষা করার জন্য নিচে উল্লেখিতভাবে মেনু গুলোতে গিয়ে দেখে নিতে পারেন।

| hydrology.bwdb.gov.bd/ind | ex.php                            |                                 |                              | 07                                                            |
|---------------------------|-----------------------------------|---------------------------------|------------------------------|---------------------------------------------------------------|
| Proc.<br>Banglad          | essing and F<br>desh Water Develo | pment Board                     | ng Circle                    | Webmail   Feed Back<br>Select Keyword Type V<br>search Search |
| Home About Us Proje       | cts Data Request Hydrog           | raph Archive Documents Photo Ga | illery Important Links Defin | itions                                                        |
|                           | Data Availability                 | Surface Water                   | Water Level                  |                                                               |
|                           | User Registration                 | Ground Water                    | Rainfall                     | Server 2 BWD8                                                 |
|                           | Rate of Data                      | River Morphology                | Discharge                    |                                                               |
|                           | Request For Data                  | Real Time / Automated Data      | Salinity                     | Mobile Tower                                                  |
| And the second second     | Data Collection                   |                                 | Sediment                     | Remote Data Viewing                                           |
|                           |                                   |                                 | Evaporation                  |                                                               |
|                           |                                   |                                 | Surface water quality        |                                                               |
| O User Login              | Welcome To                        | BWDB(Processing and             | Sunshine                     | Circle)                                                       |
| Username:                 | State Se                          | NOT ANY N                       | MDD                          | Mrs All                                                       |
| New Messages: 0           | - utin                            | Zяв о                           | Climatology                  | Jorhat                                                        |
| C+ Logout                 | Biratnagar                        | Siliguri                        | Tidal Discharge              | Napaon                                                        |
|                           | Att                               | 125 hol                         | ( Caller -                   | The Star 21 s                                                 |

চিত্রঃ সার্ফেস ওয়াটার ডাটা চেক করার মেনু তালিকা (লাল চিহ্নিত)

- Data Request >Data Availability >Surface Water >Water Level
- Data Request >Data Availability >Surface Water >Rainfall
- Data Request >Data Availability >Surface Water >Discharge
- Data Request >Data Availability >Surface Water >Salinity
- Data Request >Data Availability >Surface Water >Sediment
- Data Request >Data Availability >Surface Water >Evaporation
- Data Request >Data Availability >Surface Water > Tidal Discharge

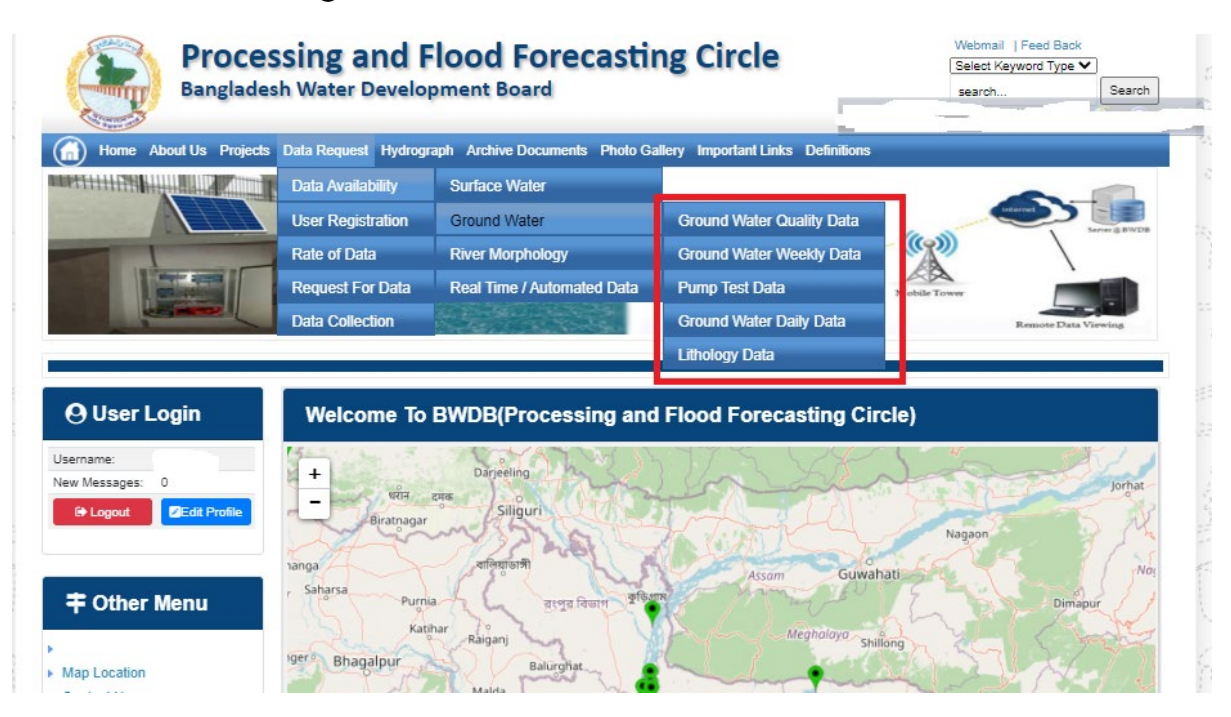

## চিত্রঃ গ্রাউন্ড ওয়াটার ডাটা চেক করার মেনু তালিকা (লাল চিহ্নিত)

- Data Request >Data Availability > Ground Water > Ground water Quality
- Data Request >Data Availability > Ground Water >Ground water Weekday Data
- Data Request >Data Availability > Ground Water >Pump Test Data

- Data Request >Data Availability > Ground Water >Ground water daily data
- Data Request >Data Availability > Ground Water >lithology data
- এরপর আপনার প্রয়োজনীয় ডকুমেন্ট (পরিচয় শনাক্তকারী/প্রত্যয়নপত্র) স্ক্যান করে আপলোড করুন। (ছাত্র/ছাত্রী হলে স্টুডেন্ট আইডি কার্ডের স্ক্যান কপি গ্রহনযোগ্য)

|               | 🕒 User Login                                                                         | Data Request                                                                               |                     |                                                                                        | O New Data R                      | G Kat People                | er inte |                       |
|---------------|--------------------------------------------------------------------------------------|--------------------------------------------------------------------------------------------|---------------------|----------------------------------------------------------------------------------------|-----------------------------------|-----------------------------|---------|-----------------------|
|               | Username: user                                                                       | Involice 316001                                                                            |                     | Date                                                                                   | 9 November, 2020                  |                             |         |                       |
| Ballies Mary  | New Messages: 0                                                                      | User Type Indvictuals                                                                      |                     | User Name                                                                              | 0171/1650556                      |                             |         | Eliter Ray            |
|               | P Lagent Stat Profile                                                                | Full Name Mit Mahlgur Ro                                                                   | himani              | Mobile                                                                                 | mahfiz cis@gnait.com              |                             |         |                       |
| Martin        |                                                                                      | Address undefined                                                                          |                     | Enail                                                                                  | mahfic cre@gmail.com              |                             |         | and the second second |
|               | # Other Menu                                                                         | 5. D                                                                                       | ta Type Details     |                                                                                        | Location Defails                  | Rate                        | Total   |                       |
|               |                                                                                      | 1 Data Type Water Level<br>Prequency Daily High-Lo<br>Duration: Each year                  | agtean a            | River: Adapur Khal Daratona<br>Ration: Bagethat(SVI1):<br>from: 1 September, 2000 Tp 3 | 39 February, 2020-                | Rate: 125<br>Year Count: 21 | 2425    |                       |
|               | <ul> <li>Map Location</li> </ul>                                                     |                                                                                            |                     |                                                                                        |                                   | Sub Total                   | 2125    |                       |
|               | + Ciontact Us                                                                        | Pupper:                                                                                    |                     |                                                                                        |                                   |                             | _       |                       |
|               | <ul> <li>Edit coeccon procedure</li> <li>Intelectoria Categoria Categoria</li> </ul> |                                                                                            |                     |                                                                                        |                                   |                             | -       |                       |
| 2 20 Calling  |                                                                                      | Upload Documents +                                                                         | The No file chose   |                                                                                        |                                   |                             | _       | BUILD SHELL           |
| A State State | Notice                                                                               | 8                                                                                          |                     | L Uptoort File                                                                         |                                   |                             |         | Professional State    |
|               | Livey seven trans-councery                                                           | A Reserve and Concessions                                                                  |                     |                                                                                        |                                   |                             |         |                       |
|               | major rivers and their                                                               | liems and Conditions. (P                                                                   | yarological Uni     | ne cara)                                                                               |                                   |                             |         |                       |
|               | Industances and distributiances).                                                    | <ol> <li>Hydrological data will be treat</li> <li>No data will be reproduced in</li> </ol> | led as confidential | in person and I will fake every<br>other by photography or by of                       | provide precaution to prevent     | those being lost.           |         |                       |
|               |                                                                                      | 3.1 will not export any data, the<br>Water Devalopment Read                                | entargement or re   | eduction or traces to any foreig                                                       | pri countries without written per | mission from Bangla         | denth   |                       |
|               | 2. Seven independent                                                                 | 4. Nor data will be handed over<br>5. Lucil and sell or distribute and                     | any persons with    | out written permission from 8                                                          | angladesh Water Development       | Board .                     |         |                       |
|               | Chillagongi Hill Tracts directly                                                     | 6.1 will not atterimodify any dat                                                          | and depilay flor an | y purpose without written per                                                          | nission from Bangladesh Viale     | Development Board           | F       |                       |
|               | into the Bay of Bengal.                                                              | There read understand and                                                                  | Accept the Terms &  | Conditions of Accessing Build                                                          | B Hydrological Online Data        |                             |         |                       |
|               | 100000000000000000000000000000000000000                                              |                                                                                            |                     | Contine Request                                                                        |                                   |                             |         |                       |
|               | 3. Instand water bodies threft<br>lands) of hapy, backs and                          |                                                                                            |                     |                                                                                        |                                   |                             |         |                       |
|               | Develo                                                                               |                                                                                            |                     |                                                                                        |                                   |                             |         |                       |

চিত্রঃ ডকুমেন্ট আপলোড

- এরপর বাংলাদেশ পানি উন্নয়ন বোর্ডের শর্তাবলী পড়ন এবং চেক বক্সে টিক দিন
- সবশেষে ফর্ম টি সাবমিট করুন।
- আপনার ফর্মটি সফলভাবে সম্পন্ন হলে
- ফর্মটি সফলভাবে সাবমিট করা হলে আপনার দেওয়া ইমেইল ঠিকানায় একটি ইমেইল যাবে। উক্ত ইমেইল টি চেক করুন এবং পরবর্তীতে আপনার ডাটা রিকোয়েস্ট অনুমোদনের জন্য অপেক্ষা করুন।
- এরপর পানি উন্নয়ন বোর্ডের কর্মকর্তাগণ এই রিকোয়েস্ট টি যাচাই করে অনুমোদন করবেন।
- অনুমোদন সম্পন্ন হলে আপনার কাছে আরও একটি ইমেইল আসবে (ইনভইস আকারে মূল্য সহ)।
- ইমেইল টি ডাউনলোড করে সংরক্ষন করুন।

## ৪র্থ ধাপঃ অনলাইন পেমেন্ট

- Login > Data Request > Data Collection
- উপরে উল্লেখিত ক্রমানুসারে মেনু তে ক্লিক করলে নিচের ছবির মত পাতা আসবে। যেখানে আপনার রিকোয়েস্টকৃত সকল ডাটার তালিকা (ইনভইস তালিকা) এখানে দেওয়া থাকবে।

|           | O User Login                                 | My              | / Requested Data L       | .ist           |               |            |                  |         |
|-----------|----------------------------------------------|-----------------|--------------------------|----------------|---------------|------------|------------------|---------|
|           | Username: user<br>New 0                      | 10              | ✓ Show entries           |                |               |            | Search:          |         |
|           | wessages:                                    | SL <del>.</del> | Request Date 👙           | Invoice No.  🍦 | Total Amount  | Status 👙   | View Details   🍦 |         |
| (Carryon) | C+ Logout 2 Edit<br>Profile                  | 1               | 10 November, 2020        | 178176         | 500.00 BDT    | Collected  | View/Download    | 1000000 |
|           |                                              | 2               | 10 November, 2020        | 466179         | 500.00 BDT    | Collected  | Niew/Download    |         |
|           | <b>‡</b> Other Menu                          | 3               | 9 November, 2020         | 752134         | 500.00 BDT    | Collected  | Niew/Download    |         |
|           | )<br>)                                       | 4               | 8 November, 2020         | 734395         | 5,040.00 BDT  | Approved.  | Pay Now          |         |
|           | Map Location     Contact Us                  | 5               | 8 November, 2020         | 999758         | 500.00 BDT    | Collected  | View/Download    |         |
|           | Data collection procedure                    | 6               | 7 November, 2020         | 494462         | 180.00 BDT    | Collected  | View/Download    |         |
|           | <ul> <li>Hydrological Sample Data</li> </ul> | 7               | 5 November, 2020         | 716862         | 11,625.00 BDT | Approved.  | Pay Now          |         |
| Š.        | Notice                                       | 8               | 27 October, 2020         | 786627         | 1,050.00 BDT  | Approved.  | Pay Now          |         |
|           |                                              | 9               | 26 October, 2020         | 162394         | 400.00 BDT    | Approved.  | Pay Now          |         |
|           |                                              | 10              | 26 October, 2020         | 557304         | 0.00 BDT      | Collected  | Niew/Download    |         |
|           |                                              | Showin          | g 1 to 10 of 513 entries |                | First         | Previous 1 | 2 3 4 5 Next La  |         |

- যে সকল ডাটা অনুমোদন করা হয়ে যাবে তার ডান পাশে Pay Now নামক বাটন দেখা যাবে।
- উক্ত বাটনে ক্লিক করলে আপনি একটি ইনভইস এর সকল তথ্য সম্বলিত পাতা আসবে।

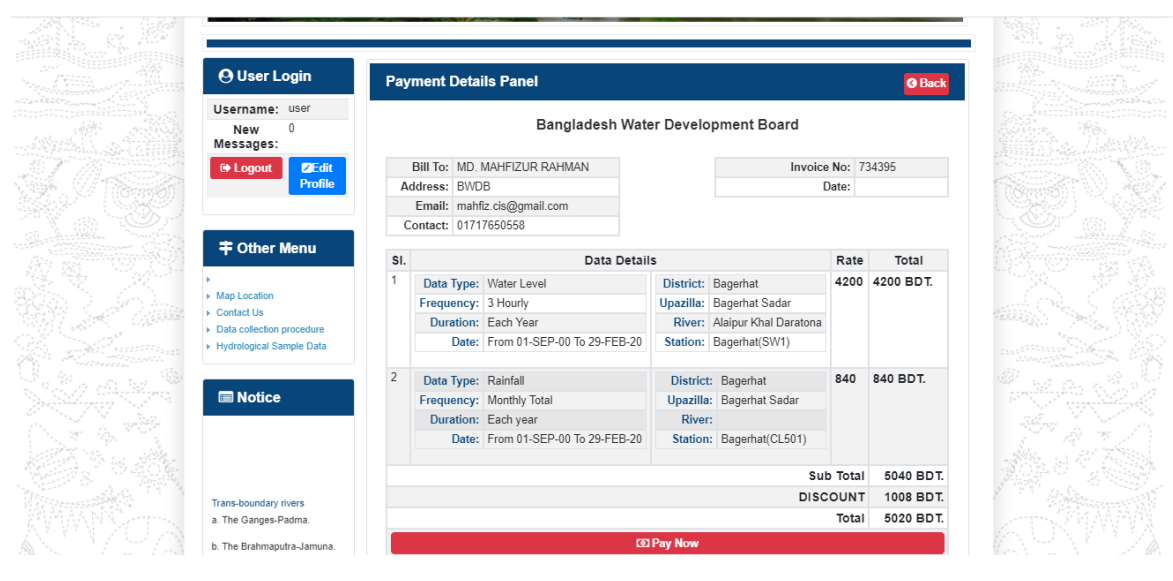

চিত্রঃ ইনভইস পাতা

 সেখানেআরওএকটিPay Now বাটন থাকবে যাতে ক্লিক করলে পেমেন্ট গেটওয়ে পাতা আসবে।

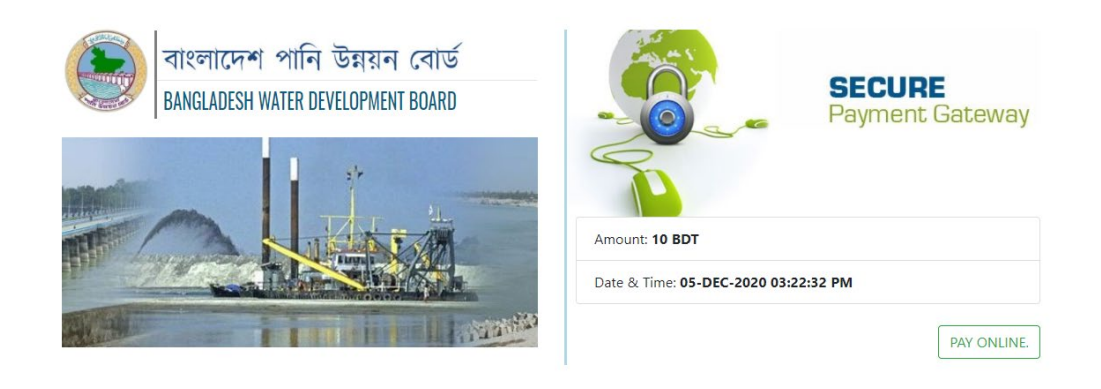

চিত্রঃ পেমেন্ট গেটওয়ে পাতা

 পেমেন্ট গেটওয়ে পাতায় PAY ONLINEবাটনে ক্লিক করলে পেমেন্ট অপশন পাতা আসবে।

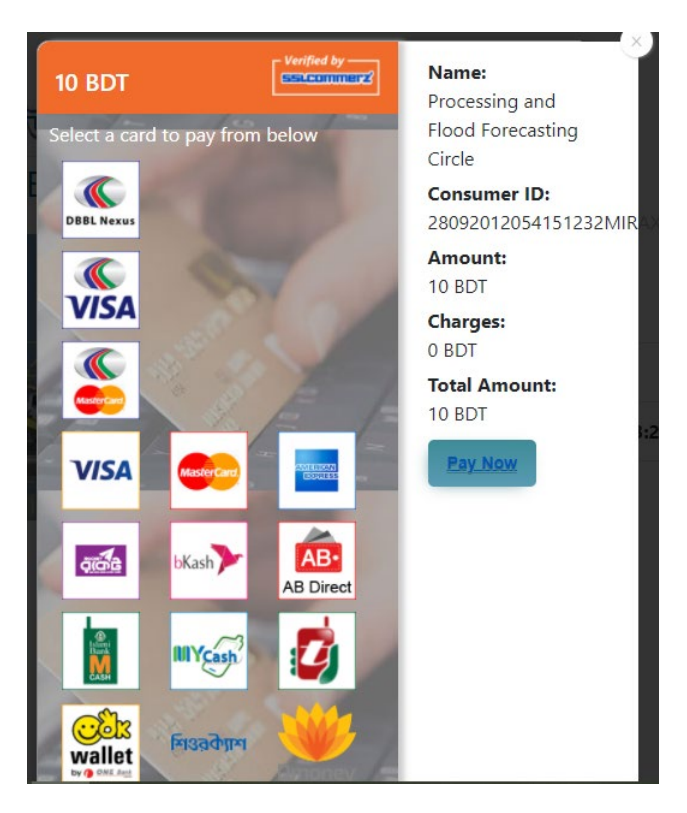

চিত্রঃ পেমেন্ট গেটওয়ে অপশনস

এরপর পেমেন্ট গেটওয়ে অপশনস পাতায় বিকাশ লোগো নির্বাচন করে Pay
 Now বাটনে ক্লিক করতে হবে।
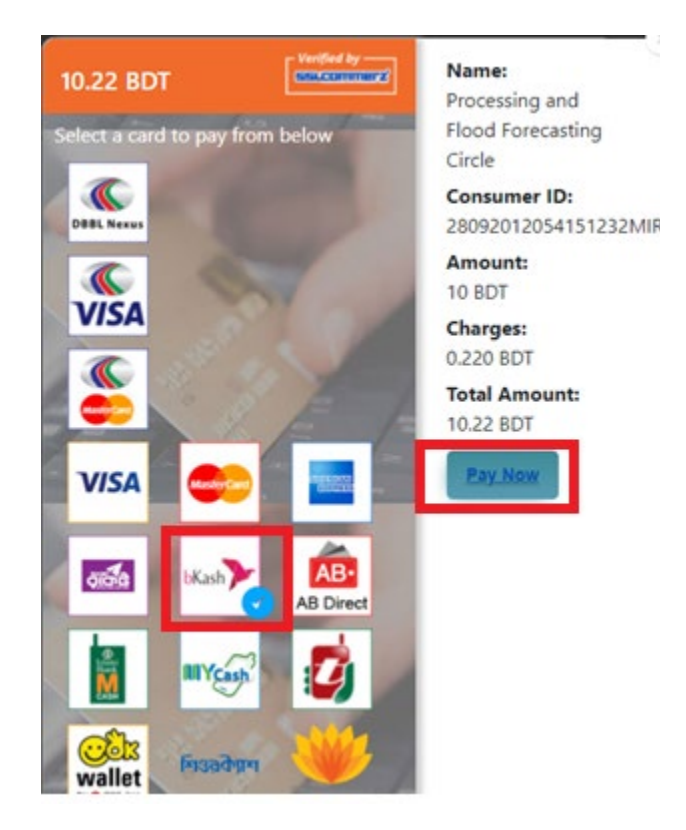

চিত্রঃ বিকাশ পেমেন্ট নির্বাচন

 বিকাশ পেমেন্ট নির্বাচন করা সম্পন্ন হলে নিচের ছবির মত অপশন আসবে যেখানে মোবাইল নম্বর (বিকাশ একাউন্ট খোলা আছে এরকম যে কোন নম্বর) দিতে হবে এবং CONFIRM বাটনে ক্লিক করতে হবে।

| bkash Payment<br>SSLCOMMERZ<br>Invoice: BGW96292020120542741  to 10.22<br>Vour bKash Account number<br>U1768426464<br>By clicking on Confirm, you are agreeing to the terms & constituent |
|----------------------------------------------------------------------------------------------------|
| SSLCOMMERZ<br>Invoice: BGW96292020120542744<br>Your bitash Account number<br>01768426464<br>By clicking on Confirm, you are agreeing to the terms & conditions                            |
| Your bKash Account number<br>01768426464<br>By clicking on Confirm, you are agreeing to the <u>terms &amp; conditions</u>                                                                 |
| 01768426464 By clicking on Confirm, you are agreeing to the terms & conditions CLOSE CONFIRM                                                                                              |
| By clicking on Confirm, you are agreeing to the terms & conditions CLOSE CONFIRM                                                                                                    |
| CLOSE CONFIRM                                                                                                    |
| CLOSE CONFIRM                                                                                                    |
|                                                                                                    |
| <b>U</b> 16247                                                                                                    |
|                                                                                                    |

চিত্রঃ বিকাশ পেমেন্ট পাতা

- প্রদত্ত মোবাইলে একটি ভেরিফিকেশন কোড সম্বলিত টেক্সট মেসেজ যাবে।
- উক্ত মেসেজের কোডটি নিচের ছবির মত অপশনে টাইপ করতে হবে।

| b    | Kash                            | Paym                          | ent    |
|------|---------------------------------|-------------------------------|--------|
| S II | SLCOMMERZ<br>nvoice: BGW9629202 | 0120542744                    | ৳10.22 |
|      | Enter verification code         | e sent to <b>017 ** ***</b> , | 464    |
|      | 23                              | 45                            |        |
|      | Didn't receive co               | de? Resend code               |        |
|      |                                 | <u> </u>                      |        |
|      |                                 | CONF                          | FIRM   |
|      | 0                               | 16247                         |        |
|      |                                 |                               |        |

চিত্রঃ বিকাশ পেমেন্ট কোড ভেরিফিকেশন

 বিকাশ নম্বর ভেরিফিকেশন সম্পন্ন হলে নিচের ছবির মত অপশন আসবে যেখানে আপনার মোবাইলের বিকাশ পিন নম্বর (গোপন পিন নম্বর) টি টাইপ করতে হবে।

| SSLCOMMERZ<br>Invoice: BGW90052020120543747       To 12.2         Enter PN of your bKash Account number (019 **** 163)       To 20.2         CLOSE       CONFIRM         LOSE       CONFIRM         Enter PN of your bKash Account number (019 **** 163)       To 20.2         Enter PN of your bKash Account number (019 **** 163)       To 20.2         Enter PN of your bKash Account n |                                  |                                        |
|----------------------------------------------------------------------------------------------------|----------------------------------|----------------------------------------|
| SSLCOMMER2<br>Invoice: B6W90052020120543747         10.22           Enter PIN of your bKash Account number (019 **** 163)         • • • • • •           CLOSE         CONFIRM           1622         16247                                                                                                    | bKash                            | Payment                                |
| Enter PIN of your bKash Account number (019 ** *** 169)  CLOSE CONFIRM  162 16247                                                                                                    | SSLCOMMERZ<br>Invoice: BGW900520 | 20120543747 ৳10.22                     |
| CLOSE CONFIRM<br>© 16247                                                                                                    | Enter PIN of your bKash Ac       | count number ( <b>019 ** *** 163</b> ) |
| CLOSE CONFIRM                                                                                                    | ••                               |                                        |
| CLOSE CONFIRM                                                                                                    |                                  |                                        |
| <b>U</b> 16247                                                                                                    | CLOSE                            | CONFIRM                                |
|                                                                                                    | 0                                | 16247                                  |

চিত্রঃ বিকাশ পিন কনফার্মেশন

 পিন নম্বর টি সঠিক হলে আপনার বিকাশ একাউন্ট থেকে নির্দিষ্ট পরিমান টাকা কেটে যাবে এবং নিচের ছবির মত একটি কনফার্মেশন মেসেজ আসবে অর্থাৎ আপনার পেমেন্ট সফল ভাবে সম্পন্ন হবে।

#### Redirecting to the Merchant Site

This may take a few seconds

#### Thanks for your order

Your payment of 10.22 BDT is Complete. payment ref id BGW90052020120543747

You're now going back to **opgs.bwdb.gov.bd** ..

If you are not redirected within 10 seconds, click here...

(Please do not CLOSE YOUR BROWSER)

## চিত্রঃ পেমেন্ট সাকসেস নোটিফিকেশন

৫ম ধাপঃ ডাটা কালেকশন

- ডাটা পেমেন্ট সফলভাবে সম্পন্ন হলে আপনার রেজিস্টারকৃত ইমেইল এ একটি পেমেন্ট কনফার্মেশন ইমেইল যাবে এবং আপনাকে অটোমেটিক ডাটা ডাউনলোডের পাতায় নিয়ে যাবে।
- অথবা আপনি Online Data Request > Data Collection মেনুতে গিয়েও ডাটা ডাউনলোড করতে পারবেন। (নির্ধারিত সময়ের মধ্যে)
- যেখানে আপনার রিকোয়েস্ট কৃত সকল ডাটাগুলো লিস্ট আকারে দেখাবে ৷
- সেখানে প্রত্যেকটি ডাটা টেবিলের ডান পাশের কলামে Download Now বাটনে ক্লিক করলে উক্ত ডাটা ডাউনলোড করতে পারবে।
- এক্ষেত্রে ডাটা অবশ্যই রিকোয়েস্টের এক মাসের মধ্যে ডাউনলোড করতে হবে।

|                                       | O User Login                  | Data Download Panel of Invoice: 150399     | O Back                       |                     |
|---------------------------------------|-------------------------------|--------------------------------------------|------------------------------|---------------------|
| and a state of                        |                               | Data Type: Discharge                       |                              |                     |
|                                       | Username: user                | Frequency: Observed Discharge              |                              |                     |
|                                       | New Messages: 0               | Duration: Per Record                       |                              |                     |
|                                       | le Logout<br>☑Edit Profile    | From Date: 01-SEP-81                       |                              |                     |
|                                       |                               | To Date: 29-FEB-20                         | 0 <sup>6</sup> Download Data | ALC: NO             |
| / ((Course))                          |                               | District: Brahmanbaria                     |                              |                     |
|                                       | <b>‡</b> Other Menu           | Upazilla: Akhaura                          |                              |                     |
| and the second second                 |                               | River: Hawrah                              |                              |                     |
|                                       | Man Location                  | Station: Gangasagar Riy.(SW123)            |                              |                     |
|                                       | Contact Us                    |                                            |                              |                     |
|                                       | Data collection procedure     | Data Type: Discharge                       |                              |                     |
|                                       | Hydrological Sample Data      | Frequency: Annual Highest, Lowest and Mean |                              |                     |
|                                       |                               | Duration: Each 10 years                    |                              |                     |
| AL MITTERNE                           |                               | From Date: 01-SEP-81                       |                              | dasses and the      |
| Changes ( Changes )                   | III NOLICE                    | To Date: 29-FEB-20                         | 0 Download Data              |                     |
|                                       |                               | District: Brahmanbaria                     |                              |                     |
| W NO ?                                |                               | Upazilla: Akhaura                          |                              |                     |
|                                       |                               | River: Hawrah                              |                              |                     |
|                                       | Trans-boundary rivers         | Station: Gangasagar Rly.(SW123)            |                              |                     |
|                                       | a. The Ganges-Padma.          |                                            |                              |                     |
| A A A A A A A A A A A A A A A A A A A | h. The Brahmanutra-Jamuna     | Data Type: Discharge                       |                              | A Lange Contraction |
|                                       |                               | Frequency: Tidal Discharge                 |                              |                     |
|                                       | c. The Surma-Meghna.          | Duration: Per Record                       |                              |                     |
|                                       | 1. Fifty seven trans-boundary | From Date: 01-JAN-61                       |                              |                     |

চিত্রঃ ডাটা কালেকশন

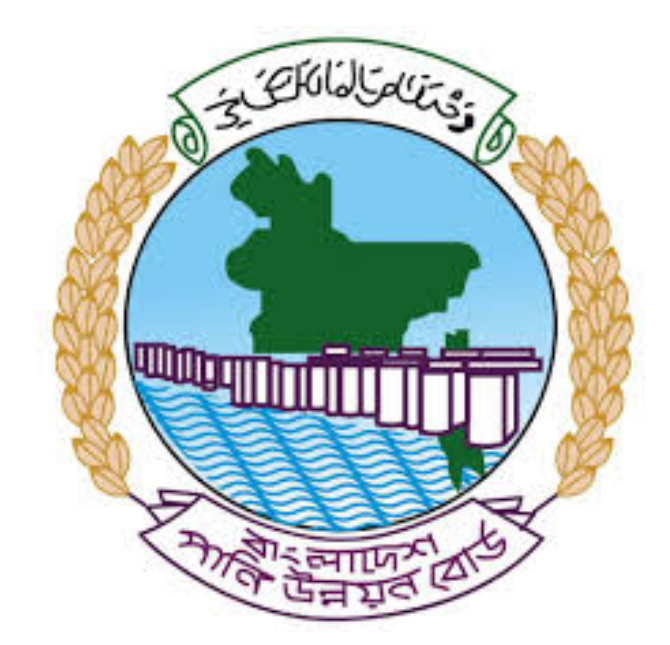

# অনলাইন ডাটা রিকোয়েস্ট ম্যানুয়াল

আপনার কি কি উপাত্ত প্রয়োজন তা বুঝতে সমস্যা হলে এবং অন্য কোন ব্যাপারে ধারণা পেতে হলে নিম্ন লিখিত কর্মকর্তাদের সঙ্গে যোগাযোগ করুনঃ

| <b>নামঃ</b> মোঃ মুশফিকুর রহমান | <b>নামঃ</b> তাপসী বিশ্বাস  |
|--------------------------------|----------------------------|
| পদঃ সিস্টেম এনালিস্ট,          | পদঃ প্রোগ্রামার,           |
| মোবাইল নংঃ+৮৮-০১৭১১-৯৭৯৪৪৭     | মোবাইল নংঃ+৮৮-০১৬২১-৪৬৩০০৫ |
| টেলিফোনঃ+৮৮-০২-৪৮১১৭৮৮১        |                            |

|   |           |         | /     | <u>ь</u> ь |
|---|-----------|---------|-------|------------|
| 1 | ধাপগুৱ    | জিসেইগন | হিন্য | পবণ        |
|   | 11 10.0.1 |         | 1 -1  | 5.4.1      |

| Banglade                                                                                                    | sh Water Development Board                                                                                                    | Select Keyword Type 💙                                      |
|----------------------------------------------------------------------------------------------------|----------------------------------------------------------------------------------------------------|------------------------------------------------------------|
| Home About Us Projects                                                                                                    | 6 Data Request Hydrograph Archive Documents Photo Gallery Important Links Defini                                                                                                    | tions                                                      |
| X                                                                                                    | A REAL OF A REAL OF A REAL |                                                            |
| 🕑 User Login                                                                                                    | <b>O</b> Registration Form                                                                                                    |                                                            |
|                                                                                                    |                                                                                                    |                                                            |
| Usemame                                                                                                    | * Marked Fields Are Mandatory                                                                                                    |                                                            |
| Login                                                                                                    | * Marked Fields Are Mandatory<br>* Upload Authorization/Recommendation/Relevant Documents As proof o                                                                                                    | f you are authorized to purchase data                      |
| Login<br>Password                                                                                                    | * Marked Fields Are Mandatory<br>* Upload Authorization/Recommendation/Relevant Documents As proof o<br>* If you are student, Upload Valid Student ID to prov<br>• User Type *: Solect User Type                                                                                                    | f you are authorized to purchase data<br>ve your identity  |
| Usemame<br>Login<br>Password<br>Password                                                                                                    | * Marked Fields Are Mandatory<br>* Upload Authorization/Recommendation/Relevant Documents As proof o<br>* If you are student, Upload Valid Student ID to prov<br>User Type * : Solect User Type<br>Name * -                                                                                                    | of you are authorized to purchase data<br>ve your identity |
| Usemame<br>Login<br>Password<br>Password<br>Forgot Password                                                                                                    | * Marked Fields Are Mandatory<br>* Upload Authorization/Recommendation/Relevant Documents As proof o<br>* If you are student, Upload Valid Student ID to prov<br>User Type * : Select User Type<br>Name * :                                                                                                    | f you are authorized to purchase data<br>ve your identity  |
| Usemame<br>Login<br>Password<br>Password<br>Forgot Password<br>PlLogin                                                                                                    | * Marked Fields Are Mandatory<br>* Upload Authorization/Recommendation/Relevant Documents As proof o<br>* If you are student, Upload Valid Student ID to pro<br>User Type * : Select User Type<br>Name * :<br>Email * :                                                                                                    | f you are authorized to purchase data<br>ve your identity  |
| Usemame<br>Login<br>Password<br>Password<br>Forgot Password<br>E Create Account                                                                                                    | * Marked Fields Are Mandatory<br>* Upload Authorization/Recommendation/Relevant Documents As proof o<br>* If you are student, Upload Valid Student ID to pro<br>Vuser Type * :<br>Name * :<br>Email * :<br>Mobile No * :                                                                                                    | f you are authorized to purchase data<br>ve your identity  |
| Usemame<br>Login<br>Password<br>Password<br>Forgot Password<br>Create Account                                                                                                    | * Marked Fields Are Mandatory<br>* Upload Authorization/Recommendation/Relevant Documents As proof o<br>* If you are student, Upload Valid Student ID to pro<br>Vuser Type *:<br>Name *:<br>Email *:<br>Mobile No *:                                                                                                    | f you are authorized to purchase data<br>ve your identity  |
| Usemame<br>Login<br>Password<br>Password<br>Password<br>Password<br>Password<br>Password<br>Porgot Password<br>Password<br>Password | * Marked Fields Are Mandatory<br>* Upload Authorization/Recommendation/Relevant Documents As proof o<br>* If you are student, Upload Valid Student ID to pro<br>Vuser Type *:<br>Name *:<br>Email *:<br>Mobile No *:                                                                                                    | f you are authorized to purchase data<br>ve your identity  |
| Usemame<br>Login<br>Password<br>Password<br>Password<br>Progot Password<br>Plogin<br>Create Account<br>Create Account                                                                                                    | * Marked Fields Are Mandatory<br>* Upload Authorization/Recommendation/Relevant Documents As proof o<br>* If you are student, Upload Valid Student ID to pro<br>* User Type * :<br>Name * :<br>Email * :<br>Mobile No * :<br>Address :                                                                                                    | f you are authorized to purchase data<br>ve your identity  |
| Usemame<br>Login<br>Password<br>Password<br>Porgot Password<br>Porgot Password<br>Create Account<br>Create Account<br>Map Location                                                                                                    | * Marked Fields Are Mandatory<br>* Upload Authorization/Recommendation/Relevant Documents As proof o<br>* If you are student, Upload Valid Student ID to pro<br>* User Type * : Select User Type<br>Name *:<br>Email * :<br>Mobile No * :<br>Phone :<br>User Name *:                                                                                                    | f you are authorized to purchase data<br>ve your identity  |
| Usemame<br>Login<br>Password<br>Password<br>Porgot Password<br>Create Account<br>Create Account<br>Create Account<br>Map Location<br>Contact Us<br>Data reflection procedure                                                                                                    | * Marked Fields Are Mandatory<br>* Upload Authorization/Recommendation/Relevant Documents As proof o<br>* If you are student, Upload Valid Student ID to pro<br>* User Type * : Select User Type<br>Name * :<br>Email * : .<br>Mobile No * : .<br>Phone : .<br>User Name *: .<br>Password * : .                                                                                                    | f you are authorized to purchase data ve your identity     |
| Usemame<br>Login<br>Password<br>Password<br>Password<br>Progot Password<br>Password<br>Password<br>Password<br>Progot Password<br>Password<br>Passwo                                                                                                    | * Upload Authorization/Recommendation/Relevant Documents As proof o<br>* Upload Authorization/Recommendation/Relevant Documents As proof o<br>* If you are student, Upload Valid Student ID to pro<br>* User Type * :<br>Name * :<br>Email * :<br>Mobile No * :<br>Phone :<br>Address :<br>User Name *:<br>Password * :<br>Upload Documents *<br>Choose File No File chosen                                                                                                    | f you are authorized to purchase data<br>ve your identity  |

চিত্রঃ রেজিষ্ট্রেশন ফর্ম

- মনে রাখবেন (\*)চিহ্নিতনাম গুলো বা লাল বক্স করা নাম গুলো অবশ্যই সঠিক ভাবে পৃরন করতে হবে ।
- অবশ্যই সঠিক ইমেইল দিতে হবে যেটা পরবর্তীতে আপনার যেকোন তথ্য দিয়ে সেবা প্রদান করবে।
- আপনি যদি ছাত্র/ছাত্রী হয়ে থাকেন তবে ডকুমেন্ট আপলোড করার সময় আপনার স্টুডেন্ট আইডি কার্ডের স্ক্যান কপি আপলোড করতে হবে আর অফিসিয়াল ক্ষেত্রে নিজ নিজ প্রতিষ্ঠানের বা অথরাইজেশন /রেকমেন্ডেশন লেটার আপলোড করতে হবে ।
- সবশেষে শর্তাবলি ঘরটি নির্বাচন করে আপনার রেজিস্ট্রেশন সম্পূর্ণ করুন ।
- আপনার প্রদত্ত ইউজার নাম এবং পাসওয়ার্ড টি সংরক্ষন করুন বা মনে রাখুন পরবর্তীতে লগইন করার জন্য।

# ২য় ধাপঃ ইউজার লগইন

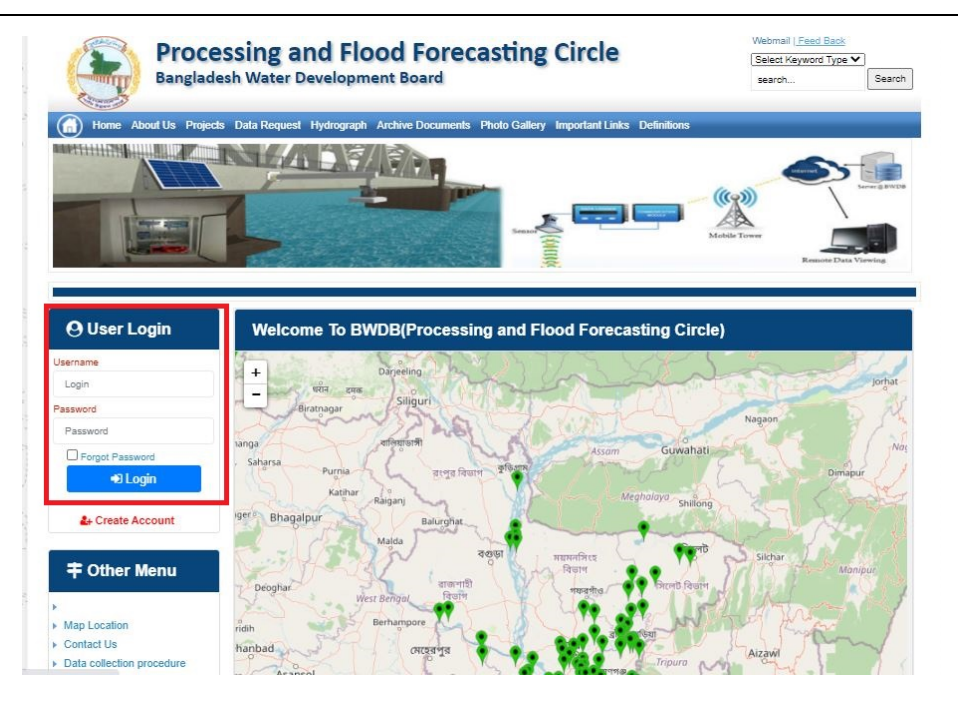

চিত্রঃ ইউজার লগইন ফর্ম (লাল চিহ্নিত ঘরে)

এখন ইউজার লগিন বক্সে আপনার ইউজার নাম এবং পাসওয়ার্ড দিয়ে লগইন করুন।

লগইন পদ্ধতিঃ

- উপরে উল্লেখিত লগইন ফর্মে রেজিট্রেশনের সময় প্রদত্ত ইউজার নাম এবং পাসওয়ার্ড দিয়ে লগইন করুন।
- লগইন সফল হলে লগ আউট বাটন ও রেজিষ্ট্রেশন ফর্মের জায়গায় রেজিষ্ট্রেশন তথ্য দেখাবে।
- লগইন ব্যর্থ হলে User And Password Don't Match. Please Try Again.লেখাটি দেখাবে।
- ইউজার নাম এবং পাসওয়ার্ড ভুলে গেলে Forgot Password
  বাটনে ক্লিক করুন।
- এরপর আপনার ( রেজিষ্ট্রেশনের সময় প্রদত্ত ) ইমেইল এ একটি ইমেইল যাবে। যেখানে আপনার পাসওয়ার্ড পুনরায় সেট করার অপশন পাবেন।

# ৩য় ধাপঃ ডাটা রিকোয়েস্ট ফর্ম পূরণ (১ম পর্ব)

| Dangiac                                                                                                    | the Data Brownia Hydro                                                                                   | opment Board                                                   | ments Photo Galler                            | ry Important Links                                                                                   | Defenitores                                   | 949°17                             | Inc                                      |
|----------------------------------------------------------------------------------------------------|----------------------------------------------------------------------------------------------------|----------------------------------------------------------------|-----------------------------------------------|----------------------------------------------------------------------------------------------------|-----------------------------------------------|------------------------------------|------------------------------------------|
| N.Meline                                                                                                    |                                                                                                    | 1                                                              | Z                                             |                                                                                                    | J.                                            | N                                  |                                          |
|                                                                                                    |                                                                                                    |                                                                |                                               |                                                                                                    |                                               |                                    |                                          |
| User Login                                                                                                    | Data Reque                                                                                               | st                                                             |                                               |                                                                                                    |                                               |                                    |                                          |
| User Login                                                                                                    | Data Reque                                                                                               | st.                                                            |                                               | Woble No                                                                                             |                                               |                                    |                                          |
| User Login<br>Demana protob<br>Vessiges: 0                                                                                                    | Data Reque                                                                                               | promote<br>private                                             |                                               | Woble No<br>Email Address                                                                            |                                               |                                    |                                          |
| User Login<br>Osenana prost<br>Vestapat 0<br>Lagast Dicar Pudar                                                                                                    | Data Reque                                                                                               | provob<br>private                                              |                                               | Woble No<br>Email Address<br>Category                                                                | Stutert                                       |                                    |                                          |
| User Login<br>Demans print<br>Vesages 0<br>Logent Dict Poels                                                                                                    | Data Reque<br>Name<br>Englinges Status<br>Department/Institute                                           | st<br>pronob<br>private<br>Upwatika Name                       | Ever Name                                     | Woble No<br>Email Address<br>Category<br>Steleos Name                                                | Studiers<br>From Date                         | To Date                            | Addison                                  |
| User Login<br>Userane print<br>Vesages<br>Caget Care Puells                                                                                                    | Data Reque<br>Name<br>Employee Status<br>Departmentinations<br>Datable Name<br>Employee V                | st<br>printe<br>printe<br>Uparela Kame<br>Alkadam V            | Eiver Kons<br>Natam, Auf                      | Woble No<br>Email Address<br>Category<br>Station Name<br>Peamunu(2 V                                 | Student<br>Fram Date                          | To Date                            | Additioners<br>C Add Res                 |
| User Login<br>Userane print<br>Vesses 0<br>Laget Clar Puells<br>Other Menu                                                                                                    | Data Reque<br>Name<br>Employee Status<br>Department/instatus<br>Exclusion W<br>Renterium W<br>Nignamat W | st<br>pronob<br>private<br>Upunda Maner<br>Alkadam V<br>Dima V | Nove Name<br>National V<br>Decra_Dar V        | Noble No<br>Email Address<br>Category<br>Station Name<br>Posmulur(3: V<br>Borgar(3:W, V              | Student<br>Frank Date<br>DOMMANYAN<br>14/1970 | 20 Cute<br>20 SMITT                | Add/Tomore<br>O Add Row<br>E Person      |
| User Login<br>Userane print<br>Vesages 0<br>Lagest Elder Profes<br>Other Menu                                                                                                    | Data Reque<br>Name<br>Employee Status<br>Department/instatus<br>Electerism V<br>Nijphamari V<br>4        | st<br>primite<br>Upwelle Kanne<br>Alkaslam V<br>Oma V          | Decaulture<br>Matemuturi V<br>Decraulturi V   | Noble No<br>Email Address<br>Category<br>Station Neural<br>Postmulur (3: **<br>Bongar(3:W. **        | Student<br>Frank Data<br>DOMMININ<br>141970   | Ta Dale<br>DDMIIIIII<br>S04000     | Add/Tensive<br>© Add Plane<br>© Planease |
| User Login<br>Userare print<br>Vesages 0<br>Eagent Star Profes<br>Other Menu                                                                                                    | Data Reque<br>Name<br>Employee Status<br>Copartmentitutitus<br>Bantarium V<br>Tephamar V<br>4            | st<br>primob<br>privole<br>Athatiam V<br>Oma V                 | Elver Korre<br>Vateru/un V<br>Decra_Char V    | Nobie No<br>Emait Address<br>Category<br>Redrox Rome<br>Posmunicit V<br>Bongancititi V               | Student<br>Trade Date<br>DOMMININ<br>14/1970  | 30 Guie<br>20 Mirrino<br>30 9 2020 | Additionarius<br>Add flow<br>Pennon<br>1 |
| User Login User and point User and point User and point User and point User Address Other Menu Location Location Locatio | Data Reque<br>Name<br>Employee Status<br>Copartmentitutitus<br>Bantarium V<br>Tophamari V<br>4           | st<br>prinob<br>private<br>Athatam V<br>Oma V                  | Elver Korre<br>Vatari, Pur V<br>Decra, Char V | Nobie No<br>Emait Address<br>Category<br>Indexe Nome<br>Partnunct V<br>Banganctit/V<br>Paranchurct V | Student<br>Trade Date<br>DOMMININ<br>141970   | 30 Guie<br>20 Mirrino<br>30 92222  | Additionarius<br>Add flow<br>Planos      |

চিত্রঃ ডাটা রিকোয়েস্ট ফর্ম (১ম পর্ব)

- ডাটা রিকুয়েস্ট ফর্ম টা দেখতে চাইলে অবশ্যই লগইন অবস্থায় থাকতে হবে ৷
  - ০ ডাটা রিকুয়েস্ট ফর্ম এ প্রথমে Data Typeঅপশনটি নির্বাচন করতে হবে।
  - এরপর Frequency অপশনটিতে যে অপশনগুলো আসবে তার মধ্যে থেকে
     একটা নির্বাচন করতে হবে।
  - প্রদত্ত Data Type এবং Frequency অনুযায়ী Duration এবং Rate অপশনটি নির্বাচিত হবে । ( উল্লেক্ষ্য এই দুইটি অপশন নির্বাচন করার প্রয়োজন নাই )
  - এরপর জেলার তথ্য দিতে হবে অর্থাৎ District অপশনটি নির্বাচন করতে হবে।
  - এরপর প্রদত্ত জেলা অনুযায়ী Upazilla (উপজেলা) এর যে লিস্ট আসবে
     সেখান থেকে উপজেলা নির্বাচন করতে হবে।
  - এরপর প্রদত্ত উপজেলা অনুযায়ী River এবং Station নির্বাচন করতে হবে।

- উল্লেখ্য Rainfall এবং Ground Water এর ক্ষেত্রে River অপশনটি
   নির্বাচন করার প্রয়োজন নাই। শুধু Station নির্বাচন করলেই হবে।
- এরপর Start Date এবং End Date অপশনে কত তারিখ/বছর থেকে কত
   তারিখ/বছর পর্যন্ত ডাটা নিবেন তা নির্বাচন করতে হবে।
- উল্লেখ্য সকল ডাটা বছর হিসেবে বিবেচ্য হবে।
- আপনি চাইলে একের অধিক ডাটা যোগ করতে পারবেন Add New বাটনে ক্লিক করে।
- এছাড়াও কোন ডাটা প্রয়োজন না হলে মুছে দিতে পারবেন Remove Now বাটনে ক্লিক করে ।
- তার পরে Proceed বাটনে এ ক্লিক করলে ডাটা গুলোর ইনভইস ভিউ দেখাবে।

# ৩য় ধাপঃ ডাটারিকোয়েস্টফর্মপূরণ (২য় পর্ব)

| Banglade                                                                                                    | ssir<br>sh W          | ng and Flo<br>/ater Developm                                                                                                    | ood For                                                                                    | recasting                                                                                                    | Circle                                                                                                    | d - type                                                                          | Beech Reyeard Type                                                                             | Sant                         |
|----------------------------------------------------------------------------------------------------|-----------------------|----------------------------------------------------------------------------------------------------|--------------------------------------------------------------------------------------------|----------------------------------------------------------------------------------------------------|----------------------------------------------------------------------------------------------------|-----------------------------------------------------------------------------------|------------------------------------------------------------------------------------------------|------------------------------|
|                                                                                                    | A                     | 64.54                                                                                                    |                                                                                            | -                                                                                                    |                                                                                                    | - 2                                                                               |                                                                                                | 9                            |
| () User Login                                                                                                    |                       | ata Request                                                                                                    |                                                                                            |                                                                                                    |                                                                                                    | O New D                                                                           | da Request                                                                                     | and looks                    |
| O User Login                                                                                                    | •                     | ata Request                                                                                                    | 233483                                                                                     |                                                                                                    | Date                                                                                                    | O November, 2020                                                                  | da Respect                                                                                     | eat links                    |
| O User Login<br>Usemane: proob<br>re Mineages: 0                                                                                                    | C                     | Data Request<br>Invoice<br>Name                                                                                                    | 333463<br>pronob                                                                           |                                                                                                    | Dute<br>Mobile No                                                                                                    | O November, 2020                                                                  | da Request                                                                                     | eat links                    |
| Ouser Login<br>Username: pronob<br>ov Messager: 0<br>Pragent Octor Pontos                                                                                                    | C                     | Data Request<br>Invoice<br>Name<br>Employee Status                                                                                                    | 333483<br>pronob<br>private                                                                |                                                                                                    | Date<br>Mobile No<br>Email Address                                                                                                    | O New Dr<br>7 November, 2020                                                      | ata Tanganat<br>2 Esti Panga                                                                   | and limite                   |
| O User Login<br>Demane: proob<br>w Messages: 0<br>Logest Date Posts                                                                                                    | Cep                   | Data Request<br>Invoice<br>Name<br>Employee Status<br>partment institute                                                                                                    | 333483<br>pronob<br>private                                                                |                                                                                                    | Date<br>Mobile No<br>Email Address<br>Category                                                                                                    | O New Dr<br>7 November, 2020                                                      | ets Despera                                                                                    | and levels                   |
| User Login<br>Username: pronob<br>w Messages: 0<br>(Hoged) (Strik Poster)                                                                                                    | C<br>Deg              | Data Request<br>Invoice<br>Kome<br>Employee Status<br>sortment Institute                                                                                                    | 233483<br>pronob<br>private<br>Data Type Deta                                              | n                                                                                                    | Date<br>Mobile No<br>Email Address<br>Category                                                                                                    | O New Dr<br>7 November, 2020<br><br>Student<br>Location Details                   | eta Request                                                                                    | Tot                          |
| O User Login<br>Username: pronob<br>w Messages: 0<br>• Logest (2000 Profes)                                                                                                    | C<br>Deg<br>SL<br>0   | Data Request<br>Invoice<br>Name<br>Employee Status<br>continent Institute<br>Data Type: Water Le<br>Proquency: Daily Hig<br>Duration: Each year                                                                                                    | 353463<br>prombb<br>private<br>Data Type Deta<br>vel<br>h-Low(Tidal)                       | ila<br>Bver Alapur Kh<br>Station Bagehau<br>From 1 January                                                                                      | Date<br>Mobile No<br>Email Address<br>Category<br>al Devitors<br>(5017)<br>2000 To 20 Septem                                                         | O New D                                                                           | Rate: 125<br>Year Count 21                                                                     | Tot<br>2925                  |
| User Login Username: pronob w Messages: 0  Cale Point  To ther Menu http://cale                                                                                                    | Deg<br>SL<br>1        | Data Request<br>Invoice<br>Nome<br>Employee Status<br>autiment Institute<br>Data Type: Water Le<br>Proquency: Cally Hig<br>Data for Each year<br>Cuta Type Saintal<br>Proquency: Manthy<br>Cuta Type Saintal                                                                                                    | 333483<br>pronob<br>private<br>Data Type Deta<br>vel<br>(h-Low(Tidat)<br>Total             | ille<br>Station Bagehal<br>From 1 January<br>River<br>Station Bagehal<br>From 1 Jan, 19                                                         | Date<br>Mobile No<br>Email Address<br>Category<br>al Dentitos<br>(5017)<br>2000 To 30 Septemi<br>(CLS01)<br>(CLS01)                                  | O New Di<br>7 November, 2020<br><br>Student<br>Location Details<br>ber, 2020      | Rate Rogans 2 Edit Report<br>Rate<br>Rate 125<br>Year Count 21<br>Rate 40<br>Year Count 56     | Tot<br>2825<br>2240          |
| User Login Useration procedure with researce of the second of the second | 6<br>9<br>9<br>1<br>2 | Data Request<br>Invoice<br>Nome<br>Employee Status<br>partment Institute<br>Data Type, Water Le<br>Pregency, Cally Hg<br>Dustion, Each year<br>Data Type, Reintal<br>Preguency, Merethy<br>Dustion, Each Hart<br>Preguency, Merethy<br>Dustion, Each Hart<br>Preguency, Observe<br>Custa Type, Observe<br>Dustion, Park Record | 233463<br>pronob<br>private<br>Data Type Deta<br>vel<br>h.Low(Tidal)<br>Total<br>Chacharge | Rver Alagur Kh.<br>Station Bagehat<br>Prom 1 January<br>Station Bagehat<br>Prom 1 April 19<br>River Sangu<br>Station Bandabh<br>Prom 1 April 19 | Date<br>Mobile No<br>Email Address<br>Category<br>(501)<br>2000 To: 30 Septemi<br>(515)<br>16 To: 30 July, 2020<br>an(5VQ47)<br>4 To: 30 August, 302 | O New Di     Phovember, 2020     .     Student     Location Details     ber, 2020 | Rate 125<br>Rate 125<br>Rate 125<br>Rate 20<br>Record Count 555<br>Rate 20<br>Record Count 555 | Tot<br>2825<br>2240<br>11750 |

### চিত্রঃ ডাটা রিকোয়েস্ট ফর্ম (২য় পর্ব-ইনভইস ভিউ)

- এর পরে আপনি চাইলে Edit Request infoবাটনে (উপরের ছবিতে লাল চিহ্নিত ঘরে) ক্লিক করে আবার পুনরায় আগের পাতায় ফিরে যেতে পারবেন এবং চাইলে ডাটা এডিট করতে পারবেন।
- সকল ধরনের ডাটা রেট সম্পর্কে জানতে হলে নিচে উল্লেখিত মেনুতে ক্লিক করুন

#### Data Request > Rate of Data

| Due -                                                                                                    | easing -                                                                                                    | nd Elecal Ecrosoftics Cit                                                                                                    |                                                                                                    | Webmail   Feed Back                                                                                                    |
|----------------------------------------------------------------------------------------------------|----------------------------------------------------------------------------------------------------|----------------------------------------------------------------------------------------------------|----------------------------------------------------------------------------------------------------|----------------------------------------------------------------------------------------------------|
| Banglad                                                                                                    | essing a<br>desh Water D                                                                                                    | NG FIOOG FORCASTING CII                                                                                                    | rcie                                                                                                    | Select Keyword Type 💙<br>search Search                                                                                                    |
| Home About Us Proje                                                                                                    | ects Data Request                                                                                                    | Hydrograph Archive Documents Photo Gallery Impo                                                                                                    | rtant Links Definitions                                                                                                    |                                                                                                    |
|                                                                                                    |                                                                                                    |                                                                                                    |                                                                                                    |                                                                                                    |
|                                                                                                    | _                                                                                                    |                                                                                                    |                                                                                                    |                                                                                                    |
| OUser Login                                                                                                    | Data R                                                                                                    | ate Chart                                                                                                    |                                                                                                    |                                                                                                    |
| OUser Login<br>sername: pronob<br>ew Messages: 0                                                                                                    | Data R<br>Data Typ                                                                                                    | ate Chart<br>e Name : Water Level                                                                                                    |                                                                                                    |                                                                                                    |
| OUser Login sername: pronob ew Messages: 0  OUser Logout Call Profile                                                                                                    | Data R<br>Data Typ                                                                                                    | ate Chart<br>e Name : Water Level<br>Frequency                                                                                                    | Duration                                                                                                    | Amount (TK.)                                                                                                    |
| OUser Login<br>sername: pronob<br>ew Messages: 0<br>Pe Logout                                                                                                    | Data R<br>Data Typ<br>SL No<br>1.                                                                                                    | ate Chart<br>e Name : Water Level<br>Frequency<br>Annual Highes-Lowest (Non Tidal)                                                                                                    | Duration<br>Each year                                                                                                    | Amount (TK.)<br>150.00 BD.Tk                                                                                                    |
| O User Login sername: pronob ew Messages: 0  O Logout CEdt Profile                                                                                                    | Data R<br>Data Typ<br>I.<br>2.                                                                                                    | ate Chart<br>e Name : Water Level<br>Frequency<br>Annual Highest-Lowest ( Non Tidal)<br>Daily (Non-Tidal)                                                                                                    | Duration<br>Each year<br>Each year                                                                                                    | Amount (TK.)<br>150.00 BD.Tx<br>50.00 BD.Tx                                                                                                    |
| OUser Login sername: pronob ew Messages: 0 PLogout CEdd Profile                                                                                                    | Data R<br>Data Typ<br>SL No<br>1.<br>2.<br>3.                                                                                                    | ate Chart<br>e Name : Water Level<br>Frequency<br>Annual Highest-Lowest ( Non Tidal)<br>Daily (Non-Tidal)<br>Daily High-Low(Tidal)                                                                                                    | Duration<br>Each year<br>Each year<br>Each year<br>-                                                                                                    | Amount (TK.)<br>150.00 BD.Tk<br>50.00 BD.Tk<br>125.00 BD.Tk                                                                                                    |
| OUser Login Sername: pronob ew Messages: 0 CEdit Profile  OUSER Profile  OUSER Menu                                                                                                    | Data R<br>Data Typ<br>1.<br>2.<br>3.<br>4.                                                                                                    | ate Chart<br>e Name : Water Level<br>Frequency<br>Annual Highest-Lowest ( Non Tidal)<br>Daily (Non-Tidal)<br>Daily High-Low(Tidal)<br>Annual Highest-Lowest (Tidal)                                                                                                    | Duration<br>Each year<br>Each year<br>Each year<br>Each year                                                                                                    | Amount (TK.)<br>150.00 BD.Tk<br>50.00 BD.Tk<br>125.00 BD.Tk<br>200.00 BD.Tk                                                                                                    |
| OUser Login<br>sername: pronob<br>ew Messages: 0<br>Cologout CEdit Profile<br>+ Other Menu                                                                                                    | Data R<br>Data Typ<br>1.<br>2.<br>3.<br>4.<br>5.                                                                                                    | ate Chart<br>e Name : Water Level<br>Frequency<br>Annual Highest-Lowest (Non Tidal)<br>Daily (Non-Tidal)<br>Daily High-Low(Tidal)<br>Annual Highest-Lowest (Tidal)<br>Monthly Highest-Lowest and Average (NonTidal)                                                                                                    | Duration<br>Each year<br>Each year<br>Each year<br>Each year<br>Each year                                                                                                    | Amount (TK-)<br>150.00 BD.Tk<br>50.00 BD.Tk<br>125.00 BD.Tk<br>200.00 BD.Tk<br>50.00 BD.Tk                                                                                                    |
| O User Login sername: pronob ew Messages: 0  O Logout  C Cdt Profile  T Other Menu                                                                                                    | Data R<br>Data Typ<br>1.<br>2.<br>3.<br>4.<br>5.<br>6.                                                                                                    | ate Chart<br>e Name : Water Level<br>Frequency<br>Annual Highest-Lowest (Non Tidal)<br>Daily (Non-Tidal)<br>Daily High-Low(Tidal)<br>Annual Highest-Lowest (Tidal)<br>Monthly Highest.Lowest and Average (NonTidal)<br>3 Hourly<br>Honton to the field                                                                                                    | Duration<br>Each year<br>Each year<br>Each year<br>Each year<br>Each Year<br>Each Year                                                                                                    | Amount (TK)<br>150.00 BD.Tk<br>50.00 BD.Tk<br>125.00 BD.Tk<br>200.00 BD.Tk<br>50.00 BD.Tk<br>200.00 BD.Tk                                                                                                    |
| User Login     Interface Series Series      | Data R<br>Data Typ<br>1.<br>2.<br>3.<br>4.<br>5.<br>6.<br>7.                                                                                                    | ate Chart e Name : Water Level Frequency Annual Highest-Lowest (Non Tidal) Daily (Non-Tidal) Daily High-Lowest (Tidal) Annual Highest-Lowest (Tidal) Monthy Highest-Lowest (Tidal) S Hourly Naminum Water Level Maximum Water Level                                                                                                    | Duration<br>Each year<br>Each year<br>Each year<br>Each year<br>Each Year<br>Each Year<br>Each Year                                                                                                    | Amount (TK)           150.00 BD.Tk           50.00 BD.Tk           125.00 BD.Tk           200.00 BD.Tk           50.00 BD.Tk           200.00 BD.Tk           200.00 BD.Tk           50.00 BD.Tk           50.00 BD.Tk           500.00 BD.Tk                                                                                                    |
| User Login User Login User Login User Login User Logout User Logout User Logout User Logout User Logout User Logout Decision Contact Us Decision Contact User Logout User Logout User Log | Data R<br>Data Typ<br>SLNo<br>1.<br>2.<br>3.<br>4.<br>5.<br>6.<br>7.<br>8.                                                                                                    | ate Chart e Name : Water Level Frequency Annual Highest-Lowest (Non Tidal) Daily (Non-Tidal) Daily High-Low(Tidal) Annual Highest-Lowest (Tidal) Monthy Highest-Lowest and Average (NonTidal) 3 Hourly Maximum Water Level Monthly Highest.Lowest and Average (Tidal)                                                                                                    | Duration<br>Each year<br>Each year<br>Each year<br>Each year<br>Each Year<br>Each Year<br>Each Year<br>Each Year                                                                                                    | Amount (TK.)           150.00 BD.Tk           50.00 BD.Tk           125.00 BD.Tk           200.00 BD.Tk           50.00 BD.Tk           200.00 BD.Tk           50.00 BD.Tk           50.00 BD.Tk           50.00 BD.Tk           50.00 BD.Tk           50.00 BD.Tk           50.00 BD.Tk           50.00 BD.Tk                                             |
| O User Login<br>sername: pronob<br>ew Messages: 0<br>Contact Us<br>Data collection procedure<br>Hydrological Sample Data                                                                                                    | Data R           Data Typ           SL No           1.           2.           3.           4.           5.           6.           7.           8.           Data Typ                            | ate Chart<br>e Name : Water Level<br>Frequency<br>Annual Highest-Lowest (Non Tidal)<br>Daily (Non-Tidal)<br>Daily High-Low(Tidal)<br>Annual Highest-Lowest (Tidal)<br>Monthly Highest.Lowest and Average (NonTidal)<br>3 Hourly<br>Maximum Water Level<br>Monthly Highest.Lowest and Average (Tidal)<br>e Name : Rainfall                                                             | Duration<br>Each year<br>Each year<br>Each year<br>Each year<br>Each Year<br>Each Year<br>Each Year                                                                                                    | Amount (TK.)           150.00 BD.Tk           50.00 BD.Tk           125.00 BD.Tk           200.00 BD.Tk           50.00 BD.Tk           200.00 BD.Tk           50.00 BD.Tk           50.00 BD.Tk           50.00 BD.Tk           50.00 BD.Tk                                                                                                    |
| User Login     sername: pronob     ww Messages: 0     Ceddt Profile     Contact Us     Data collection     Tontact Us     Data collection procedure Hydrological Sample Data                                                                                                    | Data R           Data Typ           SL No           1.           2.           3.           4.           5.           0.           7.           8.           Data Typ           SL No            | ate Chart<br>e Name : Water Level<br>Frequency<br>Annual Highest-Lowest (Non Tidal)<br>Daily (Non-Tidal)<br>Daily High-Lowest (Non Tidal)<br>Daily Highest-Lowest (Non Tidal)<br>Annual Highest-Lowest (Non Tidal)<br>Annual Highest-Lowest and Average (NonTidal)<br>3 Hourly<br>Maximum Water Level<br>Monthly Highest.Lowest and Average (Tidal)<br>e Name : Rainfall<br>Frequency | Duration<br>Each year<br>Each year<br>Each year<br>Each year<br>Each Year<br>Each Year<br>Each Year<br>Each Year<br>Each Year                                                                                                    | Amount (TK)           150.00 BD.Tk           50.00 BD.Tk           125.00 BD.Tk           200.00 BD.Tk           50.00 BD.Tk           50.00 BD.Tk           50.00 BD.Tk           50.00 BD.Tk           50.00 BD.Tk           50.00 BD.Tk           50.00 BD.Tk           50.00 BD.Tk           50.00 BD.Tk                                               |
| User Login  remains: pronob  rew Messages: 0  Code Logout  Contact Us Data collection procedure Hydrological Sample Data                                                                                                    | Data R           Data Typ           SLNo           1.           2.           3.           4.           5.           6.           7.           8.           Data Typ           SLNo           1. | ate Chart e Name : Water Level Frequency Annual Highest-Lowest (Non Tidal) Daily (Non-Tidal) Daily High-Lowest (Tidal) Annual Highest-Lowest (Tidal) Monthy Highest-Lowest and Average (NonTidal) 3 Hourly Maximum Water Level Monthly Highest.Lowest and Average (Tidal) e Name : Rainfall Frequency Monthly Total                                                                   | Duration           Each year           Each year           Each year           Each year           Each Year           Each Year           Each Year           Each Year           Each Year           Each Year           Each Year           Each Year           Each Year           Each Year           Each Year           Each Year | Amount (TK.)           150.00 BD.Tk           50.00 BD.Tk           125.00 BD.Tk           200.00 BD.Tk           50.00 BD.Tk           200.00 BD.Tk           50.00 BD.Tk           50.00 BD.Tk           50.00 BD.Tk           50.00 BD.Tk           50.00 BD.Tk           50.00 BD.Tk           50.00 BD.Tk           50.00 BD.Tk           40.00 BD.Tk |

চিত্রঃ ডাটা রেট তালিকা

 আপনি যে ডাটা ক্রয় করতে ইচ্ছুক তা সার্ভারে উপস্থিত আছে কিনা পরীক্ষা করার জন্য নিচে উল্লেখিতভাবে মেনু গুলোতে গিয়ে দেখে নিতে পারেন।

| hydrology.bwdb.gov.bd/ind | ex.php                            |                                 |                              | 07                                                            |
|---------------------------|-----------------------------------|---------------------------------|------------------------------|---------------------------------------------------------------|
| Proc.<br>Banglad          | essing and F<br>desh Water Develo | pment Board                     | ng Circle                    | Webmail   Feed Back<br>Select Keyword Type V<br>search Search |
| Home About Us Proje       | cts Data Request Hydrog           | raph Archive Documents Photo Ga | illery Important Links Defin | itions                                                        |
|                           | Data Availability                 | Surface Water                   | Water Level                  |                                                               |
|                           | User Registration                 | Ground Water                    | Rainfall                     | Server 2 BWD8                                                 |
|                           | Rate of Data                      | River Morphology                | Discharge                    |                                                               |
|                           | Request For Data                  | Real Time / Automated Data      | Salinity                     | Mobile Tower                                                  |
| And the second second     | Data Collection                   |                                 | Sediment                     | Remote Data Viewing                                           |
|                           |                                   |                                 | Evaporation                  |                                                               |
|                           |                                   |                                 | Surface water quality        |                                                               |
| O User Login              | Welcome To                        | BWDB(Processing and             | Sunshine                     | Circle)                                                       |
| Username:                 | State Se                          | North N                         | MDD                          | Mrs All                                                       |
| New Messages: 0           | - utin                            | Сагјееsing<br>гла               | Climatology                  | Jorhat                                                        |
| C+ Logout                 | Biratnagar                        | Siliguri                        | Tidal Discharge              | Napaon                                                        |
|                           | Att                               | 125 hol                         | a charter -                  | The Star 21 s                                                 |

চিত্রঃ সার্ফেস ওয়াটার ডাটা চেক করার মেনু তালিকা (লাল চিহ্নিত)

- Data Request >Data Availability >Surface Water >Water Level
- Data Request >Data Availability >Surface Water >Rainfall
- Data Request >Data Availability >Surface Water >Discharge
- Data Request >Data Availability >Surface Water >Salinity
- Data Request >Data Availability >Surface Water >Sediment
- Data Request >Data Availability >Surface Water >Evaporation
- Data Request >Data Availability >Surface Water > Tidal Discharge

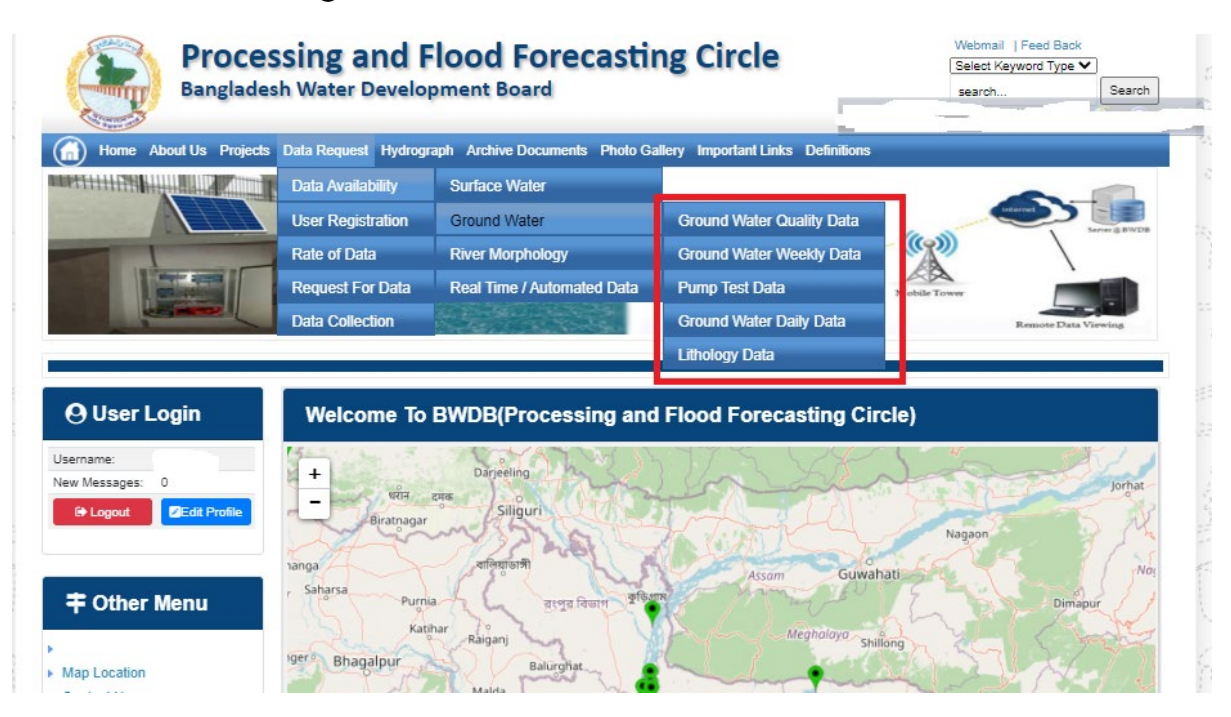

## চিত্রঃ গ্রাউন্ড ওয়াটার ডাটা চেক করার মেনু তালিকা (লাল চিহ্নিত)

- Data Request >Data Availability > Ground Water > Ground water Quality
- Data Request >Data Availability > Ground Water >Ground water Weekday Data
- Data Request >Data Availability > Ground Water >Pump Test Data

- Data Request >Data Availability > Ground Water >Ground water daily data
- Data Request >Data Availability > Ground Water >lithology data
- এরপর আপনার প্রয়োজনীয় ডকুমেন্ট (পরিচয় শনাক্তকারী/প্রত্যয়নপত্র) স্ক্যান করে আপলোড করুন। (ছাত্র/ছাত্রী হলে স্টুডেন্ট আইডি কার্ডের স্ক্যান কপি গ্রহনযোগ্য)

|                 | () User Login                                                       | Data Reque                                                              | st                                                              |                                                                                        | O New Data R                                 | G Kat People                | er info                                                                                                    |                                                                                                    |
|-----------------|---------------------------------------------------------------------|-------------------------------------------------------------------------|-----------------------------------------------------------------|----------------------------------------------------------------------------------------|----------------------------------------------|-----------------------------|----------------------------------------------------------------------------------------------------|----------------------------------------------------------------------------------------------------|
|                 | Username: user                                                      | Invoice 31600                                                           | 10                                                              | Date                                                                                   | 9 November, 2020                             |                             |                                                                                                    |                                                                                                    |
| Haller Mary     | New Messages: 0                                                     | User Type Indvic                                                        | dualmi.                                                         | User Name                                                                              | 0171/1690556                                 |                             |                                                                                                    | Eliter Ray                                                                                                    |
|                 | 9 Logest Stat Profile                                               | Pull Name Mil M                                                         | tahfizur Rahman                                                 | Mobilie                                                                                | mahfiz cis@gnait.com                         |                             |                                                                                                    |                                                                                                    |
| Marchill        |                                                                     | Address undefi                                                          | ined                                                            | Enail                                                                                  | mahfic cre@gmail.com                         |                             |                                                                                                    | and the second second s |
|                 | # Other Menu                                                        | 54.                                                                     | Data Type Details                                               |                                                                                        | Location Defails                             | Rate                        | Total                                                                                                    |                                                                                                    |
|                 |                                                                     | 1 Data Type Wat<br>Prequency Dat<br>Duration: Each                      | ler Level<br>ly High-Low (Tidal)<br>year                        | River Adaput Khal Caratona<br>Station: Exgeniat(SVI1):<br>From: 1 September, 2000 To 2 | 9 February 2029                              | Rate: 125<br>Year Count: 21 | 2425                                                                                                    |                                                                                                    |
|                 | <ul> <li>Map Location</li> </ul>                                    |                                                                         |                                                                 |                                                                                        |                                              | Sub Total                   | 2125                                                                                                    |                                                                                                    |
|                 | + Contact Us                                                        | Purpose :                                                               |                                                                 |                                                                                        |                                              |                             | _                                                                                                    |                                                                                                    |
|                 | <ul> <li>Data coercion procedure</li> <li>Material State</li> </ul> | -                                                                       |                                                                 |                                                                                        |                                              |                             | the second second second second second second second second second second second second second second second s |                                                                                                    |
| Carling Carling |                                                                     | Upload Documents +                                                      | Choose File No file choo                                        | er.                                                                                    |                                              |                             | _                                                                                                    | MULLES SHE                                                                                                    |
| A superior has  | Notice                                                              |                                                                         |                                                                 | L Uptoor File                                                                          |                                              |                             |                                                                                                    | Professional State                                                                                                    |
|                 | L. Hey seven srana-ooundary                                         |                                                                         |                                                                 |                                                                                        |                                              |                             |                                                                                                    |                                                                                                    |
|                 | major rivers and their                                              | erms and Condi                                                          | tions: (Hydrological Ci                                         | nine Lata)                                                                             |                                              |                             |                                                                                                    |                                                                                                    |
|                 | tributaries and distributaries).                                    | <ol> <li>Hydrological diata is</li> <li>No data will be rece</li> </ol> | vill be treatest as confidentia<br>roduced in part, or in whole | I in person and I will fake every<br>either by photography or by off                   | possible grecaution to prevent<br>ser means. | those being lost.           |                                                                                                    |                                                                                                    |
|                 |                                                                     | 3.1 will not export any<br>Water Databased #                            | y data, their enlargement or<br>loace                           | reduction or traces to any foreig                                                      | in countries without written per             | mission from Bangla         | denth                                                                                                    |                                                                                                    |
|                 | 2. Seven independent<br>mercelitation Chillipping and               | 4. No data will be han<br>5. I will not sell or dat                     | ided over to any persons of<br>bibulie any data to among        | thout written permission from 8-                                                       | angladesh 'Mater Development                 | Board .                     |                                                                                                    |                                                                                                    |
|                 | Chillagongi Hill Tracts deeptly                                     | 6. I will not attechnode                                                | ty any data and display flor i                                  | my purpose without written per-                                                        | nission from Bangladesh Viole                | Development Board           | Fi                                                                                                    |                                                                                                    |
|                 | into the Bay of Bengal.                                             | Diture read unders                                                      | stand and accept the Terms                                      | & Conditions of Accessing Build                                                        | B Hydrological Online Data                   |                             |                                                                                                    |                                                                                                    |
|                 | 100000000000000000000000000000000000000                             |                                                                         |                                                                 | Conten Report                                                                          |                                              |                             |                                                                                                    |                                                                                                    |
|                 | 3. terand water bodies threat<br>lands) of hapy backy and           |                                                                         |                                                                 |                                                                                        |                                              |                             |                                                                                                    |                                                                                                    |
|                 | Develo.                                                             |                                                                         |                                                                 |                                                                                        |                                              |                             |                                                                                                    |                                                                                                    |

চিত্রঃ ডকুমেন্ট আপলোড

- এরপর বাংলাদেশ পানি উন্নয়ন বোর্ডের শর্তাবলী পড়ন এবং চেক বক্সে টিক দিন
- সবশেষে ফর্ম টি সাবমিট করুন।
- আপনার ফর্মটি সফলভাবে সম্পন্ন হলে
- ফর্মটি সফলভাবে সাবমিট করা হলে আপনার দেওয়া ইমেইল ঠিকানায় একটি ইমেইল যাবে। উক্ত ইমেইল টি চেক করুন এবং পরবর্তীতে আপনার ডাটা রিকোয়েস্ট অনুমোদনের জন্য অপেক্ষা করুন।
- এরপর পানি উন্নয়ন বোর্ডের কর্মকর্তাগণ এই রিকোয়েস্ট টি যাচাই করে অনুমোদন করবেন।
- অনুমোদন সম্পন্ন হলে আপনার কাছে আরও একটি ইমেইল আসবে (ইনভইস আকারে মূল্য সহ)।
- ইমেইল টি ডাউনলোড করে সংরক্ষন করুন।

## ৪র্থ ধাপঃ অনলাইন পেমেন্ট

- Login > Data Request > Data Collection
- উপরে উল্লেখিত ক্রমানুসারে মেনু তে ক্লিক করলে নিচের ছবির মত পাতা আসবে। যেখানে আপনার রিকোয়েস্টকৃত সকল ডাটার তালিকা (ইনভইস তালিকা) এখানে দেওয়া থাকবে।

|        | O User Login                                 | My              | / Requested Data L       | .ist          |               |            |                  |           |
|--------|----------------------------------------------|-----------------|--------------------------|---------------|---------------|------------|------------------|-----------|
|        | Username: user<br>New 0                      | 10              | ✓ Show entries           |               |               |            | Search:          |           |
|        | Messages:                                    | SL <del>.</del> | Request Date 👙           | Invoice No. 👙 | Total Amount  | Status   🗍 | View Details   🍦 |           |
| 301110 | Crite Cogout                                 | 1               | 10 November, 2020        | 178176        | 500.00 BDT    | Collected  | View/Download    | ((00000)) |
| S,     |                                              | 2               | 10 November, 2020        | 466179        | 500.00 BDT    | Collected  | Niew/Download    |           |
|        | <b>‡</b> Other Menu                          | 3               | 9 November, 2020         | 752134        | 500.00 BDT    | Collected  | View/Download    |           |
|        | •                                            | 4               | 8 November, 2020         | 734395        | 5,040.00 BDT  | Approved.  | Pay Now          |           |
|        | Map Location     Contact Us                  | 5               | 8 November, 2020         | 999758        | 500.00 BDT    | Collected  | Niew/Download    |           |
|        | Data collection procedure                    | 6               | 7 November, 2020         | 494462        | 180.00 BDT    | Collected  | Niew/Download    |           |
|        | <ul> <li>Hydrological Sample Data</li> </ul> | 7               | 5 November, 2020         | 716862        | 11,625.00 BDT | Approved.  | Pay Now          |           |
|        | Notice                                       | 8               | 27 October, 2020         | 786627        | 1,050.00 BDT  | Approved.  | Pay Now          |           |
|        |                                              | 9               | 26 October, 2020         | 162394        | 400.00 BDT    | Approved.  | Pay Now          |           |
|        |                                              | 10              | 26 October, 2020         | 557304        | 0.00 BDT      | Collected  | Niew/Download    |           |
| A CALL |                                              | Showin          | g 1 to 10 of 513 entries |               | First         | Previous 1 | 2 3 4 5 Next La  |           |

- যে সকল ডাটা অনুমোদন করা হয়ে যাবে তার ডান পাশে Pay Now নামক বাটন দেখা যাবে।
- উক্ত বাটনে ক্লিক করলে আপনি একটি ইনভইস এর সকল তথ্য সম্বলিত পাতা আসবে।

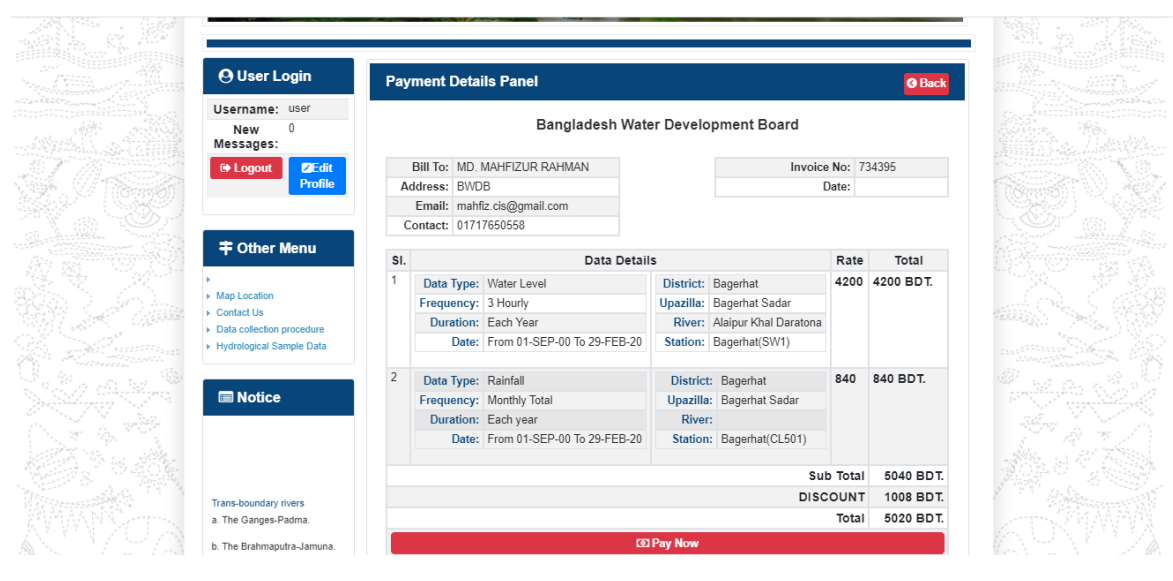

চিত্রঃ ইনভইস পাতা

 সেখানেআরওএকটিPay Now বাটন থাকবে যাতে ক্লিক করলে পেমেন্ট গেটওয়ে পাতা আসবে।

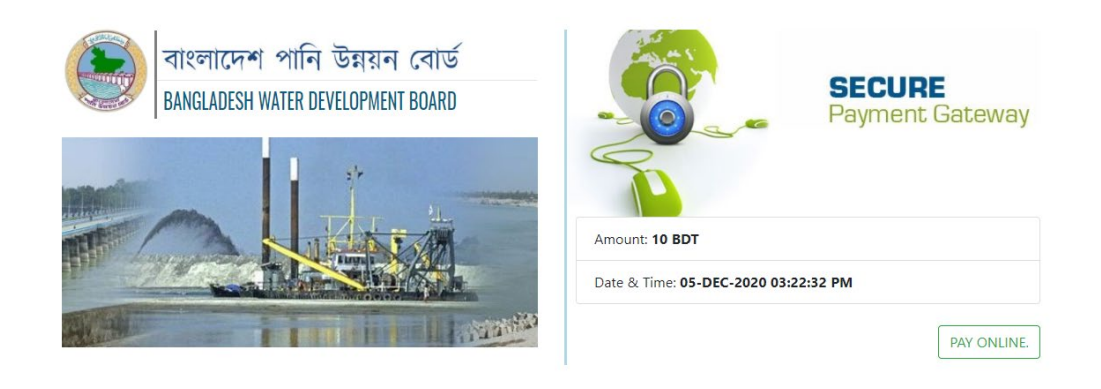

চিত্রঃ পেমেন্ট গেটওয়ে পাতা

 পেমেন্ট গেটওয়ে পাতায় PAY ONLINEবাটনে ক্লিক করলে পেমেন্ট অপশন পাতা আসবে।

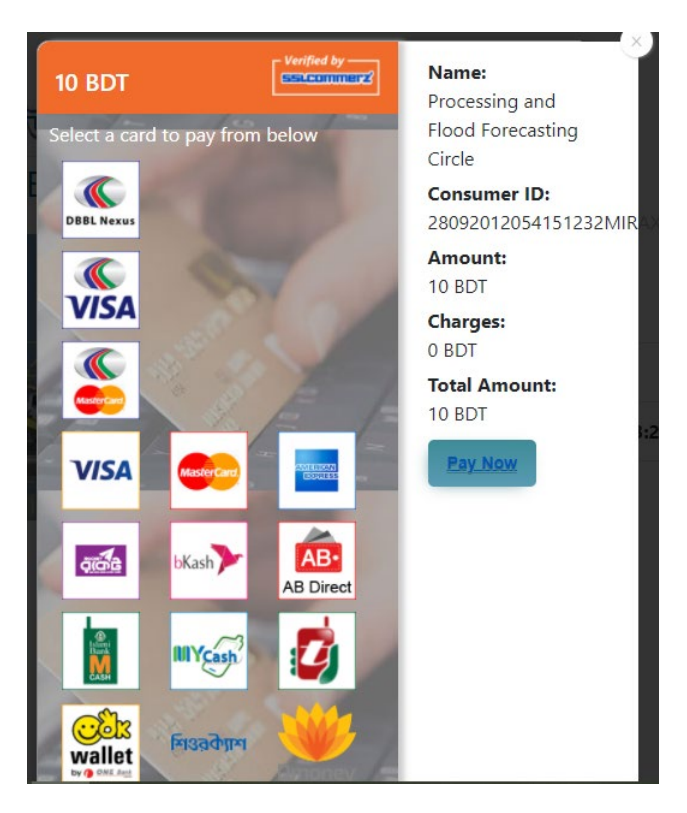

চিত্রঃ পেমেন্ট গেটওয়ে অপশনস

এরপর পেমেন্ট গেটওয়ে অপশনস পাতায় বিকাশ লোগো নির্বাচন করে Pay
 Now বাটনে ক্লিক করতে হবে।

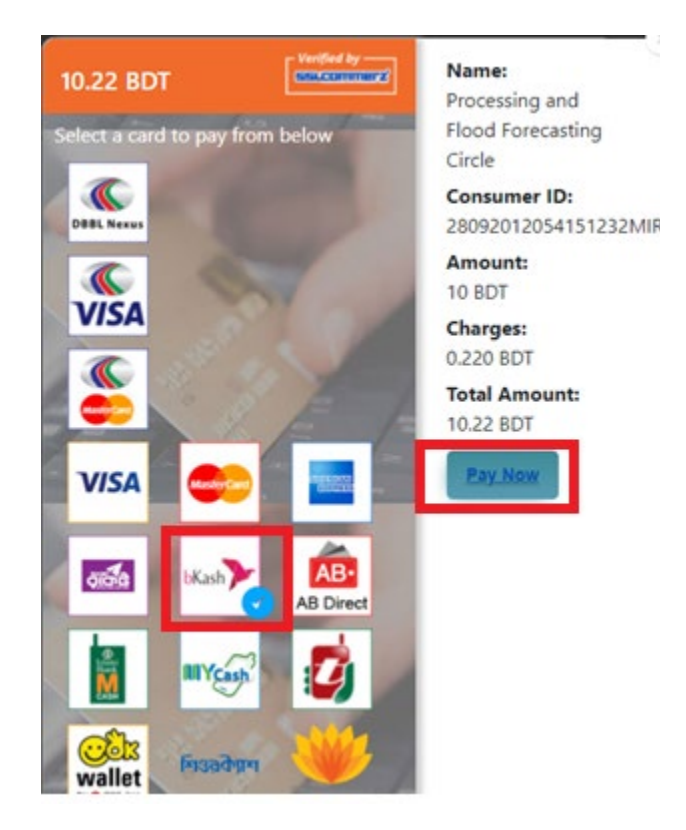

চিত্রঃ বিকাশ পেমেন্ট নির্বাচন

 বিকাশ পেমেন্ট নির্বাচন করা সম্পন্ন হলে নিচের ছবির মত অপশন আসবে যেখানে মোবাইল নম্বর (বিকাশ একাউন্ট খোলা আছে এরকম যে কোন নম্বর) দিতে হবে এবং CONFIRM বাটনে ক্লিক করতে হবে।

| SSLCOMMERZ<br>Invoice: BGW96292020120542744 to 10.22                                 |
|--------------------------------------------------------------------------------------|
| SSLCOMMERZ<br>Invoice: BGW96292020120542744 010.22                                   |
|                                                                                      |
| Your bKash Account number                                                            |
| 01768426464                                                                          |
| By clicking on <b>Confirm,</b> you are agreeing to the <b>terms &amp; conditions</b> |
|                                                                                      |
| CLOSE CONFIRM                                                                        |
| <b>Q</b> 16247                                                                       |
|                                                                                      |

চিত্রঃ বিকাশ পেমেন্ট পাতা

- প্রদত্ত মোবাইলে একটি ভেরিফিকেশন কোড সম্বলিত টেক্সট মেসেজ যাবে।
- উক্ত মেসেজের কোডটি নিচের ছবির মত অপশনে টাইপ করতে হবে।

| bKasł                     | Payment                                    |
|---------------------------|--------------------------------------------|
| SSLCOMMER<br>Invoice: BGV | RZ<br>W96292020120542744 <b>&amp;10.22</b> |
| Enterverif                | cation code sent to 017 ** *** 464         |
|                           | 2345                                       |
| Didni                     | t receive code? Resend code                |
|                           |                                            |
| CLOSE                     | CONFIRM                                    |
|                           | <b>U</b> 16247                             |
|                           |                                            |

চিত্রঃ বিকাশ পেমেন্ট কোড ভেরিফিকেশন

 বিকাশ নম্বর ভেরিফিকেশন সম্পন্ন হলে নিচের ছবির মত অপশন আসবে যেখানে আপনার মোবাইলের বিকাশ পিন নম্বর (গোপন পিন নম্বর) টি টাইপ করতে হবে।

| SSLCOMMERZ       Payment         Invoice: BGW90052020120543747       む 10.22         Enter PIN of your bKash Account number (019 **** 163)       0         CLOSE       CONFIRM         CLOSE       CONFIRM         12012       12247 |                                  |                                        |
|----------------------------------------------------------------------------------------------------|----------------------------------|----------------------------------------|
| SSLCOMMERZ<br>Invoice: BGW90052020120543747 to 10.22<br>Enter PIN of your bKash Account number (019 **** 163)<br>CLOSE CONFIRM<br>CLOSE CONFIRM                                                                                      | bKash                            | Payment                                |
| Enter PIN of your bKash Account number (019 ** *** 163)  CLOSE CONFIRM CLOSE 16247                                                                                                    | SSLCOMMERZ<br>Invoice: BGW900520 | 20120543747 ৳10.22                     |
| CLOSE CONFIRM                                                                                                    | Enter PIN of your bKash Ac       | count number ( <b>019 ** *** 163</b> ) |
| CLOSE CONFIRM                                                                                                    | ••                               |                                        |
| CLOSE CONFIRM                                                                                                    |                                  |                                        |
| <b>L</b> 16247                                                                                                    | CLOSE                            | CONFIRM                                |
|                                                                                                    | 0                                | 16247                                  |

চিত্রঃ বিকাশ পিন কনফার্মেশন

 পিন নম্বর টি সঠিক হলে আপনার বিকাশ একাউন্ট থেকে নির্দিষ্ট পরিমান টাকা কেটে যাবে এবং নিচের ছবির মত একটি কনফার্মেশন মেসেজ আসবে অর্থাৎ আপনার পেমেন্ট সফল ভাবে সম্পন্ন হবে।

#### Redirecting to the Merchant Site

This may take a few seconds

#### Thanks for your order

Your payment of 10.22 BDT is Complete. payment ref id BGW90052020120543747

You're now going back to **opgs.bwdb.gov.bd** ..

If you are not redirected within 10 seconds, click here...

(Please do not CLOSE YOUR BROWSER)

## চিত্রঃ পেমেন্ট সাকসেস নোটিফিকেশন

৫ম ধাপঃ ডাটা কালেকশন

- ডাটা পেমেন্ট সফলভাবে সম্পন্ন হলে আপনার রেজিস্টারকৃত ইমেইল এ একটি পেমেন্ট কনফার্মেশন ইমেইল যাবে এবং আপনাকে অটোমেটিক ডাটা ডাউনলোডের পাতায় নিয়ে যাবে।
- অথবা আপনি Online Data Request > Data Collection মেনুতে গিয়েও ডাটা ডাউনলোড করতে পারবেন। (নির্ধারিত সময়ের মধ্যে)
- যেখানে আপনার রিকোয়েস্ট কৃত সকল ডাটাগুলো লিস্ট আকারে দেখাবে ৷
- সেখানে প্রত্যেকটি ডাটা টেবিলের ডান পাশের কলামে Download Now বাটনে ক্লিক করলে উক্ত ডাটা ডাউনলোড করতে পারবে।
- এক্ষেত্রে ডাটা অবশ্যই রিকোয়েস্টের এক মাসের মধ্যে ডাউনলোড করতে হবে।

|                       | 9 User Login               | Data Download Panel of Invoice: 150399     | @ Back                   |                      |
|-----------------------|----------------------------|--------------------------------------------|--------------------------|----------------------|
|                       |                            | Data Type: Discharge                       |                          |                      |
| Us                    | ername: user               | Frequency: Observed Discharge              |                          |                      |
| Ne                    | w Messages: 0              | Duration: Per Record                       |                          |                      |
| Association .         | le Logout<br>2Edit Profile | From Date: 01-SEP-81                       |                          |                      |
|                       |                            | To Date: 29-FEB-20                         | of Download Data         | Lestron M            |
| / ((Carrisof)         |                            | District: Brahmanbaria                     |                          |                      |
|                       | 🕈 Other Menu               | Upazilla: Akhaura                          |                          |                      |
| and the second second |                            | River: Hawrah                              |                          |                      |
| Antonia Contra        | Ian Location               | Station: Gangasagar Rly.(SW123)            |                          |                      |
| Contraction + C       | Contact Us                 |                                            |                          |                      |
| C 10 10               | ata collection procedure   | Data Type: Discharge                       |                          |                      |
| + H                   | lydrological Sample Data   | Frequency: Annual Highest, Lowest and Mean |                          | ALL STREET           |
|                       |                            | Duration: Each 10 years                    |                          |                      |
| At Antibio            | Notico                     | From Date: 01-SEP-81                       |                          | Case Container State |
| Siles Siles           | I NOUCE                    | To Date: 29-FEB-20                         | <b>4</b> ¢ Download Data |                      |
|                       |                            | District: Brahmanbaria                     |                          |                      |
|                       |                            | Upazilla: Akhaura                          |                          |                      |
|                       |                            | River: Hawrah                              |                          |                      |
| Tr                    | ans-boundary rivers        | Station: Gangasagar Rly.(SW123)            |                          |                      |
| a.                    | The Ganges-Padma.          |                                            |                          |                      |
| b.                    | The Brahmaputra-Jamuna.    | Data Type: Discharge                       |                          | A straine to See     |
|                       |                            | Frequency: Tidal Discharge                 |                          |                      |
| C.                    | The Surma-Meghna.          | Duration: Per Record                       |                          |                      |
| 1 March 1             | Fifty seven trans-boundary | From Date: 01-JAN-61                       |                          |                      |

চিত্রঃ ডাটা কালেকশন